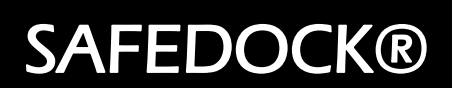

Manual

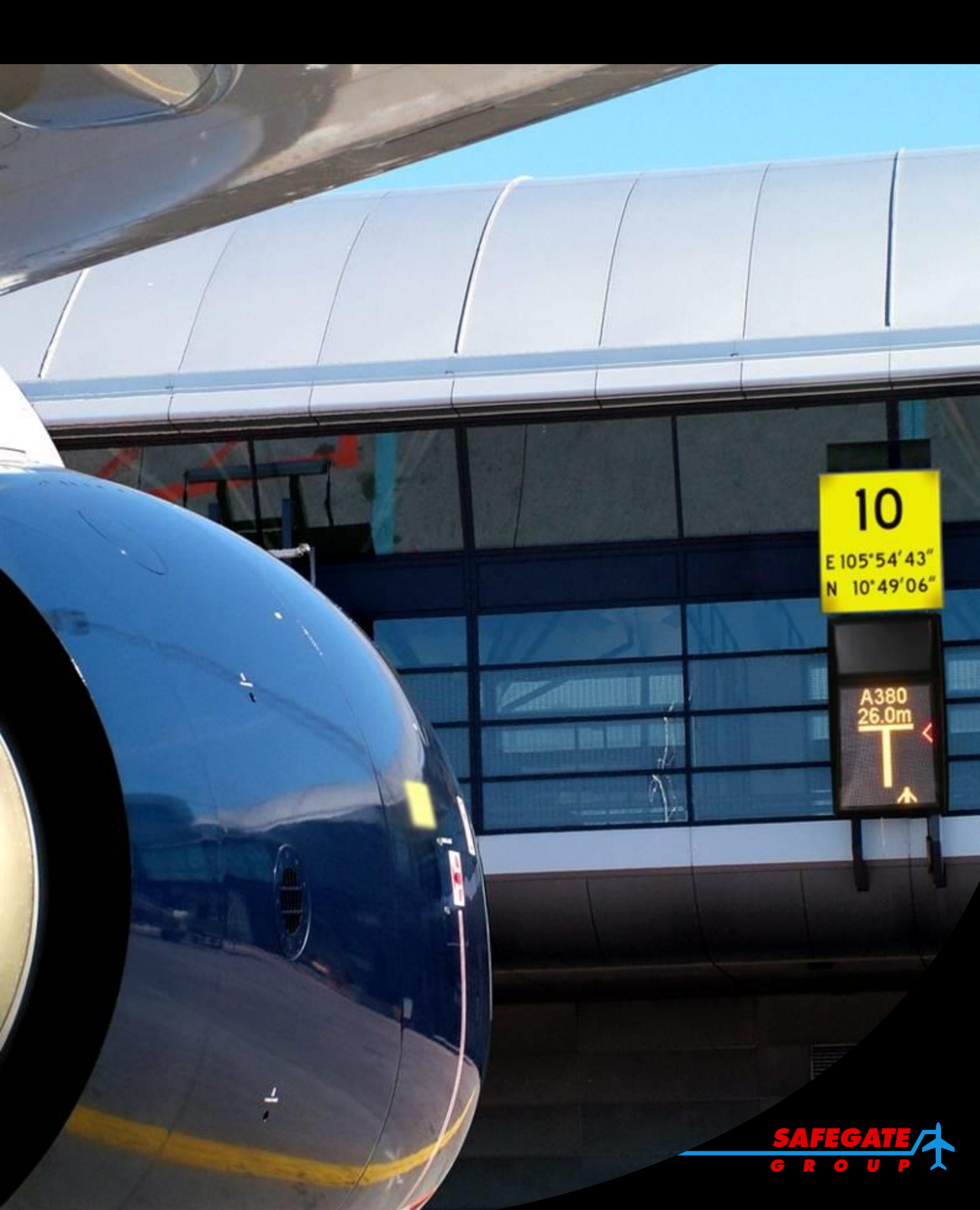

Note: This page is blank for convenient double-sided printing.

# SAFEDOCK® CHAPTERS AND APPENDICES CONTENTS

| Section     | Description                  | Information |
|-------------|------------------------------|-------------|
| Preface     | Introduction                 | Reference   |
| CHAPTER 1.  | SYSTEM DESCRIPTION           | Reference   |
| CHAPTER 2.  | INSTALLATION                 | Reference   |
| Appendix A. | Operator Panel Softkey Setup | Reference   |
|             |                              |             |
| CHAPTER 3.  | OPERATION                    | Reference   |
| Appendix A. | Operation Procedures         | Reference   |
| Appendix B. | Safedock Features            | Reference   |
|             |                              |             |
| CHAPTER 4.  | MAINTENANCE                  | Reference   |
| Appendix A. | Stand Configuration Utility  | Reference   |
| Appendix B. | Safedock Log Viewer          | Reference   |
|             |                              |             |
| CHAPTER 5.  | DRAWINGS                     | Reference   |
|             |                              |             |

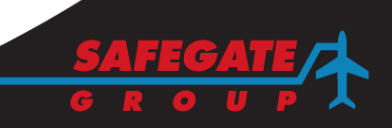

## CONFIGURATION SUMMARY

The manual includes chapters/appendices with descriptions for available product options as follows:

- General Options common to most gates/sites.
- More Options specific to gates/sites.

**Note**: Some information may not be relevant to a specific gate/site. You can also check with project or site management for options included in the specific configuration for a gate/site.

The table is a guide to some of the product options available. The configuration summary column can be used as a reference guide to find option information relevant for a specific gate/site.

| Product Options                                           | Configuration Summary                                                                                                    |
|-----------------------------------------------------------|----------------------------------------------------------------------------------------------------|
| General Options                                           |                                                                                                    |
| Operator Panel                                            | Softkey<br><b>Note</b> : For 30-key Operator Panel<br>information see Manual version 1.5<br>or earlier.                                                                                                    |
| Pilot Display Type                                        | T1 -42.<br>T2 -18, or -24.<br>T3 -9 or -15.<br><i>Note:</i> For other type information<br>see Manual version 1.8 or earlier.                                                                                                    |
| Closing Rate Distance                                     | No digital countdown (closing<br>rate bar only) from 15 m (as<br>default) or<br>Digital countdown (including<br>closing rate bar) configurable from<br>max 30m or 98ft.<br>Note: For type 3 is dig countdown<br>available from max 20m. |
| Safedock Maintenance Tool - SMT                           | Yes or No                                                                                                    |
| More Options                                              |                                                                                                    |
| Battery backup (UPS)                                      | Yes or No                                                                                                    |
| Camera                                                    | Yes or No                                                                                                    |
| Safedock Log Viewer – SLV                                 | Yes or No                                                                                                    |
| Adjacency Rules (Superior System)                         | Yes or No                                                                                                    |
| Operation & Maintenance Modes/Operator Panel Key Switches | Yes or No                                                                                                    |

#### WARRANTY

## **Project Warranty**

The Contractor (Safegate Group or subsidiary Company) hereby warrants that there shall be no significant failure or substantial reduction in performance in the following product or system, the performance criteria for which are as contained within the Project Contract.

This Warranty shall commence on a specific date, and end on a specific date according to the Project Contract.

The Contractor warrants to the Principal (Customer, agent or sub-contractor) that all work performed and all goods supplied by the Contractor under the above mentioned Project Contract will be:

- at least of the quality and to the standard required by the Contract; and
- of good workmanship and new and of merchantable quality; and
- fit for the purpose or purposes for which they are required

Project Managers Member of the Safegate Group Subsidiary Company

#### **Product/System Warranty**

Safegate Group guarantees that the performance of the Safegate Group product/system, when sold by Safegate Group or its licensed representatives, meets the requirements of and is in compliance with standards:

• ICAO Annex 14 - Aerodromes Volume I - Aerodrome Design and Operations - 4th Edition July 2004 [5.3.24 Visual Docking guidance System].

Note: For more information, contact Safegate for compliance with other standards.

Any defect in design, material or workmanship, which may occur during proper and normal use over a period covered by the warranty stipulated in the contract, will be replaced by Safegate Group according the conditions for the project in question. Operational failure resulting from improper installation, damage due to user/operator error, airport maintenance equipment are not considered a result of proper use and is beyond the scope of the warranty.

Any 3rd party products installed or integrated with functionality in a Safegate system without prior consent or support from Safegate causes the warranty to become invalid, as the design specifications can longer be guaranteed.

The above constitutes the limits of Safegate Group liabilities concerning the Safegate Group products/systems.

Product Leaders Member of the Safegate Group Subsidiary Company

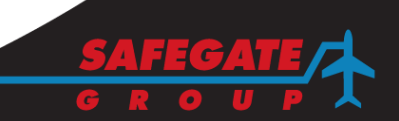

# COPYRIGHT

© Copyright 2012 by Safegate Group. All rights reserved. This item and the information contained herein are the property of Safegate Group. No part of this document may be reproduced, transmitted, transcribed, stored in a retrieval system, or translated into any language or computer language in any form or by any means otherwise, without the expressed written permission of Safegate Group, Djurhagegatan 19, SE-213 76 Malmö, Sweden.

# HISTORY

| Version | Date           | Description                                            |
|---------|----------------|--------------------------------------------------------|
| 1.0     | January 2008   | First Release (Single type option)                     |
| 1.1     | July 2008      | Projects (All type options)                            |
| 1.2     | January 2009   | Projects (All type options)                            |
| 1.3     | May 2009       | General update                                         |
| 1.4     | October 2009   | Feature update                                         |
| 1.5     | January 2010   | Feature update                                         |
| 1.6     | June 2010      | Feature update                                         |
| 1.7     | November 2010  | Minor update                                           |
| 1.8     | April 2011     | General update                                         |
| 1.9     | June 2011      | T2 T3 LED update                                       |
| 1.10    | April 2012     | Drawings update                                        |
| 1.10.1  | October2012    | Images update                                          |
| 1.10.2  | May 2009       | INSTALLATION, OP_Pilots_Guidelines and Drawings update |
| 2.0     | Dec 2013       | SOS & SMT implementation + General update              |
| 2.1     | Feb 2014       | SMT upgrade + Minor update                             |
| 2.2     | April 2014     | SMT upgrade + Minor update                             |
| 2.3     | June 2014      | SMT upgrade + Minor update                             |
| 2.4     | September 2014 | SMT upgrade + Minor update                             |
| 2.5     | October 2014   | SMT upgrade + Minor update                             |
| 2.6     | November 2014  | Minor updates                                          |
| 2.7     | February 2015  | SMT upgrade + Minor update                             |

# INTRODUCTION

This manual has been compiled to give the reader an understanding of installation, operation and maintenance (IOM) procedures of the Safedock system, with a focus on safety and efficiency.

The manual includes chapters/appendices with contents for quick access to information as follows:

#### Introduction

Information about configuration options, warranty, copyright, version history, original documents used to create this manual, a general contents list for quick access to information. Contents are also included at the beginning of each of the main chapters for quick access to information. Safety Information including Laser Safety Information, abbreviations, and a glossary of terms, *Note: It is important to read the General and Laser Safety Information.* 

#### Chapter 1 – System Description

A system overview of the constituent system parts with a detailed technical description. A description of system architecture and the components involved.

#### Chapter 2 – Installation

Guidance to system installation engineers with references to software programming instructions, calibration procedures and cross references to the Maintenance chapter.

#### Chapter 3 – Operation

A description of procedures used for system operation and itemized docking.

For example, an Operation Procedures Appendix (with instructions to pilots) gives an explanation of signs and signals in a Safedock system. A Features Appendix provides information about the optional operational features in the system.

#### Chapter 4 – Maintenance

A system designed to minimize maintenance downtime. The maintenance of equipment is described at assembly level only. For example, if a fault is traced to a defective circuit board, the complete circuit board is replaced. No provision is made in this manual for repair at component level. The chapter also includes high-level maintenance procedures and fault diagnosis information (Appendix B Safedock Log Viewer).

#### Chapter 5 – Drawings

This chapter contains drawings and parts lists.

**Note**: Check with project or site management for Safedock options included in the specific configuration for a gate/site.

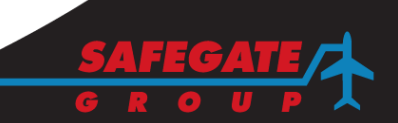

# SAFETY INFORMATION

Safedock system is an Advanced Visual Docking Guidance System, an aircraft parking aid for airport and aircraft safety and efficiency. The design is according to strict airport industry standards for the safety of, and use by authorised airport personnel.

**Note**: The appendix document, Chapter 3 Operation – Appendix A, Operation Procedures must be distributed to all airlines using the system.

## Airport Operations, Maintenance and other Authorised Personnel

This information is a summary of the safety requirements on operation and maintenance personnel based on general electrical and laser safety precautions. **Note**: It is very important for authorised personnel to study this section before any operation or maintenance work on the system is commenced.

Safedock system should only be used by airport operations and maintenance personnel who have been properly trained in the use of the system. Safegate takes no responsibility for incorrect use of the system. All warnings contained in the text of this manual must be strictly observed.

Airport operations and maintenance personnel are strongly advised to observe the following symbols and safety advisories.

| Symbol      | Safety Advisory                                                                                                    |
|-------------|----------------------------------------------------------------------------------------------------|
| $\triangle$ | Safedock system contains electrical circuits and laser emitting devices, which may<br>be hazardous to operators and maintenance personnel, if proper safety precautions<br>are not observed. Only properly trained personnel should open enclosures or<br>attempt to perform maintenance on these devices. Personnel are cautioned to read<br>and thoroughly understand this manual before attempting to service this device.                                                                                                    |
|             | Safedock system contains 100 - 230 VAC electrical circuits that may be hazardous to operators or maintenance personnel if proper safety procedures are not observed. Remove power before attempting to service this device. Power may be turned off at the main disconnect circuit breaker inside the Display cabinet or at the breaker panel supplying AC power to the unit.<br><b>CAUTION</b> : SOME SYSTEMS ARE SUPPLIED WITH A REMOTE UPS, WHICH MAY CONTINUE TO SUPPLY POWER TO THE SYSTEM, EVEN WHEN THE BREAKER AT THE SUPPLY PANEL IS SWITCHED OFF. BE SURE TO REMOVE ALL POWER, BEFORE SERVICING THIS EQUIPMENT. |
|             | A chassis ground connection is provided inside the cabinet. Be sure to follow all applicable codes in making chassis ground connections.                                                                                                    |

| Symbol                                                                                                    | Safety Advisory                                                                                                    |  |  |
|----------------------------------------------------------------------------------------------------|----------------------------------------------------------------------------------------------------|--|--|
|                                                                                                    | Laser Safety Information                                                                                                    |  |  |
|                                                                                                    | Safedock system is a Class 1 laser product, which means that it is safe under foreseeable conditions of operation, including the use of optical instruments for intra beam viewing.                                                                                                    |  |  |
| EN IEC 60825-1:2007<br>COMPLIES WITH 21 CFR 1040.10<br>EXCEPT FOR DEV/ATIONS<br>PURSUANT TO LASER NOTICE<br>NO. 50, DATED JUNE 24, 2007 | The Laser Scanning Unit compartment of the Pilot Display unit contains a Laser<br>Range Finder, which is a Class 1M laser product. A Class 1M laser product is<br>safe under foreseeable conditions of operation, but may be hazardous, if the<br>user employs optical instruments within the beam, e.g. binoculars or telescope.            |  |  |
|                                                                                                    | Invisible Laser Radiation                                                                                                    |  |  |
|                                                                                                    | The laser output from this system is within Class 1 limits (USA FDA 21 CFR $1040.10 - 11$ and IEC 60825-1, $2_{nd}$ Edition: 2007) as long as the range finder is installed and operated as specified by Safegate. If operated in any other fashion than described, the range finder is capable of emitting radiation up to Class 1M limits. |  |  |
|                                                                                                    | Eye Safety                                                                                                    |  |  |
|                                                                                                    | <ol> <li>Safegate accepts no liability for the misuse of its equipment or for the<br/>consequences of this misuse.</li> </ol>                                                                                                    |  |  |
|                                                                                                    | <ol> <li>Safegate recommends that eye safety procedures be followed in<br/>accordance with ANSI Z136.1 – 1993 or IEC 60825-1 during maintenance.</li> </ol>                                                                                                    |  |  |
|                                                                                                    | The laser beam exiting the window of the Safedock enclosure is within<br>Class 1 limit for eye safety, when the product is operated as specified by<br>Safegate.                                                                                                    |  |  |
|                                                                                                    | 4. To provide eye safety the user is advised to treat this laser unit as a Class 1<br>M laser product. Class 1 M denotes lasers or laser systems that can<br>produce a hazard if viewed through light collecting optics such as<br>binoculars.                                                                                               |  |  |
|                                                                                                    | For the laser the following values apply:                                                                                                    |  |  |
|                                                                                                    | Pulse width ~ 10 ns                                                                                                    |  |  |
|                                                                                                    | Wavelength 905 nm                                                                                                    |  |  |
|                                                                                                    | <ol> <li>If the laser by any reason should be switched on and used outside the<br/>docking system, safety procedures may include, but are not necessarily<br/>limited to the following:</li> </ol>                                                                                                    |  |  |
|                                                                                                    | Do not stare into the laser beam.                                                                                                    |  |  |
|                                                                                                    | • Do not view the beam with binoculars or other devices that collect light.                                                                                                    |  |  |
|                                                                                                    | Do not point the laser at people.                                                                                                    |  |  |
|                                                                                                    | CAUTION: DO NOT POINT THE LASER RANGE FINDER AT THE SUN.                                                                                                    |  |  |

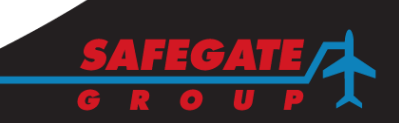

# GLOSSARY OF TERMS

| Term                                            | Description                                                                                                    |
|-------------------------------------------------|----------------------------------------------------------------------------------------------------|
| Active state                                    | The Safedock system is scanning the stand area for an approaching aircraft.                                                                                                    |
| Alphanumeric display/<br>Text display           | The upper portion of the Pilot Display. It is used as a text display capable of displaying alphanumeric characters.                                                                                                    |
| Safedock Maintenance<br>Tool                    | A software system run on a PC connected to the Safedock system. It is used to maintain and configure the Safedock                                                                                                    |
| Azimuth display                                 | The middle portion of the Pilot Display. It is used to indicate the lateral position of the aircraft relative to the centreline.                                                                                                    |
| Block-Off transaction/<br>Chock-Off transaction | A message sent from Superior System to FIDS when an aircraft has left the stand. The message can be used for billing purposes.                                                                                                    |
| Block-On transaction/<br>Chocks-On transaction  | A message sent from Superior System to FIDS when an aircraft has reached the stop position. The message can be used for billing purposes.                                                                                                    |
| Calibration control                             | A procedure performed periodically around the clock. It verifies that the system is in operation condition.                                                                                                    |
| Capturing/<br>Capture Mode                      | The Safedock system is scanning the stand area for an approaching aircraft.                                                                                                    |
| Chocks-On                                       | A visual message meant for the pilot allowing him/her to know that t the chocks has been applied to the nose wheel.                                                                                                    |
| Closing rate display                            | The lower portion of the Pilot Display. It is used to indicate the distance remaining to the stop position for the approaching aircraft.                                                                                                    |
| Control Unit                                    | The processing centre for the Safedock system. It is mounted in the same cabinet as the Pilot Display unit.                                                                                                    |
| Docking Guidance<br>System                      | A system providing visual information to the pilot about an aircraft's position relative the centreline and stop position. It acts as an aid for the pilot to manoeuvre the aircraft to the correct parking position.                            |
| Docking log/Safedock<br>log                     | Each Safedock system will retain a number of logs of the latest docking procedures. These docking logs can be downloaded using the Maintenance PC, or be automatically downloaded to a Superior System.                                          |
| Docking procedure                               | The procedure by which a Safedock system leads an incoming aircraft to the predefined stop position. It consists of aircraft selection by operator, system self-test, Capture, Tracking and aircraft verification.                               |
| Laser Range Finder/<br>LRF                      | A measuring device using laser pulses to measure the distance to an object.                                                                                                    |
| Laser Scanning Unit/<br>Laser Unit              | A device made up of a Laser Range Finder and two mirrors mounted on<br>stepper motors. The device uses the two mirrors to direct the laser pulses<br>from the LRF in two dimensions, resulting in a three-dimensional scan of<br>the stand area. |
| Pilot Display Unit                              | The Safedock system uses a display consisting several 8x8 dot 'light emitting diode' boards to display text, azimuth and closing rate information to the pilots.                                                                                 |
| Maintenance PC                                  | A PC used to run the Safedock Maintenance Tool. It can be a portable PC connected locally to a Safedock system, or a stationary PC connected to the units via LAN or through Superior System.                                                    |

| Term                                           | Description                                                                                                    |
|------------------------------------------------|----------------------------------------------------------------------------------------------------|
| Operators Panel/<br>Operators Control<br>Panel | The operator panel is the primary source for operator input to the Safedock system. It consists of an LCD display for status information and function keys for operator input.                                                                                                    |
| Scheduled Docking                              | A pre-planned incoming flight, consisting of Aircraft type, flight number,<br>stand and scheduled/estimated/actual time of arrival. Superior System can<br>use this information to initiate the docking procedure at the appropriate<br>stand. The Scheduled docking will be presented at the Safedock system,<br>for approval by the Marshal or handling agent. |
| Stand configuration file                       | A complete configuration for a Safedock system can be stored on disk in a stand configuration file. This file can be used to review and/or to document the stand configuration. The file can also be used to restore the configuration for a in case of a hardware breakdown.                                                                                    |
| Stand Setup/<br>Stand configuration            | The process of configuring a stand for operation. This process includes defining the centreline to use and selecting the aircraft types and their stop positions.                                                                                                    |
| Superior System                                | Gate Operating System or SafeControl – Apron Management System.                                                                                                    |
| Tracking/<br>Tracking Mode                     | The Safedock system has found an incoming aircraft, and is in the process of leading it to the predefined stop position.                                                                                                    |
| Walk test                                      | A test procedure used to verify the operation of a Safedock system.                                                                                                    |

Note: This page is blank for convenient double-sided printing.

# CHAPTER 1 SYSTEM DESCRIPTION CONTENTS

| Section | Description                                           | Page No. |
|---------|-------------------------------------------------------|----------|
| 1.      | EQUIPMENT AND SYSTEM DESCRIPTION                      | 3        |
| 1.1     | BRIEF SYSTEM ARCHITECTURE                             | 3        |
| 1.2     | DESIGN OBJECTIVES                                     | 3        |
| 1.3     | SAFEDOCK SYSTEM SUB-UNITS                             | 5        |
| 1.3.1   | Pilot Display Unit                                    | 5        |
| 1.3.2   | Control Unit                                          | 5        |
| 1.3.3   | Laser Scanning Unit                                   | 6        |
| 1.3.4   | Power Unit                                            | 8        |
| 1.3.5   | Battery Backup Unit (Option)                          | 8        |
| 1.3.6   | Temperature Control System                            | 8        |
| 1.3.7   | Operator Panel                                        | 8        |
| 1.4     | OPERATION                                             | 9        |
| 1.4.1   | The Docking Process                                   | 9        |
| 1.4.2   | Safety with the Docking Procedure                     | 10       |
| 2.      | INTERFACES TO OTHER SYSTEMS                           | 14       |
| 2.1     | SYSTEM AVAILABILITY/LINE REPLACEABLE UNITS            | 15       |
| 2.1.2   | Reliability of Reparability of Line Replaceable Units | 15       |
| 2.1.3   | Reliability Calculation                               | 15       |
| 2.1.4   | Technical Availability                                | 16       |
| 3.      | TECHNICAL DATA                                        | 17       |
| 3.1     | PERFORMANCE                                           | 17       |
| 3.2     | SAFEDOCK UNITS DIMENSIONS AND WEIGHTS                 | 17       |
| 3.2.1   | Safedock Main Unit                                    | 17       |
| 3.2.2   | Operator Panel                                        | 17       |
| 3.3     | SUB UNIT CHARACTERISTICS                              |          |
| 3.3.1   | Power Unit                                            |          |
| 3.3.2   | Control Unit                                          |          |
| 3.3.3   | Laser Scanning System                                 |          |
| 3.3.4   | Operator Panel (OP softkey)                           |          |
| 3.3.5   | Conduit Entry Points (cable glands, nuts, holes)      |          |
| 3.4     | ENVIRONMENTAL LIMITS                                  | 19       |
| 3.4.1   | Dust and Water Protection                             | 19       |
| 3.4.2   | Installation Environment                              | 19       |
| 3.4.3   | Temperature and Humidity Limits                       | 19       |
| 3.4.4   | Storage                                               | 19       |
| 3.4.5   | Wind Load                                             | 19       |
| 3.4.6   | Snow Load                                             | 19       |
| 3.4.7   | Brightness                                            | 20       |
| 3.4.8   | Vibration                                             | 20       |

| 3.4.9  | Acoustic Sound and Noise         | 20 |
|--------|----------------------------------|----|
| 3.4.10 | Pollution Limits                 | 20 |
| 3.4.11 | Installation Over-voltage Limits | 20 |
| 3.5    | ELECTROMAGNETIC COMPATIBILITY    | 20 |
| 3.5.1  | General                          | 20 |
| 3.5.2  | Generic Standards                | 20 |
| 3.5.3  | Basic Standards                  | 20 |
| 3.5.4  | Product Family Standards         | 20 |

# 1. EQUIPMENT AND SYSTEM DESCRIPTION

## 1.1 BRIEF SYSTEM ARCHITECTURE

The figure 1.1 is an overview of the Safedock system and the following section is a brief description of the system and its sub units.

- 1. The Safedock main unit consists of a real time Pilot Display Unit, a Control Unit and a Laser Scanning Unit. All these are housed in the same cabinet, except for the T1S model where the Laser Scanning Unit is in a separate enclose.
- 2. The system also includes an Operator Panel, comprising an LCD display screen and an "Emergency-Stop" push-button, or optionally a 'Clear Gate' button. The Operator Panel is mounted at apron level, or in the cabin of the Passenger Boarding Bridge (PBB).
- The Laser Scanning Unit is based on 3D- measuring technology to execute a safe docking procedure, when an aircraft approaches a terminal stand. The Laser Range Finder (LRF) transmits distance data from the approaching or departing aircraft to the Control Unit for processing.
- 4. The Control Unit transmits processed data results for presentation on the Pilot Display Unit, the Operator Panel and to the Superior System (GOS/ SafeControl-Apron Management System).

# 1.2 DESIGN OBJECTIVES

Important design factors are:

- Commonality of components to reduce customer stock of essential spares.
- Analysis for successful long-term operation.
- Knowledge of aircraft characteristics and the recognition of the unique factors in any airport requirement, responding in a highly cost effective technology.
- Human-Machine-Interfaces of the Safedock system has been designed in cooperation with customers and end-users, and has been developed from the experience of systems, previously delivered, with the objective to achieve a high degree of safety, guidance readability and operational efficiency.

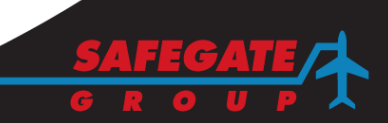

AODB, FIS/GMS CMS etc

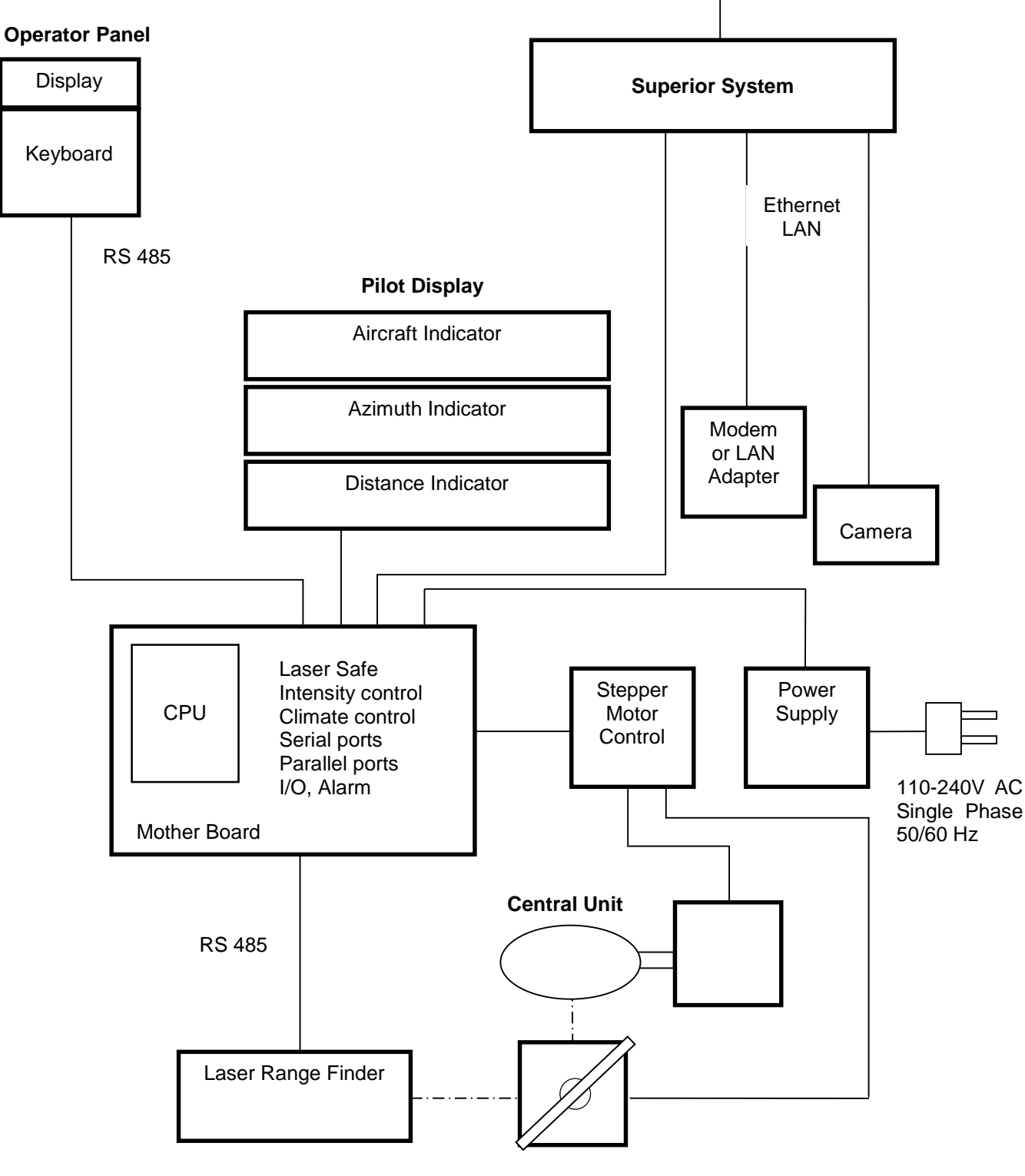

Laser Scanner

FIGURE 1.1 SAFEDOCK SYSTEM OVERVIEW

#### 1.3 SAFEDOCK SYSTEM SUB-UNITS

1.3.1 Pilot Display Unit

The Pilot Display incorporates three different indicators for alphanumeric, azimuth and closing rate information, clearly visible from both pilot positions in the aircraft cockpit.

The Pilot Display comprises a set of LED (light emitting diode) indicators, yellow and red indicator boards, each housing a processor board connected in series to the Control Unit.

The upper rows are used for alphanumeric information, the next row for azimuth information and the lower section for closing rate information.

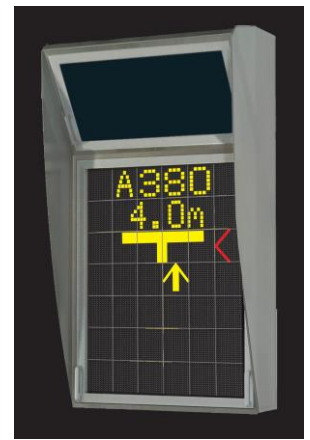

1.3.1.1 Alphanumeric Information

The alphanumeric display, shown in yellow, will present information such as abbreviations for Aircraft type, Airport code and Flight number. Special guiding text information is also displayed to the pilot during the docking phase.

# 1.3.1.2 Azimuth Guidance Indicators

The azimuth guidance indicator, often displayed as red arrows, gives information on how to steer the aircraft. A yellow vertical arrow shows the actual position of the aircraft in relation to the centreline.

## 1.3.1.3 Closing Rate Indicator

The closing rate indicator, shown in yellow, comprises of a number of horizontal elements, building a vertical column, the centre-line symbol. Each element represents for T3 0.7, T2 0.4 and T1 0.3 metres. Other resolutions are possible.

#### 1.3.1.4 Legibility of Displayed Information

The displayed information is readable in direct sunlight, reflections and back-light. This is achieved through the use of automatic adjustment of LED light intensity and dark coloured LED-boards.

#### 1.3.2 Control Unit

The Control Unit, located with, or inside the Safedock unit, comprises a motherboard with a microprocessor unit, and two stepper motor drive boards. It continuously monitors and controls the operation of the docking guidance system.

The Control Unit is designed for real time processing of measured distances, handling of communication lines, stepper motors, temperature control, display's light intensity control and safety control of the Laser Range Finder.

Software and parameters are stored in non-volatile memory.

Communication to the Superior System is by means of an Ethernet connection built in at the Control Unit.

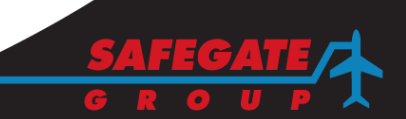

1.3.3

## Laser Scanning Unit

The Laser Scanning Unit comprises the following sub-units:

- Laser Range Finder
- Vertical scanning mirror and stepper motor
- Horizontal scanning mirror and stepper motor

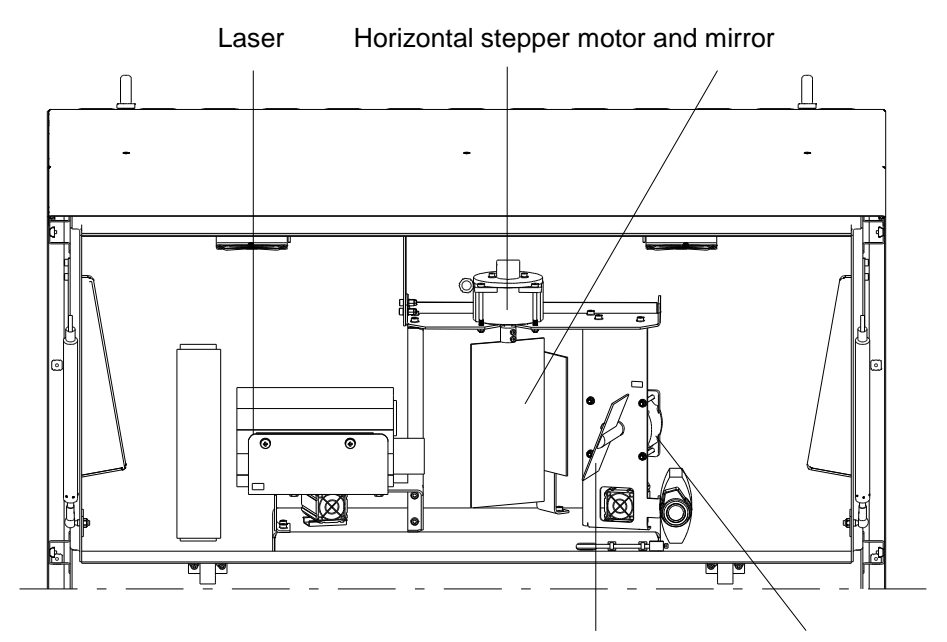

Vertical mirror and stepper motor

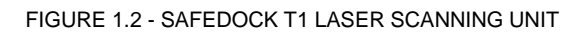

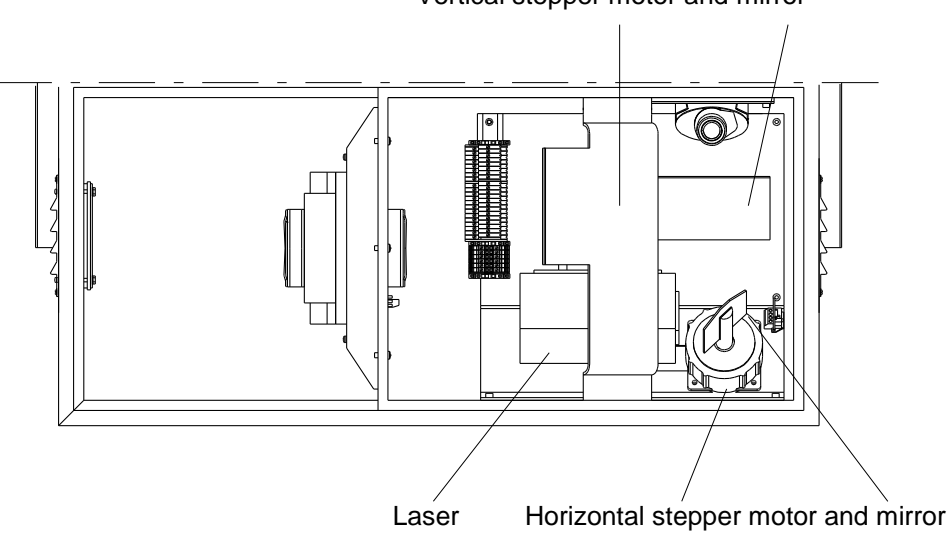

Vertical stepper motor and mirror

FIGURE 1.3 - SAFEDOCK T2/3 LASER SCANNING UNIT

The Laser Scanning Unit is housed in the lower part of the Safedock unit for model T2 & T3, and for T1 in the upper part. It is based on 3D-technology and consists of a Laser Range Finder, comprising both a transmitting and a receiving lens. The unit also incorporates a fixed mirror used with the calibration procedure to facilitate an accurate setting of the Safedock system.

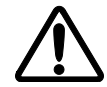

## WARNING! INVISIBLE LASER RADIATION.

THE LASER OUTPUT FROM THIS SYSTEM IS WITHIN CLASS 1 LIMITS (USA FDA 21 CFR 1040.10 – 11 AND IEC 60825-1:2007) AS LONG AS THE RANGE FINDER IS INSTALLED AND OPERATED AS SPECIFIED BY SAFEGATE. IF OPERATED IN ANY OTHER FASHION THAN DESCRIBED, THE RANGE FINDER IS CAPABLE OF EMITTING RADIATION UP TO CLASS 1M LIMITS.

## 1.3.3.1 Functional Description

When a docking process has been started, the Laser Range Finder transmits infrared pulses, scanning both vertically and horizontally via a stepper motor controlled mirror system, to detect an approaching aircraft.

The distance to the aircraft is determined by the elapsed time, taken for the infrared pulse to be transmitted and received by the Range Finder. The Control Unit, which handles the positioning of the scanning mirrors, uses the distance values, obtained from the Laser, to determine the location of the aircraft, in relation to its required stop position.

# 1.3.3.2 Laser Scanning Area

During capturing mode the scanning area is 20 degrees in a horizontal plane. When an aircraft has been captured, the laser will follow the aircraft in a tracking area according to the Safedock unit type described in following figures.

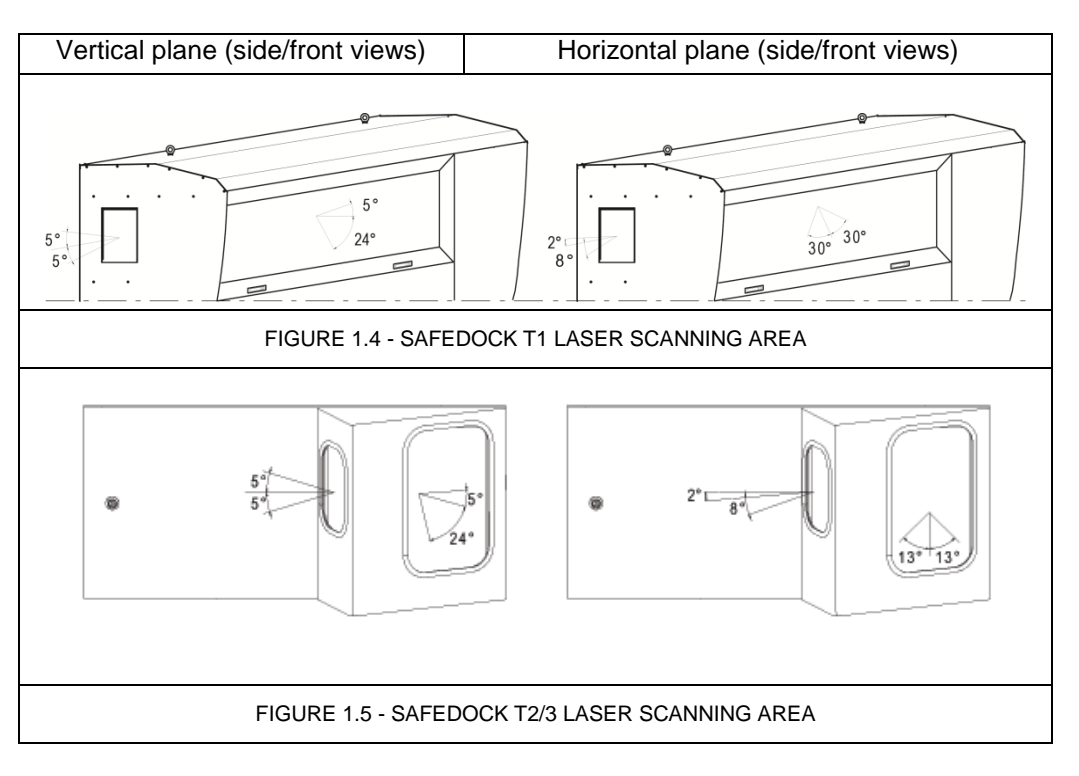

| 1.3.3.3 | Mirrors and Stepper Motors                                                                                                    |
|---------|----------------------------------------------------------------------------------------------------|
|         | This part of the system comprises a vertical and a horizontal mirror assembly, each controlled by a stepper motor. See Figure 1.2.                                                                                                    |
| 1.3.4   | Power Unit                                                                                                    |
|         | Required power supply: 115/230VAC +10%, 50/60Hz                                                                                                    |
|         | The Power Unit generates DC 24V to the Control Unit, the Pilot Display Unit, the Laser Scanning Unit, and to the Operator Panel. The system has surge arrestors built in.                                                                                      |
| 1.3.5   | Battery Backup Unit (Option)                                                                                                    |
|         | Optionally a battery unit can be installed to back up power line failures to finish off begun operations. Lead-AGM batteries are used, and the maximum capacity is 7.2 Ah. The battery unit is interfaced with the Power Unit above and charges automatically. |
| 1.3.6   | <b>Temperature Control System</b><br>The laser system in the cabinet includes a Climate Control System, comprising a ventilated double wall and de-icing/anti-condensation heater.                                                                             |

Optionally the Pilot Display Unit also has a heater to prevent moisture on the window during cold weather.

# 1.3.7 Operator Panel

The Operator Panel is used to control the Safedock system from a location close to the Aircraft Loading Bridge. The Operator Panel, controlled by an embedded microprocessor unit, is connected to the Control Unit by a RS485 communication line. Power, 24 VDC, is supplied from the Safedock main unit. The interface to the Aircraft Loading Bridge is via the

Operator Panel printed circuit board, having the input/output ports for that purpose.

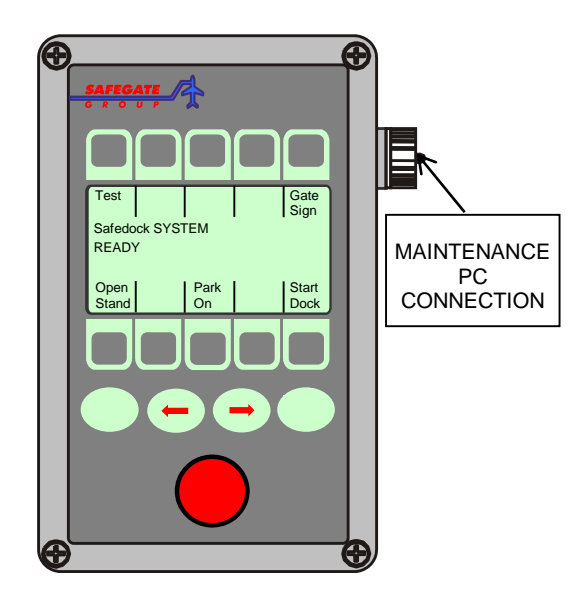

FIGURE 1.6 - OPERATOR PANEL (SOFTKEY)

# 1.3.7.1 Physical Description

The Operator Panel consists of a keyboard with 14 push buttons (4 fixed function keys and 10 context sensitive keys), and a liquid crystal display (LCD). The LCD indicates systems modes of operation, lead text for the context sensitive keys, and gives also diagnostic/error information. The Operator Panel display is backlit.

## 1.3.7.2 Service Outlets

At the right side of the Operator Panel a connector for a PC serial port, RS485, is installed. This can be used with a Maintenance PC for the local configuration and calibration of each individual Safedock unit.

#### 1.3.7.3 "Emergency-Stop" Button or "Clear Gate" Button

The Operator Panel has an "Emergency-Stop" push-button that is connected to the Safedock Control Unit by a separate line. Optionally a "Clear Gate" button can be installed instead of the "Emergency-Stop" button.

# 1.3.7.4 Other Pilot Messages

Input ports, 16 in total, are also used for activating messages to the Pilot, after docking has been completed. Such messages are: CHOCKS ON/OFF; PCA ON/OFF; 400Hz ON/OFF etc.

## 1.4 OPERATION

## 1.4.1 The Docking Process

This is a brief description of the Safedock system operation. For a detailed description, see Chapter 3 OPERATION.

- a) The individual Safedock unit is operated from the Operator Panel at apron level or from the Superior System. From the Superior System all connected systems can be individually controlled and monitored.
- b) In the Safedock system a number of aircraft types are configured by a set of parameters such as the nose profile etc. At start of docking an aircraft type is assigned by the operator. During the docking procedure the corresponding parameters of the actual aircraft are measured by the laser equipment. Captured data are compared to the safety profile of the assigned aircraft. If the safety margins are not correct, the message "ID FAIL" will be displayed on the Pilot Display and the docking process will be aborted.
- c) The system operates in three modes (see below):
  - (i) Calibration check
  - (ii) Capturing
  - (iii) Tracking

# 1.4.1.1 Calibration Check

The docking process starts when an aircraft type is selected from the Operator Panel or, optionally, from the Superior System and connected external systems. While the system is idle, a calibration check is done every once per 30 minutes. If the recent calibration check has been successful the docking procedure will start immediately. If not, a calibration check will commence before the docking process starts. If any error occurs, a report will be transmitted. For more information, see Chapter 4 MAINTENANCE.

The calibration check is performed according to the sequence as in the figure below.

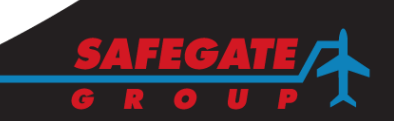

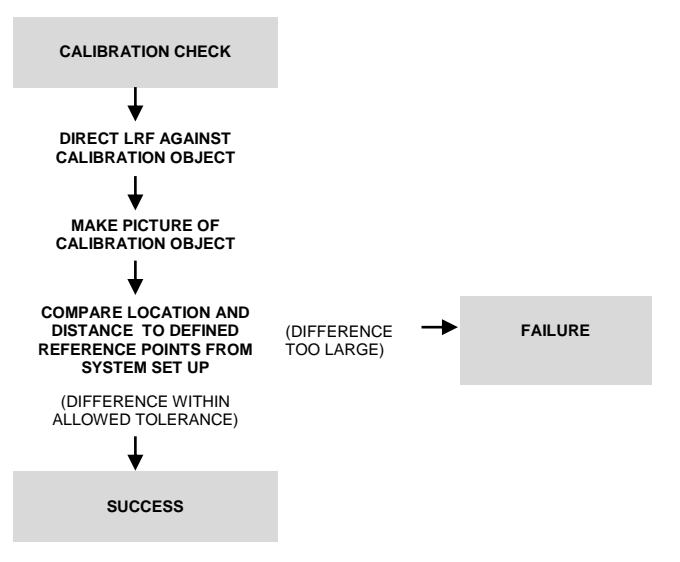

FIGURE 1.7 - CALIBRATION CHECK SEQUENCE

**Note**: The Laser Range Finder (LRF) transmits distance data from the approaching or departing aircraft to the Safedock Control Unit (CU) for processing.

# 1.4.1.2 Capturing

After successful calibration check, the system is automatically switched over to the capturing mode for distance data collection. In this mode the laser is scanning the predefined docking area to detect an approaching aircraft. The laser is also performing a check to make sure that the aircraft actually can be guided to its defined stop position without being obstructed by any foreign objects.

# 1.4.1.3 Tracking

When an aircraft is detected and its approximate position is confirmed, the system switches to tracking mode.

The Safedock system checks the graphical profile of the approaching aircraft and compares it to the corresponding parameters of the selected aircraft. If there is no mismatch between these parameters, the docking process will continue by measuring the aircraft nose position. As many aircraft have similar profiles, all types cannot be discriminated. However a safety margin is checked from measurements of the approaching aircraft's geometry. If the safety margin is too small, the display will show **STOP ID FAIL**, and the docking procedure will be automatically interrupted.

The Safedock measures the position of the aircraft in relation to aircraft stand centreline and the defined stop position for the particular aircraft type. During the tracking process the relative position of the aircraft is displayed on the Pilot Display unit, clearly visible from the whole cockpit area.

# 1.4.2 Safety with the Docking Procedure

Safedock system safety with the docking procedure is based on the approaching aircraft type as identified according to the type selected at start-of-docking. An acceptable physical safety margin between airport stand area equipment such as the Passenger Boarding Bridge (PBB) and the aircraft is also fundamental in a Safedock docking procedure (For more information, see Chapter 3 OPERATION § 5.3.1 Start of Docking with Interlocking Stands).

- 1.4.2.1 Risk factors and Safedock solutions:
  - 1. Operator error: the wrong aircraft type is selected or the operator does not observe that wrong aircraft type is approaching the stand.
    - Safedock aircraft identification and verification monitors the incoming aircraft type and displays information if the safety margin is too small, for example STOP ID FAIL.
  - 2. Pilot(s) error: the pilots do not observe the wrong aircraft type on the docking system display.
    - Safedock aircraft identification and verification monitors the incoming aircraft type and displays information if the safety margin is too small, for example STOP ID FAIL.
  - 3. When the approaching aircraft type does not correspond to the type selected at the start of docking, the docking system must detect or analyse the risk involved. The pilots are in this case instructed with a message to stop the docking procedure and wait for manual assistance.
    - Safedock aircraft identification and verification monitors the incoming aircraft type and displays information if the safety margin is too small, for example STOP ID FAIL.
  - 4. Obstruction in the apron area for example PBB out of position or positioned for an incorrect aircraft type.
    - Safedock monitors the stand area for the selected aircraft type and displays information if there is an obstruction, for example **Gate Blocked** or **STOP ID FAIL**.
  - 5. Fuel/water/sewage pits/foreign objects debris (FOD).
    - Safedock equipped with the surveillance camera option can monitor the stand area; however the aircraft docking procedures are also to be monitored by airport ground personnel on the apron.

# 1.4.2.2 Aircraft Safety Check

Aircraft Safety Check is based on differences in aircraft geometrical characteristics, for identification and verification in profiles, such as nose height and location of engines.

#### 1.4.2.3 Performance

From a test run at Copenhagen International Airport with 200 docking events, the following results were verified:

- Accuracy for engine position: <u>+</u> 1.1 m (confidence of 99.7 %)
- Accuracy of the nose height measurement: <u>+</u>0.5 m

Limiting factors are:

- reflectivity of the aircraft surface
- speed of the aircraft
- aircraft turning, alignment to centreline
- low visibility
- ground level variations

# 1.4.2.4 Discrimination Criteria

#### **Nose Height**

The measured nose height must be within the tolerance limits  $\pm$  0.5 m of the nose height of the selected aircraft type.

#### Nose-to-engine Distance

The measured nose-toengine distance must be within the tolerance limits -1m to +3m from the noseto-engine distance of the selected aircraft type. Otherwise the system will show **STOP/ID FAIL** when the aircraft is 15 meters from the stop position.

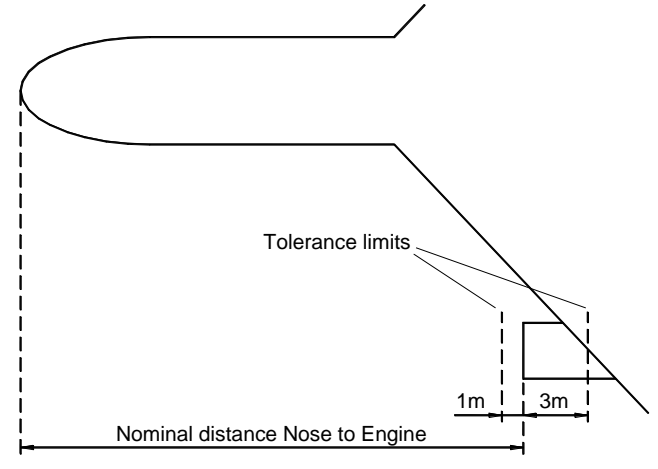

FIGURE 1.8 – DISCRIMINATION CRITERIA

# 1.4.2.5 Docking Other Aircraft Types (than the type selected)

If another aircraft type than the selected type is accepted by the Safedock system into the stand, it is stopped with the nose at the same position where the selected type is to stop (alternatively ID FAIL is shown, if the previous nose criteria is not met). The safety margin in this case (the Safety Margin Other Aircraft or A/C) is calculated as shown.

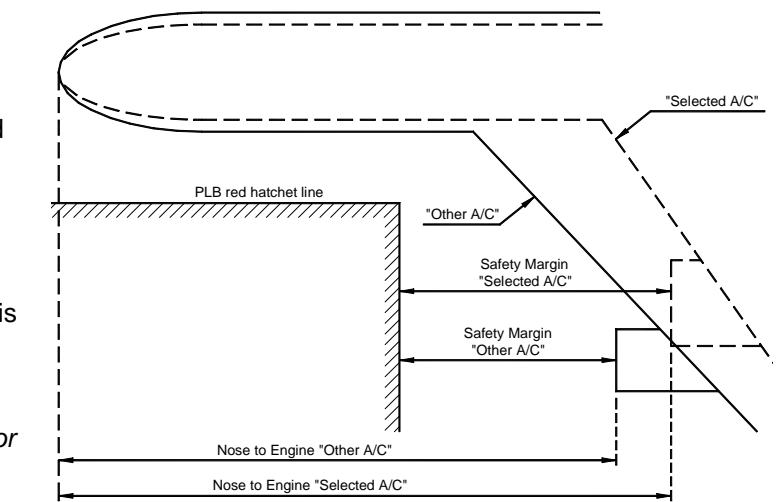

FIGURE 1.9 – DOCKING CALCULATION

Safety Margin Other A/C (worst case) =Safety Margin Selected A/C – Tolerance – Measuring accuracyExampleSafety Margin3 metreTolerance1 metreMeasuring accuracy1.1 metre

#### Conclusion

The safety margin is therefore be 0.9 m or greater, depending on the layout of stopping positions where the basic safety margin is 3m (to a fixed obstacle) or greater for all aircraft, stopped at the correct stop position.

#### 1.4.2.6 Practical Aspects

If another aircraft type than the type selected is accepted into the stand (discrimination criteria is not met), there is a risk to the normal parking position and stop position accuracy.

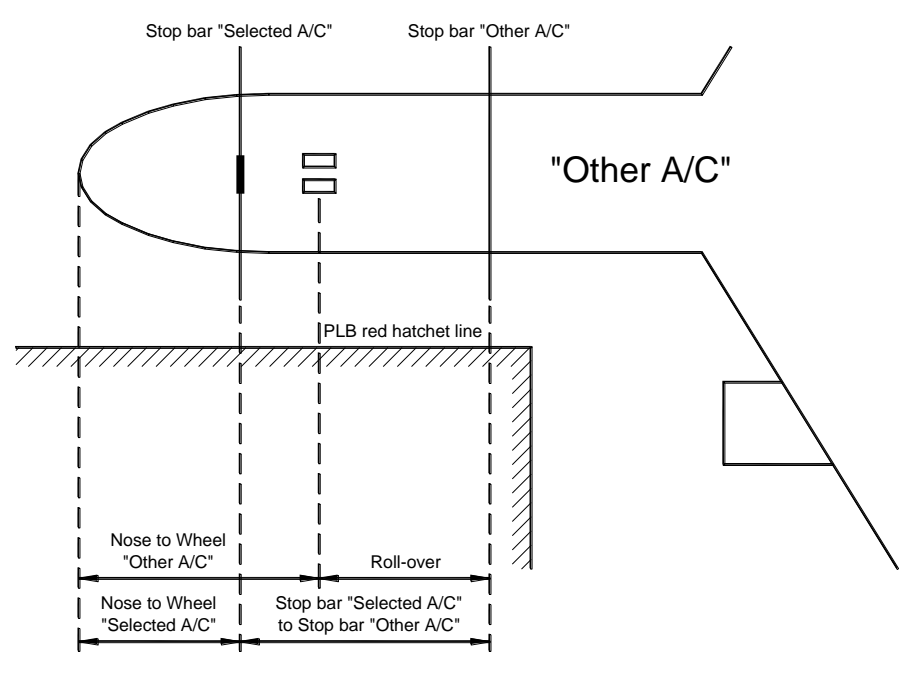

FIGURE 1.10 – PRACTICAL ASPECTS

The deviation, "roll-over", from the normal stopping position is calculated as follows:

Roll-over = (Stopbar Other A/C-to-Stopbar Selected A/C) + (Nose-to-wheel Selected A/C) - (Nose-to-wheel Other A/C)

The calculation illustrates the result from a docking procedure, where the aircraft discrimination criteria does not result in a **STOP/ID FAIL** message, as the geometrical deviation was too small to be detected.

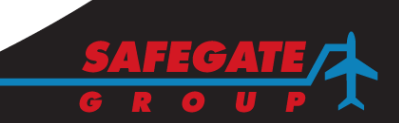

# 2. INTERFACES TO OTHER SYSTEMS

The diagram below describes the general Safedock interfaces to external systems. These might be:

- a) Superior System (GOS/ SafeControl Apron Management System) and related systems, such as FIDS/GMS and Central Maintenance Systems
- b) Maintenance PC
- c) GBMS (optional, an external maintenance system)
- d) AGL (optional)
- e) Passenger Loading Bridge/PBB (optional)

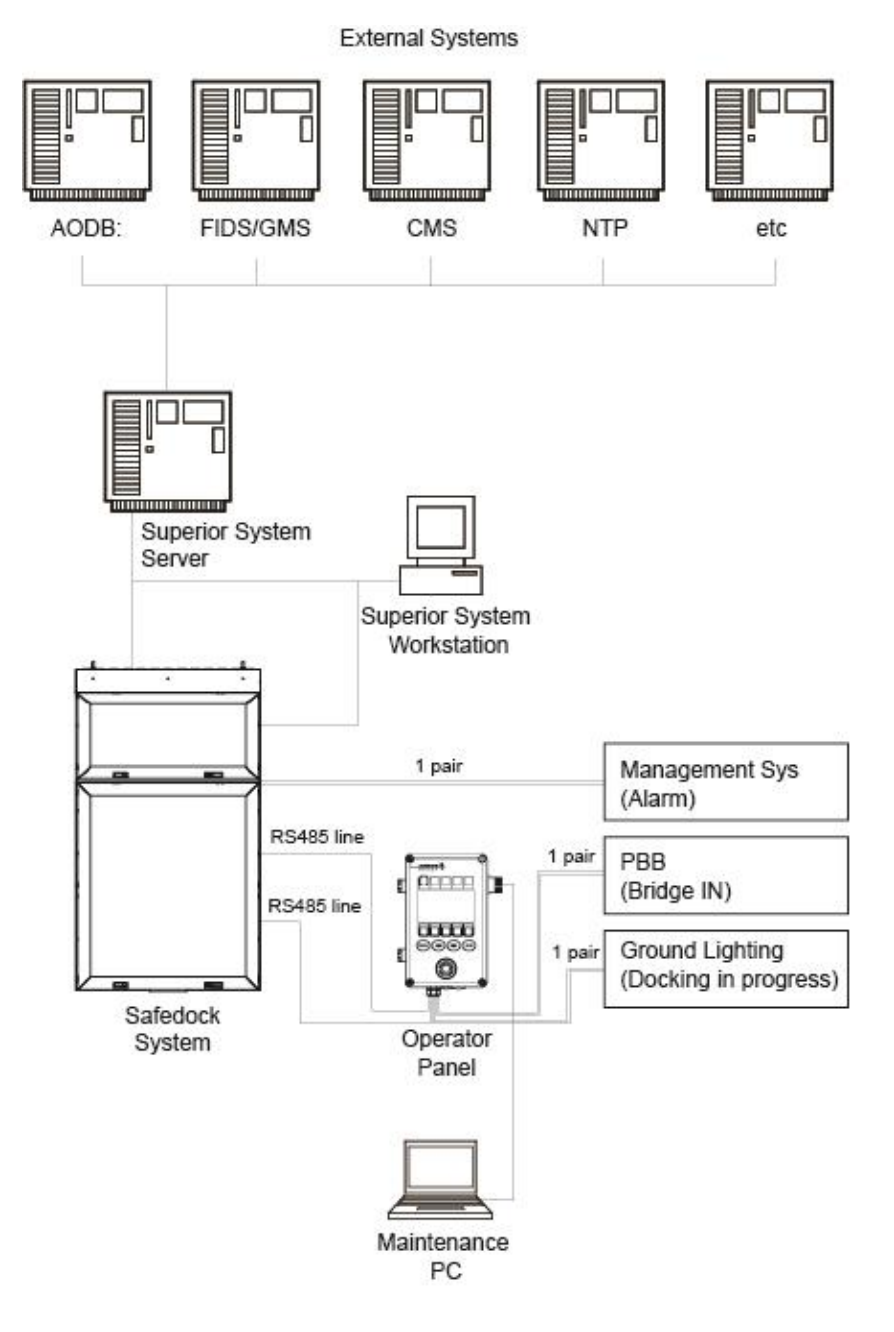

FIGURE 1.11 - INTERFACE STRUCTURE

| 2.1     | SYSTEM AVAILABILITY/LINE REPLACEABLE UNITS                                                                                           |  |
|---------|----------------------------------------------------------------------------------------------------|--|
|         | The table below contains all Line Replaceable Units (LRU) used in the Safedock system. For more information, see Chapter 5 DRAWINGS. |  |
| 2.1.1.1 | Availability and Reliability General Definitions                                                                                     |  |
|         | The availability of a product depends on the following factors of an LRU:                                                            |  |
|         | MTBF = Mean Time Between Failures                                                                                                    |  |
|         | MTTR = Mean Time To Repair                                                                                                    |  |
|         | MLDT = Mean Waiting Time for Recourses                                                                                               |  |
|         | MDT = Mean Down Time (MTTR + MLDT)                                                                                                   |  |
|         |                                                                                                    |  |

2.1.2 Reliability of Reparability of Line Replaceable Units The calculated MTBF and MTTR figures are according to the table below. Units are in hours. The table includes selected key components from Safedock system.

Note: This information is subject to change. For more information, see

www.safegate.com or contact Safegate.

QTY **MTBF** MTTR Line Replaceable Unit Control Unit Board 1 120 000 0.7 Motor Control Board 2 0.4 120 000 LED Board 9-42 400 000\* 0.4 1 0.4 Laser Range Finder 120 000 2 Stepper Motor 150 000 0.4 **Power Supply** 1 120 000 0.4 1 0.4 **Operator Panel Board** 80 000 (Softkey)

\*Note: A certain degree of redundancy has been given in these figures.

#### 2.1.3 Reliability Calculation

For a typical Safedock system the below total MTBF\_Safedock figure is calculated, not considering the fact that the system has a built-in temperature control system and that the system operation duty-cycle is only some 10 %.

1/MTBF\_Safedock = 1/MTBF\_Cu + 1/MTBF\_Cpu + 2/MTBF\_Mcb + 9/MTBF\_Led + 1/MTBF\_Laser + 2/MTBF\_Motor + 1/MTBF\_Power + 1/MTBF\_OPanel

Values according to the table above give MTBF\_Safedock = 9 600 hours.

This value does not correspond to the statistical value, found during a four year period of time. So, if we consider the following facts, a less conservative MTBF figure is being calculated.

- The Laser Range Finder is only switched on during 10% of time. A factor 10 is used for the calculation.
- Figures for the Operator Panel are calculated according to MIL-HDBK-27F. Only a few operations per hour are made. A factor of 4 will be used for the calculation.

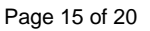

- The system will be available for docking even if one LED display board has failed, unless it is one of the two azimuth guidance boards. This will increase operational reliability with a factor of 4.5.
- The Safedock system is temperature controlled, which will increase reliability with a factor 1.5.

1.5/MTBF\_Safedock = 1/MTBF\_Cu + 1/MTBF\_Cpu + 2/MTBF\_Mcb + 2/MTBF\_Led + 0.1/MTBF\_Laser + 2/MTBF\_Motor + 1/MTBF\_Power + 0.25/MTBF\_OPanel

Using this formula, **considering operating temperature and duty cycle**, the calculated MTBF figure for the Safedock system would be **24 800 hours**.

2.1.4 Technical Availability

Suppose that continuous operation is 24 hours a day, and Mean Down Time (MDT) is 6 hours. Then, according to the formula  $A_0 = MTBF/MTBF+MDT$ , operational availability would be > 99.9%.

| 3.    | TECHNICAL DATA                                                                                         |                                               |  |
|-------|----------------------------------------------------------------------------------------------------|-----------------------------------------------|--|
| 3.1   | PERFORMANCE                                                                                            |                                               |  |
|       | Stop position accuracy                                                                                 | 0.1 m                                         |  |
|       | Stop position distance                                                                                 | 2 - 65 m (T1), 8 – 50 m (T2), 8 – 50 m (T3)   |  |
|       | Note: This depends on configuration.                                                                   |                                               |  |
|       | Azimuth accuracy                                                                                       | 0.2°                                          |  |
|       | Azimuth distance                                                                                       | up to 110 m, depending on configuration       |  |
|       | Display type                                                                                           | High intensity LED                            |  |
|       | Display visibility angle                                                                               | approximately 110° (T1), 24° (T2/3)           |  |
|       | Display visibility distance                                                                            | approximately 160 m (T1/2), 80 m (T3)         |  |
|       | Note: This depends on configuration, disp                                                              | play number of characters.                    |  |
|       | Display number of characters                                                                           | Up to 168 (T1), 24 (T2), 16 (T3)              |  |
|       | Note: This depends on configuration, LED                                                               | Ds.                                           |  |
|       | LED configuration (typical module totals)                                                              | 42 (T1), 18, 24 (T2), 9, 15 (T3)              |  |
|       | Maximum separation - two centre lines                                                                  | 30° (T1), 18° (T2/3)                          |  |
| 3.2   | SAFEDOCK UNITS DIMENSIONS AND WEIGHTS                                                                  |                                               |  |
| 3.2.1 | Safedock Main Unit                                                                                     |                                               |  |
|       | T1 Main Unit                                                                                           |                                               |  |
|       | Dimensions, (built-in sun cover)                                                                       | 1858,5 x 1079 x 752+85,5 mm (H x W x D)       |  |
|       | <b>Note</b> : Height x Width x Depth.                                                                  |                                               |  |
|       | Weight                                                                                                 | 140-150 kg (308-331 lbs)                      |  |
|       | Note: This depends on configuration.                                                                   |                                               |  |
|       | Mounting rails/clamps upper-lower distances 1449 mm                                                    |                                               |  |
|       | T2 Main Unit                                                                                           |                                               |  |
|       | Dimensions, (without sun cover)                                                                        | 1520 x 900 x 422 mm (H x W x D)               |  |
|       | Dimensions, (with sun cover attached)                                                                  | 1547 x 958 x 650 mm (H x W x D)               |  |
|       | Weight (depending on configuration)                                                                    | 100-110 kg (220-243 lbs)                      |  |
|       | Mounting rails/clamps upper-lower distances 1046 mm                                                    |                                               |  |
|       | T3 Main Unit                                                                                           |                                               |  |
|       | Dimensions, (without sun cover)                                                                        | 1370x 600 x 422 mm (H x W x D)                |  |
|       | Dimensions, (with sun cover attached)                                                                  | 1396 X 656 X 650 mm (H X W X D)               |  |
|       | Weight (depending on configuration)                                                                    | 90-100 kg (198-220 lbs)                       |  |
|       | Mounting fails/clamps upper-lower distance                                                             | es 690 mm                                     |  |
| 3.2.2 | Operator Panel                                                                                         | 200 ··· 400 ··· 00 ······ (11 ··· ) (1 ··· D) |  |
|       |                                                                                                    |                                               |  |
|       | vveignt                                                                                                | Z KY / 4.4 IDS                                |  |
|       | Note: For more information, or more specific hardware configuration options see<br>Chapter 5 DRAWINGS. |                                               |  |

| 3.3   | SUB UNIT CHARACTERISTICS                                                |                                             |  |
|-------|-------------------------------------------------------------------------|---------------------------------------------|--|
| 3.3.1 | Power Unit                                                              |                                             |  |
|       | Power Requirements                                                      | 100-115/100-230 VAC, 50/60Hz,               |  |
|       |                                                                         | +-10% fluctuation.                          |  |
|       | Note. UL certification tested with 100-115                              | 5 VAC 60Hz                                  |  |
|       | Maximum power consumption                                               | T1: 1000 W                                  |  |
|       | (Depending on configuration)                                            | T2: 520 W                                   |  |
|       |                                                                         | T3: 400 W                                   |  |
| 3.3.2 | Control Unit                                                            |                                             |  |
|       | Microprocessor                                                          | ETX CPU module                              |  |
|       | Alarm system interface                                                  | Relay contact, potential free               |  |
|       | Power Requirements                                                      | 24 V                                        |  |
| 3.3.3 | Laser Scanning System                                                   |                                             |  |
|       | Laser Type:                                                             | GaAs semiconductor                          |  |
|       | Wave Length:                                                            | 0.9 ± 0.1 μm                                |  |
|       | Beam Width:                                                             | approximately 30 mm in diameter             |  |
|       | Beam Divergence:                                                        | 5 mrad maximum                              |  |
|       |                                                                         | (full angle of circular beam)               |  |
|       | Laser Class:                                                            | Class 1                                     |  |
|       | Serial Interface:                                                       | RS485, 19200 Baud                           |  |
| 3.3.4 | Operator Panel (OP softkey)                                             |                                             |  |
|       | Micro controller:                                                       | Rabbit 2000                                 |  |
|       | LCD Display                                                             | 240 x128 pixel; subdivided into             |  |
|       |                                                                         | 2 lines of 5 soft-keys and                  |  |
|       |                                                                         | 3 lines of 20 characters for text; backlit. |  |
|       | Serial Interface                                                        | RS485 (to Safedock Main Unit)               |  |
|       | Keyboard                                                                | 14 keys (10 soft keys + 4 fixed function)   |  |
|       | PBB Interface                                                           | 24 VDC, Opto coupled input                  |  |
|       | AGL Interface (lead-in light)                                           | Relay contact, potential free               |  |
| 3.3.5 | Conduit Entry Points (cable glands, nu                                  | its, holes)                                 |  |
|       | Safedock (power supply/control) glands:                                 | diameter is 9-13 mm.                        |  |
|       | Safedock (OP communication) nut:                                        | diameter is 9-13 mm.                        |  |
|       | Safedock communication (option such as                                  | GOS): diameter is 4-8 mm.                   |  |
|       | Operator Panel (Safedock communication) nut: diameter is 8-13 mm.       |                                             |  |
|       | Operator Panel (option such as PBB) extra noies: diameter is 20.5 mm.   |                                             |  |
|       | For more information, see Chapter 2 INSTALLATION or Chapter 5 DRAWINGS. |                                             |  |

3.4

3.4.1 Dust and Water Protection

**ENVIRONMENTAL LIMITS** 

Protection against dust and water meets ICAO requirements of IP 54 (IEC 6 052 9).Safedock Display Unit:IP54 (T1/T2/3)Laser Unit:IP54 (T1/T2/3)Operator Panel (Option/softkey):IP 65

Note: UL certification only tested for IPX4.

3.4.1.1 IP classification

Classification of degree of protection provided by enclosure is according to IEC 529, IPXX. The IEC (International Electrotechnical Committee) is the world's leading organization that prepares and publishes International Standards for all electrical, electronic and related technologies. The IEC designation consists of the letters IP (ingress protection) followed by two numerals. The first characteristic numeral indicates the degree of protection provided by the enclosure with respect to persons and solid foreign objects entering the enclosure. The second characteristic numeral indicates the degree of protection provided by the enclosure with respect to the harmful ingress of water.

3.4.2 Installation Environment

The Safedock system is intended to be installed outside, and at an altitude not exceeding 2000m above sea level.

3.4.3 Temperature and Humidity Limits

The Safedock system withstands relatively extreme temperature and humid atmosphere without any adverse effects (corrosion or change of characteristics due to the absorption of humidity).

Ambient Temperature –25°C to +50 and +55°C when cooling aid option is included

Note: Ambient temperature down to -40°C excluding the operator panel

Storage Temperature –20°C to +60°C

Relative Humidity (Operational):

- 95% with a maximum temperature of 35°C
- 60% with a maximum temperature above 35°C

Relative Humidity (Storage):

75% with a maximum temperature of 60°C

**Note:** The Safedock unit is equipped with internal heating and scanning windowdefrosting elements to ensure proper cold weather operation. The unit can also be equipped with an internal cooling device (option) to ensure proper warm weather operation.

3.4.4 Storage
 It is recommended that units are kept in the shipping box and in a dry covered storage area until installed for operation.

 3.4.5 Wind Load
 The Safedock system is designed to resist damage in wind speed up to 44 m/s (no active operation).

 3.4.6 Snow Load

The Safedock system is designed for a snow load up to 1000 N/m<sup>2</sup>.

Page 19 of 20

| 3.4.7                                | <b>Brightness</b><br>Environmental brightness range from direct sunshine down to an average luminance<br>of at least 10 lux with a uniformity ratio (average to minimum) of not more than 4 to 1<br>measured at 2 m height. |                                                                                                    |  |
|--------------------------------------|----------------------------------------------------------------------------------------------------|----------------------------------------------------------------------------------------------------|--|
| 210                                  | Vibration                                                                                                    |                                                                                                    |  |
| 3.4.0                                | The Safedock system is tested according to IEC 68-2-64 to meet a level of satisfactory function at acceleration of 0.1G within the frequency range 10 - 100Hz.                                                              |                                                                                                    |  |
| 3.4.9                                | Acoustic Sound and Noise                                                                                                    |                                                                                                    |  |
|                                      | The Safedock system is tested to meet a sound level not exceeding 45 dBA, relative a sound reference pressure of 2x10 <sup>-5</sup> Pa.                                                                                     |                                                                                                    |  |
|                                      | <b>Note:</b> This information may be subject to change for T1 with a Supercooler option.                                                                                                    |                                                                                                    |  |
| 3.4.10                               | <b>Pollution Limits</b>                                                                                                    | ollution Limits                                                                                                    |  |
|                                      | Tested to pollution degree 2 (IEC 664)                                                                                                    |                                                                                                    |  |
| 3.4.11 Installation Over-voltage Lin |                                                                                                    | ge Limits                                                                                                    |  |
|                                      | Tested to Category II (II                                                                                                    | =C 664)                                                                                                    |  |
| 3.5                                  | ELECTROMAGNETIC COMPATIBILITY                                                                                                    |                                                                                                    |  |
| 3.5.1                                | General                                                                                                    |                                                                                                    |  |
|                                      | The Safedock system is tested to fulfil all relevant requirements for EMI/EMC immunity as stated by FCC part 15 (47 CFR Part 15).                                                                                           |                                                                                                    |  |
|                                      | Also, the Safedock system is tested to fulfil all relevant requirements for EMC immunity as stated by EMC Directive 89/336/EEC and standards as in next section.                                                            |                                                                                                    |  |
| 3.5.2                                | Generic Standards                                                                                                    |                                                                                                    |  |
|                                      | EN 50081-1:1992                                                                                                    | Generic Emission Standard; Part 1: Residential,<br>Commercial & Light Industry Environment                                                             |  |
|                                      | EN 50082-2:1995                                                                                                    | Generic Immunity Standard Part 2: Industrial<br>Environment                                                                                            |  |
| 3.5.3                                | Basic Standards                                                                                                    |                                                                                                    |  |
|                                      | ENV 50140                                                                                                    | EMC - Basic Immunity Standard Radiated RF<br>electromagnetic fields immunity test                                                                      |  |
|                                      | ENV 50204                                                                                                    | EMC - Basic Immunity Standard Radiated RF electromagnetic fields immunity test (pulse modulated)                                                       |  |
|                                      | EN 61000-4-4                                                                                                    | EMC, Part 4: Testing & measurement techniques.                                                                                                    |  |
|                                      | Sect 4:                                                                                                    | Transient immunity test                                                                                                    |  |
|                                      | EN 61000-4-2                                                                                                    | EMC, Part 4: Testing & measurement techniques.                                                                                                    |  |
|                                      | Sect 2:                                                                                                    | Electrostatic discharge immunity test.                                                                                                    |  |
| 3.5.4                                | Product Family Standards                                                                                                    |                                                                                                    |  |
|                                      | EN 55022                                                                                                    | Limits and methods of measurement of radio interference characteristics of information technology equipment.                                           |  |
|                                      | EN 55024                                                                                                    | Immunity requirements for information technology and communications equipment. Only parts as Surges, Voltage Dips and Voltage Interruptions is tested. |  |

# CHAPTER 2 INSTALLATION CONTENTS

| Section | Description Pa                                              | age No. |
|---------|-------------------------------------------------------------|---------|
| 1.      | SCOPE                                                       | 3       |
| 1.1     | INSTALLATION SCHEDULE                                       | 3       |
| 1.2     | REQUIRED TOOLS AND EQUIPMENT                                | 3       |
| 2.      | INSTALLATION CONSIDERATIONS                                 |         |
| 2.1     | MOUNTING HEIGHT                                             | 4       |
| 2.2     | STOP-POSITION                                               | 4       |
| 2.3     | CENTRELINES                                                 | 5       |
| 2.3.1   | Aircraft Safety Check                                       | 6       |
| 2.4     | TRACKING                                                    | 6       |
| 2.5     | CURVED CENTRELINE                                           | 6       |
| 2.6     | FREE SPACE ON THE APRON                                     | 7       |
| 2.7     | VIEWING RANGE                                               | 7       |
| 2.7.1   | System without ID-Verification                              | 8       |
| 2.7.2   | System with ID-Verification                                 | 8       |
| 3.      | MECHANICAL INSTALLATION                                     | 10      |
| 3.1     | INSTALLATION PROCEDURE                                      | 10      |
| 3.1.1   | General                                                     | 10      |
| 3.1.2   | Height Calculation                                          | 12      |
| 3.1.3   | Offset Calculation                                          | 13      |
| 3.1.4   | Mounting of Support Fixture                                 | 13      |
| 3.1.5   | Installation of the Safedock Unit                           | 15      |
| 3.1.6   | Installation of the Operator Panel                          | 16      |
| 3.1.7   | Calibration Check (Auto Calibration)                        | 16      |
| 4.      | ELECTRICAL INSTALLATION                                     | 18      |
| 4.1     | GENERAL                                                     | 18      |
| 4.2     | EARTHING THE SAFEDOCK HOUSING                               | 19      |
| 4.3     | SAFEDOCK CONNECTION TO MAINS                                | 19      |
| 4.3.1   | Main Switch Specification                                   | 19      |
| 4.4     | CONNECTION OF COMMUNICATION LINES                           | 19      |
| 4.4.1   | General                                                     | 19      |
| 4.4.2   | Communication Cable                                         | 20      |
| 4.4.3   | Cable Requirements, Solutions and Glands                    | 20      |
| 4.4.4   | Cable Connection to Operator Panel, Emergency and Chocks 20 | Button  |
| 4.4.5   | Cable Connection to Safedock Unit                           | 21      |
| 4.5     | OTHER CONNECTIONS (OPTIONS)                                 | 22      |
| 4.5.1   | PBB Interlock                                               | 22      |
| 5.      | SYSTEM CONFIGURATION                                        | 23      |
| 5.1     | GENERAL                                                     | 23      |

SAFEDOCK® Manual Chapter: 2 INSTALLATION

| CONFIGURATION PHASES                                         | 23                                                                                                    |
|--------------------------------------------------------------|----------------------------------------------------------------------------------------------------|
| PREPARATION                                                  | 23                                                                                                    |
| Prepare the Stand for Aircraft Stop-positions                | 23                                                                                                    |
| Prepare the Maintenance Computer                             | 25                                                                                                    |
| Connect the Maintenance Computer to Operator Panel           | 25                                                                                                    |
| COMMUNICATION                                                | 26                                                                                                    |
| Configuration of Ethernet Converter Build In on Control Card |                                                                                                    |
| Configuration of Camera (Option/Axis M1144L)                 | 26                                                                                                    |
|                                                              | CONFIGURATION PHASES<br>PREPARATION<br>Prepare the Stand for Aircraft Stop-positions<br>Prepare the Maintenance Computer<br>Connect the Maintenance Computer to Operator Panel<br>COMMUNICATION<br>Configuration of Ethernet Converter Build In on Control Card<br>Configuration of Camera (Option/Axis M1144L) |

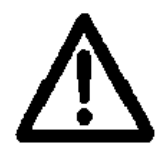

WARNING! INVISIBLE LASER RADIATION

THE LASER OUTPUT FROM THIS SYSTEM IS WITHIN CLASS 1 LIMITS (USA FDA 21 CFR 1040.10 – 11 AND IEC 60825-1:2007) AS LONG AS THE RANGE FINDER IS INSTALLED AND OPERATED AS SPECIFIED BY SAFEGATE.

IF OPERATED IN ANY OTHER FASHION THAN DESCRIBED, THE RANGE FINDER IS CAPABLE OF EMITTING RADIATION UP TO CLASS 1M LIMITS.

CLASS 1 M DENOTES LASERS OR LASER SYSTEMS THAT CAN PRODUCE A HAZARD IF VIEWED THROUGH LIGHT COLLECTING OPTICS SUCH AS BINOCULARS.

1.

# SCOPE

Installation of the Safedock System is performed in three phases and often by three different personnel categories:

- 1. Mechanical installation
- 2. Electrical installation
- 3. System configuration

**Note:** This document is focused on the mechanical and electrical installations with system configuration, for example software set-up procedures briefly described with references to other sections or chapters in the manual.

# 1.1 INSTALLATION SCHEDULE

The schedule presented in the table below should be used with the appropriate installation drawings.

| ltem | Task                                                                                                    |  |
|------|----------------------------------------------------------------------------------------------------|--|
| 1    | Attach the support fixture to the wall or mast                                                          |  |
| 2    | Mount the Safedock Unit on the support fixture                                                          |  |
| 3    | Install the Operator Panel                                                                              |  |
| 4    | Mount the calibration plate                                                                             |  |
| 5    | Install interconnecting cables                                                                          |  |
| 6    | Connect a PC, with the Safedock Maintenance Tool, SMT, to the Operator Panel and perform the following: |  |
|      | - Calibrate the Safedock and define a centreline                                                        |  |
|      | - Set operating parameters                                                                              |  |
|      | - Configure the Stand                                                                                   |  |
| 7    | Carry out a functional check of the system                                                              |  |

**Note**: It is recommended to paint permanent or temporary centreline(s) and stopposition(s) on the apron before a Safedock installation, to aid proper alignment, calibration and configuration.

# 1.2 REQUIRED TOOLS AND EQUIPMENT

Tools and equipment needed for the installation are according to the table below:

| Hand Tools                                   | Equipment                                                                               |
|----------------------------------------------|-----------------------------------------------------------------------------------------|
| Screwdrivers, standard sizes                 | Lap top PC computer, with SMT software                                                  |
| Pliers: regular, needle nose<br>and diagonal | Multi-meter (U, I, R)                                                                   |
| Adjustable end wrenches                      | Portable lift for 1 to 2 people:                                                        |
| Wire strippers                               | <ul> <li>Lifting height for standard<br/>installation: minimum 6 m (17 feet)</li> </ul> |
| Level                                        | Light crane:                                                                            |
| Tape measure, > 10 m                         | <ul> <li>Lifting height for standard<br/>installation: 10 m (33 feet)</li> </ul>        |

2.1

# 2. INSTALLATION CONSIDERATIONS

#### MOUNTING HEIGHT

Minimum mounting height, recommended, is 4.0 metres. This figure depends on the following factors:

- Maximum vehicle height on the service road
- Maximum nose height of the aircraft to be docked to the particular stand

Maximum mounting height, recommended, is 8.0 metres. This figure depends on the following factors:

- Minimum nose height of the aircraft to be docked to the particular stand
  - Maximum pilot eye viewing angle towards display is 15 degrees

**Note:** The minimum distance to the stop-position for a particular aircraft depends on the maximum downward viewing angle allowed. For more information, see § 2.2 Stop-Position.

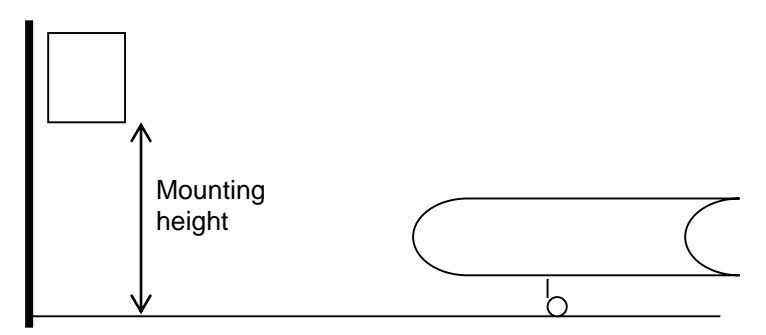

FIGURE 2.1 MOUNTING HEIGHT

**Note:** A Safedock unit overlooking a PBB or walkway may have operational constraints, which requires an adjusted mounting height and/or re-positioning of aircraft stop-positions to create an obstacle free scanning area.

# 2.2 STOP-POSITION

The longest recommended stop-position is 65.0 metres (T1) or 50 metres (T2/3). Within this distance the lateral accuracy is  $\pm$  0.2 metre. If the clip distance is 100 metres, 23 metres of tracking on the centreline are available for aircraft verification.

The shortest recommended stop-position is 2.0 metres (T1) or 8 metres (T2/3), but the angle to the aircraft nose shall never be more than 24 degrees, according to the picture below.

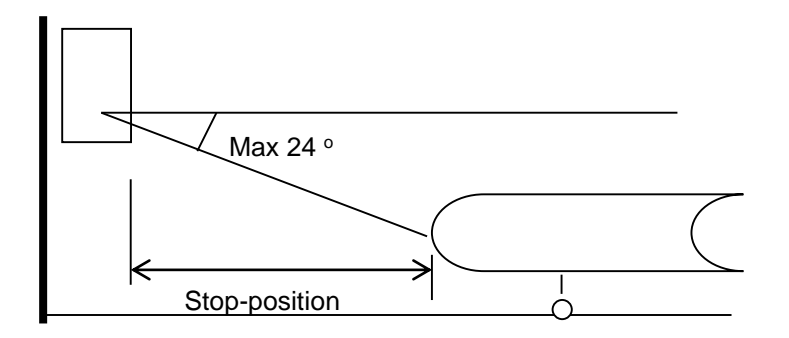

FIGURE 2.2 STOP-POSITION
**Note:** A stop-position must be less than a 24 degree angle from the Laser Scanning unit to the aircraft nose. A high mounting height may limit the shortest allowed stop-position. The shortest recommended stop-position may be as close as twice the difference between the mounting height and the aircraft nose height, but never shorter than 2.0 metres (T1) or 8 metres (T2/3).

For nose-distances that are set at the edge or outside the recommended range, it is important to always review each Safedock position individually for correct operation.

For the T1 model, having its Pilot display below the Laser Scanning unit must careful attention be paid in conjunction with short stop-position distances. Consideration of pilot viewing angle and vertical operational sector of the laser to see the nose at stop-position must be proven to be fulfilled. If not, can either the T1 model be ordered as a "split" assembly in 2 separate enclosures, Pilot display and Laser Scanning unit, or reconsideration of the gate layout and it's stop-positions be made.

#### 2.3 CENTRELINES

The Safedock system can handle up to three centrelines, convergent or parallel. For an accurate guidance the centrelines must be placed within the laser's aircraft scanning range of the system. The limits for centreline position are defined according to the image below. The display reading sector is  $\pm$  55 degrees (for all models).

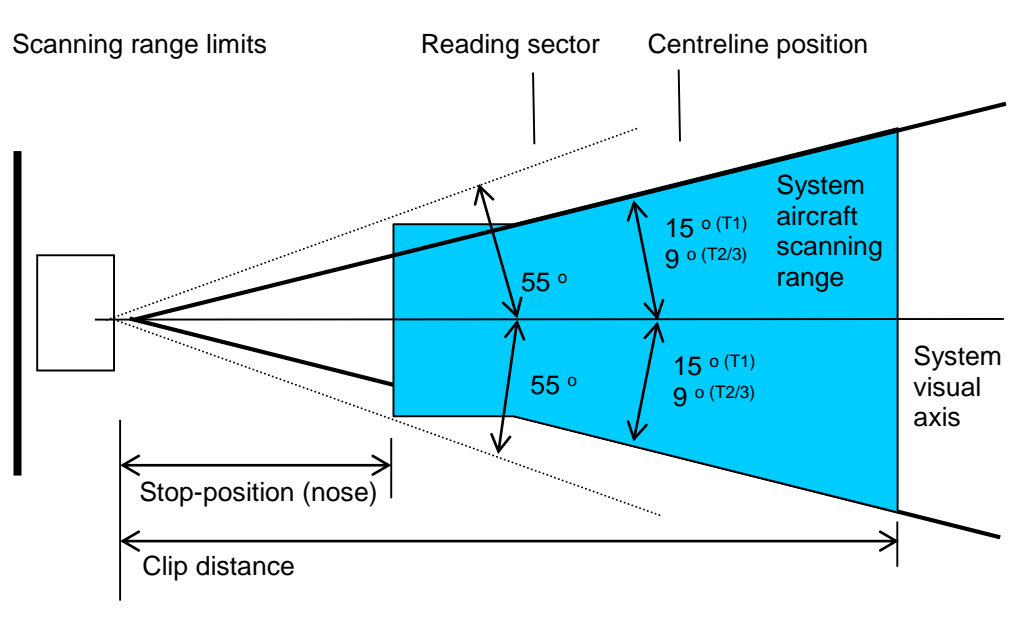

**FIGURE 2.3 CENTRELINES** 

**Note:** The nose of aircraft while at stop-position must be within the scanning range. It is recommended that the Pilot Display is in view for both pilot and co-pilot to allow docking from both positions.

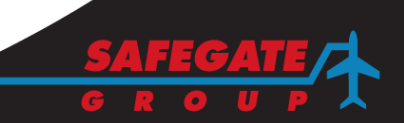

#### 2.3.1 Aircraft Safety Check

For systems using the "Aircraft Safety Check" feature, the engine of the aircraft must be within a  $\pm$  30 degrees view area of the system. The aircraft must have been aligned to the centreline for at least 4 seconds, when more than 15 metres remain to the stopposition. Failure to obtain this condition will lead to an ID-FAIL situation.

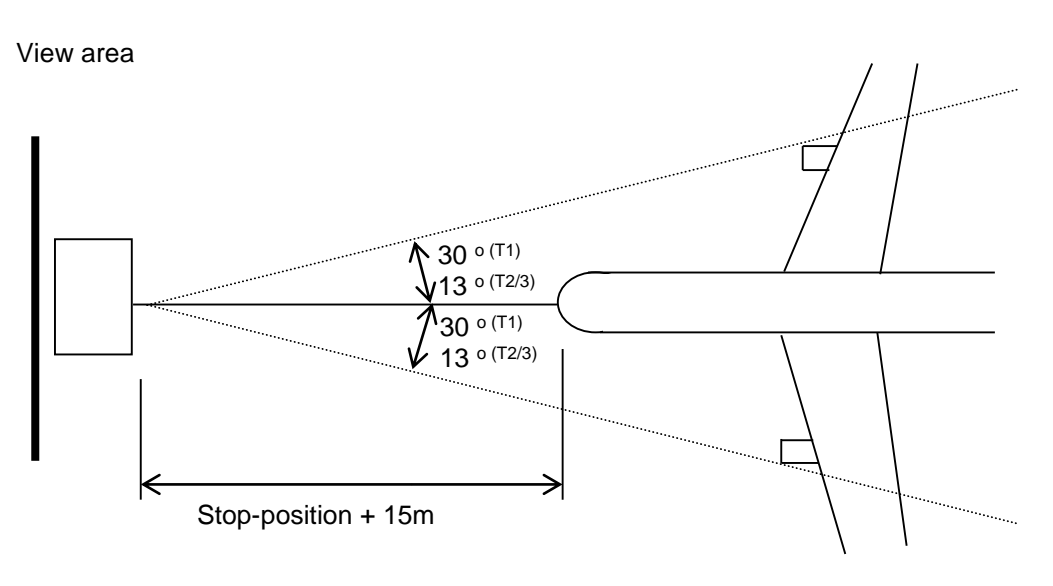

FIGURE 2.4 AIRCRAFT SAFETY CHECK

#### 2.4 TRACKING

When the Safedock system successfully locates an approaching aircraft within the far clip distance, tracking with azimuth guidance starts. The system can give azimuth guidance to a fuel truck, but it will eventually end with an ID fail. Therefore, azimuth guidance begins when the system acquires a lock onto an object (possibly but not necessarily an aircraft).

Identification (or verification) is the next part of the process, independent from tracking, where the physics of the incoming aircraft is verified vs. the physics of the aircraft expected. It is recommended to consider where aircraft tracking is to be started based on the following:

- 1. Distances to the countdown area, to stop-position(s) and the Safedock unit.
- 2. A frontal view of the approaching aircraft from the Safedock unit which is unobstructed (laser scanning view).
- 3. The distance from the Safedock unit from which the incoming aircraft will appear while entering the stand area.
- 4. Presence of service roads and/or crossing taxiways.

For more information, see 4A Stand Configuration Utility, § 4.5 Centreline.

**Note**: The Safedock system is capable of tracking an approaching aircraft from a distance of 110 m. However in most cases, the distance depends on site configuration, such as the approach to gate.

#### 2.5 CURVED CENTRELINE

For a curved centreline, the angle between the optical axis of the system and the approaching aircraft may not exceed 20 degrees.

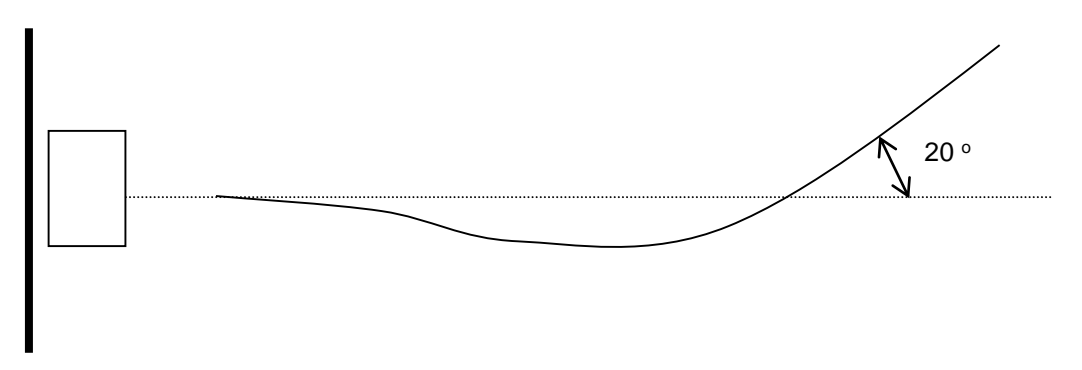

#### FIGURE 2.5 CURVED CENTRELINE

#### 2.6 FREE SPACE ON THE APRON

Foreign obstacles might disturb the docking process. Therefore a specified area between the Safedock unit and the approaching aircraft must be cleared before the docking is started.

During the docking process, the system is tracking the aircraft nose and the vertical scan is  $\pm$  5 degrees. The level of this scanning sector depends on laser height, aircraft position and aircraft size. High vehicles on a service road must not enter this sector once the Safedock system has been started.

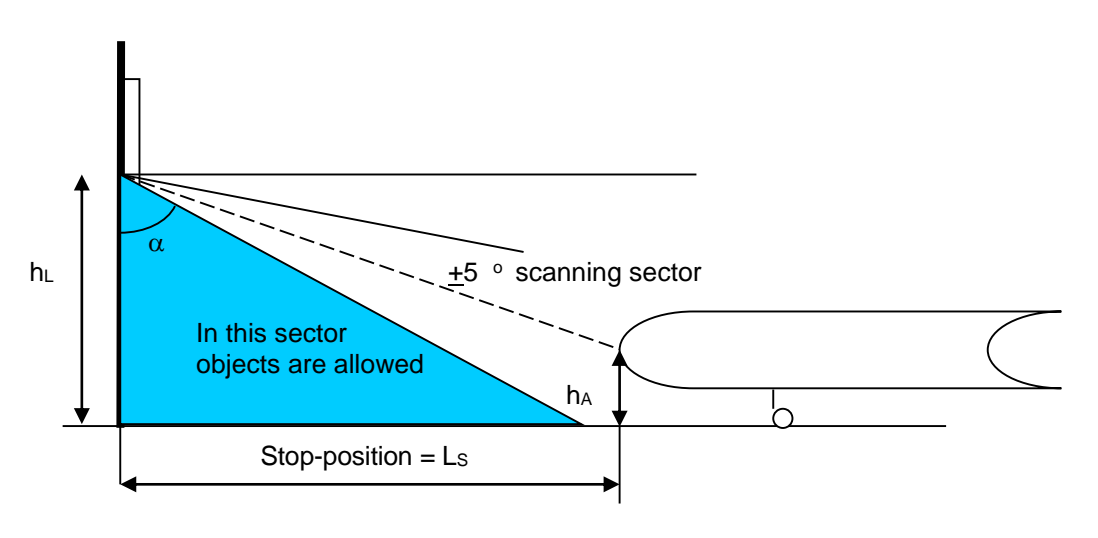

FIGURE 2.6 FREE SPACE ON APRON

From the illustration above, the angle  $\boldsymbol{\alpha}$  is calculated as it follows:

 $\alpha = \arctan L_S / (h_L - h_A) - 5$ 

This is the maximum angle for a sector where foreign objects are allowed.

VIEWING RANGE

2.7

The Safedock unit must have an unobstructed view of the aircraft nose throughout the docking procedure. For additional features (such as ID-verification) to work properly, the viewing range must be extended so that it covers the particular needs of the feature.

The system supports sideways clipping on both sides of the centreline. Using this feature, the system can be instructed to ignore objects beyond the side clipping limits, such as the Passenger Boarding Bridge (PBB). However, the side clipping should never be used to reduce the view of the system below what is specified in the sections below.

#### 2.7.1 System without ID-Verification

A system without ID-verification will only need an unobstructed view to the nose of the aircraft in order to operate properly. Thus, the sideways clipping limits can be set as close to the centreline as defined by the width of the widest aircraft intended for docking at the stand. The minimum clipping angle to each side of the centreline can be defined by finding a line from the Safedock unit to a point half the aircraft width from the centreline at the stop-position (nose) for the aircraft.

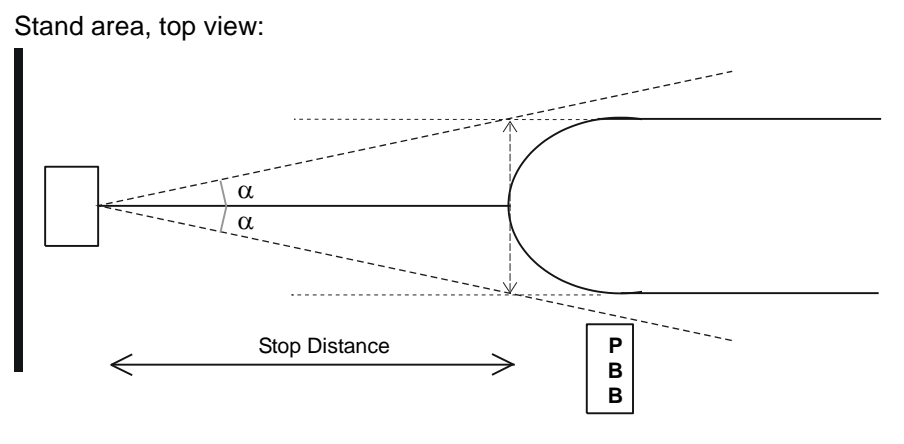

FIGURE 2.7 VIEWING RANGE WITHOUT ID

The minimum viewing range is defined by finding the aircraft that needs the widest view according to:

 $\alpha = \text{ArcTan}((\text{aircraftWidth/2}) / \text{aircraftNosePos})$ 

Example: A B777-200 with stop-position (nose) 30m from the Safedock unit

aircraftWidth = 6.2m aircraftNosePos = 30.0m

 $\alpha = \text{ArcTan}(3.1 / 30.0) = 5.9^{\circ}$ 

The minimum viewing range without ID-verification is 5.9 degrees to either side of the centreline.

**Note:** A system using a centreline that is not perpendicular to the mounting of the Safedock unit will require a wider viewing range as the entire nose of the aircraft must be fully visible throughout the docking procedure.

#### 2.7.2 System with ID-Verification

A Safedock system that uses the extended ID-verification feature needs a larger viewing range, as it must be able to find the location of the aircraft engine. The system will always prefer the away-from-bridge side engine in the verification procedure, unless this engine is found to be beyond the side clip limit. If the engine is found to be beyond the side clip limit. If the engine is found to be beyond the side clip limit.

Thus, one side (normally the bridge side) can use the same limit as for the above case. The view on the side selected for engine measurement, must be extended to allow the system a clear view of the engine.

Stand area, top view:

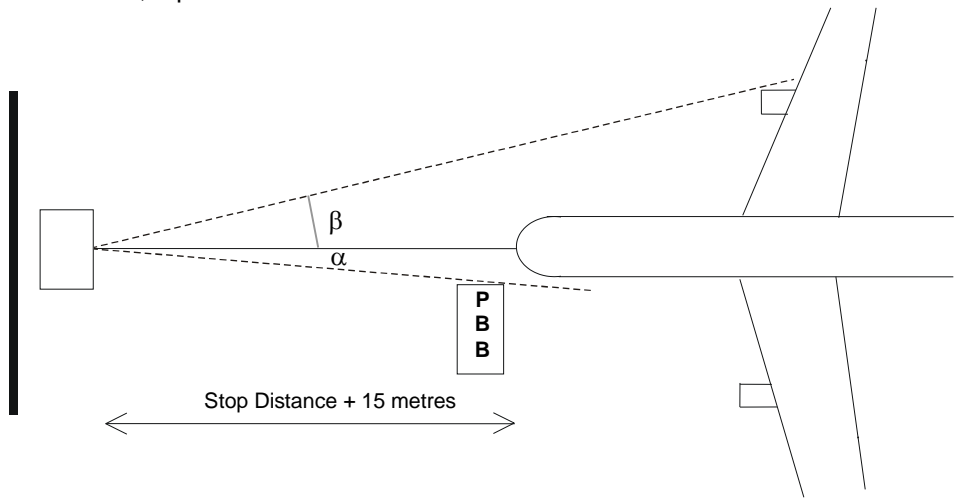

FIGURE 2.8 VIEWING RANGE WITH ID

The minimum viewing range that allows engine measurement is defined by finding the aircraft that needs the widest view according to:

 $\beta$  = ArcTan( engineToCentre / (aircraftNosePos + 15 + engineToNose))

Example: A B777-200 with stop-position (nose) 30m from the Safedock unit

aircraftNosePos = 30.0m engineToCenter = 9.7m

engineToNose = 20.3m

 $\beta = \text{ArcTan}(9.7 / (30.0 + 15.0 + 20.3)) = 8,44^{\circ}$ 

The minimum viewing range with ID-verification is 8.4 degrees away from bridge and 5.9 degrees towards the bridge.

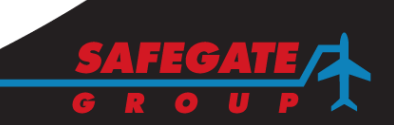

#### 3. MECHANICAL INSTALLATION

This section provides installation engineers with instructions on how to install the Safedock system. Each installation is unique due to location, sighting and mounting of the equipment as well as local engineering practices.

Every installation should refer to a set of drawings for the proposed site. To install the system safely and efficiently, the drawings and the information in this manual are to be used. The installation must be carried out in accordance with NEC (if applicable) and other local electrical codes.

#### 3.1 INSTALLATION PROCEDURE

#### 3.1.1 General

The way in which the Safedock unit is installed varies from airport to airport. For example, it may be mounted on the wall of the terminal building, or on a mast, situated away from the terminal building.

When installed, the Safedock unit is usually mounted from 4 to 8 metres (12 to 24 feet, related to bottom edge of the unit) above ground. The actual mounting height depends on local conditions and the type of aircraft that will be docked to the terminal gate, taking for example into consideration if it is a wide-bodied or narrow-bodied aircraft. Where possible, the Safedock unit should be mounted such as it is centred over the aircraft stand centreline.

All Safedock units mounted to the terminal-wall at the same approximate height should use a sightline on the building, for example x-metres above ground, as the grading can vary from gate-to-gate. This is for aesthetic purposes only and at this stage, there is the flexibility to do so.

CAUTION: WHEN DETERMINING THE MOUNTING HEIGHT, THE POSSIBLE PRESENCE OF HIGH VEHICLES ON THE SERVICE ROAD IN FRONT OF THE DOCKING SYSTEM SHALL BE TAKEN INTO CONSIDERATION. SEE CHAPTER 2 INSTALLATION § 2.1 MOUNTING HEIGHT.

Clamp fasteners (5 ½" or 139.7 mm diameter) for attaching and mounting the Safedock unit to a support fixture, are included in the installation package. For T2/T3, there is also a tilt bracket included in the installation package allowing the cabinet (Pilot Display) to be directed slightly downwards avoiding most sun reflection from the display surface. For T1, there is no need for a tilt bracket as the angle is built-in with the display door.

A support fixture, for example a 5 ½" or 139.7 mm diameter pole, is not supplied as standard as local requirements may differ. Furthermore, fasteners and fixtures must often be furnished locally, since local building codes and engineering practices vary.

The figure below shows the Safedock unit rear view examples and the mounting hardware for a typical support fixture for mounting the unit.

**Note:** For more information, for example Safedock types with other/more specific configuration options, see Chapter 5 DRAWINGS.

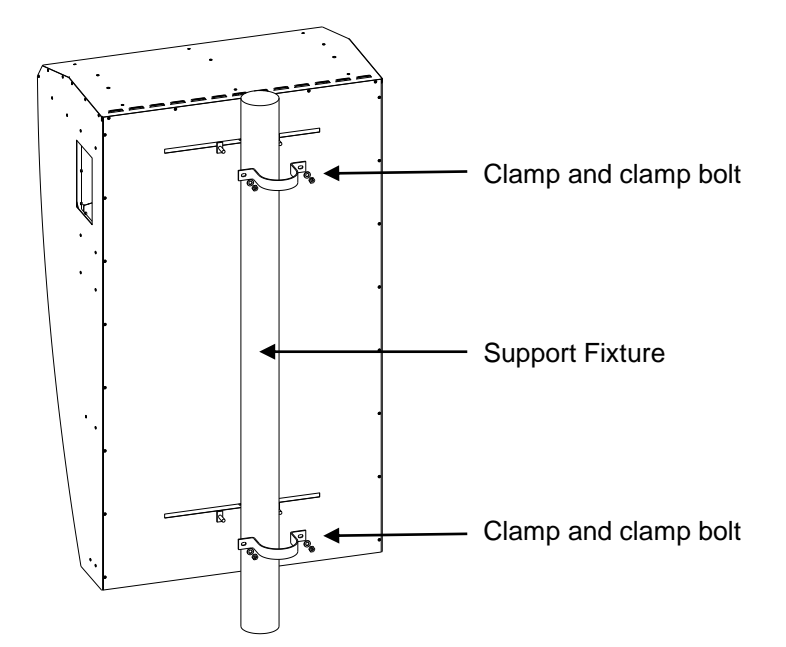

FIGURE 2.9 SAFEDOCK T1 INSTALLATION MATERIAL

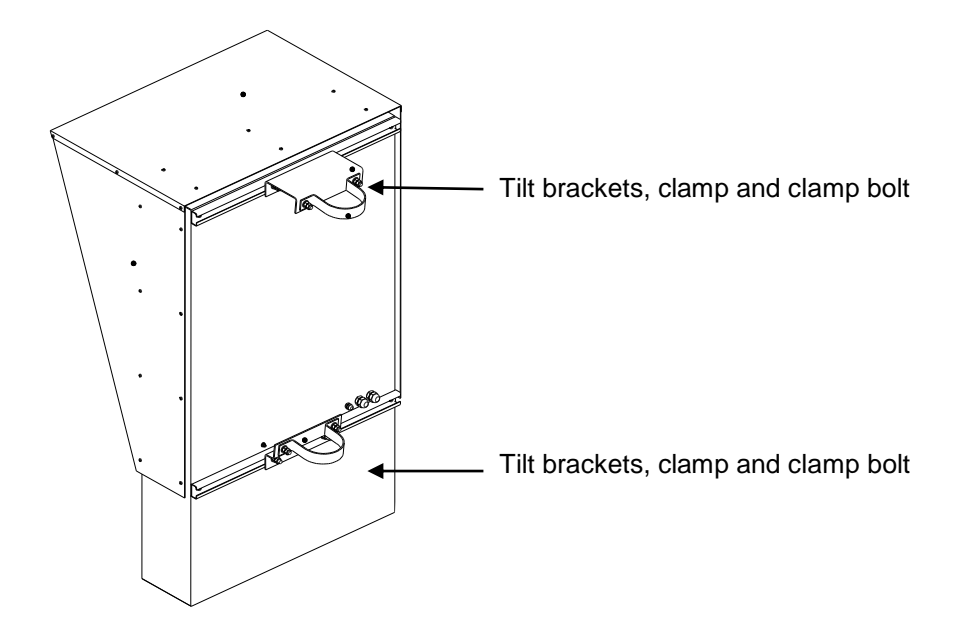

FIGURE 2.10 SAFEDOCK T2/3 INSTALLATION MATERIAL

3.1.2

#### Height Calculation

The installation height depends on the actual situation at each stand:

- The laser view toward aircraft must be unobstructed. Possible obstructions may include a PBB or vehicles on a service road.
- The aircraft at the stop-position must be visible in vertical range of the laser view. The aircraft types (mix) to be used and the range of stop-positions (to nose) affect the mounting height.
- Comfortable pilot view angles towards the Safedock unit throughout the docking must be considered.

If no acceptable mounting height at the desired position can be used, an alternative location for the Safedock may be necessary, for example a free standing pole.

**Note:** It is important to always check with the Project Manager for the location, height and alignment requirements, for each Safedock installation.

The following variables may be used as a guideline for height calculation:

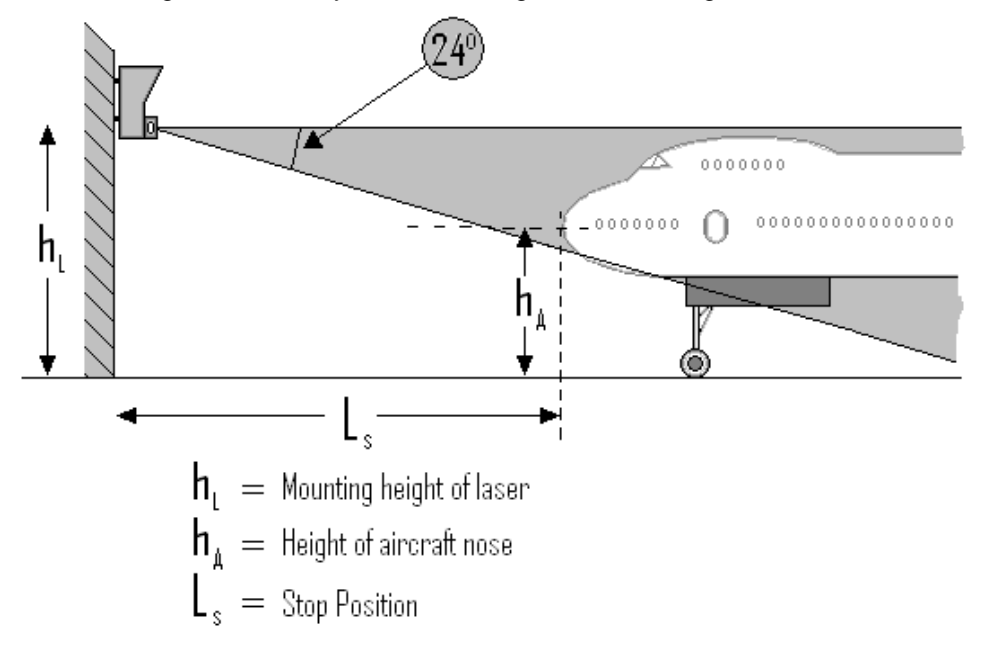

FIGURE 2.11 HEIGHT CALCULATION

General recommendations:

- Mounting height of laser from 4 to 8 metres.
- Height of aircraft nose(s) are less than the height of laser.
- Stop-position(s) from 2 to 65 metres (T1) or 8 to 50 metres (T2/3).

#### **Offset Calculation** 3.1.3

The Safedock installation can also be installed according to an offset calculation, depending on the actual situation at each stand.

Note: It is important to fulfil requirements for an offset installation calculation as described in the table below. The Safedock unit angle of alignment (perpendicular or other) must also be carefully considered in relation to the centreline, for example for system aircraft identification on approach to the stand.

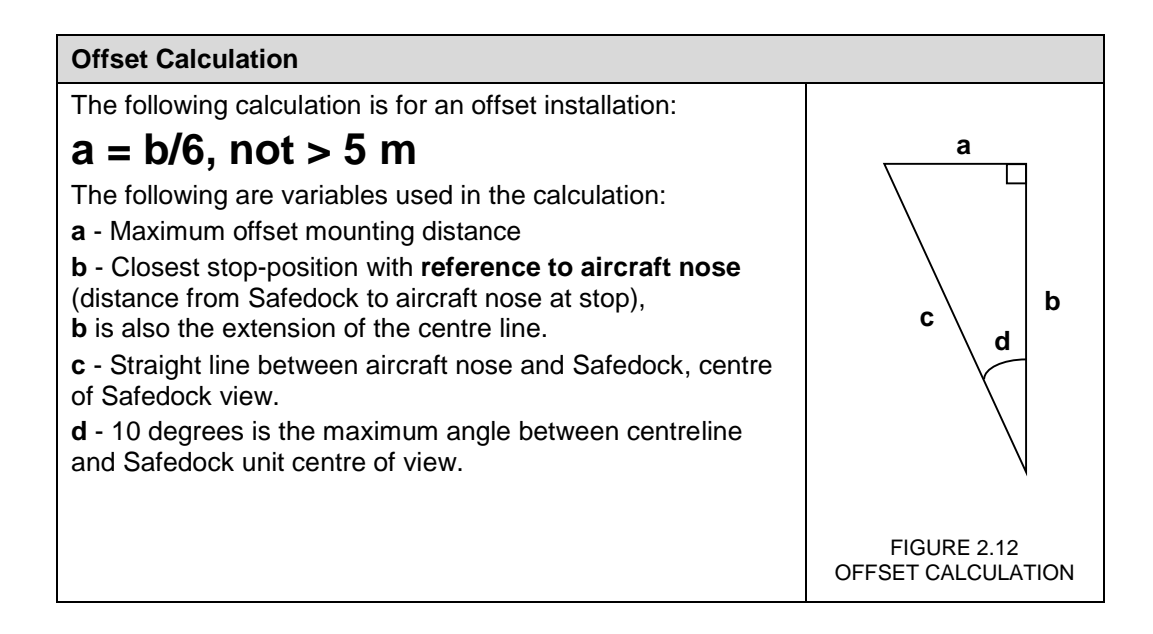

#### 3.1.4 **Mounting of Support Fixture**

A support fixture is required for the Safedock unit to be attached to with clamps, for example a steel pipe Ø139.7 mm or 5  $\frac{1}{2}$ " in diameter. Clamps are supplied for these dimensions.

Make sure the support fixture is positioned according to recommendations, for example up to 3 parallel or convergent centrelines at:

- ± 15 degrees, minimum 2 metres to maximum 65 metres (T1) or
- ± 9 degrees, minimum 8 metres to maximum 50 metres (T2/3)

from the aircraft nose stop-position, at an angle of maximum 24 degrees from the unit to aircraft nose stop-position.

The support fixture shall be checked as described below:

- a) Using a level, check that the support fixture is vertical.
- b) Tighten all fasteners that hold the support fixture in place, for example to the wall or mast.

Page 13 of 26

### 3.1.4.1 Maximum Allowable Deflection in Mounting

The table below is a guideline to deflection when mounting on a support fixture.

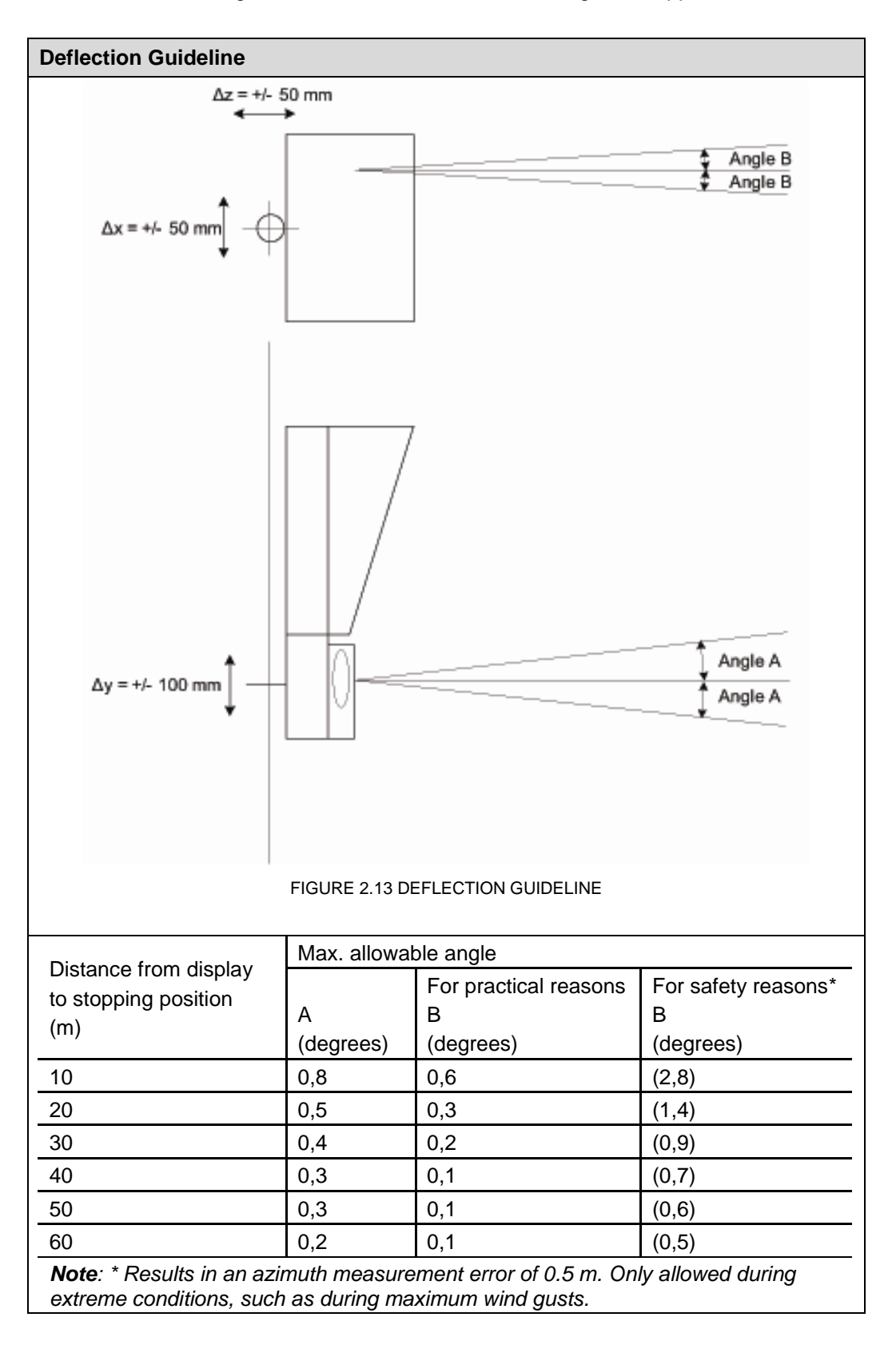

#### 3.1.5 Installation of the Safedock Unit

- (a) Check with the Project Manager for the exact height and alignment for every installation, as the stand requirements may differ. For example, verify alignment if mounted off-centre or if more than one centreline are to be used.
- (b) Attach appropriate lifting straps to the unit at suitable positions.
  - For T1, use a lifting strap and lift the unit via the build in eyebolt at the top. Lift carefully and do not jerk the unit while lifting.

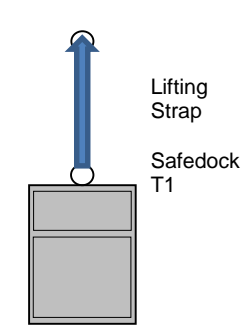

FIGURE 2.14 T1 LIFT EXAMPLE

- For T2/3, use a lifting strap with load support from underneath:
  - Place a lifting strap around the sides/bottom of the unit.
  - Attach the sunshade sides as temporary lifting strap holding plates to the unit (side brackets/upper) to secure the lifting strap in place.

**Note**: Do not install the entire T2/3 sunshade until after the unit is fastened to the support fixture, to avoid lift damage!

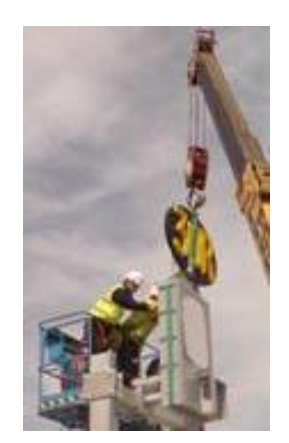

FIGURE 2.15 T2/3 LIFT EXAMPLE

- (c) Lift the unit into position using a crane.
- (d) Position 2 clamp bolts in each rail, so that they are on opposite sides of the centre bolt hole in rail.
- (e) Fasten the unit to the support fixture with the clamps. The clamps (supplied) are for a steel pipe Ø139.7 mm or 5 ½" in diameter.
  Note: Tilt brackets (supplied for T2/3) are required if the pilot display is in direct sunlight at sunrise/sunset.
- (f) Using a level, check that the sides of the unit are vertical.
- (g) **Conduit** cable entry points (power and control wiring).
- (h) For T2/3: Assemble the sunshade and attach it to the unit using the M5 x 20 stainless steel screws and lock washers.
  Note: Install the T2/3 sunshade after the unit is fastened to the support fixture, to avoid damage when lifting!
- (i) For T1: Make sure all screws for the factory mounted sun shades are firm and tight.

Page 15 of 26

#### 3.1.6 Installation of the Operator Panel

The Operator Panel is enclosed in a standard aluminium box and can be installed as it follows:

- Mount it on flat surfaces or posts using standard mounting equipment and fasteners.
- It can also be mounted on a pulpit, as the display provides a 6 o'clock view.

Note: Mount at normal shoulder height for best display readability.

The figure below shows the positions of the mounting holes, located on the rear of the Operator Panel. Conduit cable entry points ("Dead man grip" or "Emergency Stop" button) are located on the bottom of the Operator Panel.

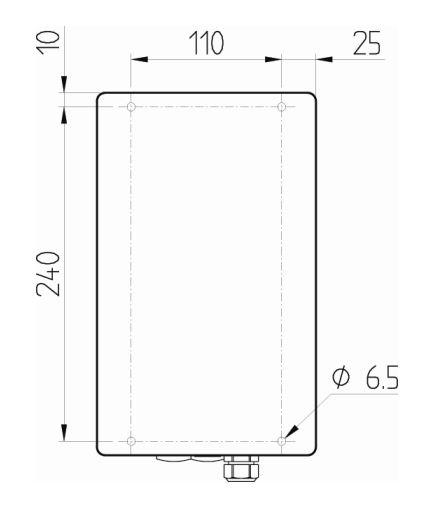

FIGURE 2.16 OPERATOR PANEL MOUNTING HOLES

Note: Measurements are in mm.

3.1.7 Calibration Check (Auto Calibration)

A Safedock system must be configured with two reference points. The system checks the calibration automatically for each docking or at regular intervals, according to the references and system settings. If fixed equipment at the aircraft stand cannot be used to obtain reference points (for example a fixed PBB section), a calibration plate can be installed to obtain reference points.

#### 3.1.7.1 Reference Points

Reference points to fixed equipment may be used for a calibration check. For more information, see Chapter 4A Stand Configuration Utility § 4.4.

3.1.7.2 Reference Points Using a Calibration Plate A calibration plate can be installed to obtain reference points. It can be mounted within the forward or the side scanning areas. The table below lists the scanning angles of the Safedock unit for the forward and the side scanning areas.

| Scanning Area | Vertical Scanning Angle      | Horizontal Scanning Angle                  |
|---------------|------------------------------|--------------------------------------------|
| Forward area  | +15°; -24°<br>+ means upward | +30°;  -30° (T1) or +13°;  -13°<br>(T2/T3) |
| Side area     | + 5°; - 5 °                  | +2°; +8° (forward)                         |

The calibration plate must also be mounted at least 3 metres from the Safedock unit, and there should not be any objects behind it for at least two metres.

The calibration plate must be sized as per below table for good performance. The minimum distance for the calibration plate is 3m from the Safedock unit. The maximum distance for the calibration plate is 30m.

Recommended minimum dimensions of a calibration plate:

| Distance | Size |
|----------|------|
| 3-10m    | 0.3m |
| 10-20m   | 0.4m |
| 20-25m   | 0.5m |
| 25-30m   | 0.6m |

The calibration plate must be located within the Safedock unit's field of vision.

The field of vision is:

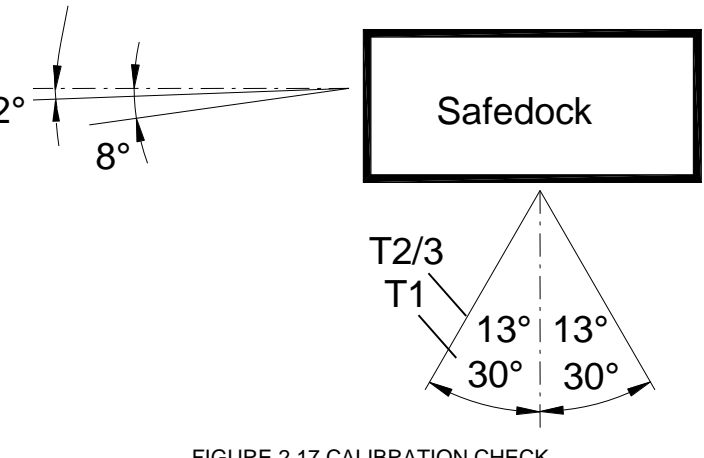

FIGURE 2.17 CALIBRATION CHECK

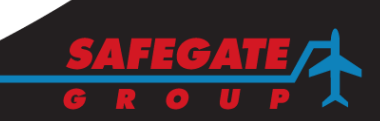

#### 4. ELECTRICAL INSTALLATION

#### 4.1 GENERAL

Cables for powering and operating the Safedock system must be run between the various sub-units of the system.

It is also recommended to use UPS to avoid any power-down while a docking procedure commences, which is a critical time.

A power budget, for UPS sizing requirements, should include typical idle current/KVA requirement and the maximum during docking.

The figure below gives an overview on how the different sub-units are to be connected.

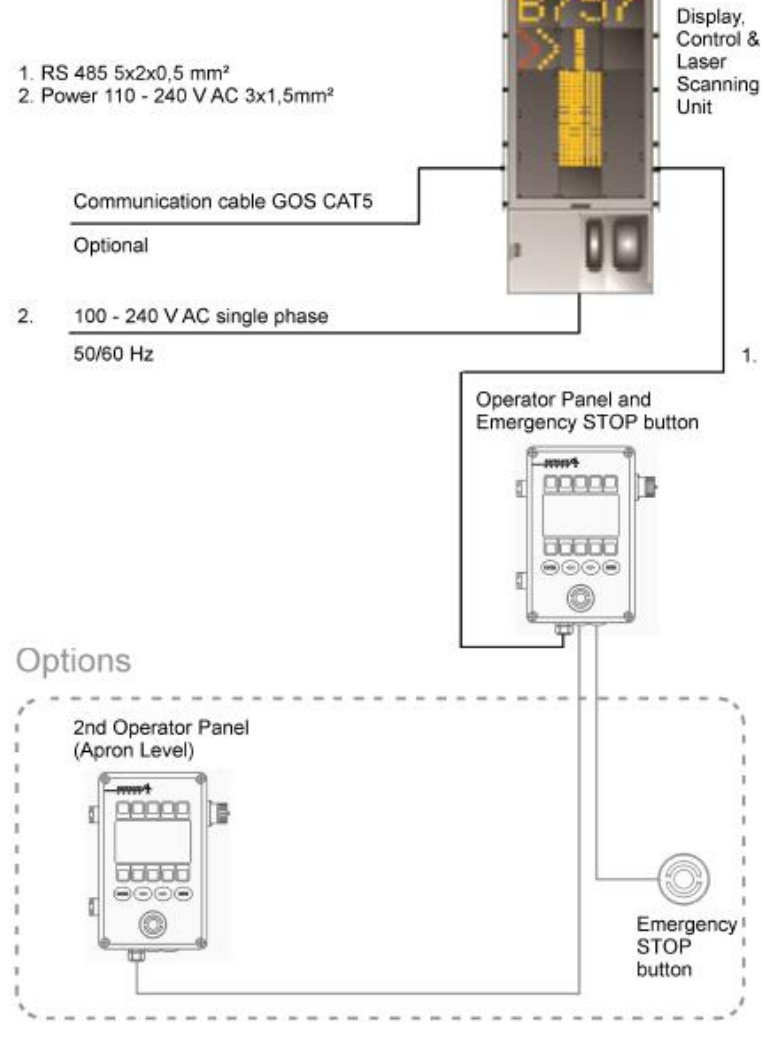

# Wiring Type 2

FIGURE 2.18 SAFEDOCK SYSTEM INTERCONNECTION CABLES

Note: GOS/SAM is an optional system that may not exist at your airport.

#### 4.2 EARTHING THE SAFEDOCK HOUSING

It is supposed that the support fixture, used for mounting the Safedock unit, is connected to construction ground/earth for the current drain from lighting induced voltage surges. Alternatively, a copper cable of minimum 25 mm<sup>2</sup> connected to earth, must be available.

The Safedock unit shall be connected to earth (the earth connection point is delivered by a third party), using an "earth bonding strap" with a conductor area of 25 mm<sup>2</sup>, which shall be connected to the ground point on the rear of the Safedock housing.

#### 4.3 SAFEDOCK CONNECTION TO MAINS

The mains supply should be routed from its conduit entry point via the routing channel to the pole circuit breaker (mains disconnect device). Route it away from other conductors and components. A cable,  $3 \times 1.5 \text{ mm}^2$ , shall be used (or dimensions acc to local standard). It shall be connected to the Safedock unit or see Chapter 5 DRAWINGS. The protect earth (PE) wire shall be connected to chassis directly, as it enters the cabinet, to the yellow/green terminal. The cable inside the cabinet shall be as short as possible.

The PE/cable gland hole is located at the rear/lower area, in the Safedock unit, as in the figure.

**Note**: If the PE hole is not used, it is important to seal it using the rubber plug/bolt supplied in the Operator Panel package.

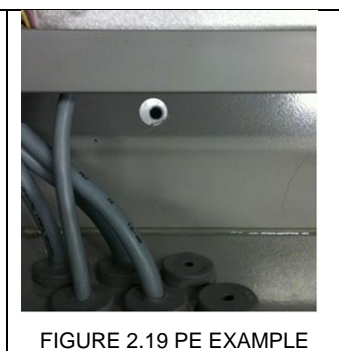

#### 4.3.1 Main Switch Specification

A main switch shall be installed near the Safedock unit and shall be easily accessed by service personnel. The switch should have following specifications:

- Minimum Voltage Rating: 240 VAC
- Minimum Amperage Rating: 10 A
- Disconnects all phases and neutral simultaneously
- Marked/labelled as the main switch for the Safedock system

#### 4.4 CONNECTION OF COMMUNICATION LINES

#### 4.4.1 General

The following signals, associated with the Operator Panel, are to be connected to the Safedock main unit:

- 24 VDC power.
- Operator Panel communication lines.
- Emergency Stop line.
- Dead-man-switch line (option).
- Maintenance COM line.

Page 19 of 26

**Note:** It is recommended that the support fixture, used for mounting the Operator Panel, to be connected to construction ground/earth for the current drain from lightning induced voltage surges. Alternatively a copper cable, minimum 25 mm<sup>2</sup>, connected to earth, should be available. The screws used for fastening the Operator Panel to the support fixture shall give the electrical connection to earth.

4.4.2 Communication Cable

A CAT 5 network patch cable shall be used for connection to Superior System. The cable length to nearby located network switch shall not exceed the current network standard.

4.4.3 Cable Requirements, Solutions and Glands

For the connection of the Operator Panel, a shielded twisted-pair (STP) cable,  $6 \times 2 \times 0.5 \text{ mm}^2$  or 20 AWG, shall be used, thus with 2 spare pairs. The cable area is needed especially for the power supply. The cable should have a braided shield to obtain optimal noise immunity.

**Note:** Check with the Project Manager for any field-wiring diagrams that may override these instructions and/or include any additional work.

#### 4.4.3.1 Cable Solutions

Cabling may depend on local supply or alternative requirements. It is recommended to discuss alternative cable category requirements with Safegate, as communication problems may arise in the field. Communication is dependent on the quality/category of the cable used. A general guideline is to use a cable with a length as short as possible (less than 100m) and with at least 2 spare wires, for example if any I/O points are connected into the Operator Panel, as in Safedock/PBB interlocks.

#### 4.4.3.2 Cable Glands

The Operator Panel unit includes three Ø20.5 mm holes, one with a cable gland for connection to the Safedock unit and two plugged holes for other connection options, if required.

The Safedock unit includes two Ø20.5 mm holes with cable glands, one for connection to the Operator Panel and one for power. There is also one Ø12.5 mm hole with a cable gland, for communication to Superior System or other external systems.

In summary, the connection between the Operator Panel and the Safedock unit is designed with pre-drilled Ø20.5 mm holes with cable glands in each respective unit, for a cable between 8 mm and 13 mm in diameter.

4.4.4 Cable Connection to Operator Panel, Emergency and Chocks Button The cable shall be connected to terminals in the Operator Panel.

**Note:** It is important to connect all shields to the Operator Panel housing. The shield wire must be as short as possible. Alternatively EMC type cable glands shall be used for connecting cable shields directly to the chassis.

The line/pair for the external "Chocks On" button, if used, shall be installed according to sites specific drawings. Even an additional "Emergency Stop" button may be included, and this shall be installed in series with the emergency stop button circuitry of the Operator Panel.

Cables to the external "Emergency Stop" or "Chocks On" buttons shall also be shielded. The shield shall be connected to the Operator Panel housing.

4.4.5

#### Cable Connection to Safedock Unit

The cable from the Operator Panel shall be connected to terminals in the Safedock unit according to the drawings.

**Note:** It is important to connect the shields directly to the chassis, where it enters the Safedock housing - or to a ground terminal. Alternatively EMC type cable glands shall be used for connecting cable shields directly to the chassis.

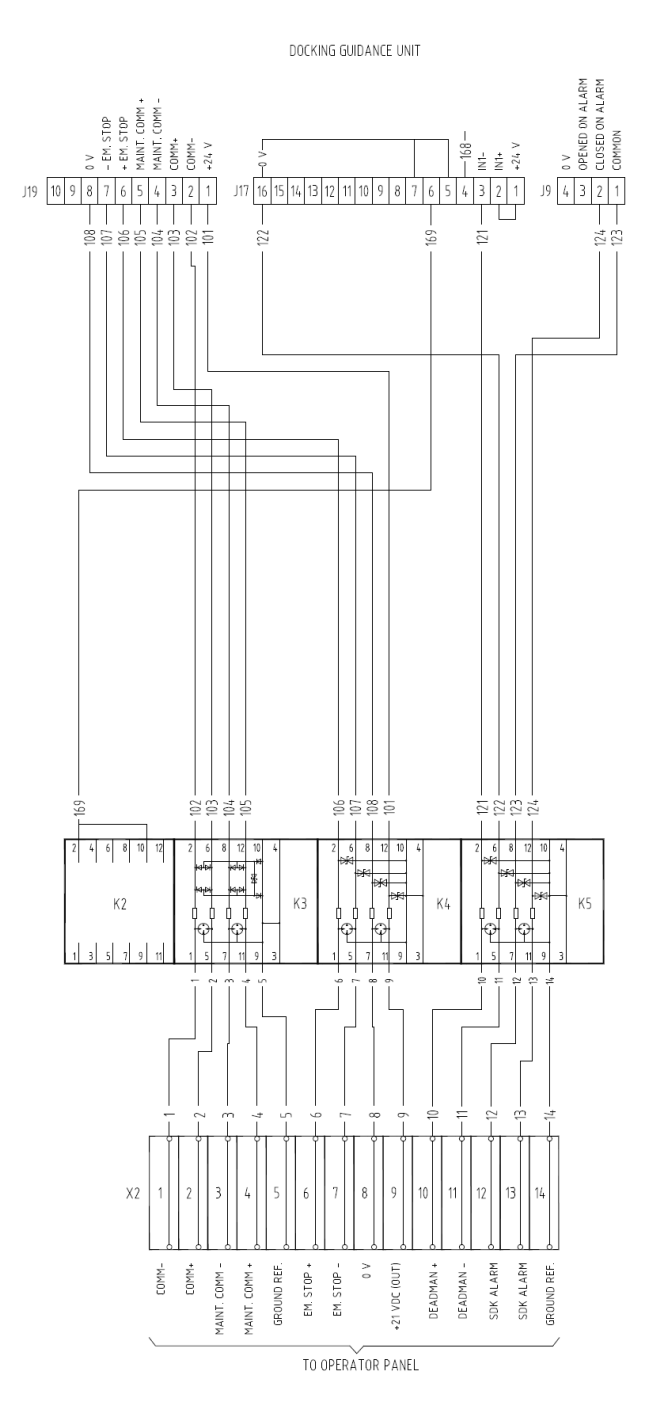

FIGURE 2.20 CONNECTION OPTIONS - SAFEDOCK SIDE

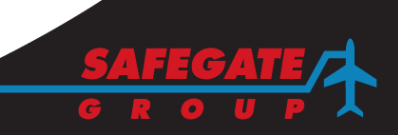

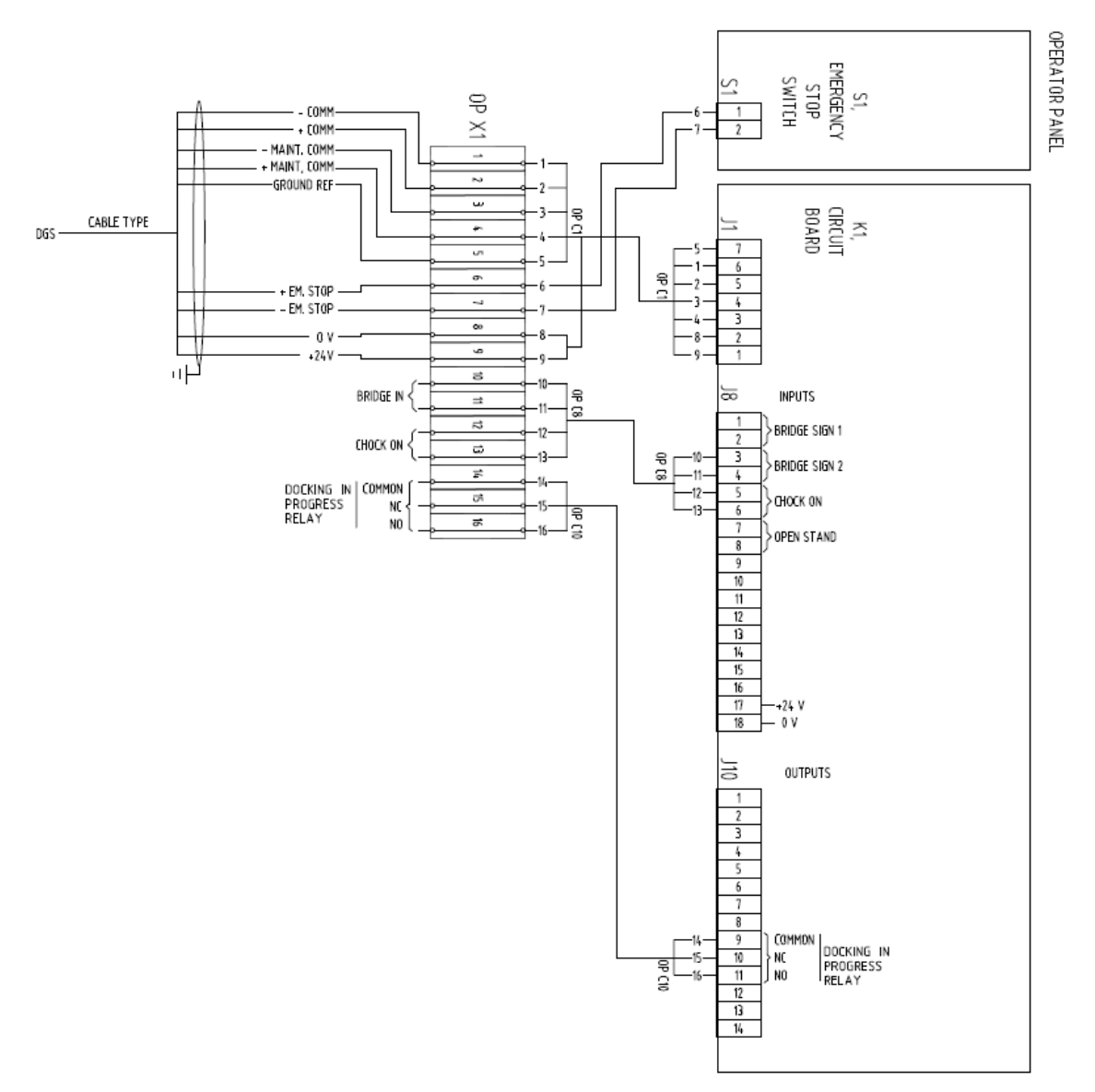

FIGURE 2.21 CONNECTION OPTIONS - OPERATOR PANEL SIDE

#### 4.5 OTHER CONNECTIONS (OPTIONS)

#### 4.5.1 PBB Interlock

The Operator Panel can be connected to a Passenger Boarding Bridge (PBB) for interlock functionality. For example if the PBB is in a safe position/parked away from aircraft approach to gate area then a docking procedure can be started using the Operator Panel. Otherwise, if the PBB is not in a safe position there is a damage risk obstruction and a docking cannot be started.

And the other way around, when the docking procedure is started can the PBB be prevented from moving until the docking procedure has ended (aircraft parked).

**Note:** It is assumed that the PBB in question is capable to signal PBB location safe as well as to make use of the signal from Safedock that docking is in progress.

It is recommended to use shielded twisted pair cabling (2x2x0.5 mm<sup>2</sup>) for the connection, 2 dry contacts (potential free contacts) with the shield connected to the Operator Panel housing.

#### 5. SYSTEM CONFIGURATION

#### 5.1 GENERAL

After the installation of the Safedock unit, Operator Panel(s) and calibration plate, the system must be set-up to meet the demands or characteristics of the particular stand.

The set-up procedure at each stand is carried out using the Safedock Maintenance Tool. The Safedock Maintenance Tool can also be used to document each stand setup. A copy per installed stand shall be stored for the customer's approval during commissioning. The file shall also be maintained throughout the system life cycle.

For configuration and commissioning guidelines and in-depth description of these software utilities, see Chapter 4 MAINTENANCE and 4A Stand Configuration Utility.

#### 5.2 CONFIGURATION PHASES

The Safedock system is set up by the following procedures:

- If applicable, define network details (IP settings). See Chapter 4 Maintenance
- Setting and definition of functionality
- Defining the gate area
- Setting calibration check points
- Configuration (setting aircraft types and their stop-positions and so on)
- Defining the centreline(s)
- Removing Echoes from Fixed Object
- Storing Stand Configuration Files

#### 5.3 PREPARATION

This information is for airport Operations and Maintenance personnel to use as a reference for configuration and/or commissioning of a Safedock system, via an Operator Panel and a maintenance computer, at a stand with a single centreline. Text and image references may not depict the actual system being configured and commissioned.

**Note:** If any error occurs during system configuration and commissioning you can find supporting information in Chapter 4 MAINTENANCE § 5. Troubleshooting.

#### 5.3.1 Prepare the Stand for Aircraft Stop-positions

Aircraft stop-positions are specific to each stand due to a number of different variables, for example aircraft type, PBB type and centreline length.

It is recommended for airport personnel to prepare each stand for Safedock configuration and commissioning works with stop distance/ aircraft type information from design drawings or actual aircraft dockings at the stand:

- Enter stand/gate, stop distance, aircraft type information in the table below, for future reference.
- Make sure ground markings are painted along the centreline for the aircraft type stop-positions to be used at the specific stand.
- This information is to be made available for Safegate and/or other airport personnel before commissioning or changing configuration settings in a Safedock system.

### **Aircraft Stop-Positions**

| Stand/Gate Name/Number:                   |                        |                                                  |                    |  |
|-------------------------------------------|------------------------|--------------------------------------------------|--------------------|--|
| Stop Distance - nose wheel (unless noted) | Aircraft Type(s)       | <b>Stop Distance</b> - nose wheel (unless noted) | Aircraft Type(s)   |  |
|                                           |                        |                                                  |                    |  |
|                                           |                        |                                                  |                    |  |
|                                           |                        |                                                  |                    |  |
|                                           |                        |                                                  |                    |  |
|                                           |                        |                                                  |                    |  |
|                                           |                        |                                                  |                    |  |
|                                           |                        |                                                  |                    |  |
|                                           |                        |                                                  |                    |  |
|                                           |                        |                                                  |                    |  |
|                                           |                        |                                                  |                    |  |
|                                           |                        |                                                  |                    |  |
|                                           |                        |                                                  |                    |  |
|                                           |                        |                                                  |                    |  |
|                                           |                        |                                                  |                    |  |
| Note: If notes are made                   | on this page, please f | orward a copy to site manag                      | ement for safe kee |  |

# 5.3.2 Prepare the Maintenance Computer The following are required for a local connection to a Safedock system via an Operator Panel (supplied by Safegate, if requested):

- Maintenance Computer a portable computer
- Configuration Software Safedock Maintenance Tool (SMT)
- Communication Cable a cable with an Operator Panel service outlet connector
- Interface Converter USB to RS-232-485 adaptor, if required

Make sure that the Safedock configuration software (SMT) is installed on the computer, supplied on the software CD. **Note**: If a Maintenance Computer is supplied by Safegate, the software is pre-installed.

Make sure the laptop battery is fully charged before use in the field (airside).

5.3.3 Connect the Maintenance Computer to Operator Panel

- a) Connect the communication cable to the Operator Panel service outlet.
- b) Connect the cable to the computer, via the interface converter USB adaptor, if required.

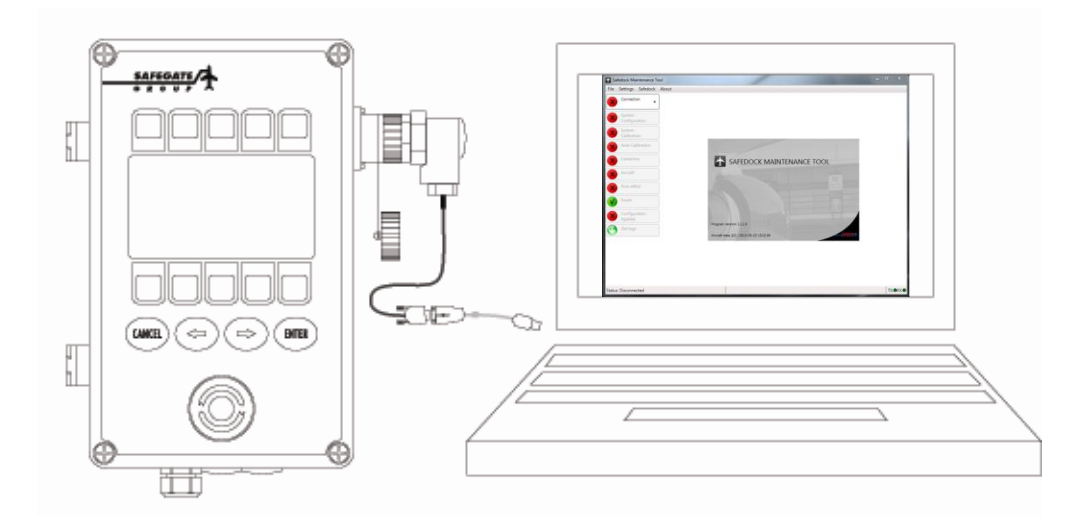

#### 5.4 COMMUNICATION

5.4.1 Configuration of Ethernet Converter Build In on Control Card
 If communication to Superior System is required, each Safedock must be given an IP address and the corresponding network parameters.
 This is manually edited directly in the Operator Panel under the Test menu. See Chapter 2A Operator Panel Softkey Setup.

# 5.4.2 Configuration of Camera (Option/Axis M1144L) Each camera must be configured uniquely to its Safedock (IP Address, Subnet mask etc.). Two programs are required to configure the camera: Axis IP\_Installer and a web browser (it is recommended to use Internet Explorer). A LAN connection must also be available between the computer and the camera: it is

A LAN connection must also be available between the computer and the camera; it is recommended to use an Ethernet Cross-over cable is used between computer and the camera.

The software to configure the M1144L camera does not need to be installed. It can be run from the directory: *Software/Common/Axis/IpUtility.exe*.

Camera set up and tools to configure: http://www.axis.com/files/manuals/um\_m1144\_I\_45408\_en\_1206.pdf

# CHAPTER 2 INSTALLATION - APPENDIX A OPERATOR PANEL SOFTKEY SETUP (OPTION) CONTENTS

| Section | Description                                        | Page No. |
|---------|----------------------------------------------------|----------|
| 1.      | SCOPE                                              | 3        |
| 2.      | CONTRAST ADJUSTMENT                                | 3        |
| 3.      | NAVIGATING MENUS                                   | 4        |
| 3.1     | ENTERING SETUP MODE                                | 4        |
| 3.2     | EXITING SETUP MODE                                 | 4        |
| 3.3     | ACCESSING SETUP FUNCTIONS AND NAVIGATING THE MENUS | S4       |
| 3.4     | RETURNING TO SETUP MAIN MENU AND SAVING SETTINGS   | 4        |
| 3.5     | SETUP FUNCTION PARAMETERS                          | 4        |
| 3.5.1   | LCD Contrast                                       | 5        |
| 3.5.2   | Com1 Address                                       | 5        |
| 3.5.3   | Com2 Address (not in use)                          | 5        |
| 3.5.4   | Key Form                                           | 5        |
| 3.5.5   | Default                                            | 5        |
| 3.6     | TEST FUNCTIONS                                     | 5        |
| 3.6.1   | Keyboard Test                                      | 5        |
| 3.6.2   | Com1 Test                                          | 5        |
| 3.6.3   | Com2 Test (not in use)                             | 6        |
| 3.6.4   | Output Test                                        | 6        |
| 3.6.5   | Input Test                                         | 6        |
| 3.6.6   | Display Test                                       | 6        |
| 3.6.7   | Temperature Sensor                                 | 6        |
| 4.      | EXTRA OPERATOR PANEL (OPTION)                      | 7        |
| 5.      | OPERATION AND MAINTENANCE MODES                    | 8        |
| 5.1     | OPERATION MODES                                    | 8        |
| 5.2     | MAINTENANCE MODE                                   | 8        |
| 5.3     | SET AN OPERATION OR MAINTENANCE MODE               | 8        |

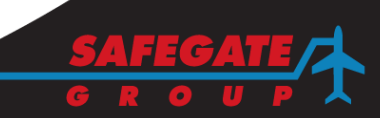

Note: This page is blank for convenient double-sided printing.

#### 1. SCOPE

This document explains different setup procedures for a Softkey Operator Panel. Configuration of the Operator Panel requires the power to the unit to be cut. An exception is for contrast adjustment, which can be adjusted while Safedock software is running.

#### 2. CONTRAST ADJUSTMENT

The display contrast can be adjusted when the system is in "Emergency Stop" mode. Press the right arrow button to access the contrast adjustment menu and the display shows the following:

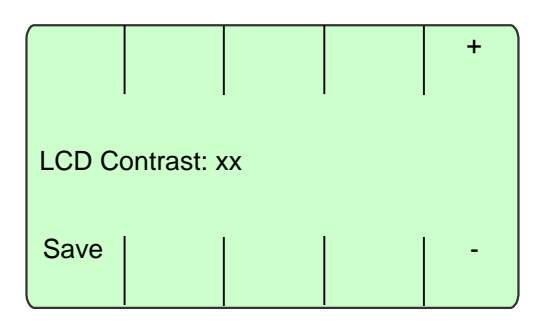

Use **+/-** keys to adjust the contrast; when the contrast is adjusted, the current value is be shown, replacing the **Emergency Stop** message. When the contrast is as desired, press the **Save** key to store the value to non-volatile storage.

If there are multiple Operator Panels connected to the same Safedock system, they all display the same text. However, each unit is managed separately; for example a contrast change only affects the unit on which keys are being pressed and settings are saved.

**Note**: It is not recommended to adjust the contrast for multiple Operator Panel units at the same time, as the text on all units is the result of the last key press, no matter which Operator Panel unit key is pressed. In other words, the Operator Panel unit which sends the last key press is in control of the contrast change menu for all Operator Panels. If the Safedock system receives commands from alternating Operator Panel units, it only requests and displays the current contrast value without making any changes.

For more information, see § 4 Extra Operator Panel (option) in this chapter.

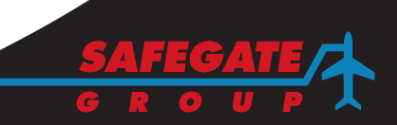

#### 3. NAVIGATING MENUS

3.1 ENTERING SETUP MODE

To enter the setup menus:

- (a) Open the Operator Panel box and disconnect the J1 connector, to power off the unit. If J2 is connected, it must also be disconnected until the setup is completed.
- (b) Press and hold the CANCEL button and reconnect J1. The display shows the setup main menu with version info and two keys: Setup func and Test func.

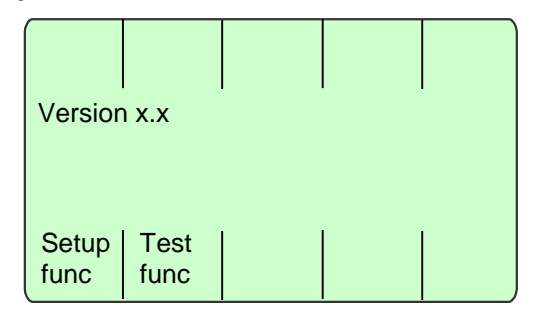

(c) Release the **CANCEL** button.

Note: When the setup is completed, J2 may be reconnected.

#### 3.2 EXITING SETUP MODE

When all the settings are completed, the Operator Panel is put back into operation by pressing the **ENTER** key from the setup main menu.

#### 3.3 ACCESSING SETUP FUNCTIONS AND NAVIGATING THE MENUS

- (a) While in the setup main menu, press the **Setup func** key to access the setup functions.
- (b) Press a designated key to access the desired setup function.
- (c) Press the **CANCEL** button to leave a setup function and return to the setup function menu.

#### 3.4 RETURNING TO SETUP MAIN MENU AND SAVING SETTINGS

Press the **CANCEL** button to return to the setup main menu. If the current menu is the setup functions menu, the unit prompts to save the settings or not. Press **YES** to save or **NO** to discard any changes made.

#### 3.5 SETUP FUNCTION PARAMETERS

Following parameters are available to be set up in the Operator Panel unit:

|              |              |              | -           | +     |
|--------------|--------------|--------------|-------------|-------|
|              |              |              |             |       |
|              |              |              |             |       |
|              |              |              |             |       |
| LCD<br>Contr | Com1<br>Addr | Com2<br>Addr | Key<br>Form | Deflt |

Press a designated key to select a parameter and then use the + and – keys to modify each parameter.

#### 3.5.1 LCD Contrast

The default value is 25. Adjust the contrast as required so that the background is not too dark and the display texts are easy to read.

#### 3.5.2 Com1 Address

A communication Com1 address is used for Operator Panel to Safedock communication. Valid addresses use variables: 1-4 (the default value is set to 1).

**Note:** Each Operator Panel must have its own unique address. Using the same address in two or more units (extra Operator Panels) connected to a Safedock system gives unpredictable results. This parameter only affects Operator Panel units with software version 1.2 or later.

For more information, see section 4 Extra Operator Panel (option) in this Chapter.

#### 3.5.3 Com2 Address (not in use)

Note: The Com2 address is not currently in use or supported by software.

#### 3.5.4 Key Form

There are three key forms available in the Operator Panel unit software. Key form two must be used as it shows information texts for selection using adjacent softkeys, as intended in the software design.

**Note**: Do not use key form zero or one as they wrongly give an impression of a touch display. If key form is changed, the selected key form is not shown until the Setup functions menu is shown.

#### 3.5.5 Default

The **Defit** key sets all parameters to their default values as follows: LCD contrast = 25. Com1 address = 1, Com2 address = 1 and Key form = 2.

#### 3.6 TEST FUNCTIONS

There are several test functions available to diagnose an Operator Panel unit as follows:

|              | OFF          | ON           | -           | +             |
|--------------|--------------|--------------|-------------|---------------|
|              |              |              |             |               |
|              |              |              |             |               |
| Keyb<br>Test | Com1<br>Test | Com2<br>Test | Out<br>Test | Displ<br>Test |

3.6.1 Keyboard Test

If **Keyb Test** is selected, press each key to verify a unique number appears in the display.

**Note**: The **CANCEL** key does not display a number, it returns to the test functions menu.

#### 3.6.2 Com1 Test

If **Com1 Test** is selected, the display shows data sent and received on Com 1 (J1). The sent (out) and received (in) character must always be the same.

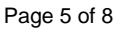

**Note**: Com1 Test can only be performed when the Safedock software is not running as Safedock data interferes with the test. A connection to the Loader using SMT is required before starting this test.

3.6.3 Com2 Test (not in use) Note: Com2 test is not currently in use or supported by software.

#### 3.6.4 Output Test

Connect a cable specifically designed for testing the outputs to connector J9 to test outputs 1-6. Connect the cable to J10 for test of outputs 7-11. Use the +/- keys to select the output and then the **On/Off** keys to toggle the current output.

To test output 12 (Maintenance relay), using an ohm-meter connected to J1 pin 3 and J3 pin 1. Toggle the output and verify that the ohm-meter indicates this.

The status of output 13 (heater) is indicated by LED D17 on the circuit board. Toggle the output and verify that the LED is lit only when the output is active.

#### 3.6.5 Input Test

The input test is automatically enabled. Whenever a change is detected on the inputs the display shows the current status of all inputs.

To test the inputs, connect to the outputs with a specific cable design. To test inputs 0 to 7, connect the cable between J9 and J8. This makes outputs 1-5 control inputs 0-4 and output 6 controls all three inputs 5, 6 and 7.

Connect the cable between J9 and J7 to test inputs 8 – 15. This makes outputs 1-5 control inputs 8-12 and output 6 controls input 13, 14 and 15.

#### 3.6.6 Display Test

If selected, a pattern appears in the display.

#### 3.6.7 Temperature Sensor

When entering the test functions menu the temperature measurement from a sensor appears on the display, for example **Temp: 26**. To test this sensor, chill IC11 and check the temperature value in the display falls.

#### 4. EXTRA OPERATOR PANEL (OPTION)

The Operator Panel can be connected to an extra Operator Panel, to control Safedock from another place.

The extra Operator Panel must also be set with a unique Com1 address. For example, if Operator Panel1 Com1 address is 1 (default) then Operator Panel2 Com1 address is to be set to 2.

**Note**: The system only accepts input via the first Operator Panel (Com1 address 1). Outputs on all connected Operator Panels are always in the same state.

Connect and set and extra Operator Panel as follows:

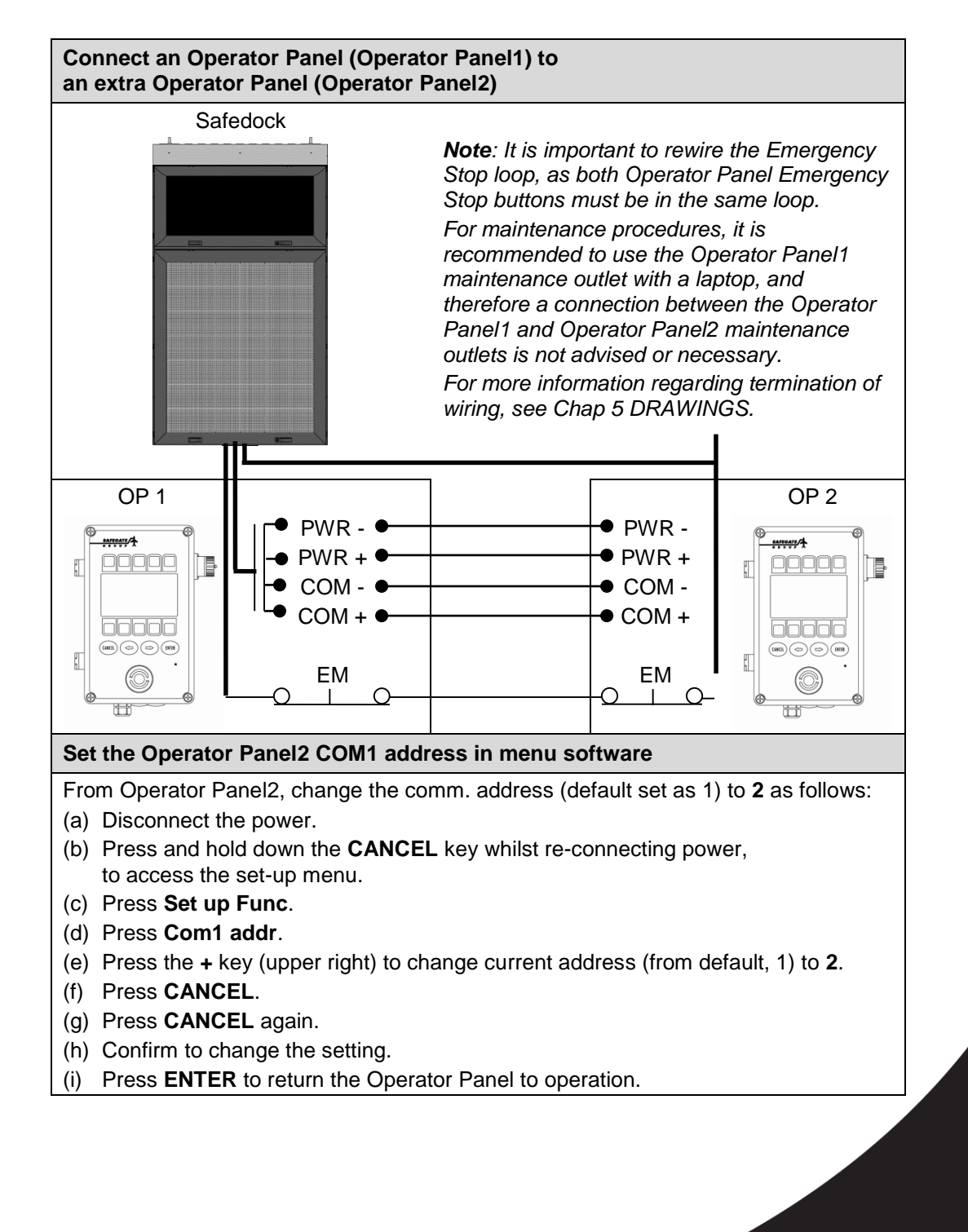

Page 7 of 8

#### 5. OPERATION AND MAINTENANCE MODES

The Safedock system can be equipped with several operation/ maintenance mode options, if required. Modes are set via key switches built into the Operator Panel.

## 5.1 OPERATION MODES

The Safedock system operation modes include:

- REMOTE Aircraft related commands are only allowed from Superior System. The test menu on a local Operator Panel is blocked. The Operator Panel does not allow any aircraft related commands, such as Park On and Start Docking.
- OFF Both Operator Panel and Superior System commands are blocked.
- **LOCAL** Aircraft related commands are only allowed from the local Operator Panel. All incoming commands from Superior System are ignored.

**Note**: The operation mode status appears in the Operator Panel and is reported to Superior System.

#### 5.2 MAINTENANCE MODE

The Safedock system includes a normal or a special maintenance mode:

- **NORMAL** The system is not in maintenance mode.
- **MAINT.** The system is in maintenance mode, but remains fully functional for local operations. Only maintenance status is reported to the Superior System. *Note: Maintenance mode status appears in the Operator Panel.*

5.3 SET AN OPERATION OR MAINTENANCE MODE

From the Operator Panel, use a key to set a mode.

- a. For operation modes, use the right key:
  **REMOTE** turn left.
  **OFF** vertical position.
  **LOCAL** turn right.
- b. For maintenance modes, use the left key: NORMAL – vertical position.
   MAINT. – turn right.

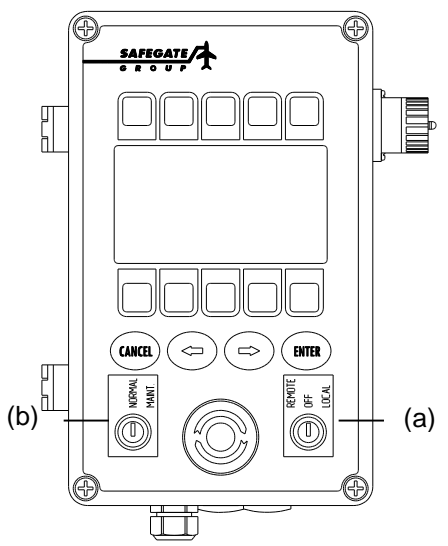

FIGURE 2A.1 OPERATOR PANEL MODES

# CHAPTER 3 OPERATION CONTENTS

| Section | Description                                           | Page No. |
|---------|-------------------------------------------------------|----------|
| 1.      | INTRODUCTION                                          | 3        |
| 1.1     | SYSTEM OVERVIEW                                       | 3        |
| 1.2     | OPERATIONAL STATES                                    | 3        |
| 2.      | OPERATING DETAILS                                     | 4        |
| 2.1     | THE DOCKING PROCEDURE IN REGULAR CONDITIONS           | 4        |
| 2.2     | THE DOCKING PROCEDURE IN ABNORMAL CONDITIONS          | 6        |
| 2.3     | DOCKING SAFETY FEATURES                               | 8        |
| 2.3.1   | Test Functions Before Docking                         | 8        |
| 2.3.2   | Aircraft Profile Check                                | 9        |
| 2.3.3   | Continuous Test Procedure                             | 9        |
| 2.3.4   | Indication of Power Failure                           | 9        |
| 2.4     | SAFEDOCK STATISTICS                                   | 9        |
| 2.4.1   | View Safedock Statistics                              | 9        |
| 2.5     | SUPERIOR SYSTEM CONNECTIVITY STATUS                   | 11       |
| 2.5.1   | View Superior System Connectivity Status and Activity | 11       |
| 3.      | TECHNICAL DESCRIPTION                                 | 12       |
| 3.1     | SYSTEM UNITS                                          | 12       |
| 3.1.1   | Control Unit                                          | 12       |
| 3.1.2   | Laser Scanning Unit                                   | 12       |
| 3.1.3   | Operator Panel                                        | 13       |
| 3.1.4   | Pilot Display                                         | 13       |
| 3.1.5   | Superior System Interface (Option)                    | 13       |
| 3.2     | PERFORMANCE CHARACTERISTICS                           | 13       |
| 3.2.1   | Scanning Area                                         | 13       |
| 3.2.2   | Guidance Performance                                  | 13       |
| 3.2.3   | Display Unit                                          | 14       |
| 3.3     | ELECTRICAL SUPPLY                                     | 14       |
| 3.4     | OPERATION                                             | 14       |
| 3.4.1   | Calibration Check                                     | 14       |
| 3.4.2   | Scanning                                              | 14       |
| 3.4.3   | Tracking                                              | 14       |
| 4.      | SOFTWARE PROGRAMMES                                   | 15       |
| 4.1     | DEVELOPMENT ENVIRONMENT                               | 15       |
| 4.2     | SOFTWARE ITEMS                                        | 15       |
| 4.3     | SOFTWARE FUNCTIONS                                    | 15       |
| 4.4     | SOFTWARE FLOWCHART                                    | 16       |
| 4.      | SAFETY PROCEDURES                                     | 18       |
| 4.1     | CHECK OF ACCESS RIGHTS                                | 18       |

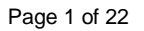

| 4.2 | DISCREPANCIES FROM THE DESCRIBED DOCKING ROUTINE | 18 |
|-----|--------------------------------------------------|----|
| 4.3 | GENERAL WARNING                                  | 18 |
| 4.4 | MANUAL EMERGENCY-STOP                            | 18 |
| 4.5 | ITEMS TO CHECK BEFORE ENTERING THE STAND AREA    | 19 |
| 4.6 | THE SBU MESSAGE                                  | 19 |
| 4.7 | ERRORS OR MALFUNCTIONS                           | 19 |
| 4.8 | CHECKS BY GROUND PERSONNEL FOR AIRCRAFT DOCKING  | 19 |
| 5.  | STAND ADJACENCY RULES                            | 20 |

#### 1. INTRODUCTION

This document is describing the general operation of the Safedock system. Illustrations are given for a generic system or a variation on this, which means that they may deviate slightly from the system actually delivered.

#### 1.1 SYSTEM OVERVIEW

The Safedock system is designed to provide fast and safe guidance during the aircraft's approach into the stand area. It is based on laser scanning and distance measuring technology, and it tracks the lateral and longitudinal position of the aircraft. This 3-dimensional technique ensures that the pilot is provided with the correct stop indication for the aircraft.

All necessary information, such as azimuth guidance, distance to stop, aircraft type, etc. is shown on an alphanumeric LED display that is clearly visible for both pilots.

Each individual Safedock system is controlled from the local Operator Panel or from Superior System (Option). From Superior System all connected Safedock systems can be individually controlled and monitored.

The Superior System is also the gateway to the airports database system, FIS, which optionally provides information on scheduled and active flights.

#### 1.2 OPERATIONAL STATES

The Safedock system has the following possible operational states and also a maintenance mode:

- 1. READY- the system is idling, waiting for a command; Stand can be cleared.
- 2. SCHEDULED an initiate-docking command has been received from Superior System, if applicable.
- 3. PREPARED an initiate-docking command has been received from Superior System (if applicable) and the stand has been cleared.
- 4. ACTIVE docking has been started:
  - (i) Self-test
  - (ii) Scanning for aircraft
  - (iii) Tracking aircraft
  - (iv) Aircraft check
- 5. PARKED the docking procedure has been completed.

During the maintenance mode, the following functions can be performed:

- 1. Program Load
- 2. Stand Configuration and Calibration
- 3. Dump of Safedock configuration data
- 4. Dump of Safedock docking log

#### 2. OPERATING DETAILS

#### 2.1 THE DOCKING PROCEDURE IN REGULAR CONDITIONS

The following section is a step-by-step description of a docking routine, how it is started, performed and completed. Some figure examples are given below with different Safedock display variations illustrated.

- 1. The docking procedure can be activated from any one of the following three options:
  - (i) Safedock operator selecting the aircraft type to be docked from the Operators Panel.
  - (ii) Remote selection of aircraft type by operator from the Superior System. The selection can require confirmation at the local Operator Panel, or directly activate the docking procedure (option).
  - (iii) Automatic selection of stand and aircraft type, via Superior System, based on FIS flight information available to Superior System by means of a database interface. The selection can require confirmation at the local Operator Panel, or directly activate the docking procedure (option).
- 2. At start of docking an aircraft type is assigned. A profile for the selected aircraft has previously been set up using parameters such as nose outline, height and optionally engine position. During the docking procedure the laser equipment measures the corresponding parameters of the actual aircraft. The captured data are compared to a safety profile of the assigned aircraft. If the safety margin related to the aircraft type concerned is too small, the docking procedure will be aborted with an **ID Fail** condition.
- 3. (Option) Before a docking procedure is activated, the operator must confirm his action by pressing a four-digit password. When the password is confirmed the system is activated.
- 4. Before the docking can be commenced, a self-test is carried out by the Safedock system. The correct position and distance of 2 reference points is checked. A failed test will abort the docking procedure with a **Calibration Fail** condition.
- 5. (Option) The apron area is also checked for foreign objects, using the Apron scan feature. If any blocking objects are detected, the docking procedure will be paused with an Apron blocked condition (showing the message APRON BLOCKED on the Operator Panel and WAIT APRON on the Pilot Display). The docking procedure will resume when the blocking object leaves the area.
- 6. The selected aircraft type is then shown on the Pilot Display and on the Operator Panel. The pilot display will show a WELCOME indicator, consisting of floating arrows on the closing rate display indicating that the system is ready for docking. The laser scanning unit is now activated. In bad weather conditions, the downgrade mode shows AIRCRAFT TYPE and SLOW and the floating arrows are disabled. This is a message to the pilot to take extra care. The "closing rate" bar will light up, as is normal, when the aircraft is detected by the system.
- 7. When the laser scanning unit is activated, the Operator Panel will show the aircraft type and status **ACTIVE**. The system is now scanning for an approaching aircraft.
- The pilot display will switch to "Lead in" mode, consisting of closing rate and azimuth guidance indication. When the aircraft is caught by the laser, usually > 50 metres before the stop-position. The Operator Panel will now show TRACKING.

- 9. During the approach the aircraft type assigned will be verified by the Safedock system. When the aircraft type has been verified, the Operator Panel will show **IDENTIFIED**.
- 10. If the aircraft speed exceeds the configured maximum value, the message SLOW will be displayed to the pilot. The speed limit is configurable per aircraft type out to 10m prior to the stop-position, fixed at 3m/s out to 20m and 4m/s outside 20m. Software configuration options are further described in Chapter 4A Stand Configuration Utility.
- 11. The closing rate indicator will indicate the distance to go by shortening distance bar from a distance of 15m prior to stop-position as the aircraft approaches.
- 12. If aircraft type verification is not established within 15 metres from the stopposition, the docking procedure will be aborted with an **ID FAIL** condition.
- 13. When the stop-position is reached, the Pilot Display will show **STOP**, with a red stop symbol. All closing rate LED indicators will extinguish.
- 14. As long as the aircraft keeps moving the STOP message remains on the display. When the aircraft has been standing still for a configurable period of time, the message on the Pilot Display will change from STOP to OK or TOO FAR, if the roll distance is larger than the configured value. This will also be indicated on the Operator Panel.
- 15. After a configurable period of time, the status will change to **PARKED** which is displayed on the Operator Panel.

#### 2.2 THE DOCKING PROCEDURE IN ABNORMAL CONDITIONS

If an object is blocking the view from the Safedock laser scanning unit toward the stop-position of the selected aircraft type, the system will be unable to perform the docking procedure. When an object is detected between the laser scanning unit and the stop-position, the system will halt the docking procedure and display a **GATE BLOCK** warning and a **WAIT** message. When the blocking object is removed, the docking procedure will be resumed.

When objects are detected close to the Safedock system and its laser window the system will halt the docking procedure and display a **VIEW BLOCK** warning and **WAIT** message. When the disturbing objects are removed, for example by cleaning the laser window, or when the aircraft is found approaching, the docking procedure will be resumed.

If an unrecoverable error occurs during a docking procedure, a **SBU** (Safety Back Up) condition exists. In this case an alternate method to guide aircraft to the stop-position must be used, as the docking procedure cannot be completed. SBU stop conditions are:

- 1. A hardware failure
- 2. Aircraft far off the centreline and less than 2m to the stop-position.
- 3. View from laser scanning unit to aircraft blocked with less than 2m to the stopposition.

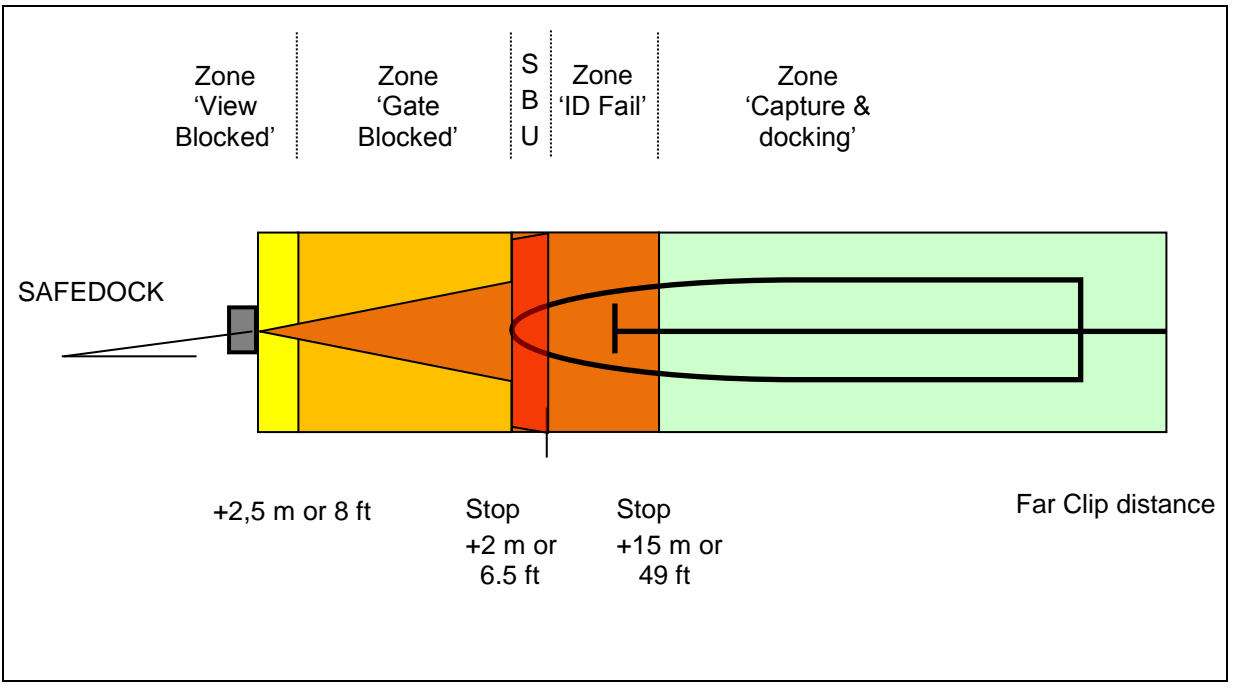

FIGURE 3.1 – CRITICAL ZONES

(Option)

**Note:** The SBU event can occur after the pilot has got the **STOP** message, but the aircraft is still rolling. In this case a manual **Park On** command must be done in order to complete the docking sequence with a **Blocks On** message to Superior System and external systems.
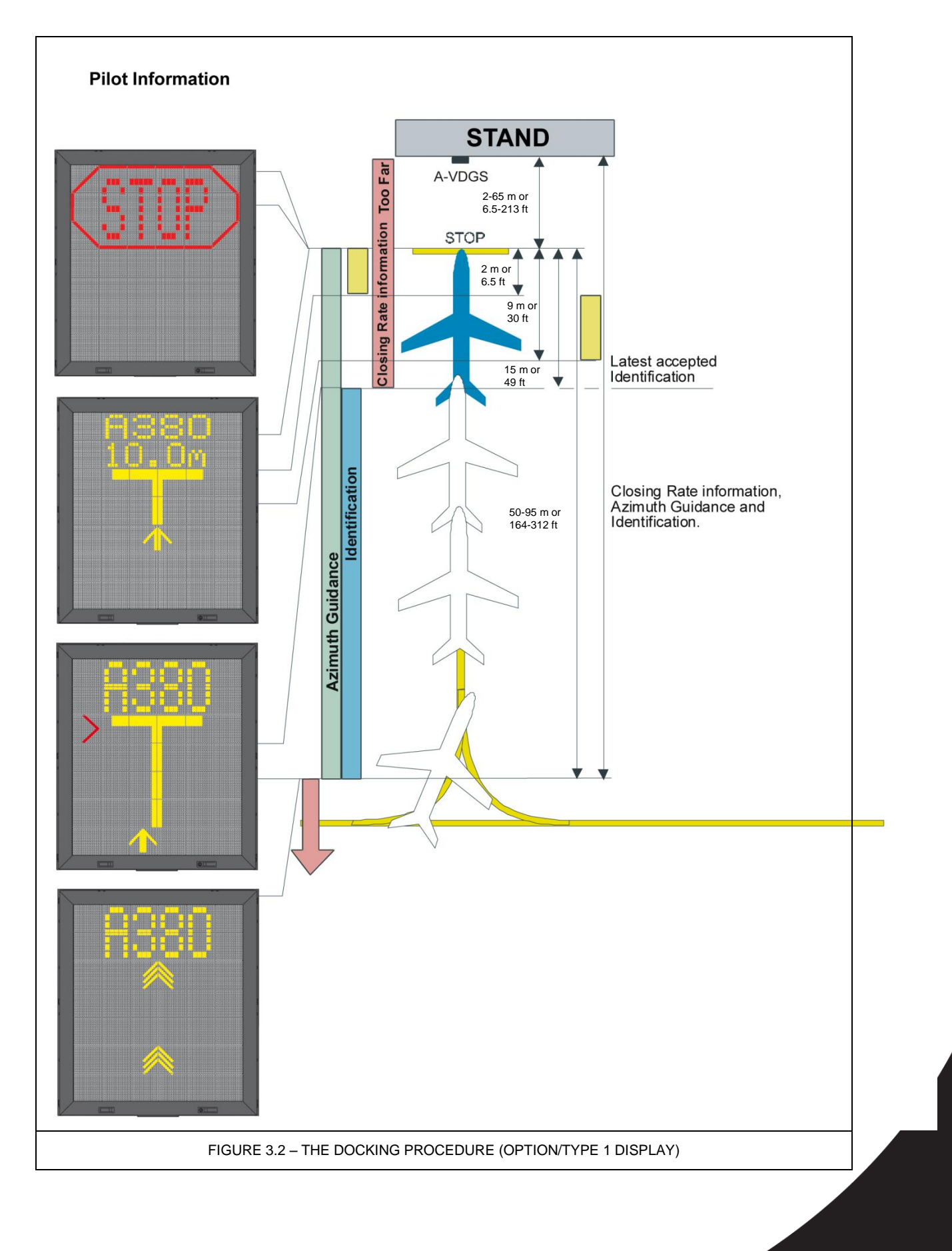

# 2.3 DOCKING SAFETY FEATURES

### 2.3.1 Test Functions Before Docking

- Errors and their solutions are described in Chapter 4 MAINTENANCE.
  - 1. When the Safedock system is started, a built-in error detection program checks the system for correct operation.
  - If an error should occur within the system, at initial start-up, the Pilot Display will show ERROR or ERR depending on display type (see below figure 3.3). The type of the system error will be shown on the Operator Panel in clear text. The Safedock cannot be activated, if the system is not fully functional.

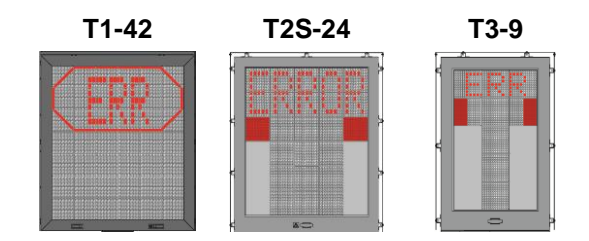

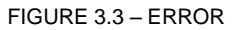

3. If a fault occurs, after the system has been activated, and an aircraft is approaching the terminal stand, the Pilot Display will show a **STOP** message.

A detailed list of error messages and their appropriate rectification procedures are included in *Chapter 4 MAINTENANCE*, § 5. *Troubleshooting*.

4. The figure below is an example of an error displayed on the Operator Panel.

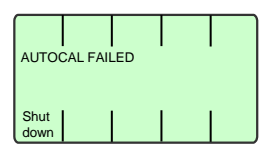

FIGURE 3.4 – ERROR MESSAGE AT OPERATOR PANEL

#### 2.3.2 Aircraft Profile Check

During the docking procedure the nose profile of the approaching aircraft is roughly checked with the nose of the aircraft selected at start-of-docking.

- 1. If the aircraft nose profile has not been verified within 15 metres of the stopposition, the Pilot Display will show **STOP/ID FAIL**.
- 2. The figure below illustrates the message **ID FAILED** on the Operator Panel.

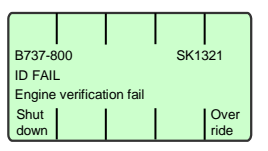

FIGURE 3.5 – OP STATUS INFORMATION

- 3. (Option) The docking procedure can be restarted with engine verification temporarily suspended by using the **Override** function.
- 2.3.3 Continuous Test Procedure

The system undertakes a continuous self-test procedure, even when the system is in the idle mode. If an error occurs during the continuous test procedure, the error will be registered in the Error Log.

The system automatically performs auto calibration test at regular time intervals (every thirty minutes). Before the Safedock system gets activated, it checks if the latest auto calibration test was successful or not. If successful, the system starts-up without performing a new test, thus, reducing start-up time. If unsuccessful, a new auto calibration test is performed before the system is activated. If the test is not passed, the system will not be activated, and an error message will be displayed on the Operator Panel, Pilot Display and Superior System, if connected.

#### 2.3.4 Indication of Power Failure

In case of a power failure, the Pilot Display turns black and the docking procedure is interrupted. If the option of UPS is included, the current on-going docking procedure commences (max 20min) and **Blocked by UPS** is displayed in the Operator Panel.

#### 2.4 SAFEDOCK STATISTICS

Safedock (software version 0.9.01 or later) includes some basic statistics, for example events such as the number of dockings or "ID fail" messages and more. Statistics are viewed using the Operator Panel.

2.4.1 View Safedock Statistics

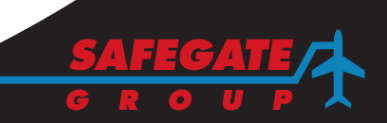

| From the Operator Panel, select <b>Test</b> key.                                                                                                    | Test SAFEDOCK SYSTEM<br>READY Park Start                                                                                                    |
|----------------------------------------------------------------------------------------------------|----------------------------------------------------------------------------------------------------|
|                                                                                                    | FIGURE 3.6 – OPERATOR PANEL TEST                                                                                                    |
| Press the right arrow button $\rightarrow$ for the next Test menu page.                                                                                              | Walk<br>TestView<br>LogsOP<br>TestLight<br>                                                                                                    |
|                                                                                                    | FIGURE 3.7 – OPERATOR PANEL TEST MENU                                                                                                    |
| Select Statistics.                                                                                                    | Set     Re-<br>IP       Program version       SOS 1.1.2       Com     Stati<br>stics       Cal       Test                                                                                                    |
|                                                                                                    | FIGURE 3.8 – OPERATOR PANEL STATISTICS                                                                                                    |
| From the <b>Statistics</b> menu,<br>press the softkey for the<br>specific statistics you'd like to<br>see.                                                           | Reset     Back       laser     STATISTICS       Laser     Total     Ok       time     dock     ID-       time     dock     fails                                                                                       |
|                                                                                                    | FIGURE 3.9 – OPERATOR PANEL STATISTICS                                                                                                    |
| Select <b>Laser time</b> for run time in seconds.                                                                                                    | Reset     Back       laser     Back       Laser run time: <xx> seconds       Since : <yyyy-mm-dd>     Laser       Laser     Total     Ok       time     dock.     ID-       time     dock.     fails</yyyy-mm-dd></xx> |
|                                                                                                    | FIGURE 3.10 – OPERATOR PANEL LASER TIME                                                                                                    |
| Select <b>Total dock</b> for the number of dockings.                                                                                                    | Reset<br>laser     Back       Number of dockings: <x>        Laser     Total     Ok       time     dock.     ID-<br/>fails</x>                                                                                         |
|                                                                                                    | FIGURE 3.11 – OPERATOR PANEL TOTAL DOCKINGS                                                                                                    |
| Select <b>Ok dock</b> for the number of successful dockings.                                                                                                    | Reset<br>laser     Back       Successful dockings: <x>        Laser     Total     Ok     ID-<br/>time       dock.     fails</x>                                                                                        |
|                                                                                                    | FIGURE 3.12 – OPERATOR PANEL SUCCESSFUL DOCKINGS                                                                                                    |
| Select <b>Id fails</b> for the number<br>of aircraft identification<br>problems.                                                                                     | Reset     Back       laser     Number of ID-Fail: <x>       Laser     Total       Ok     ID-</x>                                                                                                    |
|                                                                                                    | time dock.   dock.   fails                                                                                                    |
|                                                                                                    | FIGURE 3.13 – OPERATOR PANEL ID FAIL EVENTS                                                                                                    |
| Select <b>Reset laser</b> and<br><b>Confirm</b> to reset the laser time.<br><b>Note</b> : This operation is to be<br>performed whenever a laser<br>unit is replaced. | Confirm laser<br>time reset<br>Reset on : <yyyy-mm-dd><br/>Accept</yyyy-mm-dd>                                                                                                    |
|                                                                                                    |                                                                                                    |

| 2.5   | SUPERIOR SYSTEM CONNECTIVITY ST<br>Safedock can display Superior System cor                                                                                                    | ATUS<br>nnectivity status.                                                                                                    |
|-------|----------------------------------------------------------------------------------------------------|----------------------------------------------------------------------------------------------------|
| 2.5.1 | View Superior System Connectivity Stat                                                                                                    | tus and Activity                                                                                                    |
|       | From the Test menu, press he right arrow button → Select <b>Com Info</b> .                                                                                                    | Set<br>IP     Re-<br>start       Program version<br>SOS 1.1.2     Start       Com     Stati       Info     Stati       Test   FIGURE 3.15 – OPERATOR PANEL SUPERIOR<br>SYSTEM CONNECTIVITY |
|       | The IP field displays the IP address of<br>the Safedock system.<br>The ID field indicates the communication<br>ID for the system.<br>The Rec.ID field indicates the ID on<br>incoming communication data from the<br>superior system (if available). | FIGURE 3.16 – OPERATOR PANEL SUPERIOR<br>SYSTEM CONNECTIVITY STATUS                                                                                                    |
|       | If Superior System communication data<br>is received, an animation cycle repeats<br>with symbols appears (to show there is<br>activity):<br>/ then - then \ then I (appear<br>repeatedly) or until <b>Back</b> is selected.                          | FIGURE 3.17 – OPERATOR PANEL SUPERIOR<br>SYSTEM CONNECTIVITY ACTIVITY                                                                                                    |
|       | When Safedock receives communication<br>data from Superior System but the<br>address is incorrect, for example the ID<br>is configured to another COMM ID,<br><b>Rec.ID</b> is the (incorrect) address of the<br>data received from Superior System. | Comminfo<br>IP 192.168.2.101<br>ID 1 Rec.ID 2<br>FIGURE 3.18 – OPERATOR PANEL SUPERIOR<br>SYSTEM CONNECTIVITY ADDRESS                                                                      |

# 3. TECHNICAL DESCRIPTION

The Safedock system uses a scanning Laser Distance Meter (LDM) to measure the location of an approaching aircraft. Information of the aircraft position relative to the pre-selected stop-position is presented by means of a display to both pilots.

### 3.1 SYSTEM UNITS

The Safedock system consists of five major system units:

- 1. Control Unit
- 2. Laser Scanning Unit
- 3. Operator Panel
- 4. Display Unit
- 5. Superior System Interface

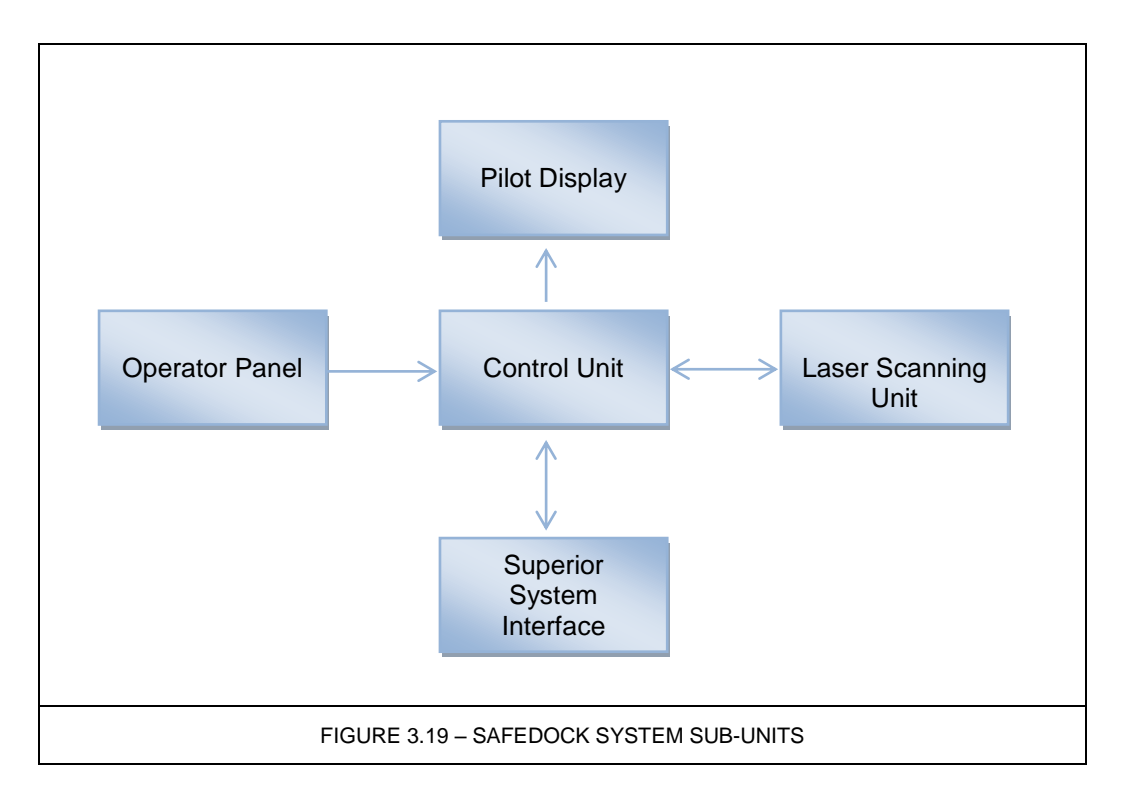

### 3.1.1 Control Unit

The Control Unit is the processing heart of the Safedock system. It will accept user input commands from the Safedock Operator Panel or via the Superior System Interface.

Alphanumeric information and aircraft position data are presented on the Pilot Display. The control unit is also responsible for positioning of the mirrors in the Laser Scanning Unit and processing of the distance data provided by the Laser Scanning Unit. The Control Unit maintains a database of information about the aircraft types configured for docking by the system and their stop-positions.

### 3.1.2 Laser Scanning Unit

The Laser Scanning Unit comprises a Laser Distance Meter (LDM) and two mirrors mounted on the shafts of motors.

The LDM uses laser pulses to measure the distance to any object the laser beam is directed toward. The motor mounted mirrors are used to direct the laser beam in the horizontal and vertical plane, respectively. This design gives the system the ability to make a 3-dimensional scan of the stand area.

#### 3.1.3 Operator Panel

The Operator Panel is the primary source of user input to the system. It comprises a 14 key keyboard and a LCD display.

The keyboard is divided into 10 menu selection keys and 4 special function keys. The menu selection keys are also used for numeric input, such as user verification of commands. The display is used to give the operator visual feedback of the systems operation.

#### 3.1.4 Pilot Display

The Pilot Display is constructed using a set of Light Emitting Diode matrices. The display is divided into two parts:

- The top part is used as an alphanumeric display capable of displaying one or two lines of text.
- The lower part of the display is used to indicate the aircraft's position relative to the centreline and the stop-position during a docking procedure.

### 3.1.5 Superior System Interface (Option)

The Superior System Interface is the optional link between the Safedock system and a central control and monitoring system, the Superior System. It is also used as a gateway to other external systems and to receive information about scheduled arrivals and departures from FIS.

Different types of information can be presented on the Pilot Display: flight number, estimated time, next/previous port-of-call and time remaining to departure. The information about a scheduled arrival can be also presented on the Operator Panel for easy activation of the docking procedure.

The Safedock system uses the Superior System Interface to report **Block-ON/OFF** times to the central control system for statistics and billing purposes. All Safedock events and errors will also be sent to the central system, where they will be stored in a log file.

#### 3.2 PERFORMANCE CHARACTERISTICS

#### 3.2.1 Scanning Area

3.2.2

| Safedock (Options)                      | Туре 1       | Туре 2/3     |
|-----------------------------------------|--------------|--------------|
| Horizontal range during capturing mode: | <u>+</u> 10° | <u>+</u> 10° |
| Horizontal range during docking:        | <u>+</u> 30° | <u>+</u> 13° |

The vertical scanning range is relative to the Safedock system horizon.Vertical scanning range above the horizon: $\pm 15^{\circ}$  $+ 5^{\circ}$ Vertical scanning range under the horizon: $- 24^{\circ}$  $- 24^{\circ}$ Guidance Performance $+ 0.2^{\circ}$  $+ 0.2^{\circ}$ Stop Position Accuracy:+ 0.1 m

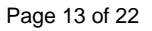

| 3.2.3 | Display Unit                  |                      |
|-------|-------------------------------|----------------------|
|       | Visibility/Readability CAT3A: | 160m (T1/2) 80m (T3) |
|       | Display Type:                 | Alphanumeric, LED    |
| 3.3   | ELECTRICAL SUPPLY             |                      |
|       |                               |                      |

The Safedock system is power supplied from the 115/230VAC mains, using an internal power supply unit to generate the 24 VDC power used by the system.

### 3.4 OPERATION

This section is a brief description of the Safedock system operation. A detailed description of the operating procedures is found in the Chapter 3 Appendix A Operating Procedures.

- 1. In the Safedock system a number of aircraft types are defined by a set of parameters such as: nose, height and optionally aircraft geometry. At start of docking the operator assigns an aircraft. During a docking procedure the laser equipment measures the corresponding parameters of the actual aircraft.
- 2. The individual Safedock system is operated from the Operator Panel at apron level or from the Superior System. From Superior System all connected systems can be individually controlled and monitored.
- 3. During the docking process, the system operates in three modes: Calibration Check, Scanning and Tracking.

#### 3.4.1 Calibration Check

The docking procedure starts when an aircraft type is selected from the Operator Panel or from the Superior System/FIS. If the previous automatic auto calibration test was not successful, then the system automatically makes a new calibration check which must be successful, before the system changes over into Scanning mode. If this test is not successful, the error message **AUTOCAL FAILED** appears on the Operator Panel and **STOP** on the Pilot Display (for information on diagnose and rectification, see *Chapter 4 MAINTENANCE, § 5. Troubleshooting.* 

#### 3.4.2 Scanning

After successful calibration check, the system is switched over to the Scanning mode for distance data collection. In this mode the laser is scanning the pre-defined docking area to detect an approaching aircraft. When an aircraft is detected, and its approximate position is confirmed, the system switches to Tracking mode.

### 3.4.3 Tracking

The Safedock system checks the nose height and optionally the outline of the approaching aircraft and compares it to the corresponding parameters of the selected aircraft. If there is no mismatch between these parameters, the docking process will continue by measuring the aircraft nose position. As many aircraft have similar profiles, all types cannot be discriminated. However a safety margin is always checked from measurements of the approaching aircraft's geometry, if this option has been included.

If the safety margin is too small, the display will show **STOP ID FAIL**, and the docking procedure will be automatically interrupted. The Safedock system measures the position of the aircraft in relation to aircraft stand centreline and the defined stopposition for the particular aircraft type. During the tracking process the relative position of the aircraft is displayed on the Pilot Display, clearly visible for both pilots from the aircraft cockpit.

### 4. SOFTWARE PROGRAMMES

4.1 DEVELOPMENT ENVIRONMENT

Software development has been done using C++ compiler on a Microsoft Windows PC platform.

### 4.2 SOFTWARE ITEMS

Software items and the actual versions being used are apparent from the Software Configuration List. How to handle and install these items is described in Chapter 4 MAINTENANCE.

The following software items are related to the Safedock system:

#### System parts:

- 1. SgBoot.rta.- start-up process for the system software.
- 2. SgShell.rtb automated shell process for the software system.
- 3. Loader.rtb fallback program loader process of the Safedock System.
- 4. SgApp.rtb main application of the Safedock. This software item controls the Safedock System, i.e. laser measuring equipment, Pilot Display, Operator Panel and interfaces to external systems.
- 5. <various>.edb system data including the system calibration and configuration data, aircraft physics database and configuration history.
- 6. Folder: Profiles a folder containing a set of data files with aircraft physical profiles, one for each aircraft type used by the system.
- 7. Folder: Dgs<various> folders containing log files from the system.

#### Supporting tools:

- SMT.exe maintenance software package for Safedock. The software is executed on the Superior System for making Program Load, Parameter Load, Calibration and Stand Configuration etc. It can also be used locally on a maintenance PC, connected to the Operator Panel's service outlet or via the network.
- 9. SLV utility program, Safedock Log Viewer is used to view log files from the system.

#### SOFTWARE FUNCTIONS

This section is a brief description of functions performed by software.

- 1. Acquisition of data from:
  - (i) Laser Distance Meter
  - (ii) Motor Position
  - (iii) Operator Control Panel (commands)
  - (iv) Superior System (commands)
- 2. Output data to:
  - (i) Laser Scanning Unit (scanner positions)
  - (ii) Display Unit (guidance information)
  - (iii) Operator Control Panel (status information)
  - (iv) Superior System (status information)
- 3. Menu-driven man-machine interface
- 4. Real time calculation and presentation of parameters such as:
  - (i) Aircraft type verification
  - (ii) Tracking positioning
  - (iii) Closing Rate data
  - (iv) Azimuth Guidance data

4.3

4.4

- 5. Calibration Control function
- 6. Storage of data
  - (i) Aircraft parameters
  - (ii) Stand parameters
  - (iii) Log files etc

SOFTWARE FLOWCHART

The software state diagram on next page illustrates the docking process from state READY to state PARKED.

The different states are described in the following table.

| State                | Description                                                                                                    |
|----------------------|----------------------------------------------------------------------------------------------------|
| IN OPERATION         | The system is available for normal operation.                                                                                                    |
| READY                | The system is idling and awaiting a command.                                                                                                    |
| MAINTENANCE          | The system is taken out of operation for maintenance purpose.                                                                                                    |
| SCHEDULED            | A docking procedure has been initiated by Superior System and                                                                                                    |
|                      | the system is awaiting confirmation by the local operator.                                                                                                    |
| PREPARED             | A docking procedure has been initiated by Superior System and<br>the operator has cleared the stand. The system is awaiting<br>activation.                                                                                                    |
| ABORT                | The local operator has aborted the docking, suggested by                                                                                                    |
| SCHEDULED<br>DOCKING | Superior System.                                                                                                    |
| DOCKING              | A docking procedure has been started.                                                                                                    |
| TESTING              | A system self-test is performed. This test includes verification of configured parameters, aircraft profile and data. It also includes an extensive test of the system hardware and a calibration check.                                                                                                    |
| ERROR                | An error has been encountered during system self-test.                                                                                                    |
| ACTIVE               | The system is active and scanning the stand area for an approaching aircraft.                                                                                                    |
| DOCKING              | An aircraft has been detected approaching the stand area.                                                                                                    |
| TRACKING             | The system is tracking an incoming aircraft. The aircraft is continuously compared to a set of stored parameters, attempting to verify the type of the incoming aircraft.                                                                                                    |
| ID VERIFIED          | The system is tracking an incoming aircraft. The aircraft type has been verified within specified limits.                                                                                                    |
| ABORT DOCKING        | An operator has aborted the docking procedure.                                                                                                    |
| ID FAILED            | The aircraft is closer than 15m to the stop-position, and has not been identified.                                                                                                    |
| SBU STOP             | A non-recoverable error has occurred during the docking due to one of the following causes:                                                                                                    |
|                      | Aircraft too far off centreline close to the stop-position.                                                                                                    |
|                      | System failure.                                                                                                    |
|                      | Hardware failure.                                                                                                    |
| PARKED               | The aircraft is parked at the stop-position. The system will continually scan for departure of the aircraft.                                                                                                    |
| EMERGENCY<br>STOP    | The Emergency-Stop function has been activated. The system is<br>unavailable for further operation until the Emergency-Stop<br>function is deactivated. The system will revert to the ready state<br>upon release of the Emergency-Stop button. Optionally, the<br>system can be configured to resume the last docking procedure<br>upon release of Emergency-Stop button. |

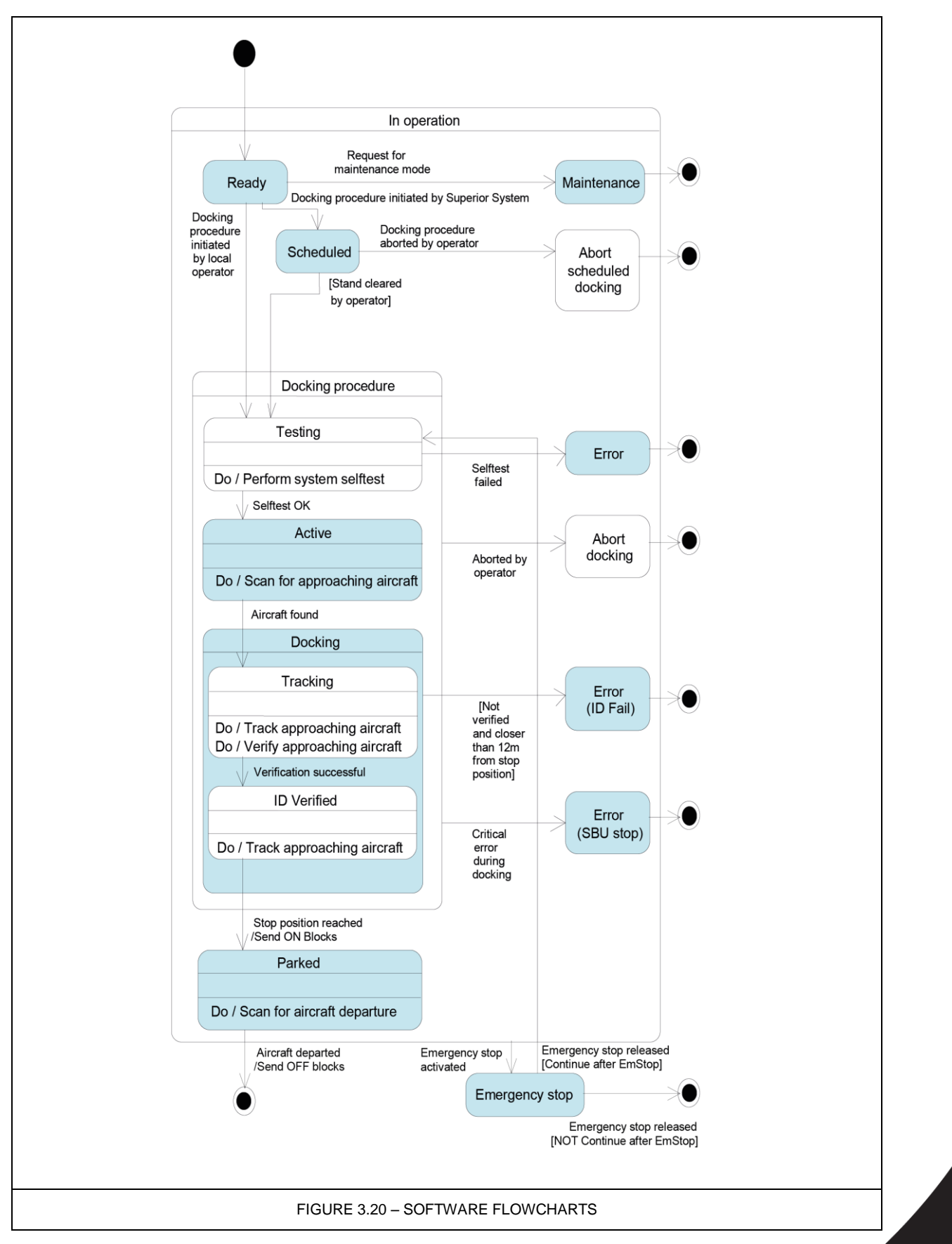

### 4. SAFETY PROCEDURES

4.1

# CHECK OF ACCESS RIGHTS

For security reasons, Safedock commands can be password restricted, if required.

#### WARNING! PASSWORD INFORMATION SHALL ONLY BE GIVEN TO AUTHORIZED PERSONNEL. IT IS ADVISED TO NEVER KEEP CODES IN WRITING THAT COULD BE ASSOCIATED WITH THE SYSTEM.

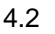

DISCREPANCIES FROM THE DESCRIBED DOCKING ROUTINE

WARNING! IF THE PILOT DISPLAY UNIT OR THE OPERATOR PANEL INDICATES ANYTHING OTHER THAN WHAT IS DESCRIBED IN THE DOCKING ROUTINE, THE OPERATOR MUST ACTIVATE THE EMERGENCY-STOP BUTTON TO PREVENT DAMAGE TO THE AIRCRAFT, GROUND EQUIPMENT OR INJURY TO PERSONNEL.

#### REASONS FOR SPURIOUS INDICATIONS ON EITHER DISPLAY MUST BE RECTIFIED BEFORE THE DOCKING PROCEDURE CAN RECOMMENCE.

The following should be checked during the docking procedure:

- A. When the **Aircraft Type** is shown on the Operator Panel and Pilot Display unit, the Safedock system is ready for docking.
- B. Ensure that the **Aircraft Type** displayed is the same as the actual aircraft type approaching the stand.
- C. When the aircraft turns from the taxiway onto the terminal stand centreline, ensure the Operator Panel message changes from **ACTIVE** to **TRACKING**, and then to **IDENTIFIED** as the aircraft approaches the gate.
- D. Ensure the Pilot Display indicates the azimuth lateral position and the closing rate LED indicators are activated.
- E. As the aircraft is approaching the stop-position, ensure the closing rate LED indicators are gradually turned off from the bottom.
- F. When the aircraft has reached the stop-position, ensure the Operator Panel shows **DOCKING OK** and the Pilot Display shows **STOP** (in red).

#### GENERAL WARNING

The Safedock system has a built-in error detection program to inform the aircraft pilot of impending dangers during the docking procedure.

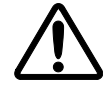

#### WARNING! IF THE PILOT IS UNSURE OF THE INFORMATION BEING SHOWN ON THE PILOT DISPLAY UNIT, HE MUST IMMEDIATELY STOP THE AIRCRAFT AND OBTAIN FURTHER INFORMATION FOR CLEARANCE.

GROUND OPERATORS SHALL PRESS THE EMERGENCY-STOP BUTTON IF, FOR ANY REASON, THERE IS A NEED TO INFORM THE PILOT TO STOP THE AIRCRAFT.

#### 4.4 MANUAL EMERGENCY-STOP

When an Emergency-Stop button is operated, the Operator Panel will show **EMERGENCY-STOP** and the alphanumeric display will indicate **STOP**.

4.3

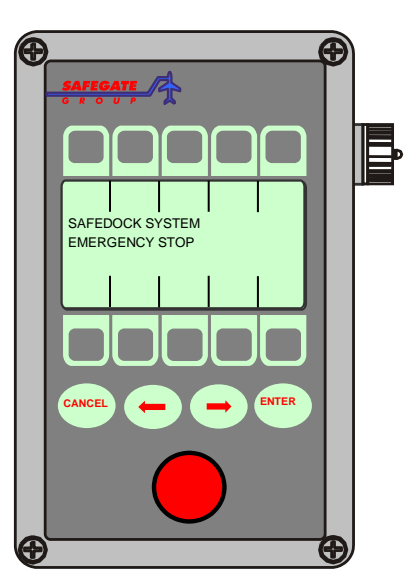

FIGURE 3.21 – OPERATOR PANEL EMERGENCY STOP BUTTON

4.5

# ITEMS TO CHECK BEFORE ENTERING THE STAND AREA

The Safedock system has a built-in error detection program to inform the aircraft pilot of impending dangers from large objects within the docking area during the docking procedure.

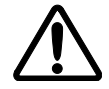

WARNING! THE PILOT SHALL NOT ENTER THE GATE AREA, UNLESS THE DOCKING SYSTEM IS SHOWING THE VERTICAL RUNNING ARROWS. THE PILOT MUST NOT PROCEED BEYOND THE BRIDGE CAB, UNLESS THESE ARROWS HAVE BEEN REPLACED BY THE CLOSING RATE BAR. ADDITIONALLY, THE PILOT SHALL NOT ENTER THE STAND AREA UNLESS THE AIRCRAFT TYPE AND ANY OTHER DISPLAYED INFORMATION IS

THE AIRCRAFT TYPE AND ANY OTHER DISPLAYED INFORMATION IS CORRECT FOR THE AIRCRAFT THEY ARE DOCKING.

### 4.6 THE SBU MESSAGE

The message **STOP SBU** means that docking has been interrupted and has to be resumed by manual guidance. DO NOT RESUME DOCKING UNDER SAFEDOCK GUIDANCE!

### 4.7 ERRORS OR MALFUNCTIONS

If for any reason the Safedock system fails or reports an error, please take note of any details that may have caused the problem and report the error and supporting details to the appropriate maintenance personnel.

### 4.8 CHECKS BY GROUND PERSONNEL FOR AIRCRAFT DOCKING

Below there are some general checks that the head Marshall or ground crew should perform as a part of the aircraft docking procedure when using the Safedock system:

- 1. The Gate/Docking area cleared of obstacles prior to aircraft arrival.
- 2. The Safedock unit view is not obstructed by vehicles or other equipment.
- 3. The Passenger Boarding Bridge is safely parked away from the approaching aircraft.
- 4. The selected aircraft type and sub-type are shown on Operator Panel and Pilot Display and correct for the arriving aircraft. If not, abort the current aircraft selection and re-activate for the proper aircraft type.
- 5. Be ready to press the **Emergency-Stop** button if an unsafe condition should arise during the aircraft docking.

Page 19 of 22

### 5. STAND ADJACENCY RULES

Standalone Safedock operations can be enhanced with a Superior System to further improve safety and efficiency.

Safedock units connected in a Superior System network with adjacent gate status provide:

- Overall status for connected gates.
- Information based upon aircraft already parked or actively scheduled and awaiting to be parked at adjacent gates.
- An awareness of specific aircraft types parked at each gate compared to adjacent gates.
- Adjacent gate information and rules determine if each Safedock can park a selected aircraft type at the target gate.
- Rules/decisions for Safedock operation.

Superior System manages gate adjacency rules with an Interlock function.

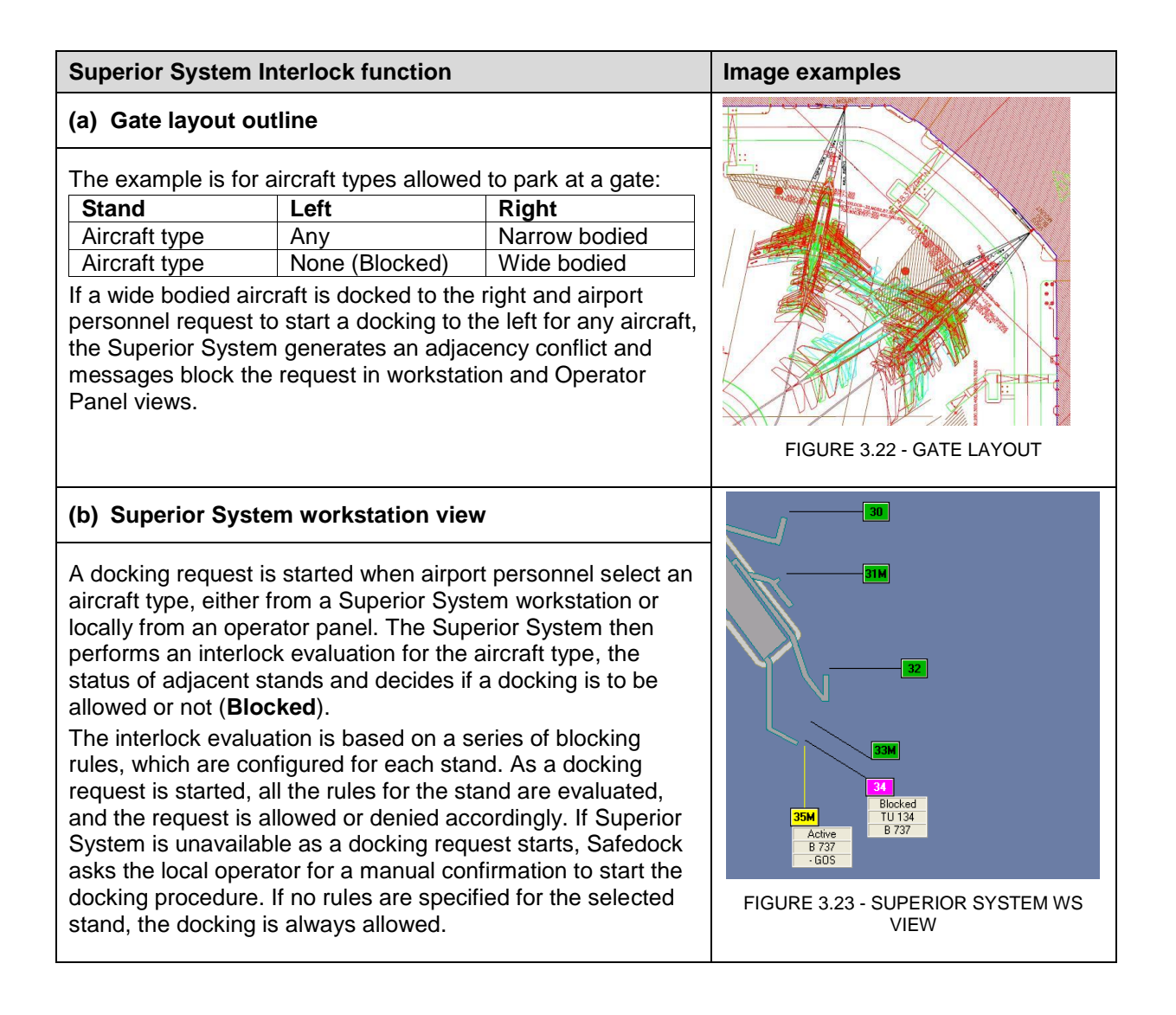

# (c) Operator Panel display

Airport personnel can start an aircraft docking locally at the gate, from an Operator Panel, or from a Superior System workstation.

When an aircraft docking is started, the selected aircraft type detail is provided for Superior System. Superior System checks adjacent gate status for aircraft parked or actively awaiting to be parked and any adjacency rules imposed on the selected aircraft type.

If the rules do not allow for an aircraft type to dock, the docking request is denied and an information message appears, for example

- in Superior System: **Blocked** with stand and aircraft information
- in the Operator Panel display: INTERLOCKED BY:

<Aircraft type> **AT** <Stand>.

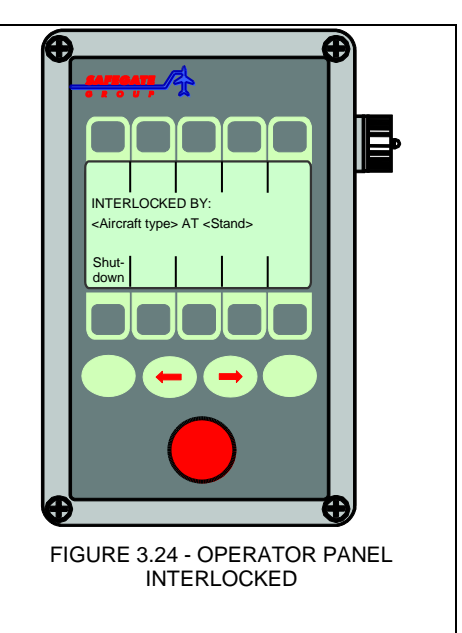

Note: This page is blank for convenient double-sided printing.

# CHAPTER 3 OPERATION – APPENDIX A OPERATING PROCEDURES CONTENTS

| Section | Description F                                      | <sup>2</sup> age No. |
|---------|----------------------------------------------------|----------------------|
| 1.      | LOCAL START OF DOCKING – REGULAR CONDITIONS        | 3                    |
| 1.1     | AIRCRAFT DOCKING ACTIVATION                        | 3                    |
| 1.2     | SELF-TEST                                          | 4                    |
| 1.3     | CAPTURE                                            | 4                    |
| 1.4     | TRACKING                                           | 5                    |
| 1.5     | CLOSING RATE                                       | 6                    |
| 1.6     | ALIGNED TO CENTRE                                  | 7                    |
| 1.7     | SLOW (DECREASE SPEED)                              | 8                    |
| 1.8     | AZIMUTH GUIDANCE                                   | 9                    |
| 1.9     | STOP POSITION REACHED                              | 10                   |
| 1.10    | DOCKING COMPLETED                                  | 11                   |
| 1.11    | STATUS INFO                                        | 12                   |
| 1.12    | PARK ON                                            | 12                   |
| 1.13    | PARK OFF                                           | 14                   |
| 2.      | LOCAL START OF DOCKING – ABNORMAL CONDITIONS       | 15                   |
| 2.1     | LOST AIRCRAFT DETECTION                            | 15                   |
| 2.2     | BAD WEATHER CONDITIONS                             | 16                   |
| 2.3     | OVERSHOOT                                          | 17                   |
| 2.4     | STOP SHORT                                         | 18                   |
| 2.5     | FAILED AIRCRAFT VERIFICATION (ID FAIL)             | 19                   |
| 2.5.1   | Override ID FAIL                                   | 19                   |
| 2.5.2   | Event or Fault Diagnosis                           | 20                   |
| 2.6     | POWER FAILURE                                      | 21                   |
| 2.7     | SYSTEM BREAKDOWN                                   | 21                   |
| 2.8     | EMERGENCY-STOP                                     | 22                   |
| 2.9     | SBU STOP                                           | 22                   |
| 2.10    | GATE BLOCKED                                       | 23                   |
| 2.11    | VIEW BLOCKED                                       | 23                   |
| 2.12    | CONFIGURATION ERROR                                | 24                   |
| 2.13    | REMOTE START OF DOCKING – FROM SUPERIOR SYSTEM (OP | ΓΙΟΝ) 25             |
| 2.13.1  | Start of Docking with Interlocking Stands          | 25                   |
| 2.13.2  | Start of Docking with Activation                   | 26                   |
| 2.14    | REMOTE START OF DOCKING – FROM FIDS (OPTION)       | 29                   |
| 2.14.1  | The Schedule Command                               | 29                   |
| 2.14.2  | Automatic Docking                                  | 29                   |
| 2.14.3  | Docking Abort Command                              | 30                   |

Note: This page is blank for convenient double-sided printing.

The following description covers both the local control procedures of Safedock and the optional operation of Safedock on commands from Superior System.

For security reasons some Safedock systems are configured with a password feature for the authorisation of commands. For more information, see Chapter 4A Stand Configuration Utility.

### 1. LOCAL START OF DOCKING – REGULAR CONDITIONS

### 1.1 AIRCRAFT DOCKING ACTIVATION

| Description                                                                                                    |                                                                                                    |                                                                                                    |                  | Pos                                                  | ition                        |
|----------------------------------------------------------------------------------------------------|----------------------------------------------------------------------------------------------------|----------------------------------------------------------------------------------------------------|------------------|------------------------------------------------------|------------------------------|
| Aircraft docking activation<br>Safedock system is read<br>SYSTEM followed by a side docking procedure can be<br>START DOCKING mess<br>AIRCRAFT.<br>Instructions to Operators<br>• Determine aircraft for<br>• Press the<br>arrows the arrows the system of the system. | on is performed a<br>by to operate, the<br>status message.<br>be initiated by pr<br>sage appears, fo<br>s:<br>or docking:<br>desired aircraft<br>exact sub-type<br>o show all listed | at the Operator Pa<br>e panel will show:<br>If the status is <b>RI</b><br>essing the <b>Start I</b><br>ollowed by the opti<br>type key.<br>key, if required (p<br>sub-types). | ress left-right  | Gate area: En<br>(The aircraft is<br>en route to gat | npty<br>on the ground<br>e). |
| continue the aircraft doc<br>the switch cover.                                                                                                    | king activation v                                                                                                    | with the help of the                                                                                                    | 0-9 digits on    |                                                      |                              |
| Image<br>Operator Papel                                                                                                    |                                                                                                    | Ima                                                                                                    | age Pilot Displa | у                                                    |                              |
| Operator Faller                                                                                                    | T1-42                                                                                                    | T2-18                                                                                                    | T2S-24           | Т3-9                                                 | T3-15                        |
| System Idle menu                                                                                                    |                                                                                                    |                                                                                                    |                  |                                                      |                              |
| 6         7         8         9         0           ENTER PASSWORD: <td></td> <td></td> <td></td> <td></td> <td></td>                                                                                                    |                                                                                                    |                                                                                                    |                  |                                                      |                              |

SELF-TEST

| 1.2 SELF-T                                                                                                    | EST                                                                       |                                                          |                                                   |                                                       |                              |
|----------------------------------------------------------------------------------------------------|---------------------------------------------------------------------------|----------------------------------------------------------|---------------------------------------------------|-------------------------------------------------------|------------------------------|
|                                                                                                    | Description                                                               | on                                                       |                                                   | Posi                                                  | ition                        |
| After selecting the aircraft for docking, a self-test and reference point check is carried out by the Safedock system to confirm docking accuracy. |                                                                           |                                                          |                                                   | Gate area: Em<br>(The aircraft is<br>en route to gate | npty<br>on the ground<br>e). |
| Failing the self-test will r<br>the Operator Panel and<br>reference point check wi                                                                 | esult in an error<br>an <b>ERR x</b> on the<br>ill result in an <b>Al</b> | code displayed in<br>e Pilot Display. Fa<br>JTOCAL ERROR | text format on<br>ailing the<br>or <b>ERR 3</b> . | _                                                     |                              |
| Image Image Pilot Displa                                                                                                    |                                                                           |                                                          | у                                                 |                                                       |                              |
| Operator Paner                                                                                                    | T1-42                                                                     | T2-18                                                    | T2S-24                                            | Т3-9                                                  | T3-15                        |
| <aircraft type=""> <flight><br/>TESTING<br/>Shut<br/>down</flight></aircraft>                                                                      |                                                                           |                                                          |                                                   |                                                       |                              |

1.3

I <Aircraft type> <Flight> ACTIVE

Shut down

CAPTURE

|                                                                                                    | Positi                                                                                | ion                                                                                          |                                 |                                                              |               |  |  |
|----------------------------------------------------------------------------------------------------|---------------------------------------------------------------------------------------|----------------------------------------------------------------------------------------------|---------------------------------|--------------------------------------------------------------|---------------|--|--|
| The system is activated<br>approaching aircraft and<br>WARNING<br>BEYOND T<br>HAVE BEE<br>RATE BAR    | and in Active mo<br>this is indicated<br>THE PILOT MI<br>THE BRIDGE, U<br>N SUPERSEDE | ode, scanning for<br>I by floating arrow<br>UST NOT PROCE<br>NLESS THE ARF<br>ED BY THE CLOS | an<br>s.<br>EED<br>COWS<br>SING | Gate area: Empty<br>(The aircraft is on t<br>route to gate). | the ground en |  |  |
| <ul> <li>Instructions to Operators</li> <li>Check that the correption Display. The lead-in</li> </ul> | s:<br>ect aircraft type is<br>line is to be follo<br>estem is still in A              | s displayed on the<br>owed.                                                                  | Pilot                           |                                                              |               |  |  |
| nose reaches the Passe<br>Emergency-Stop button                                                       | nger Boarding E<br>immediately!                                                       | the                                                                                          |                                 |                                                              |               |  |  |
| Image Image Image Pilot D                                                                             |                                                                                       |                                                                                              |                                 | play                                                         |               |  |  |
|                                                                                                    | T1-42                                                                                 | T1-42 T2-18 T2S-24 T3-9 T3-15                                                                |                                 |                                                              |               |  |  |

| 1.4 TRACK                                                                                                    | ING                                                            |                                                                   |                                         |              |                                                                                                    |
|----------------------------------------------------------------------------------------------------|----------------------------------------------------------------|-------------------------------------------------------------------|-----------------------------------------|--------------|----------------------------------------------------------------------------------------------------|
|                                                                                                    | Descriptio                                                     | on                                                                |                                         | Posit        | ion                                                                                                    |
| The system has capture<br>verifying it. The floating<br>indicator and floating an                                                                                   | ed the aircraft ar<br>arrows are repla<br>row.                 | nd is actively track<br>aced by a yellow o                        | ing and<br>centreline                   | Sys          | king<br>ten                                                                                                    |
| <ul> <li>A flashing red and/c<br/>for azimuth guidanc</li> </ul>                                                                                                    | or yellow arrow i<br>e.                                        | ndicates the direc                                                | tion to turn                            |              | STOP                                                                                                    |
| The yellow arrow inclusion centreline.                                                                                                    | dicates the aircr                                              | aft position in rela                                              | tion to the                             | CAI          | 3 22<br>15m                                                                                                    |
| The centreline "dista<br>arrows to a filled clo<br>the aircraft nears its                                                                                           | ance-to-go" indio<br>sing-rate bar. 7<br>configured stop       | cator changes from<br>The closing-rate b<br>p-position.           | m floating<br>ar shrinks as             | Â            | idance                                                                                                    |
| Instructions to Operator                                                                                                    | s:                                                             |                                                                   |                                         | (†*)         | rrea<br>uth Gu                                                                                                    |
| <ul> <li>Check that the correct Display. When the states the message IDENT</li> </ul>                                                                               | ect aircraft type<br>selected and the<br><b>FIFIED</b> appears | is displayed on th<br>e verified aircraft ty<br>on the Operator F | e Pilot<br>/pe match,<br>Panel display. | Service road | toon the second second |
| Image                                                                                                    |                                                                | Im                                                                | age Pilot Displa                        | ay           |                                                                                                    |
| Operator Panel                                                                                                    | T1-42                                                          | T2-18                                                             | T2S-24                                  | T3-9         | T3-15                                                                                                    |
| <aircraft type=""> <flight><br/>TRACKING<br/>Shut<br/>down<br/><aircraft type=""> <flight><br/>IDENTIFIED<br/>Shut<br/>down</flight></aircraft></flight></aircraft> |                                                                |                                                                   |                                         |              |                                                                                                    |

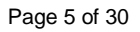

1.5 CLOSING RATE

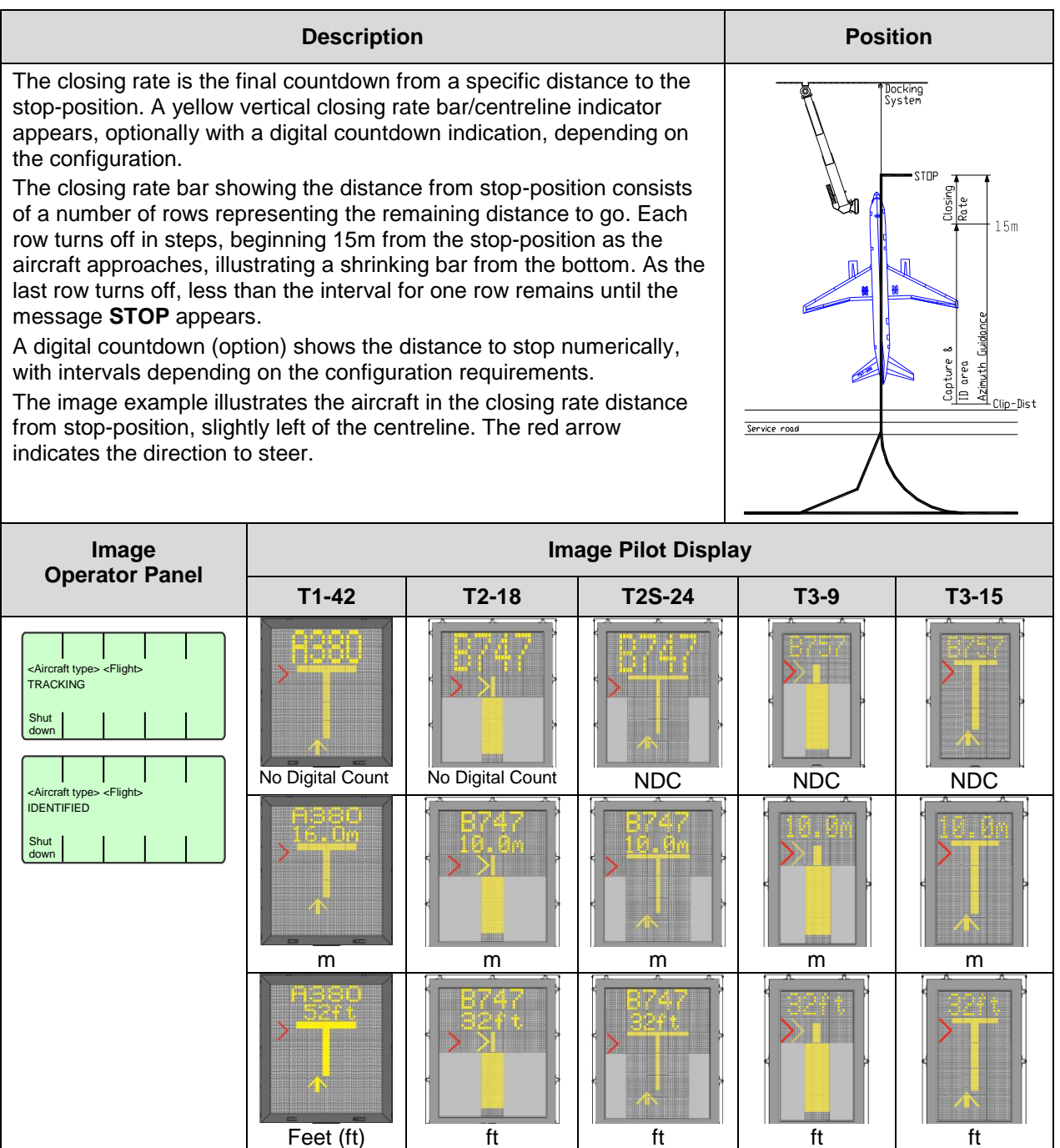

### 1.6 ALIGNED TO CENTRE

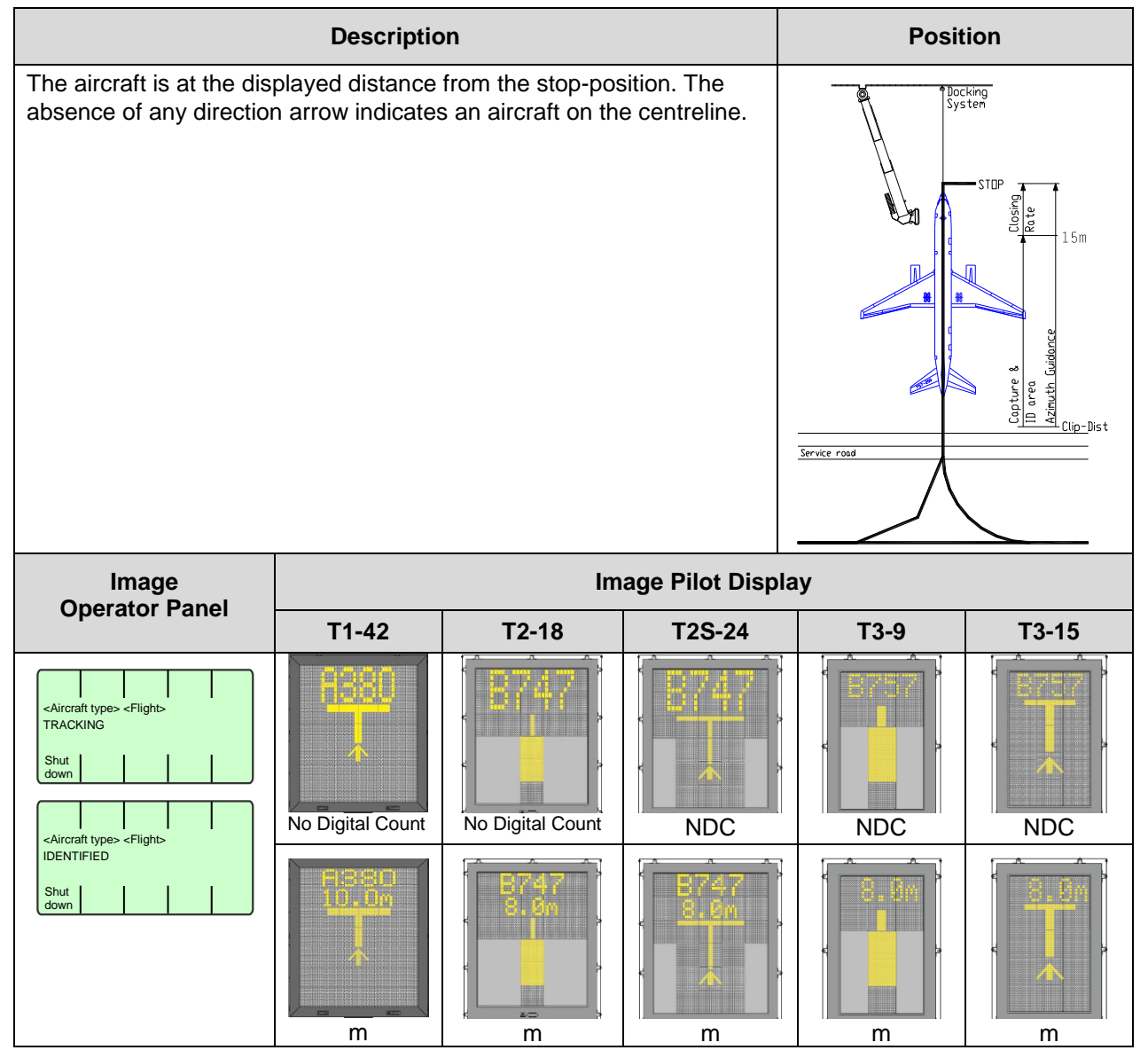

# 1.7 SLOW (DECREASE SPEED)

|                                                                                                    | <b>\</b>                                                                                                    | ,                                                                                                    |                                                                                           |                                |              |
|----------------------------------------------------------------------------------------------------|----------------------------------------------------------------------------------------------------|----------------------------------------------------------------------------------------------------|-------------------------------------------------------------------------------------------|--------------------------------|--------------|
|                                                                                                    | Description                                                                                                    | on                                                                                                    |                                                                                           | Posi                           | ition        |
| The Safedock system is<br>The limit speed for slow<br>in the 0-10m range from<br>The limits further out are<br><b>Note:</b> A speed of 2 m/s<br>If the aircraft is approach<br>will show <b>SLOW</b> as a wa | configured with<br>down indication<br>the stop-positio<br>fixed:10-20m 3<br><i>is approximately</i><br>hing faster than<br>arning to the pilo | a slowdown active<br>is configurable pe<br>n, with a default s<br>m/s; more than 2<br>v 7 km/h, 4 mph or<br>the accepted spee<br>ts. | e zone.<br>er aircraft type<br>etting of 2m/s.<br>0m 4m/s<br>r 3 knots.<br>ed, the system | Aircraft continu<br>into gate. | ies approach |
| Image<br>Operator Papel                                                                                                    |                                                                                                    | Ima                                                                                                    | age Pilot Displa                                                                          | у                              |              |
| Operator Paner                                                                                                    | T1-42                                                                                                    | T2-18                                                                                                    | T2S-24                                                                                    | Т3-9                           | T3-15        |
| <aircraft type=""> <flight><br/>TRACKING<br/>Shut<br/>down</flight></aircraft>                                                                                                    | No Digital Count                                                                                                    | No Digital Count                                                                                                    | BAG<br>NDC                                                                                | NDC                            | NDC          |
|                                                                                                    |                                                                                                    |                                                                                                    |                                                                                           |                                |              |

### 1.8 AZIMUTH GUIDANCE

|                                                                                                    | Descriptio                                               | on                                                           |                                            | Posit        | ion                         |
|----------------------------------------------------------------------------------------------------|----------------------------------------------------------|--------------------------------------------------------------|--------------------------------------------|--------------|-----------------------------|
| The aircraft is at the dis<br>aircraft is not aligned to<br>position to the centreline<br>direction to turn. | played distance<br>centre, a yellow<br>e, and a red flas | from the stop-pos<br>arrow indicates a<br>hing arrow indicat | sition. If the<br>in aircraft's<br>les the | Service road | copture 8 Casing and a land |
|                                                                                                    | Image Pilot Display                                      |                                                              |                                            |              |                             |
| Image<br>Operator Bapol                                                                                      |                                                          | Im                                                           | age Pilot Displ                            | ay           |                             |
| Image<br>Operator Panel                                                                                      | T1-42                                                    | lm<br>T2-18                                                  | age Pilot Displ<br>T2S-24                  | ay<br>T3-9   | T3-15                       |
| Image<br>Operator Panel                                                                                      | T1-42                                                    | Im<br>T2-18                                                  | age Pilot Displ                            | ay<br>T3-9   | T3-15                       |

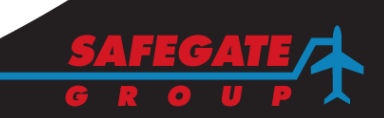

# 1.9

### STOP POSITION REACHED

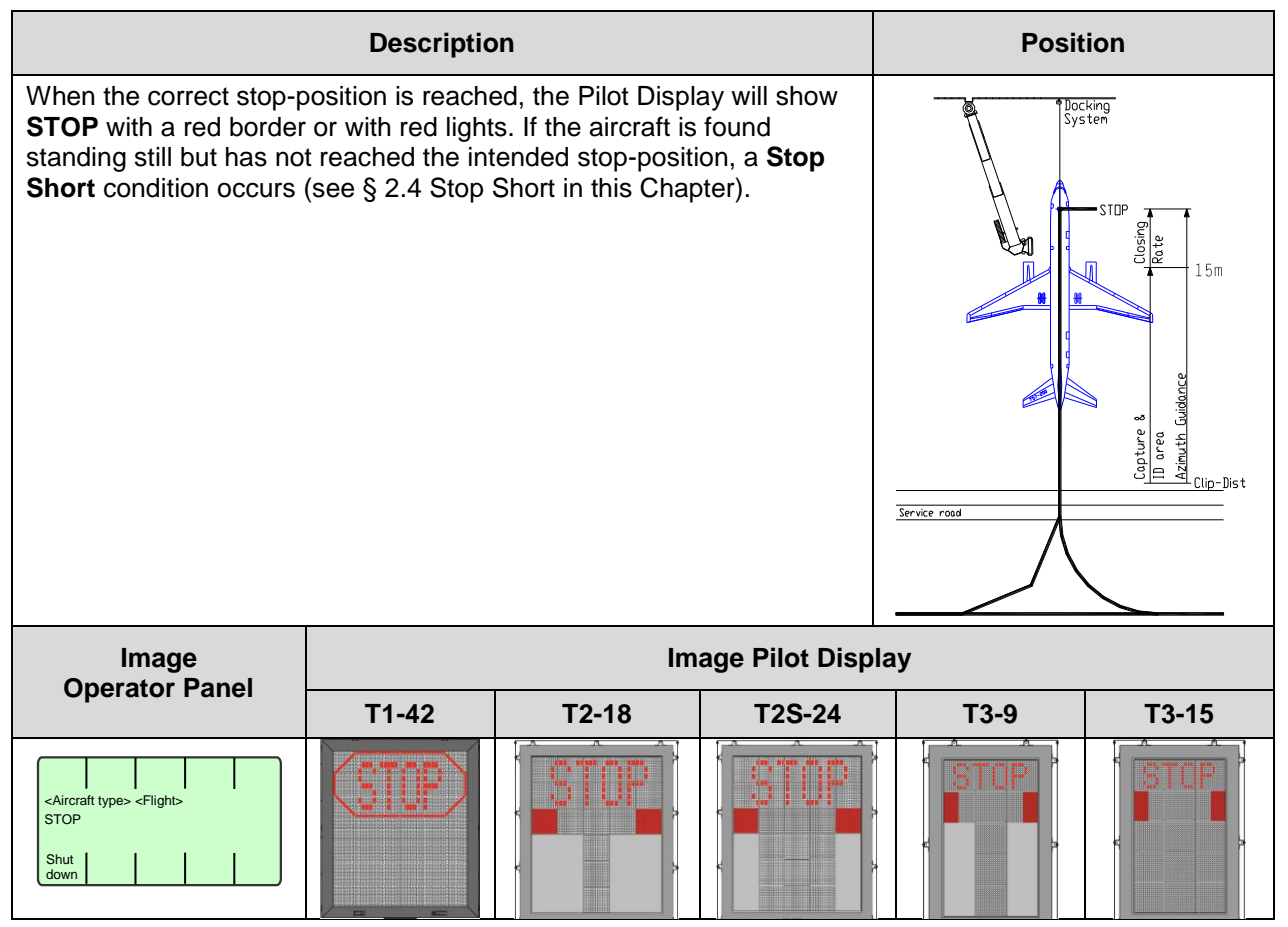

### 1.10 DOCKING COMPLETED

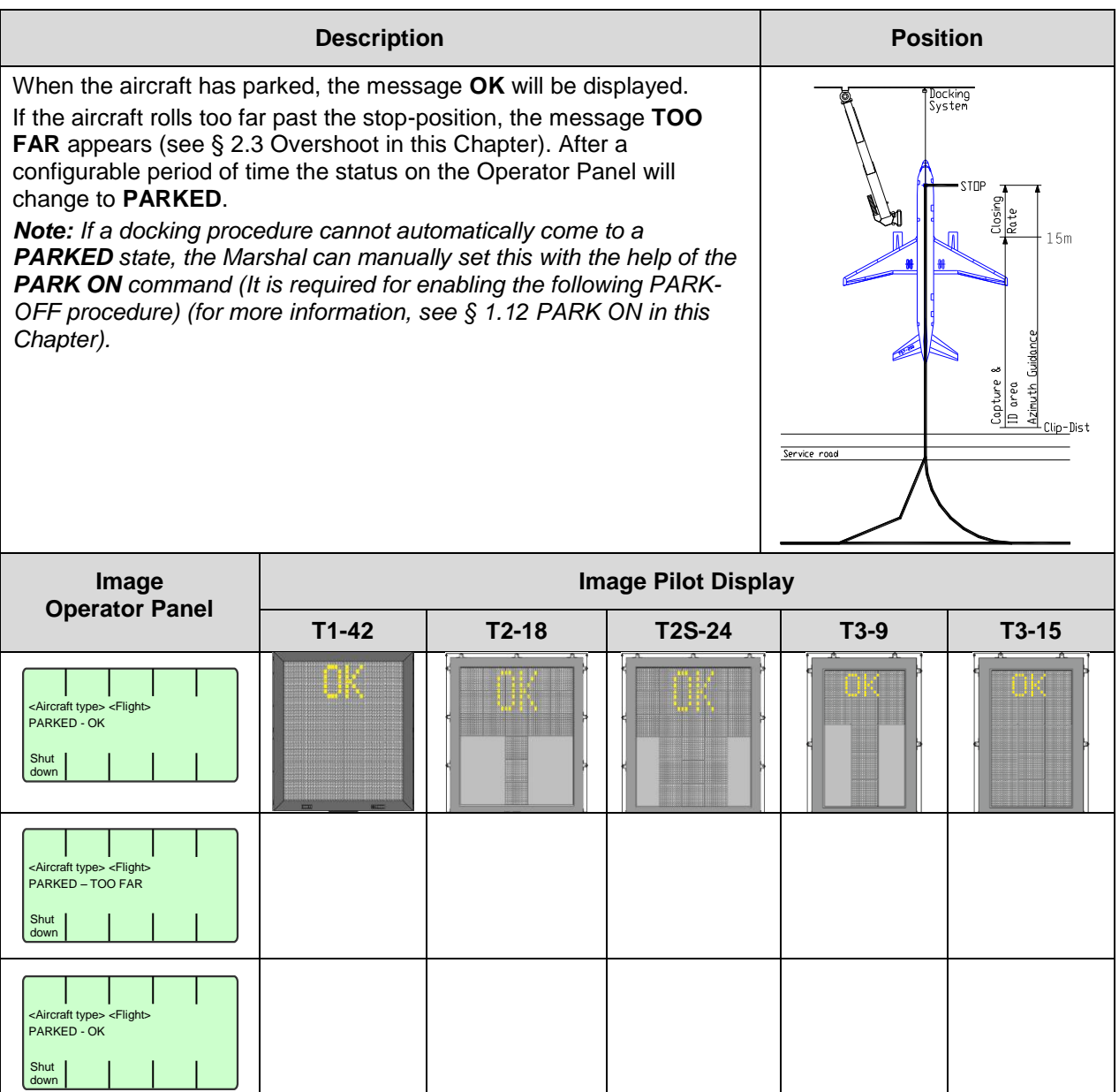

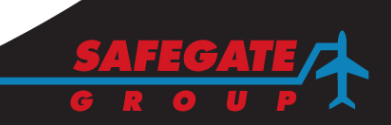

Page 11 of 30

# 1.11 STATUS INFO

| Description                                                                                                    |                                                                                                    |       |        | Posit | ion                                                                             |
|----------------------------------------------------------------------------------------------------|----------------------------------------------------------------------------------------------------|-------|--------|-------|---------------------------------------------------------------------------------|
| If the Safedock system<br>ON, GPU On (for Grour<br>or other status message<br>upon Operator Panel ke<br>conditions (if connected<br>and is parked. The CH<br>on the Operator Panel of<br>displayed one after the<br>expires. | ock system is provided with optional support of <b>CHOCKS</b><br>n (for Ground Power Unit or 400Hz), <b>PCA ON</b> (for PC-Air)<br>us messages, they will be displayed on the Pilot Display<br>for Panel key selection, external button or actual sensed<br>f connected) after the aircraft reaches the stop-position<br>d. The <b>CHOCKS ON</b> status is provided via button press<br>ator Panel or a separate button. Status messages will be<br>the after the other and continue until a programmed timeout |       |        |       | king<br>teen<br>STOP<br>Data<br>UD oreo<br>Azimuth Guidance<br>Azimuth Guidance |
| Image                                                                                                    | Image Pilot Dis                                                                                                    |       |        | lay   |                                                                                 |
| Operator Panel                                                                                                    | T1-42                                                                                                    | T2-18 | T2S-24 | Т3-9  | T3-15                                                                           |
| <aircraft type=""> <flight><br/>PARKED<br/>Shut<br/>down</flight></aircraft>                                                                                                    | CHOCK                                                                                                    |       |        |       |                                                                                 |

# 1.12 PARK ON

|                                                                                                    | Description                                                                                       | Position                           |
|----------------------------------------------------------------------------------------------------|---------------------------------------------------------------------------------------------------|------------------------------------|
| If a docking procedure cannot automatically come to a <b>PARKED</b> state,<br>the Marshal can manually set this from the Operator Panel. (It is<br>required for enabling the following PARK-OFF procedure.) |                                                                                                   | Docking<br>System                  |
| The sequence is started with the Safedock system in the quiescent state and the Operator Panel showing the message <b>SAFEDOCK SYSTEM READY</b> .                                                           |                                                                                                   |                                    |
| Instructions to Operators:                                                                                                    |                                                                                                   |                                    |
| To initiate the operation press <b>Park On</b> key.                                                                                                    |                                                                                                   |                                    |
| Determine aircraft for docking:                                                                                                    |                                                                                                   |                                    |
| i.                                                                                                    | Press the desired aircraft type key.                                                              | uidonc                             |
| ii.                                                                                                    | Press the exact sub-type key, if required (press left-right arrows to show all listed sub-types). | Copture (<br>D area (<br>Azimuth G |
| iii.                                                                                                    | (option) Enter the 4-digit operation-level password                                               | Service road                       |
| System enters Parked state:                                                                                                    |                                                                                                   | $\overline{\Lambda}$               |
| i.                                                                                                    | The system verifies that an object matching the selected aircraft is present at the stand.        |                                    |

| ii. Check that t<br>Operator Pa                                                                                                    | the <b>PARKED</b> me<br>anel display | essage is displaye | d on the |      |       |  |
|----------------------------------------------------------------------------------------------------|--------------------------------------|--------------------|----------|------|-------|--|
| Image<br>Operator Papel                                                                                                    | Image Pilot Display                  |                    |          |      |       |  |
|                                                                                                    | T1-42                                | T2-18              | T2S-24   | T3-9 | T3-15 |  |
| (a) Test                                                                                                    |                                      |                    |          |      |       |  |
| (b)<br>(i)<br>(b)<br>Select aircraft<br>Air-<br>bus ing Brit-<br>AeroS raer ker                                                                                                    |                                      |                    |          |      |       |  |
| (b)<br>(ii)<br>(ii)<br>(ii)<br>(ii)<br>(ii)<br>(ii)<br>(ii)<br>(ii)<br>(ii)<br>(iii)<br>(iii)<br>((iii))<br>(iii)<br>(iii)<br>((iii))<br>((iii))<br>((iii))<br>((iii) |                                      |                    |          |      |       |  |
| $(C) \begin{bmatrix} 6 & 7 & 8 & 9 & 0 \\ ENTER PASSWORD: \\  \\ \\ 1 & 2 & 3 & 4 & 5 \end{bmatrix}$                                                                                                    |                                      |                    |          |      |       |  |
| (d) <arrest type=""><br/>(i) VERIFYING PRESENCE</arrest>                                                                                                    |                                      |                    |          |      |       |  |
| (d)<br>(ii)<br>(iii)<br>(iii) (iii) (iii)                                                                                                    |                                      |                    |          |      |       |  |

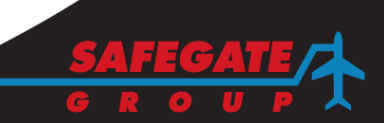

PARK OFF

| Description                                                                                                    |              |                                                                                                    |                  | Posi | tion  |  |
|----------------------------------------------------------------------------------------------------|--------------|----------------------------------------------------------------------------------------------------|------------------|------|-------|--|
| When an aircraft has de<br>by the Marshal, if the Sa<br>the departure of the airc<br>The sequence is started<br><b>PARKED</b> message.<br><i>Instructions to Operators</i><br>(a) To initiate the opera<br>(b) (option) Enter the 4-<br>(c) Check that the <b>SAF</b> I<br>displayed on the Op | Service road | Stew<br>Capture 8<br>Capture 8<br>Capture 8<br>10<br>10<br>12<br>12<br>12<br>12<br>12<br>12<br>12<br>12<br>12<br>12 |                  |      |       |  |
| Image Image Image Pilot Disp                                                                                                    |              |                                                                                                    | ige Pilot Displa | lay  |       |  |
| Operator Panel                                                                                                    | T1-42        | T2-18                                                                                                    | T26 24           |      |       |  |
|                                                                                                    |              |                                                                                                    | 125-24           | Т3-9 | T3-15 |  |
| (a) Test Aircraft type><br>PARKED Park Off Off                                                                                                    |              |                                                                                                    | 123-24           | T3-9 | T3-15 |  |
| (a)                                                                                                    |              |                                                                                                    | 123-24           | T3-9 | T3-15 |  |

### 2. LOCAL START OF DOCKING – ABNORMAL CONDITIONS

If an object is blocking the view from the Safedock laser scanning unit toward the stop-position of the selected aircraft type, the system will be unable to perform the docking procedure. When an object is detected between the laser scanning unit and the stop-position, the system will halt the docking procedure and display a **GATE BLOCK** warning message. When the blocking object is removed, the docking procedure will be resumed.

If an unrecoverable error occurs during a docking procedure, a SBU (Safety Back Up) condition exists. In this case an alternate method to guide aircraft to the stop-position must be used, as the docking procedure cannot be completed. SBU stop conditions are:

- (a) The aircraft is far off the centreline and less than 2m to the stop-position.
- (b) The view from the laser scanning unit to the aircraft is blocked with less than 2m to the stop-position.
- (c) A hardware failure has occurred.

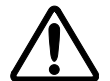

#### WARNING! AN OBJECT MUST NEVER BE PLACED IN FRONT OF THE SAFEDOCK UNIT AND CLOSER THAN 1.5 METRES TO THE LASER WINDOW. SUCH AN OBJECT WOULD VIOLATE PROPER DOCKING PERFORMANCE!

### 2.1 LOST AIRCRAFT DETECTION

| Description                                                                                                    |                              |  |  |                                                                   | Position |       |
|----------------------------------------------------------------------------------------------------|------------------------------|--|--|-------------------------------------------------------------------|----------|-------|
| If the detected aircraft is lost during docking, before 15m to stop-position, the display shows <b>WAIT</b> . The docking continues as soon as the system detects the aircraft again.                                                                                                    |                              |  |  | Aircraft stops and<br>waits as directed by<br>the Pilots Display. |          |       |
| During penetration into the stand, the aircraft geometry is checked. If, for any reason, aircraft verification is not made 15m before the stop-position, the Pilot Display shows <b>STOP</b> and <b>WAIT</b> .                                                                                          |                              |  |  |                                                                   |          |       |
| <b>Note</b> : This may only be a system event and not a fault. The system requires time for safety checks, apron sweeps, aircraft capture and ID checks before the closing rate to stop-position (to analyse the possible cause of the incident, see § 2.5.2 Event or Fault Diagnosis in this Chapter). |                              |  |  |                                                                   |          |       |
| Image                                                                                                    | Image Pilot Display          |  |  |                                                                   |          |       |
| Operator Panel                                                                                                    | T1-42 T2-18 T2S-24 T3-9 T3-1 |  |  |                                                                   |          | T3-15 |
| <aircraft type=""> <flight><br/>ACTIVE<br/>Shut<br/>down</flight></aircraft>                                                                                                    |                              |  |  |                                                                   |          |       |

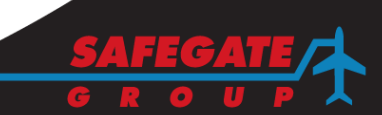

# 2.2 BAD WEATHER CONDITIONS

| Description                                                                                                    |                                                                                                    |       |        | Position                                                                                           |       |
|----------------------------------------------------------------------------------------------------|----------------------------------------------------------------------------------------------------|-------|--------|----------------------------------------------------------------------------------------------------|-------|
| During heavy fog, rain o<br>be reduced.<br>When the system is acti-<br>disables the floating arro-<br>soon as the system deter<br>rate bar appears.<br>If the system has been of<br>verification (check of en-<br>blinks to give attention.<br><b>Note:</b> THE PILOT MUS<br>UNLESS THE CLOSING<br>ground operator must pri<br>docking. | or snow, the visibility for the docking system can<br>tivated and in Capture mode, the Pilot Display<br>rows and shows <b>SLOW</b> and the Aircraft type. As<br>tects the approaching aircraft, the vertical closing-<br>configured in this mode, to make a shortened ID<br>ngine position excluded), the aircraft symbol<br><i>IST NOT PROCEED BEYOND THE BRIDGE,</i><br><i>NG-RATE BAR IS SHOWN. Failing this, the</i><br>press the Emergency-Stop button to abort the |       |        | Aircraft proceeds into the<br>gate area at a reduced<br>speed as directed by the<br>Pilot Display. |       |
| Image<br>Operator Banal                                                                                                    | Image Image Pilot Displa                                                                                                    |       |        | у                                                                                                  |       |
| Operator Patier                                                                                                    | T1-42                                                                                                    | T2-18 | T2S-24 | Т3-9                                                                                               | T3-15 |
| <aircraft type=""> <flight><br/>DOWNGRADE<br/>Shut<br/>down</flight></aircraft>                                                                                                    |                                                                                                    |       |        |                                                                                                    |       |

2.3 OVERSHOOT

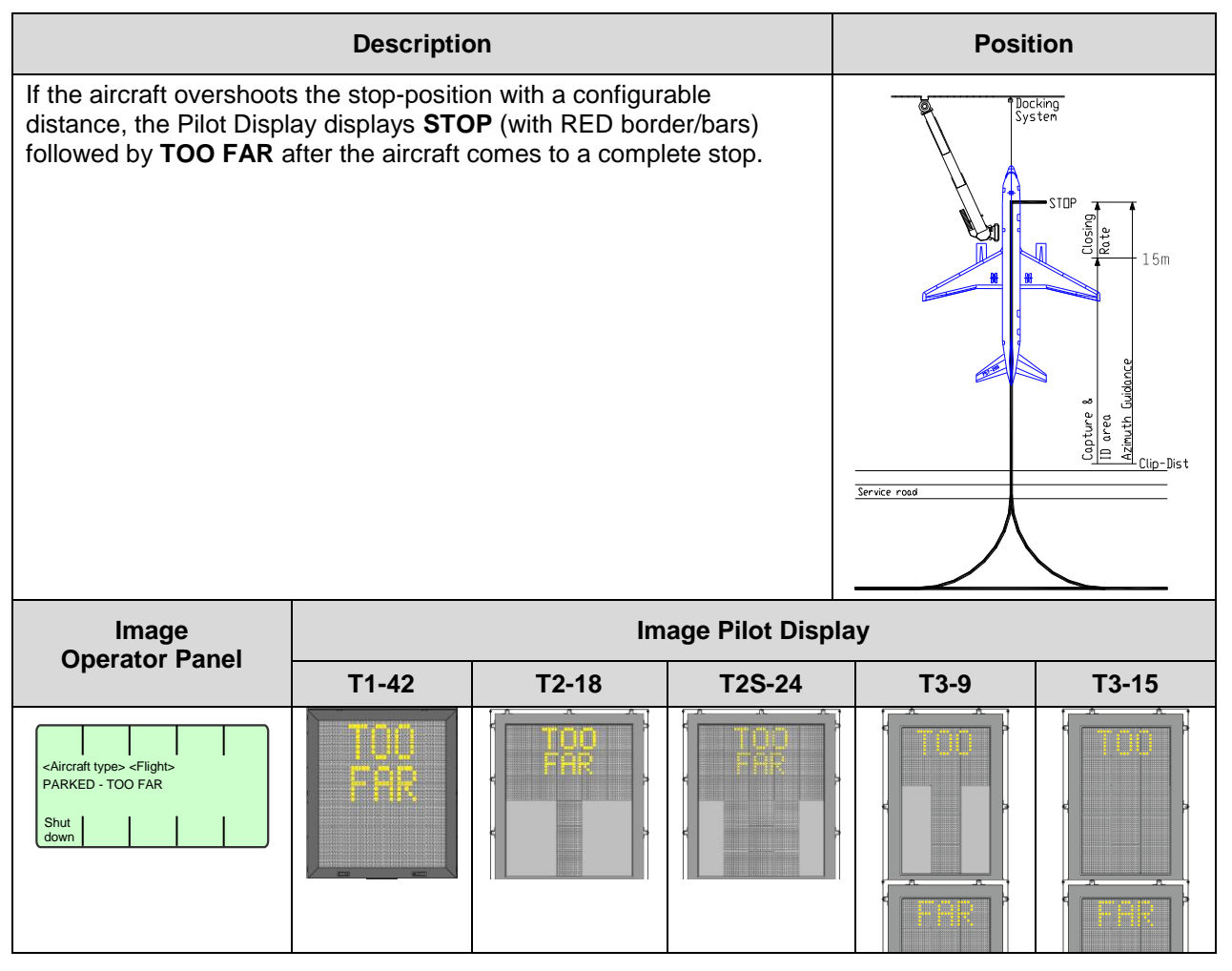

2.4 STOP SHORT

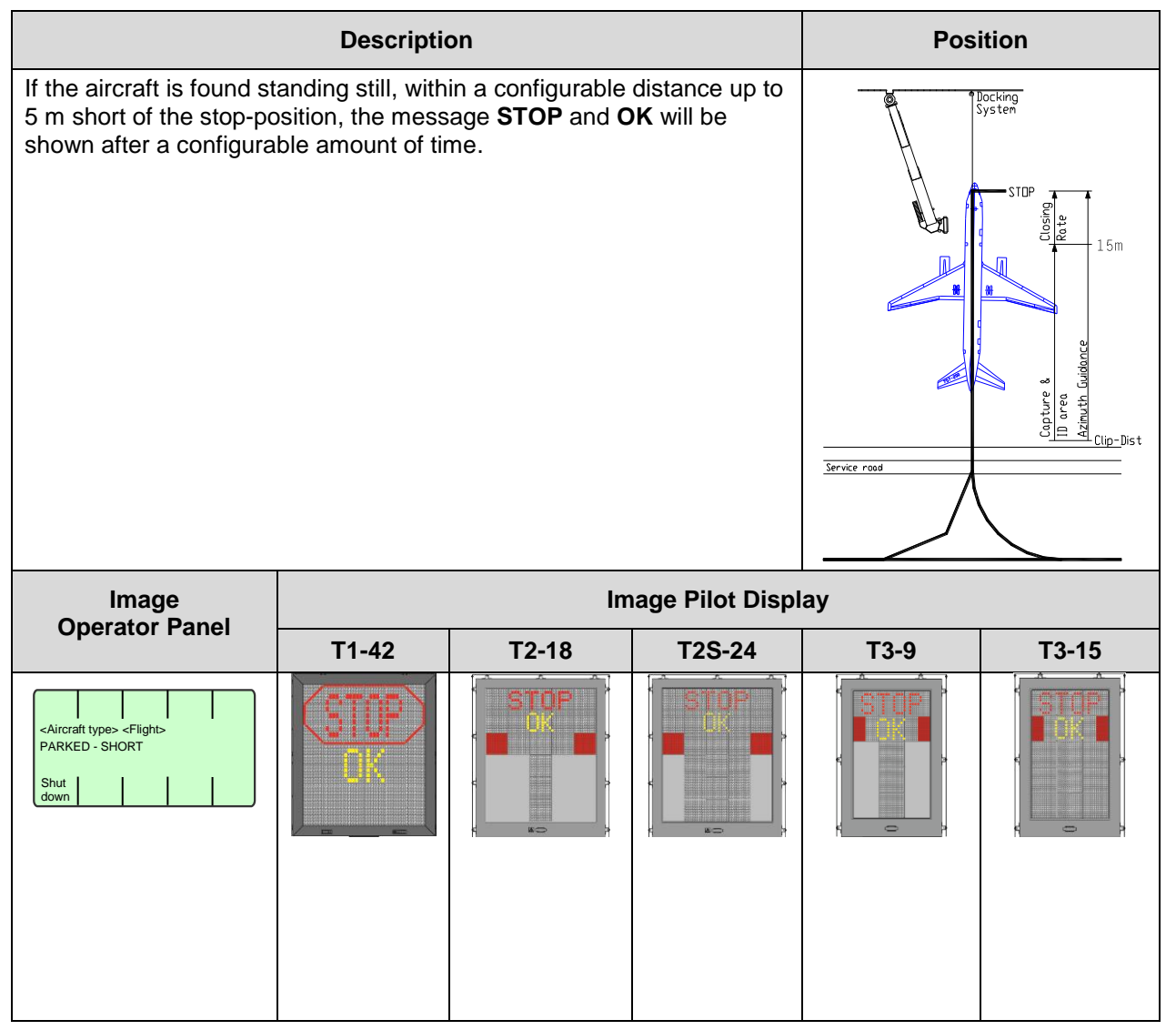

2.5

# FAILED AIRCRAFT VERIFICATION (ID FAIL)

| Description                                                                                                    | Position                                                             |
|----------------------------------------------------------------------------------------------------|----------------------------------------------------------------------|
| After capture of the aircraft, its geometry is checked against a stored profile. If, for any reason, aircraft verification is not confirmed 15m before the stop-position, the Pilot Display will show <b>STOP</b> followed by <b>ID FAIL</b> . | Gate area: Empty<br>(aircraft is on the ground en<br>route to gate). |
| Below there is a list of errors that can be displayed on the Operator Panel and a short description:                                                                                                    |                                                                      |
| Geometry failed - Geometry check failed within ID Fail limit                                                                                                    |                                                                      |
| Nose height failed - Nose height check failed                                                                                                    |                                                                      |
| Engine verification - Engine verification failed                                                                                                    |                                                                      |
| Profile failed - Profile check failed                                                                                                    |                                                                      |
| Lost track - Lost track close to stop                                                                                                    |                                                                      |
| <b>Note</b> : (option) Dockings can be resumed without verification; however it is important to follow the information below. Alternatively, the aircraft shall be marshalled-in or towed-in to the gate.                                      |                                                                      |
| WARNING! THE PILOT MUST NOT PROCEED<br>BEYOND THE BRIDGE WITHOUT MANUAL<br>GUIDANCE, UNLESS THE WAIT MESSAGE HAS<br>BEEN SUPERSEDED BY THE CLOSING RATE BAR.                                                                                   |                                                                      |
| <b>Note</b> : This may be a system event or a fault (to analyse the possible cause of the incident, see § 2.5.2 Event or Fault Diagnosis in this                                                                                               |                                                                      |

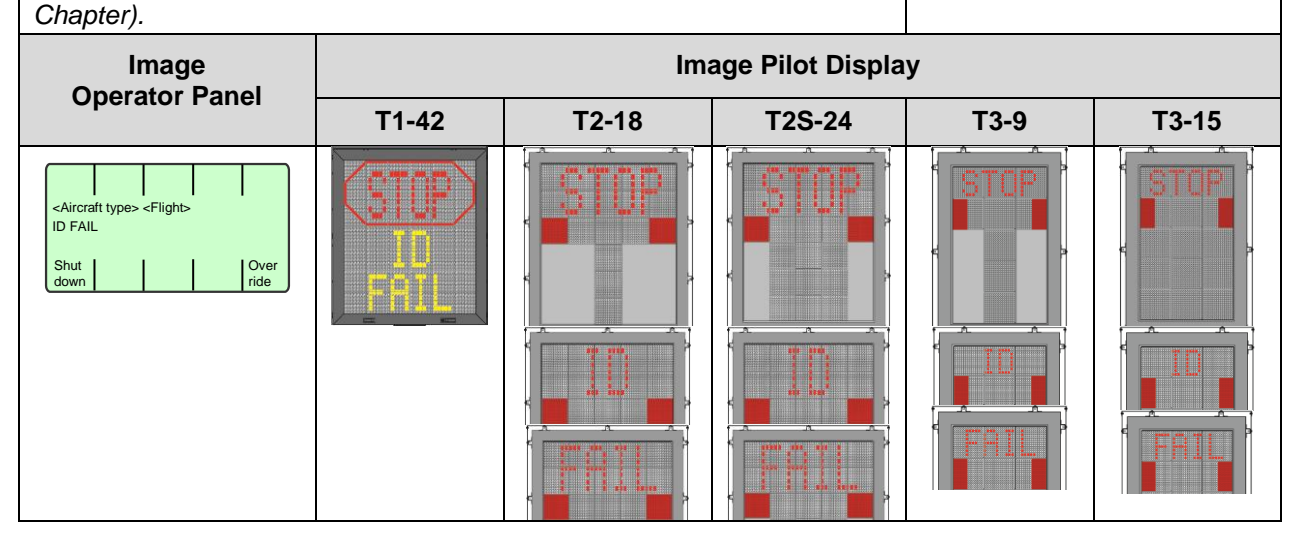

2.5.1 Override ID FAIL

The override function is designed to resolve an aircraft verification problem during an active docking procedure.

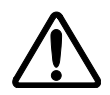

### WARNING! THE OVERRIDE FUNCTION GIVES THE OPERATOR RESPONSIBILITY FOR AIRCRAFT VERIFICATION, AS A TEMPORARY SOLUTION TO AN EVENT/FAULT RECOGNISED BY THE SYSTEM.

When using the override function, these instructions must be followed:

- Make sure the stand area is clear of any obstructions such as vehicles, apron or other objects which may obstruct the aircraft, including wings or engines.
- Check for the correct stop-position (ground markings).

- Observe the aircraft docking.
- Make sure pilots approach at a cautious speed.
- Be prepared to push the "Emergency-Stop" button, if required or unsure. If the "Emergency-Stop" button is pushed, arrange for the aircraft to be marshalled-in or towed-in to the gate.
- After a docking is complete, always diagnose/resolve an **ID FAIL** message as soon as possible.

### 2.5.2 Event or Fault Diagnosis

The system requires time for safety checks, apron sweeps, aircraft capture and ID checks before the closing rate to stop-position appears on the Pilot Display.

Examples of events are:

- The aircraft was selected too late.
- An incorrect aircraft type was selected.
- An incorrect aircraft was on approach to the wrong gate.

• There was a temporary obstruction (such as a service vehicle).

Frequent events may also be due to configuration or hardware problems.

- Check log files as soon as possible after an **ID FAIL** to interpret the cause of the message.
- Resolve the cause of an **ID FAIL** message (event or fault) before future aircraft docking.

Diagnosis/resolution of an event/fault improves:

- operational efficiency (future docking procedures)
- safety (understand/avoid potential risks)
- maintenance (pro-active troubleshooting)

For more information, see:

- the Maintenance, Troubleshooting or Configuration sections
- the Safedock Manual
- <u>www.safegate.com</u> or contact support.
### 2.6 POWER FAILURE

| Description                                                                                                    |                     |       |        | Posi                                           | tion                |
|----------------------------------------------------------------------------------------------------|---------------------|-------|--------|------------------------------------------------|---------------------|
| In case of a power failure, the display will be completely black. A manual backup procedure must be used for docking guidance. |                     |       |        | Aircraft stops a directed by Airp Authorities. | nd waits as<br>port |
| Image<br>Operator Papel                                                                                                    | Image Pilot Display |       |        |                                                |                     |
| Operator Faher                                                                                                    | T1-42               | T2-18 | T2S-24 | Т3-9                                           | T3-15               |
|                                                                                                    |                     |       |        |                                                |                     |

### 2.7 SYSTEM BREAKDOWN

| Description                                                                        |                                              |                                        |                                                | Posi                 | ition |
|------------------------------------------------------------------------------------|----------------------------------------------|----------------------------------------|------------------------------------------------|----------------------|-------|
| In case of a severe syste<br>for a red stop indicator (<br>used for docking guidan | em failure, the di<br>T2/3). A manual<br>ce. | isplay will go blac<br>backup procedur | Aircraft stops a directed by Airp Authorities. | ind waits as<br>port |       |
| Image<br>Operator Papel                                                            | Image Pilot Display                          |                                        |                                                |                      |       |
|                                                                                    | T1-42                                        | T2-18                                  | T2S-24                                         | Т3-9                 | T3-15 |
| Communication failure                                                              |                                              |                                        |                                                |                      |       |

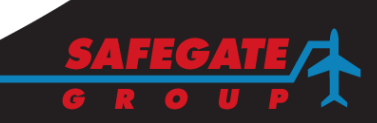

### 2.8 EMERGENCY-STOP

| Description                                                                                                  |                                                                                                    |       |        | Pos                                                 | ition               |
|----------------------------------------------------------------------------------------------------|----------------------------------------------------------------------------------------------------|-------|--------|-----------------------------------------------------|---------------------|
| When the Emergency-S<br>the Pilot Display shows<br><b>Note</b> : Additional Emerge<br>Operator Panel) may be | op button on the Operator Panel is activated,<br>STOP (with red border/bars).<br>ncy-STOP buttons (other than that on the<br>connected to the system at the apron level. |       |        | Aircraft stops a<br>directed by Air<br>Authorities. | nd waits as<br>port |
| Image<br>Operator Papel                                                                                      | Image Pilot Display                                                                                                    |       |        |                                                     |                     |
| Operator Faher                                                                                               | T1-42                                                                                                    | T2-18 | T2S-24 | Т3-9                                                | T3-15               |
| <aircraft type=""> <flight><br/>EMERGENCY STOP</flight></aircraft>                                           | (STOP)                                                                                                    |       | STOP   | STOP                                                | STCP                |

| 2.9 SBU S                                                                                                    | ГОР                                              |                      |              |                                  |                                |
|----------------------------------------------------------------------------------------------------|--------------------------------------------------|----------------------|--------------|----------------------------------|--------------------------------|
|                                                                                                    | Position                                         |                      |              |                                  |                                |
| Any unrecoverable error during the docking procedure generates a Safety Backup (SBU) condition. The display shows the text <b>STOP</b> . A manual backup procedure must be used for docking guidance. |                                                  |                      |              | Aircraft stops a directed by the | and waits as<br>Pilot Display. |
| Below there is a list of errors that can be displayed on the Operator<br>Panel and a short description:                                                                                               |                                                  |                      |              |                                  |                                |
| No scan reque                                                                                                    | st - Geometry ch                                 | neck failed within I | D Fail limit |                                  |                                |
| Scan failed - S                                                                                                    | canning attempt                                  | failed               |              |                                  |                                |
| Scan too slow                                                                                                    | - No scanning re                                 | eply within reason   | able time    |                                  |                                |
| Positioning er                                                                                                    | ror - Mirror positi                              | ioning error         |              |                                  |                                |
| Scanner not re                                                                                                    | r not ready - Scanner not ready                  |                      |              |                                  |                                |
| Lost track - Lo                                                                                                    | <ul> <li>k - Lost track close to stop</li> </ul> |                      |              |                                  |                                |
| Too far from C                                                                                                    | Too far from CI - Too far from centreline        |                      |              |                                  |                                |
|                                                                                                    |                                                  |                      |              |                                  |                                |
| Image Image Image Pilot Displa                                                                                                    |                                                  |                      |              | у                                |                                |
| operator raner                                                                                                    | T1-42 T2-18 T2S-24                               |                      |              | Т3-9                             | T3-15                          |
| <aircraft type=""> <flight><br/>SBU STOP<br/>Scanner failed<br/>Shut<br/>down</flight></aircraft>                                                                                                    | (STOP)<br>SBU                                    |                      |              | STOP                             | STOP                           |

2.10 GATE BLOCKED

| Description                                                                                                    |                                                                                                    |               |           | Pos  | ition                         |
|----------------------------------------------------------------------------------------------------|----------------------------------------------------------------------------------------------------|---------------|-----------|------|-------------------------------|
| If an object is found to b<br>towards the aircraft, and<br>reported as a blocking o<br>WARNIN<br>BEYOND<br>GUIDAN | und to be blocking the view from the Safedock unit<br>raft, and closer than the stop-position, this will be<br>ocking object and the Pilot Display enters a <b>WAIT</b> state.<br><b>VARNING! THE PILOT MUST NOT PROCEED</b><br><b>EYOND THE BRIDGE WITHOUT MANUAL</b><br><b>BUIDANCE, UNLESS THE WAIT MESSAGE HAS</b> |               |           |      | nd waits as<br>Pilot Display. |
| BEEN SU                                                                                                    | JPERSEDED B                                                                                                    | Y THE CLOSING | RATE BAR. |      |                               |
| Image<br>Operator Papel                                                                                           | Image Image Pilot Displa                                                                                                    |               |           | ıy   |                               |
|                                                                                                    | T1-42                                                                                                    | T2-18         | T2S-24    | Т3-9 | T3-15                         |
| <aircraft type=""> <flighb<br>GATE BLOCKED<br/>Shut<br/>down</flighb<br></aircraft>                               |                                                                                                    |               |           |      |                               |

### 2.11 VIEW BLOCKED

| Description                                                                                                    |       |       |        | Pos                                 | ition                         |
|----------------------------------------------------------------------------------------------------|-------|-------|--------|-------------------------------------|-------------------------------|
| If the view towards the approaching aircraft is hindered, for example by dirt on the Pilot Display window (<2.5 m to the laser), the Safedock system reports a <b>VIEW BLOCK</b> condition. Once the system is able to see the aircraft through the dirt, the message is replaced with a closing rate display.<br>WARNING! THE PILOT MUST NOT PROCEED BEYOND THE BRIDGE WITHOUT MANUAL GUIDANCE, UNLESS THE WAIT MESSAGE HAS BEEN SUPERSEDED BY THE CLOSING RATE BAR. |       |       |        | Aircraft stops a<br>directed by the | nd waits as<br>Pilot Display. |
| Image<br>Operator Papel                                                                                                    |       | Ima   | y      |                                     |                               |
| Operator Paner                                                                                                    | T1-42 | T2-18 | T2S-24 | Т3-9                                | T3-15                         |
| <aircraft type=""> <flight><br/>VIEW BLOCKED<br/>Shut<br/>down</flight></aircraft>                                                                                                    |       |       |        |                                     |                               |

Page 23 of 30

### 2.12 CONFIGURATION ERROR

|                                                                                                    | Descriptio                                                                    | on                                                                                 |                                                                       | Pos                                         | ition |
|----------------------------------------------------------------------------------------------------|-------------------------------------------------------------------------------|------------------------------------------------------------------------------------|-----------------------------------------------------------------------|---------------------------------------------|-------|
| Any error related to syste<br>operation generates and<br>error in the Pilots Display<br>will also light-up (general | em configuratior<br>error message ir<br>y. If it occurs du<br>Ily an SBU-Stop | n that occurs durir<br>in the Operator Pa<br>iring docking, the<br>in such cases). | Aircraft stops a<br>directed by the<br>(if the error occ<br>docking). | nd waits as<br>Pilot Display<br>curs during |       |
| Below there is a list of errors that can be displayed on the Operator Panel and a short description:                |                                                                               |                                                                                    |                                                                       |                                             |       |
| Aircraft data - Failed to load aircraft data                                                                        |                                                                               |                                                                                    |                                                                       |                                             |       |
| Centreline data                                                                                                    | i - Nose height c                                                             | heck failed                                                                        |                                                                       |                                             |       |
| Centreline points - Failed to create aiming points along centreline                                                 |                                                                               |                                                                                    |                                                                       |                                             |       |
| Ground data -                                                                                                    | Ground data - Failed to create ground level data                              |                                                                                    |                                                                       |                                             |       |
| <ul> <li>System integrit</li> </ul>                                                                                 | stem integrity - System integrity failure                                     |                                                                                    |                                                                       |                                             |       |
| Apron scan dat                                                                                                    | <b>a</b> - Failed to loa                                                      | d apron scan data                                                                  |                                                                       |                                             |       |
| <ul> <li>Walk-test requi</li> </ul>                                                                                 | red - Walk-test                                                               | required                                                                           |                                                                       |                                             |       |
| Clip too short -                                                                                                    | Clip too short                                                                |                                                                                    |                                                                       |                                             |       |
| Image                                                                                                    | Image Pilot Display                                                           |                                                                                    |                                                                       |                                             |       |
| Operator Panel                                                                                                    | T1-42 T2-18 T2S-24                                                            |                                                                                    |                                                                       | T3-9                                        | T3-15 |
| <aircraft type=""> <flight><br/>ERROR TEXT<br/>Shut-<br/>down</flight></aircraft>                                   |                                                                               |                                                                                    |                                                                       |                                             |       |

### 2.13 REMOTE START OF DOCKING – FROM SUPERIOR SYSTEM (OPTION) Basic docking procedures are complemented with Superior System. All basic docking commands can be controlled remotely via Superior System or locally, if required.

### 2.13.1 Start of Docking with Interlocking Stands

|                                                                                                    | Descriptio                                                         | on                                                                | Position                    |       |  |
|----------------------------------------------------------------------------------------------------|--------------------------------------------------------------------|-------------------------------------------------------------------|-----------------------------|-------|--|
| A docking procedure car<br>interlocking adjacent sta<br>will take place:                                                                                                    | n be preceded by<br>nds. If this option                            | y a check for one<br>n is enabled, the f                          | or more<br>ollowing steps   |       |  |
| (a) Any steps performed                                                                                                    | d before the dock                                                  | king normally star                                                | ts will be                  |       |  |
| <ul> <li>(b) When the docking is about to start, the system will ask for confirmation from Superior System. If the system receives a confirmation the docking will start normally. The message Awaiting Confirm will be shown, when the request is sent to Superior System.</li> </ul> |                                                                    |                                                                   |                             |       |  |
| (c) If there are any inter<br>halted, and the infor<br>shown. This blockad                                                                                                    | locking adjacent<br>mation about the<br>le cannot be ove           | stands, the docki<br>first interlocking<br>rridden.               | ng will be<br>stand will be |       |  |
| <ul> <li>(d) If Superior System is<br/>stands, the first two<br/>overridden by pressi</li> </ul>                                                                                                    | s unable to verify<br>stands will be sh<br>ing the <b>Accept</b> k | / the state of one<br>nown. This blockad<br>rev.                  | or more<br>de can be        |       |  |
| <ul> <li>(e) If the system is unab<br/>a message is shown<br/>System confirmation</li> </ul>                                                                                                    | ble to contact Su<br>h. The docking ca<br>h, by pressing the       | perior System for<br>an be initiated, wit<br>e <b>Accept</b> key. |                             |       |  |
| Image                                                                                                    |                                                                    | Ima                                                               | y                           |       |  |
| Operator Panel                                                                                                    | T1-42                                                              | T2-18                                                             | Т3-9                        | T3-15 |  |
| (b)                                                                                                    |                                                                    |                                                                   |                             |       |  |
| (C) INTERLOCKED BY:<br><aircraft type=""> AT <stand><br/>Shut<br/>down</stand></aircraft>                                                                                                    |                                                                    |                                                                   |                             |       |  |
| (d)                                                                                                    |                                                                    |                                                                   |                             |       |  |
| (e)<br>Shut Accept                                                                                                    |                                                                    |                                                                   |                             |       |  |

### 2.13.2 Start of Docking with Activation

### 2.13.2.1 Preparing a Docking

| Description                                                                                                    | Position |
|----------------------------------------------------------------------------------------------------|----------|
| A docking procedure is prepared by sending the aircraft information to<br>Safedock, and to have the Safedock operator confirming that the stand<br>is ready to accept an aircraft.                                                                                                    |          |
| <ul> <li>(a) If the Safedock operator confirms the stands readiness before the aircraft information is available:</li> </ul>                                                                                                    |          |
| <ul> <li>When the Safedock operator confirms the stands readiness by pressing the Open Stand key, the message Ready-Open will be displayed on the Operator Panel.</li> <li>Note: A system set in the Ready-Open state automatically returns to a Ready state after 30 minutes.</li> </ul>                                              |          |
| ii. When the scheduled flight information is made available from the Superior System the message <b>Prepared</b> will be displayed on the Operator Panel.                                                                                                    |          |
| iii. The system is now awaiting activation of the docking<br>procedure. The only operation available to the local<br>operator at this time is to abort the prepared flight. The<br>activation command must come from the Superior System.                                                                                              |          |
| <ul> <li>(b) If the aircraft information is made available from the Superior<br/>System before the Safedock operator confirms the stands<br/>readiness:</li> </ul>                                                                                                    |          |
| i. When the scheduled flight information is made available<br>from the Superior System the message <b>Scheduled</b> will be<br>displayed on the Operator Papel                                                                                                    |          |
| <ul> <li>ii. When the Safedock operator confirms the stands readiness<br/>by pressing the <b>Open Gate</b> key, the message <b>Prepared</b> will<br/>be displayed on the Operator Panel. If the Safedock<br/>operator presses the <b>Start Dock</b> key, the docking<br/>procedure will be started for the scheduled flight</li> </ul> |          |
| <ul> <li>iii. The system is now awaiting activation of the docking procedure. The only operation available to the local operator at this time is to abort the prepared flight. The activation command must come from the Superior System.</li> </ul>                                                                                   |          |
|                                                                                                    |          |
|                                                                                                    |          |
|                                                                                                    |          |
|                                                                                                    |          |
|                                                                                                    |          |

SAFEDOCK® Manual Chapter: 3A Operating Procedures

| Image       |                                                                                                    | Image Pilot Display |       |        |      |       |  |
|-------------|----------------------------------------------------------------------------------------------------|---------------------|-------|--------|------|-------|--|
|             | Operator Panel                                                                                              | T1-42               | T2-18 | T2S-24 | Т3-9 | T3-15 |  |
| (a)<br>(i)  | SAFEDOCK SYSTEM<br>READY-OPEN<br>Shut Park Start<br>down On Dock                                            |                     |       |        |      |       |  |
| (a)<br>(ii) | PREPARED<br><aircraft type=""> <flight><br/>Shut<br/>down</flight></aircraft>                               |                     |       |        |      |       |  |
| (b)<br>(i)  | SCHEDULED<br><aircraft type=""> <flight><br/>Shut Park Open Start<br/>down On Gate Dock</flight></aircraft> |                     |       |        |      |       |  |
| (b)<br>(ii) | PREPARED:<br><aircraft type=""> <flight><br/>Shut<br/>down</flight></aircraft>                              |                     |       |        |      |       |  |

### 2.13.2.2 Docking Abort Command

| Description                                                                                                    |       |       |        | Posi | tion  |
|----------------------------------------------------------------------------------------------------|-------|-------|--------|------|-------|
| <ul> <li>The Safedock operator may abort the scheduled/prepared docking, when the operator understands that the approaching aircraft is not according to the type assigned.</li> <li>(a) The Abort docking command is initiated by pressing the Shutdown key.</li> <li>(b) The message ABORTING will appear on the Operator Panel and STOP on the Pilot Display.</li> <li>(c) Now a new docking process can be started as described in § 1 Local Start of Docking – Regular Conditions (or § 2 Local Start of Docking – Abnormal Conditions, if applicable).</li> </ul>                                                                                                    |       |       |        |      |       |
| Image<br>Operator Bapel                                                                                                    |       | Ima   | у      |      |       |
|                                                                                                    | T1-42 | T2-18 | T2S-24 | Т3-9 | T3-15 |
| <ul> <li>(a) </li> <li><aircraft type=""> </aircraft></li> <li>ACTIVE</li> <li>Shut</li> <li>down</li> <li>divide</li> <li></li> <li></li> &lt;</ul> | STOP  |       |        |      |       |

### 2.14 REMOTE START OF DOCKING – FROM FIDS (OPTION)

Basic docking procedures are complemented with both Superior System and FIDS. All dockings can be managed and controlled based on information from FIDS as well as basic docking commands controlled remotely via Superior System or locally, if required.

**Note**: <Flight> indicated in the windows below, will be displayed at Safedock only if available from FIS, and if docking is not started locally.

### 2.14.1 The Schedule Command

|                                                                                                    | Description                                                                                                    |       |        |      | ition |  |  |
|----------------------------------------------------------------------------------------------------|----------------------------------------------------------------------------------------------------|-------|--------|------|-------|--|--|
| <ul> <li>Normally scheduled flight database by FIS. At a trip database by FIS. At a trip be issued to Safedock s</li> <li>(a) When the Superior S flight, the Operator F</li> <li>(b) The operator now has process.</li> <li>(c) The docking of the pressing the Start F level password, (if compared to the pressing the start for the pressing the start for the pressing the start for the pressing the start for the password, (if compared to the pressing the start for the password, (if compared to the pressing the start for the password).</li> </ul> | The prior to arrival a <b>Scheduled</b> command will<br>system from Superior System.<br>System has initiated docking for a scheduled<br>Panel will display a <b>SCHEDULED</b> message.<br>as two options: to abort or confirm the docking<br>e scheduled flight is confirmed by the Marshal<br><b>Dock</b> key. This operation requires an operation-<br>configured, option). |       |        |      |       |  |  |
| (d) (Option) A correct p                                                                                                    | assword will start a docking.                                                                                                    |       |        |      |       |  |  |
| Image                                                                                                    | Image Image Pilot Displa                                                                                                    |       |        |      | y     |  |  |
| Operator Paner                                                                                                    | T1-42                                                                                                    | T2-18 | T2S-24 | Т3-9 | T3-15 |  |  |
| (a) SCHEDULED:<br><aircraft type=""> <flight><br/>Shut Park Start<br/>down On Dock<br/>6 7 8 9 0</flight></aircraft>                                                                                                    |                                                                                                    |       |        |      |       |  |  |

### 2.14.2 Automatic Docking

Normally scheduled flights are inserted into the Superior System database by FIS. At a configured time prior to arrival, the docking procedure can be set to start automatically.

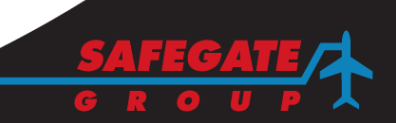

### 2.14.3 Docking Abort Command

| Description                                                                                                    |       |       |                  | Posi | ition |
|----------------------------------------------------------------------------------------------------|-------|-------|------------------|------|-------|
| <ul> <li>The Safedock operator may abort the scheduled/prepared docking, when he understands that the approaching aircraft is not according to the type assigned.</li> <li>(a) The Abort docking command is initiated by pressing the Shutdown key.</li> <li>(b) The message ABORTING will appear on the Operator Panel and STOP on the Pilot Display.</li> <li>(c) Now a new docking process can be started as described in § 1 Local Start of Docking – Regular Conditions (or § 2 Local Start of Docking – Abnormal Conditions, if applicable).</li> </ul> |       |       |                  |      |       |
| Image<br>Operator Papel                                                                                                    |       | Ima   | age Pilot Displa | у    |       |
| Operator r aner                                                                                                    | T1-42 | T2-18 | T2S-24           | Т3-9 | T3-15 |
| (a) <pre></pre>                                                                                                    |       |       |                  |      |       |
| C) READY<br>Open Park Start<br>Stand On Dock                                                                                                    |       |       |                  |      |       |

### CHAPTER 3 OPERATION - APPENDIX B SAFEDOCK FEATURES (OPTIONS) CONTENTS

| Section | Description Page N                             | lo. |
|---------|------------------------------------------------|-----|
| 1.      | SAFEDOCK OPTIONS                               | 3   |
| 2.      | DATA ENTRY                                     | 4   |
| 2.1     | PASSWORD ENTRY                                 | 4   |
| 2.1.1   | Operator Password                              | 4   |
| 2.2     | SYSTEM ACCESS                                  | 4   |
| 2.3     | THE "OPEN STAND" COMMAND                       | 4   |
| 3.      | PARK OFF SCAN                                  | 5   |
| 4.      | DISPLAYED INFORMATION DURING AND AFTER DOCKING | 6   |
| 4.1     | DIGITAL CLOSING RATE (OPTION)                  | 6   |
| 4.2     | CHOCK ON (OPTION)                              | 6   |
| 4.3     | CHOCK OFF (OPTION)                             | 6   |
| 4.4     | STAND SIGN                                     | 6   |
| 4.5     | PCA/GPU STATUS                                 | 6   |
| 5.      | UNINTERRUPTABLE POWER SUPPLY                   | 7   |
| 6.      | CENTRELINE                                     | 8   |
| 6.1     | MULTIPLE CENTRELINES                           | 8   |
| 6.2     | CURVED CENTRELINES                             | 8   |
| 7.      | AIRCRAFT SAFETY CHECK                          | 9   |
| 7.1     | EXTENDED ID FAIL LIMIT                         | 9   |
| 8.      | INTERACTION WITH EXTERNAL EQUIPMENT            | 10  |
| 8.1     | DEAD MAN'S GRIP                                | 10  |
| 8.2     | STAND EQUIPMENT INTERLOCK                      | 10  |
| 8.3     | ALARM SIGNAL                                   | 10  |
| 8.4     | DOCKING IN PROGRESS SIGNAL                     | 10  |
| 8.5     | PUSHBACK DATA TRANSMISSION                     | 10  |
| 8.5.1   | Manual Activation                              | 11  |
| 8.5.2   | Automatic Activation                           | 11  |
| 9.      | APRON SCAN                                     | 12  |
| 9.1     | APRON SCAN OPERATION                           | 12  |
| 9.1.1   | Operation during Start-up                      | 12  |
| 9.1.2   | Operation during Capture                       | 13  |
| 9.2     | APRON SCAN SPECIFICATIONS                      | 13  |
| 9.2.3   | Scan area                                      | 13  |
| 9.2.4   | Operational scan                               | 15  |
| 9.2.5   | Scan sequence                                  | 15  |
| 9.2.6   | Detectable object size                         | 15  |

Note: This page is blank for convenient double-sided printing.

### 1. SAFEDOCK OPTIONS

This Appendix is a summary of all optional operational features, available with the Safedock system. In sections describing a feature, it is usually stated that the Safedock system "is equipped" or "is configured" in a particular way. However, not all these statements may be relevant for a particular customer system. They are merely options and/or alternatives.

A Safedock system normally includes only the features that are specified for a particular customer's requirements. This appendix covers all features and options that <u>may</u> be delivered in a system, and is a subset of Chapter 3 OPERATION.

For more information, contact site or project management, Safegate or see <u>www.safegate.com</u>.

The features described are related to the following categories:

- (a) Data entry
- (b) Displayed information during docking
- (c) Centreline
- (d) Safety procedures
- (e) Interaction with optional or external equipment
- (f) Apron Scan (for T1 only).

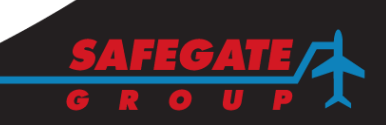

### 2. DATA ENTRY

To control the Safedock system, the following options for manual data entry are available:

- (a) User passwords
- (b) System access
- (c) The 'Open Stand' command

### 2.1 PASSWORD ENTRY

The Safedock system can be equipped to use password protection for operations. How to create users and passwords is described in Chapter 4A Stand Configuration Utility.

Safedock system would require a four-digit password at the following commands:

- (a) Local Start-of-Docking (by assigning an aircraft type)
- (b) Local Park ON or Park OFF (creating Blocks On and Blocks Off transactions)
- (c) Confirmation of a Scheduled Flight Start-of-Docking Command from Superior System
- (d) Diagnostic Test Procedure (requires a maintenance operator password; will be described elsewhere)

Activities that do not require a password are:

- (a) Emergency Stop
- (b) Shutdown
- (c) Chocks On message to pilot

### 2.1.1 Operator Password

The system can be configured with operator level password protection. The Safedock system will then require all operator interactions except Shutdown and Emergency-Stop to be confirmed using a four-digit confirmation code. The confirmation codes are configurable per Safedock system. Password configuration is described in Chapter 4A Stand Configuration Utility.

### 2.2 SYSTEM ACCESS

The system can be configured to require activation of a hardware signal in order to allow local operation of the system. This hardware signal can for instance be generated by a key switch or a card-swipe access control system.

### 2.3 THE "OPEN STAND" COMMAND

The **Open Stand** command is issued by a local operator to acknowledge that the stand area is empty and ready to accept an aircraft. This command can be used to accept a scheduled docking, initiated by the Superior System, or to set the stand status to **Free-Open**, allowing remote start of a docking procedure from a Superior System. The **Open Stand** command can be assigned to a button on the Operator Panel or to an external button.

A system set in the **Ready-Open** state automatically returns to a **Ready** state after 30 minutes.

### 3. PARK OFF SCAN

Once every minute (unless changed by a connected Superior System) while in **PARKED** status the system will perform a Park OFF scan.

During the Park OFF scan, the system will try to match the profile for the currently parked aircraft with the aircraft in front of the system. If the system doesn't see any aircraft, it performs a Park OFF operation. Note that parking vehicles, such as a truck, might cause the system to consider the aircraft being still present.

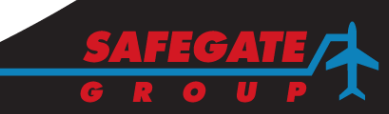

### 4. DISPLAYED INFORMATION DURING AND AFTER DOCKING

Displayed information during the docking procedure is related to variants of the following functions:

- (a) Slow
- (b) Digital Closing Rate
- (c) Chocks On
- (d) Chocks Off
- (e) Stand Sign
- (f) PCA/GPU status

### 4.1 DIGITAL CLOSING RATE (OPTION)

The Safedock system can be equipped/ configured to display the distance remaining to the stop-position using a digital distance display.

The digital distance display is only active for the last part of the docking procedure. On a two-line text display, the aircraft type will be displayed on the top line and the distance to stop, on the bottom line. On a single-line display, the aircraft type will be replaced by the distance-to-stop information.

### 4.2 CHOCK ON (OPTION)

The Safedock system can be equipped/configured to use the display to give a **CHOCK ON** message to the pilot, when the chocks have been placed on the wheels.

The message can be activated either from the Operator Panel, or from an external switch mounted at apron level. The message will remain on the display for a configurable period of time (default: 2 minutes).

### 4.3 CHOCK OFF (OPTION)

The Safedock system can be equipped/configured to use the display to give a **CHOCK OFF** message to the pilot, when the chocks have been removed from the wheels.

The **CHOCK OFF** message uses the same activation method as the **CHOCK ON** message. The two messages will alternate on pressing the dedicated button. The duration of the message is as for the **CHOCK ON** message.

### 4.4 STAND SIGN

The display of the Safedock system can be utilised as a general-purpose Stand Sign display between docking procedures.

The information that can be displayed includes: *Stand ID*, *Current Time* and alternating *Time/Stand ID*.

### 4.5 PCA/GPU STATUS

The Safedock system can be equipped to present text messages on the Pilot Display in response to hardware signals. This can be used to give for instance information messages on connection/disconnection of PCA and GPU systems.

The messages will remain on the display for a configurable period of time.

### 5. UNINTERRUPTABLE POWER SUPPLY

The Safedock system can be equipped with an Uninterruptable Power Supply (UPS) unit. The purpose and capacity of UPS is to finish off initiated activities (only) during loss of main power.

The UPS is designed to keep the system running for at least 20 minutes without external power when fully charged.

When the system is running on UPS, the following conditions apply:

- Any docking operation in progress is allowed to continue to completion.
- An information message will be displayed Blocked by UPS
- No more docking operation can be activated until mains power is restored.
- After running on UPS while Safedock is idle is the default setting 5 min.

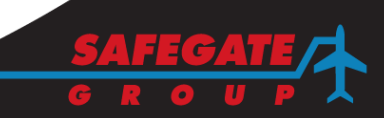

### 6. CENTRELINE

### 6.1 MULTIPLE CENTRELINES

The Safedock system is configured to use multiple centrelines. Up to three centrelines per system can be defined and used. The centrelines need not be parallel. The centreline to be used is determined individually per aircraft type. This configuration is described in Chapter 4A Stand Configuration Utility.

### 6.2 CURVED CENTRELINES

The Safedock system is configured to also use curved centrelines. Up to three centrelines per system can be defined and used. The centreline to be used is determined individually per aircraft type. This configuration is described in Chapter 4A Stand Configuration Utility.

### 7. AIRCRAFT SAFETY CHECK

The Safedock system includes the Aircraft Safety Check feature, which is a further enhancement of its safety performance. Aircraft geometry is analysed by means of a true 3D measuring technique, thus bringing safety risk to a minimum.

When a particular aircraft type has been assigned with the start-of-docking command, and another type of aircraft is approaching the stand in reality, there is a risk for a collision with fixed ground equipment, the Passenger Boarding Bridge or the terminal building. However, several mistakes should have been made before such an accident would occur:

- the correct type of aircraft has not been assigned by the operator
- the pilot has not discovered that an incorrect aircraft type is displayed on the docking system
- the incoming aircraft geometry differs from the assigned one in a negative and dangerous way

With the Aircraft Safety Check feature the approaching aircraft's geometry is analysed and compared to parameters of the aircraft type that was assigned with the start-ofdocking command.

If the aircraft geometry has not been verified within 15 metres from the stop-position, the Pilot Display will show **STOP/ID FAIL**.

As the requirements for permitting the aircraft to enter the stand are more restricted by a Safedock system using this feature, the **STOP/ID FAIL** message may be shown also if the aircraft is approaching diagonally or too fast.

### 7.1 EXTENDED ID FAIL LIMIT

Each aircraft can individually be configured to use an extended ID Fail limit of up to 25 metres to the stop-position. This option is described in more details in Chapter 4A Stand Configuration Utility § 4.7.1.

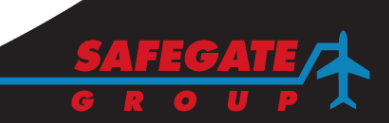

### 8. INTERACTION WITH EXTERNAL EQUIPMENT

The following operational features are available as options:

- (a) Dead Man's Grip
- (b) Bridge In Position
- (c) Alarm Signal
- (d) Docking in Progress Signal
- (e) Push-Back Data Transmission

### 8.1 DEAD MAN'S GRIP

The Safedock system can be equipped to use a 'dead man' grip function. This function forces the operator of the Safedock system to keep a switch depressed throughout the docking process, when the aircraft is present. If the 'dead man' switch is deactivated at any time during the docking procedure, and the aircraft is present, the docking will be aborted, displaying **ABORTING/DEADMANS GRIP RELEASED** on the Operator Panel and **STOP** on the Pilot Display, as if the operator had activated the "OFF" key.

Once the aircraft has reached the stop-position, the operator can release the 'dead man' switch without affecting the operation of the system. If the 'dead man' grip is released before the aircraft appears at the stand, Safedock will display **WAIT** until the 'dead man' grip is pressed again.

### 8.2 STAND EQUIPMENT INTERLOCK

The Safedock system can be configured to require confirmation from relevant stand equipment such as PBB, fuel pits etc. in order to prevent hazardous situations. If any equipment is found to be in the incorrect position, the message **Stand Equipment Interlock** will be displayed on the Operator Panel and a warning message on the Pilot Display. The confirmation can be enabled per aircraft type at the stand. The equipment interlock logic is configurable per aircraft type, allowing for any combination of bridge settings at a single stand.

### 8.3 ALARM SIGNAL

The Safedock system can be equipped with a potential free alarm output for connection to an external alarm system. The alarm output will be activated on any error detected by the Safedock system. Alternatively, a Superior System can be used to collect error messages from the Safedock systems and forward them to a central alarm handling system.

### 8.4 DOCKING IN PROGRESS SIGNAL

The Safedock Operator Panel is equipped with a potential free output used to indicate that a docking procedure is in progress. A "docking in progress" signal can be used by external systems when there's a need to know that a docking procedure is activated.

- (a) A light control system can use the "docking in progress" signal to automatically activate the lead-in lights at the stand when a docking procedure is activated.
- (b) The bridge control system can use the "docking in progress" signal to inhibit any outward movement of the bridge during a docking procedure.

### 8.5 PUSHBACK DATA TRANSMISSION

The Safedock system can be equipped with a feature to track an aircraft during the pushback procedure. The distance information gathered during pushback is forwarded

to a ground radar system (via Superior System), allowing the radar system to start tracking the aircraft, where it would normally be unable to track because of the radar shadow in the proximity of the terminal building.

8.5.1 Manual Activation

The bridge operator can start the pushback procedure manually by activating the **Park ON/OFF** button.

### 8.5.2 Automatic Activation

The bridge and GPU supply systems are connected to the Safedock system, allowing the Safedock system to automatically start the pushback procedure when it detects that the bridge is retracted and the GPU supply is disconnected.

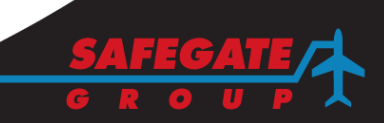

### 9. APRON SCAN

The purpose of the apron scan functionality is to enhance normal Safedock T1 A-VDGS stand safety verification by scanning the stand area for unidentified or foreign objects. The function detects and locates objects before a docking is about to be initiated and an aircraft arrives at the stand. This automated functionality also minimizes the risk of human error by ensuring that the stand is clear from objects before opening it for a docking procedure.

Note: This function is applicable for T1 model only.

### 9.1 APRON SCAN OPERATION

The apron scan function is designed for two different phases of the docking: during start-up and capture.

### 9.1.1 Operation during Start-up

When the docking is initialized, the system performs a full and detailed scan of the specified scan area. The sequence starts at a distance away from the stand towards the taxiway. It then works its way in closer to the stop position. The current position of the scan appears in both the Pilot Display and Operator Panel.

| Pilots Display             | Operator Panel                                              |  |  |
|----------------------------|-------------------------------------------------------------|--|--|
| WAIT<br>Scanning<br>at 52m | A380 LH144<br>Scanning at 52 m<br>Shut-<br>down Acc-<br>ept |  |  |

If any object is detected, the system locks on to it and continues to track it until it is removed or disappears. When the system locks on to an object, this is communicated to the ground crew and pilots in the Pilot Display and Operator Panel as in the figures below.

When the object is removed, the scan re-starts and continues until it manages to scan the apron without object detection. If an object detection occur during the apron scan, two different options become available for selection in the Operator Panel:

- Shut Down: press to shut down the docking.
- Accept: press to accept the existence of the detected object in the area and the scan aborts (an override) and the docking sequence starts without any further scan being performed.

**Note**: These functions are also available even if no object is detected so the scan can be aborted (accept object) to speed up the start of the docking.

### WARNING! RESPONSIBILITY FOR USE OF THE ACCEPT FUNCTION MUST BE GIVEN BY AN AUTHORIZED PERSON.

# Pilot Display example Image: Second second sec

### 9.1.2 Operation during Capture

During capture mode, the system is waiting for the aircraft to arrive and it shows the **Welcome in** screen in the Pilot Display. During this period, the defined area will be scanned with a lower scanning rate, as the main focus now is to detect an incoming aircraft. If an object is detected, this is communicated in the same way as the initial scan.

# Operator Panel example There are two different options available in the Operator Panel: • Shut Down: Press the softkey to shut down the docking. • Accept: Press the softkey to accept the detected object and abort the scan for the docking sequence to start without any further scan being performed.

### 9.2 APRON SCAN SPECIFICATIONS

### 9.2.3 Scan area

The areas where the apron scan functionality is available for use are defined as: the Primary scanning area and the Secondary scanning area.

During operation, the area being scanned corresponds the area from the nose position of the expected aircraft type when parked and further out. The boundaries from the stop position and further out, length and width are defined in the Safedock Maintenance Tool per configured centreline.

The minimum detection distance is twice the laser height. For example, for a laser installed at 6 meters above ground this will be equal to a minimum detection distance of 12 meters. Objects closer than the minimum detection distance cannot be detected. The primary scanning area is defined by the minimum detection point and the by maximum recommended stop position with +- 30° from Safedock center of view.

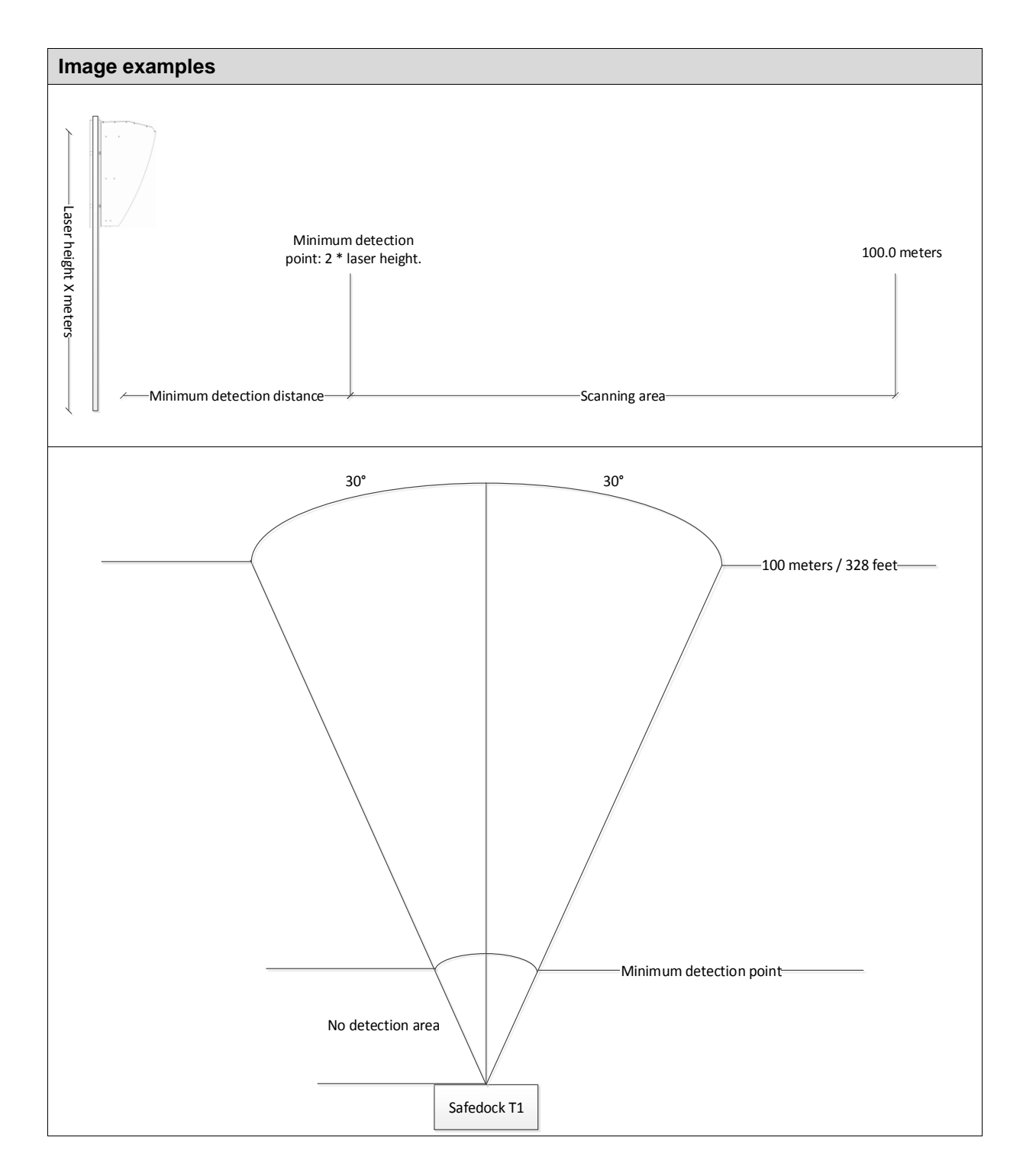

### 9.2.4 Operational scan

A scan is only done in the area between the configured nose stop-position for the selected aircraft type and the configured clip distance or 100 m, whichever is the shortest.

### 9.2.5 Scan sequence

A full scan is performed during the start-up of a docking.

A reduced scan is performed when the system is in capture mode, while waiting for the aircraft to arrive to the gate.

### 9.2.6 Detectable object size

Object size detection in primary area:

- Full scan during start-up, before Safedock goes to ACTIVE: 1.0 m x 1.0 m.
- Reduced scan during capture, before **TRACKING**: 1.0 m x 1.0 m.

Object size in secondary area:

- Full scan during start-up, before Safedock goes to ACTIVE: 1.5 m x 1.5 m.
- Reduced scan during capture, before **TRACKING**: 1.5 m x 1.5 m.

Note: This page is blank for convenient double-sided printing.

### CHAPTER 4 MAINTENANCE CONTENTS

| Section | Description                                    | Page No. |
|---------|------------------------------------------------|----------|
| 1.      | INTRODUCTION                                   | 5        |
| 1.1     | SCOPE                                          | 5        |
| 2.      | SAFEDOCK SET-UP                                | 5        |
| 2.1     | SET-UP PROCEDURES                              | 5        |
| 3.      | PLANNED MAINTENANCE                            | 6        |
| 3.1     | MAINTENANCE SCHEDULE                           | 6        |
| 3.2     | WEEKLY CHECK                                   | 6        |
| 3.2.1   | Laser Unit Windows                             | 6        |
| 3.3     | MONTHLY CHECK                                  | 6        |
| 3.3.1   | Display Unit Front Glass                       | 6        |
| 3.4     | SIX MONTHLY CHECK                              | 7        |
| 3.4.1   | Laser Scanning Unit Door                       | 7        |
| 3.4.2   | Laser Scanning Unit Mirrors                    | 7        |
| 3.4.3   | Operator Panel Emergency-Stop Buttons and Keys | 7        |
| 3.4.4   | Temperature Sensor                             | 7        |
| 3.5     | ANNUAL CHECK                                   | 7        |
| 3.5.1   | Pilot Display/ Laser Unit                      | 7        |
| 4.      | CORRECTIVE MAINTENANCE                         | 8        |
| 4.1     | FAULT FINDING AND RECTIFICATION                | 8        |
| 4.2     | TEST EQUIPMENT                                 | 8        |
| 4.3     | DIAGNOSTIC TEST FUNCTIONS                      | 8        |
| 4.3.1   | Mirror Position Detector Test                  | 9        |
| 4.3.2   | Mirror Test                                    | 9        |
| 4.3.3   | Laser Test                                     | 9        |
| 4.3.4   | Scan Test                                      | 10       |
| 4.3.5   | Display Test                                   | 10       |
| 4.3.6   | Walk-Test                                      | 11       |
| 4.3.7   | View Logs                                      | 12       |
| 4.3.8   | Operator Panel Test                            | 12       |
| 4.3.9   | Light Sensor Test                              | 12       |
| 4.3.10  | Temperature Sensor Test                        | 13       |
| 4.3.11  | Comm info                                      | 13       |
| 4.3.12  | Statistics                                     | 13       |
| 4.3.13  | Cal Test                                       | 13       |
| 4.3.14  | Set IP                                         | 14       |
| 4.3.15  | Restart                                        | 14       |
| 4.4     | OPERATOR PANEL SETUP AND TEST FUNCTIONS MENU   | 15       |
| 4.4.1   | Operator Panel Contrast Intensity Adjustment   | 15       |
| 5.      | TROUBLESHOOTING                                | 16       |

| 5.1   | FAULT EVALUATION                                      | 16 |
|-------|-------------------------------------------------------|----|
| 5.2   | ERRORS AND WARNINGS                                   | 17 |
| 6.    | REPLACEMENT OF MALFUNCTIONING UNITS                   | 22 |
| 6.1   | RENEWAL OF STEPPER MOTOR                              | 25 |
| 6.1.1 | Motor Disassembly                                     | 25 |
| 6.1.2 | Inspection                                            | 26 |
| 6.1.3 | Assembly                                              | 27 |
| 6.1.4 | Testing                                               | 27 |
| 6.2   | RENEWAL OF CALIBRATION MIRROR                         | 28 |
| 6.2.1 | Mirror Disassembly                                    | 28 |
| 6.2.2 | Inspection                                            | 29 |
| 6.2.3 | Assembly                                              | 29 |
| 6.2.4 | Testing                                               | 29 |
| 6.3   | RENEWAL OF SCANNING MIRROR                            | 30 |
| 6.3.1 | Mirror Disassembly                                    | 30 |
| 6.3.2 | Inspection                                            | 31 |
| 6.3.3 | Assembly                                              | 31 |
| 6.3.4 | Testing                                               | 31 |
| 6.4   | RENEWAL OF LASER RANGE FINDER                         | 32 |
| 6.4.1 | Range Finder Disassembly                              | 32 |
| 6.4.2 | Inspection                                            | 33 |
| 6.4.3 | Assembly                                              | 33 |
| 6.4.4 | Testing                                               | 33 |
| 6.4.5 | Reset Laser Statistics                                | 33 |
| 6.4.6 | Scan Test                                             | 34 |
| 6.5   | RENEWAL OF CONTROL UNIT                               | 34 |
| 6.5.1 | Preparations before Maintenance                       | 34 |
| 6.5.2 | Dumping Stand Set-Up Parameters from the Control Unit | 34 |
| 6.5.3 | Control Unit Disassembly                              | 35 |
| 6.6   | RENEWAL OF POWER SUPPLY                               | 41 |
| 6.6.1 | Power Supply Disassembly                              | 41 |
| 6.7   | RENEWAL OF STEPPER MOTOR DRIVERS                      | 43 |
| 6.7.1 | Stepper Motor Driver Disassembly                      | 43 |
| 6.7.2 | Assembly                                              | 44 |
| 6.7.3 | Testing                                               | 44 |
| 6.8   | RENEWAL OF LED MODULE                                 | 45 |
| 6.8.1 | LED Module Disassembly                                | 45 |
| 6.8.2 | Inspection                                            | 45 |
| 6.8.3 | Assembly                                              | 45 |
| 6.8.4 | Testing                                               | 45 |
| 6.9   | RENEWAL OF OPERATOR PANEL FILM (SOFTKEY)              |    |
| 6.10  | RENEWAL OF SURGE ARRESTORS                            |    |
| 6.11  | RENEWAL OF DISPLAY FAN AND/OR FILTER (T1 ONLY)        |    |
| 7.    | SUPPORT                                               |    |
| 7.1   | SAFEGATE WEBSITE                                      |    |
|       |                                                       |    |

SAFEDOCK® Manual Chapter: 4 MAINTENANCE

| RE-CYCLING                 | 51                                                                                          |
|----------------------------|---------------------------------------------------------------------------------------------|
| Local Authority Re-cycling | 51                                                                                          |
| Safegate Re-cycling        | 51                                                                                          |
| Packaging                  | 51                                                                                          |
| SPARE PARTS                |                                                                                             |
| E                          | RE-CYCLING<br>Local Authority Re-cycling<br>Safegate Re-cycling<br>Packaging<br>SPARE PARTS |

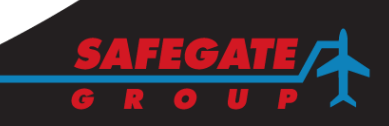

Note: This page is blank for convenient double-sided printing.

### 1. INTRODUCTION

### 1.1 SCOPE

This document is a description of the maintenance of an individual Safedock system, being a part of the parking system at an airport. In this perspective the main tool for stand set-up and Safedock configuration is a laptop computer, which can be connected to each docking system at the apron.

The description includes:

- (a) Safedock set-up
- (b) Planned maintenance
- (c) Corrective maintenance
- (d) Troubleshooting
- (e) Replacement of malfunctioning units

When Safedock units are integrated with a Superior System, any Maintenance Workstation on the LAN can be used as a configuration tool.

### 2. SAFEDOCK SET-UP

The Safedock system has to be set up and configured at mainly the following events:

- (a) After initial installation at a stand (configuration and calibration)
- (b) After certain corrective activities/ maintenance (recalibration)
- (c) After the system by some reason has been forced out of its position (recalibration)
- (d) When a centreline is changed or added (calibration)
- (e) When a new aircraft type is added (configuration)
- (f) When a stop-position is changed (configuration)

### 2.1 SET-UP PROCEDURES

The Safedock system is set up by the following procedures:

- (a) Defining centrelines
- (b) Verifying a centreline definition
- (c) Setting calibration check points
- (d) Configuration (setting aircraft types and their stop-positions and so on)
- (e) Removing echoes from fixed object
- (f) Storing stand configuration files
- (g) Set-up validation, the Walk-Test

For carrying out these procedures, please refer to Chapter 4A Stand Configuration Utility.

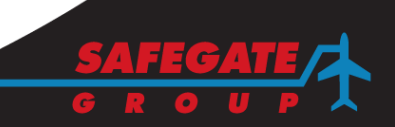

### 3. PLANNED MAINTENANCE

The Safedock system has been specifically designed to minimise maintenance downtime. The following maintenance schedules detail the maintenance requirements on a weekly, monthly, six monthly and twelve monthly basis. The system does not require any further scheduled maintenance, as proving operations are always done automatically prior to any start-of-docking procedure.

Before commencing maintenance the following precautions must be considered:

CAUTION: PROTECTION AGAINST ELECTROSTATIC DISCHARGE

The transfer of static electricity causes electrostatic discharge (ESD) damage when electronic components are handled. It's essential to protect components from electrostatic discharge to avoid damage and extra costs in connections with service and production. Therefore:

- (a) All ESD- sensitive materials must be stored in ESD- safe area.
- (b) All ESD- sensitive components must be stored in protective packages.
- (c) Apply a conductive band around your wrist and connect it to ground before touching any electronic component.

# WARNING! ISOLATE THE POWER SUPPLY PRIOR TO UNDERTAKING ANY MAINTENANCE ACTIVITY!

## IF A BATTERY BACKUP IS INSTALLED, ALSO THE 24-VOLT DC CURRENT TO THE ELECTRONICS HAS TO BE SWITCHED OFF!

### 3.1 MAINTENANCE SCHEDULE

Planned or preventive maintenance per time interval is carried out according to the maintenance task lists below. Time intervals are:

- (a) Per week
- (b) Per month
- (c) Per six months
- (d) Per year

### 3.2 WEEKLY CHECK

3.2.1 Laser Unit Windows

- (a) Inspect the Laser Scanning unit cabinet front/side windows and Operator Panel for cleanliness.
- (b) Clean as required with mild soap and water and a soft rag.

### 3.3 MONTHLY CHECK

- 3.3.1 Display Unit Front Glass
  - (a) Inspect the Pilot Display unit front glass cover and Operator Panel for cleanliness.
  - (b) Clean as required with mild soap and water and a soft rag.

- 3.4 SIX MONTHLY CHECK
- 3.4.1 Laser Scanning Unit Door
  - (a) Examine the Laser Scanning unit door seal for signs of perishing and security of attachment.
  - (b) Renew carefully the seal if required. Use a sharp knife and clean with alcohol after removal. Adapt a new rubber gasket, closed cell type (EPDM-SBR), size 15 x 5 mm, available from Safegate.
- 3.4.2 Laser Scanning Unit Mirrors
  - (a) Examine the Laser Scanning unit calibration and scanning mirrors for signs of dust, or damage.
  - (b) Renew mirror if required.
  - (c) Clean the laser lenses and mirrors with a camera lens cleaning wipe and alcohol.
- 3.4.3 Operator Panel Emergency-Stop Buttons and Keys
  - (a) Check the correct function of all Emergency-Stop buttons. Ensure that the Pilot Display indicates **STOP** when the Emergency-Stop button is pressed.
  - (b) For stands with multiple Emergency-Stop buttons, the above test shall be performed individually for each button.
  - (c) For adjacent system that share common Emergency-Stop buttons, ensure that both systems Pilots Displays indicates **STOP** when the Emergency-Stop button is pressed.
  - (d) Check there are no visible signs of wear on the Operator Panel cover (film) and check all keys react with a normal press. For example, press all keys: softkeys (option/function), scroll left/right, CANCEL and ENTER.
     Note: Press the Back softkey before confirming any option/function selection.
- 3.4.4 Temperature Sensor
  - Check the function of the Temperature Sensor, using the Operator Panel **Test** utility.

### 3.5 ANNUAL CHECK

- 3.5.1 Pilot Display/ Laser Unit
  - (a) Vacuum clean the inside of the Pilot Display unit.
  - (b) Check fans in the system to make sure they are running properly. Every five year the fans shall be exchanged. Refer to purchase information below.
  - (c) For T1 only. Change the filters at the air in- and outlets for the display ventilation. Note: the local environments and level of dust may require more or less frequent exchange intervals of these filters.
  - (d) If the system is equipped with a Battery Backup unit, the batteries must be exchanged every five year. Contact Safegate or see the Spare Parts list.

### 4. CORRECTIVE MAINTENANCE

The Safedock system has a built-in diagnostic test program that is activated prior to any start-of-docking command. Errors are reported with a code, identifying the kind of fault. Corrective maintenance of the Safedock system is carried out on the basis of these reports.

### 4.1 FAULT FINDING AND RECTIFICATION

Possible causes of each error and the recommended actions to be taken are presented in § Troubleshooting in this Chapter.

During rectification the procedures described in § 6 Replacement of Malfunctioning Units shall be followed.

### 4.2 TEST EQUIPMENT

The test equipment used for the set-up of the Safedock system is the Server of the Safedock Central Computer System, provided that the connection to Superior System is established. The software SMT.EXE shall be used for this purpose.

An alternative is to use any laptop computer, which shall be connected to the service outlet of the Operator Panel. Note that the service outlet is an RS-485 port, which means that an interface converter must be used, when connecting to the RS-232 COM port of the laptop computer.

Optionally, a laptop computer can also be connected to a 10BaseT/RJ-45 outlet in the Pilot Display unit. This option also gives the computer access to the Central Configuration Database.

### 4.3 DIAGNOSTIC TEST FUNCTIONS

The Safedock is equipped with a set of test/ diagnostics functions. To access these functions from the Operator Panel main menu, select **Test** key, enter a password (if configured) and press ENTER. A menu containing all available test functions will then be presented.

Pressing the softkey associated with the desired test function activates the test function. The arrow keys can be used to switch between menu pages. Pressing the **CANCEL** key will bring the system back to normal operation.

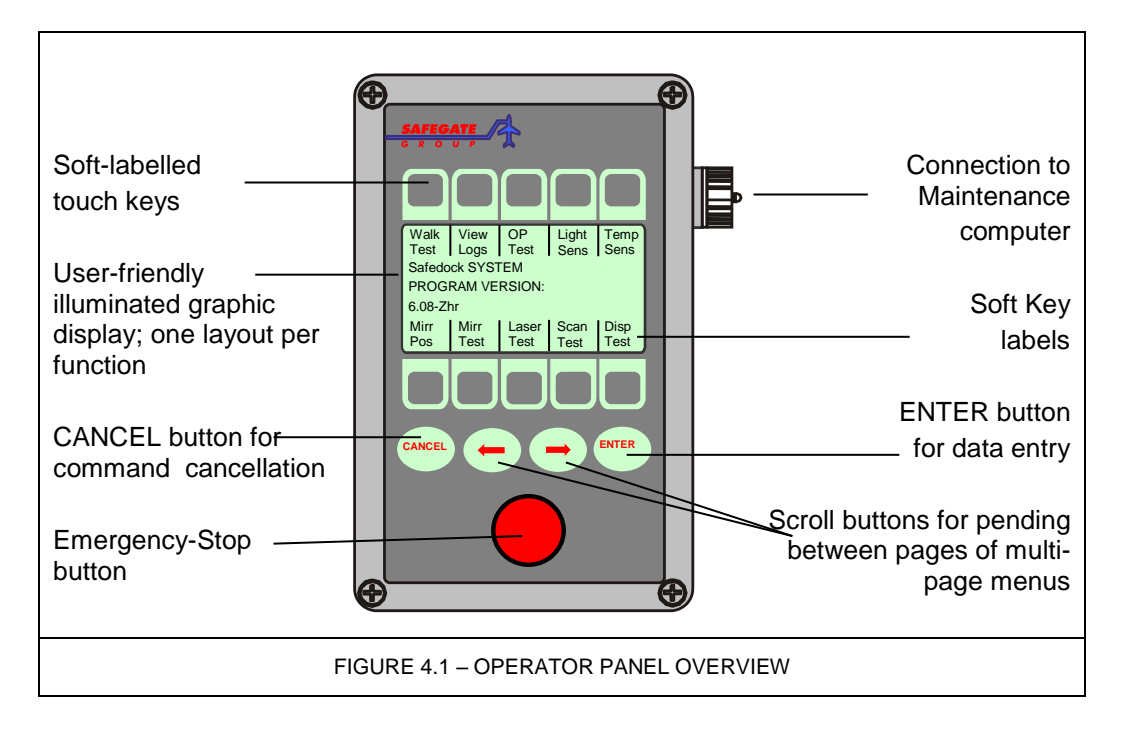

The available test and set-up functions are according to the following sections.

### 4.3.1 Mirror Position Detector Test

This function is used to test the Stepper Motor Driver circuit. If it is functioning properly and the mirrors are in correct position, **OK** will be displayed. Otherwise **FAIL** will be displayed.

| Walk<br>Test    | View<br>Logs | OP<br>Test | Light<br>Sens | Temp<br>Sens |  |  |
|-----------------|--------------|------------|---------------|--------------|--|--|
| Program version |              |            |               |              |  |  |
| SOS 1.0.0       |              |            |               |              |  |  |
| P: OK           |              |            |               |              |  |  |
| Mirr            | Mirr         | Laser      | Scan          | Disp         |  |  |
| Pos             | Test         | Test       | Test          | Test         |  |  |

FIGURE 4.2 – MIRROR POSITION DETECTOR TEST

4.3.2 Mirror Test This function is used to test the home positions for the mirrors.

Both mirrors will be sent to their home positions and a message will display the result.

| Walk             | View | OP    | Light | Temp |  |
|------------------|------|-------|-------|------|--|
| Test             | Logs | Test  | Sens  | Sens |  |
| Program version  |      |       |       |      |  |
| SOS 1.0.0        |      |       |       |      |  |
| M: Hor OK Ver OK |      |       |       |      |  |
| Mirr             | Mirr | Laser | Scan  | Disp |  |
| Pos              | Test | Test  | Test  | Test |  |

FIGURE 4.3 – MIRROR TEST

4.3.3 Laser Test

This function is used to test for range data from the LRF and mirror motion detection. A laser scan operation will be performed using each of the mirrors and a message will display the result.

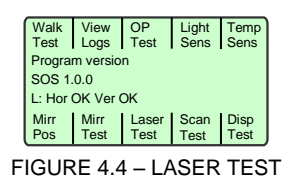

4.3.4 Scan Test

This function is used to test the entire scanner subsystem with mirrors, LRF and monitoring functions.

A full scan operation will be performed using each of the mirrors and a message will display the result including monitor time indicators for each mirror.

| Walk<br>Test    | View<br>Logs | OP<br>Test    | Light<br>Sens | Temp<br>Sens |  |
|-----------------|--------------|---------------|---------------|--------------|--|
| Program version |              |               |               |              |  |
| SOS 1.0.0       |              |               |               |              |  |
| S: OK H nn V mm |              |               |               |              |  |
| Mirr<br>Pos     | Mirr<br>Test | Laser<br>Test | Scan<br>Test  | Disp<br>Test |  |

FIGURE 4.5 – SCAN TEST

The time indicators for the mirrors, nn and mm, shall be in the range 100 – 600.

4.3.5 Display Test

There are three available tests for the Pilot display: Board test, Address test and Line test.

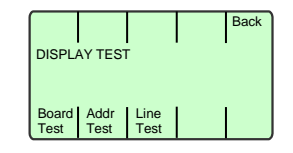

FIGURE 4.6 – DISPLAY TEST

(a) Board Test

This is an automatic test. Each LED board of the Pilot Display will be tested one by one, and the result will be displayed at the Operator Panel. If any LED board is found to be faulty, it will be displayed as a major or minor (individual LEDs) error with its id 'RC' where R is row number and C is column number:

|        |       |      | Back |
|--------|-------|------|------|
| BOARD  | TEST  |      |      |
| FAILED | )     |      |      |
| Major: | 11 34 |      |      |
| Board  | Addr  | Line |      |
| Test   | Test  | Test |      |

FIGURE 4.7 – BOARD TEST

(b) Addr Test

In address test, a unique character is displayed on each of the display boards, starting with 'A' at the top left and continuing in sequence left-to-right and top-to-bottom.

Thus the addressing of the boards can be checked:
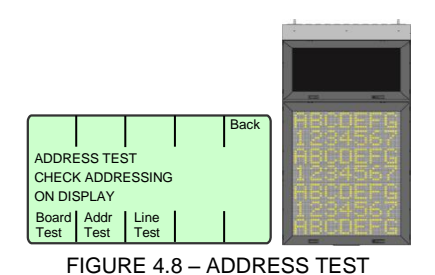

(c) Line Test

The line test is used to light up all the LED's on the display boards, one line at a time. This allows for visual inspection of the individual LED's.

|                  |      |  |  | Back |
|------------------|------|--|--|------|
| LINE TEST        |      |  |  |      |
| Line: 1 Color: 1 |      |  |  |      |
|                  | _    |  |  |      |
| Prev             | Next |  |  |      |
| lino             | Line |  |  |      |

Use the Prev Line and Next Line keys to step through the lines of the display.

## 4.3.6 Walk-Test

Walk-test is a system wide test function that exercises all the major features of the Safedock system. It is used to verify the operation of the system, and shall be performed whenever a modification to the system has been made.

In walk-test, an entire docking procedure is performed, docking a person walking in along the centreline in place of an aircraft. When walk-test is activated, a stop-position must be chosen by selecting one of the configured aircraft types. The stop-position for walk-test will be the nose wheel position for the selected aircraft type. In this way, walk-test can be used both to verify the operation of the system, and the configured stop-positions for each aircraft type.

The procedure for performing a walk-test is:

(a) Enter system TEST functions and select WALK TEST.

If the configuration has been updated for individual aircraft types, the system will suggest an aircraft type to be tested. Walk-test for the suggested aircraft type can be started by pressing the **ENTER** button.

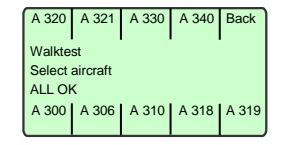

FIGURE 4.10 - WALK TEST

At every entrance to the walk-test function the system will continue to suggest aircraft types until all updated aircraft types have been tested successfully.

- The test of any aircraft type's stop-position can be done as described below:(b) Select an aircraft type using the aircraft selection menu. The selected aircraft type
- will determine the stop-position for walk-test.(c) Walk to the start position for 'walk-test', which should be at least 20 metres from the stop-position along the centreline.

- (d) Walk toward the system, following the centreline. The system will activate azimuth guidance and closing rate display, as soon as the person is seen by the system.
- (e) Follow the guidance information provided by the system, verifying that it closely matches the centreline.
- (f) When **STOP** is given, verify that the stop-position matches the desired stopposition (nose wheel position) for the selected aircraft type.
- (g) After a successful walk-test the system will automatically terminate the test functions and return to normal operation without further user input.

**Note**: No **SLOW** or **TOO FAR** messages are available during walk-test. As walk-test is looking for a person, a much smaller object than an aircraft, it cannot reliably be used in adverse weather conditions such as rain or snow.

## 4.3.7 View Logs

This function is used to display data about the latest docking procedures.

Data from the latest docking procedures are stored on non-volatile memory, and are available for later review.

 The date/ time and aircraft, for the latest logged docking will be displayed as below:

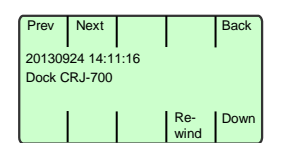

Date/time for the docking Aircraft type

FIGURE 4.11 - NAVIGATE AMONG STORED LOGS

The **Prev** and **Next** keys can be used to navigate among the stored logs. The **Down** key displays the next line of the log sequence while the **Rewind** key is used to restart the sequence from the beginning. The **Back** key can be used to get back to the test function menu.

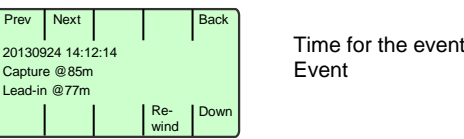

FIGURE 4.12 – DOCKING EVENT

- Use the **Down** key to go through the events that have been saved for this docking. Data saved are: aircraft type, date/time, error during docking, speed at the last slow message, capture distance, ID-verified distance, stop distance, and roll after stop.
- The **Rewind** key will provide a jump back to the beginning of the selected docking.
- By pressing the **CANCEL** button, the test is aborted.
- 4.3.8 Operator Panel Test

Test of the inputs on the Operator Panel(s) can be performed. The statuses of the 16 digital inputs of the selected operator are displayed as 1 or 0. Use the **Prev Panel** and **Next Panel** keys to select which panels input should be displayed.

#### 4.3.9 Light Sensor Test

This test function is used to check the function of the light sensor that controls the intensity of the Safedock display.

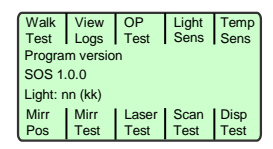

'kk' is the light intensity measured, and 'nn' is the control parameter used. (3 < nn < 99; 0 < kk < 60000).

FIGURE 4.13 - LIGHT SENSOR TEST

4.3.10 **Temperature Sensor Test** 

> This test function is used to check the temperature of the display unit (D) and the scanner unit (L). The display shows the measured temperature, according to the format below:

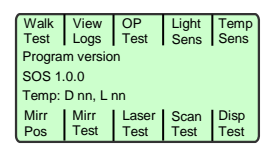

'nn' is the temperature, in degrees Celsius.

FIGURE 4.14 - TEMPERATURE

4.3.11 Comm info

This test indicates the status of the communication with the superior system.

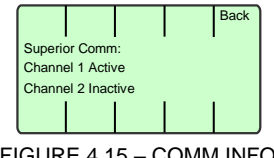

FIGURE 4.15 - COMM INFO

4.3.12 **Statistics** 

This function displays some basic statistics about the system operation.

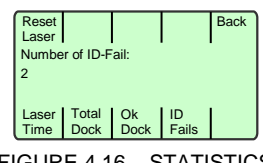

FIGURE 4.16 - STATISTICS

The keys Laser Time, Total Dock, Ok Dock and ID Fails switch between the different statistics.

The function Reset Laser is used to reset the running time counter for the laser unit. This time should be reset whenever the laser unit is replaced in the system.

4.3.13 **Cal Test** 

This key will activate the system calibration procedure and report the result.

| Walk            | View | OP    | Light | Temp |  |
|-----------------|------|-------|-------|------|--|
| Test            | Logs | Test  | Sens  | Sens |  |
| Program version |      |       |       |      |  |
| SOS 1.0.0       |      |       |       |      |  |
| AutoCal: OK     |      |       |       |      |  |
| Mirr            | Mirr | Laser | Scan  | Disp |  |
| Pos             | Test | Test  | Test  | Test |  |

FIGURE 4.17 - CAL TEST

4.3.14 Set IP

The Set IP function is used to inspect and modify the network settings for the system.

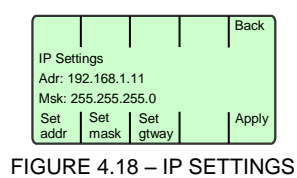

Press the Set xxx key to modify the IP-address, network mask and Gateway address respectively.

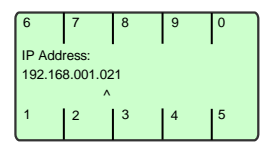

FIGURE 4.19 – IP ADDRESS SETTING

Enter new digits for the setting. The input position is marked by an input cursor,  $\land$ . Move the input cursor with the  $\leftarrow$  and  $\rightarrow$  keys. Confirm the new setting by pressing **ENTER**.

Activate the modified setting for the system by pressing the **Apply** key. The system will restart using the new settings.

4.3.15 Restart

The restart function can be used to restart the Safedock system.

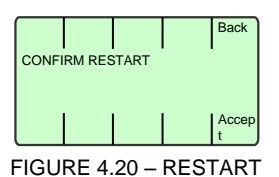

Press **Accept** to confirm the restart operation, press **CANCEL** or **Back** to resume normal operation.

#### 4.4

4.4.1

## OPERATOR PANEL SETUP AND TEST FUNCTIONS MENU

The Operator Panel includes a setup and test functions menu for adjusting settings in the Operator Panel.

The menu is accessed as the unit or system is powered on by simultaneously pressing and holding the Operator Panel **Cancel** button until the menu appears.

| <ul> <li>The Operator Panel is restarted in the unit as follows:</li> <li>(a) Open the Operator Panel front panel.</li> <li>(b) Remove the J1 connector.</li> <li>(c) Press and hold the CANCEL button.</li> <li>(d) Insert the J1 connector.</li> <li>Alternatively, the Safedock system including Operator Panel can be powered off/on using the main switch in the display unit. This would require two people, one to turn off/on the display unit and one to press and hold the Operator Panel unit.</li> </ul> | FIGURE 4.21 – OP J1 CONNECTOR                                                          |
|----------------------------------------------------------------------------------------------------|----------------------------------------------------------------------------------------|
| (e) Release the <b>CANCEL</b> button when<br>the firmware version and the two soft<br>key menus appear.                                                                                                    | Version <number> Setup Test func FIGURE 4.22 – OP SETUP/TEST FUNCTIONS</number>        |
| Operator Panel Contrast Intensity Adjust                                                                                                    | tment                                                                                  |
| <ul> <li>(a) Restart the Operator Panel to access<br/>the setup and test functions menu.</li> <li>(b) Release the CANCEL button when<br/>the firmware version and two soft key<br/>menus appear.</li> <li>(c) Press Setup func key.</li> </ul>                                                                                                    | Version <number> Setup Test func FIGURE 4.23 – OP SETUP/TEST FUNCTIONS</number>        |
| (d) Press the <b>LCD contr</b> key.                                                                                                    | LCD Com1 Com2 Key Defit<br>Contr Addr Addr form Defit<br>FIGURE 4.24 – OP LCD CONTRAST |
| <ul> <li>(e) Adjust the contrast using the + or -<br/>buttons (upper right).</li> <li>(f) Press CANCEL button (twice) to exit.</li> </ul>                                                                                                    | ELCLIPE 4.25 OD LOD CONTRACT SETTING                                                   |
| <ul> <li>(g) Press YES key to save changes.</li> <li>(h) Press ENTER button to exit the setting menu and return to normal operation.</li> </ul>                                                                                                    | FIGURE 4.25 - OP LOD CONTRAST SETTING                                                  |

## 5. TROUBLESHOOTING

All Safedock systems complete a factory acceptance test (FAT) before shipping; however some error messages may appear during configuration and commissioning due to unforeseen reasons.

If a malfunction occurs within a Safedock system, error numbers appear on the Pilot Display and their equivalent error messages appear on the Operator Panel display. Some error messages may appear in abbreviated form on the Pilot Display, depending on the Safedock type and/or size of Pilot Display installed at the stand. Faults can be diagnosed and rectified from error messages.

## 5.1 FAULT EVALUATION

It is important to evaluate an error in a logical order, for example:

- 1. **An airport operations event** see Chapter 3 OPERATION or Chapter 4 MAINTENANCE.
- 2. **Routine maintenance** see Planned or Corrective Maintenance sections in this Chapter.
- 3. **Cabling fault** see Chapter 2 INSTALLATION or Chapter 5 DRAWINGS.
- 4. **A configuration problem** see Chapter 2 INSTALLATION.
- 5. **Component fault** see Errors and Warnings and Replacement sections in this Chapter.
- 6. **Support** see Support information in this Chapter.

**Note**: Some error messages appear for 10 seconds and then disappear from the display. The operator may then attempt a new or continue a docking procedure. The error is saved in the event log.

#### 5.2 ERRORS AND WARNINGS PD – OP messages, symptom Possible cause Action to rectify ERROR - Failed to load aircraft data Aircraft data missing in Add the aircraft to the The requested aircraft data could not be loaded. configuration or configuration or adjust unknown configuration the configuration of the id sent from superior superior system. system. ERROR - Centerline data Corrupted centreline Contact Safegate Failed to load centerline data defined. Support. **ERROR – Centerline points** Define centreline Failed to load centreline points. No centreline points defined. points. ERROR - Ground data Perform a system The system has not The calibration does not contain a valid ground been calibrated. data profile. calibration. **ERROR - System integrity** One or more parts the system configuration Configuration not Complete the and/or hardware is inoperable. Refer to log files complete. configurationfor details. Temperature out of Make sure the system allowed range. has adequate/functioning cooling/heating. **ERROR - Apron scan data** Apron scan data is invalid. Configuration not Complete the complete. configuration.

| PD – OP messages, symptom                                                                                                    | Possible cause                                                       | Action to rectify                                                                                                    |
|----------------------------------------------------------------------------------------------------|----------------------------------------------------------------------|----------------------------------------------------------------------------------------------------|
| ERROR - Clip too short                                                                                                    |                                                                      |                                                                                                    |
| The clip distance is set to a distance that is shorter than the current stop position plus ID-fail limit.                                                                                                    | Badly configured system.                                             | Correct the configuration.                                                                                             |
| ERROR - Prepare timeout                                                                                                    |                                                                      |                                                                                                    |
| Stand equipment interlock signalling not functioning.                                                                                                    | Internal error                                                       | Contact Safegate<br>Support.                                                                                           |
| STOP / ID / FAIL – ID FAIL                                                                                                    |                                                                      |                                                                                                    |
| The docking has been halted due to aircraft<br>identification failure.<br>The operator panel may show one of the<br>following additional reasons for the error:                                                                                                    | Incorrect aircraft type selected on the docking system.              | Press 'OFF' to abort<br>the docking and select<br>the correct aircraft type<br>to initiate a new<br>docking procedure. |
| <ul> <li>Geometry failed: The approaching<br/>aircraft does not the expected geometry.</li> <li>Nose height failed: Measured nose<br/>height outside allowed limits.</li> </ul>                                                                                                   | The laser scanning<br>unit field of view is<br>impaired.             | Clean the mirrors and<br>windows of the<br>scanning unit.                                                              |
| <ul> <li>Engine verification: Verification of<br/>engine position failed.</li> <li>Profile failed: Horizontal/vertical profile<br/>matching failed.</li> <li>Lost Track: Lost aircraft inside ID-fail<br/>distance, but outside two meters from<br/>the stop position.</li> </ul> | The laser scanning<br>unit field of view is<br>blocked by an object. | Move the object out of<br>view (the docking area<br>at the stand).                                                     |

| PD – OP messages, symptom                                                                                                    | Possible cause                                         | Action to rectify                 |
|----------------------------------------------------------------------------------------------------|--------------------------------------------------------|-----------------------------------|
| STOP / SBU – SBU STOP                                                                                                    |                                                        |                                   |
| <ul> <li>Safety Backup behaviour. Common error message for issues that may require human intervention or restarted docking procedure after visual inspection of the stand area.</li> <li>The operator panel may show one of the following additional reasons for the error: <ul> <li>No scan request: Scanner subsystem has not received a scan order within the required timeframe.</li> <li>Scan failed: The scanner subsystem was unable to perform a scan.</li> <li>Scan too slow: The scanner subsystem did not deliver a scan within the required timeframe.</li> <li>Positioning error: The scanner subsystem did not deliver a scan within the required timeframe.</li> <li>Scanner not ready: The scanner subsystem could not bring the mirrors to their respective home position.</li> <li>Scanner not ready: The scanner subsystem could not active the LRF inside the required timeframe.</li> <li>Lost Track: Lost aircraft within two meters from the stop position.</li> <li>Too far from CI: The aircraft is more than 5dm offset from the centreline at a distance of 2m from stop position.</li> </ul> </li> </ul> |                                                        |                                   |
| STOP - AUTOCAL FAILED                                                                                                    |                                                        |                                   |
| Auto calibration failed.                                                                                                    | No auto calibration configured                         | Configure auto calibration.       |
|                                                                                                    | Object obstructing the view to the calibration plate.  | Remove the object.                |
| ERROR - EM-STOP CIRCUIT                                                                                                    |                                                        |                                   |
| The emergency stop circuit test has failed when<br>starting a docking procedure.<br>The system prevents a docking procedure from<br>starting                                                                                                    | The emergency stop<br>circuit is shorted to<br>ground. | Check the emergency stop circuit. |
| starting.                                                                                                    | The Control Unit is malfunctioning.                    | Replace the Control Unit.         |

| PD – OP messages, symptom                                                                                                    | Possible cause                                                                                                    | Action to rectify                                                                       |  |  |
|----------------------------------------------------------------------------------------------------|----------------------------------------------------------------------------------------------------|-----------------------------------------------------------------------------------------|--|--|
| WAIT – Stand equipment interlock                                                                                                    | -                                                                                                    |                                                                                         |  |  |
| The bridge or other stand equipment is not in a safe position and may obstruct the aircraft approach.                                                                                                    | Incorrect Passenger<br>Boarding Bridge<br>position for aircraft<br>type.<br>PBB is not fully<br>retracted.<br>Pits are open.                | Correct the passenger<br>boarding bridge<br>position.<br>Close pits.                    |  |  |
| WAIT > GATE > BLOCK – GATE BLOCKED                                                                                                    |                                                                                                    |                                                                                         |  |  |
| The normal view of the Laser Scanning Unit is<br>impaired by an obstruction in the aircraft docking<br>area.<br>The docking procedure re-commences<br>automatically as soon as the obstruction is<br>cleared from the docking area.<br><b>Note:</b> The Pilot Display cycles the messages<br><b>WAIT</b> , <b>GATE</b> and <b>BLOCK</b> until the docking area<br>is cleared or the docking is aborted.      | The docking area is obstructed.                                                                                                    | Clear the docking area.                                                                 |  |  |
| WAIT > VIEW > BLOCK – VIEW BLOCKED                                                                                                    |                                                                                                    |                                                                                         |  |  |
| The system is unable to see through the forward<br>window. The docking procedure will abort.<br><b>Note</b> : The Pilot Display cycles the messages<br><b>WAIT</b> , <b>VIEW</b> , <b>BLOCK</b> .                                                                                                    | Dirty window/mirrors.                                                                                                    | Clean the window/mirrors.                                                               |  |  |
|                                                                                                    | obstructed by a<br>reflecting or low-<br>visibility object.                                                                                 | obstruction.<br>For more information,<br>see Chapter 4A Stand<br>Configuration Utility. |  |  |
|                                                                                                    | The Laser Range<br>Finder is<br>malfunctioning.                                                                                             | Replace the Laser<br>Range Finder.                                                      |  |  |
| WAIT > APRON > BLOCK – APRON BLOCKED                                                                                                    |                                                                                                    |                                                                                         |  |  |
| An enhanced view of the Laser Scanning Unit is<br>impaired by an obstruction in the docking (apron<br>scan) area.<br>The docking procedure re-commences<br>automatically as soon as the obstruction is<br>cleared from the docking area.<br><b>Note</b> : The Pilot Display cycles the messages<br><b>WAIT</b> , <b>APRON</b> and <b>BLOCK</b> until the apron area<br>is cleared or the docking is aborted. | Note: This error is only<br>possible, if the optional<br>function APRON<br>SCAN is installed.<br>The docking (apron<br>area) is obstructed. | Clear the docking<br>(apron) area.                                                      |  |  |

| PD – OP messages, symptom                                                                                                    | Possible cause                                                                                                  | Action to rectify                                                                                                    |  |  |
|----------------------------------------------------------------------------------------------------|----------------------------------------------------------------------------------------------------|----------------------------------------------------------------------------------------------------|--|--|
| ERROR - WALKTEST REQUIRED                                                                                                    |                                                                                                    |                                                                                                    |  |  |
| A walk-test is required by the system.                                                                                                    | The configuration for<br>the stand has been<br>modified since the last<br>walk-test procedure<br>was performed. | Perform a walk-test<br>procedure to verify the<br>current configuration at<br>the stand.                                                                                                    |  |  |
| FAIL- Pri Surge FAIL                                                                                                    |                                                                                                    |                                                                                                    |  |  |
| The build in monitoring function over the surge<br>arrestors on the primary side is indicating a fail.<br><b>Note</b> : This <b>FAIL</b> does not impede the<br>operational capacity of the VDGS, it simply<br>makes the operator aware of the status and that<br>it is highly recommended to take a look into the<br>arrestors by the maintenance team.      | The arrestor is<br>consumed due to a<br>voltage peak from the<br>source of incoming<br>power.                   | Check on the arrestors<br>and change the plug in<br>module when<br>consumed                                                                                                    |  |  |
| FAIL- Sec Surge FAIL                                                                                                    |                                                                                                    |                                                                                                    |  |  |
| The build in monitoring function over the surge<br>arrestors on the secondary side is indicating a<br>fail.<br><b>Note</b> : This <b>FAIL</b> does not impede the<br>operational capacity of the VDGS, it simply<br>makes the operator aware of the status and that<br>it is highly recommended to take a look into the<br>arrestors by the maintenance team. | The arrestor is consumed due to a voltage peak.                                                                 | Check on the arrestors<br>and change the plug in<br>module when<br>consumed                                                                                                    |  |  |
| FAIL- Display Vent FAIL (T1 only)                                                                                                    | -                                                                                                    | _                                                                                                    |  |  |
| The build in monitoring function over the display<br>ventilation fan(s) is indicating a fail.<br><b>Note</b> : This <b>FAIL</b> does not impede the<br>operational capacity of the VDGS, it simply<br>makes the operator aware of the status and that<br>it is highly recommended to take a look into the<br>display fan assembly by the maintenance team.    | The fan(s) does not<br>operate when it it is<br>supposed to.                                                    | Check the functionality<br>of the fan in relation to<br>the temperature. Note:<br>The switching point of<br>an active fan is default<br>set to 40 degrees but<br>subject to individual<br>adjustments. |  |  |

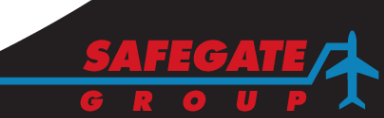

#### 6.

## REPLACEMENT OF MALFUNCTIONING UNITS

This chapter describes the disassembly, inspection and the assembly of Safedock units. The following figures show the different types of Safedock units.

WARNING: TO PREVENT ELECTRIC SHOCK, ISOLATE THE POWER SUPPLY PRIOR TO UNDERTAKING ANY MAINTENANCE WORK WITHIN THE UNIT. IF A BATTERY BACKUP IS INSTALLED, ALSO THE 24-VOLT DC CURRENT TO THE ELECTRONICS HAS TO BE SWITCHED OFF!

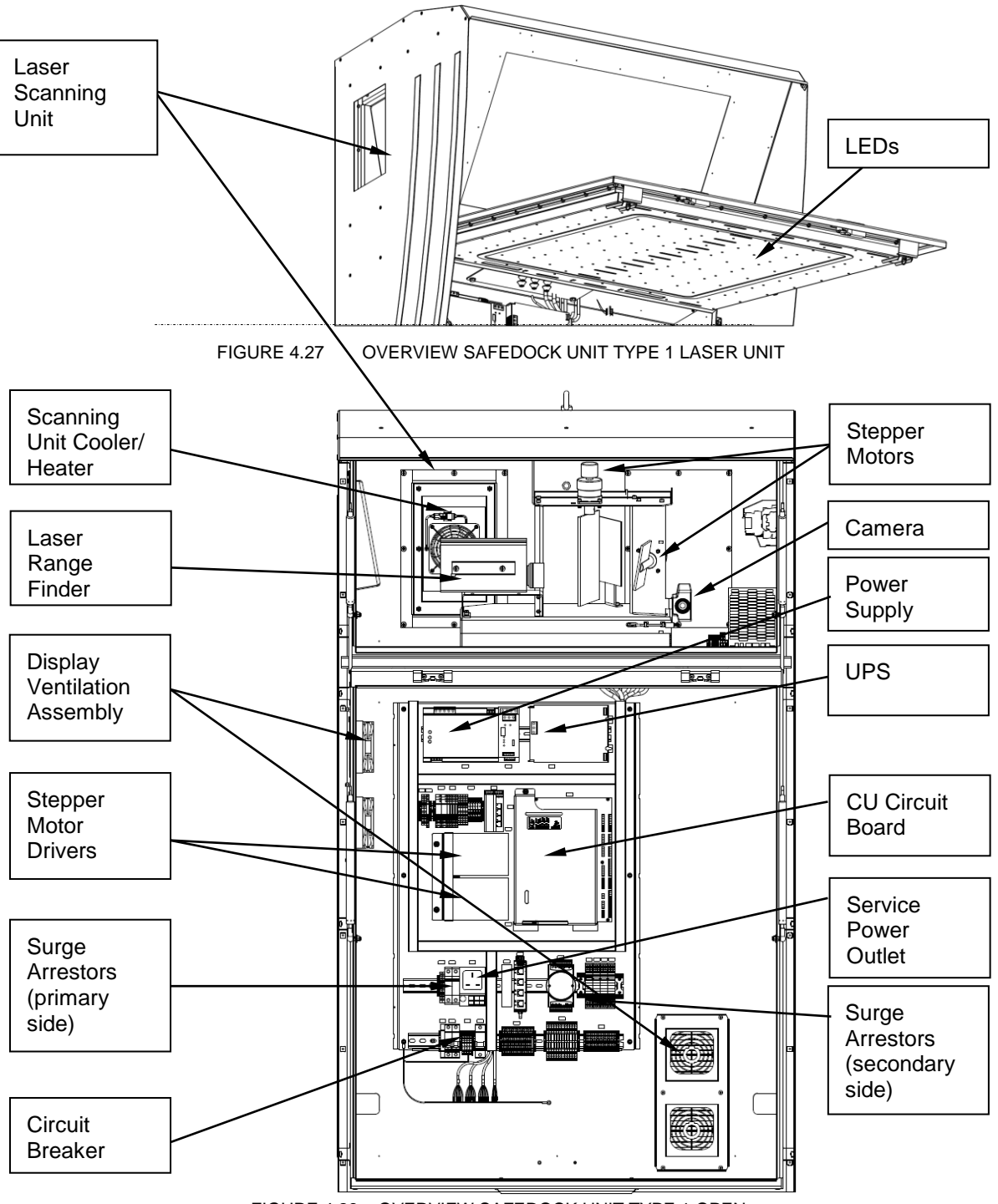

FIGURE 4.28 - OVERVIEW SAFEDOCK UNIT TYPE 1 OPEN

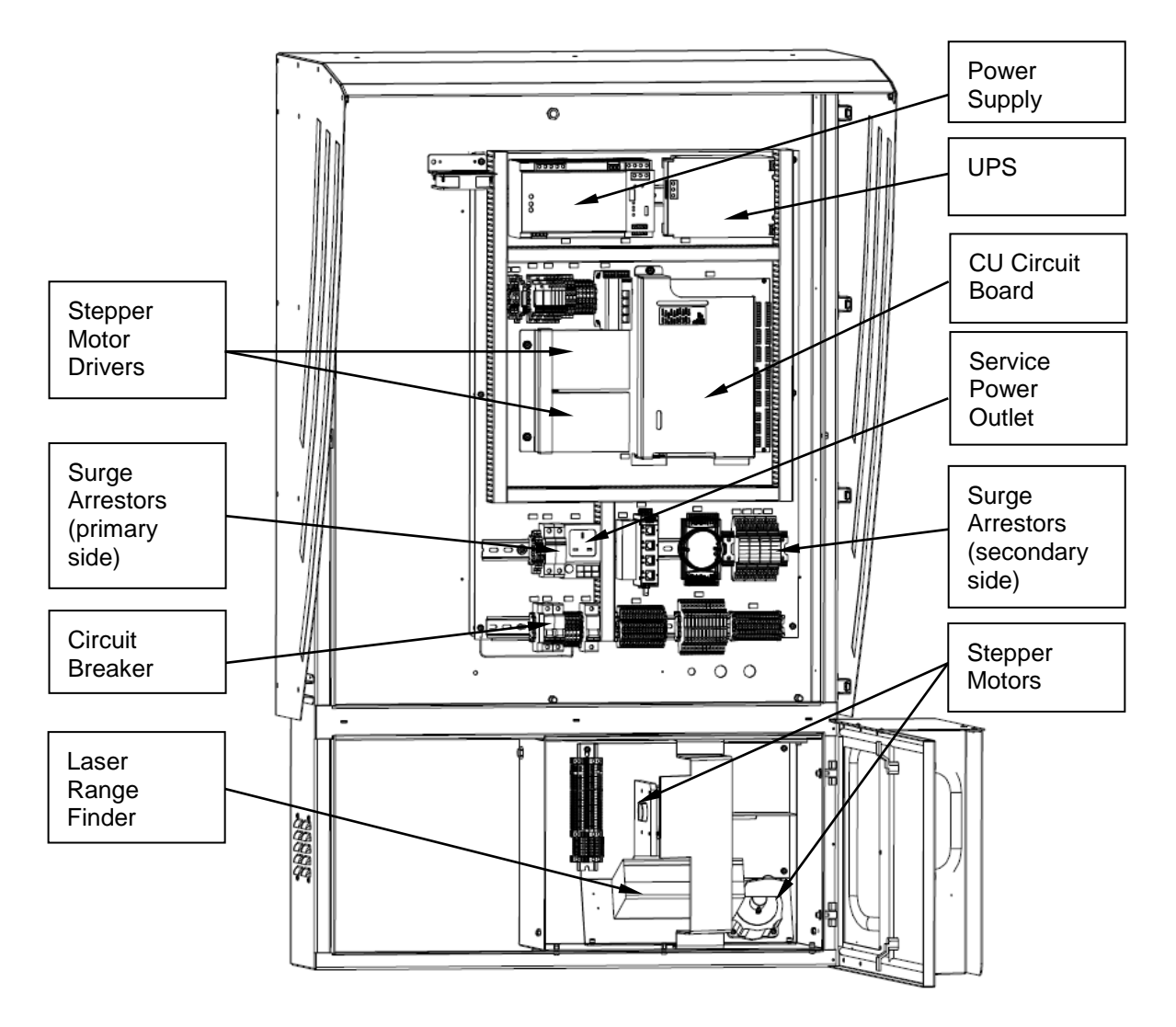

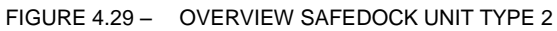

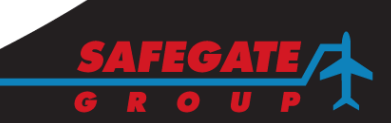

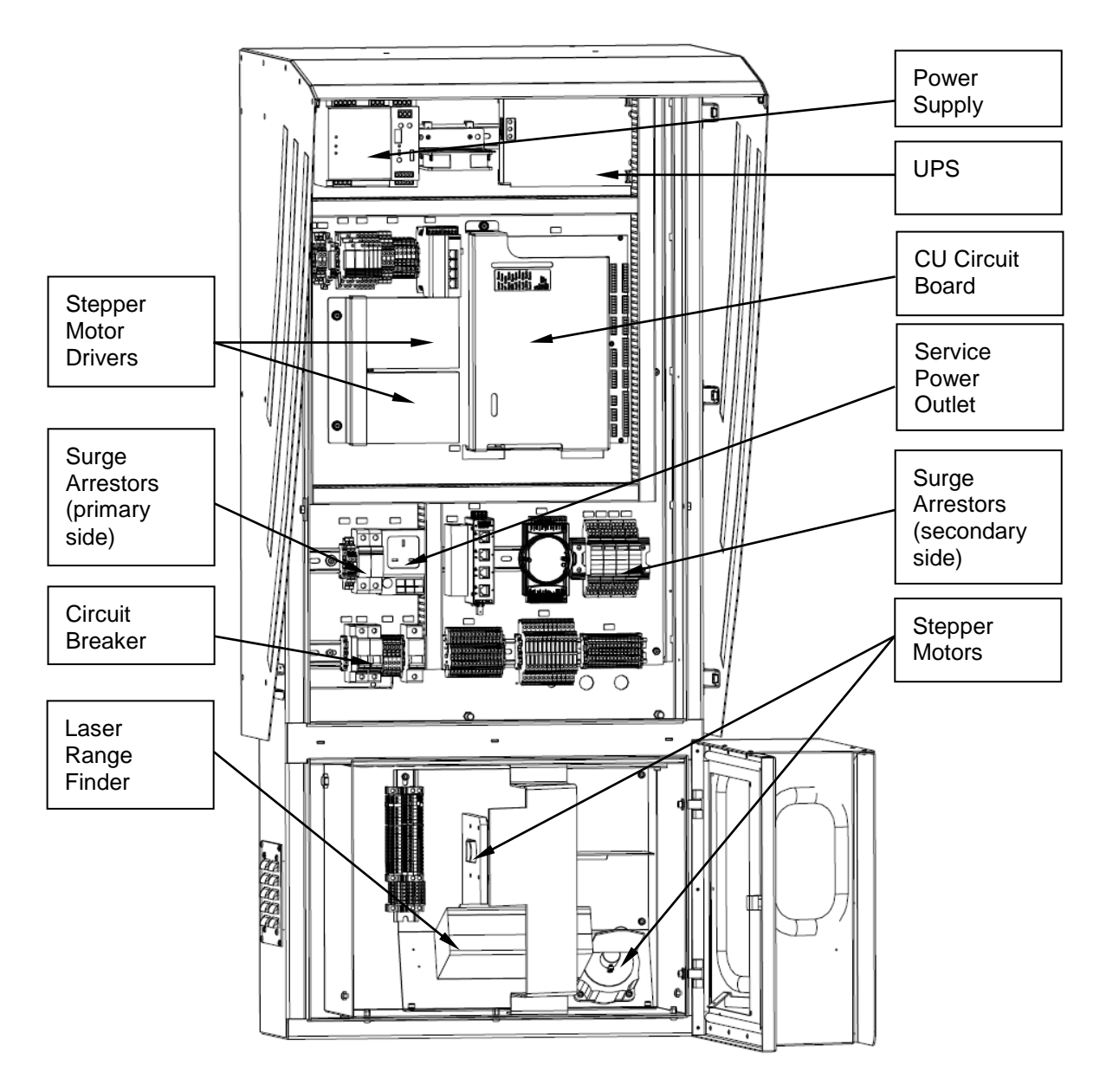

FIGURE 4.30 - OVERVIEW SAFEDOCK UNIT TYPE 3

SAFEDOCK® Manual Chapter: 4 MAINTENANCE

## 6.1 RENEWAL OF STEPPER MOTOR

## 6.1.1 Motor Disassembly

The figure below illustrates the positions of the two stepper motors of the Laser Scanning Unit.

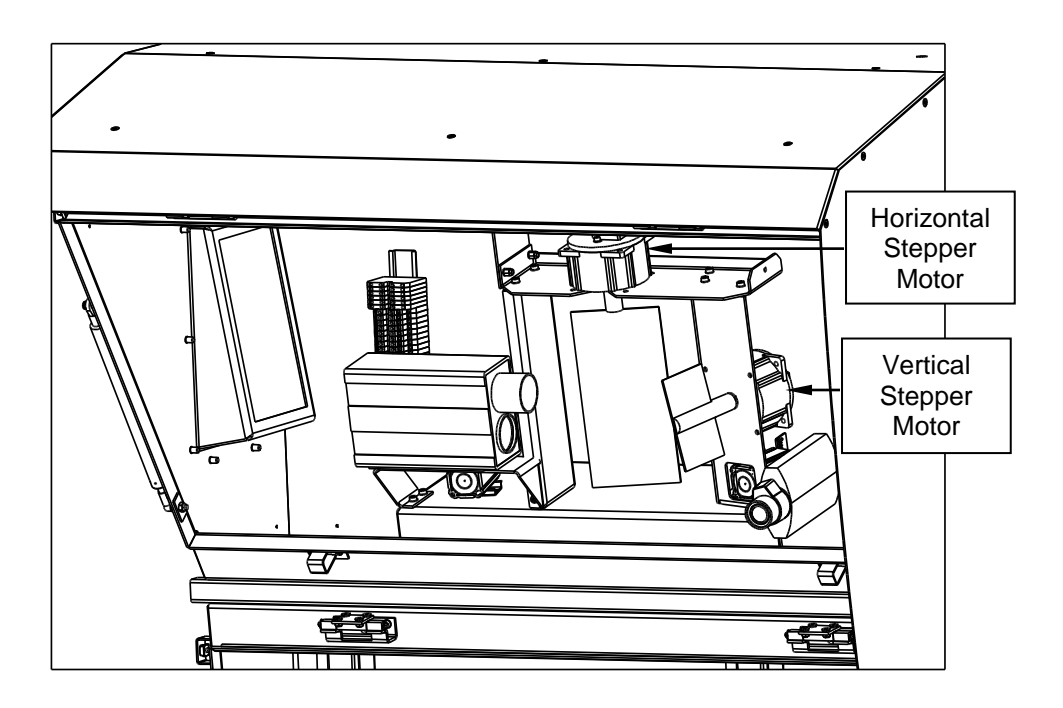

FIGURE 4.31 – SAFEDOCK T1 STEPPER MOTORS OF LASER SCANNING UNIT

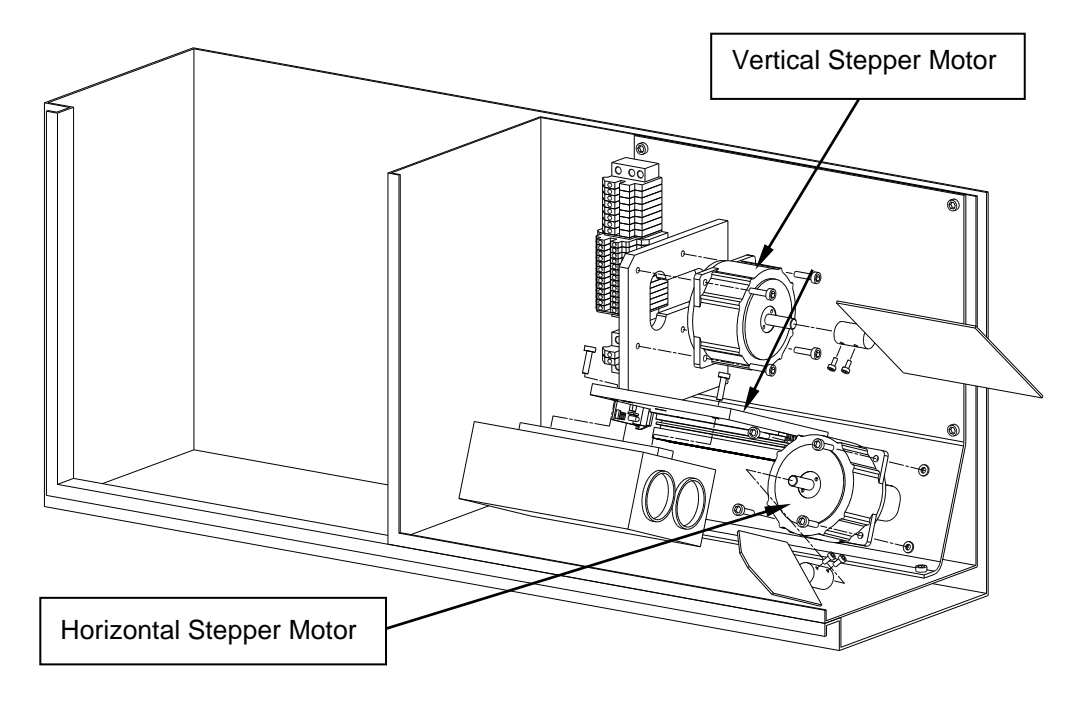

FIGURE 4.32 – SAFEDOCK T 2/3 STEPPER MOTORS OF LASER SCANNING UNIT

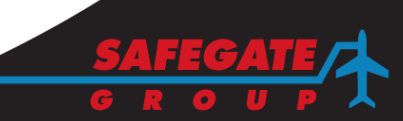

Page 25 of 52

- (a) Switch OFF the main power switch.
- (b) To gain entry to the Laser Scanning Unit, undo the cabinet lock and open the hinged door.
- (c) Turn off the power in the system
- (d) Loosen the two 3-mm socket head screws, on the axle adapter, which secures the scanning mirror (smaller) to the motor drive shaft (stem).
- (e) Carefully withdraw the scanning mirror, complete with axle adapter, from the motor drive shaft. Place the scanning mirror in a suitable place to avoid damage.
- (f) Loose the four 4-mm socket head screws, which secure the stepper motor to the motor bracket.
- (g) Carefully remove the stepper motor from the bracket.
- (h) Disconnect the stepper motor electrical leads (13 cables) at the terminal block (strip) situated in the laser unit cabinet. Disconnect the cable connector to the motor position sensor located on the back of the stepper motor.

## 6.1.2 Inspection

- (a) Inspect the scanning mirror assembly for signs of damage. Renew if required.
- (b) Inspect the Laser Range Finder lenses for cleanliness. Clean as required.
- (c) Inspect the two scanning mirrors, and the calibration mirror, for cleanliness. Clean as required.
- (d) Inspect the Laser Scanning Unit cabinet, front and side windows for cleanliness. Clean as required.
- (e) Ensure the Laser Scanning Unit cabinet is free of all extraneous material.

**Note**: The items covered in step b to d inclusive must be free of grease, dirt and moisture. Only anti-static cleaning materials should be used.

The cables from the stepper motor are colour coded for connection. The checklist in the table below can be used as a guideline:

| Stepper motor wiring, numbering and colour codes |                         |                          |                    |                                   |  |  |
|--------------------------------------------------|-------------------------|--------------------------|--------------------|-----------------------------------|--|--|
| Cable<br>No.                                     | Terminal No.<br>Strip 1 | on connector:<br>Strip 2 | Cable colour codes | Check ✓ for correct<br>connection |  |  |
| Cables from the Stepper Motor                    |                         |                          |                    |                                   |  |  |
| 1                                                | 59                      | 72                       | BROWN              |                                   |  |  |
| 2                                                | 60                      | 73                       | BROWN/WHITE        |                                   |  |  |
| 3                                                | 61                      | 74                       | RED                |                                   |  |  |
| 4                                                | 62                      | 75                       | RED/WHITE          |                                   |  |  |
| 5                                                | 63                      | 76                       | ORANGE             |                                   |  |  |
| 6                                                | 64                      | 77                       | ORANGE/WHITE       |                                   |  |  |
| 7                                                | 65                      | 78                       | YELLOW             |                                   |  |  |
| 8                                                | 66                      | 79                       | YELLOW/WHITE       |                                   |  |  |
| Cables f                                         | rom the Black           | Box behind the           | Stepper Motor      |                                   |  |  |
| 9                                                | 67                      | 80                       | BROWN              |                                   |  |  |
| 10                                               | 68                      | 81                       | YELLOW             |                                   |  |  |
| 11                                               | 69                      | 82                       | GREEN              |                                   |  |  |
| 12                                               | 70                      | 83                       | GREY               |                                   |  |  |
| 13                                               | 71                      | 84                       | WHITE              |                                   |  |  |

## 6.1.3 Assembly

- (a) Connect the stepper motor electrical connections to the terminal block (make sure to follow the colour codes).
- (b) Connect the connector to the motor position sensor.
- (c) Fit the new stepper motor to the bracket and secure in position with the four socket head screws.
- (d) Switch on mains/system power, observe the stem on the stepper motor. It rotates for a few seconds and stop. Once the stem stops rotating, turn mains/system power off again.
- (e) Install the mirror on the stem of the motor, such that the clear side of the mirror faces the laser unit. The mirror shall be installed at an angle of 45 degrees not necessarily aligning the mounting screws with the bevel on the stem.
- (f) Secure the axle adapter to the motor drive shaft, by tightening the two socket head cap screws.
- (g) Close the cabinet door and secure using the lock.
- (h) Switch ON the mains/system power.

The system must be set up again: defining and verifying the centrelines, setting calibration check points and making a new backup of the Stand configuration file. Please refer to Chapter 4A Stand Configuration Utility.

#### 6.1.4 Testing

- (a) Verify the centreline definition according to Chapter 4A Stand Configuration Utility.
- (b) If the centreline definition points are not correct, the system must be set up again. This means: defining and verifying the centrelines, setting calibration check points and making a new backup of the Stand configuration file. Please refer to Chapter 4A Stand Configuration Utility.
- (c) Perform a Walk Test procedure.

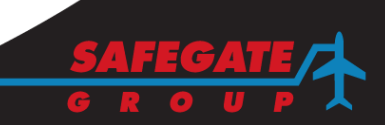

## 6.2 RENEWAL OF CALIBRATION MIRROR

6.2.1 Mirror Disassembly

The calibration mirror is mounted on a bracket, situated above the laser range finding unit, see the figure below.

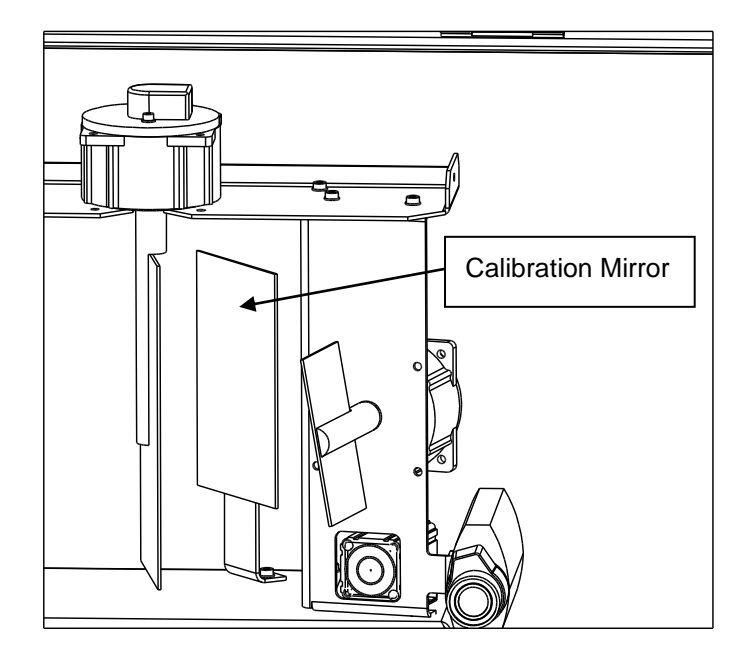

FIGURE 4.33 – SAFEDOCK T1 CALIBRATION MIRROR

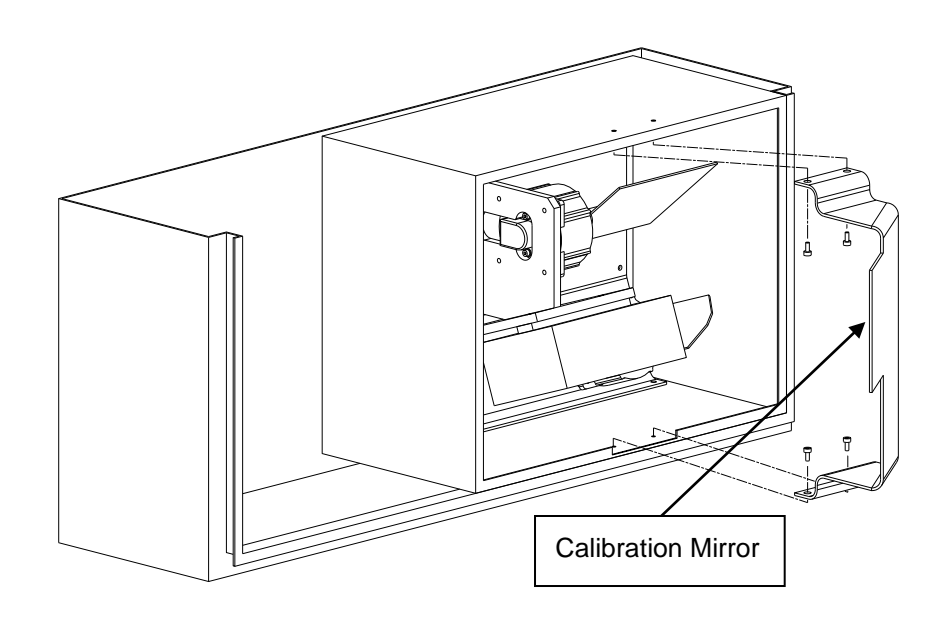

FIGURE 4.34 – SAFEDOCK T2/3 CALIBRATION MIRROR

- (a) Switch power OFF and isolate the power supply unit.
- (b) To gain entry to the Laser Scanning Unit, undo the cabinet lock, and open the hinged door.
- (c) Loosen the four 5-mm socket head screws, which secure the calibration mirror bracket.
- (d) Remove the bracket from the Laser Scanning Unit.
- (e) Carefully remove the calibration mirror from the bracket using a sharp knife or chisel. If needed, heat the backside to dissolve the tape on the back of the mirror.
- (f) Remove the remaining tape from the bracket.

**Note**: If the calibration mirror is being renewed because it has been broken, ensure no mirror fragments are left in the cabinet. Any mirror fragments left in the cabinet could affect the operation of the Laser Scanning Unit.

#### 6.2.2 Inspection

Carry out an internal inspection of the Laser Scanning Unit assembly as detailed in § 6.1.2 Inspection, item (b) to (e).

#### 6.2.3 Assembly

CAUTION: EACH MIRROR ASSEMBLY IS MADE OF FRAGILE MATERIAL. USE EXTREME CARE WHEN LOCATING THE MIRROR ASSEMBLY TO AVOID DAMAGE OR BREAKAGE!

- (a) Carefully position the calibration mirror on its mounting and secure in position using the 3M mounting tape.
- (b) Ensure the mirror is free of fingerprints, grease, dust and moisture.
- (c) Close the cabinet door and secure using the lock.

## 6.2.4 Testing

- (a) Switch power ON.
- (b) Verify the centreline definition according to Chapter 4A Stand Configuration Utility.
- (c) If the centreline definition points are not correct, the system must be set up again. This means: defining and verifying the centrelines, setting calibration check points and making a new backup of the Stand configuration file. Please refer to Chapter 4A Stand Configuration Utility.
- (d) Perform a walk-test procedure.

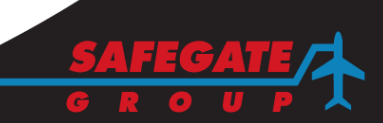

## 6.3 RENEWAL OF SCANNING MIRROR

6.3.1 Mirror Disassembly

The figure below illustrates the assembly of the two mirrors for horizontal and vertical scanning direction.

The small mirror is used for the horizontal scan on T2/T3, vertical scan for T1. The large mirror is used for the vertical scan on T2/T3, horizontal scan for T1.

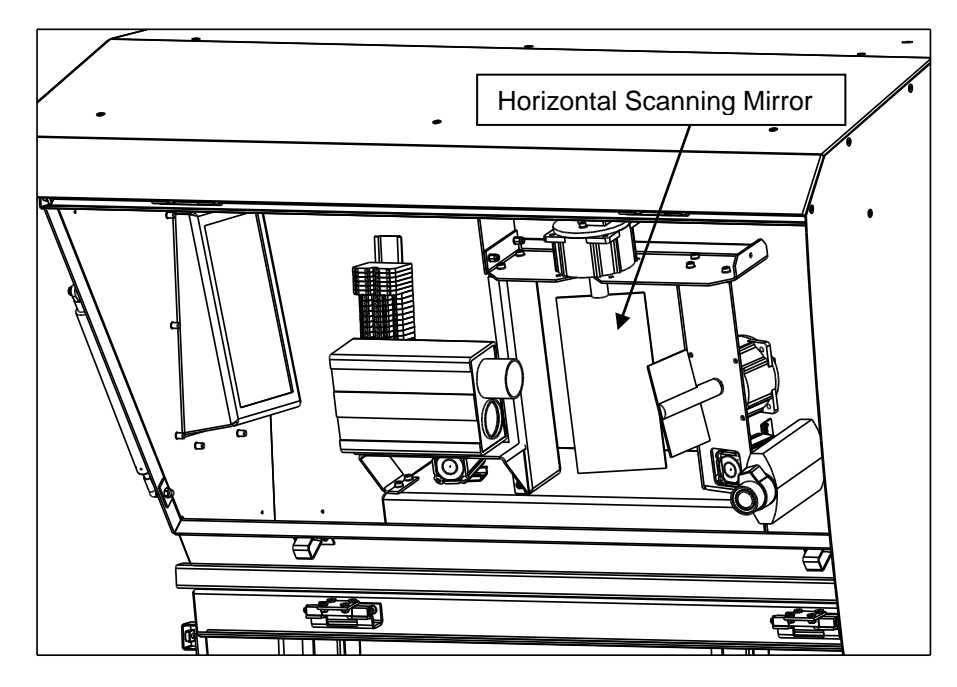

FIGURE 4.35 – SAFEDOCK T1 SCANNING MIRRORS

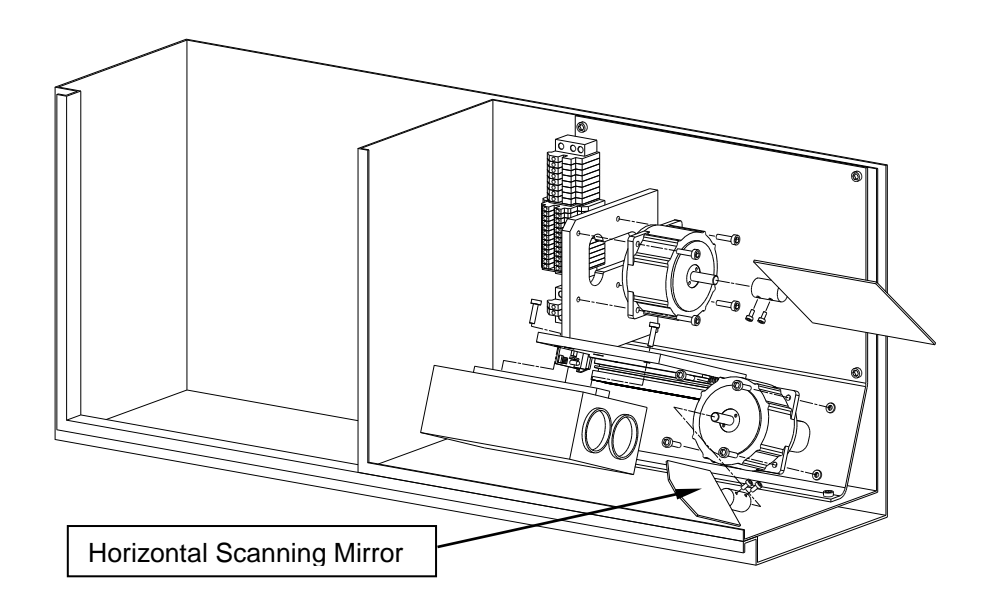

FIGURE 4.36 – SAFEDOCK T 2/3 SCANNING MIRRORS

- (a) Switch power OFF and isolate the power supply unit.
- (b) To gain entry to the Laser Scanning Unit, undo the cabinet lock, and open the hinged door.
- (c) Loosen the two 3-mm socket head screws on the axle adapter, which secure the scanning mirror to the motor drive shaft.
- (d) Carefully withdraw the scanning mirror, complete with axle adapter, from the motor drive shaft.

**Note**: If the scanning mirror is being renewed because it has broken, ensure no mirror fragments are left in the cabinet. Any mirror fragments left in the cabinet could affect the operation of the laser scanning system.

## 6.3.2 Inspection

Carry out an internal inspection of the Laser Scanning Unit assembly as detailed in § 6.1.2 Inspection, items (b) to (e).

## 6.3.3 Assembly

CAUTION: EACH MIRROR ASSEMBLY IS MADE OF FRAGILE MATERIAL. USE EXTREME CARE WHEN LOCATING THE MIRROR ASSEMBLY TO AVOID DAMAGE OR BREAKAGE.

- (a) Carefully locate the new scanning mirror, complete with axle adapter, on the motor drive shaft.
- (b) Secure the axle adapter to the motor drive shaft, by tightening the two socket head cap screws.

## 6.3.4 Testing

- (a) Reconnect the power supply to the Laser Scanning Unit and switch ON.
- (b) Verify the centreline definition according to Chapter 4A Stand Configuration Utility.
- (c) If the centreline definition points are not correct, the system must be set up again. This means: defining and verifying the centrelines, setting calibration check points and making a new backup of the Stand configuration file. Please refer to Chapter 4A Stand Configuration Utility.
- (d) Perform a walk-test procedure.

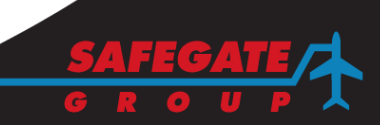

## 6.4 RENEWAL OF LASER RANGE FINDER

6.4.1 Range Finder Disassembly

The figure below illustrates the position of the Laser Range Finder.

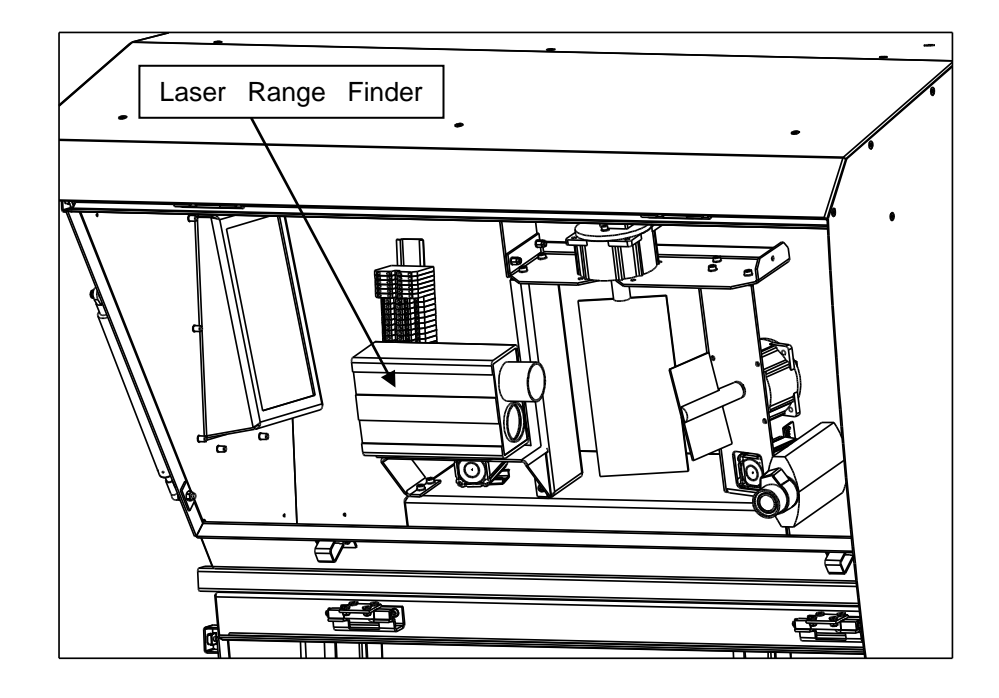

FIGURE 4.37 – SAFEDOCK T1 LASER RANGE FINDER

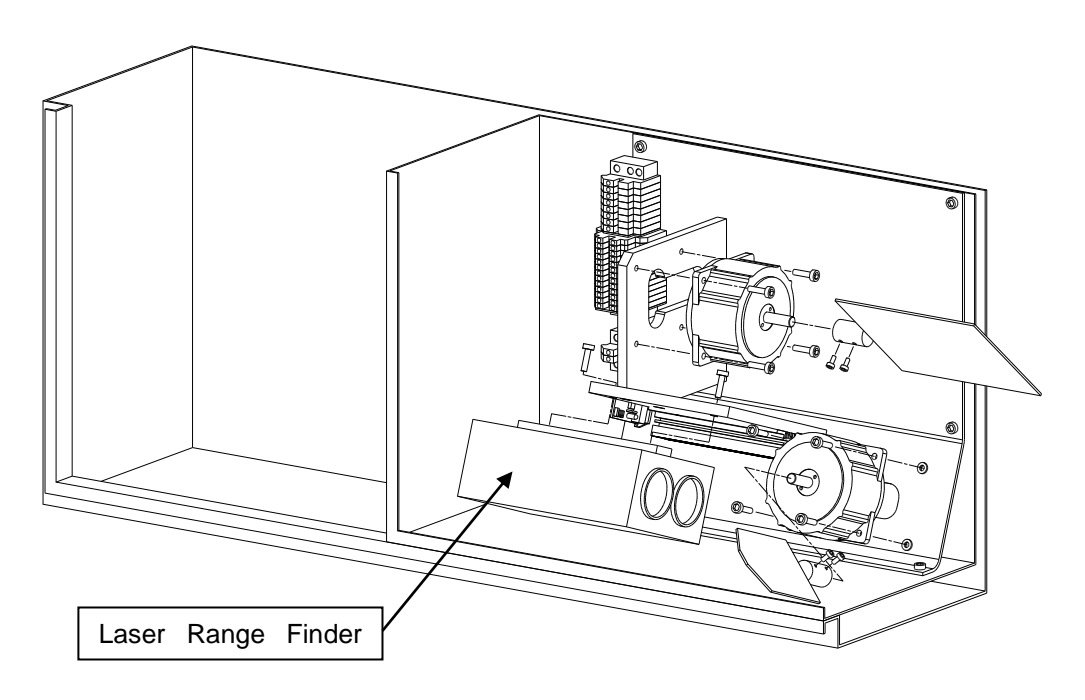

FIGURE 4.38 – SAFEDOCK T2/3 LASER RANGE FINDER

- (a) Switch OFF and isolate the power supply.
- (b) To gain entry to the Laser Scanning Unit, undo the cabinet lock and open the hinged door.
- (c) Disconnect the Laser Range Finder electrically by pulling out the green connector from the terminal block.
- (d) Remove the two socket head cap screws, which secure the Laser Range Finder to the bracket.
- (e) Lift the Laser Range Finder clear of the bracket.

## 6.4.2 Inspection

Carry out an internal inspection of the Laser Scanning Unit assembly as detailed in § 6.1.2 Inspection, items (b) to (e).

## 6.4.3 Assembly

- (a) Locate the new Laser Range Finder and secure to the bracket with the two socket head cap screws.
- (b) Connect the Laser Range Finder's electrical leads to the terminal block.
- (c) Close the cabinet door and secure using the locks.

## 6.4.4 Testing

- (a) Reconnect the power supply to the Laser Scanning Unit and switch ON.
- (e) Verify the centreline definition according to Chapter 4A Stand Configuration Utility.
- (f) If the centreline definition points are not correct, the system must be set up again. This means: defining and verifying the centrelines, setting calibration check points and making a new backup of the Stand configuration file. Please refer to Chapter 4A Stand Configuration Utility.
- (b) Perform a walk-test procedure.

## 6.4.5 Reset Laser Statistics

Note: This operation is to be performed whenever a laser unit is replaced.

(a) From the Operator Panel, select Test.

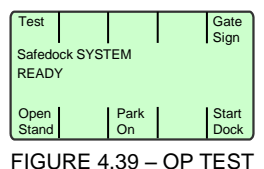

(b) From the **Test** menu, press the right arrow for the next page and select **Statistics**.

| -               |      |       |        |          |   |      |       |      |   |       |
|-----------------|------|-------|--------|----------|---|------|-------|------|---|-------|
| Walk            | View | OP    | Light  | Temp     |   | Set  |       |      |   | Re-   |
| Test            | Log  | Test  | Sens   | Sens     |   | IP   |       |      | I | start |
| Program version |      |       | Progra | m versio | n |      |       |      |   |       |
| SOS 1.0.0       |      |       | SOS 1. | .0.0     |   |      |       |      |   |       |
|                 |      |       |        |          |   |      |       |      |   |       |
| Mirr            | Mirr | Laser | Scan   | Disp     |   | Com  | Stati | Cal  | 1 | ı     |
| Pos             | Test | Test  | Test   | Test     |   | info | stics | Test |   | IJ    |
|                 |      |       |        |          |   |      |       |      |   |       |

FIGURE 4.40 – OP STATS

(c) From the **Statistics** menu, select **Reset laser** and then **Confirm** to reset the laser time.

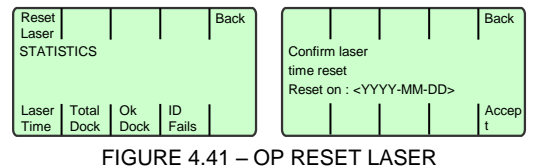

Page 33 of 52

#### 6.4.6 Scan Test

A LASER SCAN ERROR may be caused by one of the following components: stepper motor, stepper motor card, laser or CU card. The following steps may help to diagnose which of the components is at fault:

- (a) Move one of the mirrors gently by hand. When moving it the LED named LASER SAFE should light up as an indication of that the stepper motor sensor is detecting a movement. There should be some resistance when moving the mirror by hand. If not, the Stepper Motor Driver is possibly broken. Swap the 2 Stepper Motor Drivers to check if the problem moves to the other stepper motor.
- (b) If the LED does not light up, then there is a problem with the cable between the stepper motor and the CU board, or the stepper motor itself.

## 6.5 RENEWAL OF CONTROL UNIT

#### 6.5.1 Preparations before Maintenance

**Note**: Stand set-up parameters, such as configuration data, calibration values and aircraft data, are stored in a non-volatile memory of the control unit.

A DISK COPY OF THE STAND SET-UP PARAMETERS SHALL PREVIOUSLY HAVE BEEN MADE AT THE SAFEDOCK INSTALLATION/SET-UP PHASE AT EACH STAND.

THIS PROCEDURE HAS BEEN DONE FOR FACILITATING THE EXCHANGE OF THE CONTROL UNIT IN CASE OF AN ERROR, AND FOR MAKING RESTORATION OF SOFTWARE AND SET-UP PARAMETERS EASIER AFTER THE EXCHANGE OF HARDWARE.

THE APPLICABLE STAND SET-UP FILE SHALL BE LOADED INTO THE MAINTENANCE PC ACCORDING TO INSTRUCTIONS IN CHAPTER 4A STAND CONFIGURATION UTILITY.

#### 6.5.2 Dumping Stand Set-Up Parameters from the Control Unit

If the stand parameter back-up file is not available, the procedure described in Chapter 4A Stand Configuration Utility can be carried out to secure the Stand set-up parameters, if possible.

- (a) Connect the Maintenance PC, loaded with the Safedock Maintenance software, called SMT.EXE, to the connector at the right side of the Operator Panel.
- (b) Dumping the CU memory contents to the PC will be done automatically, as soon communication between the CU and the PC is established. To make a disk copy, use the function "SAVE" in the Safedock Stand Configuration Dialogue Box. The current configuration will be saved onto disk in the maintenance PC.

If a faulty Control Unit does not allow you to dump its memory contents, the set-up and calibration procedure has to be done manually again as described in the Chapter 4A Stand Configuration Utility.

## 6.5.3 Control Unit Disassembly

The figure below illustrates the position of the Safedock Control Unit/CU.

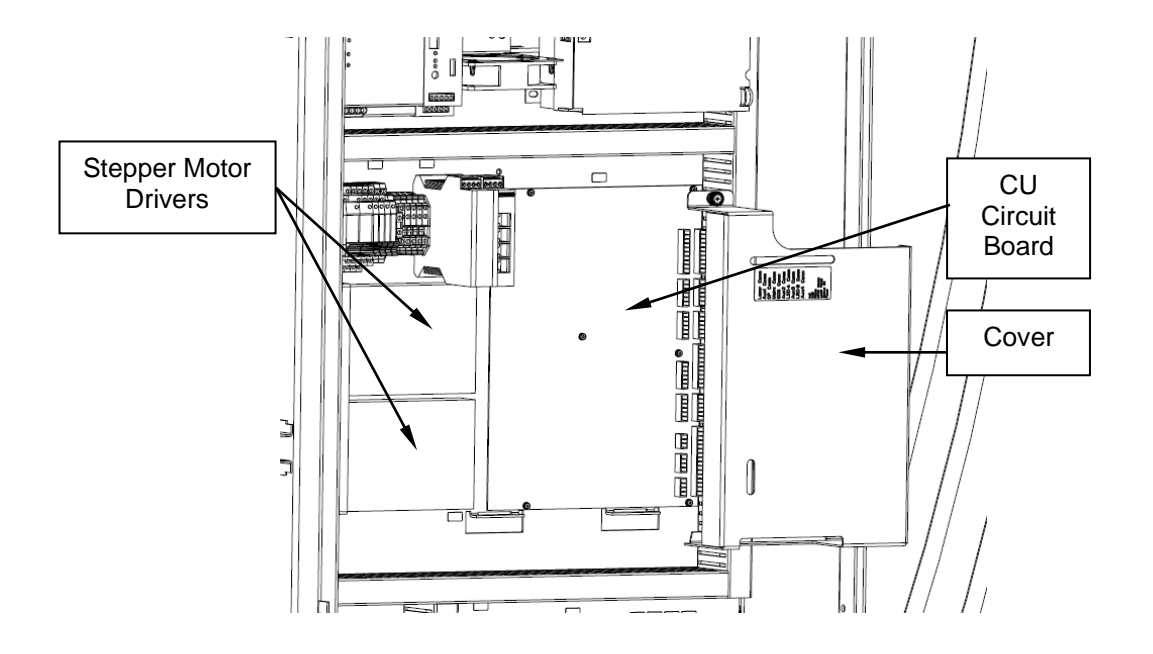

FIGURE 4.42 - SAFEDOCK T1, T2 AND T3 CONTROL UNIT

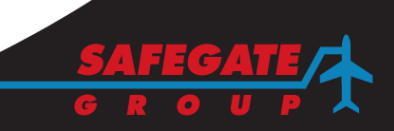

#### Renewal of Control Unit/Carrier Board

This information is a basic step-by-step guide for authorized personnel to replace a Control Unit (CU) Carrier Board.

**Safedock T1/2/3** (system design from Spring 2008) - CU circuit includes a docking board (connections) and a carrier board (CPU).

## Before you start

(a) If possible, use the Safedock Maintenance program (SMT) to save the configuration file. *Note:* For more information, see the Chapter 4A Stand Configuration Utility.

WARNING: DANGER OF ELECTRIC SHOCK!

- (b) ISOLATE THE POWER SUPPLY PRIOR TO UNDERTAKING ANY MAINTENANCE!
- (c) IF A BATTERY BACKUP IS INSTALLED, THE DC CURRENT TO ELECTRONICS MUST ALSO BE SWTICHED OFF.

Note: Standard tools are required such as screwdrivers and Allen keys.

#### Image examples Removal Carrier board (SG590524-000) (a) Open the Safedock Pilot Display cabinet and set the Clamp for Stepper Motor Driver Cards Safedock power switch to OFF. L Stepper Motor Driver Cards (b) Locate the protective cover for the CU-circuit board assembly and remove it. CU-Circuit Board (c) Remove the carrier board. (d) Return the (old) CU-circuit boards to Safegate. Renewal (a) Position the Carrier Board-CPU assembly over the mating contacts and stand offs on the docking board and press until contacts are seated and locking tabs on the stand-offs click into place. Protective Cover (b) Re-install the protective cover. (c) Power up the system and install and configure the Part Identification for Disassembly software for the Safedock system, if required. FIGURE 4.43 - CU PARTS Note: The new CU-circuit board requires version 8 or higher to run properly. Testing (a) Verify the system starts up correctly: Operator Panel contact is re-established and the emergency stop function is operational. (b) If it was possible to save the configuration file using the Safedock Maintenance program (SMT) then the configuration can be loaded to the system once again. If not, a new configuration is required according to the manual.

(c) Perform a walk-test procedure.

#### **Renewal of Control Unit/Docking Board**

This information is a basic step by step guide for authorized personnel to replace a Control Unit (CU) Docking Board.

**Safedock T1/2/3** (system design from Spring 2008) - CU circuit includes a docking board (connections) and a carrier board (CPU).

## Before you start

(a) If possible, use the Safedock Maintenance program (SMT) to the configuration file. *Note:* For more information, see the Chapter 4A Stand Configuration Utility.

WARNING: DANGER OF ELECTRIC SHOCK!

- (b) ISOLATE THE POWER SUPPLY PRIOR TO UNDERTAKING ANY MAINTENANCE!
- (c) IF A BATTERY BACKUP IS INSTALLED, THE DC CURRENT TO ELECTRONICS MUST ALSO BE SWTICHED OFF.

Note: Standard tools are required such as screwdrivers and Allen keys.

| Removal                                                                                                    | Image examples                        |
|----------------------------------------------------------------------------------------------------|---------------------------------------|
| Docking board (SG590562-000)                                                                                                    |                                       |
| (a) Open the Safedock Pilot Display cabinet and set the<br>Safedock power switch to OFF.                                                                                                    | -Clamp for Stepper Motor Driver Cards |
| (b) Locate the protective cover for the CU-circuit board<br>assembly and remove it.                                                                                                    | Stepper Motor Driver Cards            |
| (c) Disconnect all wiring from the docking board.                                                                                                    |                                       |
| <ul> <li>(d) Undo the clamp fasteners holding the stepper motor<br/>driver cards in place.</li> <li>Remove the stepper motor driver cards by pulling<br/>them away from the CU-circuit board.</li> </ul>                                  |                                       |
| (e) Remove the carrier board.                                                                                                    |                                       |
| <ul> <li>(f) Remove the docking board by removing the six fasteners holding it in place on the stand-offs.</li> <li>Note: Be careful not to loosen the stand-offs, as it can be difficult to re-tighten them without loosening</li> </ul> | Protective Cover                      |
| the mounting plate.                                                                                                    | Part Identification for Disassembly   |
| (g) Return the (old) board to Safegate.                                                                                                    | ,                                     |
|                                                                                                    | FIGURE 4.44 – CU PARTS                |

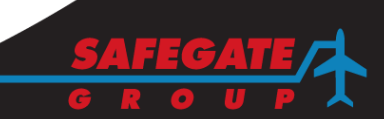

| Renewal                                                                                                    | Image examples                                                                               |
|----------------------------------------------------------------------------------------------------|----------------------------------------------------------------------------------------------|
| <ul> <li>(a) Fasten the new docking board in place on the standoffs.</li> <li>(b) Position the Carrier Board-CPU assembly over the mating contacts and stand offs on the docking board and press until contacts are seated and locking tabs on the stand-offs click into place.</li> <li>(c) Re-install the stepper motor driver cards.</li> <li>(d) Position the extension assembly on the edge of the mounting plate so it is centred to the stepper motor driver cards, and then tighten the set screws on the extension plate.</li> <li>(e) If the stepper motor driver cards are mounted horizontally, use the clamp and screw supplied with the spare part to fasten the clamp.</li> </ul> | Image: Constraint of New Parts, Systems with Horizontally Mounted Stepper Motor Driver Cards |
| <ul> <li>If the stepper motor driver cards are mounted vertically, attach and fasten the original clamp.</li> <li><i>Note:</i> If an extension assembly exists in the system, it must be re-used with the clamp.</li> <li>(f) Re-connect all wiring.</li> <li>(g) Re-install the protective cover.</li> <li>(h) Set the Safedock power switch set to <b>ON</b></li> <li>(i) Power up the system and install and configure the software for the Safedock system, if required.</li> <li><i>Note:</i> The new CU-circuit board requires version 8 or higher to run properly.</li> </ul>                                                                                                    | FIGURE 4.45 – CU PLACEMENT HORIZONTAL                                                        |
| Testing                                                                                                    |                                                                                              |
| <ul><li>(a) Verify the system starts up correctly: Operator Panel co<br/>stop function is operational.</li><li>(b) If it was possible to save the file using the Safedock Ma<br/>configuration can be loaded to the system once again.</li></ul>                                                                                                    | intact is re-established and the emergency                                                   |

- If not, a new configuration is required according to the manual.
- (c) Perform a walk-test procedure.

## Renewal of Control Unit with a CU Board Upgrade Kit

This information is a basic step by step guide for authorized personnel to replace a Control Unit (CU) circuit board.

**Safedock T1/2/3** (system design from Spring 2008) - CU circuit includes a docking board (connections) and a carrier board (CPU).

**Safedock T2/3** (SG590125-000/older system design to Spring 2008) - CU-circuit single board (connection and CPU). *Note: This design is now obsolete.* 

- CU Board Upgrade Kit (SG590399-001-01) includes:
  - A docking board and a carrier board.
  - Extension plate, clamp and screw for some systems, if required.

Note: The CU Board Upgrade Kit requires software version 8.0 or higher.

#### Before you start

(a) If possible, use the Safedock Maintenance program (SMT) to save the configuration file. *Note:* For more information, see the Chapter 4A Stand Configuration Utility.

WARNING: DANGER OF ELECTRIC SHOCK!

- (b) ISOLATE THE POWER SUPPLY PRIOR TO UNDERTAKING ANY MAINTENANCE!
- (c) IF A BATTERY BACKUP IS INSTALLED, THE DC CURRENT TO ELECTRONICS MUST ALSO BE SWTICHED OFF.

Note: Standard tools are required such as screwdrivers and Allen keys.

#### Removal

CU-circuit board (SG590125-000)

- (a) Open the Safedock Pilot Display cabinet and set the Safedock power switch to **OFF**.
- (b) Locate the protective cover for the CU-circuit board assembly and remove it.
- (c) Disconnect all wiring from the CU-circuit board.
- (d) Undo the clamp fasteners holding the stepper motor driver cards in place.
   Note: If a welded stud is used as the clamp fastener,
- carefully twist the stud to break it off.(e) Remove the stepper motor driver cards by pulling
- them upwards from the CU-circuit board.
- (f) Remove the CU-circuit board by removing the six fasteners holding it in place on the stand-offs.
   Note: Be careful not to loosen the stand-offs, as it can be difficult to re-tighten them without loosening the mounting plate.
- (g) Return the (old) board to Safegate.

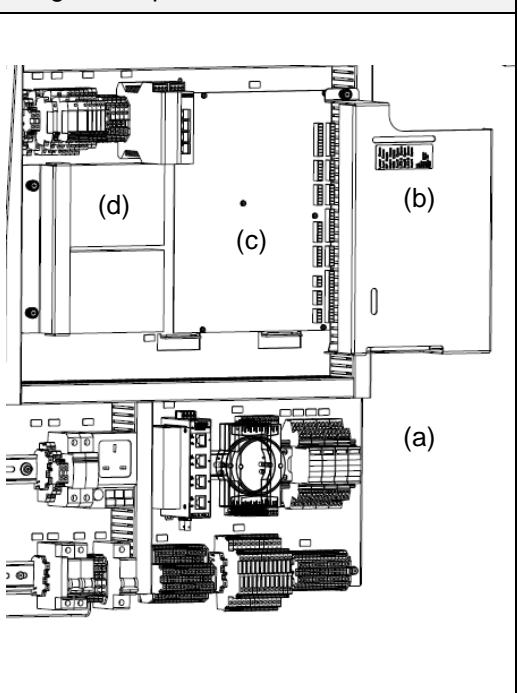

Image examples

| Renewal                                                                                                    | Image examples                                                                               |
|----------------------------------------------------------------------------------------------------|----------------------------------------------------------------------------------------------|
| <ul> <li>(a) Fasten the new docking board in place on the standoffs.</li> <li>(b) Position the Carrier Board-CPU assembly over the mating contacts and stand offs on the docking board and press until contacts are seated and locking tabs on the stand-offs click into place.</li> <li>(c) Re-install the stepper motor driver cards.</li> <li>(d) Position the extension assembly on the edge of the mounting plate so it is centred to the stepper motor driver cards, and then tighten the set screws on the extension plate.</li> <li>(e) If the stepper motor driver cards are mounted horizontally, use the clamp and screw supplied with the spare part to fasten the clamp.</li> </ul> | Image: Constraint of New Parts, Systems with Horizontally Mounted Stepper Motor Driver Cards |
| <ul> <li>If the stepper motor driver cards are mounted vertically, attach and fasten the original clamp.</li> <li>Note: If an extension assembly exists in the system, it must be re-used with the clamp.</li> <li>(f) Re-connect all wiring.</li> <li>(g) Re-install the protective cover.</li> <li>(h) Set the Safedock power switch set to ON</li> <li>(i) Power up the system and install and configure the software for the Safedock system, if required.</li> <li>Note: The new CU-circuit board requires version 8 or higher to run properly.</li> </ul>                                                                                                    | FIGURE 4.48 – CU PLACEMENT HORIZONTAL                                                        |
| Testing                                                                                                    |                                                                                              |
| <ul> <li>(a) Verify the system starts up correctly: Operator Panel constop function is operational.</li> <li>(b) If it was possible to save the configuration file using the then the configuration can be loaded to the system once of the the configuration is required according to the matching of the term.</li> </ul>                                                                                                    | ntact is re-established and the emergency<br>Safedock Maintenance program (SMT)<br>e again.  |

(c) Perform a walk-test procedure.

## 6.6 RENEWAL OF POWER SUPPLY

## 6.6.1 Power Supply Disassembly

The figure below illustrates the position of the Safedock power supply.

# WARNING: DANGER OF ELECTRIC SHOCK! ISOLATE THE POWER SUPPLY PRIOR TO UNDERTAKING ANY MAINTENANCE!

## IF A BATTERY BACKUP IS INSTALLED, ALSO THE 24 VOLT DC CURRENT TO THE ELECTRONICS HAS TO BE SWITCHED OFF!

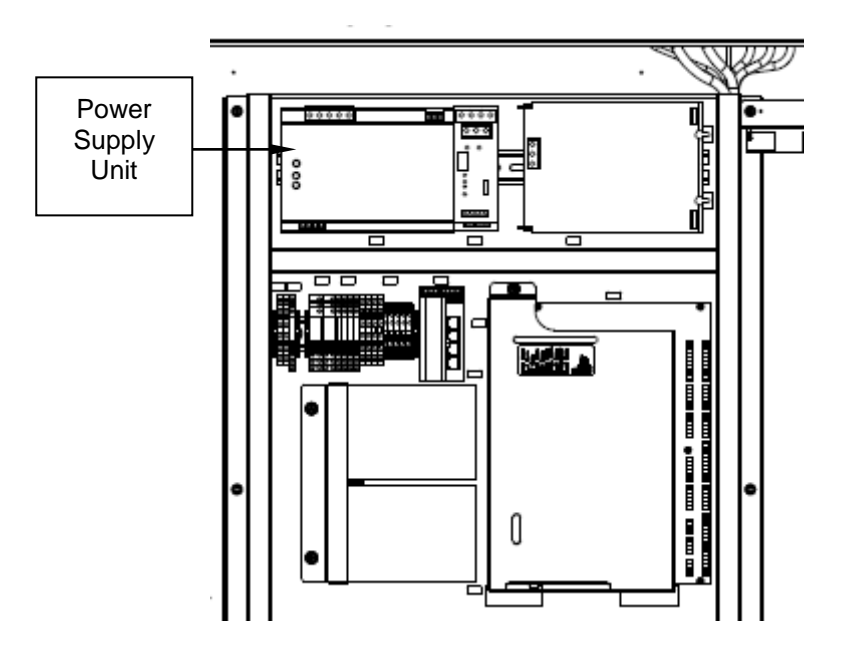

FIGURE 4.50 - SAFEDOCK T1, T2 AND T3 POWER SUPPLY

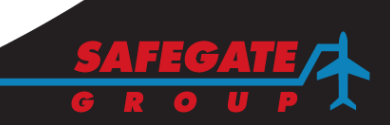

#### Renewal of Power Supply Unit

This information is a basic step by step guide for authorised personnel to replace a power supply unit. *Note:* For more information, see Chapter 4A Stand Configuration Utility.

## Before you start

WARNING: DANGER OF ELECTRIC SHOCK!

- (a) ISOLATE THE POWER SUPPLY PRIOR TO UNDERTAKING ANY MAINTENANCE!
- (b) IF A BATTERY BACKUP IS INSTALLED, THE 24 VOLT DC CURRENT TO ELECTRONICS MUST ALSO BE SWTICHED OFF.

Note: Tools required are a standard flat blade screwdriver and an electrical flat blade screwdriver.

#### Removal

- (a) Open the Safedock Pilot Display cabinet and locate the lower DIN rail.
- (b) Locate the Safedock power switch and set to OFF.
- (c) Locate the power supply unit.
- (d) Disconnect primary and secondary cables from the unit.
- (e) Use a standard flat blade screwdriver to release the spring latch under the unit.

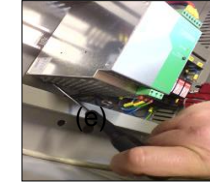

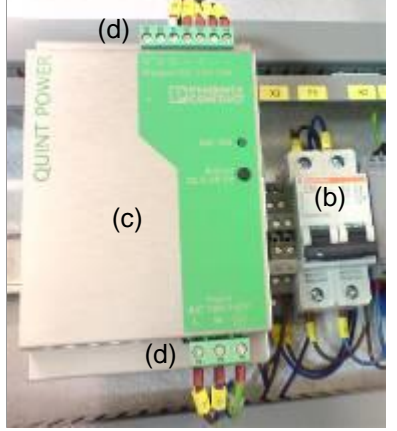

FIGURE 4.51 – POWER SUPPLY RELEASE REMOVAL

#### Renewal

- (a) Locate the upper DIN rail in the Safedock Pilot Display cabinet.
- (b) Carefully place the new power supply unit into position.
- (c) Apply gradual pressure until the spring latch catches on the DIN rail.
- (d) Connect primary cables to the power unit.
- (e) Set the Safedock power switch set to **ON**.
- (f) Adjust the secondary voltage with a small screwdriver for 24VDC
- (g) Connect secondary cables to the power unit.

FIGURE 4.52 – POWER SUPPLY ADJUST

#### Testing

- (a) With the power supply ON, measure 115/230VAC (primary side) and 24 VDC ±1 (secondary side).
- (b) Verify the system starts up correctly: Operator Panel contact is re-established and the emergency stop function is operational. *Note:* For more information, see Chapter 3 OPERATION.

SAFEDOCK® Manual Chapter: 4 MAINTENANCE

#### 6.7 RENEWAL OF STEPPER MOTOR DRIVERS

6.7.1 Stepper Motor Driver Disassembly The figure below illustrates the position of the two motor control boards, connected directly to the Control Unit.

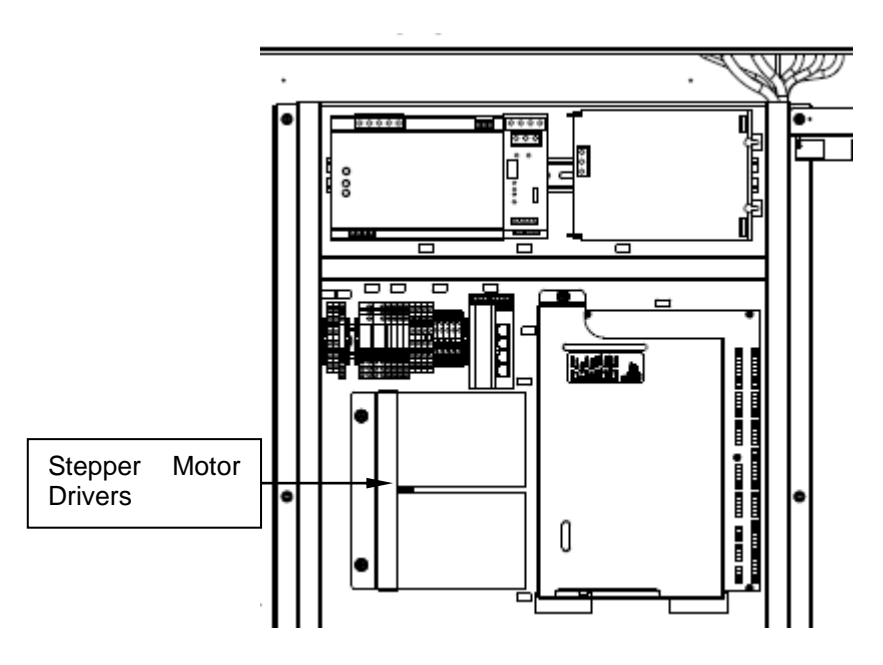

FIGURE 4.53 – T1 STEPPER MOTOR DRIVERS

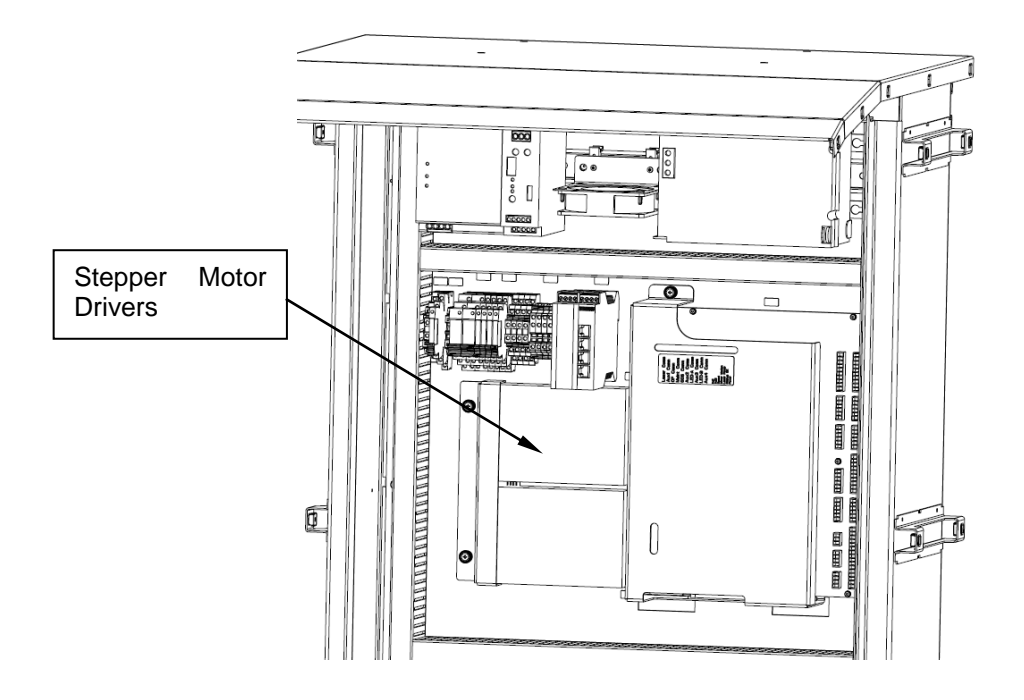

FIGURE 4.54 – T2/3 STEPPER MOTOR DRIVERS

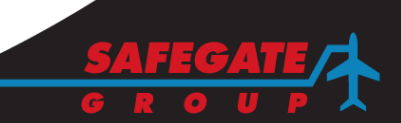

## WARNING! DANGER OF ELECTRIC SHOCK. THE ELECTRICAL CONNECTIONS MAY BE LIVE. DO NOT PLACE ANY TOOL INSIDE THE CONTROL RACK.

- (a) Switch power OFF and isolate the power supply unit.
- (b) To gain access to the motor control boards, loosen the four self-retaining screws, on top of the cover plate, which secures the protective cover plate.
- (c) Withdraw the motor control board. The two motor boards are equivalent.

## 6.7.2 Assembly

- (a) Ensure the DIP switch positions, located on the control boards, and are set correctly. The switch settings have to correspond with the setting of the removed control board.
- (b) Carefully insert and locate the motor control board. Tighten the screw.
- (c) Fit and secure the protective cover plate, using the four self-retaining screws.

## 6.7.3 Testing

- (a) Switch **ON** power to the system.
- (b) Start a docking procedure. The system will perform a calibration control and a self-test.
- (c) If the system fails during the calibration control test, undertake a new calibration procedure, according to Chapter 4A Stand Configuration Utility.

## 6.8 RENEWAL OF LED MODULE

6.8.1 LED Module Disassembly

The figure below illustrates the LED matrix boards' connection to the mounting plate.

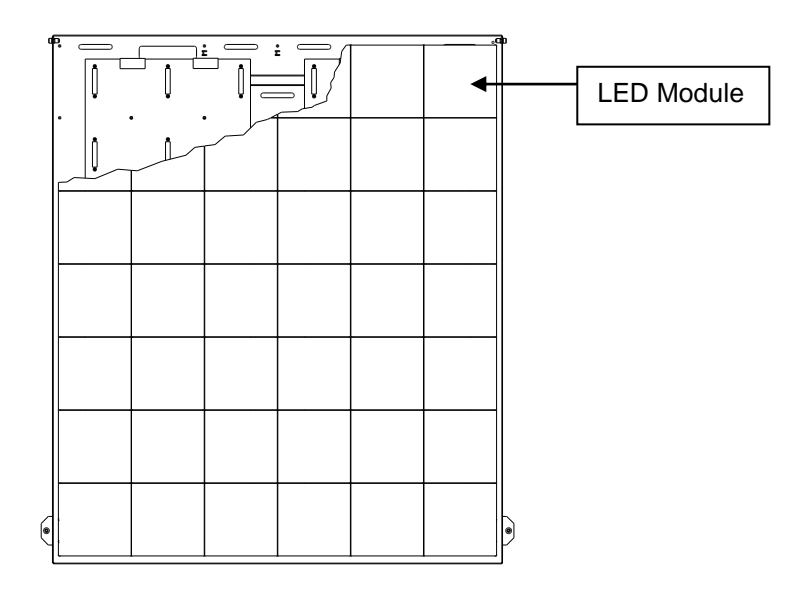

FIGURE 4.55 – SAFEDOCK T1 LED MODULE

Note: The front glass is hinged at the top of the display unit.

- (a) To gain access to the inside of the display unit, undo and lift the front glass of the cabinet.
- (b) Switch **OFF** and isolate the power supply.
- (c) Undo the two lock devices on the outer end of the front glass and let down the plate with the LED modules on.
- (d) Carefully remove the defective LED module.

## 6.8.2 Inspection

- (a) Inspect the front glass for cleanliness. Clean as required.
- (b) Inspect the cabinet for extraneous material. Clean as required.

## 6.8.3 Assembly

- (a) Insert the new LED module.
- (b) Carefully close the front glass and secure.

## 6.8.4 Testing

- (a) Switch power **ON**.
- (b) Run the display test from the Operator Panel to verify the function of the new board as follows. Push the **Test** key and select **Display Test** and activate **Address test**. The display shows now the alphabet with one letter on each module. Check if the right letter is displayed on the modules.

Page 45 of 52

## Renewal of Operator Panel Film (Softkey) This information is a basic step by step guide for authorized personnel to replace an old type, a damaged or worn film on the front cover, with a new one. Before you start WARNING: DANGER OF ELECTRIC SHOCK! (a) ISOLATE THE POWER SUPPLY PRIOR TO UNDERTAKING ANY MAINTENANCE! (b) IF A BATTERY BACKUP IS INSTALLED, THE 24 VOLT DC CURRENT TO ELECTRONICS MUST ALSO BE SWTICHED OFF. Note: Tools required are No. 1, 2 Phillips and flat blade screwdrivers, a knife, white spirits and a cleaning cloth. Removal (b) (b) (a) Pilot Display: Locate the power switch on the lower DIN rail and set to OFF. (b) Operator Panel: Loosen the screws of the cover and open it. (b) (b) FIGURE 4.56 - OP FILM Disconnect the film cable and maintenance cable (c) (c) connectors from the circuit board inside the Operator Panel. (d) Disconnect the Emergency-Stop button and cabling from the inside of the cover as follows: Loosen the terminal screw. Release the terminal clamp. Pull the Emergency-Stop button away from the cover. Note: Keep the Emergency-Stop button and terminal screw in a safe place until the film is replaced. (d) FIGURE 4.57 - OP FILM CONNECTION
(e) On the Operator Panel front, lift up a corner of the film using a knife. (f) Carefully start to cut at the film (bottom layer) adhesive and simultaneously detach the film. Note: The film is layered, be careful not to split the layers when cutting/detaching it. When approximately half of the film is released from the surface, it may be possible to detach the rest of the film, without cutting. (g) During removal of the film, pull the film cable out through the upper hole in the cover. Clean the exposed front cover metal surface thoroughly with white spirits on a cleaning cloth until all remaining adhesive is removed. FIGURE 4.58 - OP FILM REMOVAL Renewal (a) Remove all protective coverings from the new film to expose the adhesive surface. (b) Carefully feed the film cable through the exposed upper hole in the front cover. (c) Carefully place the upper area of the film according to the contours for the film on the cover surface. (d) Slowly even out from the top of the film downwards, making sure no air bubbles exist. Continue until the entire film is in place at the bottom. (e) Wipe over the film surface with a dry clean cloth. Note: If the new film does not have a pre-cut Emergency-Stop button hole, locate the approximate centre of the hole by pressing on the film, or use the old film as a template to find it. Make neat incisions (horizontal, vertical and diagonal) with a knife from the centre of the hole to the contour FIGURE 4.59 - OP FILM RENEWED to create sections to cut away. Carefully cut away the sections to expose the hole. (f) Place the Emergency-Stop button in position. (g) Whilst holding the Emergency-Stop button in position, open the front cover and clamp the Emergency-Stop button terminal in the place on the inside. Fasten the terminal with the screw. (h) Connect the film and Maintenance connectors to the circuit board on the inside of the cover. (i) Close the cover and secure the screws. (j) **Pilot Display**: Locate the lower DIN rail and set the power switch set to ON. Testing (a) Verify the system starts up correctly: Operator Panel contact is re-established and the Emergency-Stop button function is operational.

Note: For more information, see Chapter 3 OPERATION.

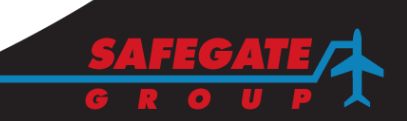

#### 6.10 RENEWAL OF SURGE ARRESTORS

Ш

Coordon

#### Renewal of surge arrestor (primary or secondary side)

This information is a basic step by step guide for authorized personnel to replace an old type, a damaged or worn film on the front cover, with a new one.

#### Before you start

WARNING: DANGER OF ELECTRIC SHOCK!

- (a) ISOLATE THE POWER SUPPLY PRIOR TO UNDERTAKING ANY MAINTENANCE!
- (b) IF A BATTERY BACKUP IS INSTALLED, THE 24 VOLT DC CURRENT TO ELECTRONICS MUST ALSO BE SWTICHED OFF.

Note: No tools required

# Removal

| TCIII044I                                                                                                    | Drimony            |
|----------------------------------------------------------------------------------------------------|--------------------|
| <ul> <li>(a) <b>Pilot Display</b>: Open the display door and locate the arrestors subject to exchange, primary or secondary</li> <li>(b) Unplug the corresponding module failing from the socket, by pulling it towards you,</li> <li>(c) Insert a new spare module</li> <li>(d) Re-energise the system.</li> </ul> | Primary<br>side    |
| Testing                                                                                                    |                    |
| (a) Verify the FAIL message to disappear when starting a d                                                                                                    | locking procedure. |

#### 6.11 RENEWAL OF DISPLAY FAN AND/OR FILTER (T1 ONLY)

#### Renewal of display Fan/Filter

This information is a basic step by step guide for authorized personnel to replace display fan or filter.

#### Before you start

WARNING: DANGER OF ELECTRIC SHOCK!

(a) ISOLATE THE POWER SUPPLY PRIOR TO UNDERTAKING ANY MAINTENANCE!

(b) IF A BATTERY BACKUP IS INSTALLED, THE 24 VOLT DC CURRENT TO ELECTRONICS MUST ALSO BE SWTICHED OFF.

Note: Tools required: alen key, srcrewdriver

#### Removal

- (a) **Pilot Display:** Open the display door and locate the fan assembly including filters (air outlet) and/or the filter assembly (air inlet) subject to the renewal
- (b) Use the alen key to unscrew the mounting plate for the assembly
- (c) In case of filter exchange, open the now exposed filter cassette and remove the old filter and replace with a new
- (d) In case of fan exchange, disconnect the cabling to the fan and use the screwdriver to dismount the fan. Re install a new fan and re-connect the cabling, re-insert the mounting plate and tighten the alen screws.

Fan/filter assembly. Air outlet.

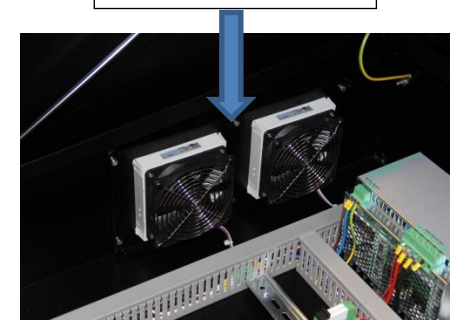

Filter assembly. Air intlet.

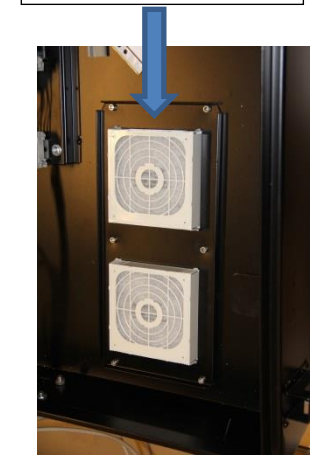

#### Testing in case of fan exchange

(a) Verify the Fan operation in relation to the temperature and the disappearance of FAIL message in operator panel.
 Note: The switching point of an active fan is default set to 40 degrees but subject to individual

**Note:** The switching point of an active fan is default set to 40 degrees but subject to individual adjustments.

#### 7. SUPPORT

Our experienced engineers are available for support and service at all times, 24 hour/7 days a week. They are part of a dynamic organization making sure the entire Safegate Group is committed to minimal disturbance for airport operations.

#### Safegate Support

Safegate knows that our equipment is used in one of the busiest industries in the world, where downtime costs money and creates delays for airlines and their passengers. As one of the world's leading suppliers of airport systems, Safegate is committed to ensuring that our customers are able to get the most out of your equipment, regardless of the location or the time of day. For this reason, Safegate has established the Safegate Support service.

Safegate Support is a unique service provided by Safegate to our customers, free of charge during the warranty period or as a service contract. Any time of day, any day of the year, a Safegate engineer is on standby to answer questions and assist with any problems that may arise. Qualified technical assistance is just a phone call or an email away,

24-7 worldwide.

Support@safegate.com

🖀 +46 40 699 1740

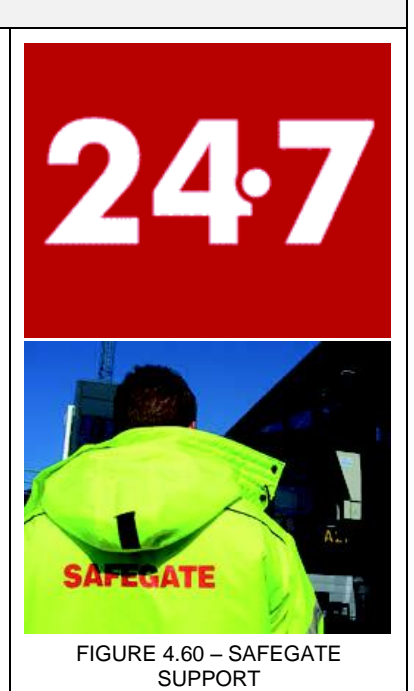

## 7.1 SAFEGATE WEBSITE

The Safegate Website, <u>www.safegate.com</u>, offers information regarding our airport solutions, products, company, news, links, downloads, references, contacts and more. *Note:* There is also a *Client/Partner login* area for the latest information and updates, if available.

#### 7.2 RE-CYCLING

#### 7.2.1 Local Authority Re-cycling

The disposal of Safegate products is to be made at an applicable collection point for the recycling of electrical and electronic equipment. The correct disposal of equipment prevents any potential negative consequences for the environment and human health, which could otherwise be caused by inappropriate waste handling. The recycling of materials helps to conserve natural resources. For more detailed information about recycling of products, contact your local authority city office.

#### 7.2.2 Safegate Re-cycling

Safegate is fully committed to environmentally-conscious manufacturing with strict monitoring of our own processes as well as supplier components and sub-contractor operations. Safegate offers a re-cycling program for our products to all customers worldwide, whether or not the products were sold within the EU.

Safegate products and/or specific electrical and electronic component parts which are fully removed/separated from any customer equipment and returned will be accepted for our recycling program.

All items returned must be clearly labelled as follows:

- For ROHS/WEEE Re-cycling
- Sender contact information (Name, Business Address, Phone number).
- Main Unit Serial Number.

Safegate will continue to monitor and update according for any future requirements for EU directives as and when EU member states implement new regulations and or amendments. It is our aim to maintain our compliance plan and assist our customers. *Note:* For more information, see <u>www.safegate.com</u>, or contact Safegate Support via email at <u>support @safegate.com</u> or phone +46 40 699 1740.

#### 7.2.3 Packaging

All packaging shipped with products should be properly marked for recycling per GB 18455-2001 Packaging recycling Mark. Responsible and sustainable recovery of packaging products is therefore of paramount importance, and with the right actions, it contributes to a sustainable environment based on a best effort basis.

All packaging and boxes are to be re-cycled according to local authority regulations.

- Cardboard Used cardboard packaging is to be flattened for delivery to a local authority re-cycling site and onward delivery to, for example, a paper mill for recycling/reuse as a new product.
- Plywood box Used plywood boxes are to be flattened for delivery to a local authority re-cycling site and onward delivery to, for example, a materials recovery facility (MRF) where the box is to be grinded down, while the steel is separated from the Plywood, using an electromagnet. The steel is then sent to a steel mill where it is melted down and reused as a new product. Plywood spillage is burned in a controlled environment, for example a combined heat power plant where the extracted energy is reused in the municipality's energy system with high efficiency, such as in the electricity network.

**Note**: If plywood is burned in an uncontrolled environment, the amount of CO2 released is the same as the amount of CO2 from the atmosphere through photosynthesis. Wood is a source of bio-energy, in contrast to fossil fuel, and does not contribute to global warming. The concentration of the restricted substances in the waste gas from Plywood is also below the limit.

Nefab Packaging Sweden AB has an Environmenta/Management System certified according to ISO 14001. For more information see <u>www.nefab.com</u>.

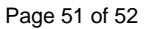

SAFEDOCK® Manual Chapter: 4 MAINTENANCE

7.3

#### SPARE PARTS

For a complete and updated list of spare parts for Safedock system, please see <u>www.safegate.com</u> or contact Safegate for assistance with ordering spare parts.

## CHAPTER 4 MAINTENANCE - APPENDIX A STAND CONFIGURATION UTILITY (SAFEDOCK MAINTENANCE TOOL) CONTENTS

| Section | Description Pa                                                  | ge No. |
|---------|-----------------------------------------------------------------|--------|
| 1.      | SCOPE                                                           | 3      |
| 2.      | LICENSE INSTALLATION AND SELECTION                              | 3      |
| 3.      | SOFTWARE OVERVIEW                                               | 4      |
| 4.      | SOFTWARE DESCRIPTION                                            | 5      |
| 4.1     | CONNECTION                                                      | 5      |
| 4.1.1   | Creating a New Configuration/ Opening an Existing Configuration | on5    |
| 4.2     | SYSTEM CONFIGURATION                                            | 6      |
| 4.2.1   | System Information                                              | 6      |
| 4.2.2   | Gate Sign                                                       | 7      |
| 4.2.3   | Operational Settings                                            | 7      |
| 4.2.4   | Interlock                                                       | 8      |
| 4.2.5   | Docking Confirmation                                            | 8      |
| 4.2.6   | Display Type                                                    | 8      |
| 4.2.7   | Display Variants                                                | 8      |
| 4.2.8   | Scanner Type                                                    | 8      |
| 4.2.9   | Apron Scan                                                      | 8      |
| 4.2.10  | Modbus Interface                                                | 8      |
| 4.2.11  | LDM Type (Laser Distance Meter)                                 | 9      |
| 4.2.12  | Communication                                                   | 9      |
| 4.2.13  | Password Method                                                 | 9      |
| 4.2.14  | Enable Operator Panel Buttons                                   | 9      |
| 4.2.15  | Log Settings                                                    | 9      |
| 4.2.16  | Docking Procedure                                               | 10     |
| 4.3     | SUPPORT FUNCTIONS                                               | 11     |
| 4.3.1   | Updating support functions                                      | 11     |
| 4.4     | SYSTEM CALIBRATION                                              | 11     |
| 4.4.1   | Preferred Calibration Procedure                                 | 11     |
| 4.4.2   | Alternate Calibration Procedure                                 | 12     |
| 4.4.3   | Feature Buttons                                                 | 13     |
| 4.5     | AUTO CALIBRATION                                                | 13     |
| 4.6     | CENTRELINE                                                      | 14     |
| 4.7     | APRON SCAN                                                      | 16     |
| 4.8     | AIRCRAFT                                                        | 17     |
| 4.8.4   | Changing multiple settings on multiple aircrafts                | 18     |
| 4.8.1   | Aircraft Settings                                               | 18     |
| 4.8.2   | Creating a Stop Position on a Centreline                        | 19     |
| 4.8.3   | Adding an Aircraft to a Stop Position                           | 19     |
| 4.8.4   | Modifying Content in Aircraft Menu                              | 19     |

SAFEDOCK® Manual Chapter: 4A Stand Configuration Utility

| 4.8.5 | Customizing the Operator Panel Layout      | 20 |
|-------|--------------------------------------------|----|
| 4.8.6 | Creating Generic Aircrafts                 | 21 |
| 4.8.7 | Legacy A/C-id (GOS)                        | 22 |
| 4.9   | ISSUES                                     | 23 |
| 4.10  | CONFIGURATION APPLIED                      | 24 |
| 4.11  | GET LOGS                                   | 24 |
| 4.12  | UPDATING THE SYSTEM                        | 25 |
| 5.    | IMPORTING CONFIGURATIONS                   | 26 |
| 5.1.1 | Importing Aircraft Mix, Features and Rules | 26 |
| 5.1.2 | Importing Legacy Configuration             | 26 |

#### 1. SCOPE

This is a presentation of the Safedock Maintenance Tool (SMT) describing the procedures of how to configure and calibrate a Safedock system.

#### 2. LICENSE INSTALLATION AND SELECTION

To start, the application requires at least one license file to be present in the license folder. If more than one license file is present, the application will present a list of available licenses and let the user choose one to use until next restart. If only a single license is present it will be used without questions to the user.

All license files are branded with the name of the airport they belong to and also information about inherence to a specific terminal etc. This information is displayed in the title bar of the application.

| ★ Select license | ×    |
|------------------|------|
| No license found |      |
|                  |      |
|                  |      |
|                  |      |
|                  |      |
|                  |      |
|                  |      |
|                  |      |
| Cancel           | Ok 📘 |

FIGURE 4A.1 – LICENSE SCREEN

If no license is found, the license folder can be accessed via the button in the lower right corner of the dialog. Simply copy the license file you have obtained into the license folder and restart SMT.

Use the File > Open data directory menu to access the license folder when a single license is installed and the license dialog isn't displayed during application start.

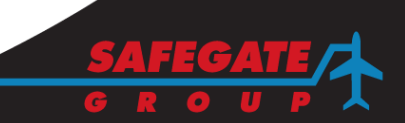

#### 3. SOFTWARE OVERVIEW

On the left side each task that needs to be performed is represented by a red, yellow or green marker, where the colours have the following meanings:

- Green OK
- Red Incomplete
- Yellow Intermediate (configuration may need to be applied to system before continuing)

| 🛧 Safed    | lock Maintenance To      | ol   Site: 'Example Airport' Variant: 'Example License'                                                                                                    | - 0 ×    |
|------------|--------------------------|----------------------------------------------------------------------------------------------------|----------|
| File Se    | ettings Safedock         | About                                                                                                    |          |
| × °        | Connection +             |                                                                                                    |          |
| × s        | System<br>Configuration  |                                                                                                    |          |
| × s        | System<br>Calibration    |                                                                                                    |          |
|            | Auto Calibration         |                                                                                                    |          |
| 8          | Centerline               | SAFEDOCK MAINTENANCE TOOL                                                                                                    |          |
|            | Aircraft                 | 10                                                                                                    |          |
|            | ssues                    | - Contraction of the second second se |          |
|            | Configuration<br>Applied |                                                                                                    |          |
| G          | Set logs                 |                                                                                                    |          |
|            |                          | Program version: 1.2.1.0                                                                                                    |          |
|            |                          | Aircraft data: 1777/2013-08-16 14:38:31                                                                                                    |          |
|            |                          |                                                                                                    |          |
|            |                          |                                                                                                    |          |
|            |                          |                                                                                                    |          |
|            |                          |                                                                                                    |          |
| Status: Di | lisconnected             |                                                                                                    | TX:ORX:O |

FIGURE 4A.2 – SMT START SCREEN

The tasks needed may vary based on the configuration. The details for each task presented here may not always correspond to what you see on your screen. The license you are using may also affect the layout of the application. When clicking on each task a view with corresponding settings will appear. It is recommended to perform the tasks top to bottom.

#### 4. SOFTWARE DESCRIPTION

#### CONNECTION

4.1

SMT can connect using either a serial line or a network connection. To connect, click the right-arrow to open the connection settings, select/enter information as required and press the "Connect" button. Network adresses can be entered either as DNS-names (if such are available) or IP-numbers (only IPv4 is supported).

| Safedock Maintenance Too | ol   Site: 'Example Airport' ' | Variant: 'Example License'               |         |
|--------------------------|--------------------------------|------------------------------------------|---------|
| Connection               | Network 🔻                      |                                          |         |
| System<br>Configuration  | •<br>Connect                   |                                          |         |
| System<br>Calibration    |                                |                                          |         |
| Auto Calibration         | <u>n</u>                       |                                          |         |
| Centerline               |                                | * SAFEDOCK MAINTENANCE TOOL              |         |
| Aircraft.                |                                | 10                                       |         |
| Issues                   |                                |                                          |         |
| Configuration<br>Applied |                                |                                          |         |
| Get logs                 |                                |                                          |         |
|                          |                                | Program version: 1.2.1.0                 |         |
|                          |                                | Aircraft data: 1//// 2013-08-10 14:38:31 |         |
|                          |                                |                                          |         |
|                          |                                |                                          |         |
|                          |                                |                                          |         |
| Status: Disconnected     |                                | Î.                                       | TX:ORX: |

FIGURE 4A.3 - CONNECTION FEATURE

4.1.1 Creating a New Configuration/ Opening an Existing Configuration

To create or open a configuration, use one of the following ways

- Connect to a Safedock system to download a configuration.
- Open an existing configuration using the "File / Load" menu.
- Create a new configuration using the "File / New" menu. Using this option you will also need to select the template to use for schematics in the new configuration.

You need to have a configuration open to access most parts of the application. Some parts will be disabled when not connected to a Safedock system.

When connecting to a system without an existing configuration, a dialog will appear that prompts for a selection of one of the possible actions.

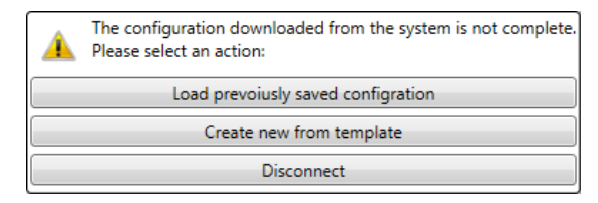

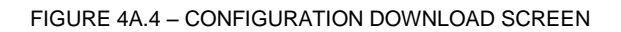

Page 5 of 26

#### 4.2

#### SYSTEM CONFIGURATION

SMT comes with a series of features that can be adjusted to your needs. The availability of these features depends on both the version of the Safedock system and also the license in use.

You must apply the configuration to the system after changing the type of scanner being used, otherwise the system calibration will be invalid; this is indicated by the yellow icon on the left side.

| Safedock Maintenance     | Tool   Site: 'Safegate' Variant: 'Example | e'   Stand: 'Luo'               |
|--------------------------|-------------------------------------------|---------------------------------|
| File Safedock About      |                                           |                                 |
| Connection               | Configuration Support Function            | s                               |
| 192.168.1.11             | System Information                        | Stand name Luo                  |
| System                   | Gate Sign                                 |                                 |
| Configuration            | Operational Settings                      | Serial number -                 |
| System                   | Interlock                                 | Program version SOS 1.5.8       |
| Calibration              | Docking Confirmation                      | SoShallyarrian SHELL 1.1 PTT524 |
| Auto Calibration         | Display type                              | System version Shell 1.1-KTT554 |
|                          | Scanner type                              |                                 |
| Centerline               | LDM Type                                  |                                 |
|                          | Apron Scan                                |                                 |
| Aircraft                 | Password method                           |                                 |
| Decement                 | Enable operator panel buttons             |                                 |
|                          | Communication                             |                                 |
| Issues                   | Docking procedure                         |                                 |
| Configuration<br>Applied |                                           |                                 |
| Get logs                 |                                           |                                 |
| Serial number            |                                           |                                 |
| Status: Connected        |                                           | TX:●RX:●                        |

FIGURE 4A.5 - SMT – SYSTEM CONFIGURATION

Some settings may display a confirmation dialog asking you to accept changing the setting. This is done to prevent accidental activation/deactivation of a feature that may have a negative impact on other features in the system.

#### 4.2.1 System Information

- Stand name: This setting specifies the name of the stand, and will be reported to the Superior System.
- Program version: Shows the version of the software that wrote the currently used configuration template, whether loaded from disk or directly from a system.

#### 4.2.2 Gate Sign

Different type of gate related information can be enabled on the Pilot Display:

- Allow off: If checked, the display can be blanked. This is also the default mode for the Pilot Display.
- Allow sign: If checked, the texts entered in parameters Line 1 & Line 2 can be shown on the first and second line of the display (if available).
- Allow time: If checked, the display can show the Current Time.
- Allow alternating time/gate sign: The display can show alternating Current Time/Stand ID and Stand No.
- Large font (if supported by display): The display will show double-sized text instead of two texts on two lines.

#### 4.2.3 Operational Settings

- Use Prepared: The default scheduling procedure is changed to an alternative, site specific procedure. The message appears when the scheduled flight information is made available for the Safedock system. The system is then awaiting activation of the docking procedure. The only operation available to the local operator at this time is to abort the prepared flight. The activation command must come from the Superior System.
- Use pushback tracking: The system tracks the aircraft during pushback and reports the distance to the superior system. Requires activation either from the operator panel, superior system or via input signalling.
- Do park-off checks also when pushback tracking is used: Normally when pushback operations are used, the park-off scans are not required. However, depending on the operational procedures it may be desired to use them. Use this option to alternate between the modes.
- Send approach track data: Depending on the level of integration with other systems, it may be desired by the superior system to receive positional information of an approaching aircraft.
- Report nose wheel position instead of nose position: Selecting this option results in the nose wheel position being sent instead of the nose position during approach and pushback.
- Max Open Gate Duration: The maximum time the system remains in the open state before going back to ready state.
- 'Start docking' as start menu: If checked, the start docking menu will be displayed when the system is idle instead of the normal root menu.
- Revert to ready and clear RIDS if communication to superior system is lost: Depending on the requirements, it may be desired to prevent out-dated data from being used by an operator when the communication to the superior system is lost. If this option is selected, the system will revert from the states Scheduled and Prepared to the Ready state and clear any RIDS texts one minute after loss of communication is discovered. This option is only applicable if SAM is the superior system.
- Blocking amplitude: The amplitude value to use for filtering of echoes within the view blocked limit.

Unexpected **VIEW BLOCK** messages can be caused by internal reflections within the enclosure. A calibration picture facing the area where the aircraft type is expected to appear should be taken to identify the echoes and a right click on the echo seen as a yellow mark will give the amplitude. The value that should be inserted is the echo amplitude + 5. Maximum value that can be used is 60.

• Use UPS: This option should be set if the system is equipped with internal Uninterruptible Power Supply unit.

## 4.2.4 Interlock

- Use Superior System Interlock: This activates a blocking scheme, whereby two
  adjacent Safedock systems will lock each other out, allowing only one of the
  systems to be active at a time, or allow for operational use up to a pre-defined
  size of aircraft depending on the aircraft parked at adjacent stand. This feature is
  normally used only where two centrelines are located too close to each other to
  allow them both to be used at the same time. Requires appropriate configuration
  of the superior system.
- Request Interlock Timeout: The maximum time to wait for an answer from the Superior system when requesting permission to start a docking. If the specified time is exceeded, the operator will be presented with an option to manually confirm or to abort the docking.

#### 4.2.5 Docking Confirmation

- Use Docking Confirmation via Superior System: When a docking is started, a confirmation request is sent to the superior system. If the requested aircraft matches what the superior system has in its flight schedule, the docking is started, otherwise the operator is presented with a menu where (s)he can select either the aircraft type previously selected or the one provided by the superior system.
- Request Docking Timeout: The maximum time to wait for an answer from the Superior System when requesting permission to start a docking. If the specified time is exceeded, the operator will be presented with an option to manually confirm select the aircraft or to abort the docking.
- Flight Information System: The label that should be used for the FIS system on the Operator Panel when presenting the options to the operator.

#### 4.2.6 Display Type

• Display type: Different types of Pilot Display can be specified (if the license permits). Select the one matching the actual hardware in the system.

#### 4.2.7 Display Variants

- Use digital countdown: If checked, the system will display a digital countdown of the distance to go on the Pilot Display. The distances specify during which ranges the different steps are used for digital countdown.
- Use countdown in feet: If selected, digital countdown will be displayed using feet instead of meters.

#### 4.2.8 Scanner Type

Currently, only one scanner type is available:

• LRFScanner: This is the scanner that uses stepper motors and a Laser Range Finder.

#### 4.2.9 Apron Scan

- Perform apron scan: If checked, the system will perform a scan of the area in front of the system (as defined in the apron scan configuration), notifying the operator or the Superior System if any blocking object is found.
- Detection height: The minimum height of objects to be detected. Lowering this value increases the time it takes to scan the defined area.
- Ground margin: The height relative to the ground that the system will ignore items below, used to compensate for irregularities in the apron.
- 4.2.10 Modbus Interface

Safedock can communicate with up to four external equipment devices, such as a PBB, using Modbus/TCPIP.

- Channel 1-4: If checked, Safedock will act as a TCP/IP client and Modbus master, connecting to the Modbus server specified by the parameter *IP Address* on port *Port number* with a poll update frequency as specified by the *Poll time* parameter.
- Please note that additional configuration is required to enable the functionality; please contact Safegate Support for further information.
- 4.2.11 LDM Type (Laser Distance Meter)
  - LD3 LDM: Should be checked if a digital LDM is mounted.
  - LD90 LDM: Should be checked if an analogue LDM is mounted.

Note: The LMD type of must be correctly set for system proper operation.

- 4.2.12 Communication
  - SAM (SafeControl Apron Management) Communication Channel 1 & 2:
    - SAM Communication Mode: Specifies if SOS shall work as server or client.
    - SAM server IP (Client mode only): Specifies the IP address of the SAM server. Has no effect if mode is Server.
    - Port number: Specifies the port number to connect to (as client) or listen on (as server).
  - Legacy GOS ID: Identifier for the system when connected to a GOS system. Must be unique among all systems connected to the same GOS.
  - Legacy GOS communication mode: Specifies the communication mode for the connection to the GOS server. If the standard serial line converter is used, i.e. a "Tibbo" (connected to connector J11), the setting 'Serial' shall be used.

#### 4.2.13 Password Method

- No password: No password protection for operator and/or maintenance operations is used.
- Pincode: A four-digit password for operator and/or maintenance operations is required.

#### 4.2.14 Enable Operator Panel Buttons

- Open gate: Enables a local operator to acknowledge that the Stand area is empty and ready to accept an aircraft. This command can be used to accept a scheduled docking, initiated by the Superior System, or to set the stand status to 'Free Open', allowing remote start of a docking procedure.
- Chocks on: Enables a local operator to send a message to the pilot that the ground personnel has put the chocks on the wheels and the docking procedure is completed. This option must not be enabled at the same time as "Chocks on/off".
- Chocks on/off: Same as "Chock on", but also allows the operator to signal Chocks off. This option must not be enabled at the same time as "Chocks on".
- ID-override: Enables a local operator to override an ID-Fail condition.
- Legacy GOS comm info: Specifies whether the button for opening menu page with information about GOS communications activity should be enabled on the operator panel.
- Superior comm info: Specifies whether the button for opening menu page with information about Superior communications activity should be enabled on the operator panel.

#### 4.2.15 Log Settings

 Maximum total log size: Specifies the maximum amount of megabyte the docking logs may occupy before the system starts to delete the oldest files to allow new logs to be saved.

Page 9 of 26

#### 4.2.16 Docking Procedure

- Use rolling arrows in downgrade: If checked, the system will allow the rolling arrows to be displayed even in downgrade mode; by default the system is preventing this type of signal in downgrade mode.
- Use engine verification: If checked, the system will perform engine verification on the approaching aircraft, unless specifically disabled for a particular aircraft.
- Standstill time: The time (in seconds) that the aircraft must be at a standstill before the docking is considered complete.
- Ok message time: The time (in seconds) that the **OK** message will be displayed.
- Too far message time: The time (in seconds) that the **TOO FAR** message will be displayed.
- Stop short detection distance: Maximum distance from the stop-position at which the system may consider the docking completed if the aircraft is at a standstill. Must be > 0 to enable the function.
- Stop short detection time: The time (in seconds) that the aircraft must be at a standstill before the docking is considered finished if the aircraft stops before the stop-position. Must be > 0 to enable the function. Stop short message time: The time (in seconds) that the **STOP SHORT** message will be displayed.
- ID-Fail message time: The time (in seconds) that the **ID FAIL** message will be displayed. During this time, it is possible to restart the docking without engine identification check, using the "ID-override" button.

#### 4.3 SUPPORT FUNCTIONS

This view enables adding, removing and importing support functions into the configuration. The left side lists those that are in use and the right side those that are unused and that can be entirely removed from the configuration. By clicking on the buttons with the arrows, they can be moved between the two lists.

When a function is removed, new ones may appear since the last function that used them was just removed.

| Safedock Maintenance To  | ol   Site: 'Safegate' Variant: 'Example'   Stand: 'Luo'           |          |
|--------------------------|-------------------------------------------------------------------|----------|
| File Safedock About      |                                                                   |          |
| Connection               | Configuration Support Functions Functions in use Unused functions |          |
| System<br>Configuration  | BridgeText >>><br>ChockOn >>>                                     | *        |
| System<br>Calibration    | DockingInProgress >>><br>StandardBridgeIn >>>                     |          |
| Auto Calibration         | SurgeArrestor >>> SystemStatus >>>                                |          |
| Centerline               | UPS >>>                                                           |          |
| Aircraft                 |                                                                   |          |
| Password                 |                                                                   |          |
| Issues                   |                                                                   |          |
| Configuration<br>Applied |                                                                   |          |
| Get logs                 |                                                                   |          |
| Serial number            | · ·                                                               |          |
| Status: Connected        |                                                                   | TX:●RX:● |

#### 4.3.1 Updating support functions

A support function may be updated by first moving it to the list of unused functions, the deleting all functions in that list until there are none left. Then, using the Importbutton, import the function and move it to the list of used functions.

#### 4.4 SYSTEM CALIBRATION

This step prepares the configuration of the system regarding the stand area in front of the Safedock unit. It is important to be thorough while calibrating the system because everything relies on the calibration being correct. All values in this view are relative to the position of the laser, meaning that if the system is mounted with a laser height of 5m; the ground will thus be at -5m relative to the laser.

#### 4.4.1 Preferred Calibration Procedure

- Enter the horizontal height and the vertical width, in degrees, for the area to scan. A value of ten is a good starting point. Note that the area you define here is what you will have available during centreline definition later in the setup procedure. Make sure that you cover enough of the area; otherwise you will have to redo this step. Likewise, if you will be using the "Apron Scan" feature, the entire area to be scanned must be seen in the final image.
- 2. Enter the horizontal and vertical centre, in degrees, of the area to scan. These are normally close to zero, but will differ from system to system depending on

how the mirrors are mounted on the axis of the mirror motor. Negative values are to the left/up, positive to the right/down, from the system point of view.

- 3. Press the "Start Scan" button and wait for the application to build an image of the defined area. While the image is being built, a counter will indicate how many scans there are left until completion.
- You can choose to show the scanned image in a multi-colour scale (when "Distance" is selected) and the in a blue-white gradient scale (when "Amplitude" is selected), see figures below.

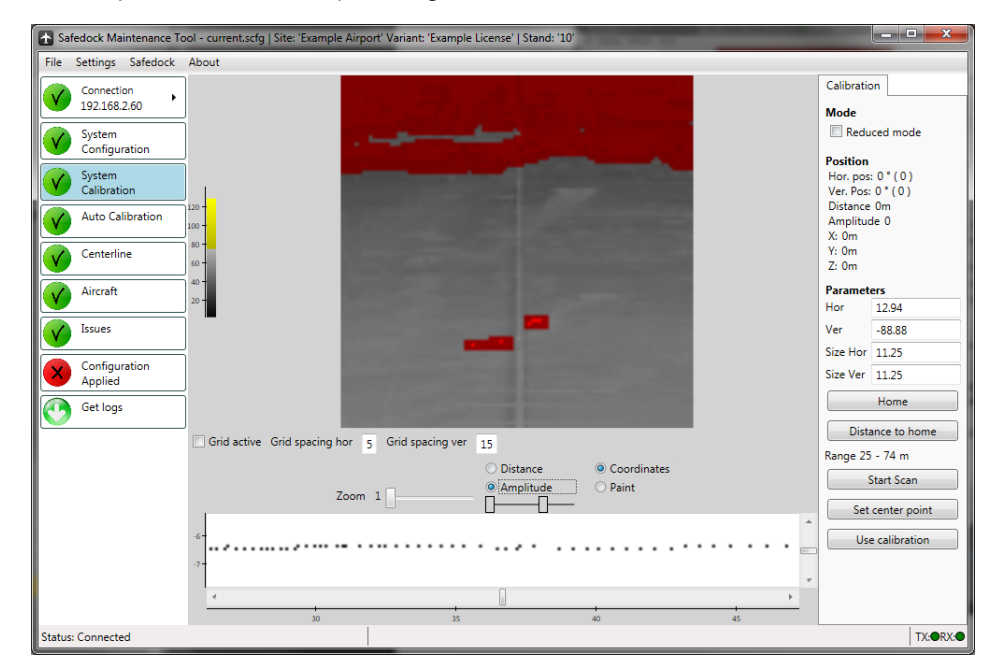

FIGURE 4A.6 - SYSTEM CALIBRATION FEATURE - COLOUR SCREEN

- 5. Next, use the paint tool ("Paint" button) to mask/hide those areas in the image that should not be considered as the ground. Use left-click to mask and right-click to erase the mask.
- 6. When all non-ground areas have been masked, press the button "Use Calibration". A dialog will be displayed, asking for confirmation.
- 7. Verify that the point-graph (with a white background) in the lower part of the window accurately represents the silhouette of the area in the middle of the newly masked image. In most cases, the points should form a straight line.

2 Alternate Calibration Procedure

If conditions are such that they prevent the system from obtaining a good image of the apron, an alternate method for calibration can be used. The procedure is as follows:

- 1. Check the "Reduced mode" checkbox on the right side (this disables the Paint-option).
- 2. Press and hold **Ctrl** and left-click along the centreline (use reflexes while scanning the image if it is not visible). For each click, a new marker will be placed. Two markers are sufficient in most cases but if there are slopes or rises in the apron you should place one marker on each top/bottom.
  - a. When the first marker is placed, a second marker in a different colour is placed to the right. This marker shall be moved to the side as far away as possible from the centre of the image, while still being placed on an area where there is ground and within the inner and outermost marker. Again, use reflexes if needed.

4.4.2

- 3. Press the "Save Calibration" button.
- 4. Verify that the silhouette of the apron corresponds to the imaginary line between the placed markers. Only a single point will be displayed for each marker.

Note: This method cannot be used if Apron Scan is activated.

#### 4.4.3 Feature Buttons

Apart from the button "Start Scan" and "Use Calibration" there are several buttons for this feature that can be used:

- Home can be used to send the mirrors to their home position. Used when adjusting the mirrors on their axis.
- Distance to home used to measure the distance from the mirrors current position to their home position.
- Set centre point click this, then click in the image to acquire a new image centred on the clicked point.

#### 4.5 AUTO CALIBRATION

Auto calibration or "automatic calibration check" is a safety measure used to make sure that the hardware is OK or that the system has not been moved out of its original position since being commissioned.

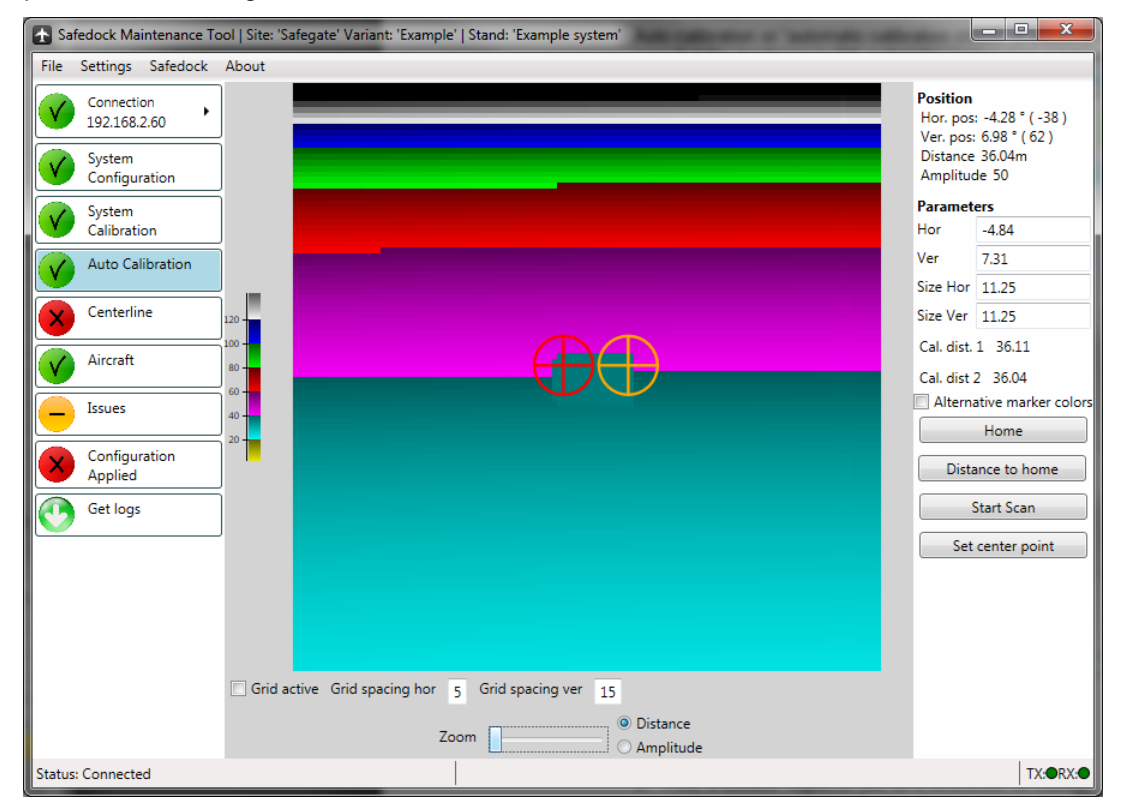

FIGURE 4A.7 - SMT – AUTO CALIBRATION FEATURE

The procedure to setup the auto calibration is following:

- 1. Enter fitting values for the *Hor*, *Ver*, *Size Hor* and *Size Ver* settings so that the system looks in the desired direction.
- 2. Acquire a new image by using "Start Scan".

- 3. Find a suitable object to use as a reference for calibration. It should be a flat surface located at least 3m from the system and preferably with its edges within the view.
- 4. Press and hold **Ctrl** and left-click near the edge of the object to set the first reference point. Now press and hold **Ctrl** and right-click at another point near (but not on) the edge of the object to set the second reference point.

When the system verifies the calibration, it looks at these two reference points and compares the stored distances to the acquired ones, and if they differ more than 2dm, the system will report an error. Since it is the distance that is compared, it is important to set the reference points at different sides of the object, and even better at opposite corners if possible. If there are no edges available, the points should at least be set at different distances if possible.

You can test the calibration points using the test function on the Operator Panel once the configuration has been applied.

#### 4.6 CENTRELINE

Here you can define the layout of each centreline by placing markers along the centreline in an image.

On the left side of this feature's window you can see the calibration image where you define your centreline area. On the right side you can see a top view of the calibration image (to the left) where any object with a height of >0.5m is displayed in red.

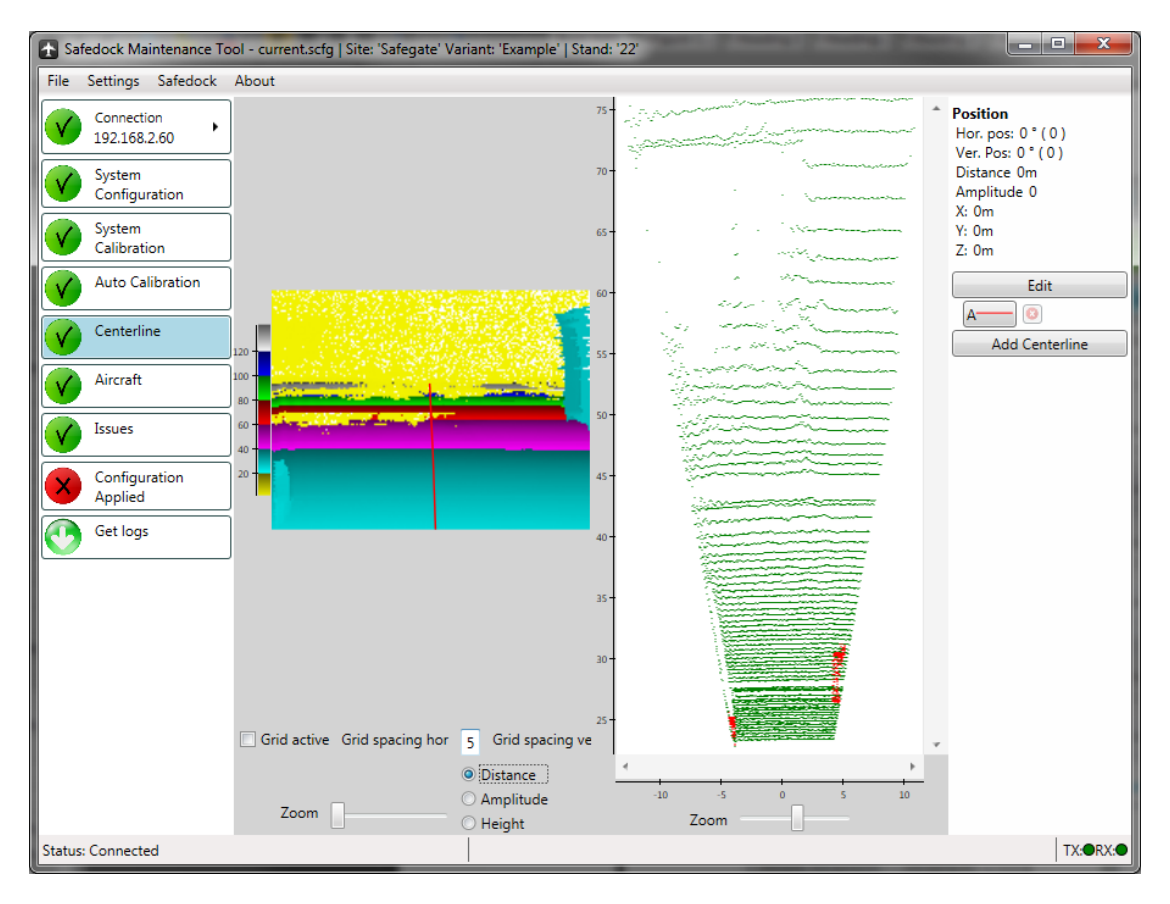

FIGURE 4A.8 - CENTRELINE FEATURE - DISTANCE

To define a centreline, follow the steps below:

- 1. Click on the appropriate centreline button on the right side, then press the "Edit" button.
- 2. Press and hold **Ctrl** and left-click along the centreline to place the centreline markers. If the apron is flat and the centreline is straight, two markers should be sufficient. If the centreline is curved or if the apron has slopes, place additional markers on the top/bottoms along the centreline. The closest marker should be placed at or very near the inner most stop-position and the outer most marker should be placed near the clip distance. To remove a marker, right-click on the marker and choose "Remove marker".

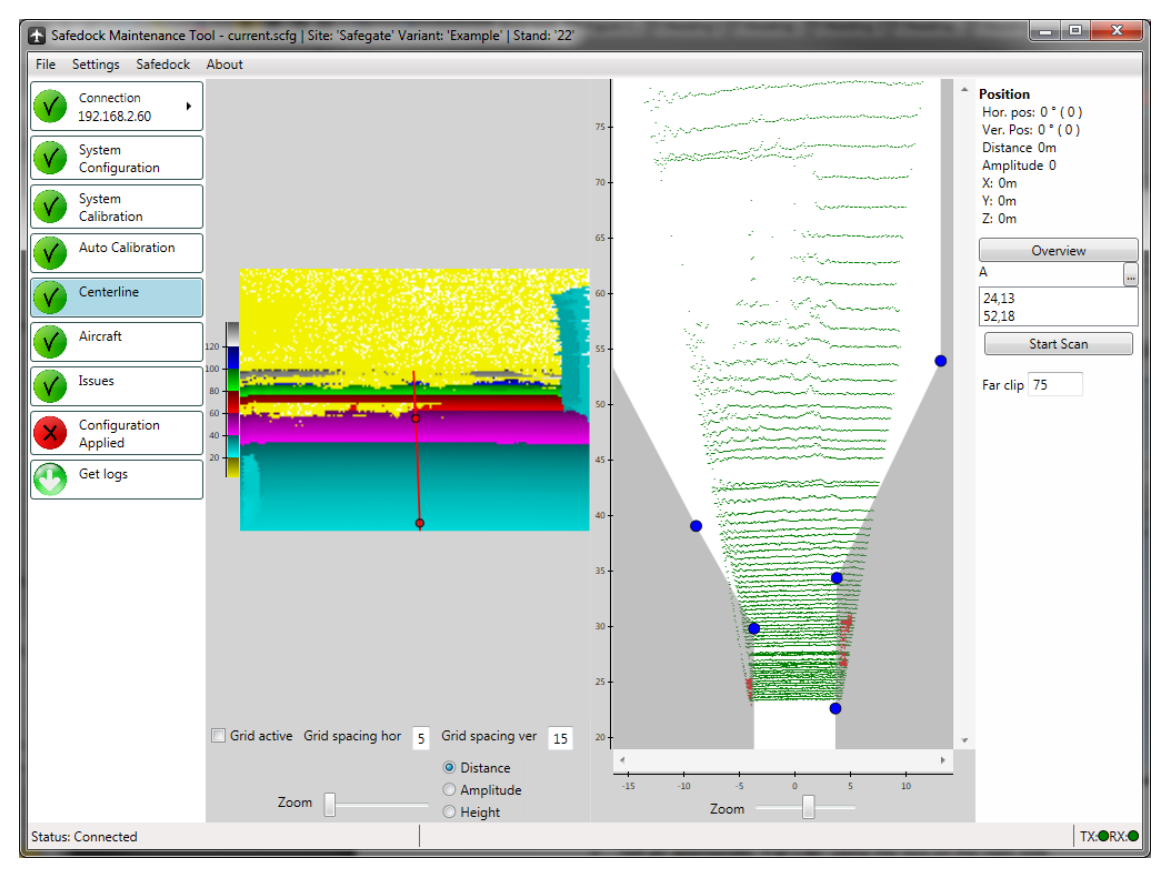

FIGURE 4A.9 - CENTRELINE FEATURE - AMPLITUDE

- 3. Set an appropriate "Far Clip" using the box on the right side.
- 4. Use the same approach as when placing the centreline markers as when you set the left and right clip using the top view. Clicking in the left third of the top view adds a marker to the left side clip and clicking in the right third of the top view adds a marker to the right clip. The clip markers can be moved into the middle third after they are added to either the right or the left clip. Keep in mind where the engines of the aircrafts on the current centreline will be so that you do not set the clip too tight, causing the engines to be clipped which may prevent dockings from completing.
- 5. When done, click the "Overview" button and repeat the above steps for any additional centrelines.
- 6. Use the buttons to add/remove centrelines. Up to a total of three can be configured.

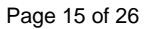

4.7

#### APRON SCAN

Apron Scan configuration is done once for each centerline. The goal is to tell the system which area should be scanned and which should not. Please note that a proper apron scan setup can only be achieved using a high quality image (taken during the system calibration) of the area in front of the system. Images with lots of drop-outs or objects that are not normally present during docking should not be used. The procedure is as follows:

- 1. Click the button that corresponds to the centerline for which to configure apron scan.
- 2. Click the "Edit" button
- 3. Ctrl-click on the ground to the left of the image center to add the first marker.
- 4. Add a second marker to the left of the image center.
- 5. Adjust the markers so that the areas which should not be scanned are grayed out. Please take the perspective into consideration when placing the makers. You may add more markers as needed, for example to work around a stationary object, but keep in mind that the system cannot see through these objects.
- 6. Repeat step 3 for the right side of the centerline. There must be at least one marker on each side of the image center; otherwise the application will mark the apron scan setup as invalid.
- 7. Enter a far clip, i.e. the maximum distance to which the apron scan will perform the scan.

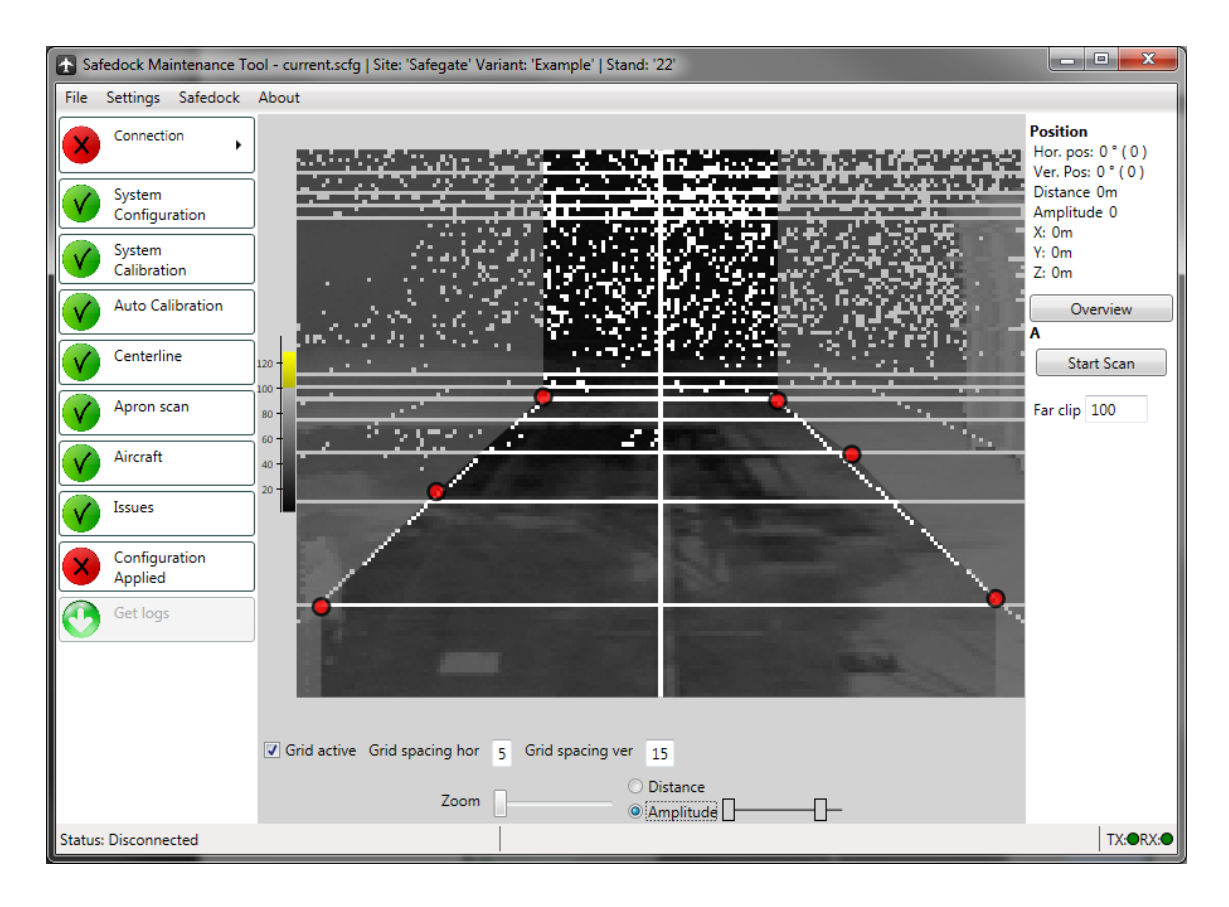

FIGURE 4A.10 - APRON SCAN FEATURE

4.8

#### AIRCRAFT

Here you can configure the centrelines, stop-positions and Operation Panel menu layout.

| 🛧 Sa       | fedock Maintenance To | ol - current.scfg   Site: 'Safegate' Variant: 'Example'   Stand: '57' | Name and Address of Case of Street or other | -             |             | X        |
|------------|-----------------------|-----------------------------------------------------------------------|---------------------------------------------|---------------|-------------|----------|
| File       | Safedock About        |                                                                       |                                             |               |             |          |
|            | Connection            | Aircraft Mix OP Menu Create Generics Legacy A/C-id (GOS)              |                                             |               |             |          |
|            | , ,                   | Centerlines                                                           | Aircrafts                                   |               |             |          |
|            | Sustam                |                                                                       | Name                                        | Configuration | ID Legacy G | os ID 🔺  |
|            | Configuration         | 5/ 5/A                                                                | Airbus A300-600                             | A300/6        | 71          |          |
|            | - Curtury             | Stop Positions                                                        | Airbus A300-B2                              | A300/B2       | 76          |          |
|            | Calibration           | 1 29.8 (m) 🔿 💰 🗡 💟                                                    | Airbus A300-B4                              | A300/B4       | 77          |          |
|            |                       | A330/3                                                                | Airbus A310-200                             | A310/2        | 78          |          |
|            | Auto Calibration      | A340/3                                                                | Airbus A310-300                             | A310/3        | 79          |          |
|            | Castalia              | B747/4<br>B777/2                                                      | Airbus A318                                 | A318          | 158         |          |
|            | Centerline            | B777/3                                                                | Airbus A319                                 | A319          | 38          |          |
|            | Aircraft              | B787/9                                                                | Airbus A320-100                             | A320/1        | 172         |          |
|            | Alleran               | 3 35.3 (m) 🔊 🚄 🧪 😮                                                    | Airbus A320-200                             | A320/2        | 173         |          |
|            | Rule editor           |                                                                       | Airbus A321-100                             | A321/1        | 374         |          |
|            |                       | A330/2<br>B787/8                                                      | Airbus A321-200                             | A321/2        | 376         |          |
|            | Password              |                                                                       | Airbus A330-200                             | A330/2        | 116         | *        |
|            | ·                     |                                                                       | Generics                                    |               |             |          |
|            | Issues                |                                                                       | Configuration ID Legacy                     | Gos ID        |             |          |
|            | Configuration         |                                                                       |                                             |               |             |          |
|            | Applied               |                                                                       |                                             |               |             |          |
|            | File Handler          |                                                                       |                                             |               |             |          |
| $\bigcirc$ | Get logs              | Add Stop Position                                                     |                                             |               |             |          |
|            | Serial number         | Name                                                                  |                                             |               |             |          |
|            |                       | Distance 0                                                            |                                             |               |             |          |
|            |                       |                                                                       |                                             |               |             |          |
|            |                       | Delta Move / Change all                                               |                                             |               |             |          |
| Status     | s: Disconnected       |                                                                       |                                             |               |             | TX:ORX:O |

FIGURE 4A.11 – AIRCRAFT FEATURE

On the left is where the centrelines and stop-positions are shown. The middle part displays the properties for the currently selected aircraft. On the right, the list of available aircrafts and generic aircrafts is displayed.

- Centrelines: The system supports up to three centrelines, depending on the used license.
  - Stop Positions: A visual representation of the different configured stoppositions on the currently selected centreline. The icon represents the selected stop-position reference.
  - Add Stop Position: Enter a name and a distance for a new stop-position, then press one of the three stop reference-buttons to add the new stop-position.
  - Delta Move: Opens a dialog window where you enter a distance to which all stop-positions will be adjusted by. Negative values will decrease the distance to stop-position and positive values will increase it.
- Aircraft Menu: The aircraft selection menu, as it will appear on the Operator Panel (within the unit's capabilities).
- Aircrafts: The list of available aircraft profiles.
- Generics: The list of generic aircraft profiles created by a user.

#### 4.8.4

Changing multiple settings on multiple aircrafts

Below the centreline/stop positions, there is a button labelled "Change all...". Pressing this button brings up the dialog to change one or many settings on one or many aircrafts at the same time.

On the left the available settings are shown, on the right the available aircrafts sorted by centreline & stop position. Clicking the checkbox on the same lines as the stop position name will (de)select all aircrafts on that position.

| 🛧 Cha                                           | nge Settings For Multiple Aircrat | fts           |                    |   |  |  |  |  |
|-------------------------------------------------|-----------------------------------|---------------|--------------------|---|--|--|--|--|
| Apply                                           |                                   |               | Apply To           | * |  |  |  |  |
|                                                 | Too far distance 1                | m (0.5-2.0)   | A / A<br>A300-600  |   |  |  |  |  |
|                                                 | Max speed 2                       | m/s (0.5-3.0) | A300-B2            |   |  |  |  |  |
|                                                 | Skip engine verification          |               | A310-200           |   |  |  |  |  |
| Skip engine verification in downgrade condition |                                   |               |                    |   |  |  |  |  |
| Prefer engine-ID on bridge side                 |                                   |               |                    |   |  |  |  |  |
|                                                 | Use nose height clip for Capt     | ture          | A321-100           |   |  |  |  |  |
|                                                 | Extend ID-fail lim 0              | m (0-10.0)    | A321-200           |   |  |  |  |  |
|                                                 | - Stand Equipment Interlack       |               | B747-400           |   |  |  |  |  |
|                                                 | SEO signal 1                      |               | ✓ A / B            |   |  |  |  |  |
|                                                 | SEQ signal 2                      |               | A320-200           |   |  |  |  |  |
|                                                 | SEQ signal 3                      |               | B767-400           |   |  |  |  |  |
|                                                 | SEQ signal 4                      |               | ☑ 8767-SP          |   |  |  |  |  |
|                                                 | Category                          |               | <b>B</b> 777-200   |   |  |  |  |  |
|                                                 |                                   |               | B777-200LR         |   |  |  |  |  |
|                                                 |                                   |               | <b>B</b> 777-300   |   |  |  |  |  |
|                                                 |                                   |               | <b>B</b> 777-300ER |   |  |  |  |  |
|                                                 |                                   |               | 📝 B787-3           |   |  |  |  |  |
|                                                 |                                   |               | 📝 Dash 8 Q100      |   |  |  |  |  |
|                                                 |                                   |               | A/C                |   |  |  |  |  |
|                                                 |                                   |               | A318               | • |  |  |  |  |
|                                                 |                                   | Ok            | Cancel             |   |  |  |  |  |

FIGURE 4A.12 - SMT START SCREEN

To change a setting, first check the corresponding "Apply" checkbox, then set the desired value for that setting. Once all settings are as desired, select the aircrafts to which these settings should be applied. Press the Ok-button to apply, or Cancel to cancel any edits.

Settings that do not have the "Apply"-checkbox checked, are left untouched on the selected aircrafts.

#### 4.8.1 **Aircraft Settings**

- Configuration id: The ID used to identify this specific aircraft configuration. This ID, together with the Tag (see below), makes up the unique identification value used to specify one among many instances of the same aircraft type.
- **Display Texts** 
  - Operator text: The text referring to the aircraft's identity that is displayed in the Operator Panel.
  - Operator key: The text that is displayed on the Operator Panel soft key (when choosing between different aircrafts in the menu). Use the character ^ to specify a line break. Maximum ten characters (excluding a single ^).
  - Pilot display: The text that is shown on the Pilot Display when the docking is initiated and the system is waiting for an aircraft.

- Docking procedure:
  - Too far distance: The maximum distance the aircraft may have travelled past the stop-position before the system will signal a **TOO FAR** condition.
  - Max speed: The maximum speed the aircraft may approach the system with before the system signals a **SLOW** sign.
  - Skip engine verification: If checked, the engine verification is not performed for this aircraft instance.
  - Skip engine verification in downgrade condition: If checked, the engine verification is not performed for this aircraft instance during downgrade conditions.
  - Prefer engine-ID on bridge side: By default engine-ID performs the check on the side away from the bridge. Activating this option makes the system to prefer the bridge-side engine instead. This can be used if the approach is such that this option makes it easier for the system to perform the check.
  - Extend ID-fail limit: Can be used to extend with up to 10m the minimum distance to the stop-position for the activation of the **ID-FAIL** message.
- Aircraft configuration:
  - Category: Used for, among other things, Bridgeln logic. Enter one or more "categories" (separated by a comma) where the particular aircraft should be included in. These categories are then available for use in the schematics.
  - Tag: Used to make aircraft instances unique by entering one or more tags. These are used to find a specific aircraft configuration instance when dockings are started from SafeControl – Apron Management system. For example, to specify an aircraft configuration instance with winglets, "WL" (without quotes) is entered.

#### 4.8.2 Creating a Stop Position on a Centreline

At the bottom left there are fields and buttons used to create a new stop-position on the currently selected centreline. First, enter a distance in meters, and then give it a name. Press then the stop reference button (nose, nose wheel or door) that matches your needs to create a new stop-position with the newly entered values. Following aspects are to be considered:

- Each stop position must be uniquely named, per centreline.
- There can be only one stop-position with a specific distance and reference.
- The shortest distance that is accepted is 4.0m.
- A stop-position can be adjusted individually using the "pen" button and deleted using the red "X" button. Stop reference cannot be changed.
- All stop-positions can be moved by a certain distance using the button "Delta Move". Enter a positive or a negative value to move the positions away from or closer to the system.

## 4.8.3 Adding an Aircraft to a Stop Position

An aircraft can be added to a stop-position by using drag-and-drop from the list of available aircrafts and generic aircrafts on the right side.

#### 4.8.4 Modifying Content in Aircraft Menu In addition to the standard operator panel, the system also supports a 54-key extension panel. The image below shows the editor for both panels; the left side is the standard panel with the extension panel to the right. Both editors use drag-and-drop operations to place an aircrafts on the appropriate place.

Page 19 of 26

| Safedock Maintenance Tool   Site: 'Safegate' Variant: 'Example'   Stand: 'Per' |                                                                  |                    |                      |                    |           |           |           |                                       |  |  |  |  |  |  |  |  |  |
|--------------------------------------------------------------------------------|------------------------------------------------------------------|--------------------|----------------------|--------------------|-----------|-----------|-----------|---------------------------------------|--|--|--|--|--|--|--|--|--|
| File Safedock About                                                            |                                                                  |                    |                      |                    |           |           |           |                                       |  |  |  |  |  |  |  |  |  |
| Connection + 192.168.2.60                                                      | Aircraft Mix OP Menu Create Generics Aircraft Menu               | 54 key la          | /out                 |                    |           |           |           | Wardenad                              |  |  |  |  |  |  |  |  |  |
| System<br>Configuration                                                        | Air^bus Air^bus Air^bus                                          | A300-B2<br>A300/B2 | A300-B4<br>A300/B4   | A300-600<br>A300/6 |           |           |           | A340-200(A340/2)     B737-400(B737/4) |  |  |  |  |  |  |  |  |  |
| System<br>Calibration                                                          | □ A330-200F(A330/2F)<br>□ A310-200(A310/2)<br>□ A300-B4(A300/B4) | A310-200<br>A310/2 | A330-200F<br>A330/2F |                    |           |           |           |                                       |  |  |  |  |  |  |  |  |  |
| Auto Calibration                                                               | A300-B2(A300/B2)<br>A300-600(A300/6)                             |                    |                      |                    |           |           |           |                                       |  |  |  |  |  |  |  |  |  |
| Centerline                                                                     | ▲ Boe^ing<br>B737-200(B737/2)                                    |                    |                      |                    |           |           |           |                                       |  |  |  |  |  |  |  |  |  |
| Aircraft                                                                       | ft                                                               | B737-200<br>B737/2 | 8737-300<br>8737/3   |                    |           |           |           |                                       |  |  |  |  |  |  |  |  |  |
| Rule editor                                                                    |                                                                  |                    |                      |                    |           |           |           |                                       |  |  |  |  |  |  |  |  |  |
| Issues                                                                         |                                                                  |                    |                      | $\square$          | $\square$ | $\square$ | $\square$ |                                       |  |  |  |  |  |  |  |  |  |
| Configuration<br>Applied                                                       | ion                                                              |                    |                      |                    |           |           |           |                                       |  |  |  |  |  |  |  |  |  |
| File Handler                                                                   |                                                                  |                    |                      |                    |           |           |           |                                       |  |  |  |  |  |  |  |  |  |
| Get logs                                                                       |                                                                  |                    |                      |                    |           |           |           |                                       |  |  |  |  |  |  |  |  |  |
| Serial number                                                                  |                                                                  |                    |                      | $\square$          | $\square$ |           |           |                                       |  |  |  |  |  |  |  |  |  |
|                                                                                |                                                                  |                    |                      |                    |           |           |           |                                       |  |  |  |  |  |  |  |  |  |
| Status: Connected                                                              |                                                                  | -                  |                      |                    |           |           |           | TX:®RX:●                              |  |  |  |  |  |  |  |  |  |

FIGURE 4A.13 – EDITOR FOR OPERATOR AND EXTENSION PANELS

4.8.4.1

4.8.5

- Customizing the menu layout on the standard panel
  - To add a folder, right-click in the Aircraft Menu window (do not mark any of the existing folders) and choose "Add folder".
  - To add an aircraft to an existing folder, drag and drop the aircraft onto the folder. If a folder is not empty, you can directly drag the item you want to move onto another item within the target folder.
  - To delete or rename an item in the list, right-click and choose "Remove" or "Rename".
  - Items in the menu can be sorted using drag-and-drop.
  - To move an item above a folder, press and hold the Shift-key first.

#### Customizing the Operator Panel Layout

The Aircraft Menu shows the aircraft types that will be available for direct selection from the Operator Panel. The correspondence between the two is shown in the figure below:

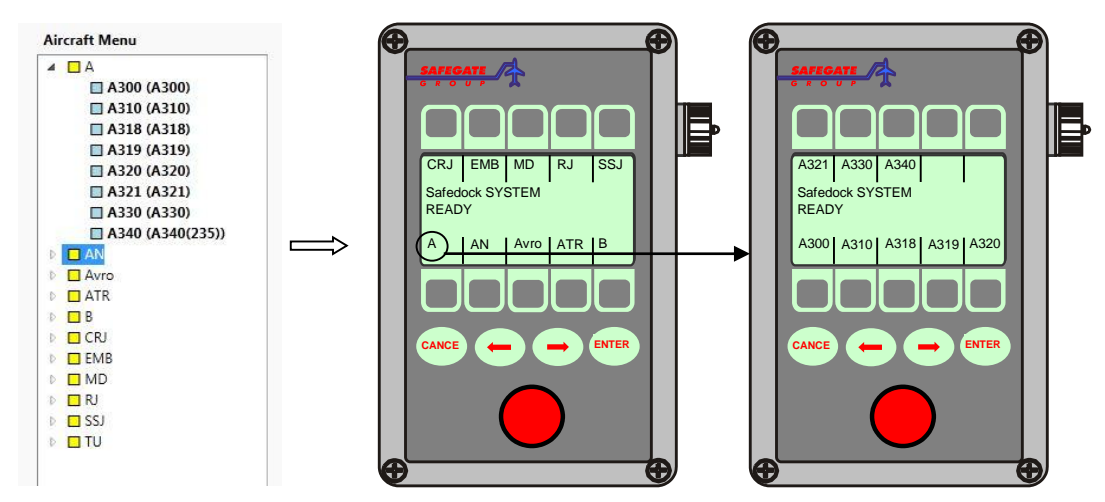

FIGURE 4A.14 - THE CORRESPONDENCE BETWEEN THE AIRCRAFT MENU AND OERATOR PANEL

On the Operator Panel display you can see ten items (folders/aircrafts) at a time. The first position (for the first item and the 11<sup>th</sup> item) will appear in the left lower corner and the last position (for the 10<sup>th</sup> item and 20<sup>th</sup> item) will appear in the right upper corner. There can be up to 10 pages with 10 items on each page.

#### 4.8.6 Creating Generic Aircrafts

A generic aircraft is an aircraft that has been created from multiple aircraft types. These generics are used to group similar aircrafts into a single type. The main usage for a generic is to reduce the number of choices available for the operator when starting a docking. However, this leads to a reduced accuracy in aircraft identification.

| A Safedoc    | k Maintenance Too | ol   Site: 'Safegate' Variant: '                         | Example'   Stand: "    |                  |                   |                               |                    |               | ×       |  |
|--------------|-------------------|----------------------------------------------------------|------------------------|------------------|-------------------|-------------------------------|--------------------|---------------|---------|--|
| File Safe    | dock About        |                                                          |                        |                  |                   |                               |                    |               |         |  |
| Con          | nnection          | Aircraft Mix OP Menu Create Generics Legacy A/C-id (GOS) |                        |                  |                   |                               |                    |               |         |  |
| <u> </u>     |                   | Configuration ID                                         | A300                   |                  |                   | <ul> <li>Aircrafts</li> </ul> |                    |               |         |  |
| Sys          | item              | ž                                                        |                        |                  |                   | Name                          | Configuration      | ID Legacy Gos | ID Â    |  |
| Cor          | nfiguration       | Generic legacy GOS ID                                    | 1                      |                  |                   | Airbus A300-600               | A300/6<br>A300/82  | 71            |         |  |
| Sys          | stem              | Operator text                                            | A300                   |                  |                   | Airbus A300-B2                | A300/B2            | 77            |         |  |
|              | Ibration          |                                                          |                        |                  | _                 | Airbus A310-200               | A310/2             | 78            |         |  |
| Aut Aut      | to Calibration    | Operator key                                             | A300                   |                  |                   | Airbus A310-300               | A310/3             | 79            |         |  |
|              | oterline          | Pilot display                                            | A300                   |                  |                   | Airbus A318                   | A318               | 158           |         |  |
| <b>N</b> Ca  | ntenine           | r liot display                                           |                        |                  |                   | Airbus A319                   | A319               | 38            |         |  |
| Airo         | craft             | Pilot display 2                                          |                        |                  |                   | Airbus A320-100               | A320/1             | 172           |         |  |
|              | ]                 |                                                          | Use door 2 as door re  | ference          |                   | Airbus A320-200               | A320/2             | 173           |         |  |
| Rule         | le editor         |                                                          |                        |                  | ^ A               | Airbus A321-100               | A321/1<br>A321/2   | 3/4           |         |  |
|              |                   | Generic distance into                                    | Min. door to engine    | 9.93 (m)         | /@\_ <b>/\$</b> } | Airbus A321-200               | A321/2<br>A330/2   | 116           |         |  |
| V Issu       | ues               |                                                          | Door to engine diff.   | 0 (m)            | - 1 ile 1         | Ganica Association            | A550/2             |               | Ψ       |  |
|              | ofiguration       |                                                          | Nose to Wheel Distance | 6.67 (m)         |                   | Configuration ID Legacy       | Gos ID             |               |         |  |
| App App      | plied             |                                                          | Nose to Door Distance  | 5.85 (m)         |                   | A300 1                        |                    |               |         |  |
| File         | Handler           |                                                          |                        |                  |                   | A300-D2 118                   |                    |               |         |  |
| <u> </u>     |                   | Aircrafts to combine                                     | Name                   | Configuration ID |                   |                               |                    |               |         |  |
| Get Cet      | t logs            |                                                          | Airbus A300-600        | A300/6           |                   |                               |                    |               |         |  |
| Ser          | rial number       |                                                          | Airbus A300-B2         | A300/B2          |                   |                               |                    |               |         |  |
|              |                   |                                                          | Airbus A300-B4         | A300/B4          |                   |                               |                    |               |         |  |
|              |                   |                                                          |                        |                  |                   |                               |                    |               |         |  |
|              |                   |                                                          | New                    |                  |                   |                               |                    |               |         |  |
|              |                   |                                                          |                        | Delete           |                   |                               |                    |               |         |  |
|              |                   |                                                          | con                    | Delete           |                   |                               |                    |               |         |  |
|              |                   |                                                          | Save                   | Cancel           |                   |                               |                    |               |         |  |
|              |                   |                                                          |                        |                  |                   | тА                            | dd Legacy Generics |               |         |  |
| Status: Disc | connected         |                                                          |                        |                  |                   |                               |                    | T             | X:ORX:O |  |

FIGURE 4A.15 - AIRCRAFT FEATURE - GENERICS

To create a generic aircraft follow the steps below:

- 1. Click on the tab "Generics" (to the right of "Aircraft") on the top left of the window.
- 2. Press "New", a dialog pops up asking for a unique configuration id.
- 3. Enter the new configuration id and click Ok. Note: this cannot be changed at a later time.
- 4. Enter the Generic Legacy GOS ID, if available for this type.
- 5. Enter operator text, key and pilot display texts.
- 6. Drag and drop the aircrafts to be included in the generic type from the list with available aircrafts to the "Aircrafts to combine" box.
- 7. If the selected aircrafts have different nose-to-nose wheel or nose-to-door distances, sliders will be shown helping to adjust these values for this generic type. To make the user aware of the fact that the difference between the door and an engine varies between the selected aircrafts, the application will mark the distance in yellow if the difference is >3m or in orange if the difference is >5m.

**Note:** only aircrafts with the same nose height and nose geometry can be use used. When "Use door 2 as door reference" is checked, the door-to-door-2 distance of all aircrafts must be within +/-2 dm.

8. Press the "Save" button.

You can now use the generic as any other aircraft in the "Aircraft" tab.

Page 21 of 26

#### 4.8.6.1 Legacy Generics

In older versions of Safedock, there were several generic aircraft types that are not included in today's normal set of aircrafts. However, it may still be desirable to use those aircrafts. Therefore, they are provided via the "Add Legacy Generics" button.

Pressing this button will switch the view of the generics to a list of available generics that can be imported into the current configuration. Check those you want to import and press the "Add Selected" button. Pressing "Cancel" will bring you back to the original view without adding any generics.

Note that the list of available generics is filtered so that it only shows aircrafts which Legacy GOS Id is not already present in the configuration.

#### 4.8.7 Legacy A/C-id (GOS)

This tab shows a list of all aircrafts (column 1) and their GOS-ids (column2) available in the old version of Safedock together with the name (column 3) of the profile in the current configuration that matches (through GOS id) and the configuration id (column 4) that goes with it.

#### Password

The Safedock system can be equipped to use password protection for operator and/or maintenance (remote) operations.

More specific, the system would require a four-digit password at the following commands:

- (a) Local Start of Docking (by assigning an aircraft type)
- (b) Local Park ON or Park OFF (creating Blocks On and Blocks Off transactions)
- (c) Confirmation of a Scheduled Flight Start-of-docking Command from Superior System
- (d) Aircraft Loading Bridge Lock Override (if installed)
- (e) Diagnostic Test Procedure (requires a maintenance operator password)

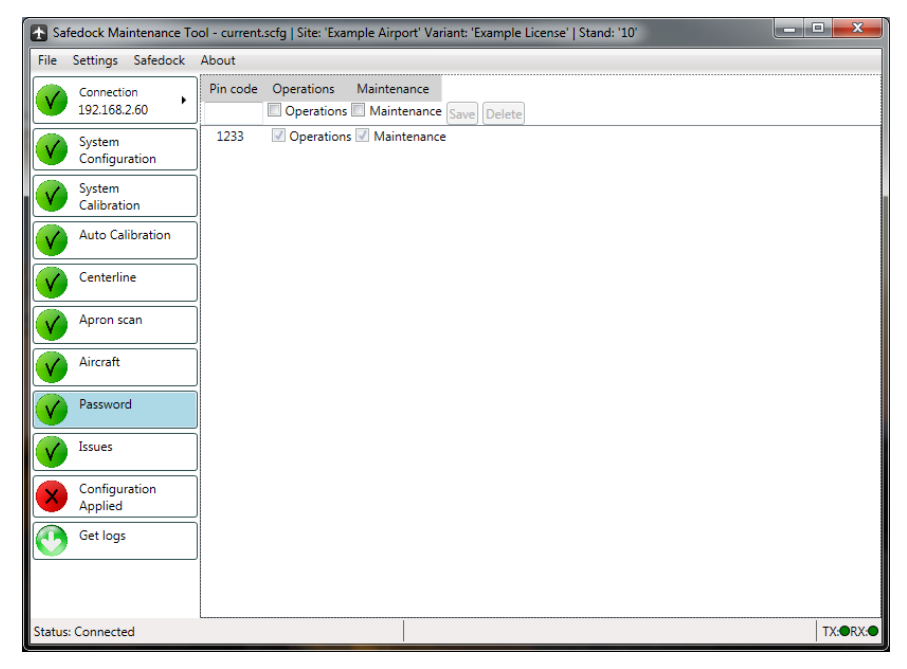

FIGURE 4A.16 - PASSWORD FEATURE

4.9

#### ISSUES

The application looks for certain conditions, such as missing and out-dated profiles, in the configuration. If any of the conditions are met, this view will present the user with an item for each detected issue.

| 🛧 Saf      | edock Maintenance To     | ol   Site: 'Safegate' Variant: 'Example'   Stand: '22' |
|------------|--------------------------|--------------------------------------------------------|
| File       | Settings Safedock        | About                                                  |
|            | Connection               | Aircraft geometry version mismatch: A318               |
|            | 192.168.2.60             | Aircraft geometry version mismatch: A340/3             |
|            | System                   | Aircraft profile version mismatch: AN225     Update    |
|            | Configuration            | Aircraft profile version mismatch: BAE     Update      |
|            | System                   | Profile missing in template data: ATR72                |
|            | Calibration              | Profile missing both in template and on system: ATR72  |
|            | Auto Calibration         |                                                        |
|            | Centerline               |                                                        |
|            | Aircraft                 |                                                        |
|            | Issues                   |                                                        |
|            | Configuration<br>Applied |                                                        |
| $\bigcirc$ | Get logs                 |                                                        |
| Status:    | Connected                | TX:@RX:@                                               |

FIGURE 4A.17 - ISSUES FEATURE

There are two was to handle an issue:

- 1. By using the "Update" button. Pressing this button will update the used profile and/or aircraft data to the most recent version available.
- 2. Adjusting the configuration so that the issue conditions no longer are met, i.e. removing an aircraft.
- 3. Leave as-is, i.e. opting not to update. This does not work for issues marked with a red symbol as they must be resolved before applying a configuration.

Some issues have a disabled "Update button", meaning that the data used by the system is more recent than that available in the template data – an item can never be made to use an older version of the data.

Issues marked with a green symbol are auto-resolved by the application when the configuration is applied.

Hint: Try right-clicking on a button for an issue; some issue types may be accepted in bulk using the menu that is shown when right-clicking.

#### 4.10 CONFIGURATION APPLIED

Here you can see the configuration history of the system, send a new configuration to the system and also set the time of the system.

To apply a new configuration, enter a comment in the upper box and press the "Apply" button. The application will then upload the configuration to the system and update its history file with the entered comment and current computer & user name.

To set the time, simply click the "Set time" button.

The system automatically saves the last five applied configurations. These can be retrieved by selecting an earlier configuration in the history and pressing the "Get previous configuration" button.

| Safedock Maintenance To  | ool - current.scfg   Site: 'Example Airport' Variant: 'Example License'   Stand: '10' |
|--------------------------|---------------------------------------------------------------------------------------|
| File Settings Safedock   | About                                                                                 |
| Connection 192.168.2.60  | Apply configuration                                                                   |
| System<br>Configuration  | Saved as STH-PMG-W7\pm                                                                |
| System<br>Calibration    | A descriptive comment                                                                 |
| Auto Calibration         | Apply                                                                                 |
| Centerline               | Time                                                                                  |
| Apron scan               | Set time                                                                              |
| Aircraft                 | Configuration Status                                                                  |
| Password                 | System configuration                                                                  |
| Issues                   | Date Comment Configuration baseline                                                   |
| Configuration<br>Applied | Previous configurations                                                               |
| Get logs                 | Date Comment Configuration baseline                                                   |
|                          |                                                                                       |
| Status: Connected        |                                                                                       |

FIGURE 4A.18 - CONFIGURATION APPLIED FEATURE

#### 4.11 GET LOGS

This view is used to select docking- and short-logs for retrieval to the local computer. You can either use standard **Ctrl** and **Shift** selection or use the quick-selection buttons to select the desired log files. Once selected press the button "Get selected files" to start the retrieval process. The logs are saved in the folder <installation dir>\Logs\<stand name>. This folder can easily be opened by pressing the button labelled "Open log directory".

The button "Create support archive" retrieves the selected logs (always at least the last two days) and also additional files. Additionally, the entire configuration is archived together with the downloaded files in a single file named <date> <time><stand name>.sarc in the same directory as the log files.

| 🚯 Safedock Maintenance Tool - current.scfg   Site: 'Example Airport' Variant: 'Example License'   Stand: '10' |                                                                                                 |             |                        |          |  |  |  |
|----------------------------------------------------------------------------------------------------|-------------------------------------------------------------------------------------------------|-------------|------------------------|----------|--|--|--|
| File Settings Safedock                                                                                        | About                                                                                           |             |                        |          |  |  |  |
| Connection                                                                                                    | Docking lo                                                                                      | gs          | Shor                   | rt logs  |  |  |  |
| 192.168.2.60                                                                                                  | 20131023-134925-Pushback_CRJ                                                                    | -700.pdock  | 2013-10-24.pbrief      |          |  |  |  |
| System<br>Configuration                                                                                       | 20131023-134747-Faiten_closh<br>20131023-134657-CRJ-700.pdock<br>20131023-134548-CRJ-700.pdock  | ς<br>ς      | 2013-10-23.pbner       |          |  |  |  |
| System<br>Calibration                                                                                         | 20131023-133324-Kalle.pdock<br>20131023-124713-CRJ-700.pdock                                    | ¢           |                        |          |  |  |  |
| Auto Calibration                                                                                              | 20131023-124219-CKJ-700.pdock<br>20131023-123438-CRJ-700.pdock<br>20131023-123301-CRJ-700.pdock | с<br>с<br>с |                        |          |  |  |  |
| Centerline                                                                                                    | 20131023-123157-CRJ-700.pdock<br>20131023-114041-A319.pdock                                     | c           |                        |          |  |  |  |
| Apron scan                                                                                                    | 20131023-112856-Kalle.pdock<br>20131023-112854-ParkOff_A319.                                    | pdock       |                        |          |  |  |  |
| Aircraft                                                                                                    | ]                                                                                               |             |                        |          |  |  |  |
| Password                                                                                                    | ]                                                                                               |             |                        |          |  |  |  |
| Issues                                                                                                    | ]                                                                                               |             |                        |          |  |  |  |
| Configuration<br>Applied                                                                                      | ]                                                                                               |             |                        |          |  |  |  |
| Get logs                                                                                                    | Select all Selec                                                                                | t none      | Select all Select none |          |  |  |  |
|                                                                                                    | Last 30 days                                                                                    | Last 7 days | Last 2 days            | Today    |  |  |  |
|                                                                                                    | Get selected files 🕂 Create support archive Open log directory                                  |             |                        |          |  |  |  |
| Status: Connected                                                                                             |                                                                                                 |             |                        | TX:ORX:O |  |  |  |

FIGURE 4A.19 - GET LOGS FEATURE

#### 4.12 UPDATING THE SYSTEM

Occasionally you may want to update the software/data files in the system. This is done through the menu option **Safedock** -> **Apply update**. When clicked, you are asked to select an update (.spkg) package provided by Safegate. Once selected, press the Open button and a message will show you the purpose of the update package and also ask for permission to continue.

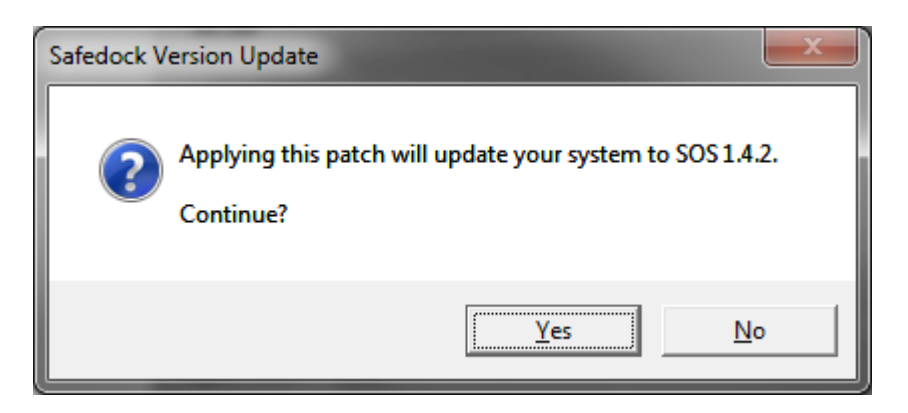

FIGURE 4A.20 – VERSION UPDATE SCREEN

Press "Yes" to continue with the update and no to cancel. If you continue, the application will upload and apply the update. Please note that the system will be restarted at the end of the update, resulting in a lost connection message

Page 25 of 26

#### 5. IMPORTING CONFIGURATIONS

5.1.1 Importing Aircraft Mix, Features and Rules

Using the menu File > Import... parts of an existing SOS configuration can be imported into the current configuration (imported items will replace existing items). This is useful when a configuration has been prepared beforehand.

When used, a dialog box is presented, asking for the source configuration. When selected, more options appear.

Select those items that are to be replaced in the current configuration.

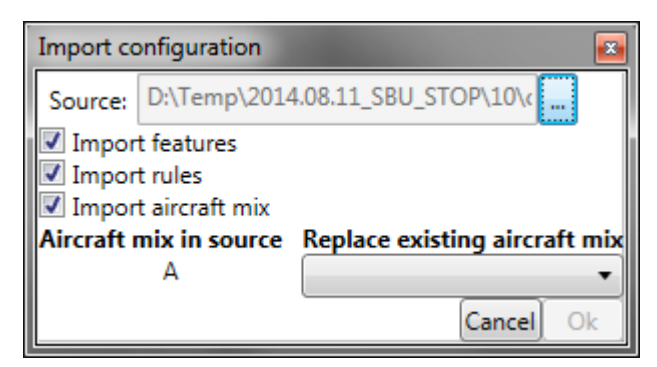

FIGURE 4A.21 – IMPORT CONFIGURATION

When importing the aircraft mix, you have to select which centerline the source items are to be put on. When there are more centerlines in the source than the current configuration, an option "\*new\*" gets available in the drop down box. This allows you to add new centrelines but the total number cannot exceed three.

#### 5.1.2 Importing Legacy Configuration

Using the menu File > Import Legacy Configuration, a configuration from an older Safedock can be imported. The items that are imported are aircrafts, stop positions and operator menu (menu-based version only).

The behaviour for creations of new centerlines are the same as when importing a modern configuration.

| Import Legacy Configuration |                       |        |    |  |  |
|-----------------------------|-----------------------|--------|----|--|--|
| Gate Configuration:         | D:\Temp\243L.GTE      |        |    |  |  |
| Menu File:                  | D:\Temp\243L.cfg      |        |    |  |  |
| Source centerline T<br>A    | arget centerline<br>T | Cancel | Ok |  |  |

FIGURE 4A.22 – IMPORT LEGACY CONFIGURATION

When the configuration has been selected, the application will search for a matching menu file and if found, ask if it shall be used as a source for the import. If no match is found, you can select one manually.

Upon completion, a message informing of the result is displayed.

## CHAPTER 4 MAINTENANCE - APPENDIX B SAFEDOCK LOG VIEWER CONTENTS

| Section | Description     | Page No. |
|---------|-----------------|----------|
| 1.      | INTRODUCTION    | 3        |
| 2.      | OVERVIEW        | 3        |
| 3.      | DOCKING VIEW    | 4        |
| 3.1     | DOCKING VIEW    | 4        |
| 3.2     | EVENT INDICATOR | 5        |
| 3.3     | MIMIC PANEL     | 5        |
| 4.      | SHORT LOG VIEW  | 6        |

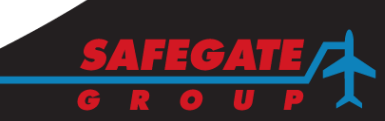

Note: This page is blank for convenient double-sided printing.

#### 1. INTRODUCTION

The Safedock Log Viewer (SLV) is a tool that can be used to explore the content of log files from the Safedock system.

SLV can be used to view both Safedock docking logs from individual docking operations and event logs from the system.

#### 2. OVERVIEW

The SLV tool consists of 3 views: two at the upper side and one at the bottom side. The upper side includes:

- Docking view a graphical representation of a docking procedure, with important events highlighted.
- Short log view a text representation of events from a docking operation or from the system, depending of what type of file is currently active.

The bottom side includes a mimic of the Pilot Display and a set of buttons that can be used to navigate through events in the docking view.

| 💫 Safedock L | og Viewer      | <br> | <br>-     |          | X     |
|--------------|----------------|------|-----------|----------|-------|
| File About   | _              |      |           |          |       |
| Docking view | Short log view |      |           |          |       |
|              |                |      |           |          |       |
|              |                |      |           |          |       |
|              |                |      |           |          |       |
|              |                |      |           |          |       |
|              |                |      |           |          |       |
|              |                |      |           |          |       |
|              |                |      |           |          |       |
|              |                |      |           |          |       |
|              |                |      |           |          |       |
|              |                |      |           |          |       |
|              |                |      |           |          |       |
|              |                |      |           |          |       |
|              |                |      |           |          |       |
|              |                |      |           |          |       |
|              |                |      |           | First    | Levet |
|              |                |      | Offset: 0 | FIFSt    | Last  |
|              |                |      | Dist: 0   | Previous | Next  |
|              |                |      |           |          |       |

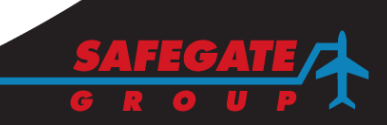

#### 3. DOCKING VIEW

The docking view is a graphical representation of the docking procedure.

3.1 DOCKING VIEW

In the docking view, each capture and tracking activity is represented in a range bar with events. Each range bar starts with a time field where the upper time indication shows when capture was achieved, and the lower time indication shows when the tracking was ended.

Between the time markers there is a track selection button. If there are multiple tracks, this button can be used to position the mimic panel to the beginning of the desired track.

Each range bar has a distance scale that indicates the distance from the Safedock to the tracked object. The distances are indicated in meters.

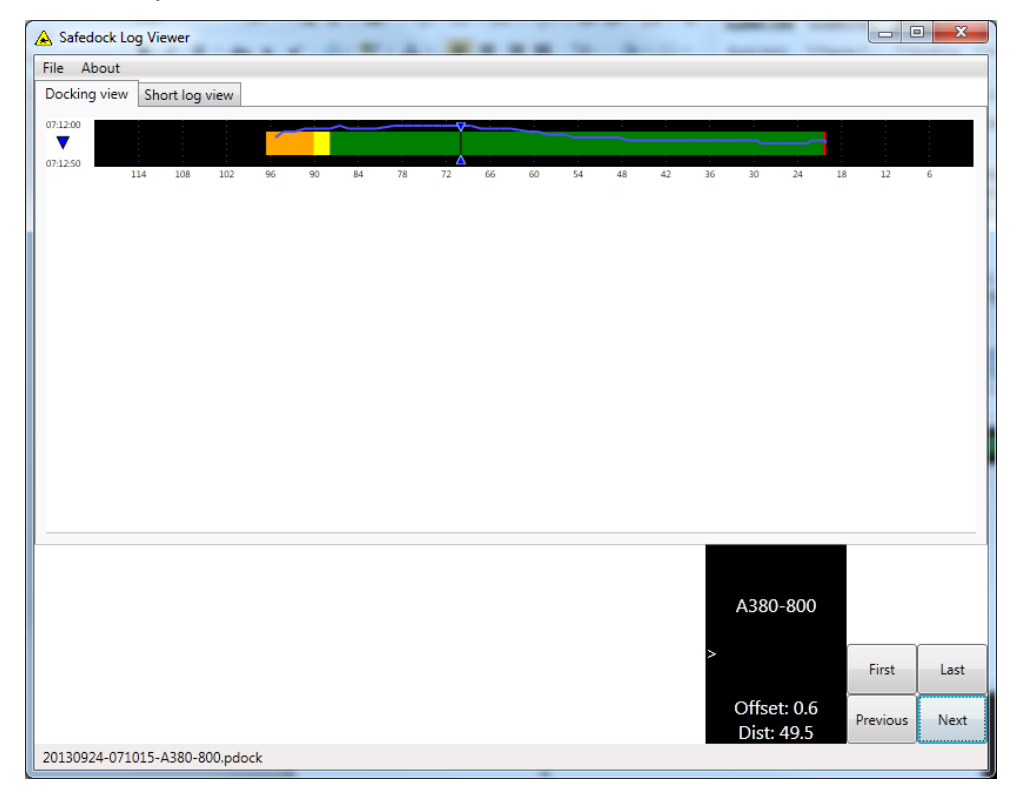

The range bar includes a tracking indicator. This is a multi-colored bar that represents the position of a tracked object. The color indicates the state of the tracking procedure for that distance. The color indications are:

- Orange Acquisition phase. Tracking but no guidance given.
- Yellow Early Guidance phase. Tracking and giving active guidance. Object not verified.
- Green Late Guidance phase. Tracking and giving active guidance. The object has been verified as a good match for the selected aircraft type.
- Red Stop indication given to pilot.

Together with the tracking indicator one can also see a position track, which is a line that indicates the tracked objects sideways position relative to the configured centreline. The edge of the tracking indicator represents an offset of 0.5m from the centreline.
## 3.2 EVENT INDICATOR

Special events that occur during the tracking will be marked with 'balloons' surrounding the track. Specific information about the event can be seen as a 'tooltip' by placing the mouse cursor over the balloon.

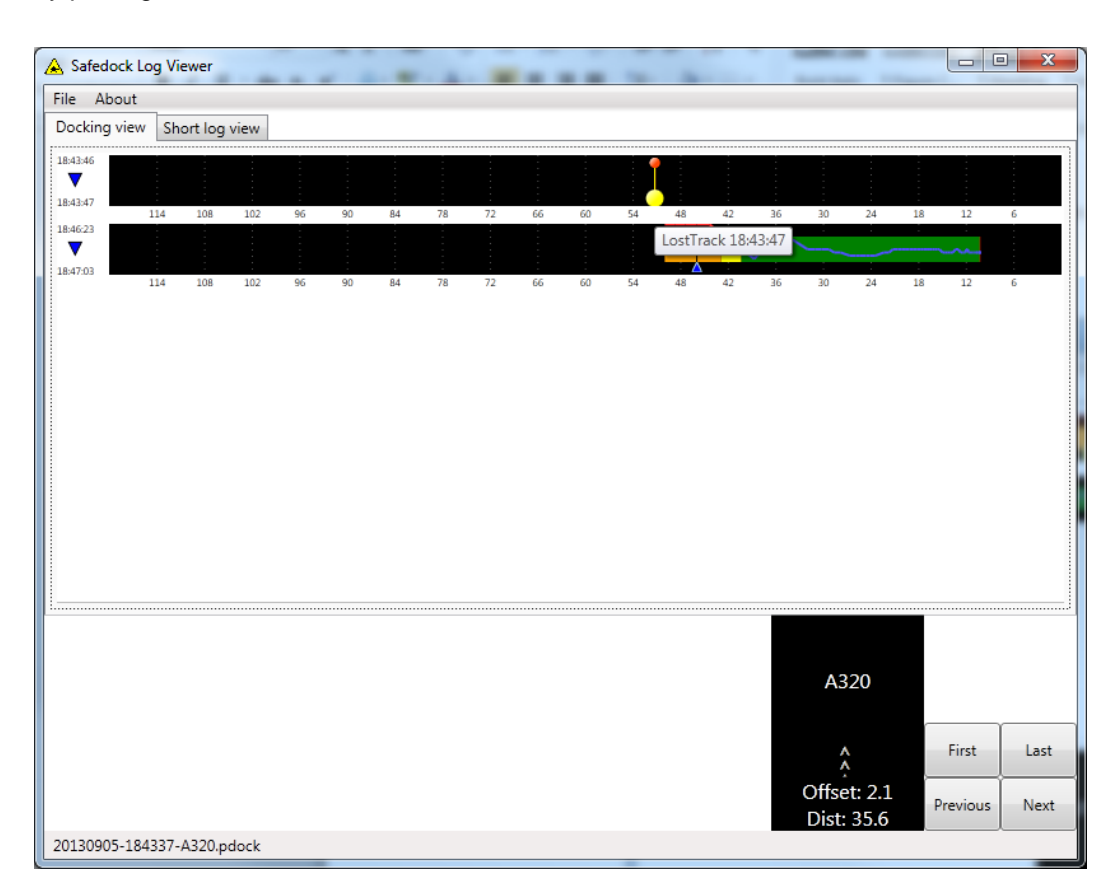

### 3.3 MIMIC PANEL

The mimic panel is located below the docking track view, and can be used to step through the track data to examine individual steps of the docking procedure. It consists of a view of the Pilot Display and a set of buttons to step through the track data.

The tracks in the docking view will show a cursor formed by two opposing vertical arrows connected by a line. This cursor indicates the tracker position that is presented in the mimic panel.

The mimic panel will indicate what information was presented to the pilot at each given instance of the docking procedure. This includes: information messages, offset from the centreline and distance to go to the configured stop position.

# 4. SHORT LOG VIEW

The short log view is a textual representation of all the major events that occur in a docking operation.

Each line in the shortlog represents a specific event, with timestamp.

| A Safedock Log Viewer                                                                                                    |                       |
|----------------------------------------------------------------------------------------------------|-----------------------|
| File About                                                                                                    |                       |
| Docking view Short log view                                                                                                    |                       |
| === 20130924-071015-A380-800.pdock ===<br>07:10:15 [Docking] Dock A380-800<br>07:12:00 [Docking] Lead-in @90m<br>07:12:02 [Docking] Identified @87m<br>07:12:08 [Docking] Steed 4.0m/s 48m to go<br>07:12:39 [Docking] Stop @20m<br>07:12:45 [Docking] Stop @20m<br>07:12:50 [Docking] System idle |                       |
|                                                                                                    |                       |
|                                                                                                    | First Last            |
| Offse<br>Dist                                                                                                    | t: 0<br>Previous Next |
| 20130924-071015-A380-800.pdock                                                                                                    |                       |

# SAFEDOCK DRAWINGS LIST

| Drawing Title                                          | Drawing Number       |
|--------------------------------------------------------|----------------------|
| 590131 - Stepper Motor Card                            | *SG590131-001-01_RVB |
| 590137 - Temperature Card, COMPONENT AND PARTS LIST    | SG590137-000_RVB     |
| 590222 - Cable Entry Cover Plate (3 hole) ASSEMBLY     | SG590222-001-01      |
| 590222 - Cable Entry Cover Plate                       | SG590222-201-01      |
| 590222 - Cable Entry Cover Plate (3 hole with gasket)  | SG590222-202-01      |
| 590253 – Safedock T1 Cabinet                           | SG590253-002-01_RVB  |
| 590253 – Safedock T1S Cabinet                          | SG590253-219-01_RVB  |
| 590255 - HEATER                                        | SG590255-106-01_RVA  |
| 590255 - LIGHT SENSOR ASSEMBLY                         | SG590255-108-01_RVB  |
| 590255 – COMMUNICATION CABLE                           | SG590255-109-01_RVB  |
| 590255 – SCANNING MOTOR                                | SG590255-111-01      |
| 590255 – OPTICAL ENCODER CABLE                         | *SG590255-112-01_RVC |
| 590255 – LASER RANGE FINDER ASSEMBLY                   | SG590255-113-01_RVE  |
| 590255 – Adapter Scanning Motor                        | SG590255-116-01_RVA  |
| 590255 – Standard Cooling Assembly for T1/T1S          | SG590255-200-01_RVA  |
| 590256 - T1 Display 42 CARD                            | SG590256-001-01_RVA  |
| 590258 – PATCH CABLE                                   | *SG590258-101-01_RVC |
| 590259 - T1 Supercooler                                | SG590259-001-01_RVC  |
| 590261 - T1 Installation Hardware                      | SG590261-001-01      |
| 590263 – X3 Terminal Block                             | SG590263-001-01_RVE  |
| 590264 - T1 Ventilation Assm                           | SG590264-100-01_RVC  |
| 590264 – T1 Ventilation Filter Assm                    | SG590264-101-01_RVA  |
| 590264 – Filter Adapter Plate                          | SG590264-200-01_RVA  |
| 590266 - Utility Outlet                                | *SG590266-001-01_RVA |
| 590268 – CONTROL CABLE                                 | SG590268-101-01      |
| 590268 – CONTROL CABLE                                 | SG590268-102-01      |
| 590268 – CONTROL CABLE                                 | SG590268-103-01      |
| 590268 – POWER CABLE                                   | SG590268-111-01      |
| 590281 - Cabinet, T2                                   | SG590281-001-01      |
| 590360 - Cabinet, T3                                   | SG590360-001-01      |
| 590399 - CU Replacement Kit                            | SG590399-001-01      |
| 590405 - Laser Cooling Fan COMPONENT PART LIST         | SG590405-000-01_RVD  |
| 590405 - Laser Cooling Fan                             | SG590405-001-01_RVC  |
| 590405 - BRACKET                                       | SG590405-200-01      |
| 590479 - Ventilation Fan, T2 & T3 COMPONENT PART LIST  | *SG590479-001-01_RVE |
| 590486 - Defroster Assembly, T2-T3 COMPONENT PART LIST | SG590486-000-01_RVA  |
| 590486 - Defroster Assembly, T2-T3                     | SG590486-001-01      |

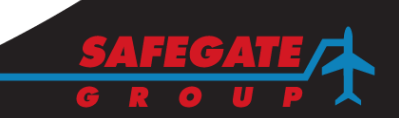

Page 1 of 1

| Drawing Title                                           | Drawing Number       |
|---------------------------------------------------------|----------------------|
| 590487 - Calibration Mirror                             | SG590487-001-01_RVA  |
| 590495 - Soft Key Operator Panel COMPONENT PART LIST    | SG590495-010-01_RVG  |
| 590495 - Soft Key Operator Panel ASSEMBLY CONNECTION    | SG590495-011-01_RVD  |
| 590495 - Soft Key Operator Panel INSTALLATION           | SG590495-015-01_RVE  |
| 590512 - Scanner Heating Element                        | SG590512-001-01_RVA  |
| 590525 - Softkey OP-Panel with Deadman COMPONENT PART   | SG590525-000-01_RVB  |
| 590525 - Softkey OP-Panel with Deadman ASSEMBLY         | SG590525-001-01_RVB  |
| 590525 - Softkey OP-Panel with Deadman INSTALLATION     | SG590525-005-01_RVB  |
| 590543 - Supercooler, T2                                | *SG590543-001-01_RVD |
| 590543 – COOLING UNIT                                   | SG590543-100-01_RVC  |
| 590543 – COOLING UNIT COMPONENT PART LIST               | SG590543-100-02_RVB  |
| 590543 - Supercooler, COVER                             | SG590543-200-01_RVB  |
| 590543 - Supercooler, GASKET                            | SG590543-201-01_RVA  |
| 590543 - Supercooler, FILTER                            | SG590543-202-01      |
| 590553 - Supercooler, T3                                | *SG590553-001-01_RVC |
| 590553 - COOLING UNIT                                   | SG590553-100-01      |
| 590553 - COOLING UNIT COMPONENT PART LIST               | SG590553-100-02      |
| 590553 - Supercooler, COVER                             | SG590553-200-01_RVA  |
| 590553 - Supercooler, GASKET                            | SG590553-201-01      |
| 590553 - Supercooler, FILTER                            | SG590553-202-01      |
| 590559 - Scanning Assembly, T2-T3 Heated COMPONENT PART | *SG590559-000-01_RVB |
| 590559 - Scanning Assembly, T2-T3 CONNECTION            | *SG590559-001-01_RVA |
| 590559 - Scanning Assembly, T2-T3                       | *SG590559-004-01_RVA |
| 590559 - Scanning MOTOR                                 | *SG590559-101-01_RVA |
| 590559 – OPTICAL ENCODER CABLE                          | *SG590559-201-01.RVA |
| 590560 - Scanning Assembly, T2-T3 Non-heated COMPONENT  | *SG590560-000-01_RVB |
| 590560 - Scanning Assembly                              | *SG590560-001-01_RVA |
| 590606 - Gate Sign, T1                                  | SG590606-001-01      |
| 590606 - Gate Sign, T1 CONNECTION                       | SG590606-004-01      |
| 590606 - Gate Sign, T1 REFLECTOR MOUNTING PLATE         | SG590606-200-01_RVA  |
| 590606 - Gate Sign, T1 LAMP HOLDER BRACKET              | SG590606-201-01      |
| 590606 - Gate Sign, T1 CABINET                          | SG590606-202-01      |
| 590606 - Gate Sign, T1 REFLECTOR LAMP ASSEMBLY          | SG590606-203-01      |
| 590606 - Gate Sign, T1 REFLECTOR LAMP ASSY CONNECTION   | SG590606-203-02      |
| 590611 - Network Switch, 4x RJ45 & 1x ST                | *SG590611-001-01_RVE |
| 590616 - Heater LED Display                             | *SG590616-001-01_RVD |
| 590619 - T2 Display gen.2                               | *SG590619-001-01_PC  |
| 590619 - T2 Display gen.2 LIGHT SENSOR ASSEMBLY         | *SG590619-101-01     |
| 590619 - T2 Display gen.2 MOUNTING PLATE                | *SG590619-200-01_PA  |
| 590620 - T3 Display gen.2                               | *SG590620-001-01_PE  |
| 590620 - T3 Display gen.2 MOUNTING PLATE                | *SG590620-200-01_PA  |

| Drawing Title                                       | Drawing Number       |
|-----------------------------------------------------|----------------------|
| 590621 - Control & Power Assembly                   | *SG590621-001-01_RVU |
| 590621 – DGS Connection Diagram                     | SG590621-004-01_RVO  |
| 590621 – DGS Connection Diagram (Options)           | SG590621-004-02_RVO  |
| 590621 – CONTROL CABLE VERTICAL SCANNING MOTOR      | *SG590621-101-01     |
| 590621 – CONTROL CABLE HORIZONTAL SCANNING MOTOR    | *SG590621-102-01     |
| 590621 – CONTROL CABLE LASER RF - TEMP SENSOR       | *SG590621-103-01     |
| 590621 – POWER CABLE DEFROSTER/HEATER/LASER COOL    | *SG590621-104-01     |
| 590621 – POWER CABLE WIRING ASSEMBLY                | *SG590621-105-01     |
| 590621 – POWER CABLE WIRING ASSEMBLY                | *SG590621-106-01     |
| 590621 – POWER CABLE WIRING ASSEMBLY                | *SG590621-107-01     |
| 590621 – POWER CABLE WIRING ASSEMBLY                | *SG590621-108-01_RVC |
| 590621 – POWER CABLE WIRING ASSEMBLY                | *SG590621-110-01     |
| 590621 – WIRING ASSEMBLY DISPLAY POWER              | *SG590621-112-01     |
| 590621 – WIRING ASSEMBLY DISPLAY POWER T1/T2        | *SG590621-113-01     |
| 590621 – COMMUNICATION CABLE LED DISPLAY            | *SG590621-114-01     |
| 590621 – WIRING ASSEMBLY                            | *SG590621-115-01     |
| 590621 – CONTROL CABLE                              | *SG590621-116-01     |
| 590621 – CONTROL CABLE HORIZONTAL SCANNING MOTOR T1 | *SG590621-117-01     |
| 590621 – CONTROL CABLE LASER T1                     | *SG590621-118-01_RVC |
| 590621 – COMMUNICATION CABLE LED DISPLAY T2/T3      | *SG590621-119-01     |
| 590621 – WIRING ASSEMBLY                            | *SG590621-120-01     |
| 590621 – Control Cable C1, T1                       | SG590621-125-01_RVA  |
| 590621 – Control Cable C2, T1                       | SG590621-126-01_RVA  |
| 590621 – Multi Cable C21, T1                        | SG590621-127-01_RVA  |
| 590621 – Multi Cable C23, T1S                       | SG590621-128-01_RVA  |
| 590621 – Multi Cable C24, T1S                       | SG590621-129-01_RVA  |
| 590621 – Control Cable C25, T1S                     | SG590621-130-01_RVA  |
| 590621 – Control Cable C26, T1S                     | SG590621-131-01_RVA  |
| 590621 – Power Cable, T1/T1S                        | SG590621-132-01_RVA  |
| 590621 – MOUNTING PLATE                             | *SG590621-203-01_PA  |
| 590621 – LABEL CU BOARD LED                         | *SG590621-205-01     |
| 590623 – COMMUNICATION ASSEMBLY I/O MODULE          | SG590623-001-01_RVC  |
| 590626 – X9 Terminal Block                          | SG590626-001-01_RVA  |
| 590980 - T1 Assembly                                | *SG590980-001-01_RVE |
| 590981 – T1S Assembly                               | SG590981-001-01_RVD  |

| Drawing Title        | Drawing Number       |
|----------------------|----------------------|
| 590982 - T2 Assembly | *SG590982-001-01_RVE |
| 590984 - T3 Assembly | *SG590984-001-01_RVE |

| Drawing Title Drawing Nur                                                     |                     |  |  |  |  |  |
|-------------------------------------------------------------------------------|---------------------|--|--|--|--|--|
| ACCESSORIES                                                                   |                     |  |  |  |  |  |
| 590221 - U-CLAMP AND FASTENERS FOR Ø139.7 MM POLE                             | SG590221-001-01     |  |  |  |  |  |
| 590353 - SDK3 INSTALLATION HARDWARE FOR Ø143 MM POLE                          | SG590353-001-01     |  |  |  |  |  |
| 590353 - CLAMP FOR Ø143 MM POLE                                               | SG590353-201-01     |  |  |  |  |  |
| 590354 - SDK3 INSTALLATION HARDWARE T3 FOR Ø275 MM<br>POLE - SUN SHADE PANELS | SG590354-001-01     |  |  |  |  |  |
| 590354 - CLAMP FOR Ø275 MM POLE                                               | SG590354-201-01     |  |  |  |  |  |
| 590354 - UPPER TILT BRACKET FOR Ø275 MM POLE                                  | SG590354-202-01     |  |  |  |  |  |
| 590354 - PROFILE                                                              | SG590354-203-01     |  |  |  |  |  |
| 590354 - BRACE                                                                | SG590354-204-01     |  |  |  |  |  |
| 590354 - LOWER TILT BRACKET FOR Ø275 MM POLE                                  | SG590354-205-01     |  |  |  |  |  |
| 590355 - SUPPORT FIXTURE ASSEMBLY                                             | SG590355-001-01     |  |  |  |  |  |
| 590355 - SUPPORT FIXTURE                                                      | SG590355-201-01     |  |  |  |  |  |
| 590355 – CROSS MEMBER                                                         | SG590355-202-01     |  |  |  |  |  |
| 590355 - U-CLAMP                                                              | SG590355-203-01     |  |  |  |  |  |
| 590356 - SDK3 INSTALLATION HARDWARE FOR Ø139.7 MM<br>- SUN SHADE PANELS       | SG590356-001-01     |  |  |  |  |  |
| 590483 - INSTALLATION HARDWARE, T2-T3 ON Ø140 MM POLE                         | SG590483-001-01     |  |  |  |  |  |
| 590496 - CALIBRATION TARGET                                                   | SG590496-001-01     |  |  |  |  |  |
| 590507 - USB MAINTENANCE INTERFACE                                            | SG590507-001-01     |  |  |  |  |  |
| 590507 - MAINTENANCE INTERFACE CABLE                                          | SG590507-100-01_RVA |  |  |  |  |  |
| 590515 – LOWER TILT BRACKET                                                   | SG590515-204-01     |  |  |  |  |  |
| 590515 – UPPER TILT BRACKET                                                   | SG590515-211-01     |  |  |  |  |  |
| 590515 – PROFILE                                                              | SG590515-212-01     |  |  |  |  |  |
| 590515 – BRACE                                                                | SG590515-213-01     |  |  |  |  |  |
| 590533 - CENTERLINE TARGET                                                    | SG590533-001-01_RVA |  |  |  |  |  |
| 590533 - TARGET ANGLE                                                         | SG590533-200-01     |  |  |  |  |  |
| 590547 - CAMERA MOUNTING ASSEMBLY                                             | SG590547-001-01     |  |  |  |  |  |
| 590547 - CAMERA MOUNTING BRACKET                                              | SG590547-200-01     |  |  |  |  |  |
| 590547 - RAIL                                                                 | SG590547-201-01     |  |  |  |  |  |
| 590547 - PLATE                                                                | SG590547-202-01     |  |  |  |  |  |
| 590547 – EXTERNAL CAMERA INSTALLATION                                         | SG590547-203-01     |  |  |  |  |  |
| 590556 - SDK SUPPORT FOR WIBE MAST                                            | SG590556-001-01     |  |  |  |  |  |
| 590556 - CROSS MEMBER                                                         | SG590556-201-01     |  |  |  |  |  |
| 590556 - CLAMP PLATE                                                          | SG590556-202-01     |  |  |  |  |  |

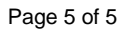

| Drawing Title                     | Drawing Number  |
|-----------------------------------|-----------------|
| 590557 - U-CLAMP FOR Ø100 MM PIPE | SG590557-001-01 |
| 590561 - U-CLAMP FOR Ø214 MM PIPE | SG590561-001-01 |
| 590595 - U-CLAMP – FOR Ø6 IN PIPE | SG590595-001-01 |
|                                   |                 |

| toring | stitu   Dae enistina (D-sinae           | Description No. | Cofeeste Dreduct No | Manufactured's Dart No | Manufashuna                                | Cunneliante Charle Number                       | Cumpline                      |             |
|--------|-----------------------------------------|-----------------|---------------------|------------------------|--------------------------------------------|-------------------------------------------------|-------------------------------|-------------|
|        | STEPPER MOTOR DRIVE CIRCUIT, EDM-453    |                 |                     | EDM-452-00             | PORTESCAP, SWITZERLAND                     | EDM-452-00                                      | API PORTESCAP SCANDINAVIA     | AB, SWEDEN  |
|        |                                         |                 |                     |                        |                                            | NOTE:<br>SWITCHES I & S<br>I = 9<br>S = E       |                               |             |
|        |                                         |                 |                     |                        | CAECATE /                                  | Unless otherwise indit<br>tolerances are accord | cated, all<br>ding to         | Sharp Edges |
|        |                                         |                 |                     |                        | SAFEGALE                                   | Surface Coating                                 |                               | Weight      |
|        |                                         |                 |                     |                        | Safegate International AB<br>MALMÖ, SWEDEN | STEPPER M<br>FOR SCANNING M                     | OTOR DRIVER CIRCUIT<br>10TORS |             |
|        | B DIP-switch settings shown graphically | 20              | <u> </u>            |                        | Drawn by: Date drawn: Checked by:          | <u>+</u>                                        |                               |             |
|        | A Parts List updated                    | 20              | 02.05.08 G.O.       |                        | App. by: Date approved: Project No:        | Drawing No.                                     | Rev. Sheet                    | Scale       |
|        | Revision Description                    | Date            | Drawn by:           | Checked by: Approved   | · · · · · · · · · · · · · · · · · · ·      | <u>SG590131-</u>                                | -001-01 B 1 of 1              | 1:-         |
|        |                                         |                 |                     |                        |                                            |                                                 |                               |             |

| SG5                                                                                                    | 901                                                     | 37-000                                                  |              |                   |                   |                 | DE                                                                                                    | EROSTER ASSEMBLY                                     |
|----------------------------------------------------------------------------------------------------|---------------------------------------------------------|---------------------------------------------------------|--------------|-------------------|-------------------|-----------------|----------------------------------------------------------------------------------------------------|------------------------------------------------------|
|                                                                                                    |                                                         |                                                         |              |                   |                   |                 | <b>REVISIONS</b><br>B. File format changed from the changed from the changed from the changed from the changed from the change of the change of the ch | om dwg to xls: R1 alternative resistor added<br>:-26 |
| ASSMBLY LE                                                                                                    | VEL DOCL                                                | UMENT LIST                                              |              |                   |                   |                 |                                                                                                    |                                                      |
| SG590137-000.xls<br>GERBER_SG5901:<br>PCB_SG590137-10<br>SCH_SG590137-10<br>SG590137-100_R1.<br>SG590137-100_R1. | 37-100-R1.zip<br>0-REV1.pdf<br>0-REV1.pdf<br>pcb<br>sch | PARTS LIST<br>GERBER FILE<br>PCB FILE<br>SCHEMATIC FILE |              |                   |                   |                 |                                                                                                    |                                                      |
| COMPONENT                                                                                                    | AND PAR                                                 | TS LIST                                                 |              |                   |                   |                 |                                                                                                    |                                                      |
| POSITION                                                                                                    | QUANTIT                                                 | TY DESCRIPTION/RATINGS                                  | DRAWING NO.  | SAFEGATE PROD. NO | D. MANU. PART NO. | MANUFACTURER    | SUPPLIER'S. PART NO.                                                                                                    |                                                      |
|                                                                                                    | ~                                                       | PRINTED CIRCUIT BOARD                                   | SG590137-100 |                   |                   |                 |                                                                                                    |                                                      |
| B1                                                                                                    | <del>.</del>                                            | JUMPER                                                  |              |                   |                   |                 |                                                                                                    |                                                      |
| B2                                                                                                    | -                                                       | JUMPER                                                  |              |                   |                   |                 |                                                                                                    |                                                      |
| C1                                                                                                    | -                                                       | CAPACITOR, POLYESTER, 0.1 µF, 63 V                      |              |                   |                   |                 | 511012                                                                                                    | BEJOKEN                                              |
| C2                                                                                                    | -                                                       | CAPACITOR, TANTAL, 47 µF, 10 V                          |              |                   |                   |                 | 67-762-15                                                                                                    | ELFA                                                 |
| 11                                                                                                    | -                                                       | CONNECTOR                                               |              |                   | MSTB2,5/4-5,08    | PHOENIX CONTACT |                                                                                                    |                                                      |
| R1                                                                                                    | -                                                       | RESISTOR, 1.2 kOhm, ±1 %, alt. 1.21 kOhm                |              |                   |                   |                 |                                                                                                    |                                                      |
| R2-R4                                                                                                    | ю                                                       | RESISTOR, 5,1 kOhm, ±1 %                                |              |                   |                   |                 |                                                                                                    |                                                      |
| R5                                                                                                    | -                                                       | RESISTOR, 3.3 kOhm, ±1 %                                |              |                   |                   |                 |                                                                                                    |                                                      |
| R6                                                                                                    | -                                                       | RESISTOR, 2.2 kOhm ±1 %                                 |              |                   |                   |                 |                                                                                                    |                                                      |
| U1                                                                                                    | -                                                       | DIGITAL THERMOMETER AND THERMOSTAT                      |              |                   |                   |                 |                                                                                                    |                                                      |
|                                                                                                    |                                                         |                                                         |              |                   |                   |                 | _                                                                                                    |                                                      |

# 

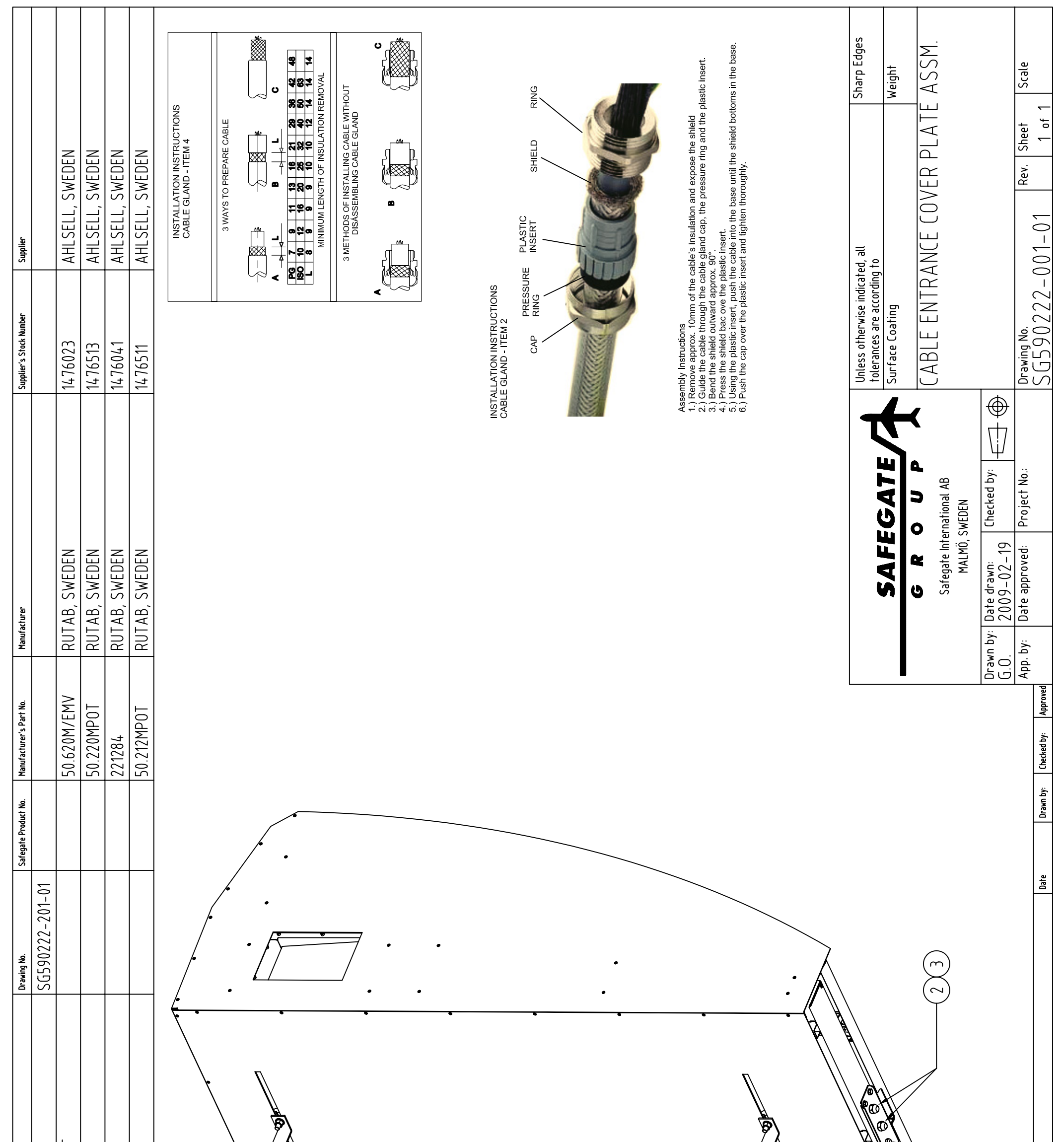

| LY COVER PLATE                    | AND, RUTAB EMC PERFECT<br>RUTAB EMC, M20<br>AND, RUTAB EMC EEX II<br>TAB FMC M12 |  |
|-----------------------------------|----------------------------------------------------------------------------------|--|
| Description/Ratings<br>CABLE ENTR | CABLE GLA<br>JAM NUT, F<br>CABLE GLA                                             |  |
| Quantity<br>1                     | 1 2 2                                                                            |  |
| tem -                             | ۲ م                                                                              |  |

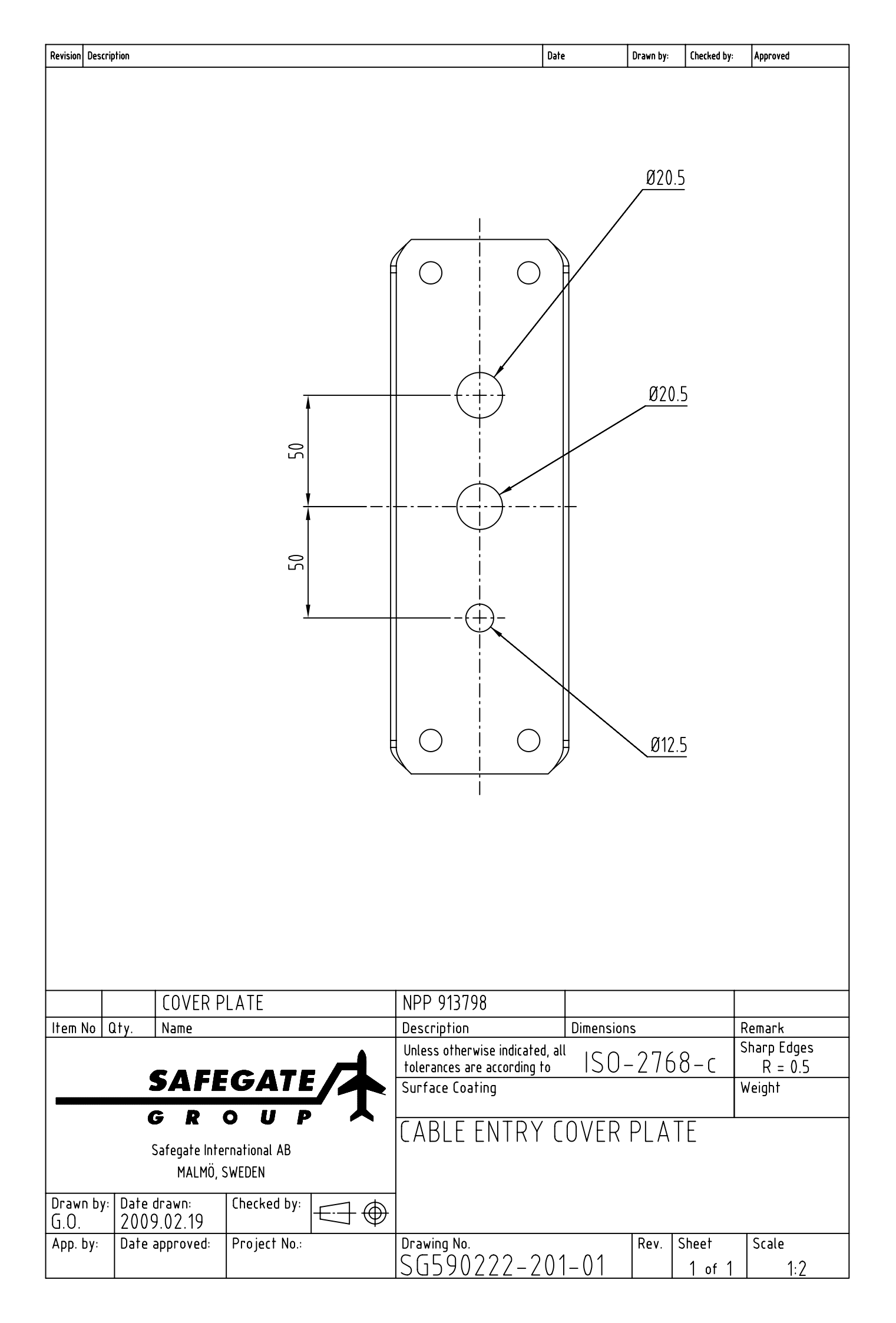

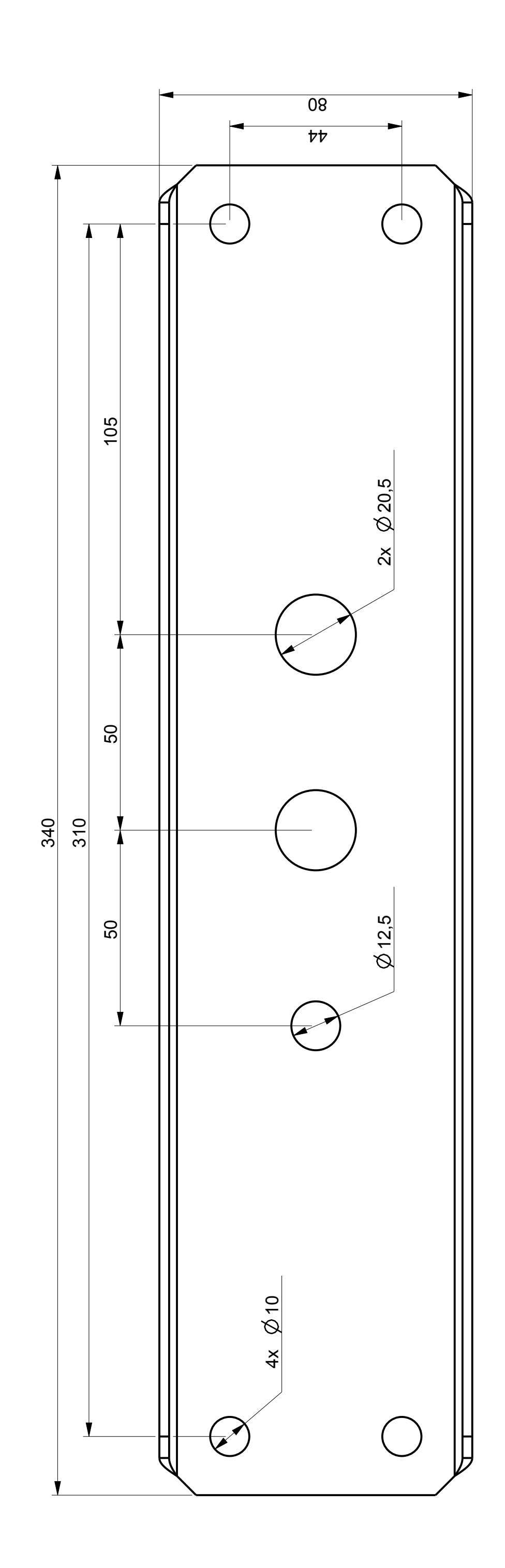

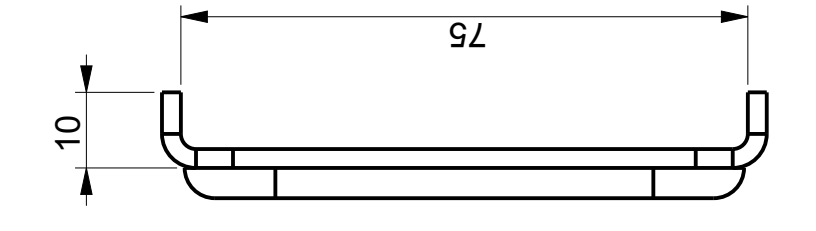

-GASKET, FERMAPOR K31. Height=4mm, Width=8mm.

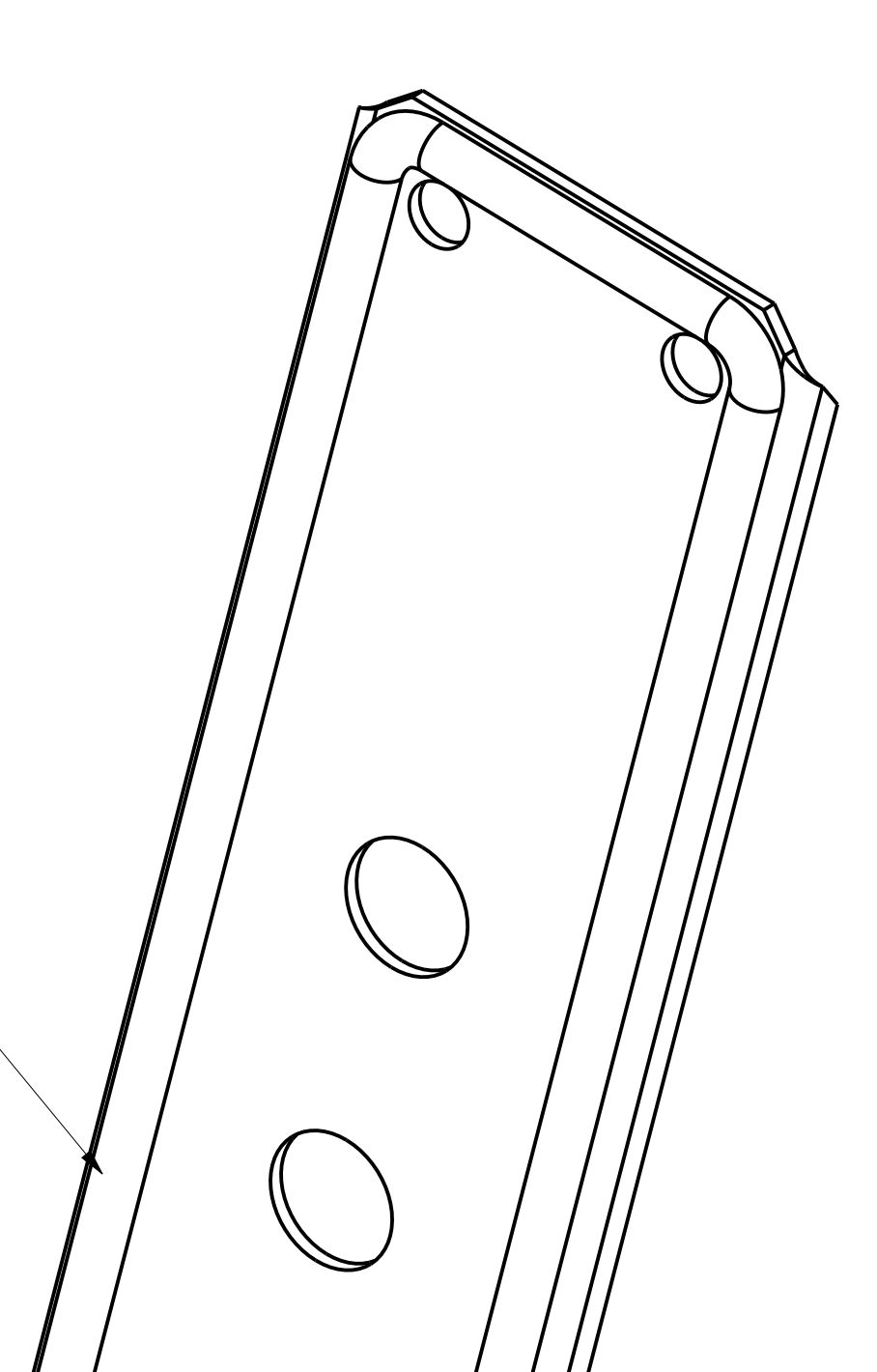

|                               |                              |                  |             |             |                | Sheet       | 1(1)             |
|-------------------------------|------------------------------|------------------|-------------|-------------|----------------|-------------|------------------|
|                               |                              |                  |             |             | 3 holes)       | Size        | A2               |
|                               | A H14                        | Info             |             |             | Cover Plate (; | Scale       | 1,000            |
| Surface treatment<br>RAL 9005 | Basic material<br>EN AW 1050 | €<br>[           | Description |             | Cable Entry (  | Rev.        |                  |
|                               |                              | G R O U P        | Date drawn: | 2013-12-19  | Date approved: | Drawing No. | SG590222-202-01  |
|                               | THORN                        | Airheid Lighting | Drawn by:   | K JOHANSSON | Approved by:   | Project No. |                  |
|                               |                              |                  |             |             |                |             | Issue text       |
|                               |                              |                  |             |             |                |             | Issue checked by |
|                               |                              |                  |             |             |                |             | Issue by         |
|                               | -                            |                  |             |             |                |             | Issue date       |

sue No.

Gen.

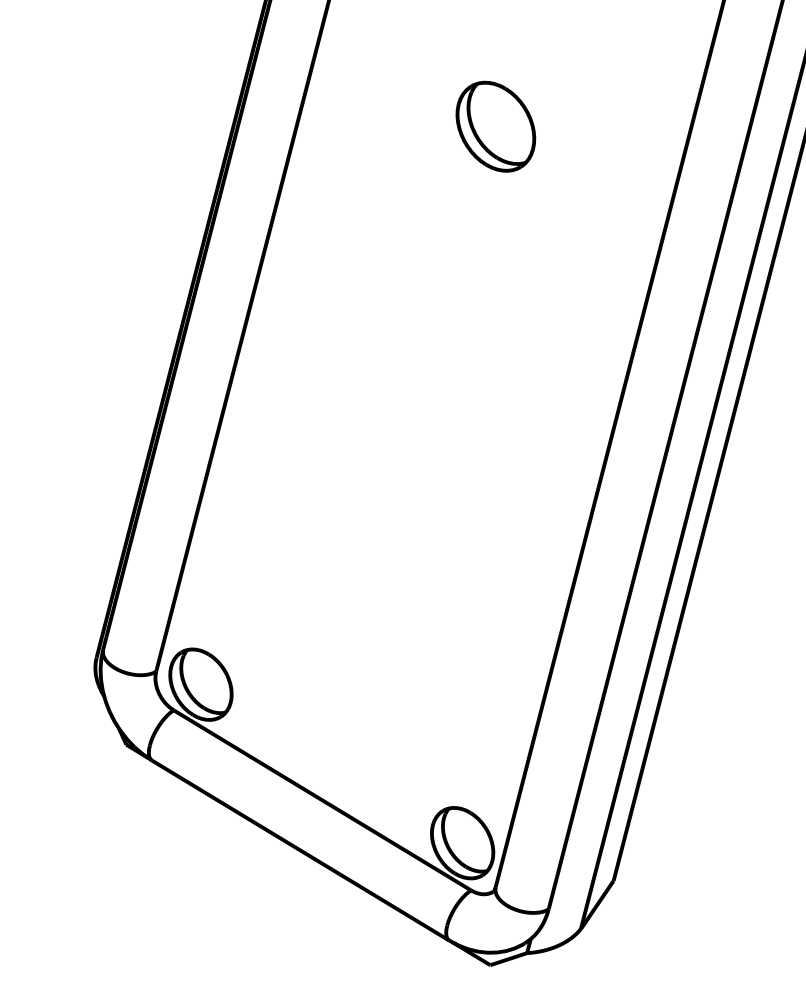

|                   |                |                 |        |             |             |                |                                                                | Sheet                                                      | 1(1)             |
|-------------------|----------------|-----------------|--------|-------------|-------------|----------------|----------------------------------------------------------------|------------------------------------------------------------|------------------|
|                   |                |                 |        |             |             |                |                                                                | Size                                                       | A1               |
| Surface treatment | Basic material | Info            | )<br>] | Description | CAEEDOCK T1 |                |                                                                | Rev. Scale                                                 | В                |
|                   |                | G R O U P       |        | Date drawn: | 2008-05-27  | Date approved: |                                                                | Drawing No.                                                | SG590253-002-01  |
|                   |                | Arried Lighting |        | Drawn by:   | <u> </u>    | Approved hv.   |                                                                | Project No.                                                |                  |
|                   |                |                 |        |             |             |                | Drawing updated with new T1 Cabinet and additional dimensions. | Dimensions for the slots on the back of the cabinet added. | Issue text       |
|                   |                |                 |        |             |             |                |                                                                |                                                            | Issue checked by |
|                   |                |                 |        |             |             |                | V.N.                                                           | K.J.                                                       | Issue by         |
|                   |                |                 |        |             |             |                | 2014-10-01                                                     | 2013-06-26                                                 | Issue date       |
|                   |                |                 |        |             |             |                | В                                                              | A                                                          | ssue No.         |

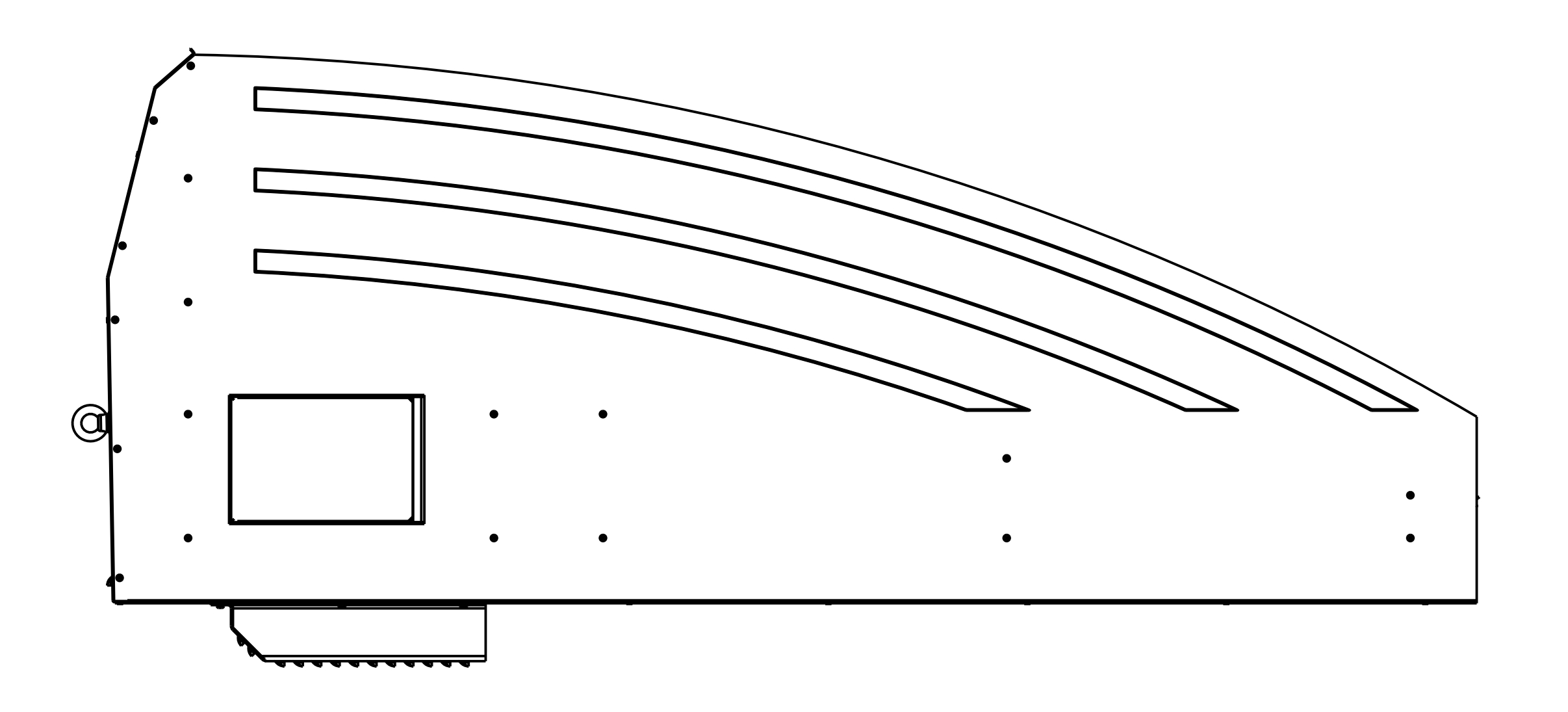

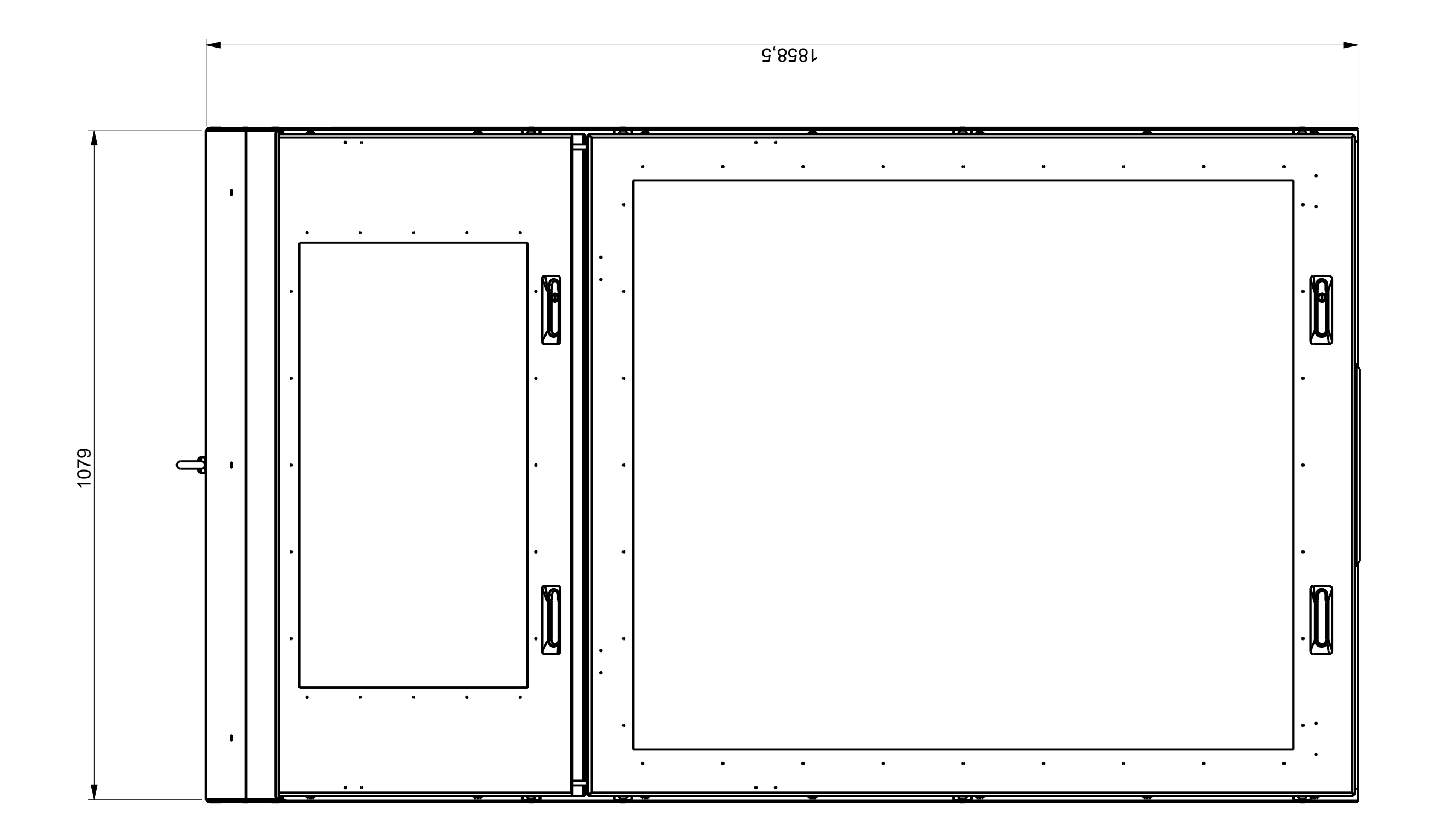

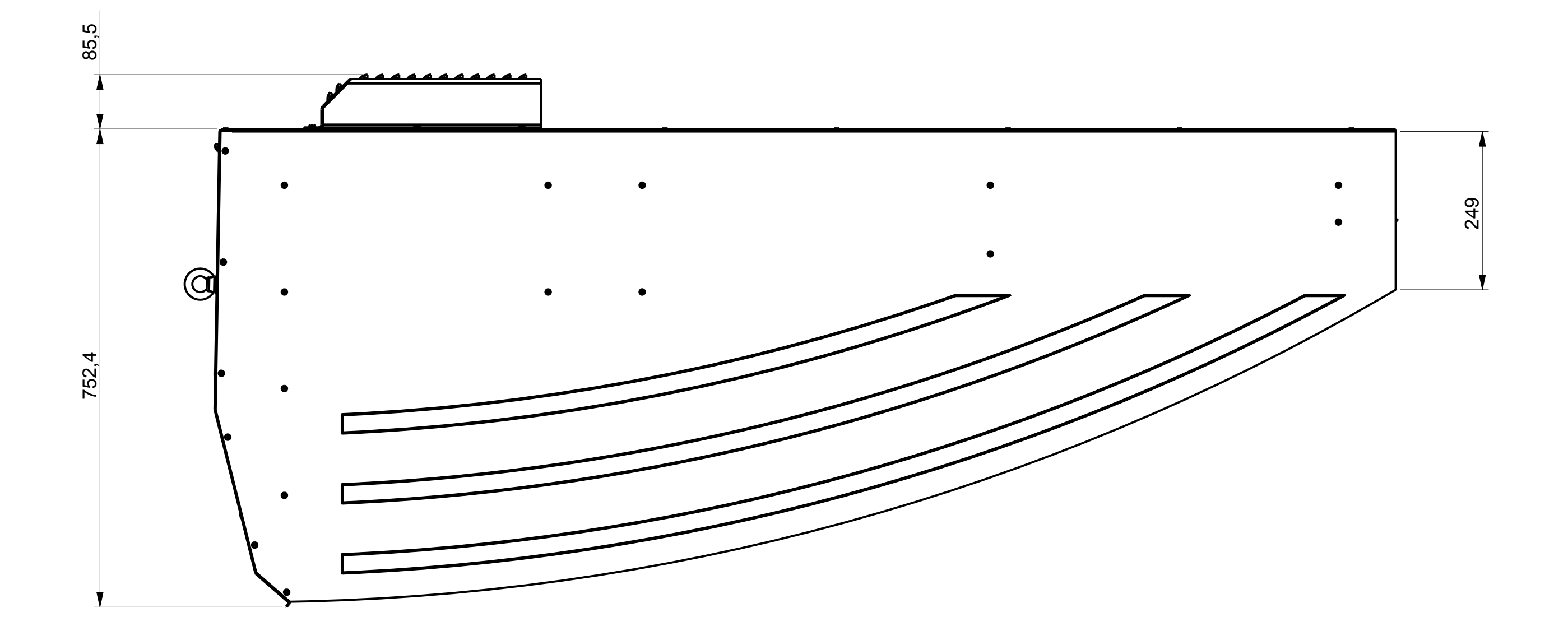

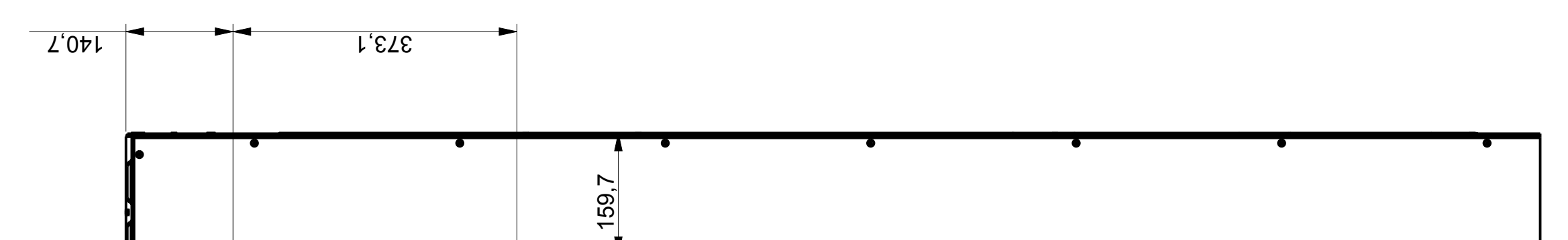

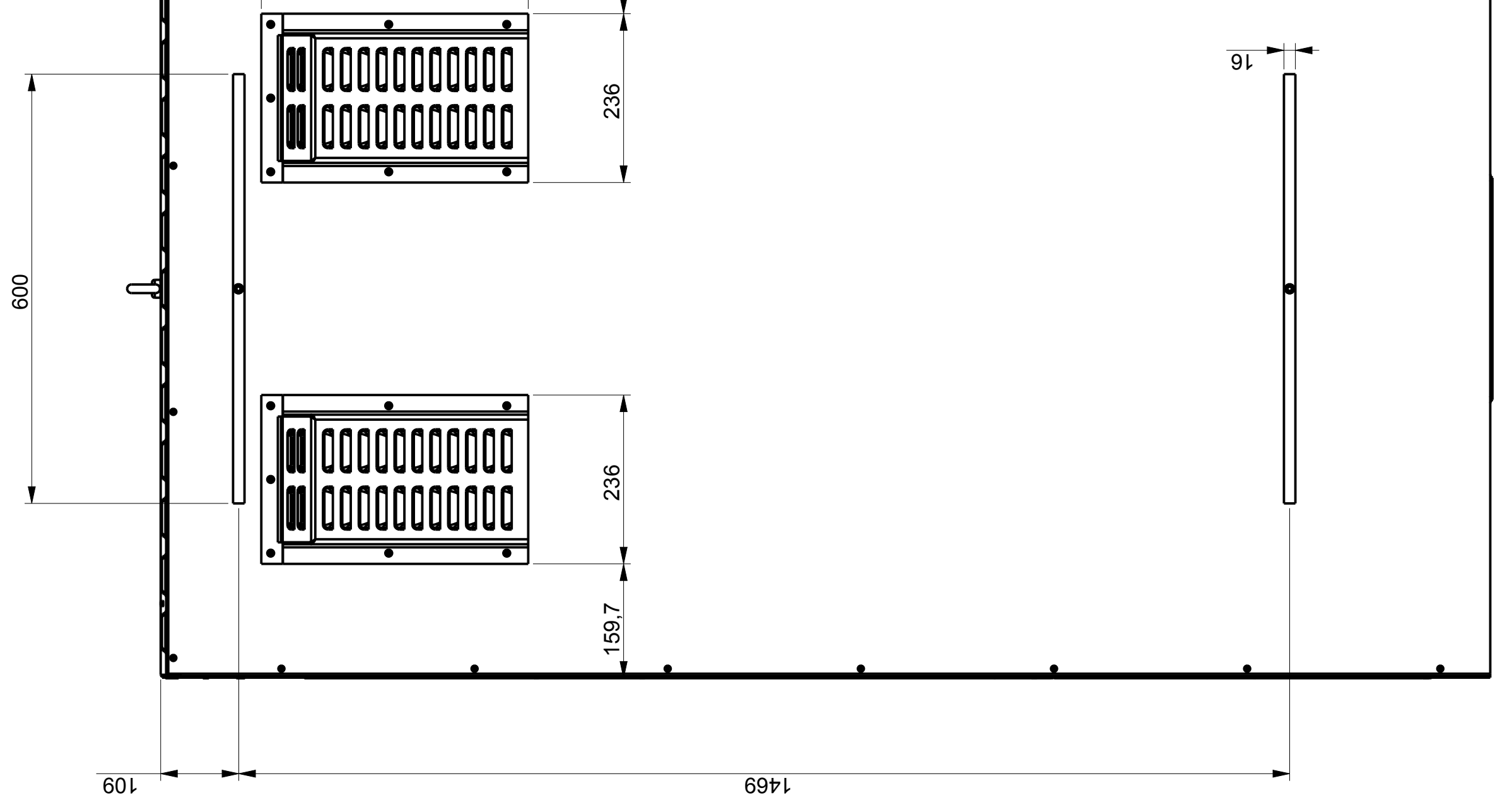

|                   |                |                   |           |             |               |                      | Sheet                                                           | 1(1                   |
|-------------------|----------------|-------------------|-----------|-------------|---------------|----------------------|-----------------------------------------------------------------|-----------------------|
|                   |                |                   |           |             | <b>ABINET</b> |                      | Size                                                            | A1                    |
|                   |                | Info              |           |             | CK T S C      | ,<br>-<br>-<br>-     | Scale                                                           |                       |
| Surface treatment | Basic material | Ę                 | )         | Description | SAFFDC        | )<br> <br> <br> <br> | Rev.                                                            | В                     |
|                   |                | G R O U P         |           | Date drawn: | 2013-10-23    | Date approved:       | Drawing No.                                                     | SG590253-219-01       |
|                   |                | Airlinka Lighting | ARRANGE I | Drawn by:   | A.O.          | Approved by:         | Project No.                                                     |                       |
|                   |                |                   |           |             |               |                      | Drawing updated with new T1S Cabinet and additional dimensions. | checked by Issue text |
|                   |                |                   |           |             |               |                      | N                                                               | sue by Issue          |
|                   |                |                   |           |             |               |                      | _                                                               | ls                    |

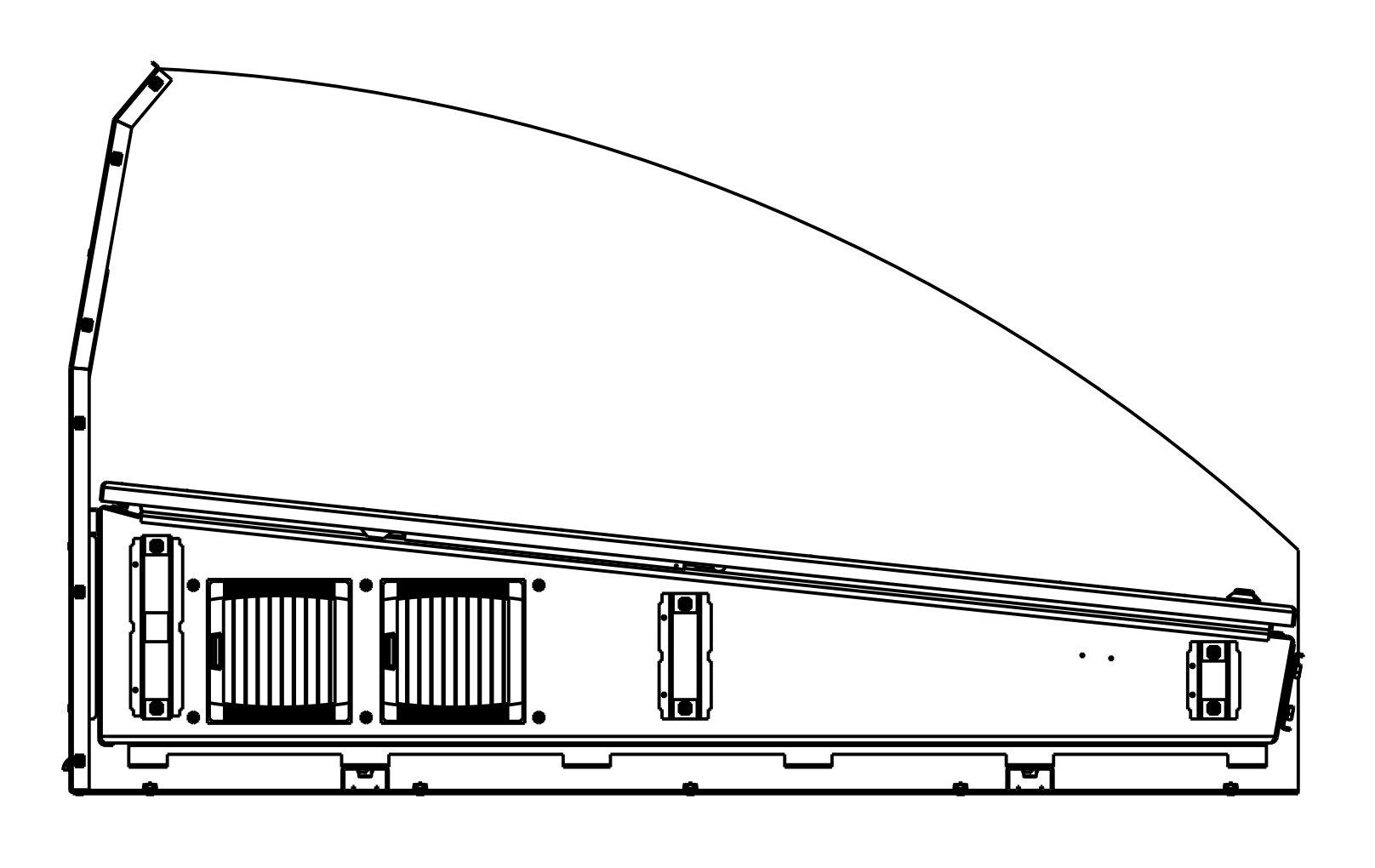

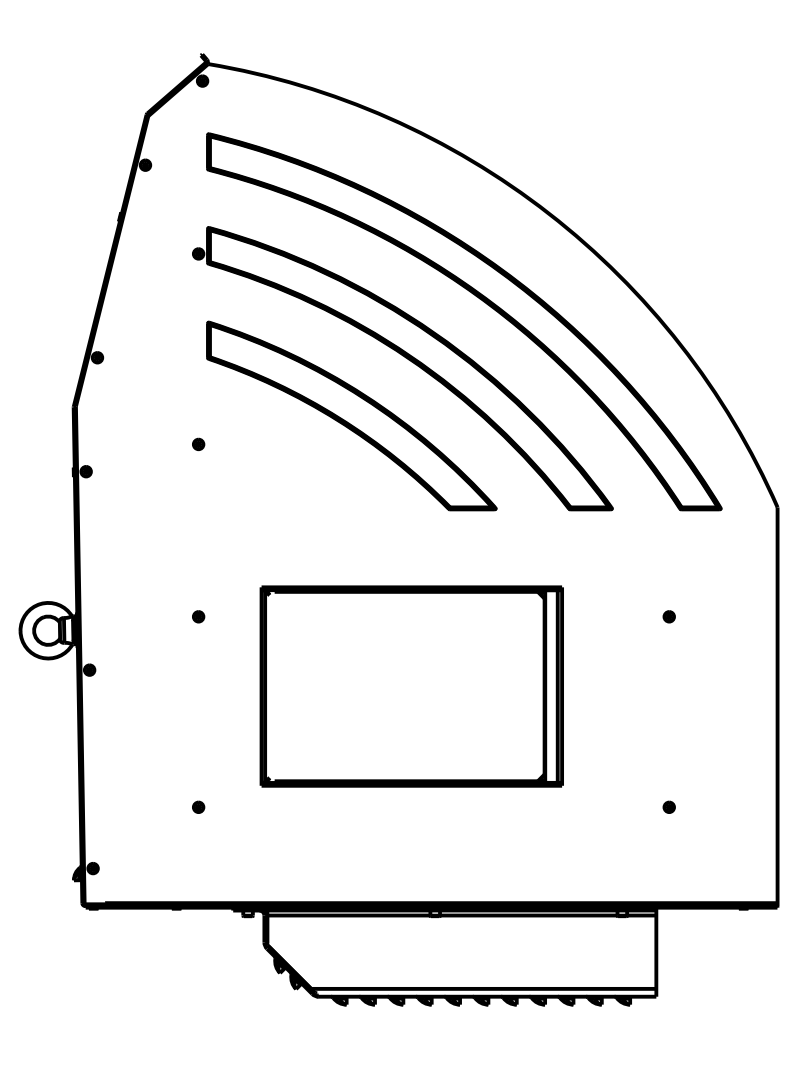

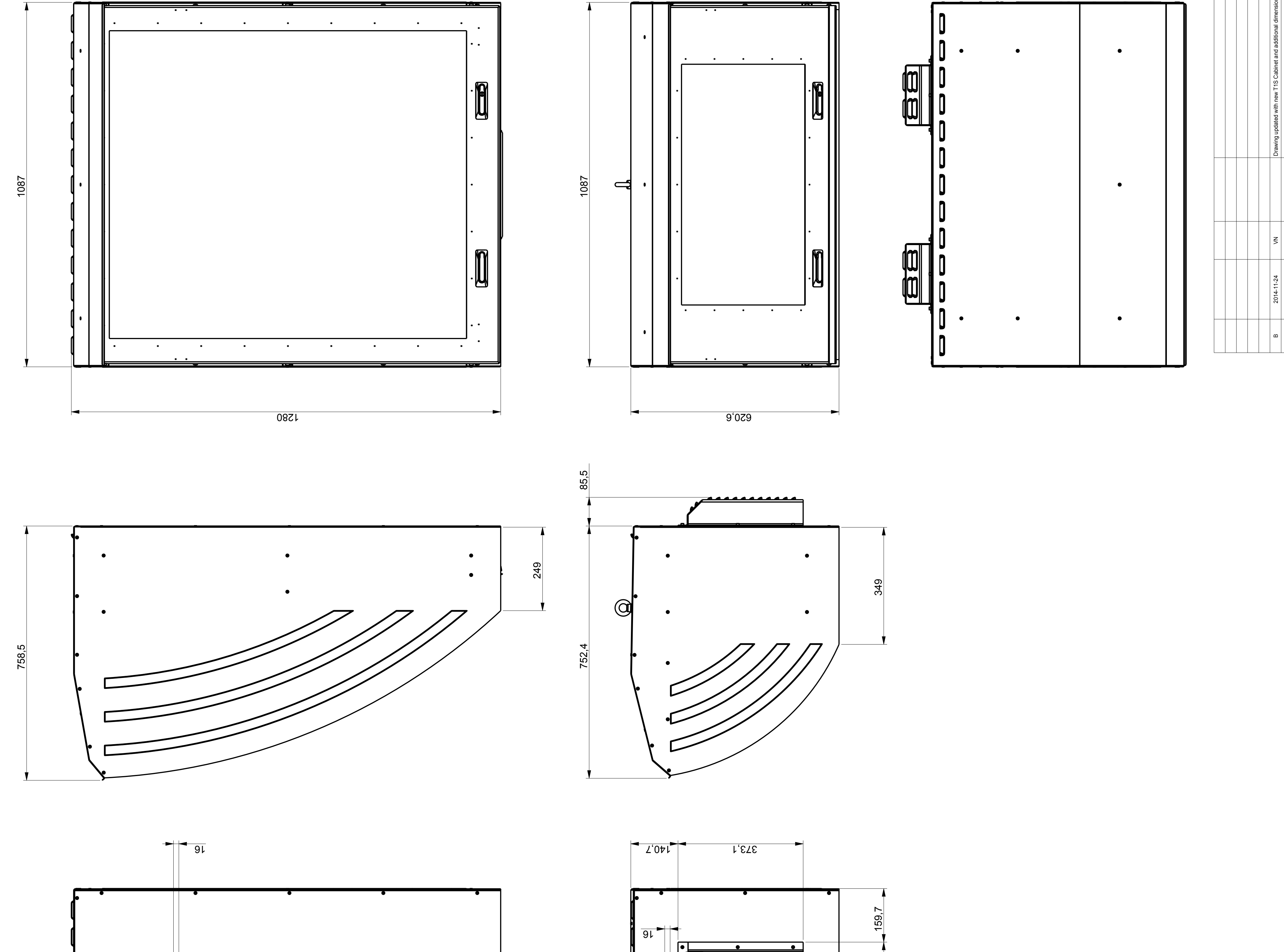

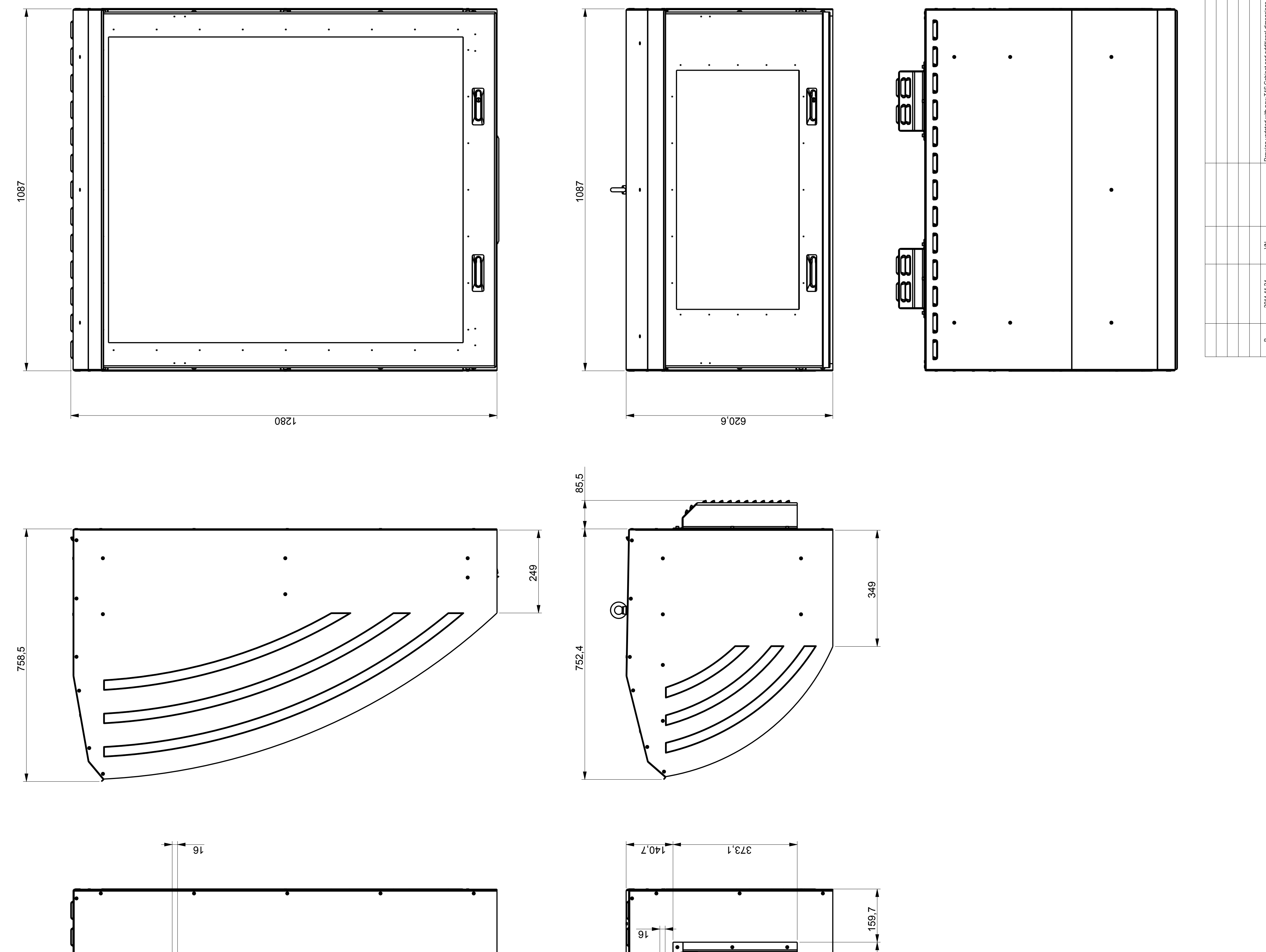

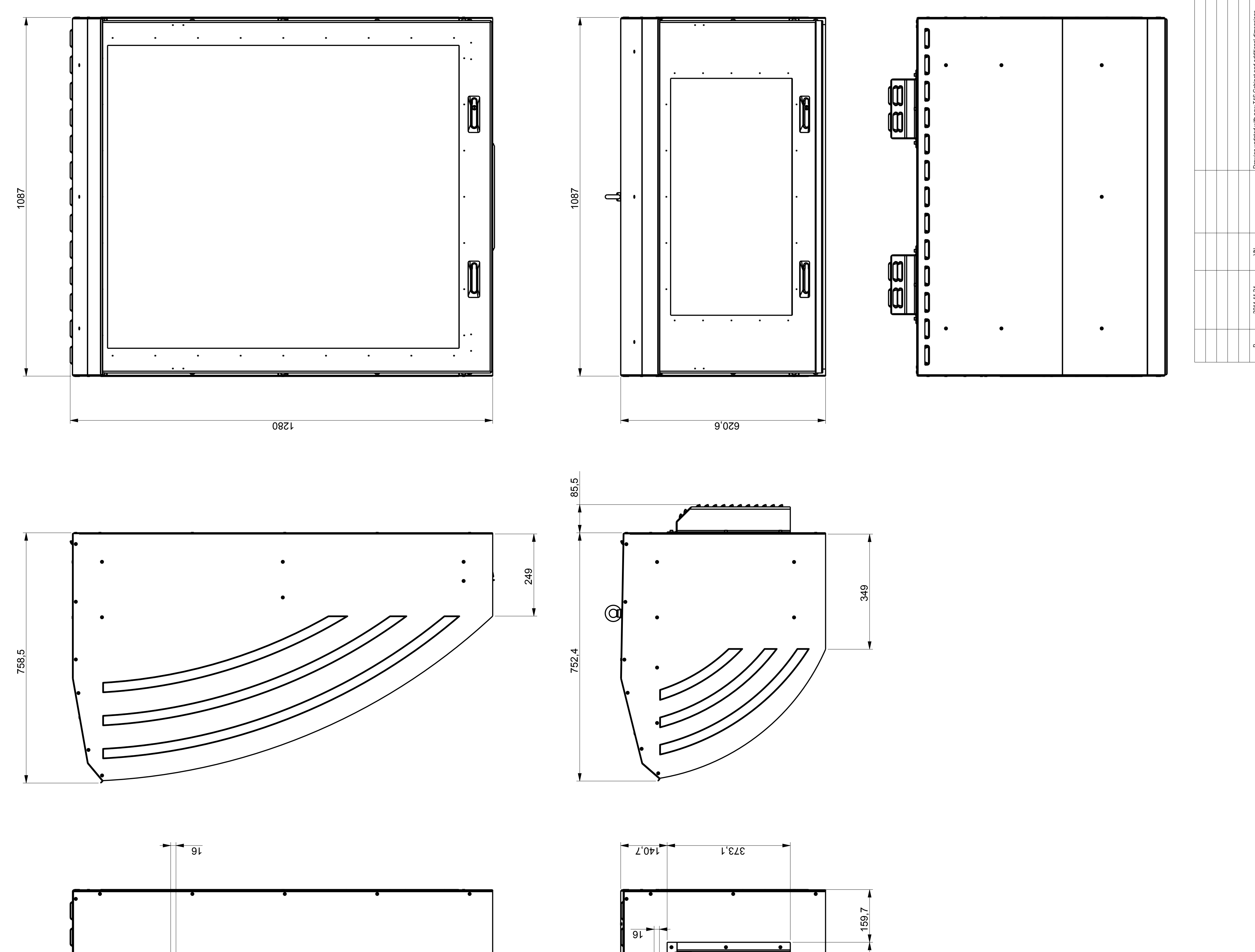

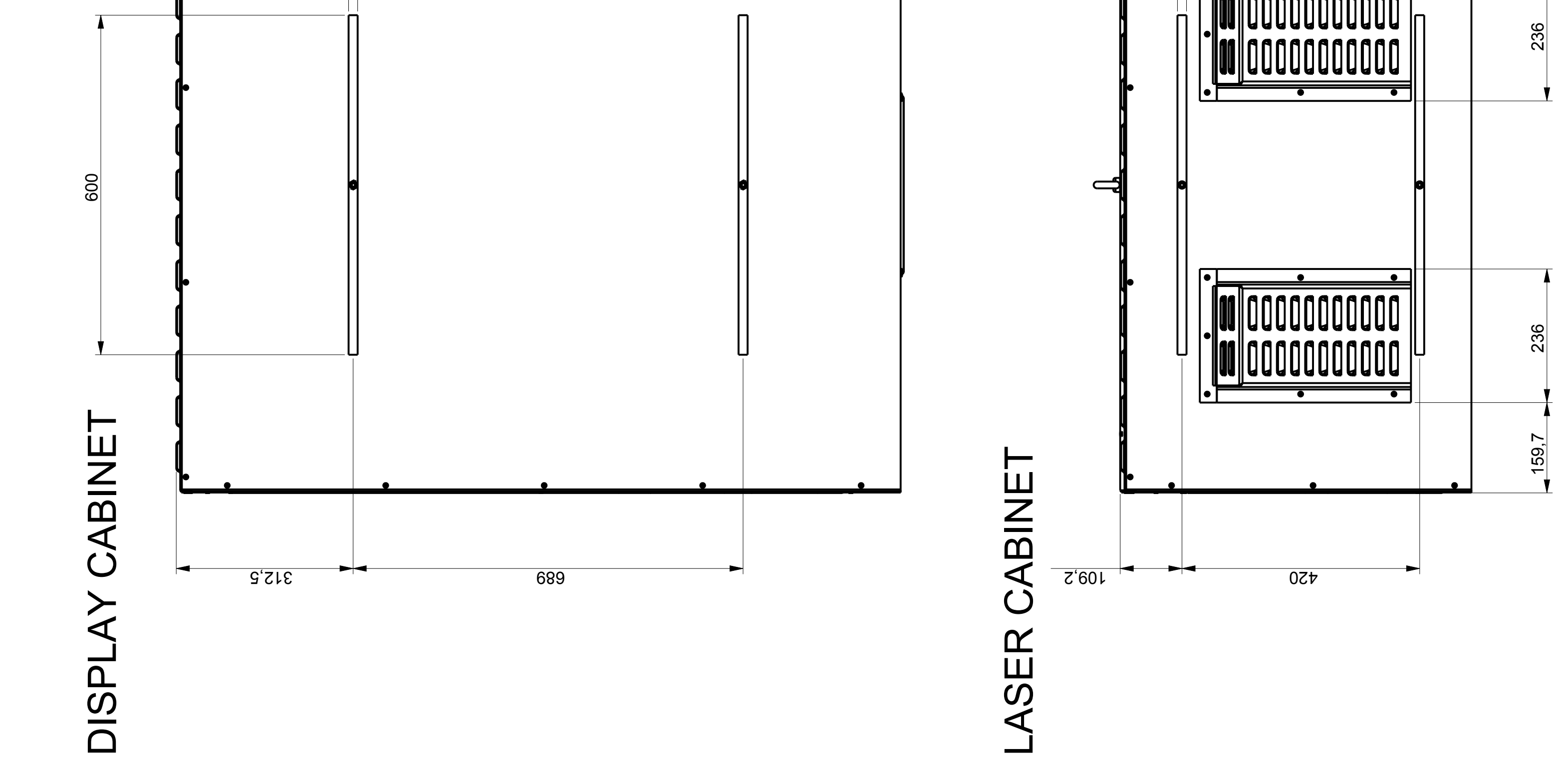

| er Sundjør                                | 0EM ELECTRONICS                             |                               | ELFA                                        | ELFA                                      | ELFA                | WEIDMÜLLER                |                                                   |                                                      | ise indicated, all $SO-2768-C$ Sharp Edges<br>e according to $SO-2768-C$ $R = 0.5$<br>ing |                                                      |                                 | 255-106-01 Rev. Sheet Scale                                                                             |
|-------------------------------------------|---------------------------------------------|-------------------------------|---------------------------------------------|-------------------------------------------|---------------------|---------------------------|---------------------------------------------------|------------------------------------------------------|-------------------------------------------------------------------------------------------|------------------------------------------------------|---------------------------------|----------------------------------------------------------------------------------------------------|
| unnlier's Stock Numb                      |                                             |                               | 522909                                      | 522925                                    | +822909             | 902606000                 |                                                   |                                                      | Unless otherv<br>tolerances ar<br>Surface Coat                                            | HEATER                                               |                                 | Drawing No.<br>SG590,                                                                                   |
| Manufacturer                              | DBK                                         | PHOENIX CONTACT               | ALPHA WIRE 5                                | ALPHA WIRE 5                              | 7                   | 6                         | PARTEX                                            |                                                      | SAFEGATE                                                                                  | G R O U P Safegate International AB<br>MALMÖ, SWEDEN | awn by: Date drawn: Checked by: | pp. by: Date approved: Project No.:                                                                     |
| or's Part No                              |                                             | 19                            | BLACK                                       | RED                                       |                     |                           |                                                   |                                                      |                                                                                           |                                                      | 20                              | by: Approved                                                                                            |
| No Manufactur                             |                                             | 17570                         | 3053 E                                      | 3053 F                                    |                     |                           | PA02                                              |                                                      |                                                                                           |                                                      |                                 | .O.<br>swn by: Checked t                                                                                |
| the Description/Batime Safenate Product N | HEATER, CIRRUS C40/1-60W-24V-DC-24V-0-0-1-0 | CONNECTOR, MSTB 2,5/2-ST-5,08 | ELECTRICAL WIRE, UL1007/1569, BLACK, AWG 20 | ELECTRICAL WIRE, UL1007/1569, RED, AWG 20 | BUTT SPLICE, SK1525 | BOOTLACE FERRUL, H 0.5/14 | WIRE MARKERS, NUMBERING ACCORDING TO ILLUSTRATION | 100<br>100<br>100<br>100<br>100<br>100<br>100<br>100 |                                                                                           |                                                      |                                 | A   WIRE NUMBER 85-21 CHANGED TO 85   2008-05-23   G.(     Revision   Description   Date   Date   Drave |
| ltem Dilar                                |                                             | 2 1                           |                                             | 4                                         | 5 2                 | 6 2                       | L                                                 |                                                      |                                                                                           |                                                      |                                 |                                                                                                    |

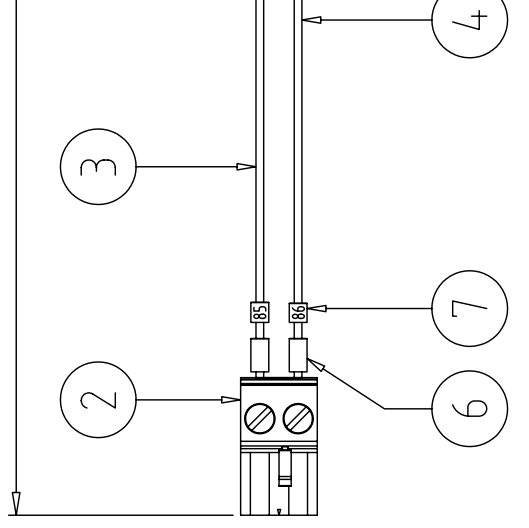

| POS | QTY DESCRIPTION                                  | STD/OPT  | T1/T1S/T2/T3 | DRW. NO. | MANUFACTURER'S PART NO. | MANUFACTURER | SUPPLIER'S STOCK NO. | SUPPLIER |
|-----|--------------------------------------------------|----------|--------------|----------|-------------------------|--------------|----------------------|----------|
| -   | 1 CABLE, LIVY, 3x0.34 mm <sup>2</sup> , L=800 mm | Standard | T1/T1S       |          |                         |              | 7852030              | NOVUM    |
| 2   | 1 CONTACT                                        | Standard | T1/T1S       |          | 0-925366-3              | AMP, USA     |                      |          |
| 3   | 1 LIGHT SENSOR                                   | Standard | T1/T1S       |          | TSL235R                 | TAOS, USA    |                      |          |
| 4   | 3 CRIMP TERMINALS                                | Standard | T1/T1S       |          | 1-141708-1              | AMP, USA     |                      |          |
| 5   | 3 CRIMP TERMINALS, H 0.34/12                     | Standard | T1/T1S       |          | 9025790000              | WEIDMÜLLER   |                      |          |
| 9   | 2 SHRINK WRAP, L=20 mm                           | Standard | T1/T1S       |          |                         |              | 55-070-25            | ELFA     |
| 7   | WIRE MARKERS, NUMBERING AS SHOWN ON ILLUSTRATION | Standard | T1/T1S       |          | PA02                    | PARTEX       |                      |          |
|     |                                                  |          |              |          |                         |              |                      |          |

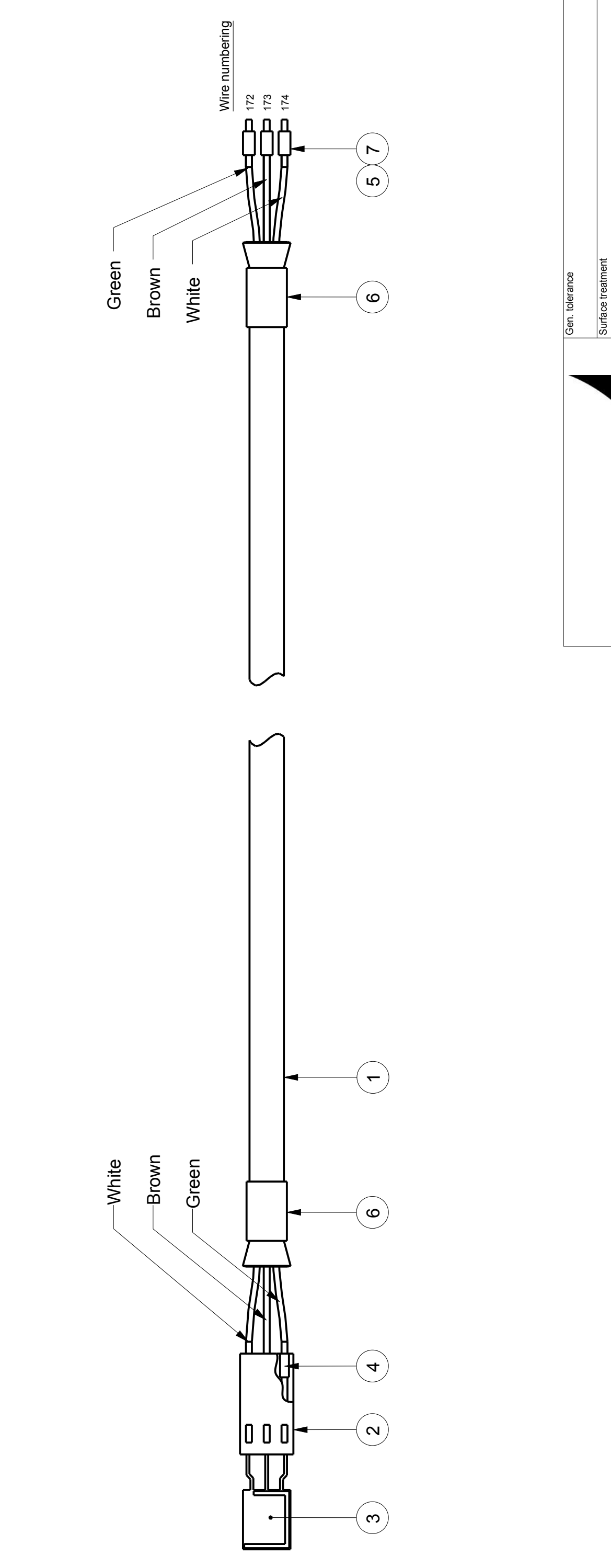

|                |                           |        |             |            |                |                                      | Sheet                                           | 1(1)             |
|----------------|---------------------------|--------|-------------|------------|----------------|--------------------------------------|-------------------------------------------------|------------------|
|                |                           |        |             | SSEMBLY    |                |                                      | Size                                            | A3               |
|                | Info                      |        |             | ENSOR A    |                | [1S                                  | Scale                                           | 1,500            |
| Basic material | ¢                         | €<br>] | Description | LIGHT S    | )<br>)         | K16, T1/                             | Rev.                                            | В                |
|                | SAFEGATE                  |        | Date drawn: | ZUU8-U3-13 | Date approved: |                                      | Drawing No.                                     | SG590255-108-01  |
|                | THORN<br>Airfield Ugining |        | Drawn by:   | G.U.       | Approved by:   |                                      | Project No.                                     |                  |
|                |                           |        |             |            |                | Cable updated to fit new T1 Cabinet. | Item 1 changed, valid for both T1 and T1 Split. | lssue text       |
|                |                           |        |             |            |                |                                      |                                                 | Issue checked by |
|                |                           |        |             |            |                | V.N.                                 | A.S.                                            | Issue by         |
|                |                           |        |             |            |                | 2014-09-30                           | 2012-04-03                                      | Issue date       |
|                |                           |        | 1           | í I        | - 1            |                                      |                                                 | 1                |

|  | В | A | ev. |
|--|---|---|-----|
|  |   |   | Re  |

| POS QTY | DESCRIPTION                                      | STD/OPT  | T1/T1S/T2/T3 | DRW. NO. | MANUFACTURER'S PART NO. | MANUFACTURER | SUPPLIER'S STOCK NO. | SUPPLIER   |
|---------|--------------------------------------------------|----------|--------------|----------|-------------------------|--------------|----------------------|------------|
| -       | CABLE, LIVY, 4x0.34 mm <sup>2</sup> , L=800 mm   | Standard | T1/T1S       |          |                         |              |                      |            |
| 2 2     | SHRINK WRAP, L=20 mm                             | Standard | T1/T1S       |          |                         |              | 55-070-25            | ELFA       |
| 3 8     | BOOTLACE FERRULE, H0.34/12                       | Standard | T1/T1S       |          |                         |              | 9025790000           | WEIDMÜLLER |
| 4       | WIRE MARKERS, NUMBERING AS SHOWN ON ILLUSTRATION | Standard | T1/T1S       |          | PA02                    | PARTEX       |                      |            |
|         |                                                  |          |              |          |                         |              |                      |            |
|         |                                                  |          |              |          |                         |              |                      |            |

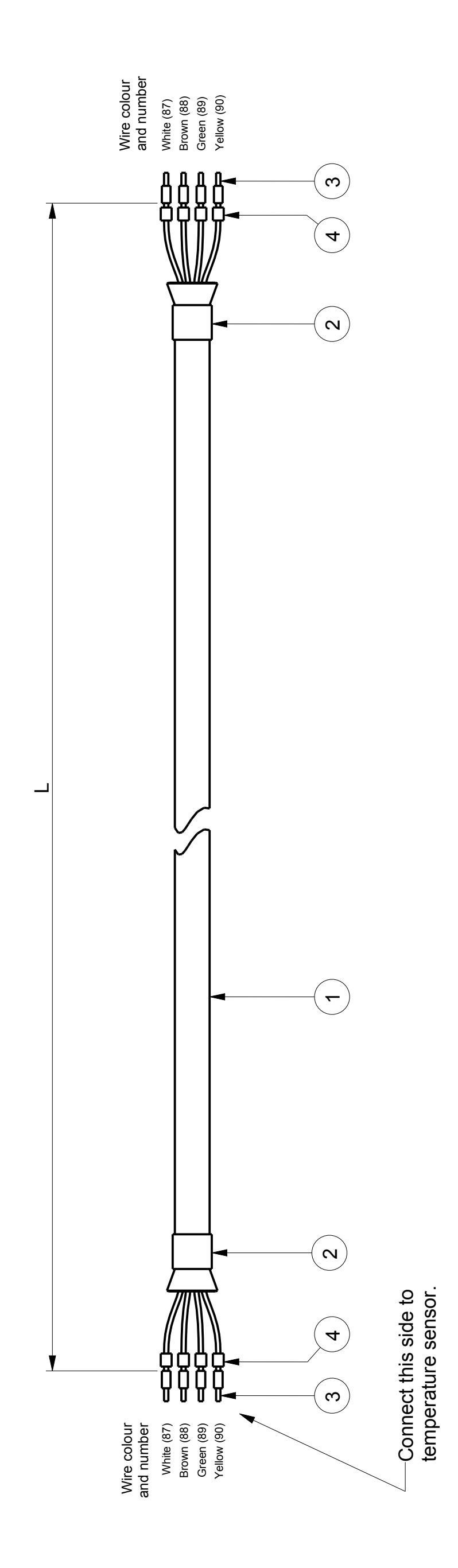

|                |                   |                |       |                  |        |             |            |                | [1/T1S                               | Sheet                                               | 1(1)             |
|----------------|-------------------|----------------|-------|------------------|--------|-------------|------------|----------------|--------------------------------------|-----------------------------------------------------|------------------|
|                |                   |                |       |                  |        |             | MBI Y      |                | SENSOR, 1                            | Size                                                | A3               |
|                |                   |                |       | Info             |        |             | R ASSF     |                | RATURE S                             | Scale                                               | 1,000            |
| Gen. tolerance | Surface treatment | Basic material |       | ¢                | €<br>] | Description | C20 CAF    |                | TEMPER                               | Rev.                                                | В                |
|                |                   |                |       |                  |        | Date drawn: | 2008-03-15 | Date approved: |                                      | Drawing No.                                         | SG590255-109-01  |
|                |                   |                | THORN | Airfield Ughting |        | Drawn by:   | G.O.       | Approved by:   |                                      | Project No.                                         |                  |
|                |                   |                |       |                  |        |             |            |                | Cable updated to fit new T1 Cabinet. | Item 1 changed, now valid for both T1 and T1 Split. | Issue text       |
|                |                   |                |       |                  |        |             |            |                |                                      |                                                     | Issue checked by |
|                |                   |                |       |                  |        |             |            |                | V.N.                                 | A.S.                                                | Issue by         |
|                |                   |                |       |                  |        |             |            |                | 2014-09-30                           | 2012-04-03                                          | Issue date       |
|                |                   |                |       |                  |        |             |            |                | В                                    | A                                                   | Rev.             |

|                                            |                 |                 |                |                      |                  |                                                                                                    | Sharp Edges                                        | Weight         | _                                     | Choot Cont                                 | ev. sneer scale              |
|--------------------------------------------|-----------------|-----------------|----------------|----------------------|------------------|----------------------------------------------------------------------------------------------------|----------------------------------------------------|----------------|---------------------------------------|--------------------------------------------|------------------------------|
| ack Number Sumplier                        |                 |                 | 45 ELFA        | 33 ELFA              | 22 ELFA          |                                                                                                    | otherwise indicated, all<br>ces are according to   | e Coating      | NNING MOTOR                           |                                            | 90255-111-01 Ke              |
| Sumplier's St                              |                 |                 | 44500          | 44504                | 7/0644           |                                                                                                    | Unless<br>toleran                                  | GATE Surface   | ational AB SCA                        | hecked by:                                 | roject No.: Urawin<br>SG5    |
| Manufarturer                               |                 |                 | AMP            | AMP                  | AMP              |                                                                                                    |                                                    | SAFE           | G R O<br>Safegate Intern<br>MALMÖ, SW | Drawn by: Date drawn: C<br>G.O. 2008.09.30 | App. by: Uate approved: P    |
| sfenate Product No Manufactureer's Part No | 014800002 ESCAP |                 | 182642-1       | 182655-1             | 1-000501         | MOTOR                                                                                                    |                                                    |                |                                       |                                            | Drawn by: Checked by: Approv |
| Draving No.                                | 2               | SG590255-112-01 |                |                      |                  | IRES                                                                                                    |                                                    |                |                                       |                                            | Date                         |
|                                            | T0R, P850       | ODER CABLE      | CKET CONTACTS  | > WITH STRAIN RELIEF | PLA I EU         | PIN NUMBER ASSIGNMENT FOR W<br>BROWN (PIN 1)<br>BROWN (PIN 1)<br>RED (PIN 3)<br>RED/WHITE (PIN 4)<br>ORANGE (PIN 5)<br>ORANGE (PIN 5)<br>YELLOW (PIN 7)<br>YELLOW (PIN 9) | YELLOW (PIN 10)<br>GREEN (PIN 11)<br>GDAY (DIN 12) | WHITE (PIN 13) |                                       |                                            | Description                  |
| Quantity Description/Pations               | 1 STEPPER MOT   | 1 OPTICAL ENCC  | 1 PLUG FOR SOU | 1 CABLE CLAMP        | 13 SULKEI, IIN F | PLUG FOR SOCKET<br>CONTACTS                                                                                                    |                                                    |                |                                       |                                            | Revision                     |
| met                                        |                 | 2               |                | 1                    | _ <br>_          |                                                                                                    |                                                    |                |                                       |                                            |                              |

| Supplier's Stock Number Supplier                                                        |                |                                                                                                    | Unless otherwise indicated, all toless otherwise indicated, all SU-2768-C Sharp Edge   tolerances are according to Solution   Surface Coating Weight   OPTICAL ENCODER CABLE T1 Meight |                      |                                                | Drawing No. Rev. Sheet Scale               |
|-----------------------------------------------------------------------------------------|----------------|----------------------------------------------------------------------------------------------------|----------------------------------------------------------------------------------------------------|----------------------|------------------------------------------------|--------------------------------------------|
| e Product No. Manufacturer's Part No. Manufacturer<br>0–925366–5 AMP<br>1 11.1708 1 AMD | 1-141/08-1 AMP | 52<br>The second second s | <b>SAFEGATE</b><br><b>G</b> R O U P<br>Safegate International AB                                                                                                    | 23 A.S MALMÖ, SWEDEN | 20 A.S T G.O. DY: Uate drawn: LINECKED DY: C H | 25 A.S App. by: Date approved: Project No. |
| Urawing No.                                                                             |                | BROV<br>BROV                                                                                                    |                                                                                                    | 2012.01.2            | 2012.01.20                                     | 2010.05.2                                  |
|                                                                                         | E              |                                                                                                    |                                                                                                    | or cable updated     | d drawing changed                              | ble length added drawing number added      |

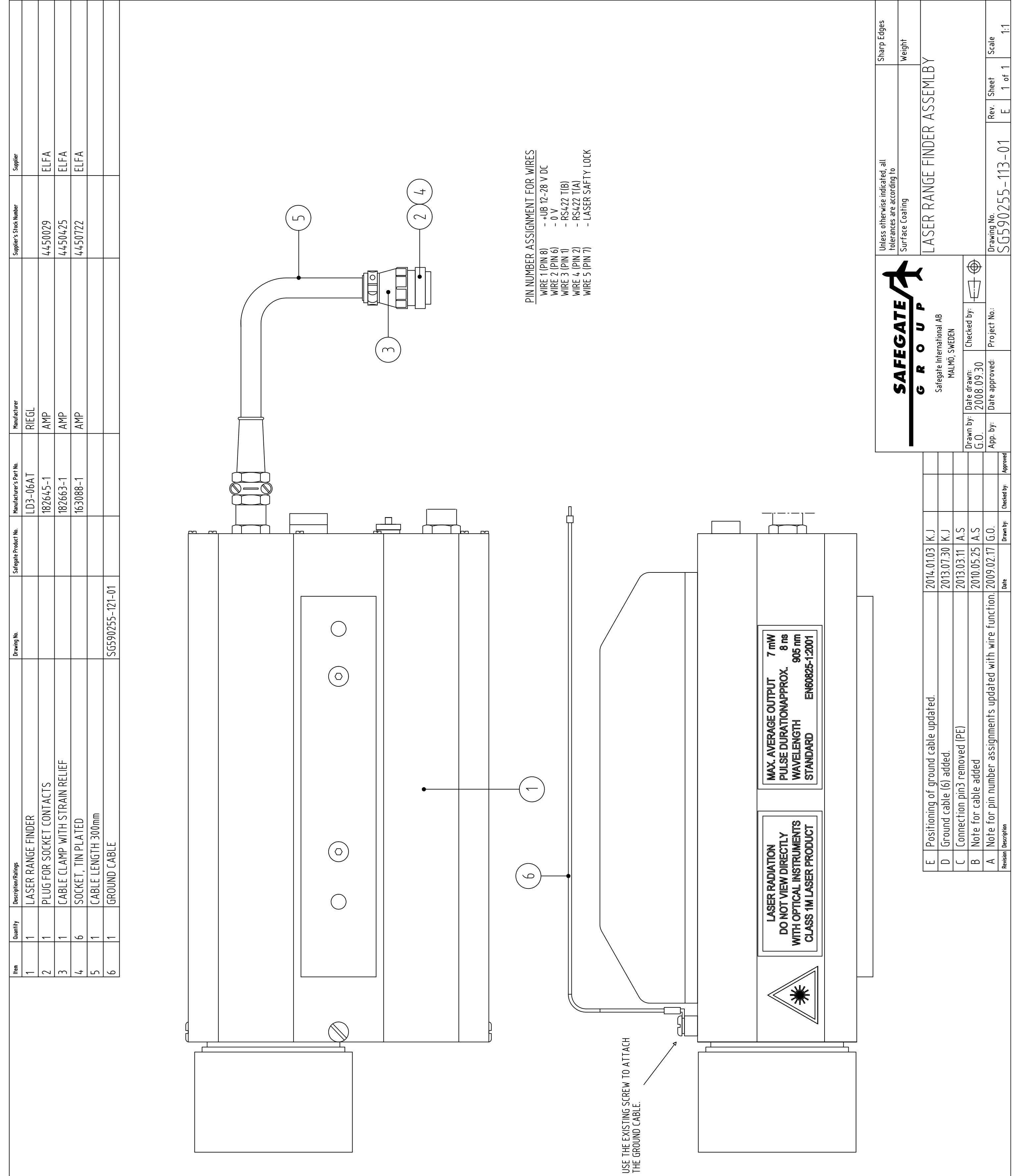

| ltem | Quantity | Description/Ratings            |
|------|----------|--------------------------------|
| ļ    | l        | LASER RANGE FINDER             |
| 2    | Ļ        | PLUG FOR SOCKET CONTACTS       |
| 3    | l        | CABLE CLAMP WITH STRAIN RELIEF |
| 4    | 9        | SOCKET, TIN PLATED             |
| 2    | l        | CABLE LENGTH 300mm             |
| 9    | ļ        | GROUND CABLE                   |
|      |          |                                |

|              |                         | 50              |                         |                      |             |                                                                                    |          |
|--------------|-------------------------|-----------------|-------------------------|----------------------|-------------|------------------------------------------------------------------------------------|----------|
| TECHNOTRADE  | 21302G                  |                 |                         | T1/T1S               |             | LABEL, YELLOW, Text: H, 15x8                                                       | 12 1     |
| TECHNOTRADE  | 21302G                  |                 |                         | T1/T1S               |             | LABEL, YELLOW, Text: V, 15x8                                                       | 11 1     |
|              |                         | PARTEX          | PA02                    | T1/T1S               |             | WIRE MARKERS, NUMBERING AS SHOWN ON ILLUSTRATION                                   | 10       |
| WEIDMULLER   | 9026090000              |                 |                         | T1/T1S               |             | BOOTLACE FERRULE, h1.5/14                                                          | 9 2      |
| WEIDMULLER   | 9025780000              |                 |                         | T1/T1S               |             | BOOTLACE FERRULE, h0.12/12                                                         | 8 26     |
|              |                         | PHOENIX CONTACT | 1786336                 | T1/T1S               |             | CONNECTOR, IC2.5/18-ST-5.08                                                        | 7 1      |
|              |                         | PHOENIX CONTACT | 1786255                 | T1/T1S               |             | CONNECTOR, IC2.5/10-ST-5.08                                                        | 6 1      |
| ELFA, SWEDEN | 55-062-09               | ALPHA WIRE      | FIT-300-3/4             | T1/T1S               |             | HEAT SHRINKABLE TUBING, Ø9.5, BLACK                                                | 5 2      |
|              |                         | TE CONNECTIVITY | 182655-1                | T1/T1S               |             | CABLE CLAMP WITH STRAIN RELIEF                                                     | 4        |
|              |                         | TE CONNECTIVITY | 163086-1                | T1/T1S               |             | PIN CONTACT                                                                        | 3 26     |
|              |                         | TE CONNECTIVITY | 183077-1                | T1/T1S               |             | RECEPTICLE FOR PIN CONTACTS                                                        | 2 2      |
|              |                         |                 |                         | T1/T1S               |             | CABLE, LIYCY, 13x0.25, L=200<br>(It is ok to use a standard cable with more wires) | 7        |
| SUPPLIER     | SUPPLIER'S STOCK NUMBER | MANUFACTURER    | MANUFACTURER'S PART NO. | SAFEGATE PRODUCT NO. | DRAWING NO. | DESCRIPTION/RATINGS                                                                | ітем ату |

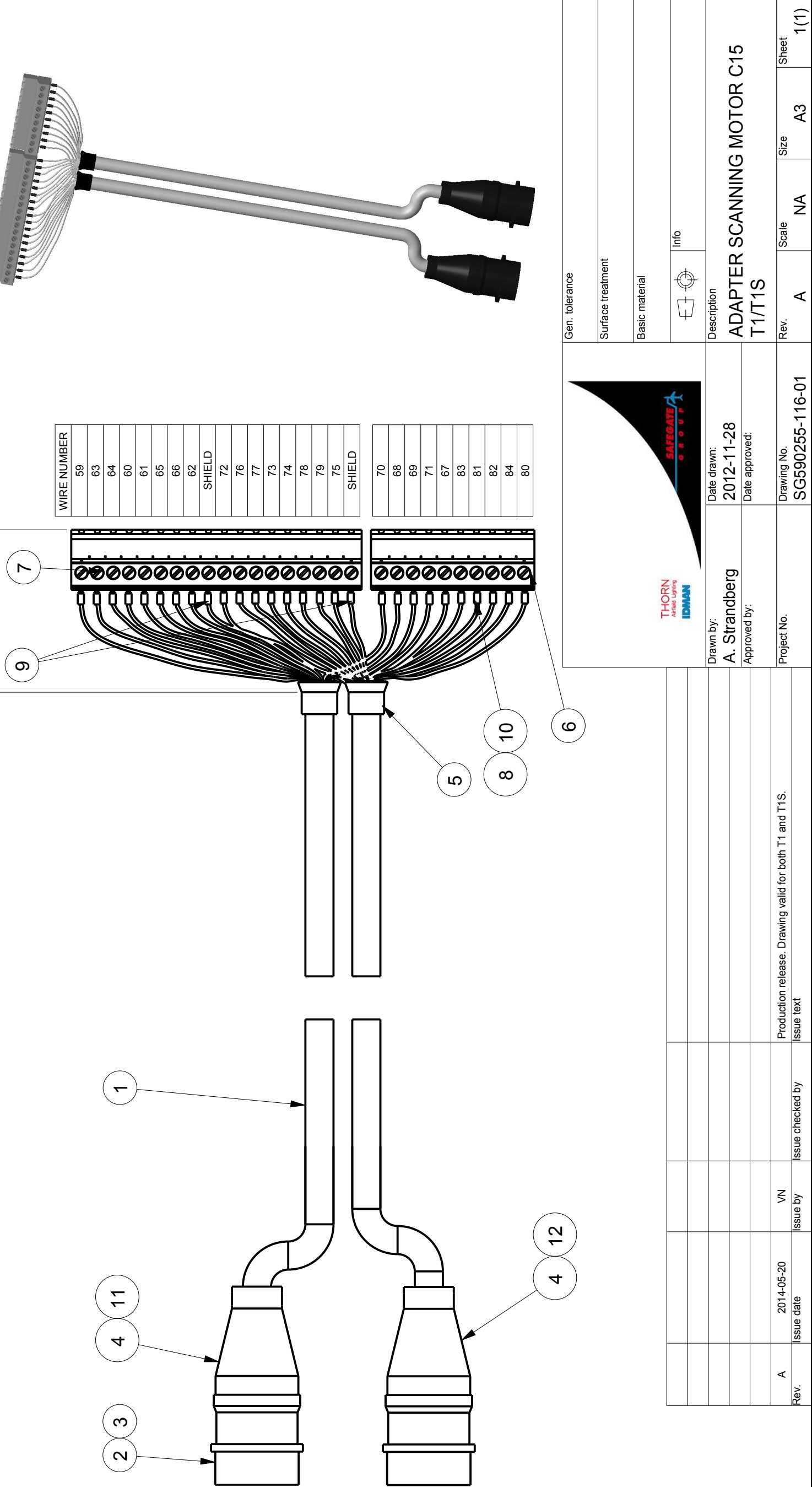

| NNING MOTOR  | WIRE NUMBER | 59 | 60 | 61 | 62 | 63 | 64 | 65 | 66 | 67 | 68 | 69 | 20 | 71 |
|--------------|-------------|----|----|----|----|----|----|----|----|----|----|----|----|----|
| VERTICAL SCA | PIN NUMBER  | 1  | 2  | 3  | 4  | 5  | 6  | 7  | 8  | 6  | 10 | 11 | 12 | 13 |

| ANNING MOTOR  | WIRE NUMBER       | 72 | 73 | 74 | 75 | 76 | 77 | 78 | 79 | 80 | 81 | 82 | 83 |  |
|---------------|-------------------|----|----|----|----|----|----|----|----|----|----|----|----|--|
| HORIZONTAL SC | <b>PIN NUMBER</b> | -  | 2  | с  | 4  | 5  | 9  | 7  | 8  | 6  | 10 | 11 | 12 |  |

|  |  |  | 201 | Issue date |
|--|--|--|-----|------------|
|  |  |  | А   | Rev.       |

|    | STD/OPT  | T1/T1S/T2/T3 | DRW. NO. | MANUFACTURER'S PART NO. | MANUFACTURER          | SUPPLIER'S STOCK NO. | SUPPLIER |
|----|----------|--------------|----------|-------------------------|-----------------------|----------------------|----------|
|    | Standard | T1/T1S       |          | CTA305-0005-02          | MARLOW INDUSTRIES INC |                      |          |
|    | Standard | T1/T1S       |          | 9019120000              | WEIDMÜLLER            |                      |          |
| 22 | Standard | T1/T1S       |          |                         |                       |                      |          |
|    | Standard | T1/T1S       |          |                         |                       |                      |          |
|    | Standard | T1/T1S       |          |                         |                       |                      |          |
|    |          |              |          |                         |                       |                      |          |

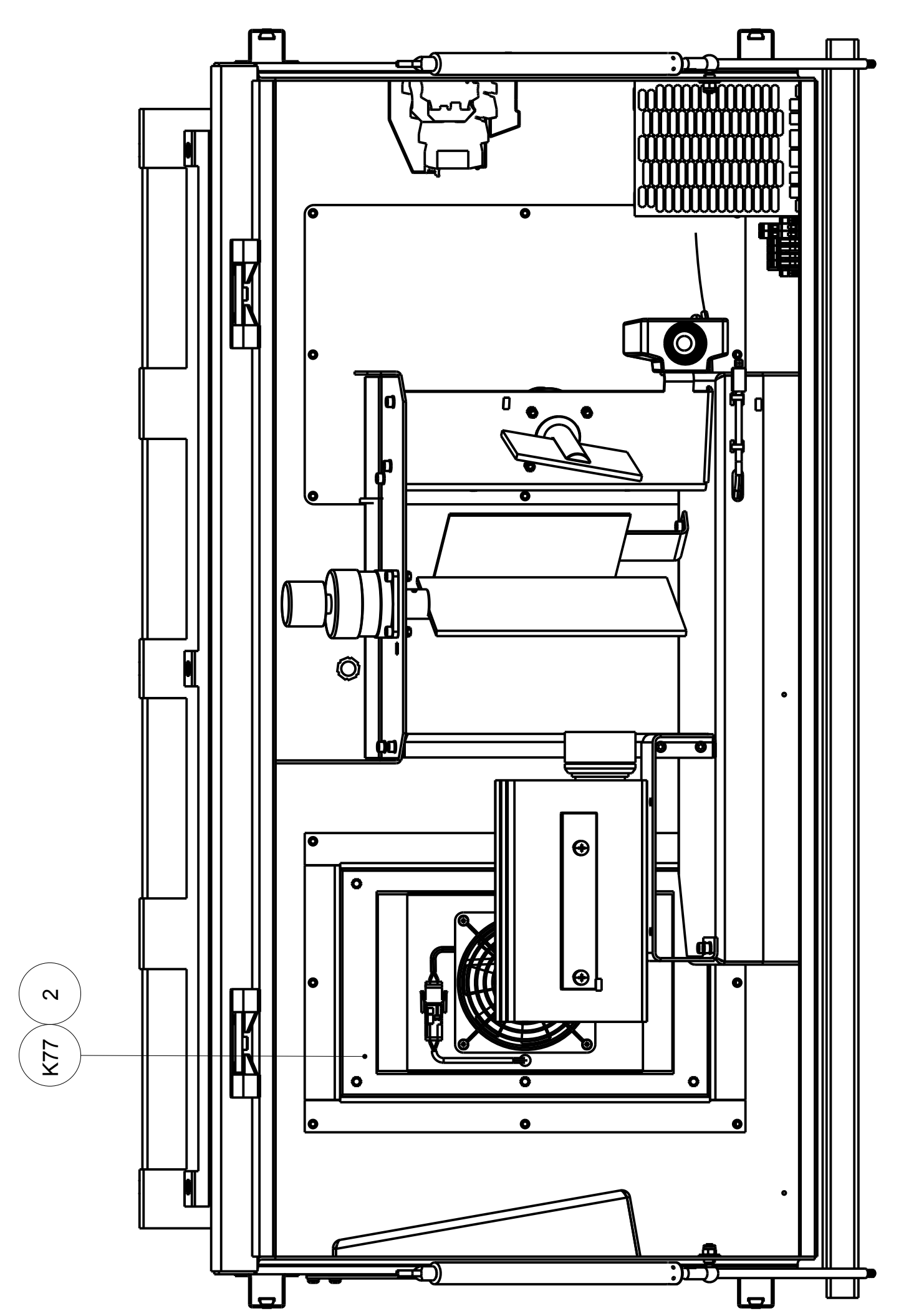

COMPONENT PLACEMENT IN DOCKING GUIDANCE UNIT PARTIAL FRON VIEW, DOOR REMOVED

USE CABLE TIES TO SECURE THE CABLES INSIDE SCANNER COMPARTMENT. PLACE COMPONENT IDENTIFIER LABEL ON THE BACK OF THE WALL, ABOVE COMPONENT. NOTE:

Gen. tole

| naterial | ∏ ⊕ Info    |             | ANDARD COOLING ASSEMBLY | R T1/T1S      | Scale Size Sheet | A 0,500 A1 1(1)  |
|----------|-------------|-------------|-------------------------|---------------|------------------|------------------|
| Basic    | COATE A     |             | 2                       | <u>O</u> L    | Rev.             | 5-200-01         |
|          | SAFE<br>6 2 | Date drawn: | ZU 14-U3-1              | Date approved | Drawing No.      | SG59025          |
| FOCUL    |             | Drawn by:   |                         | Approved by:  | Project No.      |                  |
|          |             |             |                         |               |                  | Issue text       |
|          |             |             |                         |               |                  | Issue checked by |
|          |             |             |                         |               |                  | Issue by         |
|          |             |             |                         |               |                  | ssue date        |

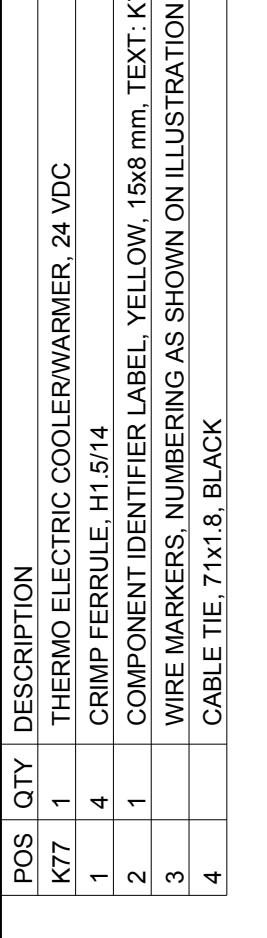

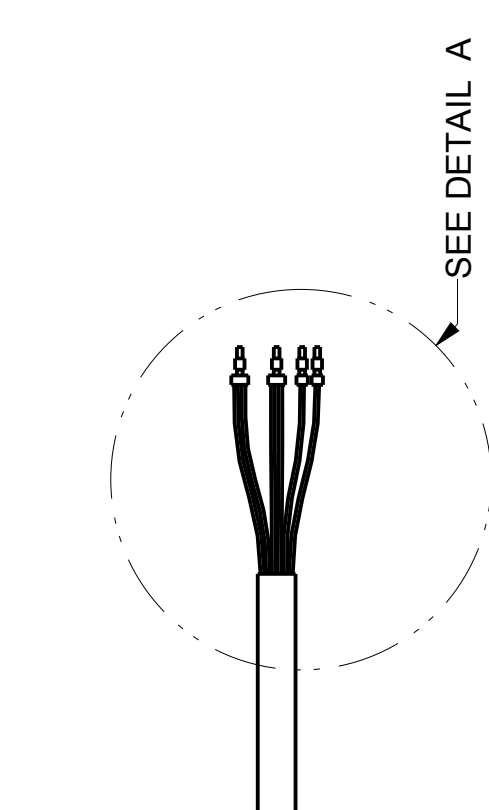

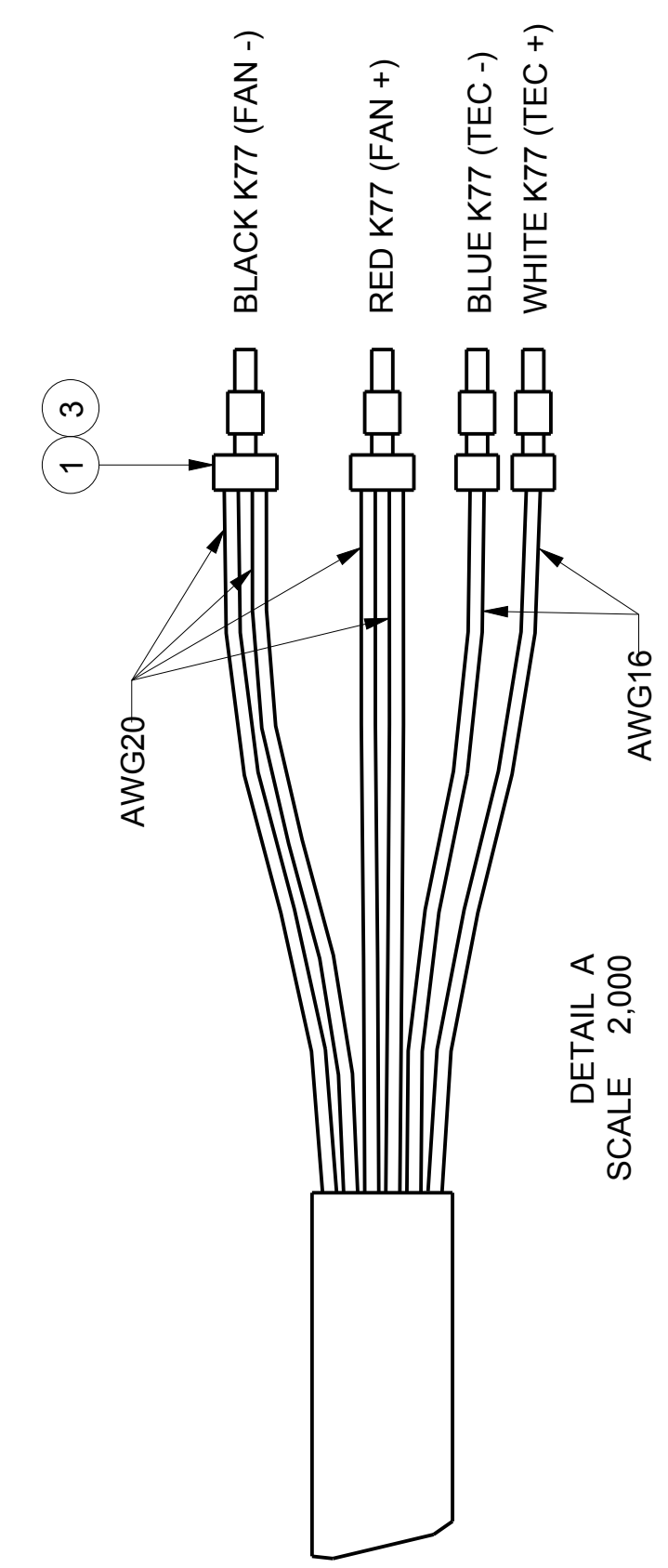

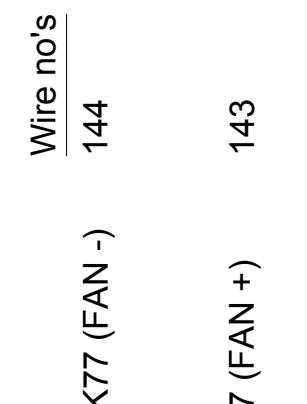

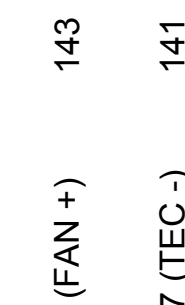

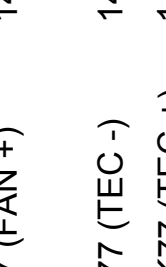

141 142

ssue No.

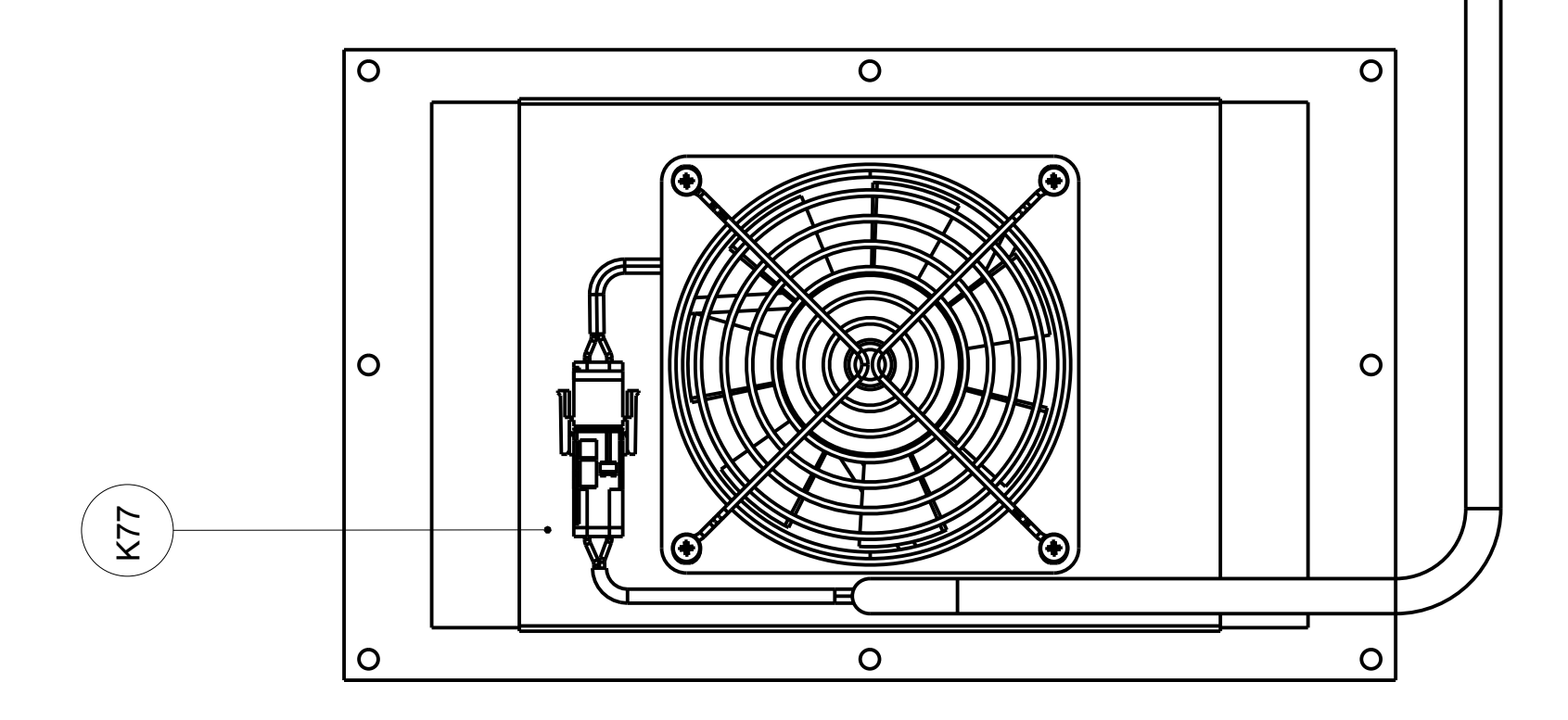

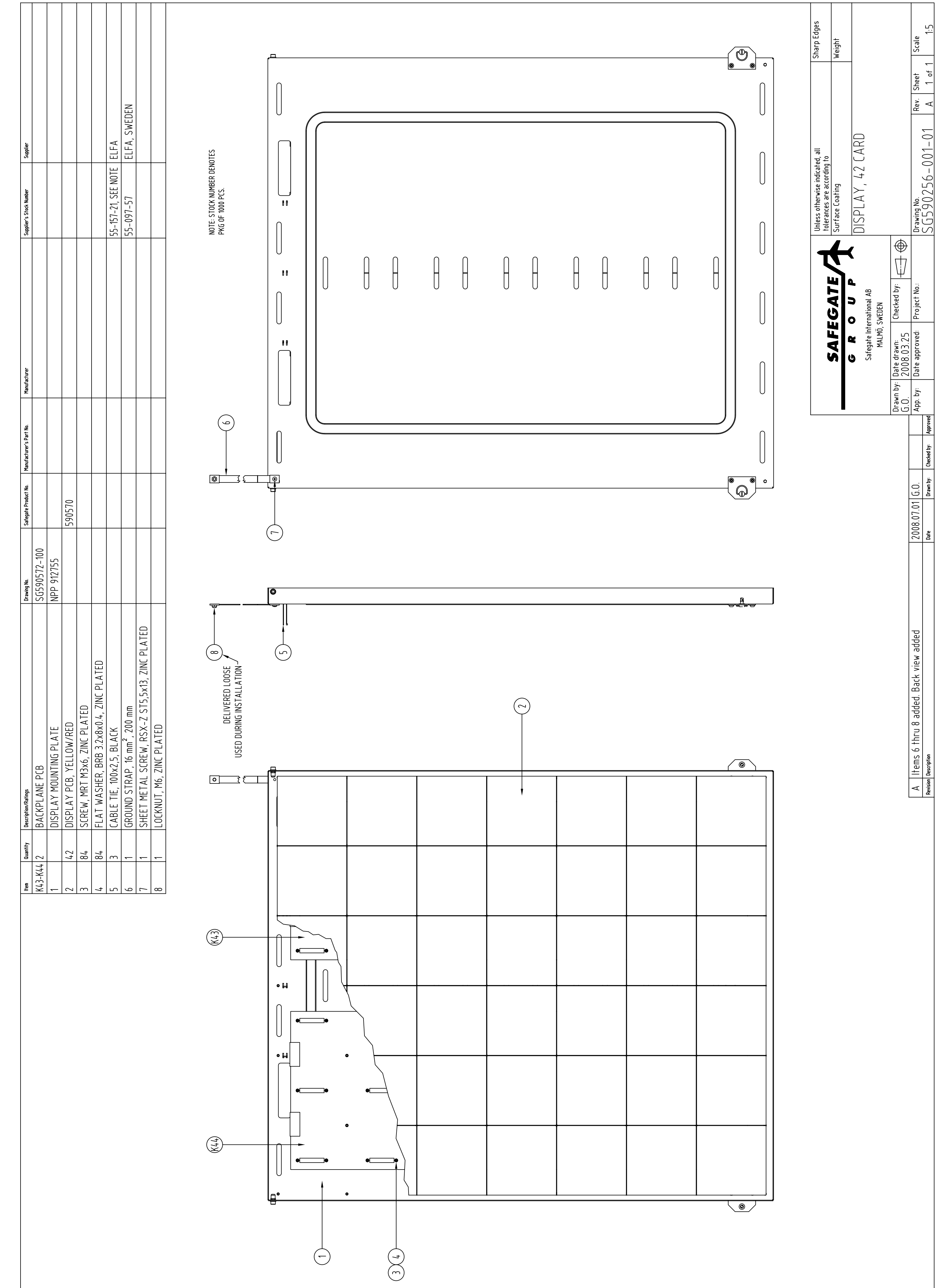

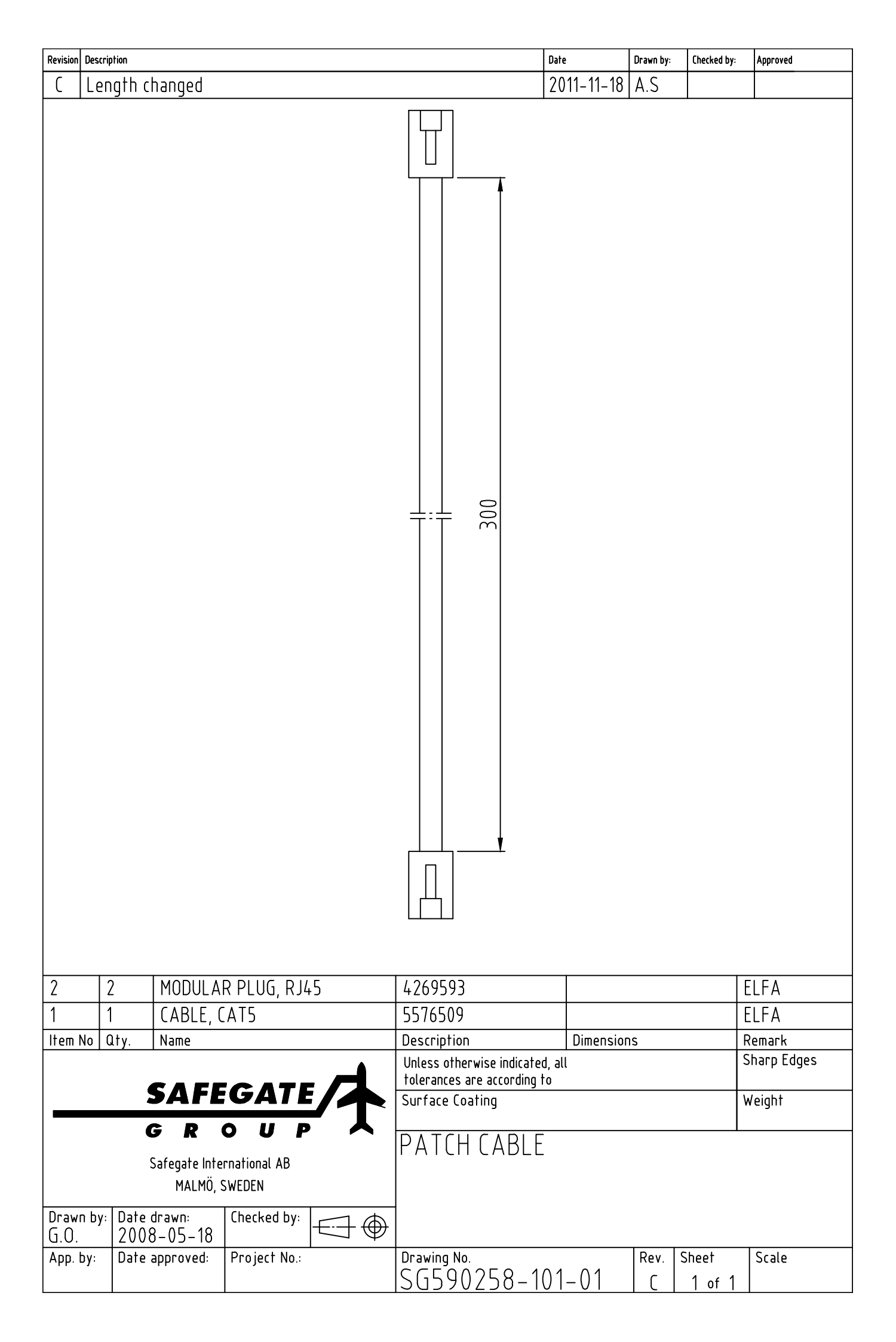

| Dra                                            | wing No. Safegate Product No.                                                | Manufacturer's Part No.                                                                                                    | Manufacturer                                                                                            | Supplier's Stock Number                                                 | Supplier                               |                       |
|------------------------------------------------|------------------------------------------------------------------------------|----------------------------------------------------------------------------------------------------|----------------------------------------------------------------------------------------------------|-------------------------------------------------------------------------|----------------------------------------|-----------------------|
| = 800                                          |                                                                              | AA-100-24-23-00-10                                                                                                    | LAIRU IELHNULUGIES, SWEDEN                                                                              | 55-609-25                                                               | ELFA AB, SWEDEN                        |                       |
| = 1420                                         |                                                                              |                                                                                                    |                                                                                                    | 55-609-25<br>1757019                                                    | ELFA AB, SWEDEN<br>PHOENIX CONTACT, SW | /EDEN                 |
|                                                |                                                                              | PA02                                                                                                    | PARTEX, SWEDEN                                                                                          | 9026070000                                                              | WEIDMÜLLER, SWEDEN                     |                       |
| JW, 15×8mm, TEXT: K73                          |                                                                              |                                                                                                    |                                                                                                    | 55-028-10, SEE NOTE 2<br>21302G                                         | ELFA, SWEDEN<br>TECHNOTRADE SCANDINAN  | /IA AB, SWEDEN        |
| NOTE 2: STOCK<br>REFERS TO A P<br>1000 PIECES. | NUMBER<br>ACKAGE OF                                                          |                                                                                                    |                                                                                                    | DZACIZ                                                                  | IELTINUIKADE SLANDINAN                 | VIA AD, SWEDEN        |
|                                                |                                                                              |                                                                                                    |                                                                                                    |                                                                         |                                        |                       |
|                                                | WHEN THE CC<br>THEIR TERMIN<br>(K73) 7 CABLES SHOL                           | IOLING UNITS ARE INS<br>IAL BLOCKS FOR THE<br>JLD LOCATED TOWAR<br>JET                                                                                                    | STALLED,<br>POWER<br>RD THE BACK (K74, 8)                                                               |                                                                         |                                        |                       |
| •                                              |                                                                              | •                                                                                                    |                                                                                                    |                                                                         |                                        |                       |
|                                                |                                                                              |                                                                                                    |                                                                                                    |                                                                         |                                        |                       |
|                                                | COMPONE<br>DOCKING<br>PARTIAL<br>DOOF                                        | F PLACEMENT IN<br>GUIDANCE UNIT<br>FRONT VIEW,<br>REMOVED                                                                                                    |                                                                                                    |                                                                         |                                        |                       |
|                                                |                                                                              |                                                                                                    |                                                                                                    |                                                                         |                                        |                       |
| DOCKING GUIE                                   | ANCE UNIT<br>91(BROWN)<br>92 (BLUE)<br>93 (BROWN)<br>93 (BROWN)<br>94 (BLUE) | (BROWN) (BROWN) (BROWN | 91<br>92<br>1<br>1<br>1<br>1<br>1<br>1<br>1<br>1<br>1<br>1<br>1<br>1<br>1                               |                                                                         |                                        |                       |
|                                                | CONNEC                                                                       | TION DIAGRAM                                                                                                    |                                                                                                    |                                                                         |                                        |                       |
|                                                |                                                                              |                                                                                                    |                                                                                                    |                                                                         |                                        |                       |
|                                                |                                                                              |                                                                                                    | SAFEGATE                                                                                                | Unless otherwise indicat<br>tolerances are according<br>Surface Coating | ed, all<br>to<br>EMBLY                 | Sharp Edges<br>Weight |
| inection diagram changed, note for cooling u   | nit installation added 2008.07.02 G.O.<br>Date Drawn by:                     | Draw<br>G.O.<br>Checked by: Approved                                                                                                    | Safegate International AB<br>MALMÖ, SWEDEN<br>vn by: Date drawn:<br><br>by: Date approved: Project No.: | FOR T1<br>Drawing No.<br>SG590259-(                                     | 01-01 Rev. Sheel                       | t Scale<br>of 1 1:2   |

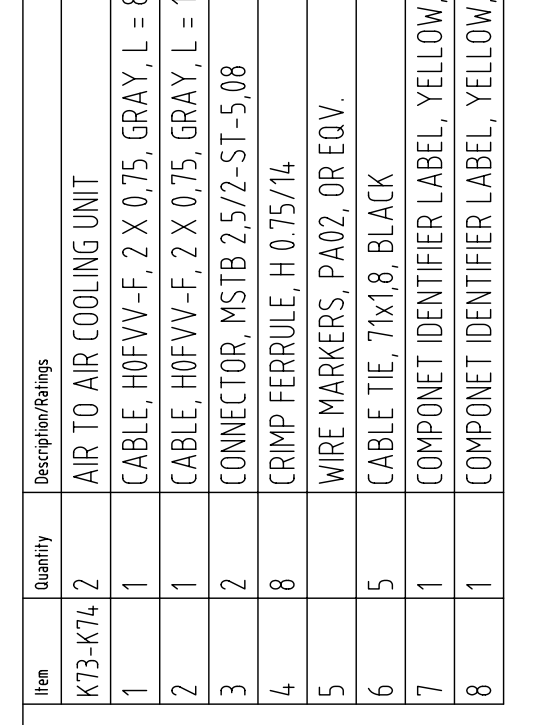

NOTE 1: PLACE IDENTIFIER LABELS ON BACK WALL OF CABINET UNDER RESPECTIVE UNIT.

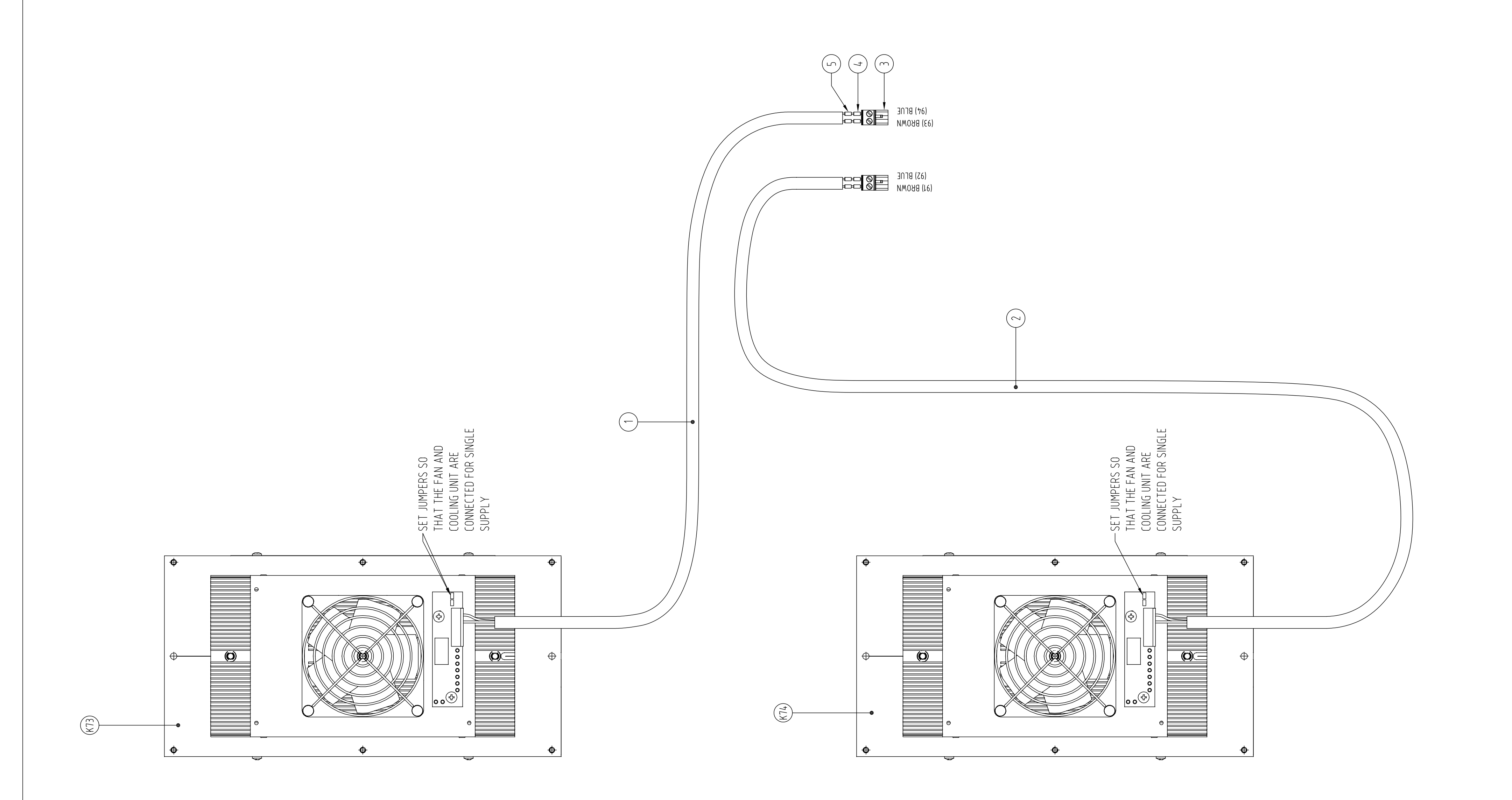

A Wire numbering changed for K74; con Revision Description

|   | STD/OPT  | T1/T1S/T2/T3 | DRW. NO. | MANUFACTURER'S PART NO. | MANUFACTURER           | SUPPLIER'S STOCK NO. | SUPPLIER |
|---|----------|--------------|----------|-------------------------|------------------------|----------------------|----------|
|   | Standard | T1/T1S       |          | CTA305-0004-02          | MARLOW INDUSTRIES INC. |                      |          |
|   | Standard | T1/T1S       |          | CTA305-0004-02          | MARLOW INDUSTRIES INC. |                      |          |
|   | Standard | T1/T1S       |          | 9019120000              | WEIDMÜLLER             |                      |          |
| 8 | Standard | T1/T1S       |          |                         |                        |                      |          |
| 6 | Standard | T1/T1S       |          |                         |                        |                      |          |
|   | Standard | T1/T1S       |          |                         |                        |                      |          |
|   | Standard | T1/T1S       |          |                         |                        |                      |          |

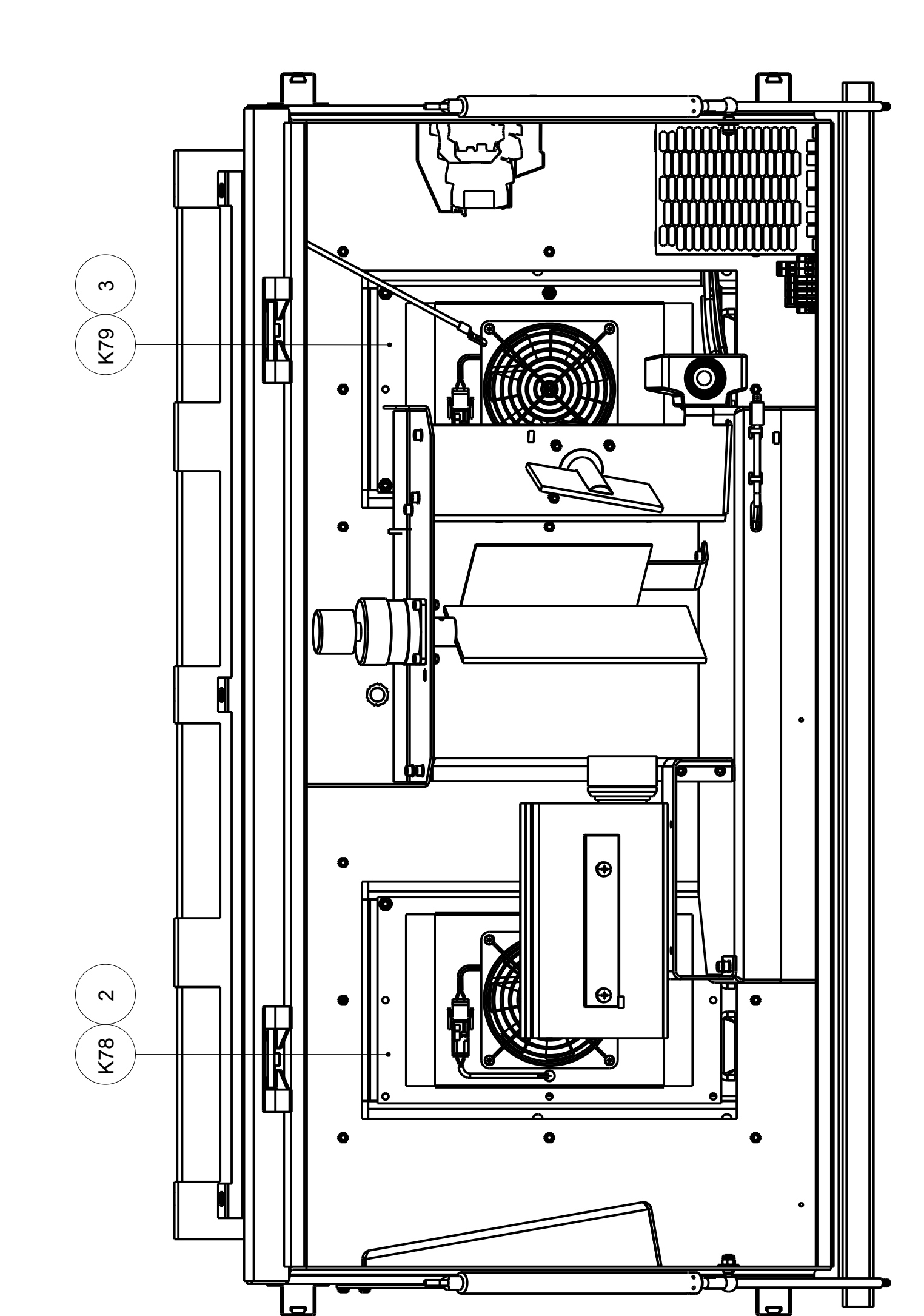

COMPONENT PLACEMENT IN DOCKING GUIDANCE UNIT PARTIAL FRONT VIEW, DOOR REMOVED

NOTE:

USE CABLE TIES TO SECURE THE CABLES INSIDE SCANNER COMPARTMENT PLACE COMPONENT IDENTIFIER LABELS ON THE BACK OF THE WALL, ABOVE COMPONENTS.

Gen. tol

|                   |                |                   |       |             |            |                |                                          | Sheet                                   | 1(1)             |
|-------------------|----------------|-------------------|-------|-------------|------------|----------------|------------------------------------------|-----------------------------------------|------------------|
|                   |                |                   |       |             |            |                |                                          | Size                                    | A1               |
|                   |                | Info              |       |             | ED COOI    |                | L1S                                      | Scale                                   | 0,500            |
| Surface treatment | Basic material |                   | 9     | Description |            |                | FOR T1/                                  | Rev.                                    | C                |
|                   |                | SAFEGATE          |       | Date drawn: | NZ-CU-80UZ | Date approved: |                                          | Drawing No.                             | SG590259-001-01  |
|                   |                | Airfield Lighting | Monor | Drawn by:   | e.C.       | Approved by:   |                                          | Project No.                             |                  |
|                   |                |                   |       |             |            |                | Drawing updated with new TECs - K78, K79 | Wire numbering changed for K73 and K74. | Issue text       |
|                   |                |                   |       |             |            |                |                                          |                                         | Issue checked by |
|                   |                |                   |       |             |            |                | V.N.                                     | A.S.                                    | Issue by         |
|                   |                |                   |       |             |            |                | 2014-09-16                               | 2012-10-05                              | ssue date        |

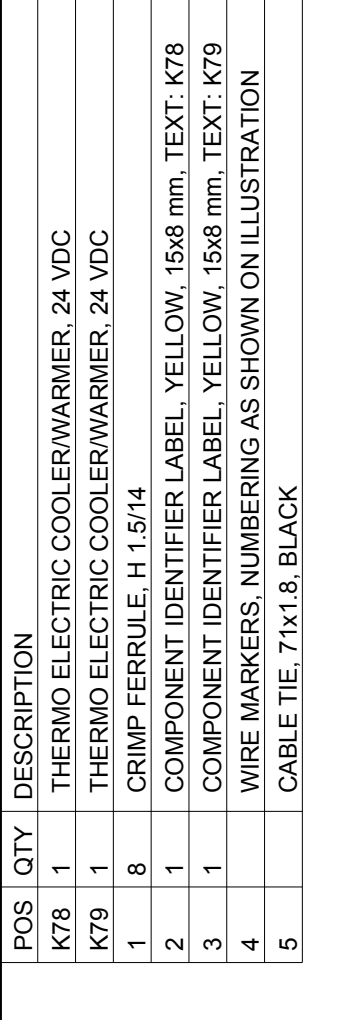

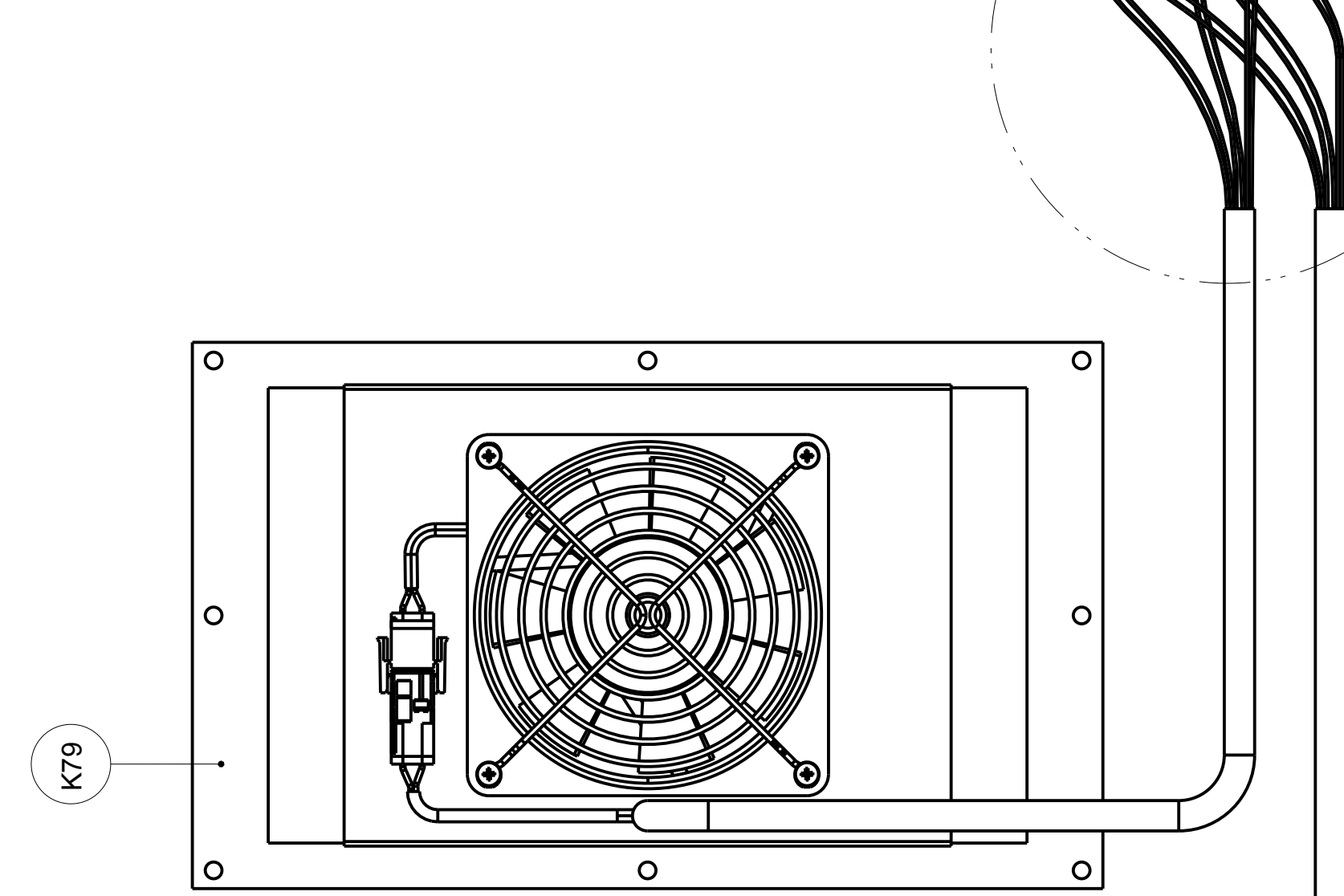

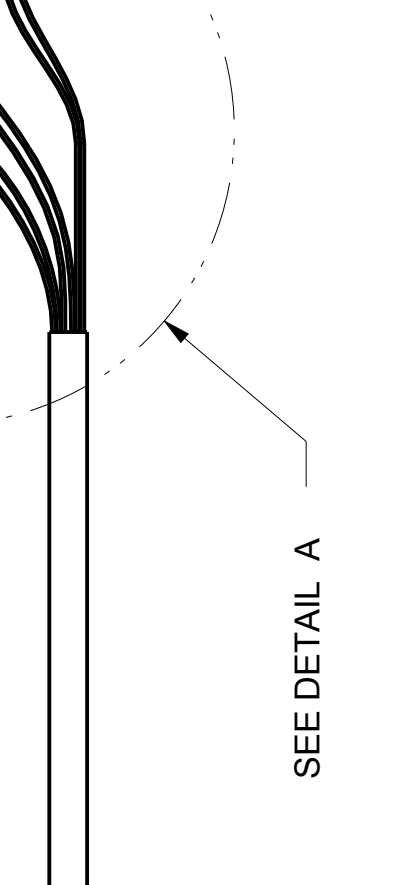

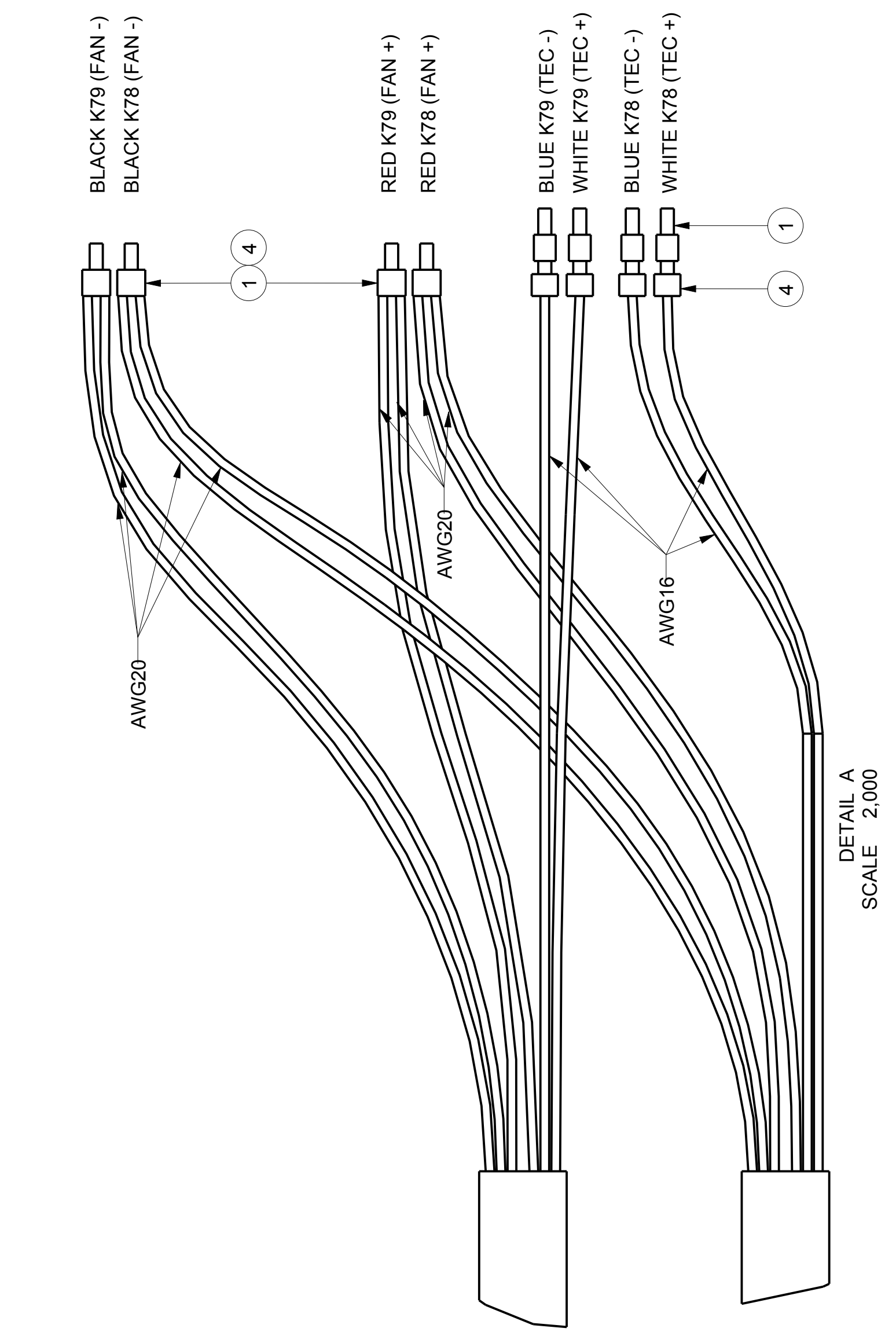

Wire no's 144 144

143 143 RED K79 (FAN +) RED K78 (FAN +)

145 146 141 142 BLUE K79 (TEC -) WHITE K78 (TEC +) BLUE K78 (TEC -)

B B Ssue No.

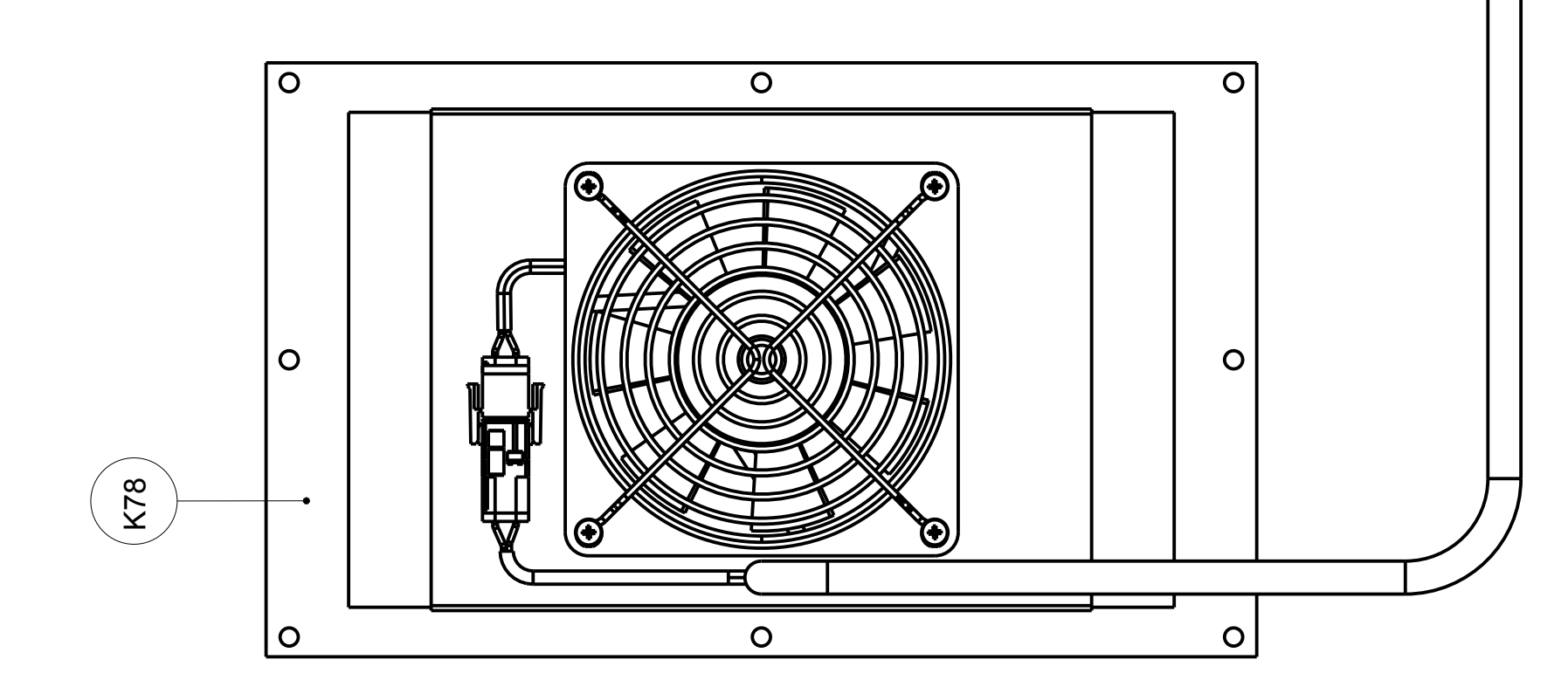

| ltem     | Quantity | Description/Ratings                                 | Drawing No. | Safegate Product No. | Manufacturer's Part No. | Manufacturer    | Supplier's Stock Number | Supplier              |
|----------|----------|-----------------------------------------------------|-------------|----------------------|-------------------------|-----------------|-------------------------|-----------------------|
| <u></u>  | <u> </u> | COVER PLATE (DELIVERED AS PART OF CABINET ASSEMBLY) | NPP 913798  |                      |                         |                 |                         |                       |
| 2        | 2        | CLAMP                                               | AT 605283   |                      |                         |                 |                         |                       |
| <u>~</u> | 4        | T-BOLT AND NUT, HS 50/30 - fv - M12 x 40            |             |                      | 12-1769                 | HALFAN, GERMANY |                         | SIFVERT SKRUV, SWEDEN |
| 4        | 4        | NUT, ISO 4032, M12, GALVANIZED                      |             |                      |                         |                 |                         |                       |
| 5        | 4        | WASHER, DIN 125 13x24x2.5, GALVANIZED               |             |                      |                         |                 |                         |                       |
| 9        | 2        | CABLE GLAND, RUTAB EMC PERFECT                      |             |                      | 50.620M/EMV             | RUTAB, SWEDEN   | 1476023                 | AHL SELL, SWEDEN      |
| L        | 2        | JAM NUT, RUTAB EMC, M20                             |             |                      | 50.220MP0T              | RUTAB, SWEDEN   | 14 76513                | AHLSELL, SWEDEN       |
| 8        | <u> </u> | CABLE GLAND, RUTAB EMC EEX II                       |             |                      | 221284                  | RUTAB, SWEDEN   | 1476041                 | AHLSELL, SWEDEN       |
| 6        | <u> </u> | JAM NUT, RUTAB EMC, M12                             |             |                      | 50.212MP0T              | RUTAB, SWEDEN   | 14 76511                | AHLSELL, SWEDEN       |
|          |          |                                                     |             |                      |                         |                 | _                       |                       |
|          |          |                                                     |             |                      |                         |                 |                         |                       |

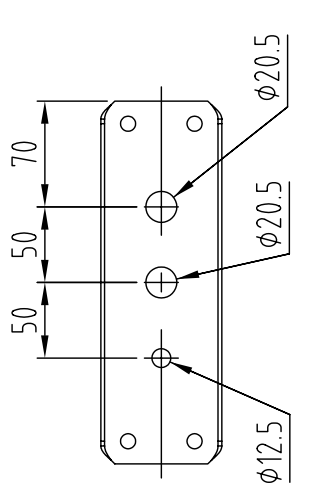

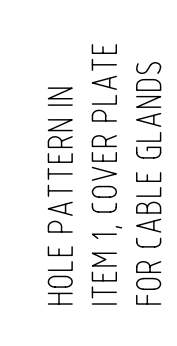

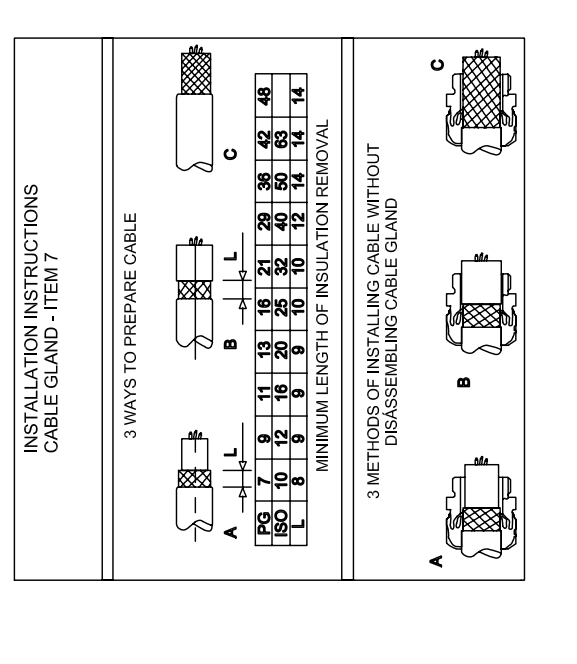

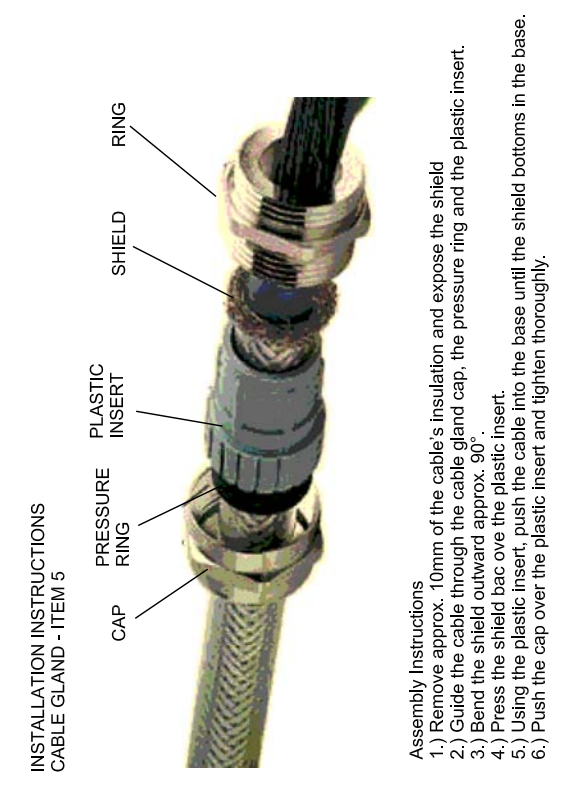

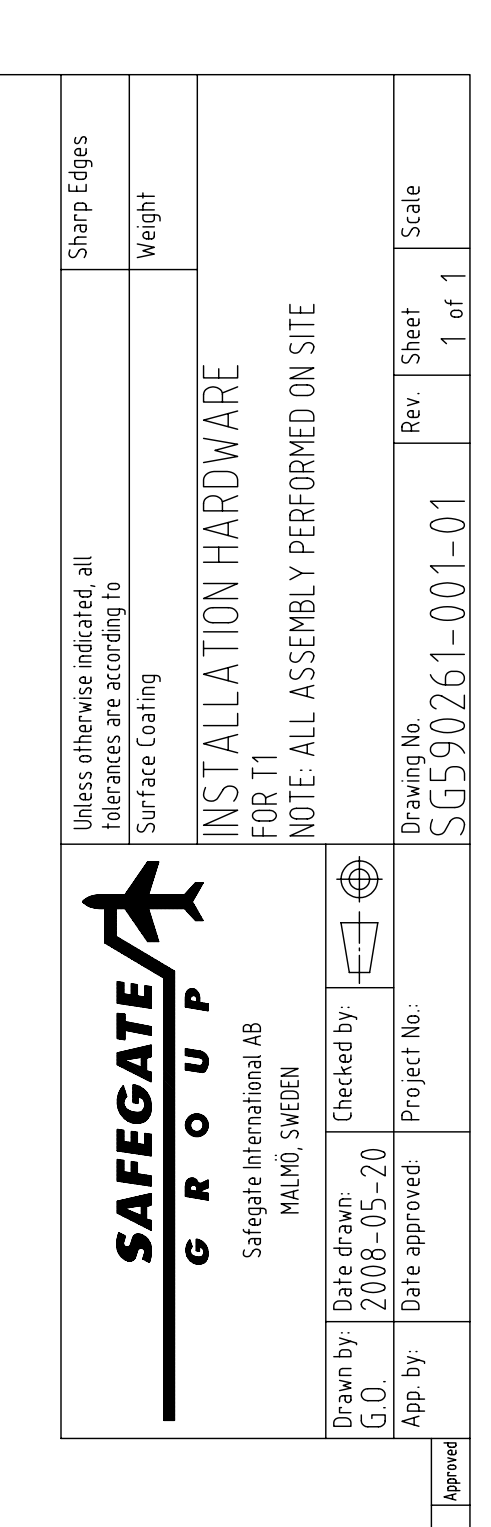

Date Drawn by: Checked by: Approved

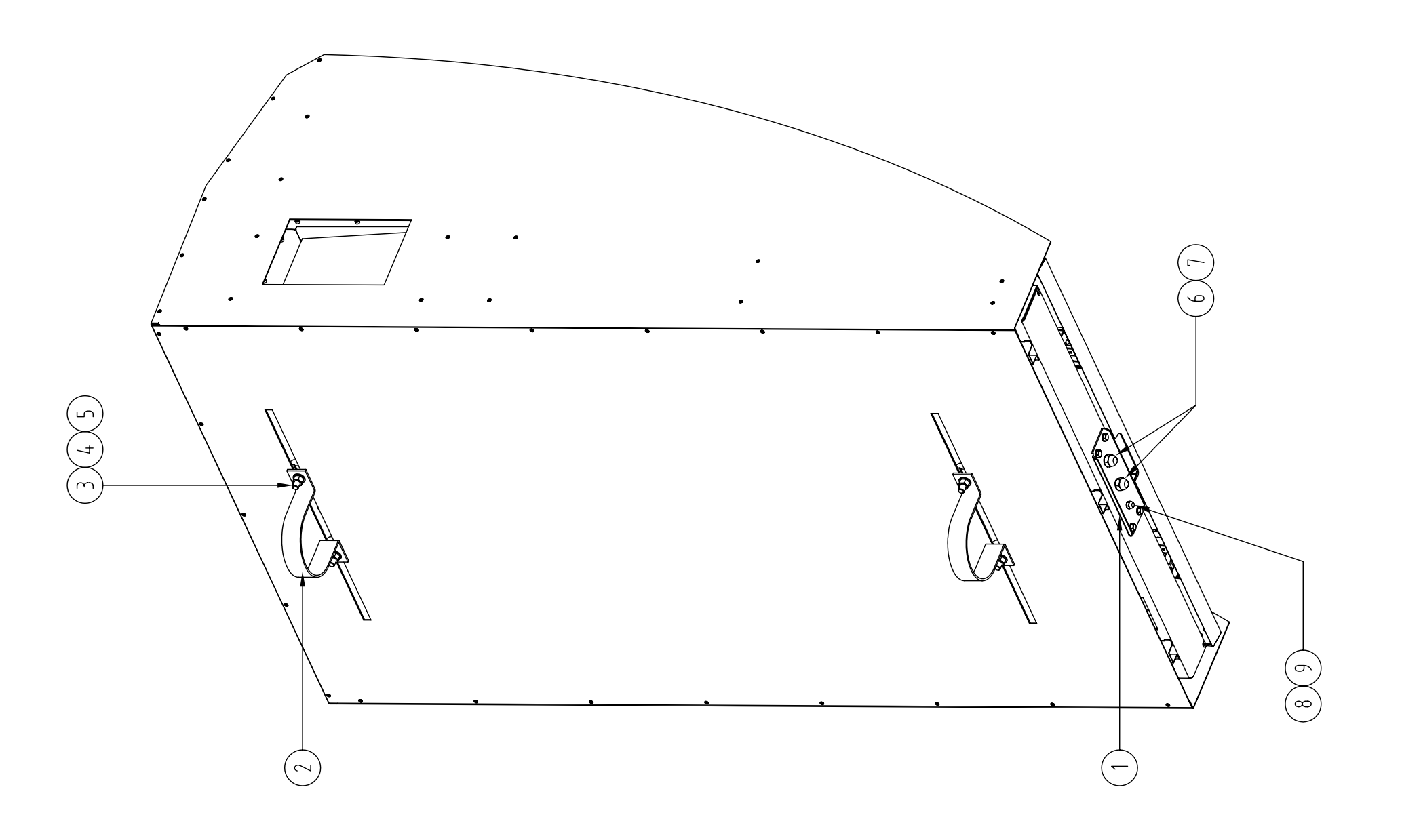

Revision Description

| tem Quantity Descriptions                                | Drawing No.     | Safegate Product No.       | fanufacturer's Part No. | Manufacturer                                  | Supplier's Stock Number                              | Supplier                                    |      |
|----------------------------------------------------------|-----------------|----------------------------|-------------------------|-----------------------------------------------|------------------------------------------------------|---------------------------------------------|------|
| 1 2 END BRACKET, CLIPFIX 35–5                            | ,<br>,          | ,                          |                         |                                               | 3022276                                              | PHOENIX CONTACT, SWEDEN                     |      |
| 2 1 COMPONET IDENTIFIER LABEL, YELLOW, 15x8mm, TEXT: K10 | 10              |                            |                         |                                               | 21302G                                               | TECHNOTRADE SCANDINAVIA AB, SWED            | DEN  |
| C6 1 PATCH CABLE                                         | SG590258-101-01 |                            |                         |                                               |                                                      |                                             |      |
| K10 1 CAT 6 TRANSIENT FILTER, D-LAN-CAT.6+               |                 |                            |                         |                                               | 2881007                                              | PHOENIX CONTACT, SWEDEN                     |      |
|                                                          |                 |                            |                         |                                               |                                                      |                                             |      |
|                                                          |                 |                            |                         |                                               | Unless otherwise indicat<br>tolerances are according | ed, all Sharp Edi<br>to                     | dges |
|                                                          |                 |                            |                         | SAFEGATE                                      | Surface Coating                                      | Weight                                      |      |
|                                                          |                 |                            |                         | Safegate International AB<br>MALMÖ, SWEDEN    | CAT6 FILTER                                          |                                             |      |
|                                                          |                 | -                          |                         | Drawn by: Date drawn: Checked by: Checked by: | •                                                    | -                                           |      |
| A Drawing Changed<br>Revision Description                | 20<br>Date      | 11.11.04 A.S.<br>Drawn by: | Checked by: Approved    | App. by:   Date approved:   Project No.:      | Drawing No.<br>SG590262-(                            | 01-01 Rev. Sheet Scale $01-01$ A $1  of  1$ |      |
| -                                                        | -               | -                          | -                       | -                                             |                                                      |                                             |      |

| POS QTY | DESCRIPTION                                          | STD/OPT  | T1/T1S/T2/T3 | DRW. NO.        | MANUFACTURER'S PART NO. | MANUFACTURER    | SUPPLIER'S STOCK NO. | SUPPLIER |
|---------|------------------------------------------------------|----------|--------------|-----------------|-------------------------|-----------------|----------------------|----------|
| 1       | DIN RAIL, 350 mm                                     | Standard | T1/T1S       | SG590621-211-01 |                         | PHOENIX CONTACT |                      |          |
| 2 2     | END BRACKET, CLIPFIX 35-5                            | Standard | T1/T1S       |                 | 3022276                 | PHOENIX CONTACT |                      |          |
| 3 10    | TERMINAL CONTACT, UK 3-MSTB-5,08                     | Standard | T1/T1S       |                 | 3002034                 | PHOENIX CONTACT |                      |          |
| 4       | COVER, 2.5 mm                                        | Standard | T1/T1S       |                 | 3002047                 | PHOENIX CONTACT |                      |          |
| 5 2     | SCREW, ISO7045, M5x12, ZINC PLATED                   | Standard | T1/T1S       |                 |                         |                 |                      |          |
| 6 2     | WASHER, ISO7089, 5.3x15x1, ZINC PLATED               | Standard | T1/T1S       |                 |                         |                 |                      |          |
| 7 1     | RELAY MODULE, PLC-RSC-24UC/21                        | Standard | T1/T1S       |                 | 2966184                 | PHOENIX CONTACT |                      |          |
| 8a 2    | RELAY SOCKET, RIF-4-BPT/3X21                         | Standard | T1/T1S       |                 | 2900961                 | PHOENIX CONTACT |                      |          |
| 8b 4    | RELAY SOCKET, RIF-4-BPT/3X21                         | SC       | T1/T1S       |                 | 2900961                 | PHOENIX CONTACT |                      |          |
| 9a 2    | RELAY, REL-PR2-24DC/2X21                             | Standard | T1/T1S       |                 | 2903698                 | PHOENIX CONTACT |                      |          |
| 9b 4    | RELAY, REL-PR2-24DC/2X21                             | SC       | T1/T1S       |                 | 2903698                 | PHOENIX CONTACT |                      |          |
| 10a 4   | TERMINAL CONTACT, UT 4-TWIN                          | Standard | T1/T1S       |                 | 3044364                 | PHOENIX CONTACT |                      |          |
| 10b 6   | TERMINAL CONTACT, UT 4-TWIN                          | SC       | T1/T1S       |                 | 3044364                 | PHOENIX CONTACT |                      |          |
| 11 1    | END COVER, D-UT 2,5/4-TWIN                           | Standard | T1/T1S       |                 | 3047141                 | PHOENIX CONTACT |                      |          |
| 12      | TERMINAL MARKERS, NUMBERING AS SHOWN ON ILLUSTRATION | Standard | T1/T1S       |                 |                         |                 |                      |          |
|         |                                                      |          |              |                 |                         |                 |                      |          |

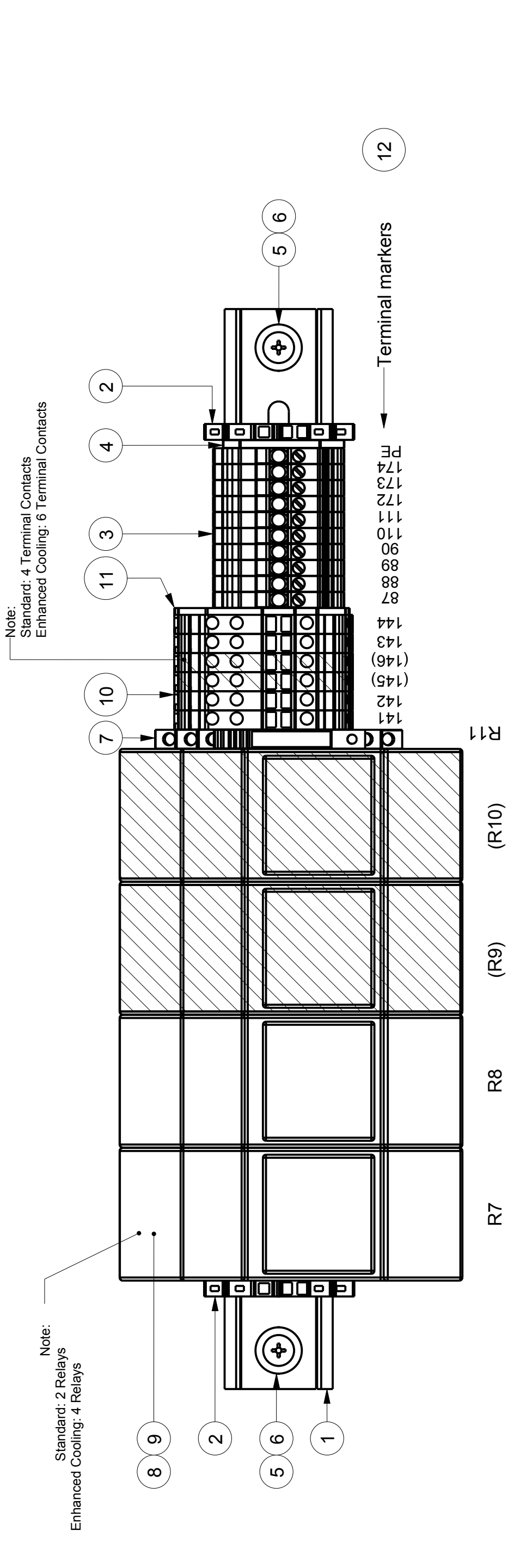

|                   |                |                |                                                     |                      | :MBLY                   |                                                           | Sheet                        | 1(1)             |
|-------------------|----------------|----------------|-----------------------------------------------------|----------------------|-------------------------|-----------------------------------------------------------|------------------------------|------------------|
|                   |                | Info           |                                                     |                      | <b>11NAL BLOCK ASSE</b> | <b>Γ1S</b>                                                | Scale Size                   | NO SCALE A3      |
| Surface treatment | Basic material | ¢              | €<br>}                                              | Description          | X3 LERN                 | FOR T1/7                                                  | Rev.                         | Ш                |
|                   |                | SAFEGATE       |                                                     | Date drawn:          | 2000-001                | Late approved:                                            | Drawing No.                  | SG590263-001-01  |
|                   | NACHE          | Airled Ugfting |                                                     | Drawn by:            | G.U.                    | Approved by:                                              | Project No.                  |                  |
|                   |                |                | Components added, changed to fit new release of T1. | Items 8 and 9 added. | Item 7 renumbered.      | Quantity for item 3 changed, items 9&10 renumbered to 6&7 | Quantity for item 3 changed. | issue text       |
|                   |                |                |                                                     |                      |                         |                                                           |                              | Issue checked by |
|                   |                |                | N                                                   | КJ                   | AS                      | GO                                                        | GO                           | Issue by         |
|                   |                |                | 2014-10-10                                          | 2014-01-08           | 2012-08-30              | 2008-02-03                                                | 2008-09-21                   | Issue date       |
|                   |                |                | ш                                                   | ٥                    | U                       | В                                                         | A                            | kev.             |

Gen. tolerance

| STD/OPT   | T1/T1S/T2/T3 | DRW. NO.        | MANUFACTURER'S PART NO. | MANUFACTURER | SUPPLIER'S STOCK NO. | SUPPLIER |
|-----------|--------------|-----------------|-------------------------|--------------|----------------------|----------|
| Standard  | T1/T1S       |                 | 4414F/2L                | EBM-PAPST    |                      |          |
| Standard  | T1/T1S       | SG590264-200-01 |                         |              |                      |          |
| Standard  | T1/T1S       |                 | PFA20000                | PFANNENBERG  |                      |          |
| Standard  | T1/T1S       |                 |                         |              |                      |          |
| Standard  | T1/T1S       |                 |                         |              |                      |          |
| Standard  | T1/T1S       |                 | 9025780000              | WEIDMÜLLER   |                      |          |
| Standard  | T1/T1S       |                 | 9026090000              | WEIDMÜLLER   |                      |          |
| Standard  | T1/T1S       |                 |                         |              | 735-991              | FARNELL  |
| Standard  | T1/T1S       |                 |                         |              |                      |          |
| Ctord and |              |                 |                         |              |                      |          |

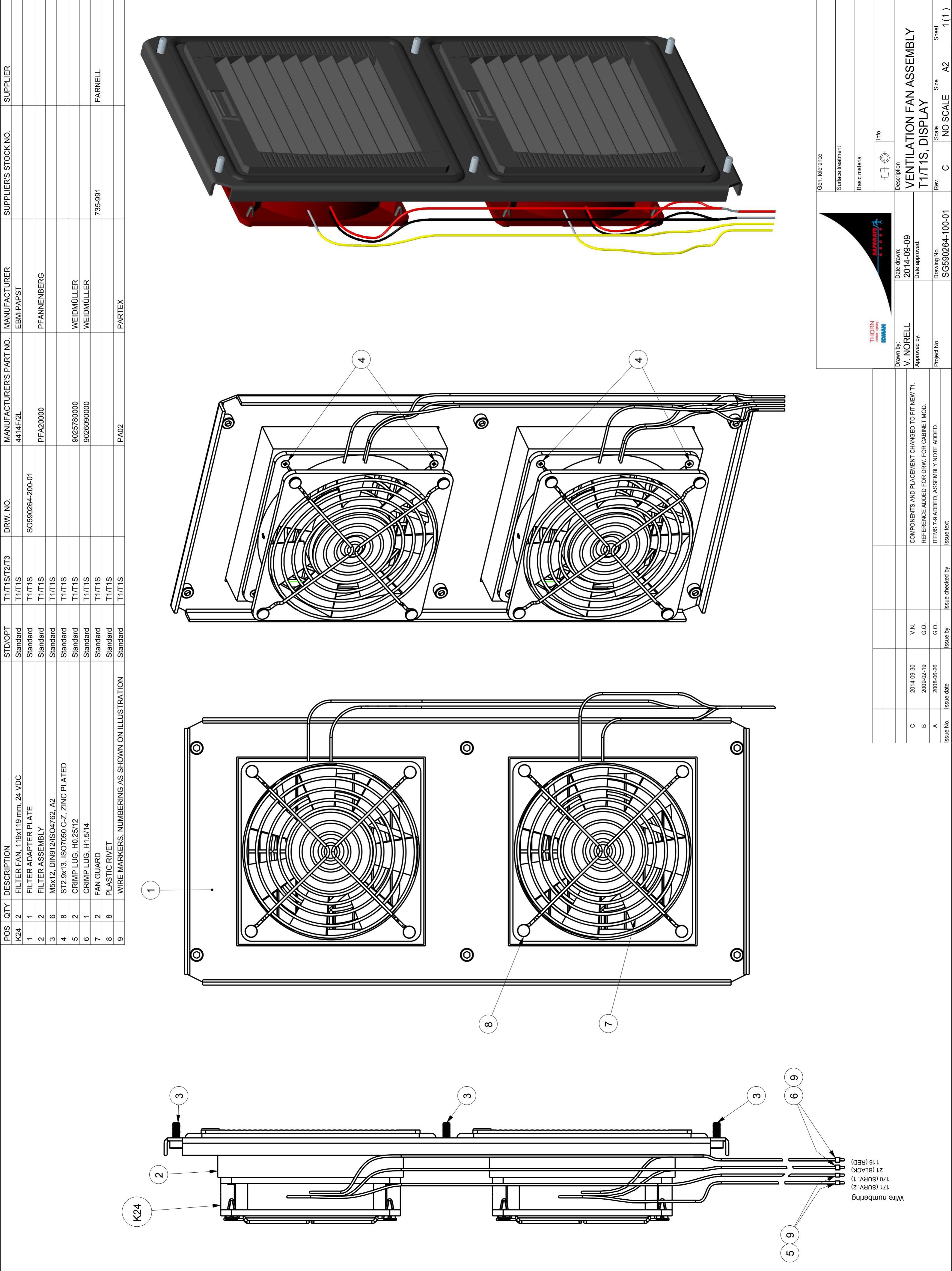

| SUPPLIER                |                 |             |          |
|-------------------------|-----------------|-------------|----------|
| SUPPLIER'S STOCK NO.    |                 |             |          |
| MANUFACTURER            |                 | PFANNENBERG |          |
| MANUFACTURER'S PART NO. |                 | PFA20000    |          |
| DRW. NO.                | SG590264-200-01 |             |          |
| T1/T1S/T2/T3            | T1/T1S          | T1/T1S      | T1/T1S   |
| STD/OPT                 | Standard        | Standard    | Standard |
|                         |                 |             |          |

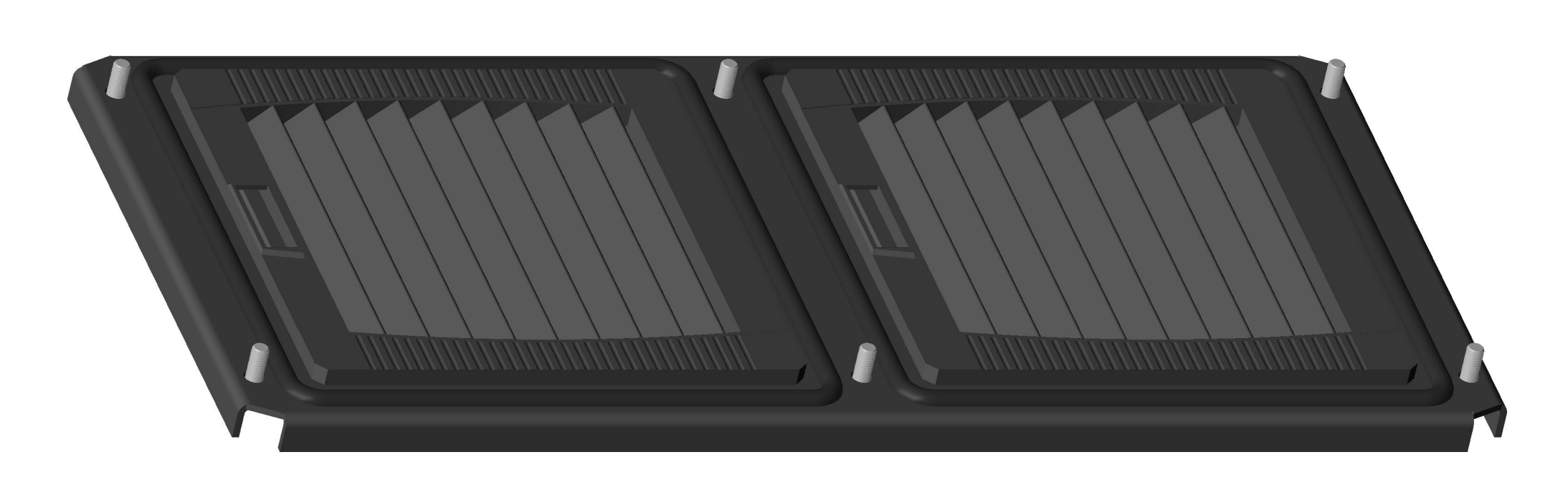

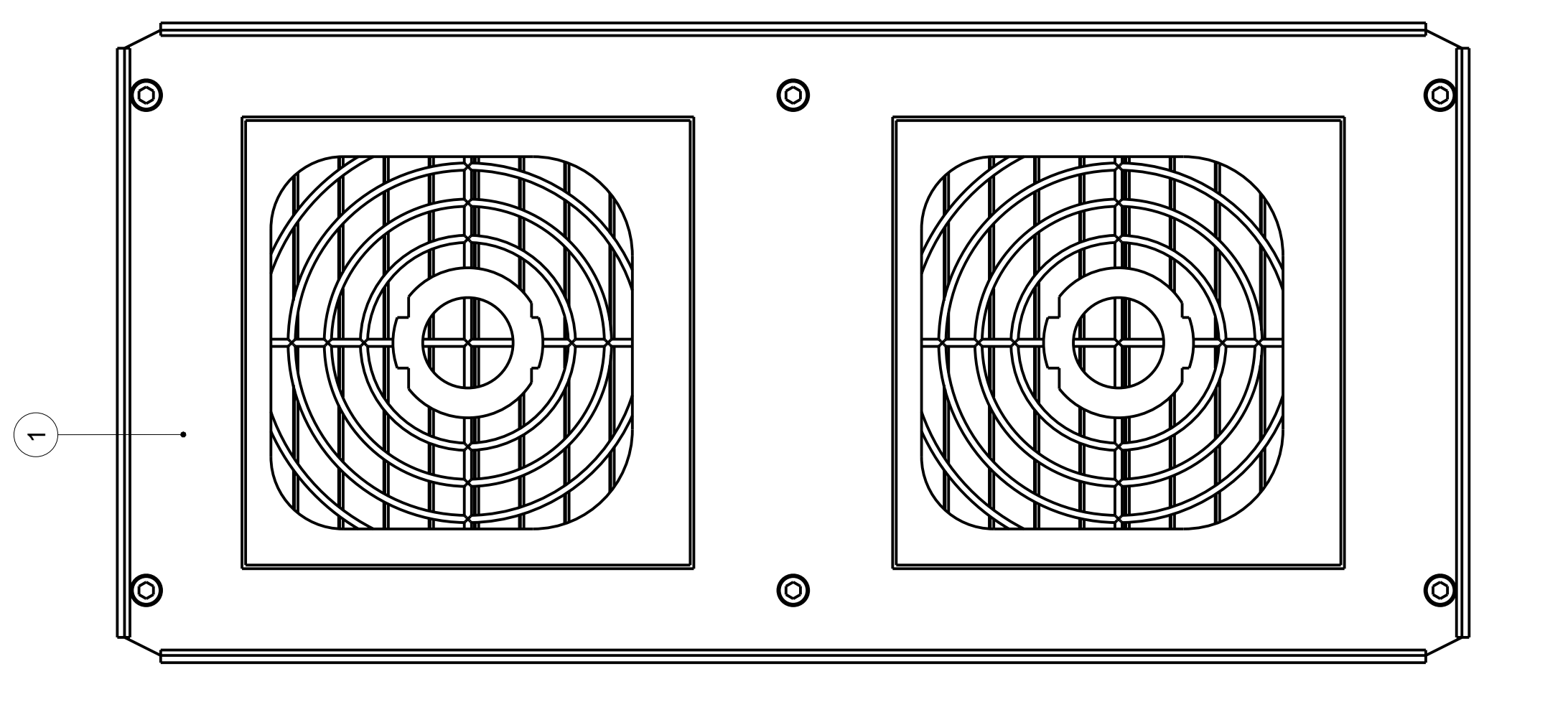

|                   |                |                   |             | EMBLY      |                |                | Sheet       | 1(1)             |
|-------------------|----------------|-------------------|-------------|------------|----------------|----------------|-------------|------------------|
|                   |                |                   |             | TER ASS    |                |                | Size        | A2               |
|                   |                | Info              |             |            |                | <b>JISPLAY</b> | Scale       | 0,666            |
| surrace treatment | Basic material | <i>€</i>          | Description | VENTILA    |                | T1/T1S, [      | Rev.        | A                |
|                   |                | C R O U F         | Date drawn: | 2014-03-23 | Date approved: | :              | Drawing No. | SG590264-101-01  |
|                   | NACHT          | Airfield Lighting | Drawn by:   | V. NURELL  | Approved by:   |                | Project No. |                  |
|                   |                |                   |             |            |                |                |             | Issue text       |
|                   |                |                   |             |            |                |                |             | Issue checked by |
|                   |                |                   |             |            |                |                |             | Issue by         |
|                   |                |                   |             |            |                |                |             | Issue date       |

No

| DESCRIPTION | FILTER ADAPTER PLATE | FILTER ASSEMBLY | M5x12, DIN912/ISO4762, A2 |
|-------------|----------------------|-----------------|---------------------------|
| QTY         | ٢                    | 2               | 9                         |
| POS         | 1                    | 2               | 3                         |

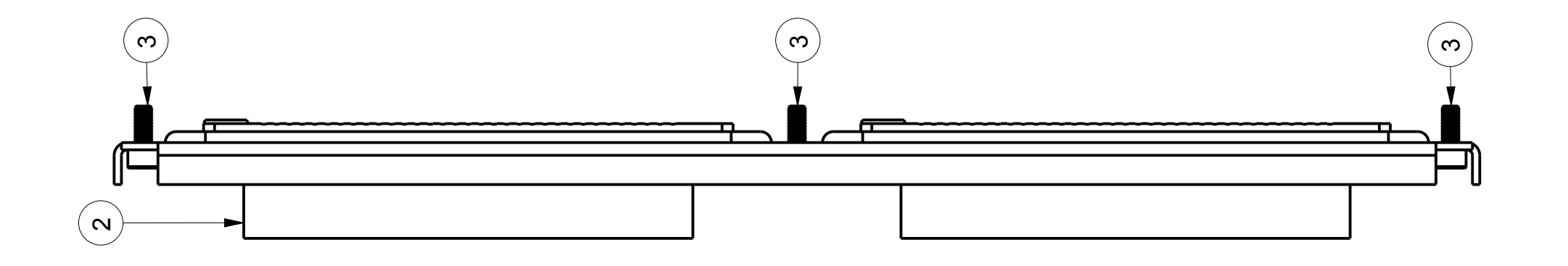

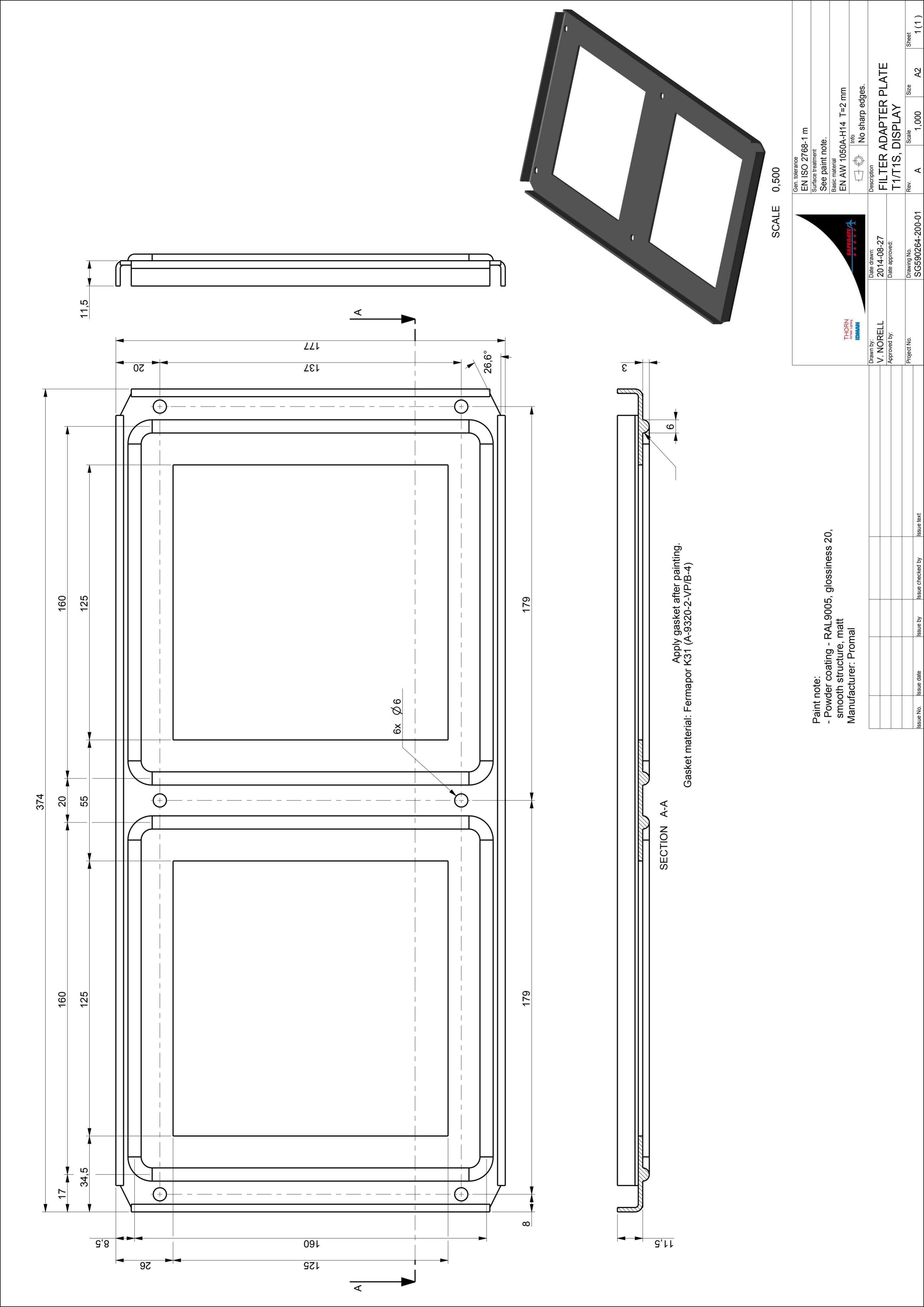

| ltem         | Quantity          | Description/Ratings                                  | Drawing No. | Safegate Product No. | Manufacturer's Part No. | Manufacturer                                              | Supplier's Stock Number   | Supplier                |             |
|--------------|-------------------|------------------------------------------------------|-------------|----------------------|-------------------------|-----------------------------------------------------------|---------------------------|-------------------------|-------------|
| <del>_</del> | <del>~</del>      | MAINS WIRE, UL 1015, BROWN, AWG 16                   |             |                      |                         |                                                           | 5526017                   | ELFA AB, SWEDEN         |             |
| 5            | -                 | NEUTRAL WIRE, UL 1015, BLUE, AWG 16                  |             |                      |                         |                                                           | 5526066                   | ELFA AB, SWEDEN         |             |
| <br>         | -                 | GND WIRE, UL 1015, YELLOW/GREEN, AWG 16              |             |                      |                         |                                                           | 5526082                   | ELFA AB, SWEDEN         |             |
| 4            | m                 | CRIMP LUG, H2.5/14                                   |             |                      |                         |                                                           | 9026100000                | WEIDMÜLLER, SWEDEN      |             |
| _<br>د       | ~                 | WARNING LABEL, SHOCK HAZARD                          |             |                      |                         |                                                           | PLD-56                    | PANDUIT NORDIC, SWEDE   | Z           |
| 9            | ~                 | COMPONET IDENTIFIER LABEL, YELLOW, 15×8mm, TEXT: K11 |             |                      |                         |                                                           | 21302G                    | TECHNOTRADE SCANDINAVIA | AB, SWEDEN  |
| K11          | -                 | POWER OUTLET FUSE, SD 035, DIN STYLE                 |             |                      | 03500.0-00              | STEGO ELEKTRONIK, GERMANY                                 | 03500.0-00                | STEGO NORDEN, SWEDEN    |             |
| K11          | -                 | POWER OUTLET FUSE, SD 035, French Model              |             |                      | 03501.0-00              | STEGO ELEKTRONIK, GERMANY                                 | 03501.0-00                | STEGO NORDEN, SWEDEN    |             |
| ¥1           | <b>_</b>          | POWER OUTLET FUSE, SD 035, Brittish Style            |             |                      | 03503.0-00              | STEGO ELEKTRONIK, GERMANY                                 | 03503.0-00                | STEGO NORDEN, SWEDEN    |             |
| K11          | <b>—</b>          | POWER OUTLET FUSE, SD 035, US Style                  |             |                      | 03504.0-00              | STEGO ELEKTRONIK, GERMANY                                 | 03504.0-00                | STEGO NORDEN, SWEDEN    |             |
|              |                   |                                                      |             |                      |                         | Ced below K11                                             |                           |                         |             |
|              | $\overline{\Box}$ | )<br>                                                |             |                      |                         |                                                           | Unless otherwise indition | cated, all<br>tinn to   | Sharp Edges |
|              |                   |                                                      |             |                      |                         | SAFEGATE                                                  | Surface Coating           | 2                       | Weight      |
|              |                   |                                                      |             |                      |                         | G R O U P ,<br>Safegate International AB<br>MALMÖ, SWEDEN | UTILITY OU                | TLET                    | _           |

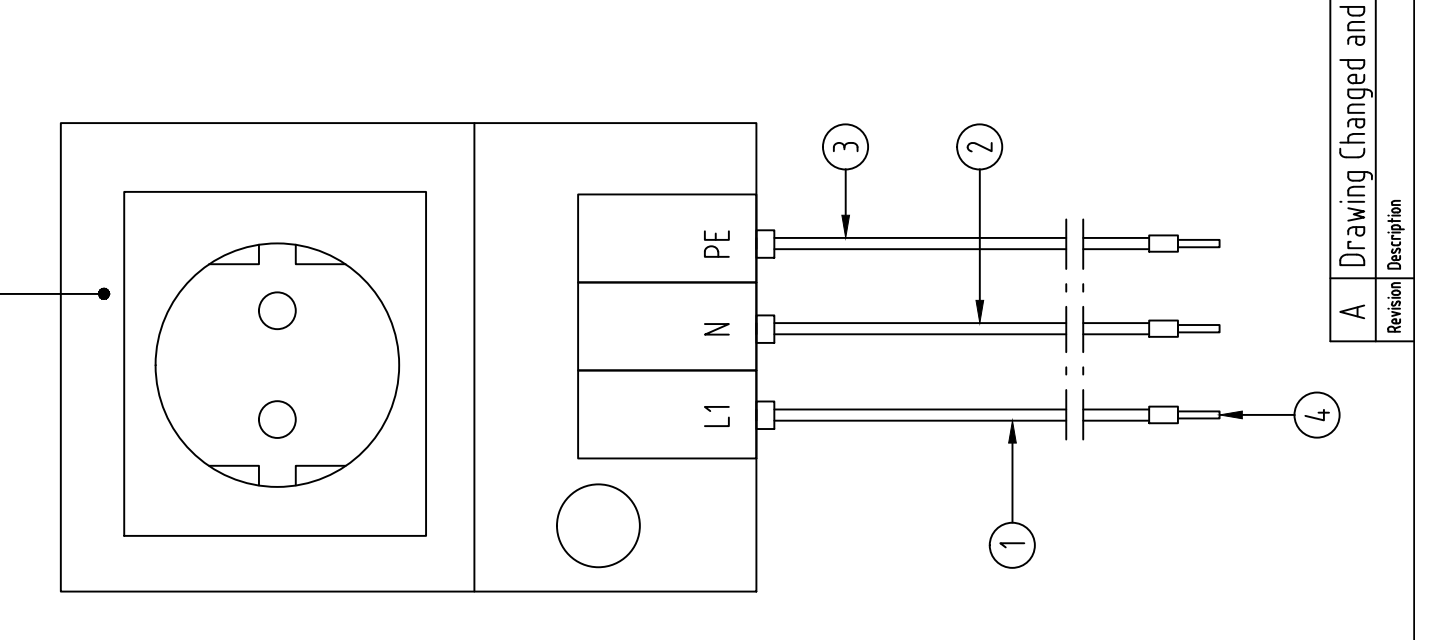

<u>...</u>

1 of 1

Rev. Sheet A 1 of

Drawing No. SG590266-001-01

Checked by:

Project No.:

Drawn by: Date drawn: G.O. 2009.03.10 App. by: Date approved:

Approved

Checked by:

2011.11.04 A.S. Date Drawn by: C

BOM changed

Scale

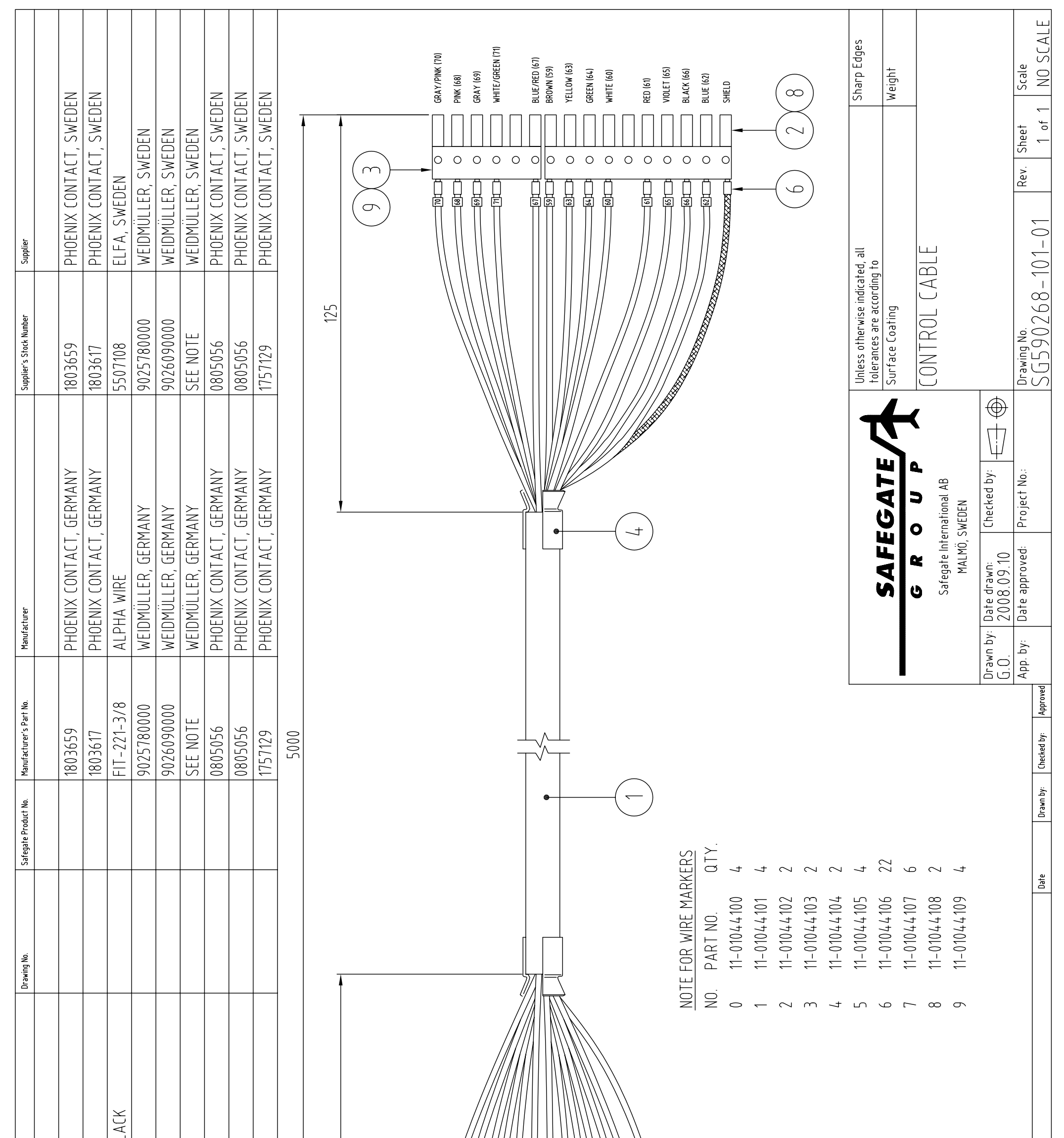

| Description/Ratings | CABLE, CYLIYCY, 8 x 2 x 0.25 | CONNECTOR, MC1.5/10-ST-3.81 | CONNECTOR, MC1.5/6-ST-3.81 | HEAT SHRINKABLE TUBING, Ø9.5, | CRIMP LUG, H 0.25/12 | CRIMP LUG, H 1.5/14 | WIRE MARKERS, PARTEX PA02 | LABEL, SK 3,81/2,8: S0, TEXT: J2 | LABEL, SK 3,81/2,8: S0, TEXT: J13 | CONNECTOR, MSTB 2,5/13-ST-5,0 |                                                                                                    | Revision  Description |
|---------------------|------------------------------|-----------------------------|----------------------------|-------------------------------|----------------------|---------------------|---------------------------|----------------------------------|-----------------------------------|-------------------------------|----------------------------------------------------------------------------------------------------|-----------------------|
| Quantity            |                              | <b>~</b>                    | ~                          | 2                             | 26                   | <u>~</u>            |                           | -                                | L                                 | -                             | BROWN (59)<br>WHITE (60)<br>RED (61)<br>BLACK (66)<br>BLACK (66)<br>GRATY (63)<br>GRATY (68)<br>GRAY (69)<br>GRAY (69)<br>FINK (70)<br>E/GREEN (71) |                       |
| ltem                | <b>—</b>                     | 2                           | m                          | 4                             | 5                    | 9                   | L                         | 8                                | 6                                 | 10                            | KHI G. B.                                                                                                    |                       |

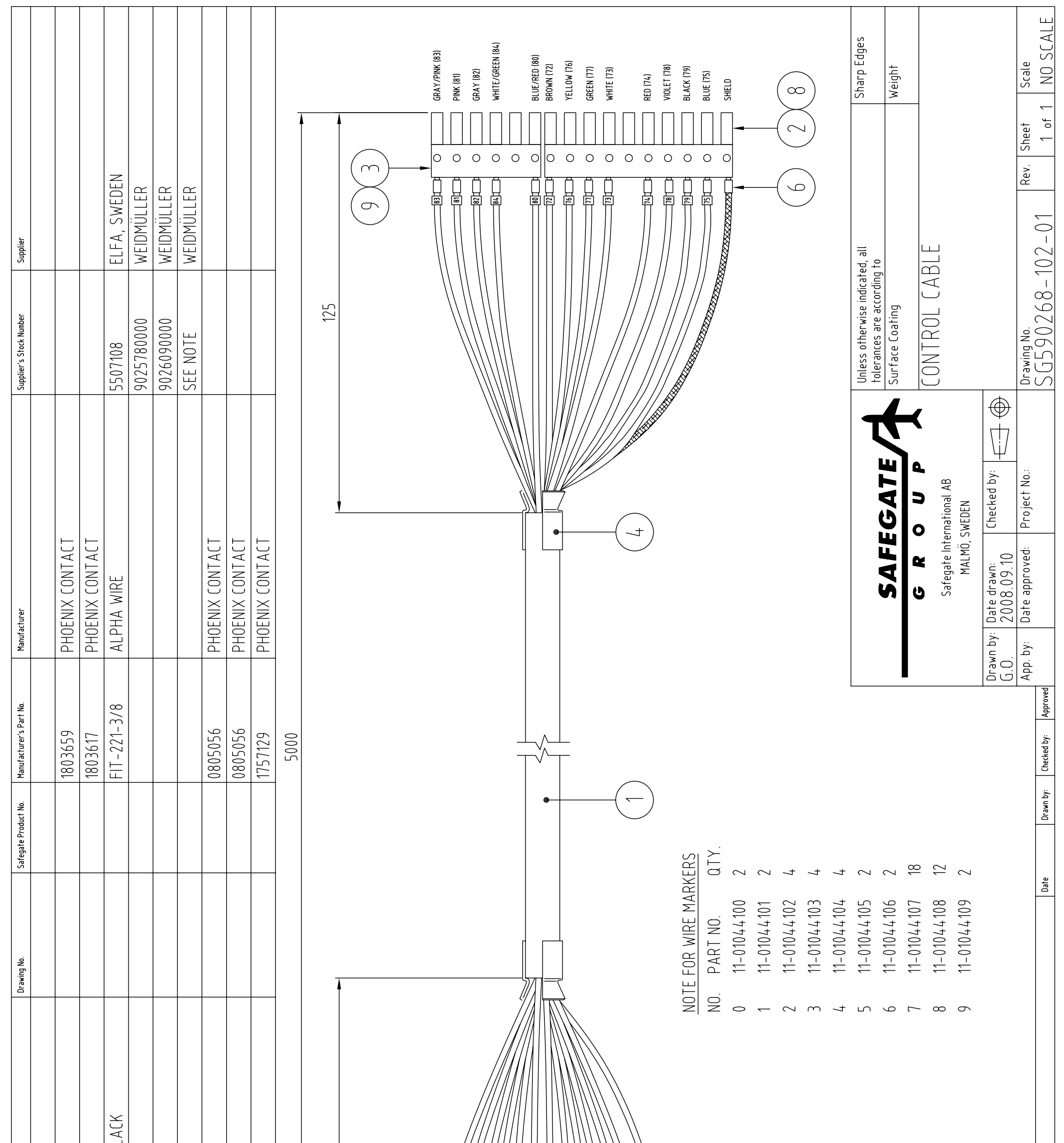

| Description/Ratings | CABLE, CYLIYCY, 8 x 2 x 0.25 | CONNECTOR, MC1.5/10-ST-3.81 | CONNECTOR, MC1.5/6-ST-3.81 | HEAT SHRINKABLE TUBING, Ø9.5, BI | BOOTLACE FERRULE, H 0.25/12 | BOOTLACE FERRULE, H 1.5/14 | WIRE MARKERS, PARTEX PA02 | LABEL, SK 3,81/2,8: S0, TEXT: J15 | LABEL, SK 3,81/2,8: S0, TEXT: J20 | CONNECTOR, MSTB 2,5/13-ST-5,08 | 100 |   |                                                                                                    |
|---------------------|------------------------------|-----------------------------|----------------------------|----------------------------------|-----------------------------|----------------------------|---------------------------|-----------------------------------|-----------------------------------|--------------------------------|-----|---|----------------------------------------------------------------------------------------------------|
| Desc                | CP                           | 2                           | 2                          | H                                | BC                          | BC                         | MI                        | ΓÞ                                | ΓÞ                                | 0                              | V   | • |                                                                                                    |
| Quantity            | <b>—</b>                     | <b>—</b>                    | <b>—</b>                   | 2                                | 26                          | ~                          |                           | <u> </u>                          | <b>—</b>                          | -                              |     |   | BROWN (72)<br>WHITE (73)<br>RED (74)<br>BLUE (75)<br>YELLOW (76)<br>BLUET (78)<br>BLUET (78)<br>BLUET (78)<br>GRAY (81)<br>GRAY (82)<br>GRAY (83)<br>TE/GREEN (84) |
| ltem                |                              | 2                           | m                          | 4                                | G                           | 6                          | L                         | 8                                 | 6                                 | 10                             |     |   |                                                                                                    |
|                                               |                                                             |                             |                                     |                                                          |                                   |      |     |          |                                                                                                    |                                                 |             |   |   |              |                           |           | -<br>L              | Sharp Edges                                  | Weight          | -              |                                             |                                          | eet Scale<br>1 NN SCALE             |
|-----------------------------------------------|-------------------------------------------------------------|-----------------------------|-------------------------------------|----------------------------------------------------------|-----------------------------------|------|-----|----------|----------------------------------------------------------------------------------------------------|-------------------------------------------------|-------------|---|---|--------------|---------------------------|-----------|---------------------|----------------------------------------------|-----------------|----------------|---------------------------------------------|------------------------------------------|-------------------------------------|
| Supplier                                      |                                                             |                             | ELFA, SWEDEN                        | WEIUMULLEK<br>WFIDMÜLLFR                                 |                                   |      |     |          | RED [52]<br>BLUE [51]<br>COAVIER                                                                                                    |                                                 |             |   | 8 |              |                           |           |                     | licated, all<br>ding to                      |                 | ABLE           |                                             |                                          |                                     |
| Supplier's Stock Number                       |                                                             |                             | 5507108                             | 902/20000<br>SFF NDTF                                    |                                   |      | 170 |          |                                                                                                    |                                                 |             |   |   |              |                           |           |                     | Unless otherwise inc<br>tolerances are accor | Surface Coating | CONTROL C      |                                             | <b>⊕</b><br>∏7                           | Drawing No.                         |
| Manutacturer                                  | PHOENIX CONTACT                                             | PHOENIX CONTACT             | ALPHA WIRE                          |                                                          | PHOENIX CONTACT                   |      |     |          |                                                                                                    |                                                 |             |   |   |              |                           |           |                     | C A E C A T E                                | <b>JAFEUALE</b> |                | Safegate intel'national Ad<br>MALMÖ, SWEDEN | awn by: Date drawn: Checked by: E<br>.0. | pp. by: Date approved: Project No.: |
| Salegare Producti No. Manuracturer Sinari No. | 1757077                                                     | 1803659                     | FIT-221-3/8                         |                                                          | 0805056                           | 5000 |     |          |                                                                                                    |                                                 | (~          |   |   |              |                           |           |                     |                                              | •               |                |                                             |                                          | AF Arboroved Action Approved        |
| DI AWING NO.                                  |                                                             |                             |                                     |                                                          |                                   |      |     |          |                                                                                                    |                                                 |             |   |   | WIRE MARKERS | 21 ND. QTY.<br>21044101 2 | 1044102 2 | 1044104 2           | 1044105 16                                   | 71044106 Z      | 01044107 2     | 1                                           |                                          | Dat                                 |
| Description/Katings                           | CABLE, LIYCY, 4 x 2 x 0.25<br>CONNECTOR, MSTB 2,5/8-ST-5,08 | CONNECTOR, MC1.5/10-ST-3.81 | HEAT SHRINKABLE TUBING, Ø9.5, BLACK | BUUILALE FEKKULE, H U.25/ 12<br>WIRF MARKFRS PARTFY PAN? | LABEL, SK 3,81/2,8: SO, TEXT: J28 |      | 100 | <b>-</b> | BLUE (51) BLUE (52) BLUE (52) BLUE ( | PINK (54) 0 0 0 0 0 0 0 0 0 0 0 0 0 0 0 0 0 0 0 | VELLOW (57) | ( | 9 | NOTE FOR     | NO. PAR<br>1 11-01        | 2 11-0    | 4 11–0 <sup>-</sup> | 5 11-0                                       | 0-11 9          | 7 11=0<br>11=0 | ,                                           |                                          | Revision Inscription                |
| n uuaniiy                                     |                                                             | -                           | 2                                   |                                                          |                                   |      |     |          |                                                                                                    |                                                 |             |   |   |              |                           |           |                     |                                              |                 |                |                                             |                                          |                                     |

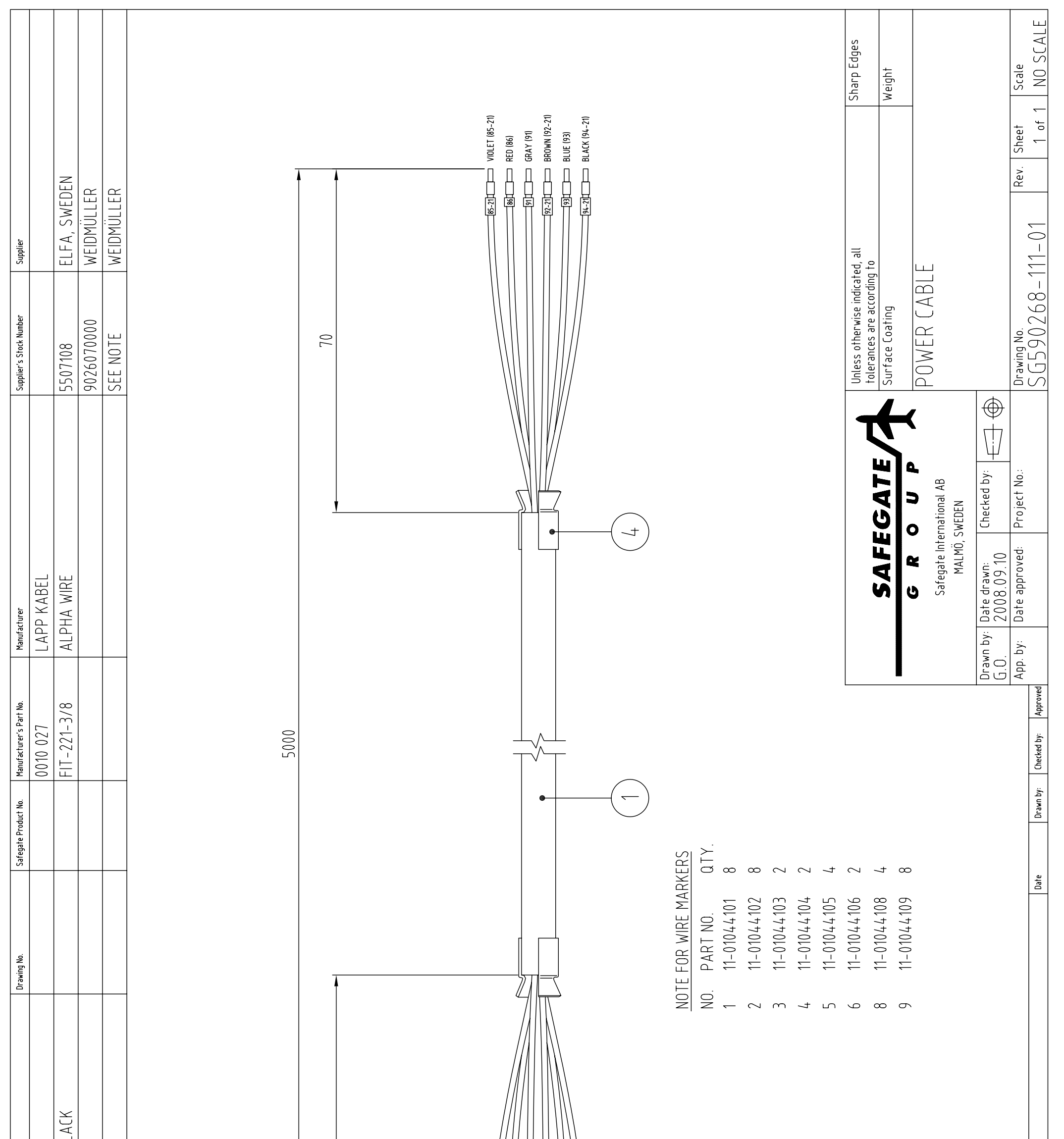

| Description/Ratings | HEAT SHRINKABLE TUBING, 09.5, BI<br>BOOTLACE FERRULE, H 0.75/14 | 01<br>01<br>01<br>01<br>01<br>01<br>01<br>01<br>01<br>01<br>01<br>01<br>01<br>0 | (19) (13) (13) (13) (13) (13) (13) (13) (13 |
|---------------------|-----------------------------------------------------------------|---------------------------------------------------------------------------------|---------------------------------------------|
| Quantity<br>1       | 12                                                              |                                                                                 |                                             |
| ltem 4              |                                                                 |                                                                                 |                                             |

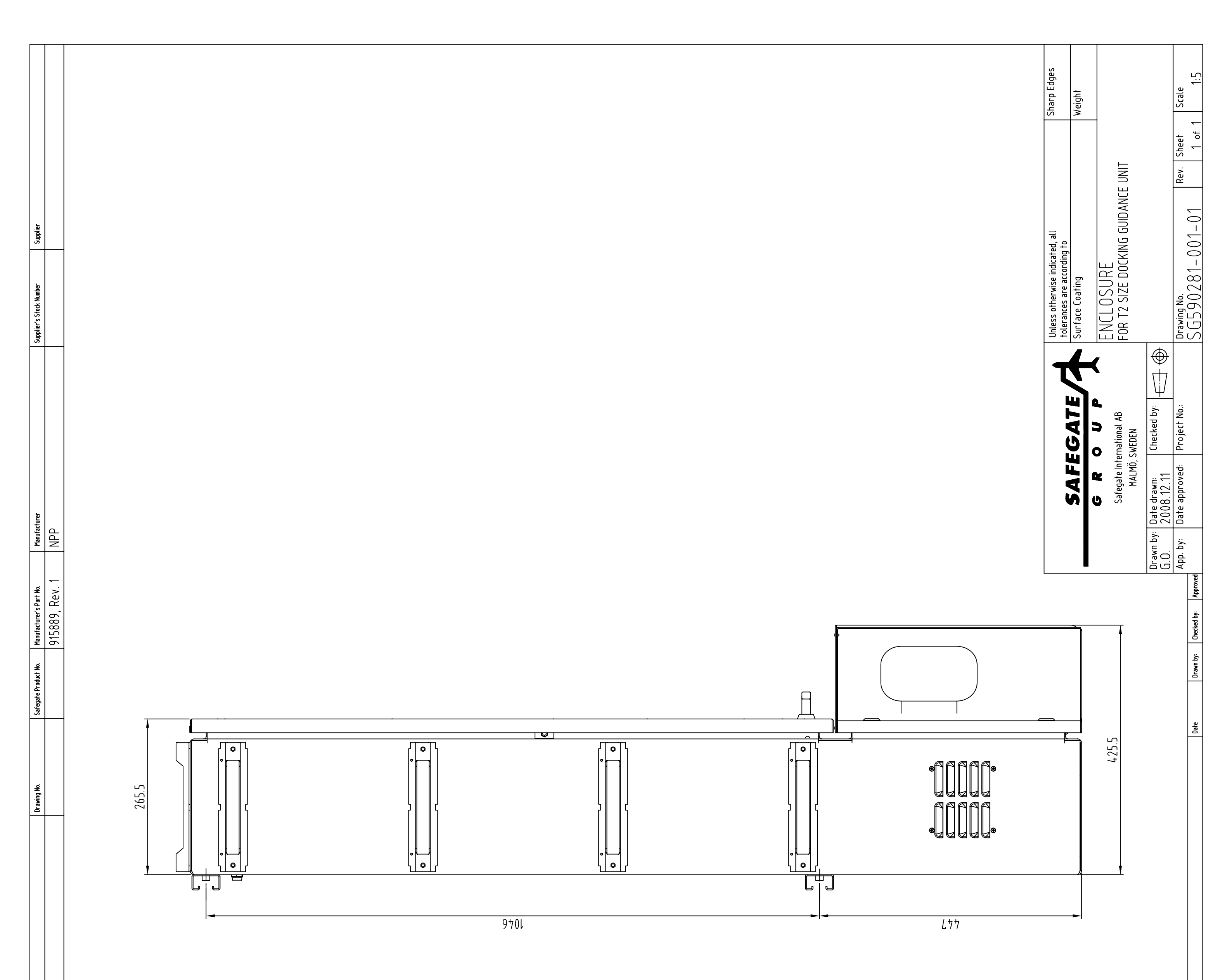

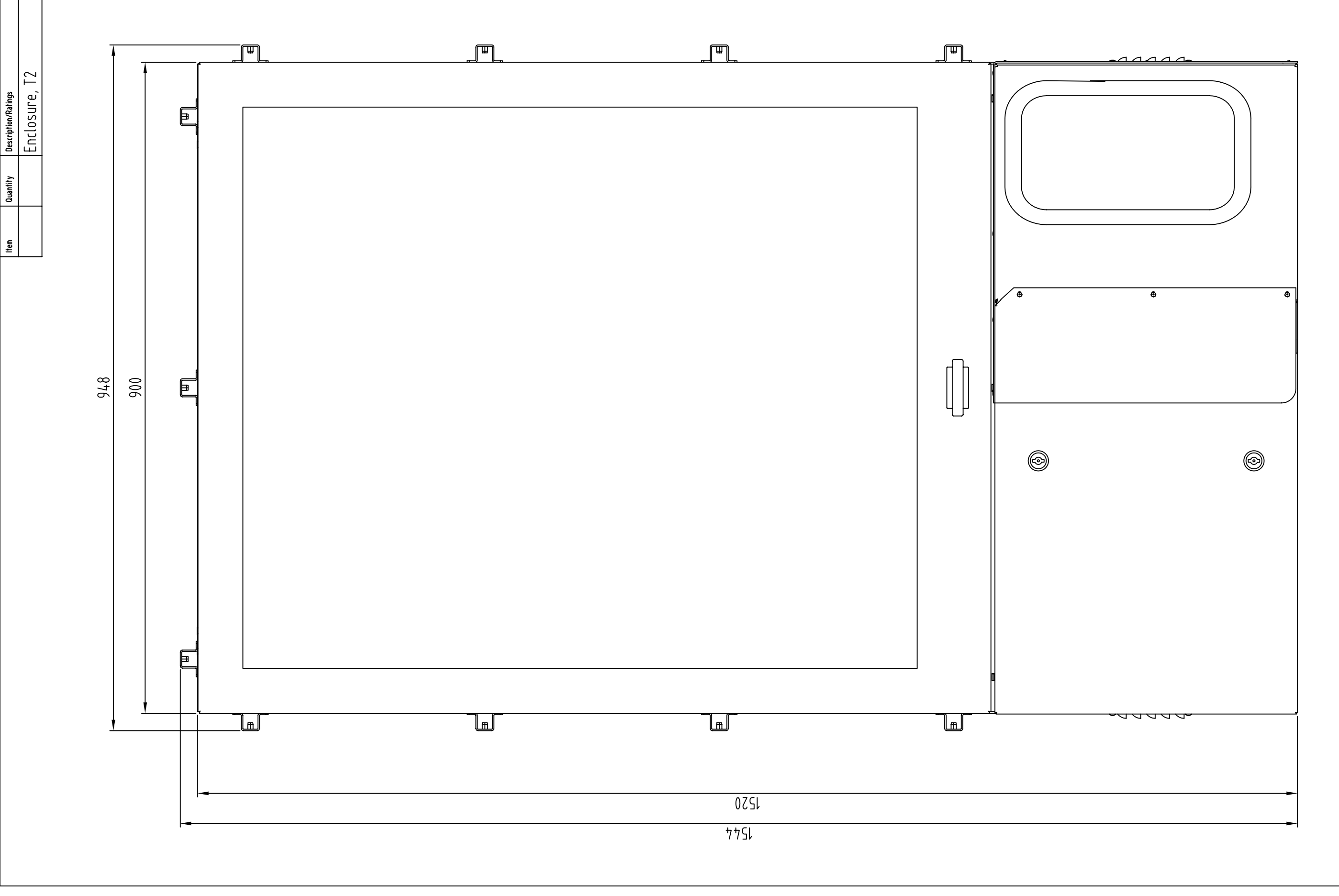

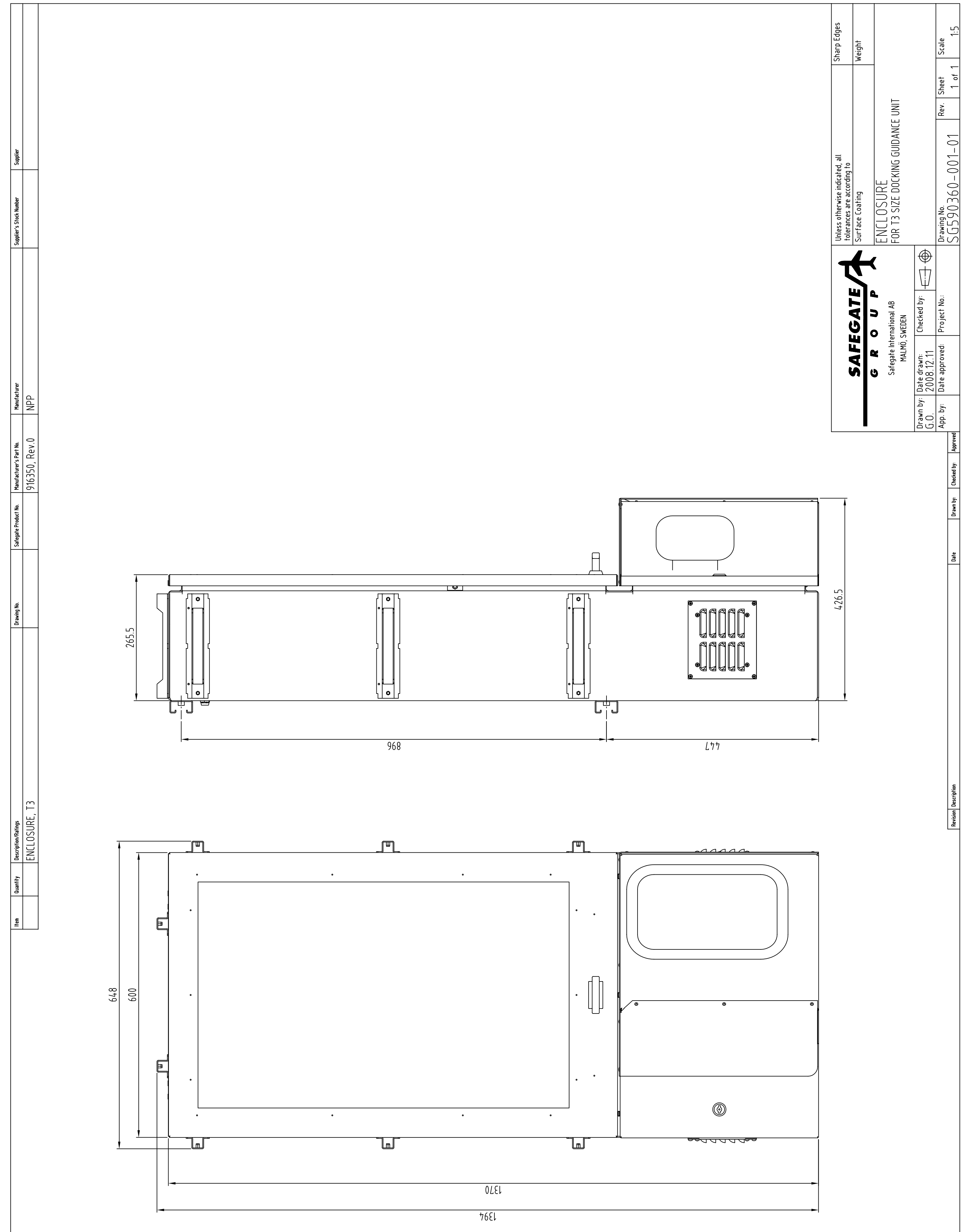

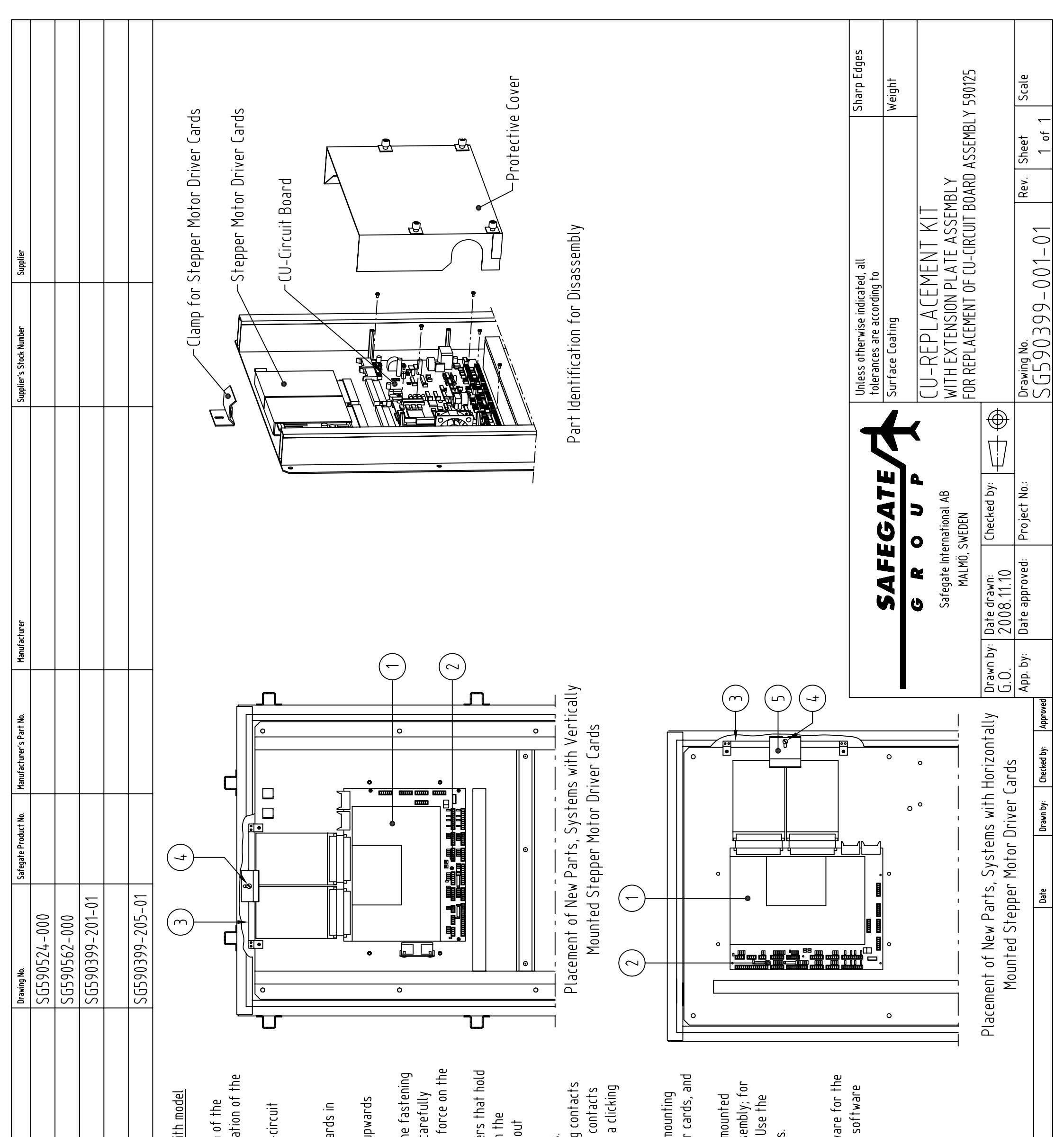

| ma ti        |              | Quantity                  | Description/Ratinus                                                                                                    |
|--------------|--------------|---------------------------|----------------------------------------------------------------------------------------------------|
| -            |              |                           | CARRIER BOARD AND CPU ASSEMBLY                                                                                                    |
| 2            |              | -                         | DOCKING BOARD                                                                                                    |
| m            |              | <b>_</b>                  | EXTENSION ASSEMBLY                                                                                                    |
| 4            |              |                           | SCREW, LKCS, M4×12, ZINC PLATED                                                                                                    |
| Ъ            |              | -                         | HOLD DOWN BRACKET                                                                                                    |
|              | 40           | ctions for                | controlocity hourd SCE0013E AAA                                                                                                    |
|              | 1111<br>1111 | 1012 1012 101             | ו בהופרווות בט-בוו נטון מטפו ט, אטאט ובא-טטט, אוו                                                                                                    |
| יו –         |              | possible.                 | download and save the existing configuration                                                                                                    |
|              | S            | ystem usir                | ig the SD-Config tool. This will make configura                                                                                                    |
|              | Ĕ            | ew board 6                | asier                                                                                                    |
| 2            | ≥ ĭ<br>      | ith power                 | off, remove the protective cover for the CU-                                                                                                    |
| ~            |              | uaru asser<br>isronnert   | muty.<br>all wiring from the Cll-circlif board                                                                                                    |
| t 1          | Ē            | emove the                 | clamp that holds the stepper motor driver ca                                                                                                    |
|              | Ъ            | ace by un                 | doing the fastener that holds it in place.                                                                                                    |
| ഹ            | Ř            | emove the                 | stepper motor driver cards by pulling them u                                                                                                    |
|              |              | om the LL                 | i-circuit board.                                                                                                    |
| ۵            | 52           | n model wi<br>aiat far th | here there is a weided stud that is used as th<br>a shrea rowing motor motor drived and a                                                                                                    |
|              | ίΞ           | reak the s                | tud off. This is best done by using a twisting .                                                                                                    |
|              | <u>ک</u>     | tud.                      |                                                                                                    |
| L            | <u>م</u>     | emove the                 | CU-circuit board by removing the six fastener                                                                                                    |
|              | ÷            | in place o                | n the stand-offs. Note: Be care not to loosen                                                                                                    |
|              | S            | tand-offs                 | as it can be difficult to re-tighten them withc                                                                                                    |
|              | 0            | osening tl                | ne mounting plate.                                                                                                    |
| œ            | نٽ<br>حت     | asten the                 | new docking board in place on the stand-offs.                                                                                                    |
| 6            | <u>م</u> .   | osition the               | : Carrier Board-CPU assembly over the mating                                                                                                    |
|              | le           | )-pustand-(               | offs on the docking board and press until the                                                                                                    |
|              | le           | re seated                 | and the locking tabs on the stand-offs make                                                                                                    |
|              | ν<br>ν       | ound.<br>· · · · ·        | -                                                                                                    |
|              | 5,<br>2,     | e-Install f               | he stepper motor driver cards.                                                                                                    |
| _            | <u> </u>     | 0SITION TN(               | extension assempty on the top edge of the matter driver.                                                                                                    |
|              | ₹ ‡          | are surrive               | at is territer and a more the stepper more in the set of the set of the set o |
| -            | 2. F(        | or svstem:                | s where the stepper motor driver cards are m                                                                                                    |
|              | V            | ertically, a              | ittach the original clamp to the extension ass                                                                                                    |
|              | 10           | ther syste                | ms, use the clamp that supplied with the kit. I                                                                                                    |
|              | S            | crew that                 | is supplied with the replacement kit to do this                                                                                                    |
| <u> </u>     | м.<br>1      | e-connect                 | all wiring.                                                                                                    |
| <u> </u>     | 4.<br>. R    | e-install t               | he protective cover.                                                                                                    |
| <del>,</del> | ب<br>ح       | ower up tt<br>            | ie system and install and configure the softw                                                                                                    |
|              | ð            | ocking sys                | tem. Note: The new CU-circuit board requires :                                                                                                    |

version 8 or higher to run properly.

# **COOLING FAN FOR RIEGL LASER RANGE FINDER**

**REVISIONS** B. ITEM 8 ADDED. BY: G.O. DATE: 2003-03-20 C. ITEM 8 CHANGED. ITEM 9 ADDED BY: G.O. DATE: 2004.03.08 D. ITEMS 2 & 3 CHANGED, ITEM 10 ADDED. BY: G.O., DATE: 2006.09

PRODUCT CONFIGURATION FILE PRODUCT ASSEMBLY AND COMPONENT PLACEMENT

| COMPONENT    | <b>AND PAR</b> | TS LIST                                                 |               |                   |                 |                           |                      |                                      |  |
|--------------|----------------|---------------------------------------------------------|---------------|-------------------|-----------------|---------------------------|----------------------|--------------------------------------|--|
| POSITION     | QUANTITY       | Y   DESCRIPTION/RATINGS                                 | AWING NO. SI  | AFEGATE PROD. NO. | MANU. PART NO.  | MANUFACTURER              | SUPPLIER'S. PART NO. | SUPPLIER                             |  |
| <del>.</del> | <del></del>    | BRACKET                                                 | 590405-200-01 |                   |                 |                           |                      |                                      |  |
| 2            | <del></del>    | FAN, 92x92, 24 VDC                                      |               |                   | 3414NGH         | PAPST<br>GERMANY          | 9600450              | FARNELL<br>SWEDEN                    |  |
| e            | ~              | FINGER GUARD, LZ23K                                     |               |                   |                 |                           | 1171817              | FARNELL<br>SWEDEN                    |  |
| 4            | ~              | ALLEN HEAD SCREW, ISO 4762, M5 x 20<br>ZINK PLATED      |               |                   |                 |                           | MC6S M5 x 20 8.8 fzb | BIX<br>SWEDEN                        |  |
| ß            | 5              | SCREW, ISO-7045, M4x12, ZINK PLATED                     |               |                   |                 |                           | MRX-Z 4x12 4.8 fzb   | BIX<br>SWEDEN                        |  |
| 9            | 7              | LOCKNUT, ISO 7040, M4, ZINK PLATED                      |               |                   |                 |                           | DIN 985 M4 fzb       | BIX<br>SWEDEN                        |  |
| 7            | 7              | CRIMP LUG, H0.25/12                                     |               |                   | 9025780000      | WEIDMÜLLER,<br>GERMANY    | 9025780000           | WEIDMÜLLER,<br>SWEDEN                |  |
| ω            |                | WIRE MARKERS                                            |               |                   |                 |                           |                      |                                      |  |
|              | ~              | PARTEX PA02, TEXT: 3                                    |               |                   | 11-01044103     | WEIDMÜLLER,<br>GERMANY    | 11-01044103          | WEIDMÜLLER,<br>SWEDEN                |  |
|              | <del>.</del>   | PARTEX PA02, TEXT: 4                                    |               |                   | 11-01044104     | WEIDMÜLLER,<br>GERMANY    | 11-01044104          | WEIDMÜLLER,<br>SWEDEN                |  |
|              | 7              | PARTEX PA02, TEXT: 9                                    |               |                   | 11-01044109     | WEIDMÜLLER,<br>GERMANY    | 11-01044109          | WEIDMÜLLER,<br>SWEDEN                |  |
| o            | -              | COMPONET IDENTIFIER LABEL, YELLOW, 15x8mm,<br>TEXT: K56 |               |                   |                 |                           | 21302G               | TECHNOTRADE SCANDINAVIA AB<br>SWEDEN |  |
| 10           | 4              | RIVIT, PLASTIC                                          |               |                   | 094 0330 699 01 | SKIFFY<br>THE NETHERLANDS |                      | BUFAB-BIX<br>SWEDEN                  |  |

### PRODUCT CONFIGURATION FILE, PRODUCT 590405 SG590405-000-01

### **ASSMBLY LEVEL DOCUMENT LIST**

SG590405-000-01 SG590405-001-01

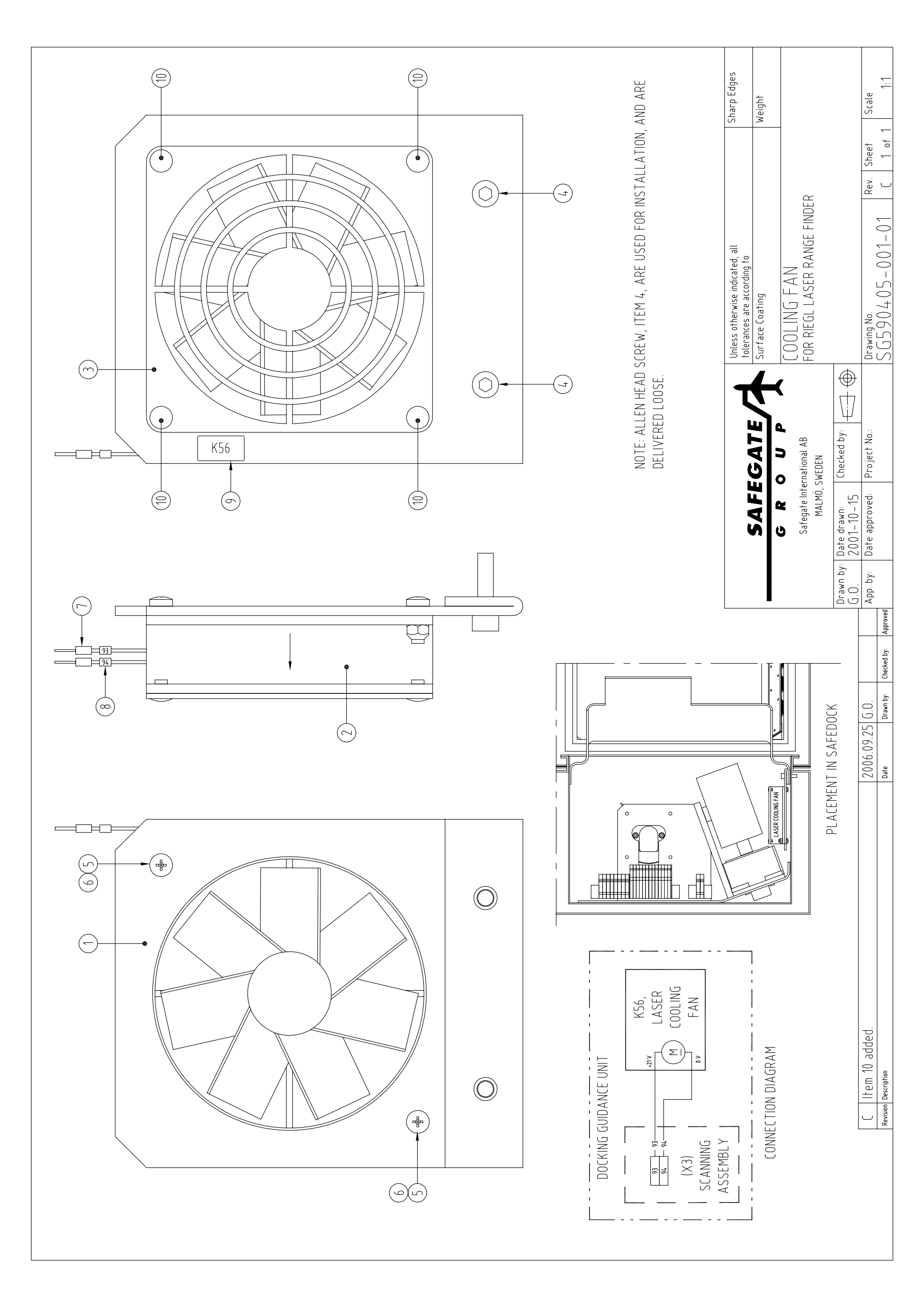

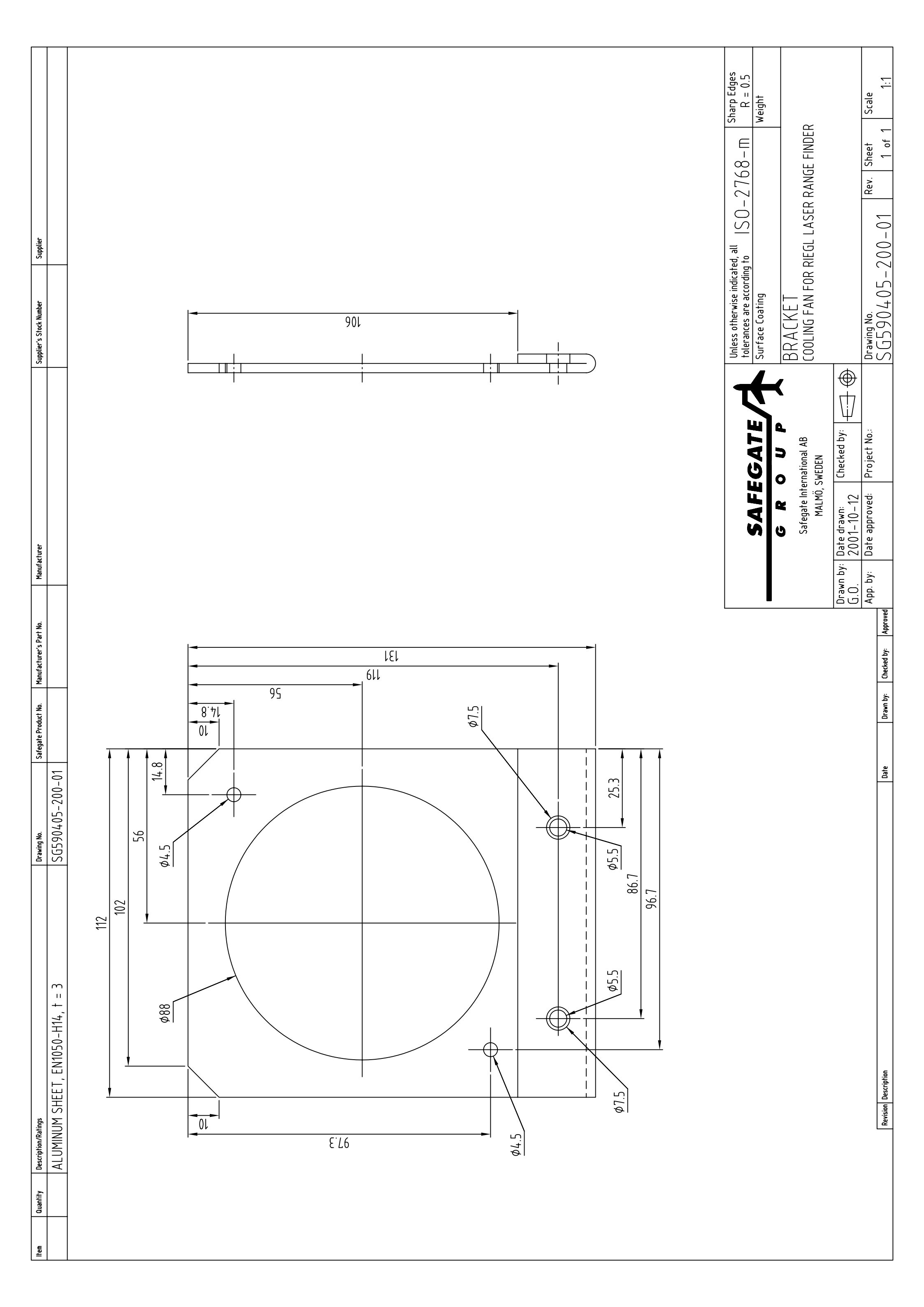

| ltem | Quantity       | Description/Ratings                           | Drawing No.                   | Safegate Product No. | Manufacturer's Part No. | Manufacturer                                            | Supplier's Stock           | t Number Supplier                            |                     |             |
|------|----------------|-----------------------------------------------|-------------------------------|----------------------|-------------------------|---------------------------------------------------------|----------------------------|----------------------------------------------|---------------------|-------------|
| _    | -              | FAN, 119×119, 24 V DC                         |                               |                      | 4314U                   | EBM-PAPST, GERMANY                                      | <u>337-3317</u><br>9600175 | RS COMPONEN                                  | NTS, SWEDEN<br>EDEN |             |
| 2    | <del>, -</del> | ELECTRICAL CABLE, LIYY, 2x0.34, L = 1900mm    |                               |                      |                         |                                                         | 7852020                    | AB NOVUN                                     | M, SWEDEN           |             |
| <br> | <u> </u>       | FINGER GUARD, METAL                           |                               |                      |                         |                                                         | 735-991                    | FARNELL,                                     | SWEDEN              |             |
| 4    | 4              | MOUNTING CLIP                                 |                               |                      | LZ212                   | PAPST, GERMANY                                          | 311-1623                   | FARNELL,                                     | SWEDEN              |             |
| 2    | 4              | SCREW, ISO 7049, ST3.5x9.5, STAINLESS STEEL   |                               |                      |                         |                                                         |                            | FARNELL,                                     | SWEDEN              |             |
| 9    | 2              | HEAT SHRINKABLE TUBING, Ø6.4, BLACK           |                               |                      | FIT-221-1/4             | ALPHA WIRE                                              | 5507009                    | ELFA, SW                                     | EDEN                |             |
|      | 2              | CRIMP SPLICE, TINNED COPPER, PVC, GREEN       |                               |                      |                         |                                                         | 48-212-                    | 45 ELFA, SW                                  | EDEN                |             |
| 8    | 2              | CRIMP LUG, H 0.34/12                          |                               |                      | 9025790000              | WEIDMÜLLER, GERMANY                                     | 9025790                    | 000 WEIDMÜLL                                 | -ER, SWEDEN         |             |
| 6    | -              | LABEL, YELLOW, 15×8, TEXT: K17                |                               |                      |                         |                                                         | 21302G                     | TECHNOTE                                     | RADE, SWEDEN        |             |
| 10   |                | WIRE MARKERS, PARTEX PA02                     |                               |                      | SEE NOTE                | WEIDMÜLLER, GERMANY                                     | SEE NOT                    | E WEIDMÜLL                                   | -ER, SWEDEN         |             |
|      |                | NOTF                                          | FOR WIRF MARK                 | FRS                  |                         |                                                         |                            |                                              | Ĺ                   |             |
|      |                | NO.                                           | PART NO.                      | <u>ат</u> Ү.         |                         |                                                         | +                          | <b>+</b>                                     |                     |             |
|      |                |                                               | 11-01044101                   | ~                    |                         |                                                         |                            | X                                            |                     |             |
|      |                | 4                                             | 11-01044104                   | <del></del>          |                         |                                                         |                            |                                              |                     |             |
|      |                |                                               |                               |                      |                         |                                                         |                            |                                              | $\overline{)}$      |             |
|      |                |                                               |                               |                      |                         |                                                         |                            |                                              |                     |             |
|      |                | )—                                            |                               |                      |                         |                                                         |                            |                                              |                     |             |
|      |                | BROWN (114)                                   |                               |                      |                         |                                                         | •                          | <b>(</b>                                     |                     |             |
|      |                |                                               |                               |                      | -                       |                                                         | $\left<\right>$            | <b>-</b>                                     |                     |             |
|      |                |                                               |                               |                      |                         |                                                         |                            | (                                            |                     |             |
|      |                |                                               |                               |                      | -                       |                                                         | BLUE WIRE                  | 5                                            |                     |             |
|      |                |                                               | <br> <br> <br> <br> <br> <br> |                      | )                       | )                                                       |                            | )                                            |                     |             |
|      |                |                                               | <br> <br>                     |                      |                         |                                                         |                            | (                                            |                     |             |
|      |                | CONTROL AND POWER<br>ASSEMBLY                 |                               |                      |                         |                                                         |                            |                                              |                     |             |
|      |                |                                               |                               |                      |                         | _                                                       |                            |                                              |                     |             |
|      |                |                                               |                               | <br>                 |                         |                                                         |                            |                                              |                     |             |
|      |                |                                               | _                             |                      |                         | -                                                       |                            |                                              |                     |             |
|      |                |                                               | <br> <br>                     | <br>]                | L                       |                                                         | -                          | )                                            |                     | -           |
|      |                |                                               |                               |                      |                         | C A E E C A T                                           | Unless of tolerance        | herwise indicated, all<br>s are according to |                     | Sharp Edges |
|      |                | VENTILATION<br>FAN, K17                       |                               |                      |                         | JALECAL                                                 | Surface                    | Coating                                      |                     | Weight      |
|      |                |                                               |                               |                      |                         |                                                         | VENT                       | ILATION FAN                                  |                     |             |
|      |                |                                               |                               |                      |                         | sareyare ini ernarionar Ab<br>MALMÖ, SWEDEN             |                            |                                              |                     |             |
|      |                | E Cable length changed, drawing now valid for | T2 and T3                     | 2011.10.18 A.S.      |                         | rawn by:   Date drawn:   Checked b)<br>.0.   2003.03.07 | ⊕<br>↓<br>∵                |                                              |                     |             |
|      |                | D FAN MODEL, ITEM 1 AND AIR FLOW DIRECTION    | CHANGED                       | 2007.10.18 G.O.      | 4                       | pp. by: Date approved: Project No                       | Drawing                    | No.                                          | Rev. Sheet          | Scale       |
|      |                | Revision Description                          |                               | Date Drawn by:       | Checked by: Approved    |                                                         |                            | 10-10-14                                     | E   1 of            | 1 NO SCALE  |

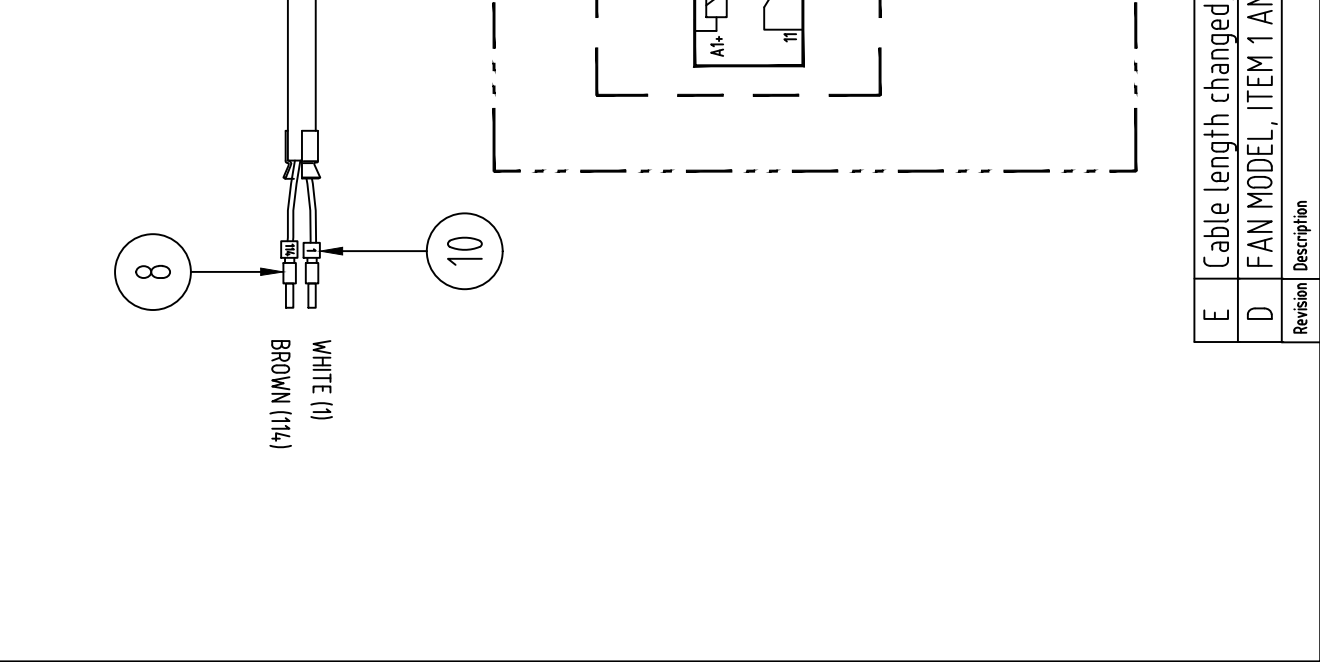

## **DEFROSTER ASSEMBLY**

### REVISIONS

A. Items 4 thru 7 changed. By: G.O. Date: 2004.09.21

| POSITION |    | I S LIS I<br>/ DESCRIPTION/RATINGS           | DRAWING NO. | SAFEGATE PROD. NO. | MANU. PART NO. | MANUFACTURER           | SUPPLIER'S. PART NO. | . SUPPLIER            |
|----------|----|----------------------------------------------|-------------|--------------------|----------------|------------------------|----------------------|-----------------------|
| RS1-RS3  | ო  | POWER RESISTOR, 6.5 Ohm, 25 W                |             |                    | HS25 6R8 J     | ARCOL,<br>ENGLAND      |                      |                       |
| RS4-RS5  | 5  | POWER RESISTOR, 10 Ohm, 25 W                 |             |                    | HS25 10R J     | ARCOL,<br>ENGLAND      |                      |                       |
| 7        | -  | DEFROSTER PLATE                              | AT 606373   |                    |                |                        |                      |                       |
| 2        | -  | DEFROSTER PLATE                              | AT 606103   |                    |                |                        |                      |                       |
| 3        | -  | SPIRAL WIRE GUARD, DIA. 10 mm                |             |                    |                |                        | E 29 933 10          | AHLSELL,<br>SWEDEN    |
| 4        | -  | WIRE, UL1007/1569, AWG 20, BLACK, L = 820 mm |             |                    | 3053 BLACK     | ALPHA WIRE, USA        | 5522909              | BEJOKEN,<br>SWEDEN    |
| ى        | ~  | WIRE, UL1007/1569, AWG 20, BLACK,L = 1000 mm |             |                    | 3053 BLACK     | ALPHA WIRE, USA        | 5522909              | BEJOKEN,<br>SWEDEN    |
| 9        | ~  | WIRE, UL1007/1569, AWG 20, BLACK,L = 350 mm  |             |                    | 3053 BLACK     | ALPHA WIRE, USA        | 5522909              | BEJOKEN,<br>SWEDEN    |
| 7        | -  | WIRE, UL1007/1569, AWG 20, BLACK,L = 350 mm  |             |                    | 3053 BLACK     | ALPHA WIRE, USA        | 5522909              | BEJOKEN,<br>SWEDEN    |
| ω        | 5  | CRIMP LUG, H 0,5/14                          |             |                    | 9026060000     | WEIDMÜLLER,<br>GERMANY | 9026060000           | WEIDMÜLLER,<br>SWEDEN |
| თ        | 14 | POP RIVIT, AL/AC, BLACK, 3,2 X 8             |             |                    |                |                        |                      |                       |
| 10       | 4  | SHRINK WRAP, L = 15                          |             |                    |                |                        | 55-070-25            | ELFA,<br>SWEDEN       |
| 11       |    | WIRE MARKERS                                 |             |                    |                |                        |                      |                       |
|          | ~  | PARTEX PA02, TEXT: 5                         |             |                    | 11-01044105    | WEIDMÜLLER,<br>GERMANY | 11-01044105          | WEIDMÜLLER,<br>SWEDEN |
|          | -  | PARTEX PA02, TEXT: 6                         |             |                    | 11-01044106    | WEIDMÜLLER,<br>GERMANY | 11-01044106          | WEIDMÜLLER,<br>SWEDEN |
|          | 7  | PARTEX PA02, TEXT: 8                         |             |                    | 11-01044108    | WEIDMÜLLER,<br>GERMANY | 11-01044108          | WEIDMÜLLER,<br>SWEDEN |
| 12       | -  | CABLE TIE MOUNT, BLACK                       |             |                    |                |                        | 55-140-96            | TECHNOTRADE<br>SWEDEN |
| 13       | -  | CABLE TIE, 71x1.8, NATURAL                   |             |                    | PLT.6SM-C0     | PANDUIT, USA           | 5502828              | ELFA,<br>SWEDEN       |
| 14       | -  | LABEL, YELLOW, 15x8, TEXT: R1-R3             |             |                    |                |                        | 21302G               | TECHNOTRADE<br>SWEDEN |
| 15       | -  | LABEL, YELLOW, 15x8, TEXT: R4-R5             |             |                    |                |                        | 21302G               | TECHNOTRADE<br>SWEDEN |

| Ō            |
|--------------|
| $\leq$       |
| 0            |
| 0            |
|              |
| $\mathbf{O}$ |
|              |
| ų            |
| 4            |
| Ò            |
|              |
| 07           |
| D            |
|              |
| U            |
| Ň            |
| VJ           |

 ASSMBLY LEVEL DOCUMENT LIST

 SG590486-000-01
 PRODUCT CONFIGURATION FILE

 SG590486-001-01
 COMPONENT PLACEMENT AND CONNECTION DIAGRAM

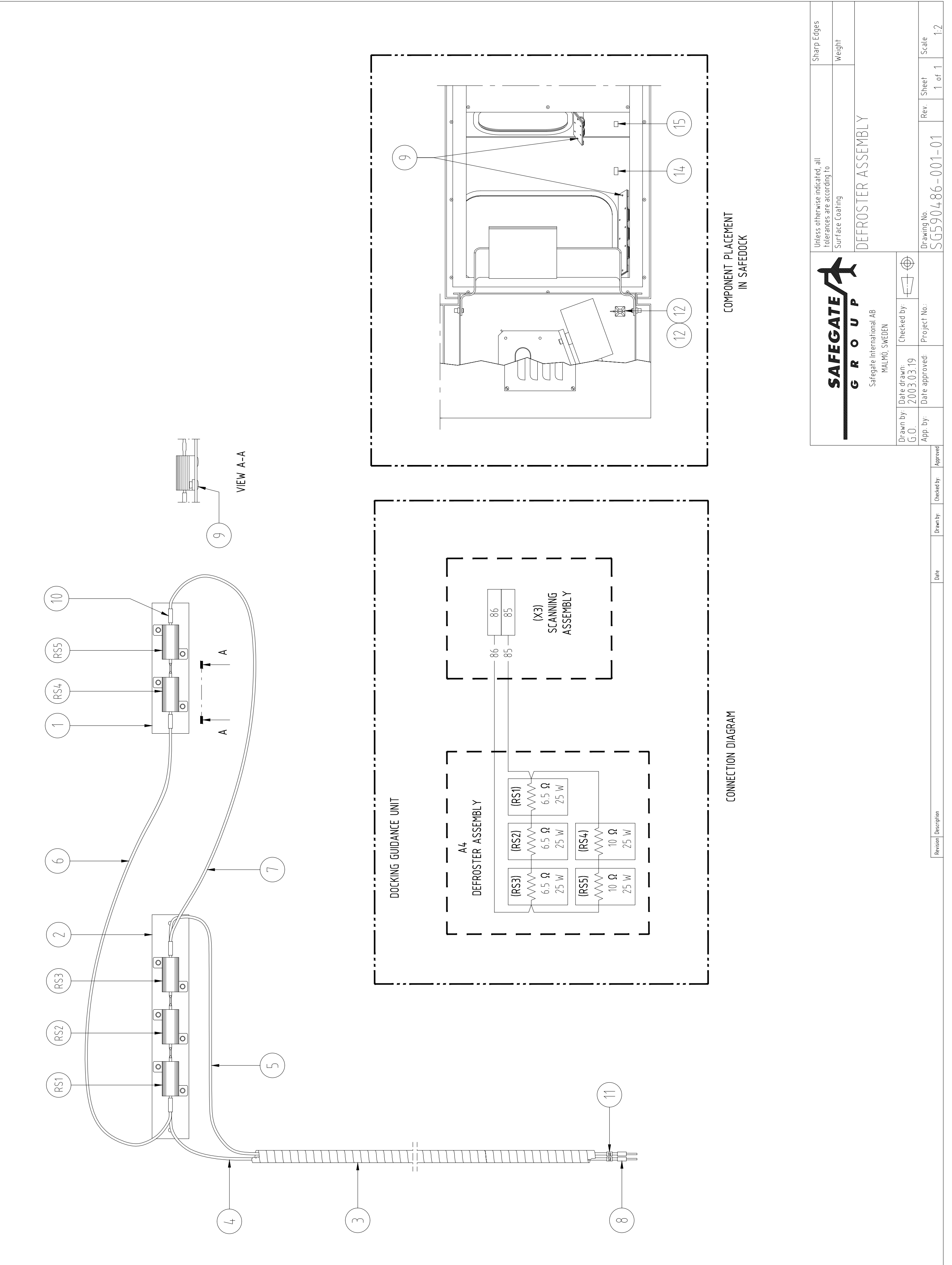

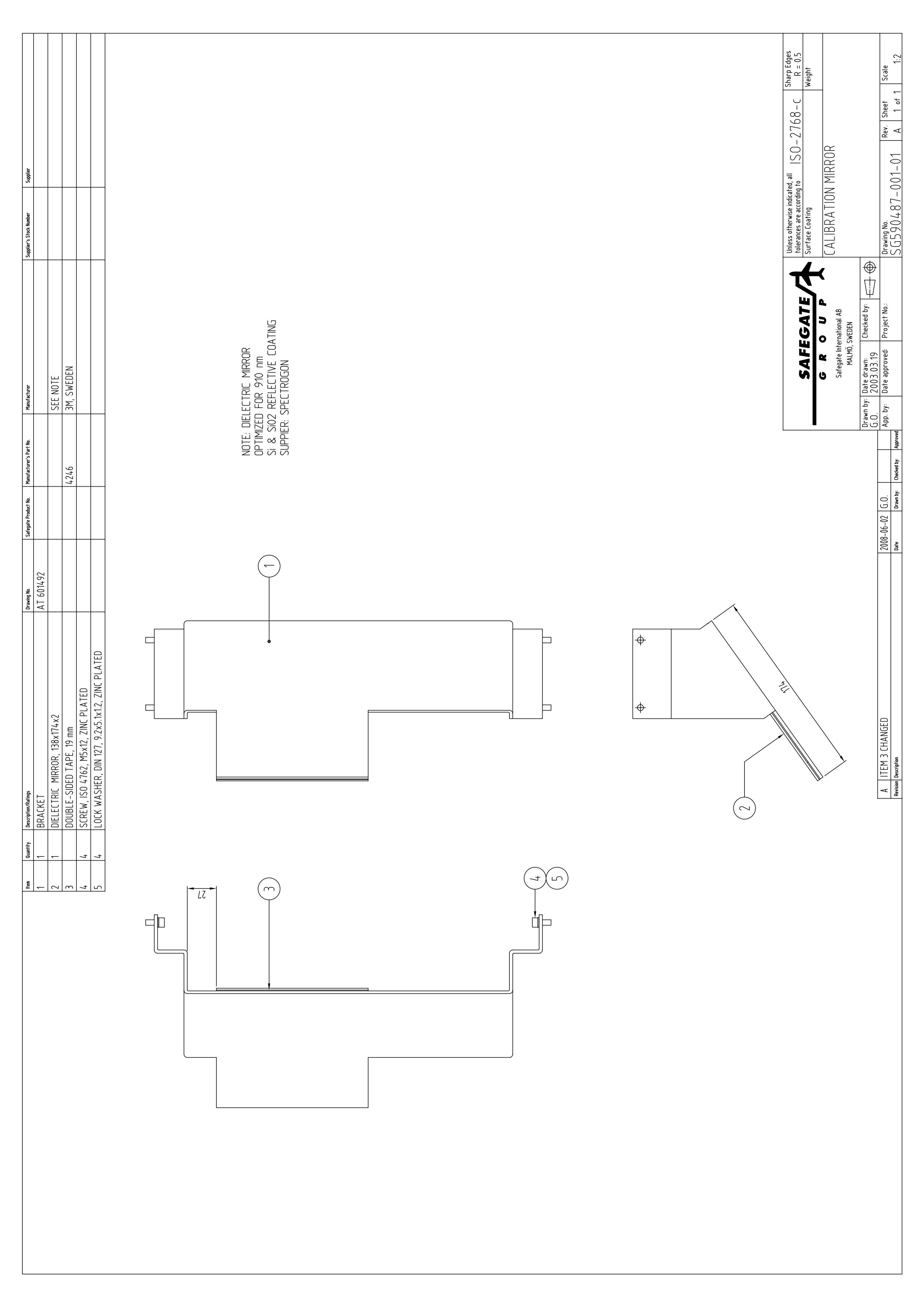

## SOFT KEY OPERATOR PANEL

### REVISIONS

| CONFIGURATION FILE<br>/ AND CONNECTION DIAGRAM<br>FION DIAGRAM<br>OARD<br>OARD<br>OARD<br>OR, EITHER OF FOLLOWING<br>ONNECTOR, CA3GD, 4 POLE<br>ONNECTOR, C16-1 TYPE, 4 POLE<br>ONNECTOR, C16-1 TYPE, 4 POLE |                                                                                     |                                                                                                    |                                                                                                    |                                                                                                    |                                                                                                    |                                                                                                    |
|----------------------------------------------------------------------------------------------------|-------------------------------------------------------------------------------------|----------------------------------------------------------------------------------------------------|----------------------------------------------------------------------------------------------------|----------------------------------------------------------------------------------------------------|----------------------------------------------------------------------------------------------------|----------------------------------------------------------------------------------------------------|
| IOWRATINGS<br>OARD<br>TOUCH PAD<br>OR, EITHER OF FOLLOWING<br>ONNECTOR, CA3GD, 4 POLE<br>ONNECTOR, C16-1 TYPE, 4 POLE<br>ONNECTOR, C16-1 TYPE, 4 POLE                                                        |                                                                                     |                                                                                                    |                                                                                                    |                                                                                                    |                                                                                                    |                                                                                                    |
| IONRATINGS<br>OARD<br>TOUCH PAD<br>OR, EITHER OF FOLLOWING<br>ONNECTOR, CA3GD, 4 POLE<br>ONNECTOR, C16-1 TYPE, 4 POLE<br>ONNECTOR, C16-1 TYPE, 4 POLE                                                        |                                                                                     |                                                                                                    |                                                                                                    |                                                                                                    |                                                                                                    |                                                                                                    |
| OARD<br>TOUCH PAD<br>OR, EITHER OF FOLLOWING<br>ONNECTOR, CA3GD, 4 POLE<br>ONNECTOR, C16-1 TYPE, 4 POLE<br>ON CAP, EITHER OF FOLLOW                                                                          | DRAWING NO.                                                                         | SAFEGATE PROD. NO. MANU.                                                                               | PART NO. M.                                                                                            | ANUFACTURER                                                                                            | SUPPLIER'S. PART<br>VO.                                                                                                    | SUPPLIER                                                                                             |
| TOUCH PAD<br>OR, EITHER OF FOLLOWING<br>ONNECTOR, CA3GD, 4 POLE<br>ONNECTOR, C16-1 TYPE, 4 POLE<br>ON CAP, EITHER OF FOLLOW                                                                                  | SG590495-000-01                                                                     |                                                                                                    |                                                                                                    |                                                                                                    |                                                                                                    |                                                                                                    |
| OR, EITHER OF FOLLOWING<br>ONNECTOR, CA3GD, 4 POLE<br>ONNECTOR, C16-1 TYPE, 4 POLE<br>ON CAP, EITHER OF FOLLOW                                                                                               |                                                                                     | 18071,                                                                                                 | Rev. A1 S1                                                                                             | TEEL GRAPH, SWEDEN                                                                                     |                                                                                                    |                                                                                                    |
| ONNECTOR, CA3GD, 4 POLE<br>ONNECTOR, C16-1 TYPE, 4 POLE<br>ON CAP, EITHER OF FOLLOW                                                                                                    |                                                                                     |                                                                                                    |                                                                                                    |                                                                                                    |                                                                                                    |                                                                                                    |
| ONNECTOR, C16-1 TYPE, 4 POLE<br>ON CAP, EITHER OF FOLLOW                                                                                                    |                                                                                     | 932321                                                                                                 | -100 HI                                                                                                | IRSCHMANN Electronics GmbH & Co. KG                                                                    | 362279                                                                                                    | BEJOKEN AB<br>SWEDEN                                                                                 |
| ON CAP, EITHER OF FOLLOW                                                                                                    |                                                                                     | T3111-(                                                                                                | 000 AN                                                                                                 | MPHENOL                                                                                                | 1456158                                                                                                    | ELFA<br>SWEDEN                                                                                       |
|                                                                                                    |                                                                                     |                                                                                                    |                                                                                                    |                                                                                                    |                                                                                                    |                                                                                                    |
|                                                                                                    |                                                                                     | 831531                                                                                                 | -100 HI<br>GI                                                                                          | IRSCHMANN Electronics GmbH & Co. KG I                                                                  | 362285                                                                                                    | BEJOKEN AB<br>SWEDEN                                                                                 |
| Ш                                                                                                    |                                                                                     | T6483-(                                                                                                | 000 AN                                                                                                 | MPHENOL<br>FRMANY                                                                                      | 1456455                                                                                                    | ELFA<br>SWEDEN                                                                                       |
| CY STOP SWITCH ASSEMBLY                                                                                                    |                                                                                     | XB4BS                                                                                                  | 542 S(                                                                                                 | CHNEIDER ELECTRIC, SWEDEN                                                                              | XB4BS542                                                                                                    | SCHNEIDER ELECTRIC, FRANCE                                                                           |
| Y OPEN CONTACT                                                                                                    |                                                                                     | ZBE-10                                                                                                 | 1 S(                                                                                                   | CHNEIDER ELECTRIC, SWEDEN                                                                              | ZBE-101                                                                                                    | SCHNEIDER ELECTRIC, FRANCE                                                                           |
| CONTACT                                                                                                    |                                                                                     | 140101                                                                                                 | 6<br>1                                                                                                 | HOENIX CONTACT, SWEDEN                                                                                 | 1401019                                                                                                    | PHOENIX CONTACT, SWEDEN                                                                              |
| • E/MBK                                                                                                    |                                                                                     | 140163                                                                                                 | 7 PI                                                                                                   | HOENIX CONTACT, SWEDEN                                                                                 | 1401637                                                                                                    | PHOENIX CONTACT, SWEDEN                                                                              |
| . MARKER, TML (EX5)R, 1-16                                                                                                    |                                                                                     | 550373.                                                                                                | 2 PI                                                                                                   | HOENIX CONTACT, SWEDEN                                                                                 | 5503732                                                                                                    | PHOENIX CONTACT, SWEDEN                                                                              |
| G                                                                                                    | SG590495-301-01                                                                     |                                                                                                    |                                                                                                    |                                                                                                    |                                                                                                    |                                                                                                    |
| C8                                                                                                    | SG590495-302-01                                                                     |                                                                                                    |                                                                                                    |                                                                                                    |                                                                                                    |                                                                                                    |
| C10                                                                                                    | SG590495-303-01                                                                     |                                                                                                    |                                                                                                    |                                                                                                    |                                                                                                    |                                                                                                    |
| CS1                                                                                                    | SG590495-304-01                                                                     |                                                                                                    |                                                                                                    |                                                                                                    |                                                                                                    |                                                                                                    |
| CP1                                                                                                    | SG590495-305-01                                                                     |                                                                                                    |                                                                                                    |                                                                                                    |                                                                                                    |                                                                                                    |
| M ENCLOSURE                                                                                                    | SG590495-200-01                                                                     |                                                                                                    |                                                                                                    |                                                                                                    |                                                                                                    |                                                                                                    |
| AND POLYAMID M20, CABLE DIAMETER 8-13mm.                                                                                                    |                                                                                     | AHLSE                                                                                                  |                                                                                                    |                                                                                                    | 14 761 13                                                                                                    | AHLSELL, SWEDEN                                                                                      |
| POLYAMID M20                                                                                                    |                                                                                     | AHLSE                                                                                                  | L                                                                                                    |                                                                                                    | 14 765 33                                                                                                    | AHLSELL, SWEDEN                                                                                      |
| F, M3 X 20                                                                                                    |                                                                                     |                                                                                                    |                                                                                                    |                                                                                                    | <b>DSS M3050X20</b>                                                                                                    | BIX, SWEDEN                                                                                          |
| 5O 2009, M3 X 6, ZINC PLATED                                                                                                    |                                                                                     |                                                                                                    |                                                                                                    |                                                                                                    |                                                                                                    |                                                                                                    |
| (032, M3                                                                                                    |                                                                                     |                                                                                                    |                                                                                                    |                                                                                                    |                                                                                                    |                                                                                                    |
| DIN 125, 3.2 X 6 X 0.5                                                                                                    |                                                                                     |                                                                                                    |                                                                                                    |                                                                                                    |                                                                                                    |                                                                                                    |
| SO 1207, M3 X 10, STAINLESS STEEL                                                                                                    |                                                                                     |                                                                                                    |                                                                                                    |                                                                                                    |                                                                                                    |                                                                                                    |
| αΥ, POLYETHYLEN, M20                                                                                                    |                                                                                     |                                                                                                    |                                                                                                    |                                                                                                    | 1470181                                                                                                    | AHLSELL, SWEDEN                                                                                      |
| IN 7985, M6 X12, ZINC PLATED                                                                                                    |                                                                                     |                                                                                                    |                                                                                                    |                                                                                                    |                                                                                                    |                                                                                                    |
| . BLOCK MOUNTING RAIL                                                                                                    | SG590495-300-01                                                                     |                                                                                                    |                                                                                                    |                                                                                                    |                                                                                                    |                                                                                                    |
| ROSS RECESSED PAN, STEEL, M5X12, DIN 7500                                                                                                    |                                                                                     |                                                                                                    |                                                                                                    |                                                                                                    |                                                                                                    |                                                                                                    |
| ;, 71X1,8, BLACK                                                                                                    | SG590495-400-01                                                                     |                                                                                                    |                                                                                                    |                                                                                                    |                                                                                                    |                                                                                                    |
|                                                                                                    | BLOCK MOUNTING RAIL<br>80SS RECESSED PAN, STEEL, M5X12, DIN 7500<br>, 71X1,8, BLACK | BLOCK MOUNTING RAIL<br>SOSS RECESSED PAN, STEEL, M5X12, DIN 7500<br>, 71X1,8, BLACK<br>SG590495-400-01 | BLOCK MOUNTING RAIL<br>SOSS RECESSED PAN, STEEL, M5X12, DIN 7500<br>, 71X1,8, BLACK<br>SG590495-400-01 | BLOCK MOUNTING RAIL<br>SOSS RECESSED PAN, STEEL, M5X12, DIN 7500<br>, 71X1,8, BLACK<br>SG590495-400-01 | BLOCK MOUNTING RAIL<br>SOSS RECESSED PAN, STEEL, M5X12, DIN 7500<br>71X1,8, BLACK<br>2055 RECESSED PAN, STEEL, M5X12, DIN 7500<br>SG590495-400-01<br>SG590495-400-01 | BLOCK MOUNTING RAIL<br>SOSS RECESSED PAN, STEEL, M5X12, DIN 7500<br>71X1,8, BLACK<br>. 71X1,8, BLACK |

### SG590495-010-01 PRODUCT CONFIGURATION FILE,

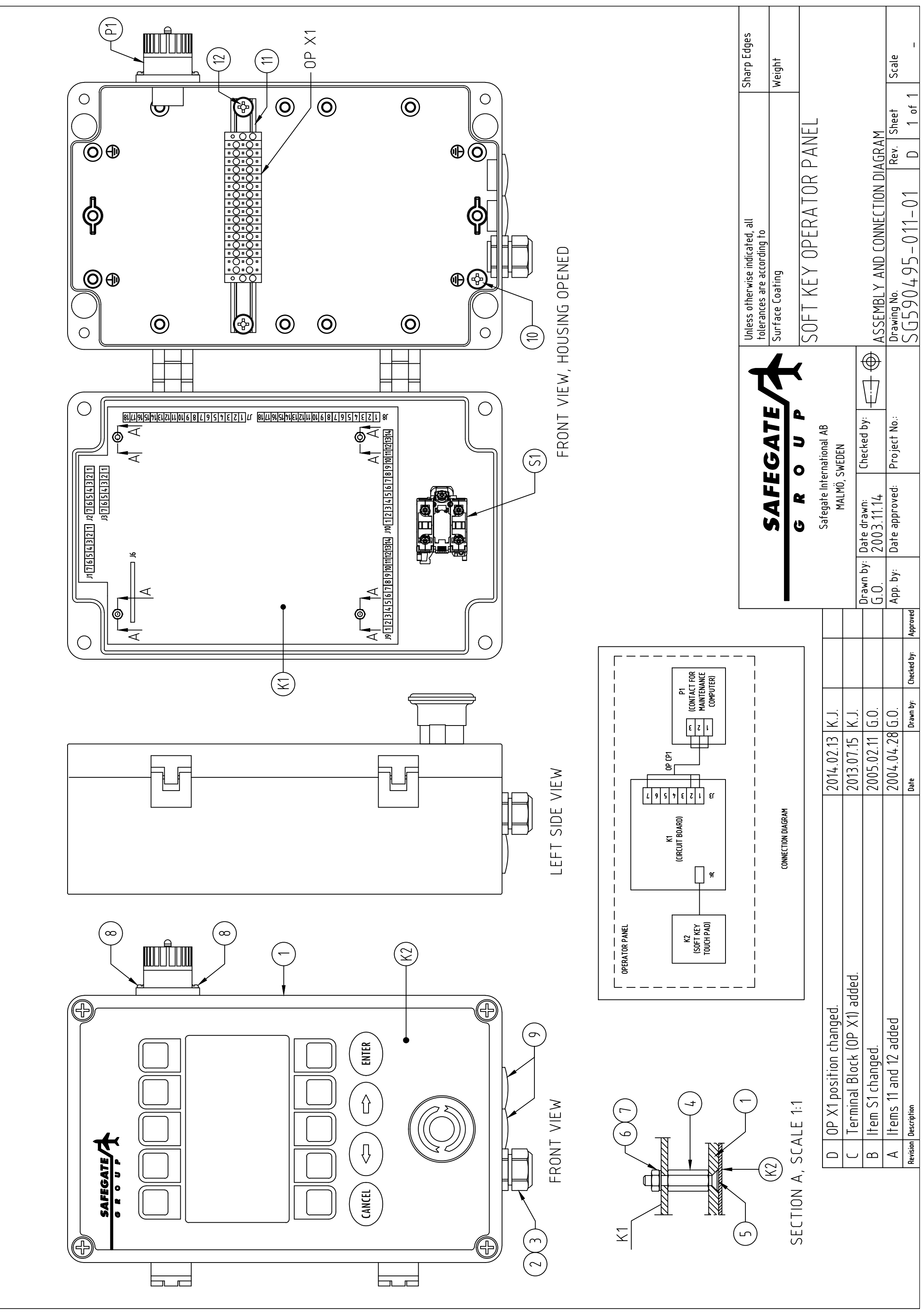

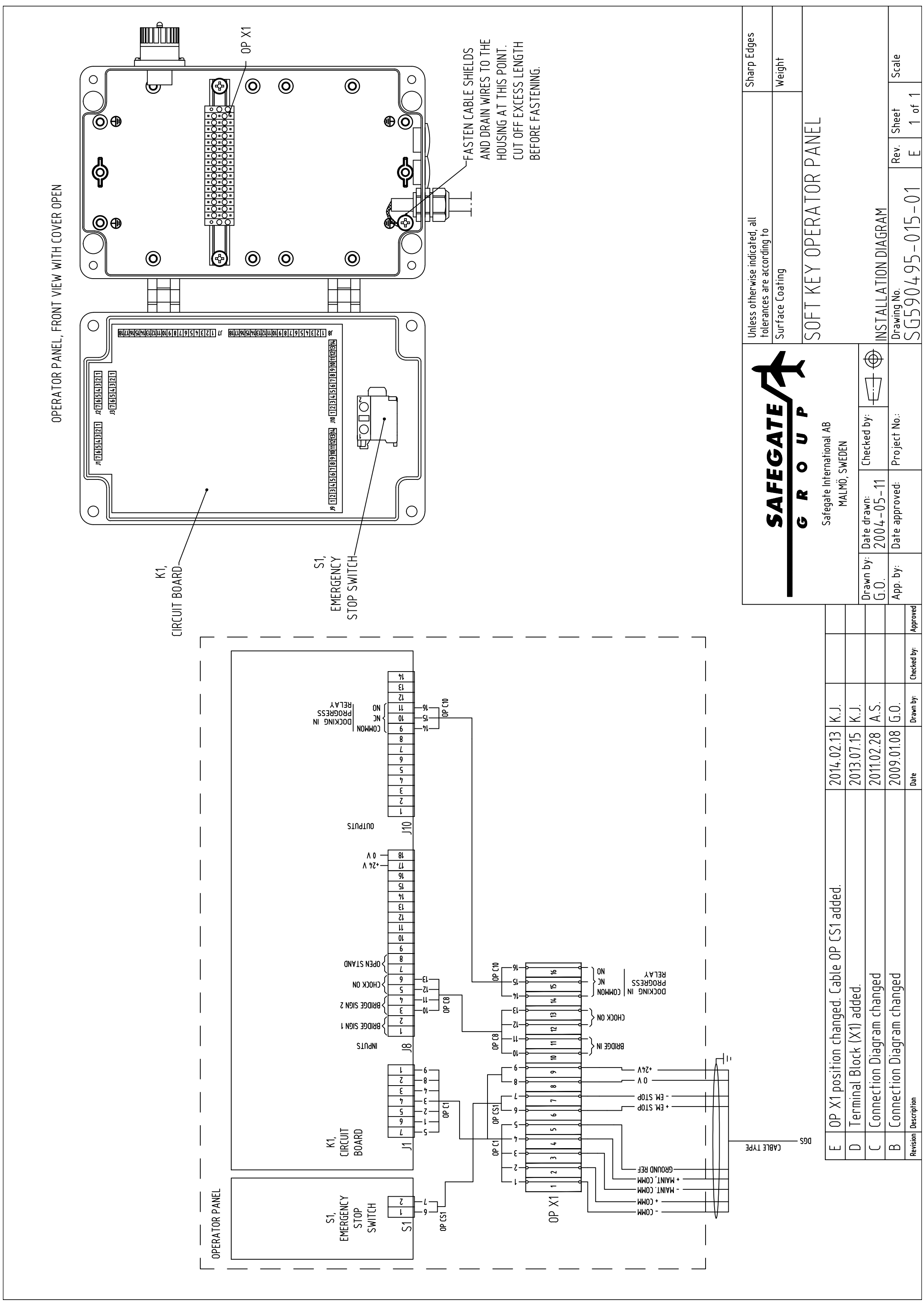

| ltem     | Quantity | Description/Ratings                           | Drawing No. | Safegate Product No. | Manufacturer's Part No. | Manufacturer        | Supplier's Stock Number | Subolier           |  |
|----------|----------|-----------------------------------------------|-------------|----------------------|-------------------------|---------------------|-------------------------|--------------------|--|
| K70      |          | POWER RESISTOR, 10 Ohm, 100 W                 |             | <u>`</u>             |                         |                     | 60-681-26               | ELFA, SWEDEN       |  |
|          | <u> </u> | WIRE, UL 1007/A569, AWG 20, L = 270 mm, BLACK |             |                      | 3053 BLACK              | ALPHA WIRE, USA     | 55-229-09               | ELFA, SWEDEN       |  |
| 2        | <u> </u> | WIRE, UL 1007/A569, AWG 20, L = 120 mm, BLACK |             |                      | 3053 BLACK              | ALPHA WIRE, USA     | 55-229-09               | ELFA, SWEDEN       |  |
| <u> </u> | 2        | Shrink Wrap, L = 15                           |             |                      |                         |                     | 55-070-25               | ELFA, SWEDEN       |  |
| 4        | 2        | CRIMP LUG, H 0,5/14                           |             |                      | 9026060000              | WEIDMÜLLER, GERMANY | 9026060000              | WEIDMÜLLER, SWEDEN |  |
| 5        |          | WIRE MARKERS                                  |             |                      |                         |                     |                         |                    |  |
|          | <u> </u> | PARTEX PA02, TEXT: 1                          |             |                      |                         |                     | 11-01044101             | WEIDMÜLLER, SWEDEN |  |
|          | <u> </u> | PARTEX PA02, TEXT:2                           |             |                      |                         |                     | 11-01044102             | WEIDMÜLLER, SWEDEN |  |
|          | 2        | PARTEX PA02, TEXT: 9                          |             |                      |                         |                     | 11-01044109             | WEIDMÜLLER, SWEDEN |  |
|          |          |                                               |             |                      |                         |                     |                         |                    |  |

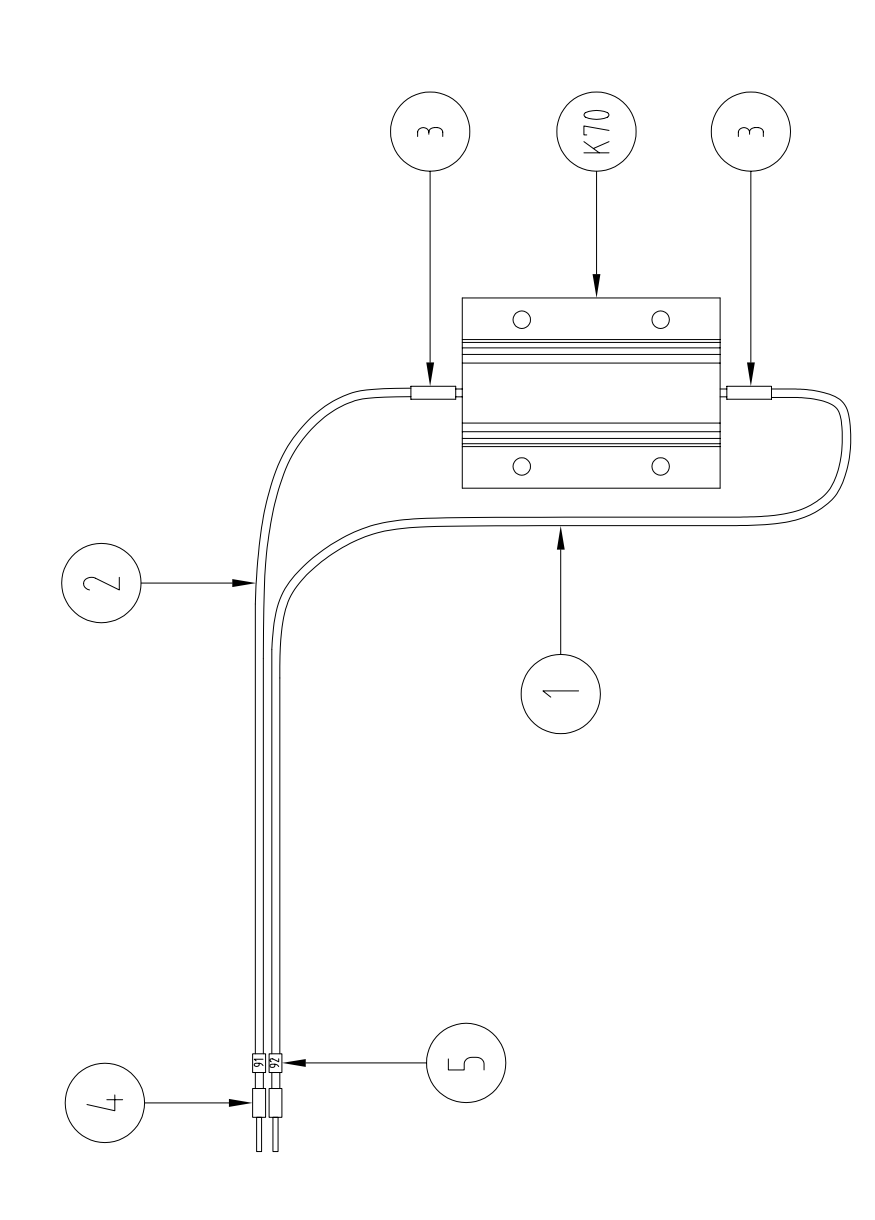

|           |           |             |          |                   | SAFE<br>G R               | GATE<br>0 U P          | ¢ | Unless otherwise indicated, all<br>tolerances are according to<br>Surface Coating |            | Sharp Edges<br>Weight |
|-----------|-----------|-------------|----------|-------------------|---------------------------|------------------------|---|-----------------------------------------------------------------------------------|------------|-----------------------|
|           |           |             |          |                   | Safegate Inte<br>MALMÖ, S | rnational AB<br>sWEDEN |   | HEATINU ELEMENT<br>For scanning assembly                                          |            |                       |
| -         |           | -           | -        | Drawn by:<br>G.O. | Date drawn:<br>2004-01-19 | Checked by:            |   |                                                                                   |            |                       |
| 2004-09-2 | 0.0.      |             |          | App. by:          | Date approved:            | Project No.:           |   | Drawing No.                                                                       | Rev. Sheet | Scale                 |
| Date      | Drawn by: | Checked by: | Approved |                   |                           |                        |   | SG590512-001-01                                                                   | A 1 of 1   | NO SCALE              |

| changed |             |
|---------|-------------|
| $\sim$  |             |
| 1 and   |             |
| ltems . | Description |
| A       | Revision    |

### 01

## SOFT KEY OPERATOR PANEL

| С<br>S                                 | 590                        | 525-000-01                                                                            |                 |                    |                |                                                                                                    | SOFT KEY (                                             | <b>DPERATOR PANEL</b>      |
|----------------------------------------|----------------------------|---------------------------------------------------------------------------------------|-----------------|--------------------|----------------|----------------------------------------------------------------------------------------------------|--------------------------------------------------------|----------------------------|
| PRODU                                  | CT CONFI                   | GURATION FILE,                                                                        |                 |                    |                | <b>REVISIONS</b><br>A. Item K2 Changed. Terminal contact (OPX1)<br>B. OP X1 position changed, cables added. By: | + + cables added. By K.J. Date<br>K.J. Date 2014-02-24 | • 2013-12-03               |
| ASSMBL                                 | Y LEVEL D(                 | DCUMENT LIST                                                                          |                 |                    |                |                                                                                                    |                                                        |                            |
| SG590525-(<br>SG590525-(<br>SG590525-( | 000-01<br>001-01<br>005-01 | PRODUCT CONFIGURATION FILE<br>ASSEMBLY AND CONNECTION DIAGRAM<br>INSTALLATION DIAGRAM |                 |                    |                |                                                                                                    |                                                        |                            |
| COMPON                                 | IENT AND P                 | ARTS LIST                                                                             |                 |                    |                |                                                                                                    |                                                        |                            |
| POSITION                               | QUANTITY                   | DESCRIPTION/RATINGS                                                                   | DRAWING NO.     | SAFEGATE PROD. NO. | MANU. PART NO. | MANUFACTURER                                                                                                    | SUPPLIER'S. PART NO.                                   | SUPPLIER                   |
| ž                                      | <del></del>                | CIRCUIT BOARD                                                                         | SG590495-000-01 |                    |                |                                                                                                    |                                                        |                            |
| K2                                     | <del>.</del>               | SOFT KEY TOUCH PAD                                                                    |                 |                    | 18071, Rev. A1 | STEELGRAPH, SWEDEN                                                                                              |                                                        |                            |
| P1                                     | -                          | CONNECTOR, EITHER OF FOLLOWING                                                        |                 |                    |                |                                                                                                    |                                                        |                            |
|                                        |                            | FEMALE CONNECTOR, CA3GD, 4 POLE                                                       |                 |                    | 932321-100     | HIRSCHMANN Electronics GmbH & Co. KG                                                                            | 662279                                                 | BEJOKEN AB<br>SWEDEN       |
|                                        |                            | FEMALE CONNECTOR, C16-1 TYPE, 4 POLE                                                  |                 |                    | T3111-000      | AMPHENOL<br>GERMANY                                                                                             | 4456158                                                | ELFA<br>SWEDEN             |
|                                        | ~                          | PROTECTION CAP, EITHER OF FOLLOW                                                      |                 |                    |                |                                                                                                    |                                                        |                            |
|                                        |                            | CA 00 SD 4                                                                            |                 |                    | 831531-100     | HIRSCHMANN Electronics GmbH & Co. KG                                                                            | 662285                                                 | BEJOKEN AB<br>SWEDEN       |
|                                        |                            | С16-1 ТҮРЕ                                                                            |                 |                    | T6483-000      | AMPHENOL<br>GERMANY                                                                                             | 4456455                                                | ELFA<br>SWEDEN             |
| S1                                     | £                          | SWITCH ASSEMBLY, DEAD MAN                                                             |                 |                    | XB4-BC21       | SCHNEIDER ELECTRIC, SWEDEN                                                                                      | XB4-BC21                                               | SCHNEIDER ELECTRIC, FRANCE |
| OP X1                                  | 16                         | TERMINAL CONTACT                                                                      |                 |                    | 1401019        | PHOENIX CONTACT, SWEDEN                                                                                         | 1401019                                                | PHOENIX CONTACT, SWEDEN    |
|                                        | 2                          | END STOP E/MBK                                                                        |                 |                    | 1401637        | PHOENIX CONTACT, SWEDEN                                                                                         | 1401637                                                | PHOENIX CONTACT, SWEDEN    |
|                                        |                            | TERMINAL MARKER, TML (EX5)R, 1-16                                                     |                 |                    | 5503732        | PHOENIX CONTACT, SWEDEN                                                                                         | 5503732                                                | PHOENIX CONTACT, SWEDEN    |
| OP C1                                  | <del>.</del>               | CABLE OP C1                                                                           | SG590495-301-01 |                    |                |                                                                                                    |                                                        |                            |
| OP C8                                  | -                          | CABLE OP C8                                                                           | SG590495-302-01 |                    |                |                                                                                                    |                                                        |                            |
| OP C10                                 | <del>.</del>               | CABLE OP C10                                                                          | SG590495-303-01 |                    |                |                                                                                                    |                                                        |                            |
| OP CS1                                 | -                          | CABLE OP CS1                                                                          | SG590495-304-01 |                    |                |                                                                                                    |                                                        |                            |
| OP CP1                                 | -                          | CABLE OP CP1                                                                          | SG590495-305-01 |                    |                |                                                                                                    |                                                        |                            |
| L                                      | -                          | ALUMINIUM ENCLOSURE                                                                   | SG590495-200-01 |                    |                |                                                                                                    |                                                        |                            |
| 2                                      | -                          | CABLE GLAND, POLYAMID, M20, CABLE DIAMETER<br>8-13mm.                                 |                 |                    | AHLSELL        |                                                                                                    | 14 761 13                                              | AHLSELL, SWEDEN            |
| 3                                      | -                          | JAM NUT, POLYAMID, M20                                                                |                 |                    | AHLSELL        |                                                                                                    | 14 765 33                                              | AHLSELL, SWEDEN            |
| 4                                      | 4                          | STAND OFF, M3 X 20                                                                    |                 |                    |                |                                                                                                    | DSS M3050X20                                           | BIX, SWEDEN                |
| 5                                      | 4                          | SCREW, ISO 2009, M3 X 6, ZINC PLATED                                                  |                 |                    |                |                                                                                                    |                                                        |                            |
| 9                                      | 4                          | NUT, ISO 4032, M3                                                                     |                 |                    |                |                                                                                                    |                                                        |                            |
| 7                                      | 4                          | WASHER, DIN 125, 3.2 X 6 X 0.5                                                        |                 |                    |                |                                                                                                    |                                                        |                            |
|                                        |                            |                                                                                       |                 |                    |                |                                                                                                    |                                                        |                            |

Page 1 of 2 File Name: SG590525-000-01\_RVB

|                                           | -                            | -                                    |                              | -                                                    | 1                        |
|-------------------------------------------|------------------------------|--------------------------------------|------------------------------|------------------------------------------------------|--------------------------|
|                                           | AHLSELL, SWEDEN              |                                      |                              |                                                      |                          |
|                                           | 1470181                      |                                      |                              |                                                      |                          |
|                                           |                              |                                      |                              |                                                      |                          |
|                                           |                              |                                      |                              |                                                      |                          |
|                                           |                              |                                      |                              |                                                      |                          |
|                                           |                              |                                      | SG590495-300-01              |                                                      | SG590495-400-01          |
| SCREW, ISO 1207, M3 X 10, STAINLESS STEEL | PLUG, GRAY, POLYETHYLEN, M20 | SCREW, DIN 7985, M6 X12, ZINC PLATED | TERMINAL BLOCK MOUNTING RAIL | SCREW, CROSS RECESSED PAN, STEEL, M5X12,<br>DIN 7500 | CABLE TIE, 71X1,8, BLACK |
| 2                                         | 2                            | 1                                    | 1                            | 2                                                    | 12                       |
| 8                                         | 6                            | 10                                   | 11                           | 12                                                   | 13                       |

Note: Part number refers to package of 100 pcs.

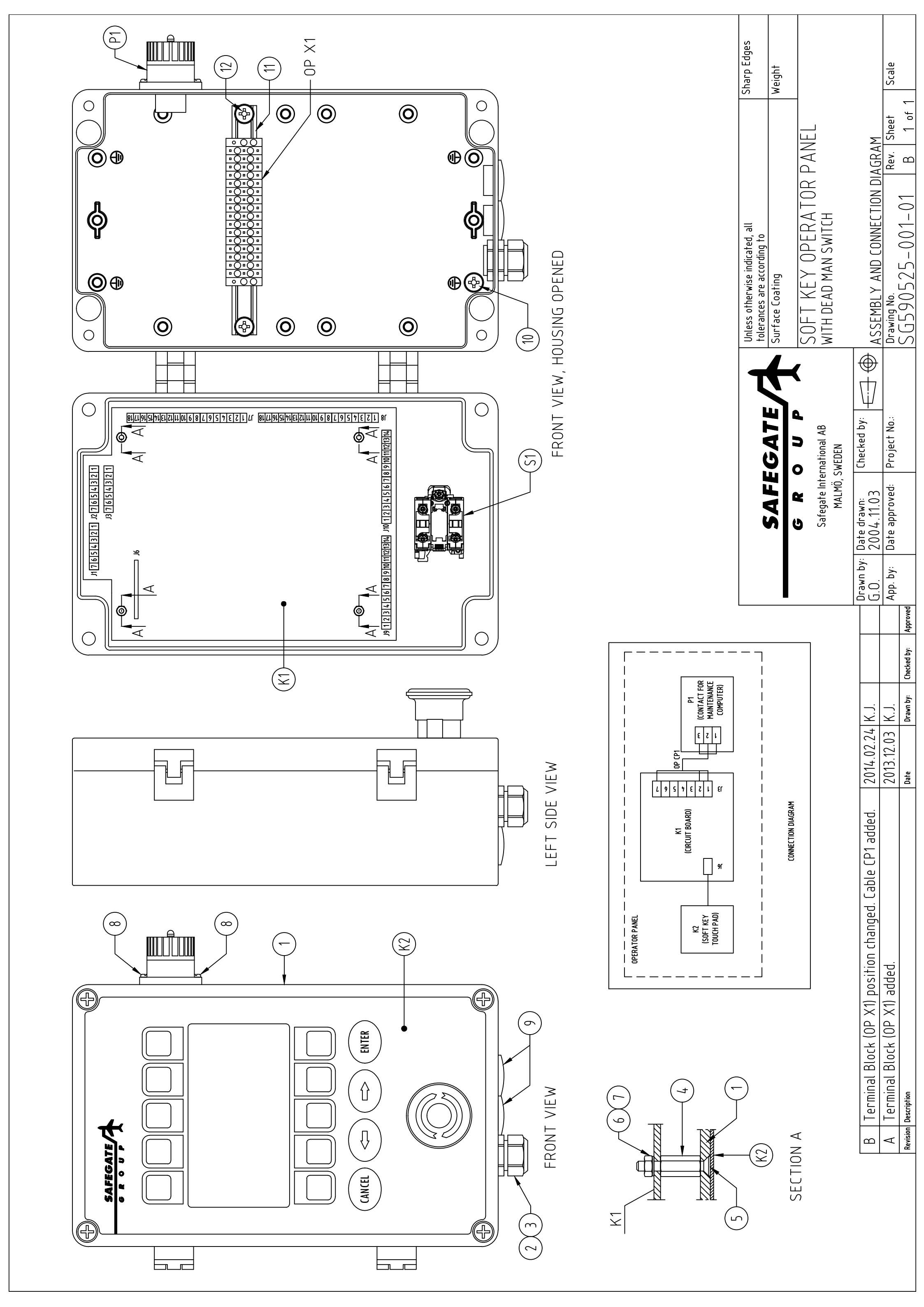

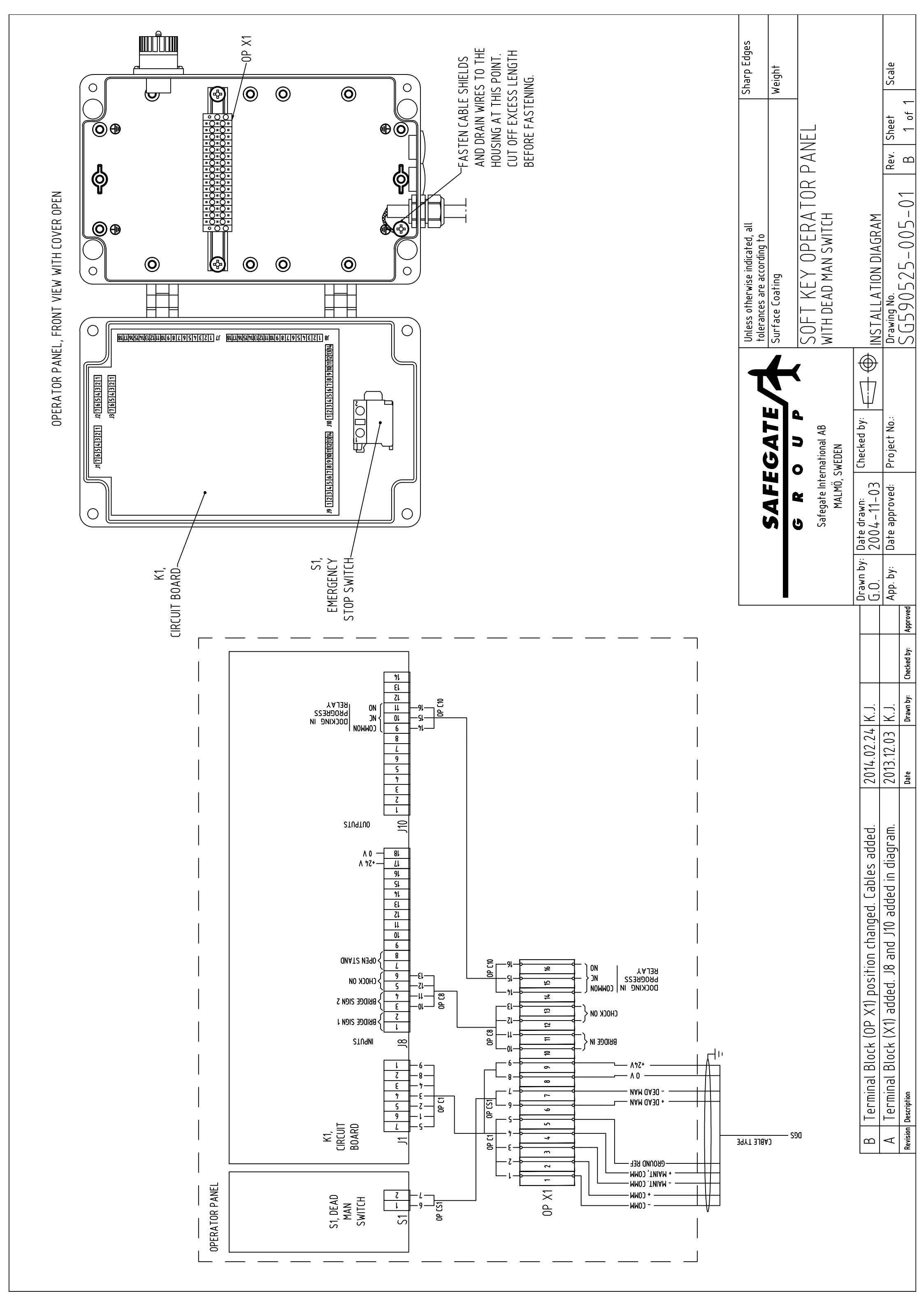

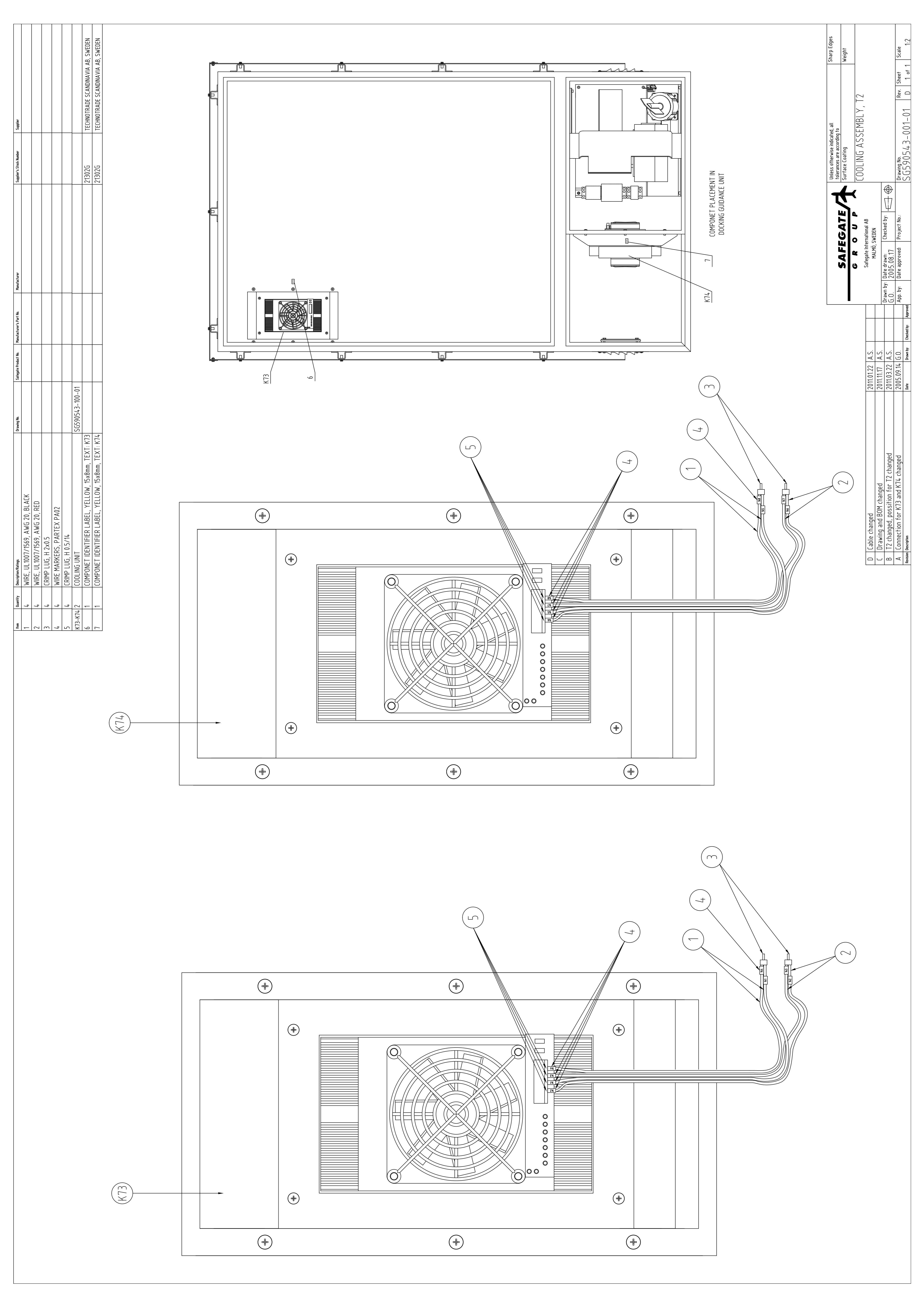

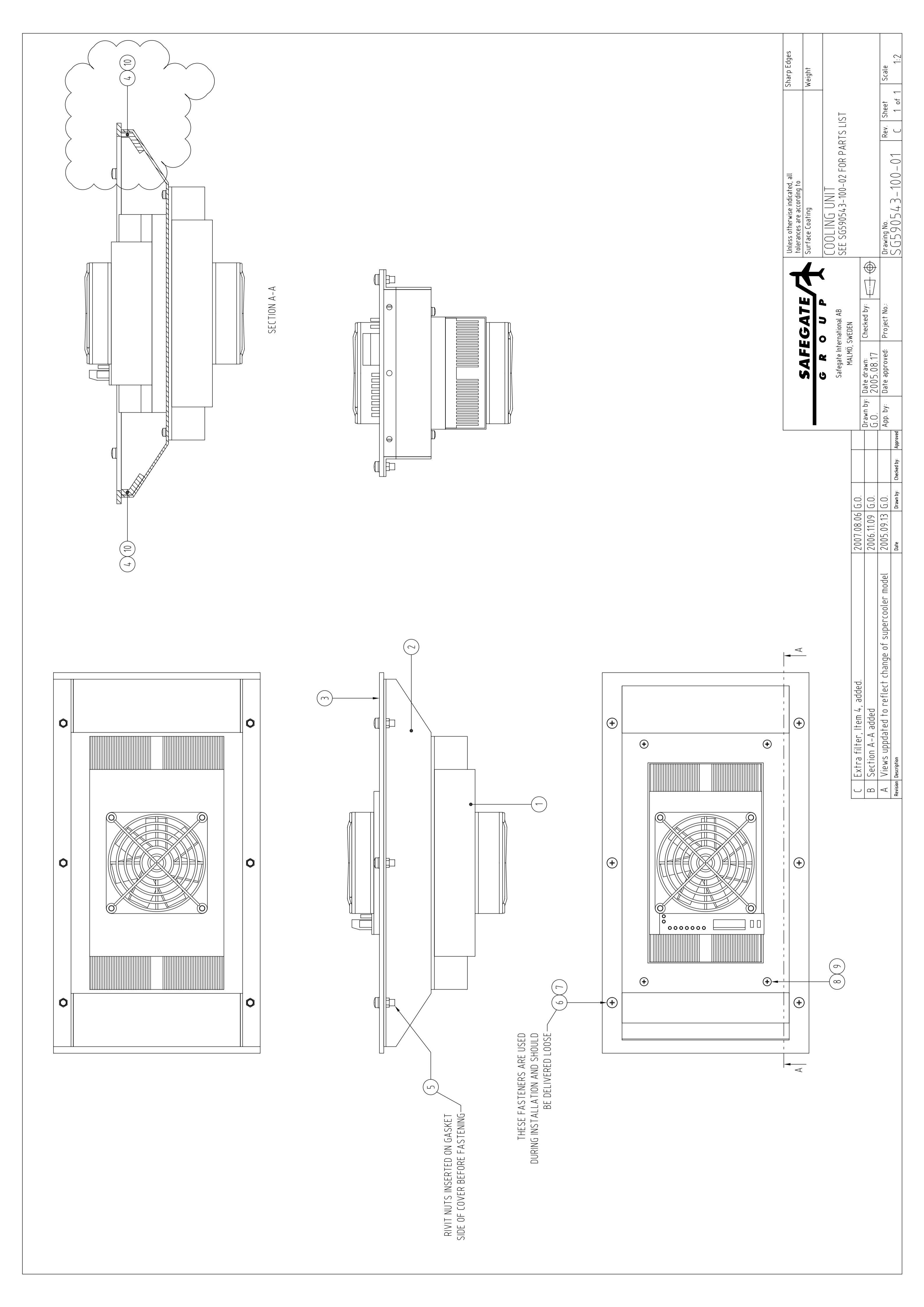

### **COOLING UNIT**

REVISIONS A. Item 1, Part No. Changed. By: G.O. Date: 2005.09.14 B. Item 4, Quantity changed. By: G.O. Date 2007.08.06

## SG590543-100-02

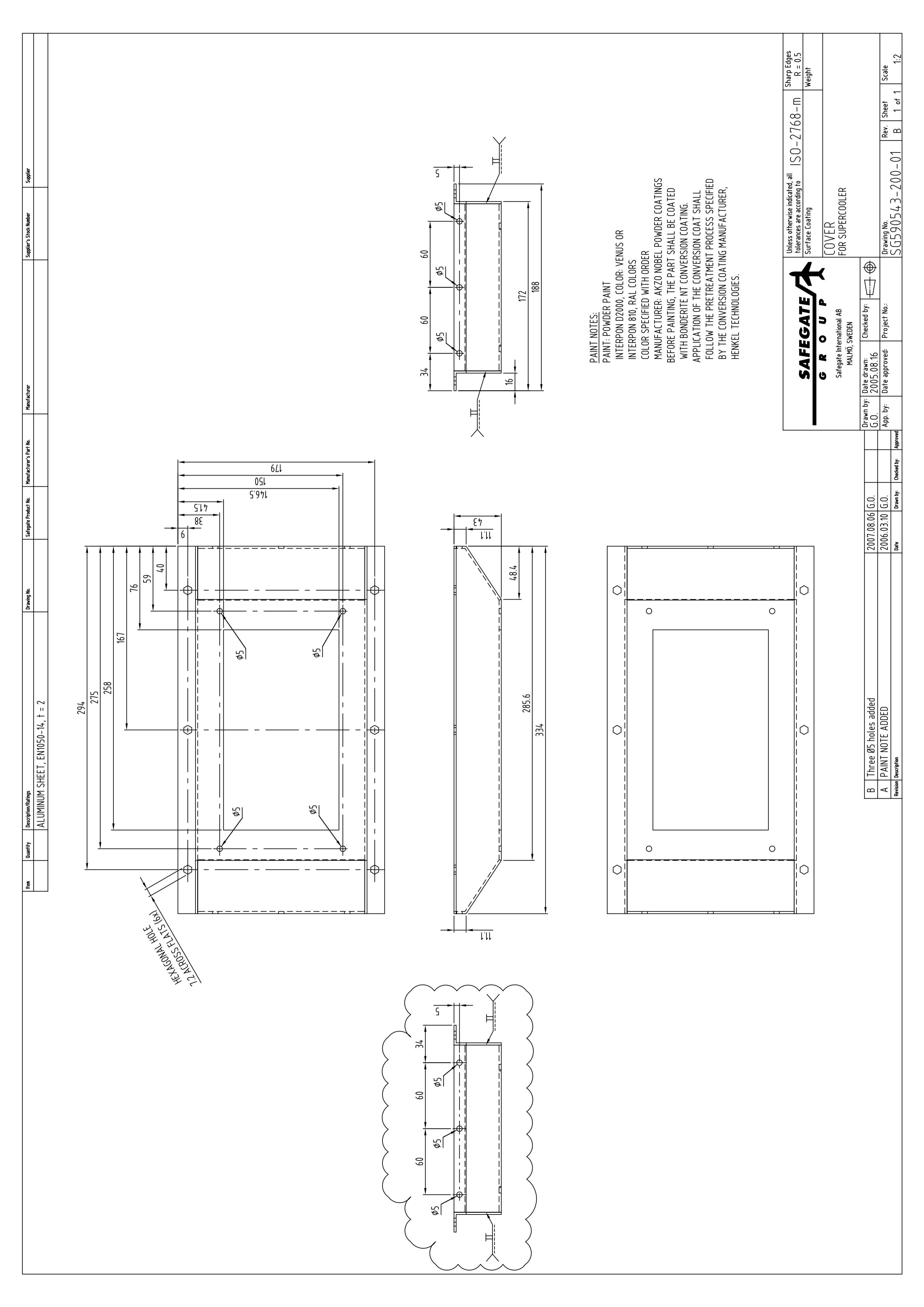

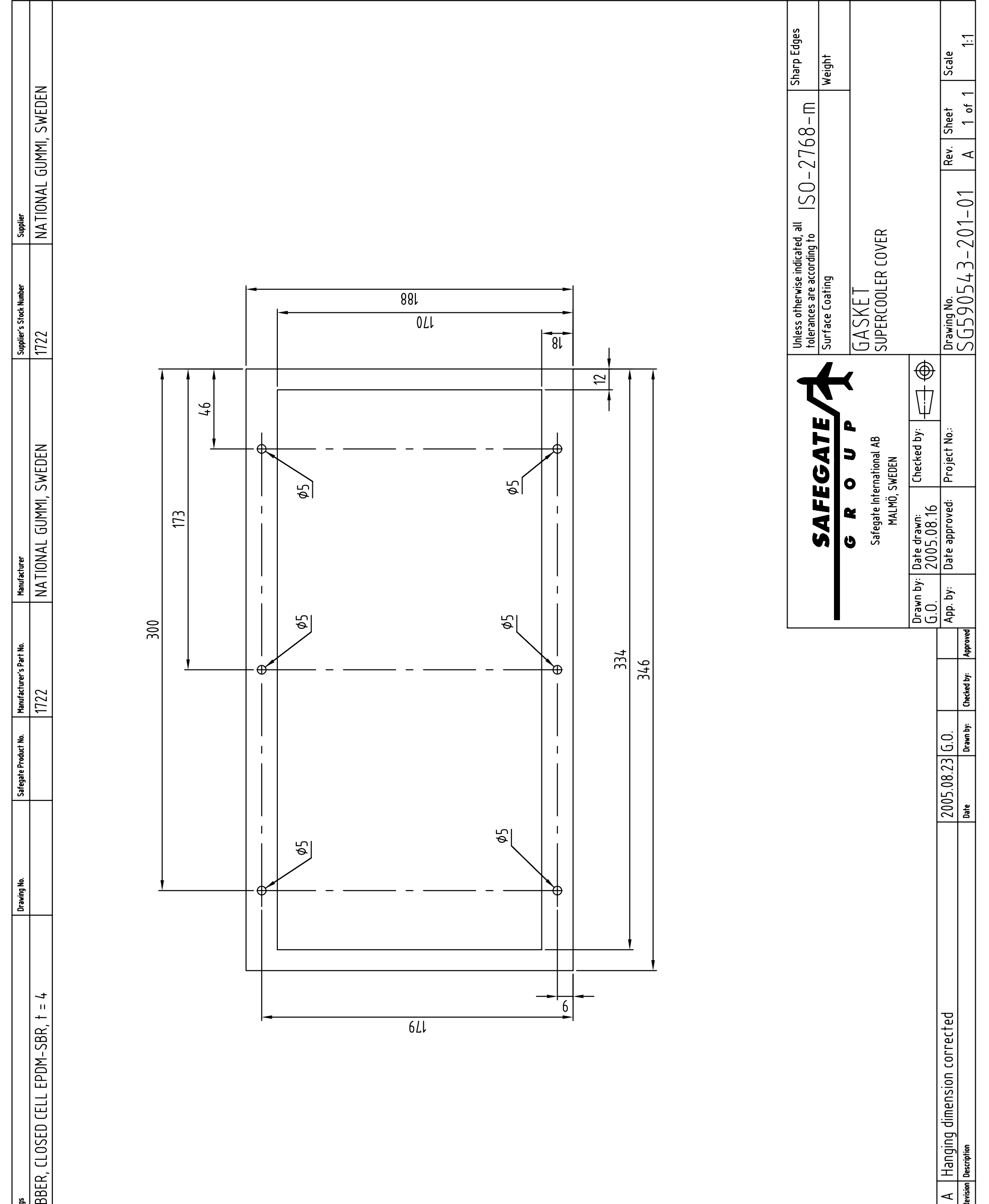

|   | ER. CLOSED CELL EPDM-S                     |  |
|---|--------------------------------------------|--|
| - | auantity Description/Ratings<br>FOAM RUBBI |  |
|   | ltem                                       |  |

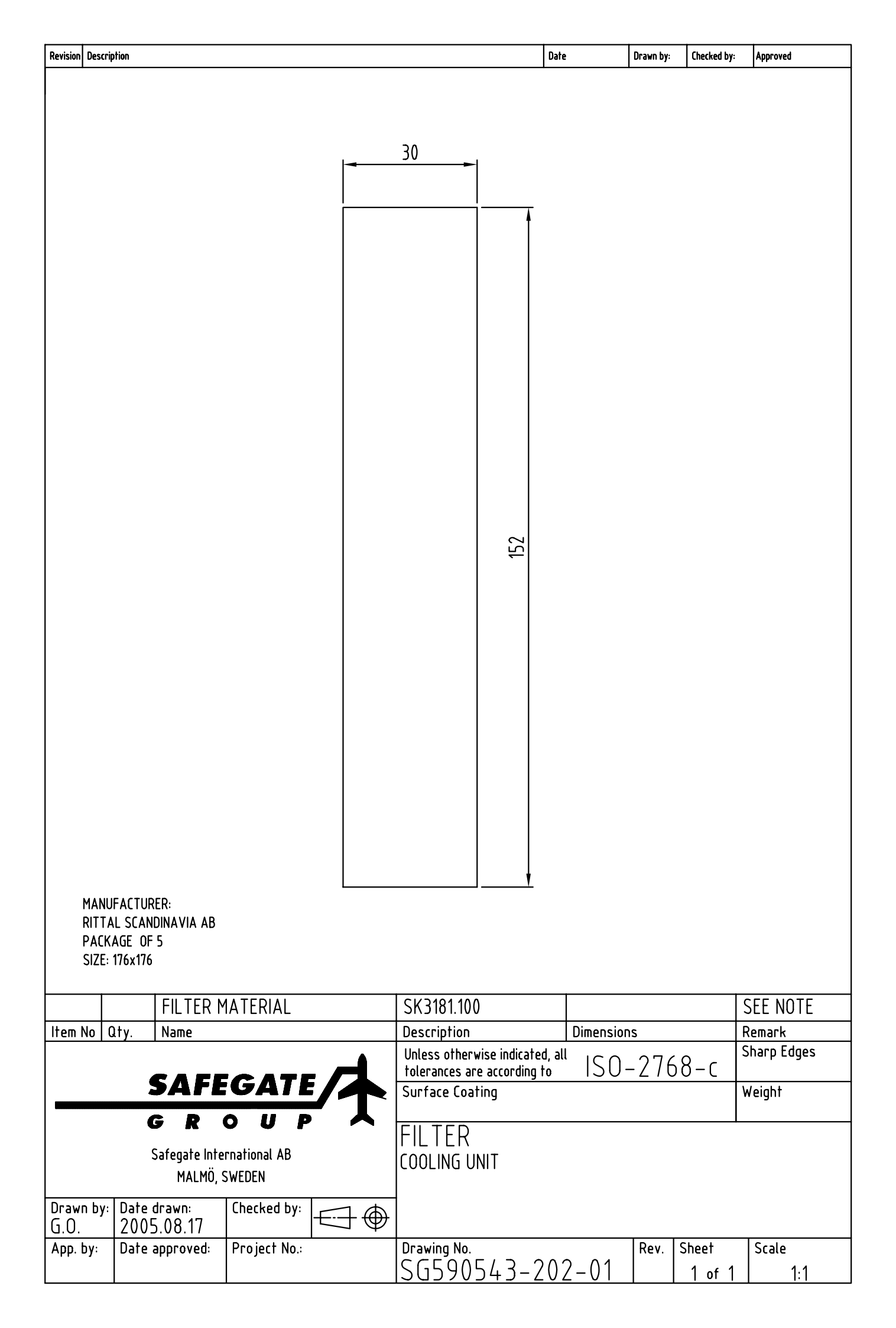

|                                                    | Jrawing No.        | Safegate Product No.                          | Manufacturer's Part No. | Manufactu                                                                                                    | rer                                                                                                    | S                                                      | supplier's Stock Number                                                                                                | Supplier                                           |                                |
|----------------------------------------------------|--------------------|-----------------------------------------------|-------------------------|----------------------------------------------------------------------------------------------------|----------------------------------------------------------------------------------------------------|--------------------------------------------------------|----------------------------------------------------------------------------------------------------|----------------------------------------------------|--------------------------------|
| ×                                                  |                    |                                               |                         |                                                                                                    |                                                                                                    |                                                        |                                                                                                    |                                                    |                                |
|                                                    | 3G590553-100-01    |                                               |                         |                                                                                                    |                                                                                                    |                                                        |                                                                                                    |                                                    |                                |
| .LOW, 15x8mm, TEXT: K73<br>.LOW, 15x8mm, TEXT: K74 |                    |                                               |                         |                                                                                                    |                                                                                                    |                                                        | 21302G<br>21302G                                                                                                    | TECHNOTRADE SCANDINAVI/<br>TECHNOTRADE SCANDINAVI/ | a ab, Sweden<br>a ab, Sweden   |
|                                                    |                    |                                               |                         |                                                                                                    |                                                                                                    |                                                        |                                                                                                    |                                                    |                                |
|                                                    |                    |                                               |                         | ELX L                                                                                                    |                                                                                                    |                                                        |                                                                                                    |                                                    |                                |
|                                                    |                    |                                               |                         |                                                                                                    |                                                                                                    |                                                        |                                                                                                    |                                                    |                                |
|                                                    |                    |                                               |                         |                                                                                                    | 0                                                                                                    |                                                        |                                                                                                    |                                                    |                                |
| (-+-)                                              |                    |                                               |                         |                                                                                                    |                                                                                                    |                                                        |                                                                                                    |                                                    |                                |
|                                                    |                    |                                               |                         |                                                                                                    | K14                                                                                                    | COMPONET PLACEMENT<br>DOCKING GUIDANCE UNI             |                                                                                                    |                                                    |                                |
| anged and K74 changed                              | 201<br>201<br>bate | 1.01.24 A.S.<br>1.11.17 A.S.<br>15.09.14 G.O. | y: Chetked by: Approve  | Drawn by:<br>App. by:<br>Drawn by:<br>Drawn by:<br>D | <b>SAFE</b><br><b>SAFE</b><br><b>G</b> R (<br>Safegate Inter<br>MALMÖ, S<br>MALMÖ, S<br>MALMÖ, S<br>1005.008.17<br>late approved: | GATE A<br>C U P<br>national AB<br>WEDEN<br>Checked by: | Unless otherwise indicate<br>tolerances are according<br>Surface Coating<br>COOL ING ASS<br>COOL ING ASS<br>CG590543-0 | EMBLY, T3<br>(01-01 C 1 of                         | Sharp Edges<br>Weight<br>Scale |
|                                                    |                    |                                               |                         |                                                                                                    |                                                                                                    |                                                        |                                                                                                    |                                                    |                                |

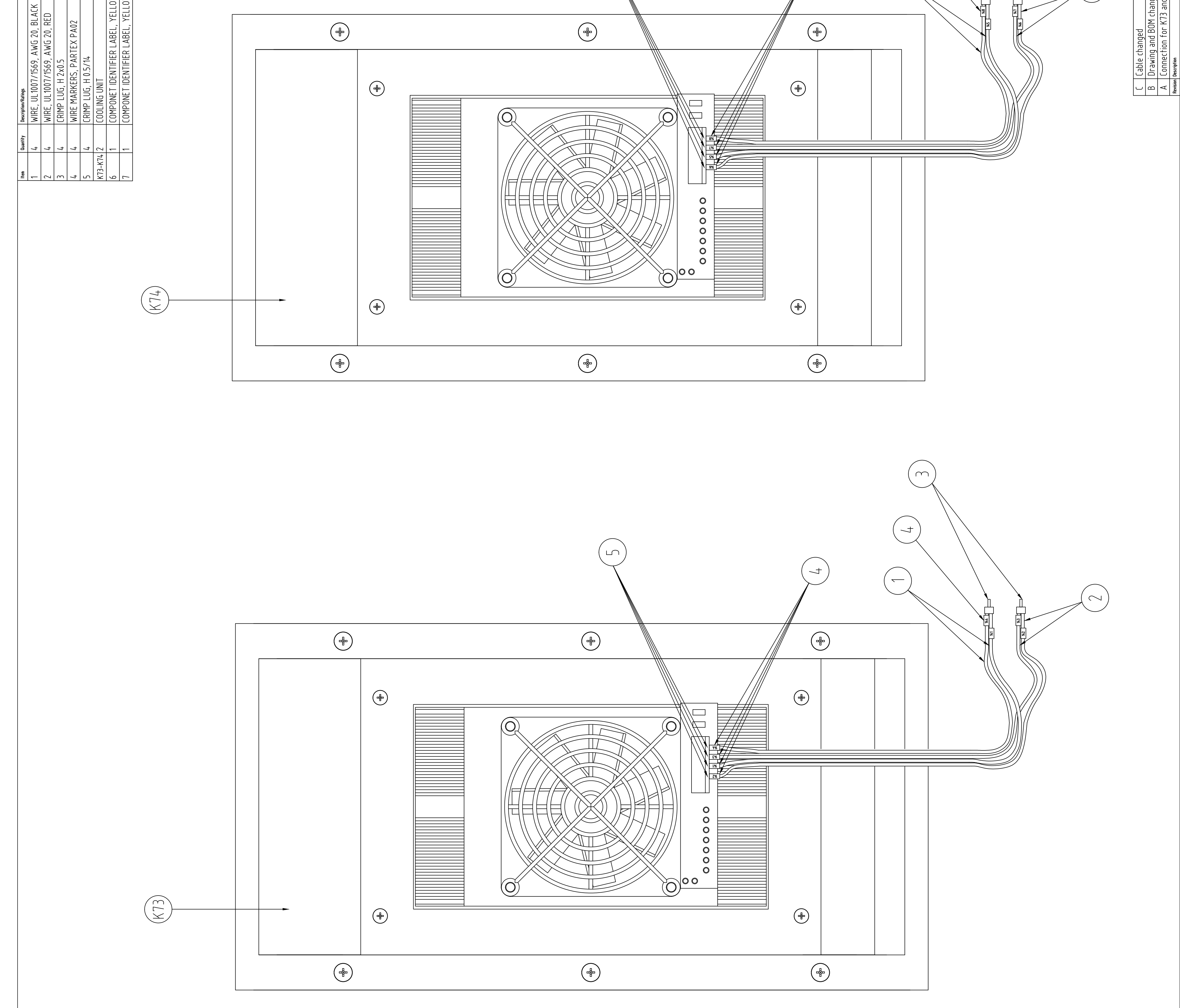

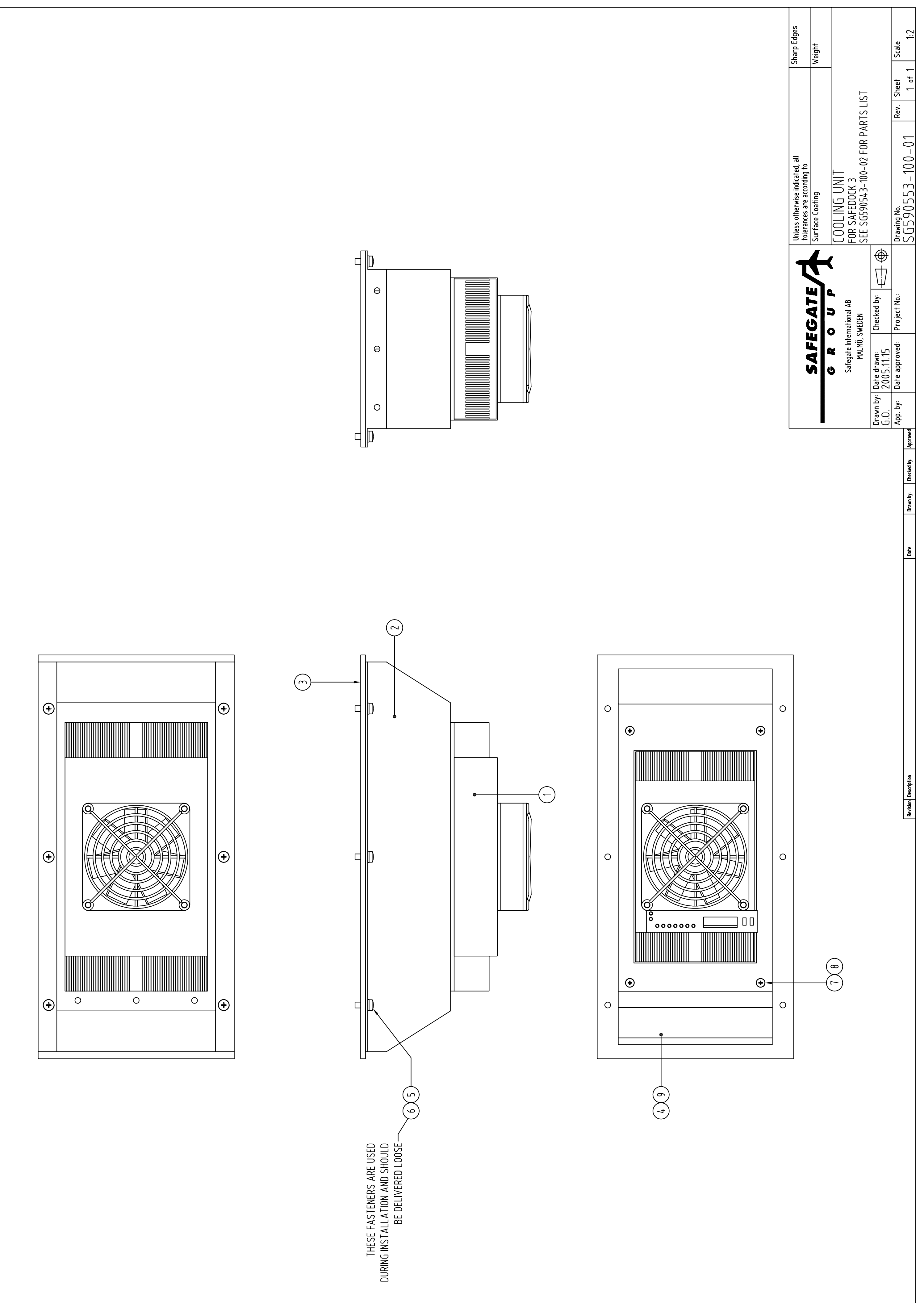

## **COOLING UNIT, FOR SAFEDOCK 3**

REVISIONS

## SG590553-100-02

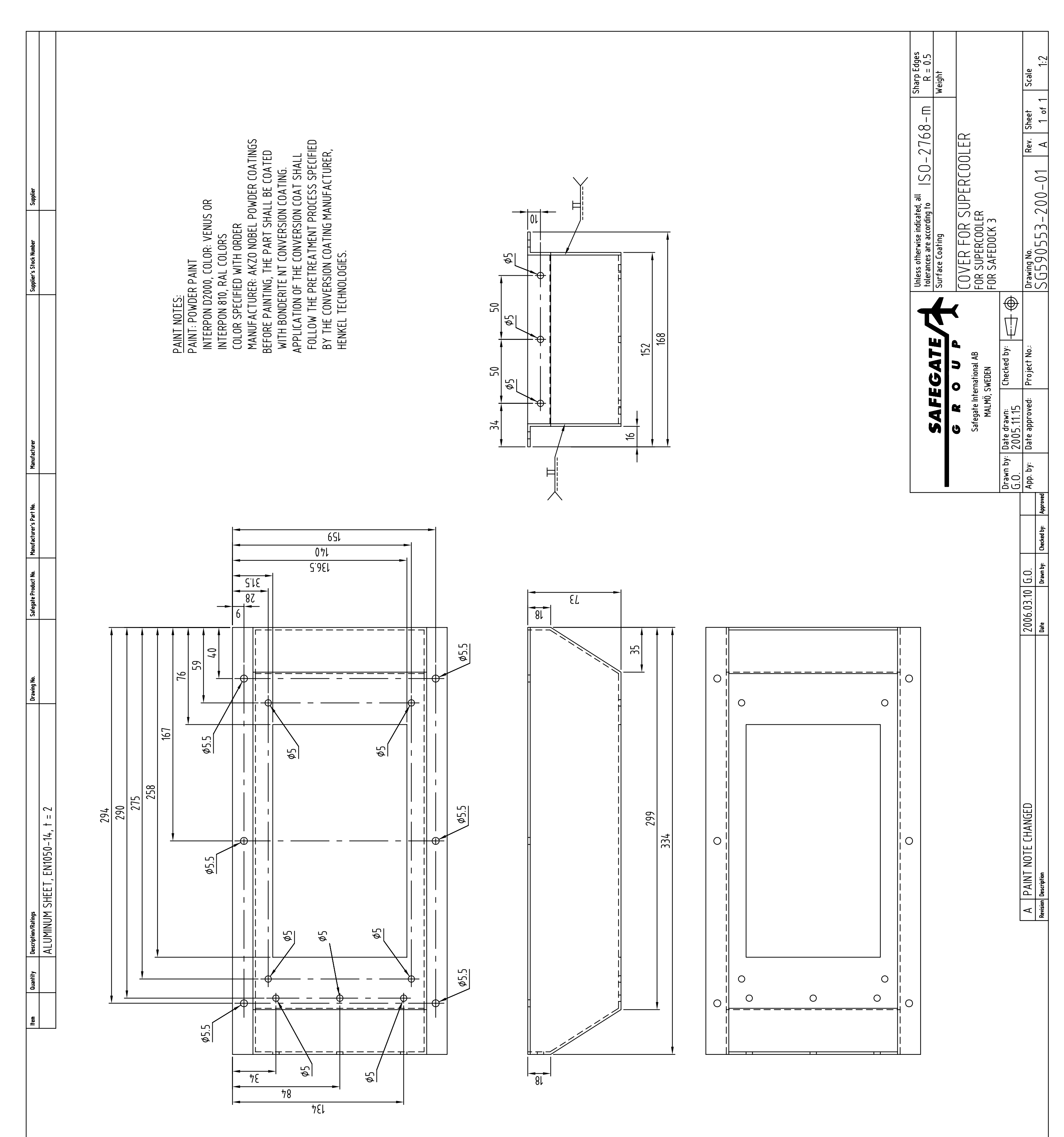

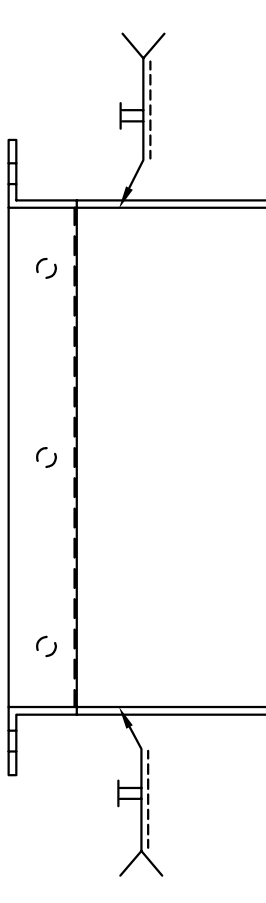

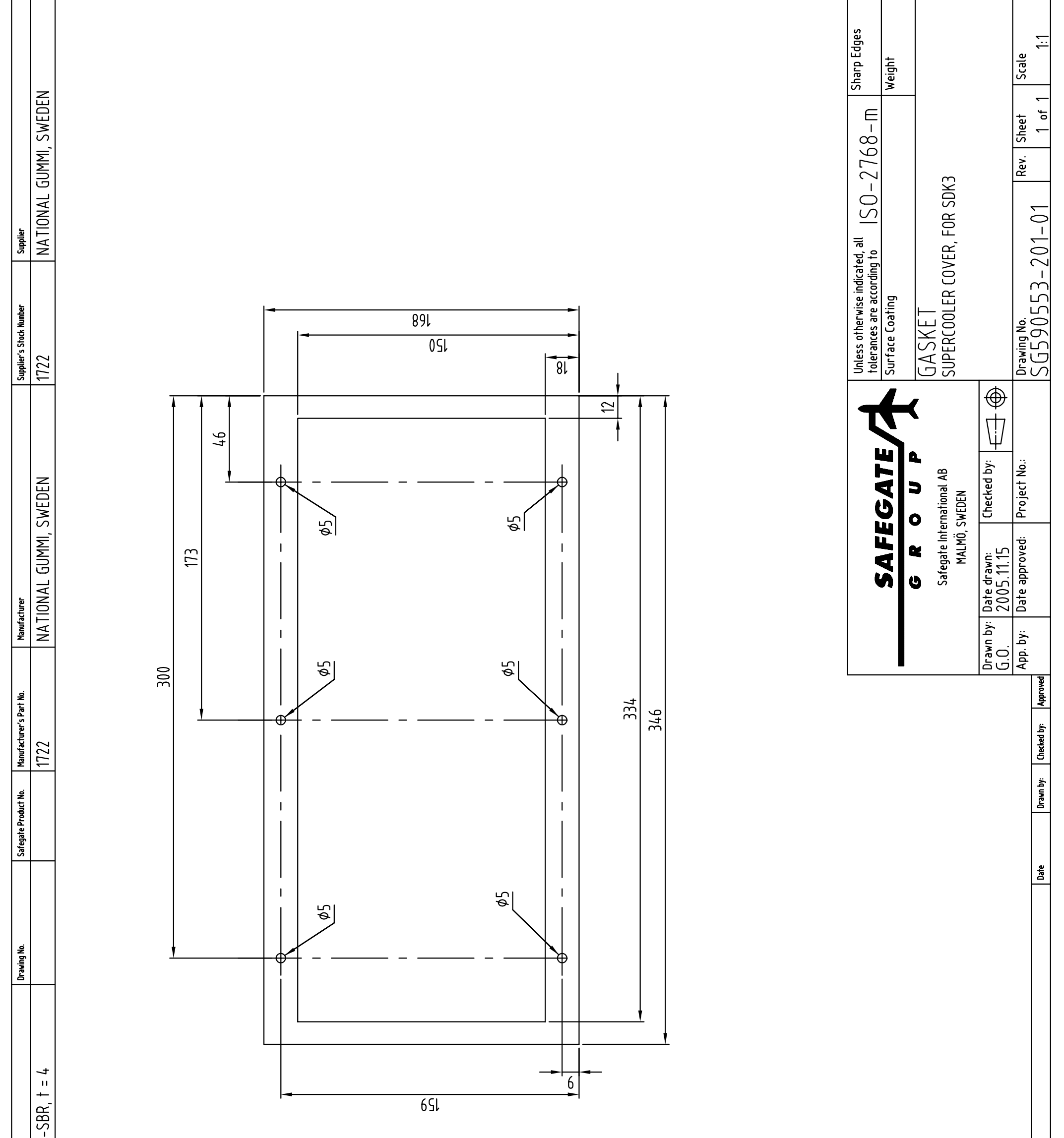

|   | ER, CLOSED CELL EPDM-S           | ER, LLOSED LELL EPUM-S |  |
|---|----------------------------------|------------------------|--|
| - | Pescription/Ratings<br>FOAM RUBB |                        |  |
|   | Quantity                         |                        |  |
|   | ltem                             |                        |  |

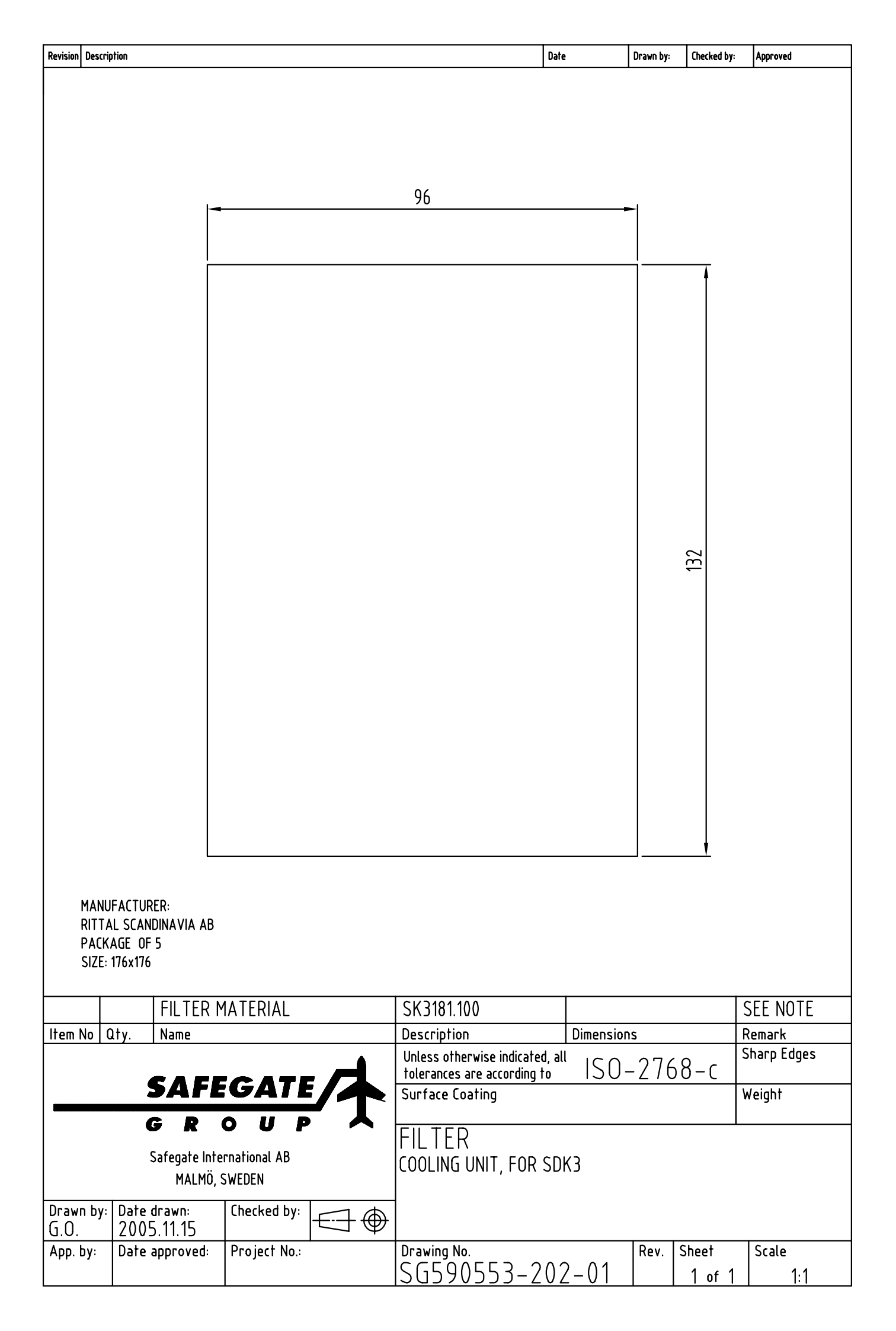

SG590559-000-01

REVISIONS B. Item M2's drawing number changed. Quantity of items 15 and 16 changed By: A.S., Date: 2012-01-17

| <b>ASSMBLY LEVE</b>                                   | IL DOCUI | MENT LIST                                                               |                                |                |                             |                     |                            |
|-------------------------------------------------------|----------|-------------------------------------------------------------------------|--------------------------------|----------------|-----------------------------|---------------------|----------------------------|
| SG590559-000-01<br>SG590559-001-01<br>SG590559-004-01 |          | PRODUCT CONFIGURATION FILE<br>COMPONENT PLACEMENT<br>CONNECTION DIAGRAM |                                |                |                             |                     |                            |
| COMPONENT A                                           | ND PART  | S LIST                                                                  |                                |                |                             |                     |                            |
|                                                       | QUANTITY | DESCRIPTION/RATINGS                                                     | DRAWING NO. SAFEGATE PROD. NO. | MANU. PART NO. | MANUFACTURER                | SUPPLIER'S. PART NC | ). SUPPLIER                |
| K18                                                   | ۲        | TEMPERATURE SENSOR                                                      | SG590137-000                   |                |                             |                     |                            |
| K70                                                   | -        | HEATING ELEMENT                                                         | SG590512-001-01                |                |                             |                     |                            |
| M1                                                    | ۲        | HORIZONTAL SCANNING MOTOR                                               | SG590559-101-01                |                |                             |                     |                            |
| M2                                                    | 4        | VERTICAL SCANNING MOTOR                                                 | SG590559-101-01                |                |                             |                     |                            |
| X3                                                    |          | CONNECTION HARDWARE AS FOLLOWS                                          |                                |                |                             |                     |                            |
|                                                       | 20       | UKK 3-MSTB-5,08                                                         |                                | 2770888        | PHOENIX CONTACT,<br>GERMANY | 2770888             | PHOENIX CONTACT,<br>SWEDEN |
|                                                       |          | TERMINAL MARKERS, ZB5,08, NO.S51, 52, 54 - 72                           |                                | 3809803        | PHOENIX CONTACT,<br>GERMANY | 0809803             | PHOENIX CONTACT,<br>SWEDEN |
|                                                       | ۲        | UKK 3-MSTB-5,08-PE                                                      |                                | 1876615        | PHOENIX CONTACT,<br>GERMANY | 1876615             | PHOENIX CONTACT,<br>SWEDEN |
| <b>ـــــ</b>                                          |          | TERMINAL MARKER, ZB5,08, NO. 53                                         |                                | 3809803        | PHOENIX CONTACT,<br>GERMANY | 0809803             | PHOENIX CONTACT,<br>SWEDEN |
|                                                       | 9        | UT 2,5                                                                  |                                | 3044076        | PHOENIX CONTACT,<br>GERMANY | 3044076             | PHOENIX CONTACT,<br>SWEDEN |
| ·                                                     |          | TERMINAL MARKER, ZB5, NO.S 85 - 86, 91-94                               |                                | 1050017        | PHOENIX CONTACT,<br>GERMANY | 1050017             | PHOENIX CONTACT,<br>SWEDEN |
| <u>هــــــ</u>                                        | ۲-       | D-UKK 3-MSTB-5,08                                                       |                                | 2770891        | PHOENIX CONTACT,<br>GERMANY | 2770891             | PHOENIX CONTACT,<br>SWEDEN |
|                                                       | ۲        | DP-UKK 3-MSTB-5,08                                                      |                                | 2770600        | PHOENIX CONTACT,<br>GERMANY | 2770600             | PHOENIX CONTACT,<br>SWEDEN |
| <u> </u>                                              | ۲        | DG-UKK 3-MSTB-5,08                                                      |                                | 2770613        | PHOENIX CONTACT,<br>GERMANY | 2770613             | PHOENIX CONTACT,<br>SWEDEN |
|                                                       | -        | D-UT 2,5/10                                                             |                                | 3047028        | PHOENIX CONTACT,<br>GERMANY | 3047028             | PHOENIX CONTACT,<br>SWEDEN |
|                                                       | т        | CLIPFIX 35-5                                                            |                                | 1201442        | PHOENIX CONTACT,<br>GERMANY | 1201442             | PHOENIX CONTACT,<br>SWEDEN |
| -                                                     | ٢        | MOUNTING FIXTURE                                                        | AT 601462                      |                |                             |                     |                            |
| 2                                                     | -        | LARGE SCANNING MIRROR                                                   | AT 606323                      |                |                             |                     |                            |
| 3                                                     | 1        | SMALL SCANNING MIRROR                                                   | AT 600794                      |                |                             |                     |                            |
| 4                                                     | -        | DIN MOUNTING RAIL, NX 35/7,5-AL, L = 215                                |                                | 3801704        | PHOENIX CONTACT,<br>GERMANY | 0801704             | PHOENIX CONTACT,<br>SWEDEN |
| 5                                                     | ۲        | TERMINAL BLOCK, MSTBU 2,5/4-STD-5,08                                    |                                | 1824146        | PHOENIX CONTACT,<br>GERMANY | 1824146             | PHOENIX CONTACT,<br>SWEDEN |
| Q                                                     | ω        | SCREW, ALLEN HEAD, ISO 4762, M5 x 20H                                   |                                |                |                             |                     |                            |
| 7                                                     | 9        | SCREW, ISO 4762, M5x12, ZINC PLATED                                     |                                |                |                             |                     |                            |
| 8                                                     | ω        | SCREW, ISO 4762, M4x8H, ZINC PLATED                                     |                                |                |                             |                     |                            |
| o                                                     | 7        | SCREW, ISO 7045, M2x6H, ZINK PLATED                                     |                                |                |                             |                     |                            |
|                                                       |          |                                                                         |                                |                |                             |                     |                            |

### File Name: SG590559-000-01\_RVB

| POSITION | QUANTIT | Y   DESCRIPTION/RATINGS                        | DRAWING NO. | SAFEGATE PROD. NO. | MANU. PART NO. | MANUFACTURER | SUPPLIER'S. PART NO. | SUPPLIER              |
|----------|---------|------------------------------------------------|-------------|--------------------|----------------|--------------|----------------------|-----------------------|
| 10       | 9       | LOCK WASHER, DIN 127, 9.2x5.1x1.2, ZINC PLATED |             |                    |                |              |                      |                       |
| 11       | 4       | LOCK WASHER, DIN 127, 7.6x4.1x0.9              |             |                    |                |              |                      |                       |
| 12       | -       | LABEL, YELLOW, Text: K18, 15x8                 |             |                    |                |              | 21302G               | TECHNOTRADE<br>SWEDEN |
| 13       | 1       | LABEL, YELLOW, Text: K19, 15x8                 |             |                    |                |              | 21302G               | TECHNOTRADE<br>SWEDEN |
| 14       | -       | LABEL, YELLOW, Text: K70, 15x8                 |             |                    |                |              | 21302G               | TECHNOTRADE<br>SWEDEN |
| 15       | 2       | LABEL, YELLOW, Text:M1, 15x8                   |             |                    |                |              | 21302G               | TECHNOTRADE<br>SWEDEN |
| 16       | 2       | LABEL, YELLOW, Text:M2, 15x8                   |             |                    |                |              | 21302G               | TECHNOTRADE<br>SWEDEN |
| 17       | -       | LABEL, YELLOW, Text: X3, 15x8                  |             |                    |                |              | 21302G               | TECHNOTRADE<br>SWEDEN |

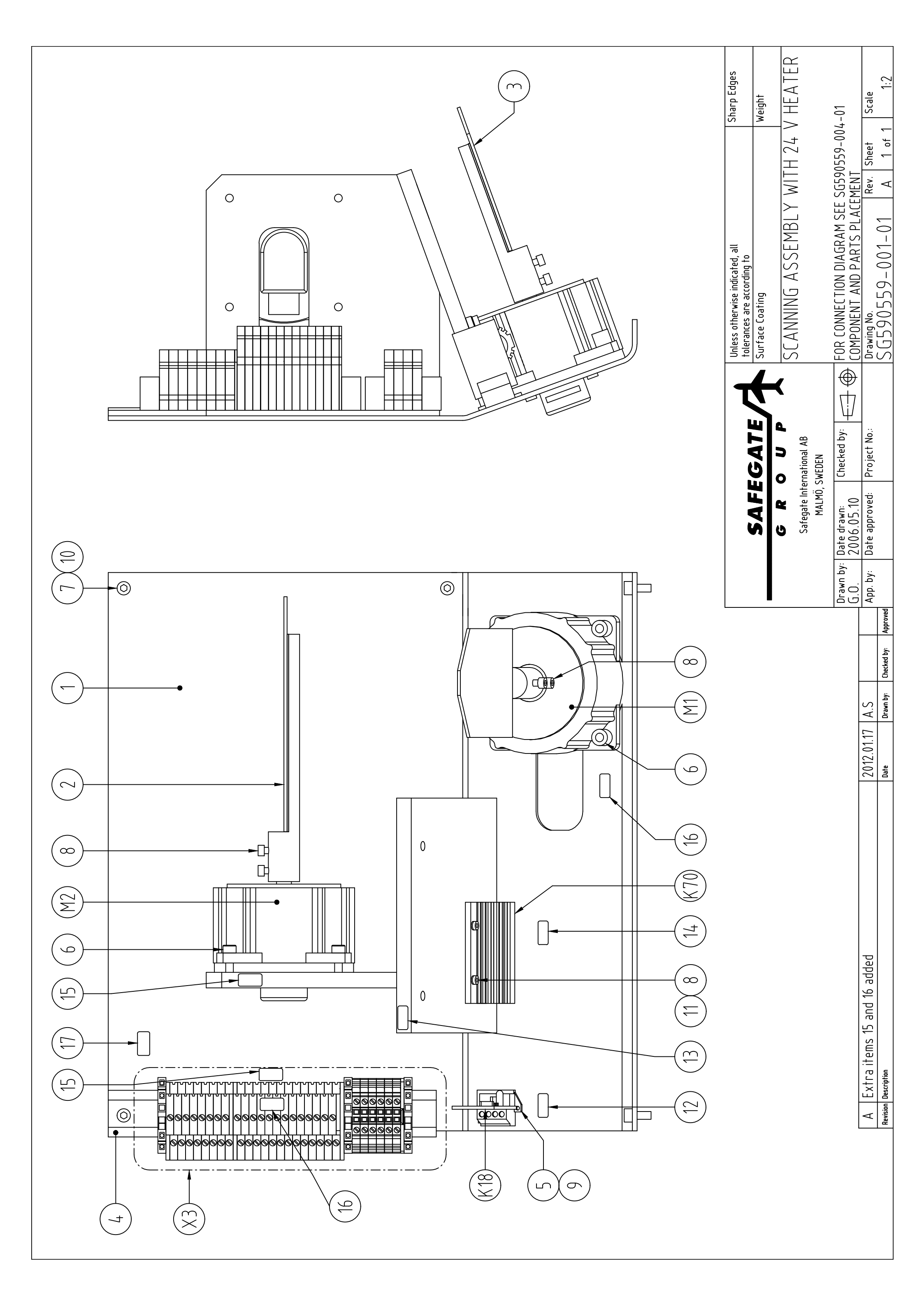

| Standing     Mark     Mark       Standing     Standing     Standing       Standing     Standing     Standing |
|----------------------------------------------------------------------------------------------------|
| X3<br>5<br>5<br>5<br>5<br>5<br>5<br>5<br>5<br>5<br>5<br>5<br>5<br>5                                                                                                    |
| X3         51         52         53         54         55         55         55         56         57         58         73       66         73       66         74       61         75       72         73       56         74       61         75       73         76       73         76       73         76       74         76       74         76       74         76       74         76       74         76       74         76       74         76       74         77       70         76       74         77       76         78       76         79       76         70       77         76       78         77       77         78       76         79       76         70       76         71       76         76                                                              |
| X3<br>51<br>52<br>52<br>53<br>54<br>54<br>54<br>54<br>55<br>55<br>56<br>57<br>56<br>57<br>56<br>77<br>73<br>60<br>73<br>60<br>73<br>74<br>61<br>74<br>76<br>63<br>76<br>63<br>76<br>63<br>76<br>63<br>76<br>63<br>76<br>63<br>76<br>63<br>76<br>76<br>77<br>76<br>63<br>76<br>77<br>76<br>63<br>76<br>76<br>77<br>76<br>63<br>76<br>76<br>77<br>76<br>63<br>76<br>76<br>77<br>76<br>63<br>76<br>76<br>77<br>76<br>63<br>76<br>76<br>77<br>76<br>77<br>76<br>77<br>76<br>77<br>76<br>77<br>76<br>77<br>76<br>77<br>76<br>77<br>76<br>77<br>76<br>77<br>76<br>77<br>76<br>77<br>76<br>77<br>77                                                                                                    |
| X3<br>51<br>52<br>54<br>54<br>55<br>56<br>56<br>56<br>56<br>57<br>58<br>58<br>77<br>72<br>59<br>72<br>59<br>77<br>73<br>60<br>73<br>60<br>73<br>76<br>62<br>76<br>77<br>78<br>78<br>79<br>70<br>79<br>76<br>62<br>77<br>76<br>62<br>77<br>76<br>62<br>77<br>76<br>62<br>77<br>76<br>62<br>77<br>76<br>62<br>77<br>76<br>77<br>76<br>77<br>76<br>77<br>76<br>77<br>76<br>77<br>76<br>77<br>76<br>77<br>77                                                                                                    |
| X3<br>51<br>52<br>53<br>54<br>55<br>56<br>56<br>56<br>58<br>72<br>58<br>72<br>58<br>72<br>58<br>73<br>70<br>81<br>66<br>73<br>72<br>73<br>72<br>73<br>70<br>81<br>66<br>81<br>74<br>76<br>65<br>77<br>76<br>60<br>70<br>70<br>80<br>81<br>64<br>71<br>70<br>70<br>70<br>70<br>70<br>70<br>70<br>70<br>70<br>70                                                                                                    |
|                                                                                                    |

| Į  |   |       |   |   |   |   | 1 |   | 5 | 1 1 | $\underline{\gamma}$ | 14 | 72  | 76 |   | 78 | 61 | 80 | 2   | 32 | l<br>C<br>C | 34 |       |       |       |   |  |  |
|----|---|-------|---|---|---|---|---|---|---|-----|----------------------|----|-----|----|---|----|----|----|-----|----|-------------|----|-------|-------|-------|---|--|--|
| ļ  | L |       |   |   |   |   |   |   |   | - [ |                      |    | L - |    |   |    |    |    | 100 |    | μω          | ω  |       |       |       |   |  |  |
| ļ  |   |       |   |   |   |   |   |   |   |     |                      |    |     |    |   |    |    |    |     |    |             |    |       |       |       | ļ |  |  |
| l, |   |       |   |   |   |   |   |   |   |     |                      |    |     |    |   |    |    |    |     |    |             |    |       |       |       | 1 |  |  |
|    |   | <br>_ | - | _ | _ | _ | _ | _ |   |     |                      | _  |     |    | _ |    |    | _  | _   |    |             |    | <br>_ | <br>_ | <br>_ |   |  |  |
|    |   | <br>  |   |   |   |   |   |   |   |     |                      |    |     |    |   |    |    |    |     |    |             |    | <br>  | <br>  | <br>  |   |  |  |
|    |   |       |   |   |   |   |   |   |   |     |                      |    |     |    |   |    |    |    |     |    |             |    |       |       |       |   |  |  |
|    |   |       |   |   |   |   |   |   |   |     |                      |    |     |    |   |    |    |    |     |    |             |    |       |       |       |   |  |  |
|    |   |       |   |   |   |   |   |   |   |     |                      |    |     |    |   |    |    |    |     |    |             |    |       |       |       |   |  |  |
|    |   |       |   |   |   |   |   |   |   |     |                      |    |     |    |   |    |    |    |     |    |             |    |       |       |       |   |  |  |
|    |   |       |   |   |   |   |   |   |   |     |                      |    |     |    |   |    |    |    |     |    |             |    |       |       |       |   |  |  |
|    |   |       |   |   |   |   |   |   |   |     |                      |    |     |    |   |    |    |    |     |    |             |    |       |       |       |   |  |  |
|    |   |       |   |   |   |   |   |   |   |     |                      |    |     |    |   |    |    |    |     |    |             |    |       |       |       |   |  |  |
|    |   |       |   |   |   |   |   |   |   |     |                      |    |     |    |   |    |    |    |     |    |             |    |       |       |       |   |  |  |
|    |   |       |   |   |   |   |   |   |   |     |                      |    |     |    |   |    |    |    |     |    |             |    |       |       |       |   |  |  |
|    |   |       |   |   |   |   |   |   |   |     |                      |    |     |    |   |    |    |    |     |    |             |    |       |       |       |   |  |  |
|    |   |       |   |   |   |   |   |   |   |     |                      |    |     |    |   |    |    |    |     |    |             |    |       |       |       |   |  |  |
|    |   |       |   |   |   |   |   |   |   |     |                      |    |     |    |   |    |    |    |     |    |             |    |       |       |       |   |  |  |
|    |   |       |   |   |   |   |   |   |   |     |                      |    |     |    |   |    |    |    |     |    |             |    |       |       |       |   |  |  |
|    |   |       |   |   |   |   |   |   |   |     |                      |    |     |    |   |    |    |    |     |    |             |    |       |       |       |   |  |  |
|    |   |       |   |   |   |   |   |   |   |     |                      |    |     |    |   |    |    |    |     |    |             |    |       |       |       |   |  |  |
|    |   |       |   |   |   |   |   |   |   |     |                      |    |     |    |   |    |    |    |     |    |             |    |       |       |       |   |  |  |
|    |   |       |   |   |   |   |   |   |   |     |                      |    |     |    |   |    |    |    |     |    |             |    |       |       |       |   |  |  |
|    |   |       |   |   |   |   |   |   |   |     |                      |    |     |    |   |    |    |    |     |    |             |    |       |       |       |   |  |  |
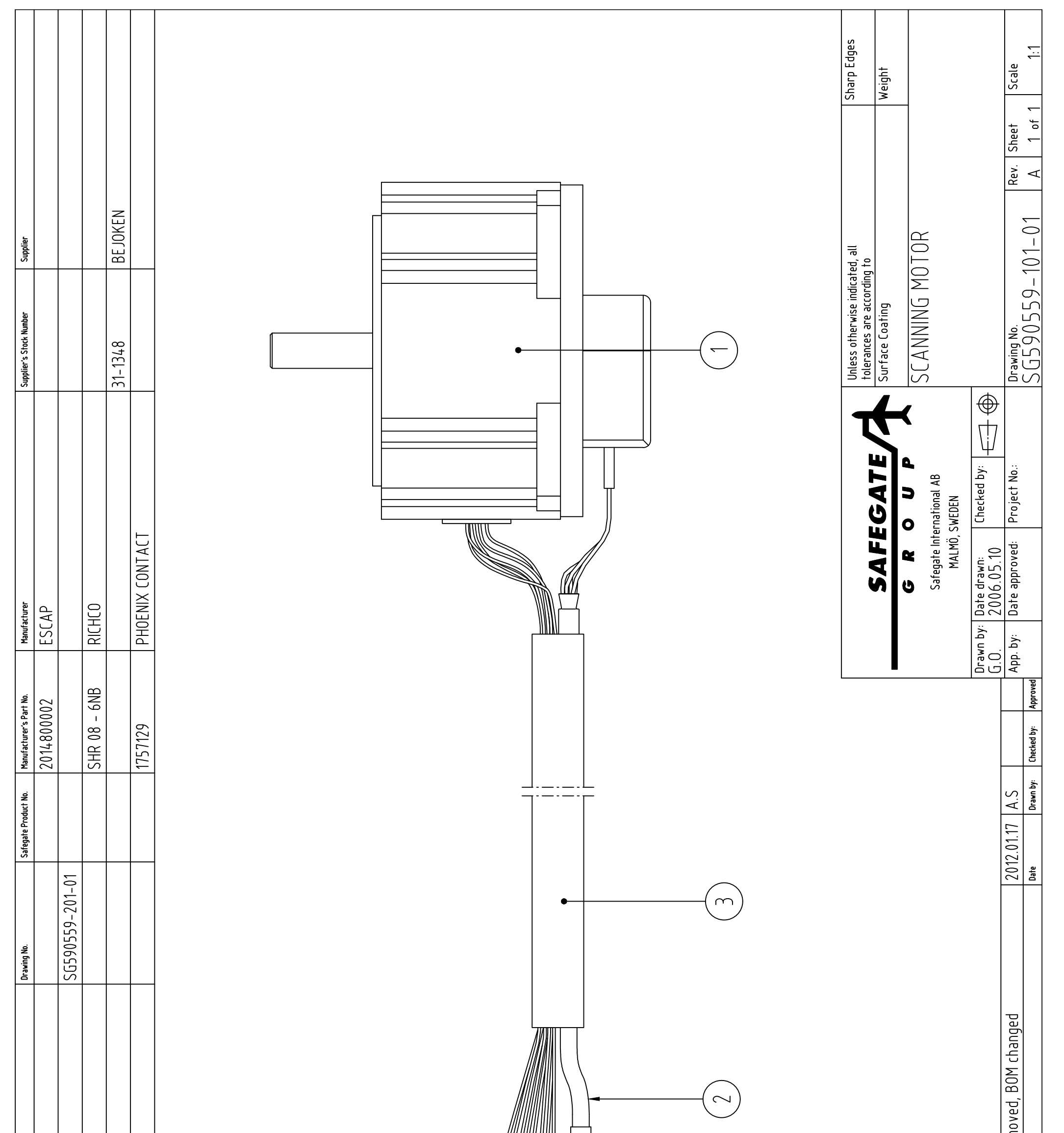

| Description/Ratings | STEPPER MOTOR, P850 | OPTICAL ENCODER CABLE | CABLE GUARD, L = 250 mm | CRIMP TERMINAL | CONTACT, MSTB2,5/13-ST-5,08 | A Mumber for rabierer | Revision Description |
|---------------------|---------------------|-----------------------|-------------------------|----------------|-----------------------------|-----------------------|----------------------|
| Quantity            | <b>_</b>            | -                     | ~                       | <b>∞</b>       | _                           |                       |                      |
| ltem                |                     | 2                     | m                       | 4              | 5                           |                       |                      |

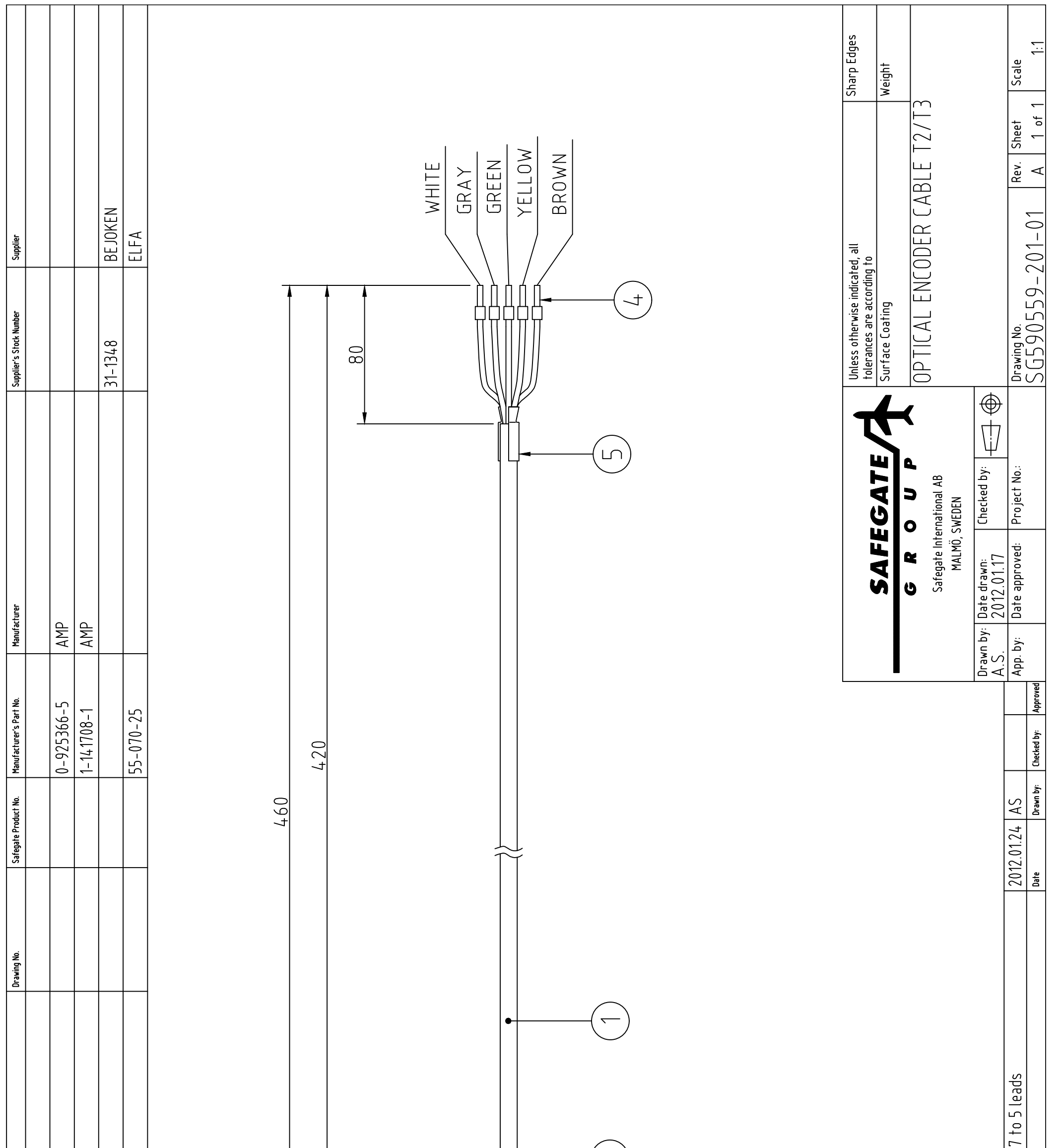

| bescription/Ratings<br>CABLE, LIYY 5X0X0.34mm2 | CONTACT<br>CRIMP TERMINAL<br>CRIMP TERMINAL<br>SHRINK WRAP 1-20mm | GRAY<br>GRAY<br>MHITE<br>GRAY<br>MHITE | A Cable changed from 7<br>Revision Description |
|------------------------------------------------|-------------------------------------------------------------------|----------------------------------------|------------------------------------------------|
| Quantity                                       | - س س -                                                           |                                        |                                                |
| ltem                                           | ر<br>ب<br>م                                                       |                                        |                                                |

REVISIONS B. Item M2's drawing number changed. Quantity of items 15 and 16 changed By: A.S., Date: 2012-01-17

SG590560-000-01

| ASSMBLY LEV                                           | EL DOCUN      | AENT LIST                                                               |
|-------------------------------------------------------|---------------|-------------------------------------------------------------------------|
| SG590560-000-01<br>SG590560-001-01<br>SG590560-004-01 |               | PRODUCT CONFIGURATION FILE<br>COMPONENT PLACEMENT<br>CONNECTION DIAGRAM |
| COMPONENT #                                           | AND PART      | S LIST                                                                  |
| POSITION<br>K18                                       | QUANTITY<br>1 | DESCRIPTION/RATINGS<br>TEMPERATURE SENSOR                               |
| M1                                                    | ٢             | HORIZONTAL SCANNING MOTOR                                               |
| M2                                                    | ٢             | VERTICAL SCANNING MOTOR                                                 |
| X3                                                    |               | CONNECTION HARDWARE AS FOLL                                             |
|                                                       | 20            | UKK 3-MSTB-5,08                                                         |
|                                                       |               | TERMINAL MARKERS, ZB5,08, NO.S                                          |
|                                                       | -             | UKK 3-MSTB-5,08-PE                                                      |
|                                                       |               | TERMINAL MARKER, ZB5,08, NO. 53                                         |
|                                                       | 9             | UT 2,5                                                                  |
|                                                       |               | TERMINAL MARKER, ZB5, NO.S 85 -                                         |
|                                                       | 1             | D-UKK 3-MSTB-5,08                                                       |
|                                                       | -             | DP-UKK 3-MSTB-5,08                                                      |
|                                                       | -             | DG-UKK 3-MSTB-5,08                                                      |
|                                                       | -             | D-UT 2,5/10                                                             |
|                                                       | ю             | CLIPFIX 35-5                                                            |
| -                                                     | -             | MOUNTING FIXTURE                                                        |
| 2                                                     | 1             | LARGE SCANNING MIRROR                                                   |
| 3                                                     | 1             | SMALL SCANNING MIRROR                                                   |
| 4                                                     | ٢             | DIN MOUNTING RAIL, NX 35/7,5-AL, I                                      |
| 5                                                     | 1             | TERMINAL BLOCK, MSTBU 2,5/4-STI                                         |
| 9                                                     | 8             | SCREW, ALLEN HEAD, ISO 4762, M5                                         |
| 7                                                     | 9             | SCREW, ISO 4762, M5x12, ZINC PLA                                        |
| 8                                                     | 4             | SCREW, ISO 4762, M4x8H, ZINC PLA                                        |
| 6                                                     | 2             | SCREW, ISO 7045, M2x6H, ZINK PL/                                        |
| 10                                                    | 9             | LOCK WASHER, DIN 127, 9.2x5.1x1.2                                       |
|                                                       |               |                                                                         |

| ASSMBLY LEV                                           |          | MENI LISI                                                               |                      |                            |                             |                     |                            |
|-------------------------------------------------------|----------|-------------------------------------------------------------------------|----------------------|----------------------------|-----------------------------|---------------------|----------------------------|
| SG590560-000-01<br>SG590560-001-01<br>SG590560-004-01 |          | PRODUCT CONFIGURATION FILE<br>COMPONENT PLACEMENT<br>CONNECTION DIAGRAM |                      |                            |                             |                     |                            |
| COMPONENT A                                           | ND PAR1  | IS LIST                                                                 |                      |                            |                             |                     |                            |
| POSITION                                              | QUANTITY | DESCRIPTION/RATINGS                                                     | DRAWING NO. SAFEGATI | E PROD. NO.  MANU. PART NO | .   MANUFACTURER            | SUPPLIER'S. PART NC | SUPPLIER                   |
| K18                                                   | -        | TEMPERATURE SENSOR                                                      | SG590137-000         |                            |                             |                     |                            |
| M1                                                    | ۲        | HORIZONTAL SCANNING MOTOR                                               | SG590559-101-01      |                            |                             |                     |                            |
| M2                                                    | ۲        | VERTICAL SCANNING MOTOR                                                 | SG590559-101-01      |                            |                             |                     |                            |
| X3                                                    |          | CONNECTION HARDWARE AS FOLLOWS                                          |                      |                            |                             |                     |                            |
|                                                       | 20       | UKK 3-MSTB-5,08                                                         |                      | 2770888                    | PHOENIX CONTACT,<br>GERMANY | 2770888             | PHOENIX CONTACT,<br>SWEDEN |
|                                                       |          | TERMINAL MARKERS, ZB5,08, NO.S51, 52, 54 - 72                           |                      | 0809803                    | PHOENIX CONTACT,<br>GERMANY | 0809803             | PHOENIX CONTACT,<br>SWEDEN |
|                                                       | ۲-       | UKK 3-MSTB-5,08-PE                                                      |                      | 1876615                    | PHOENIX CONTACT,<br>GERMANY | 1876615             | PHOENIX CONTACT,<br>SWEDEN |
|                                                       |          | TERMINAL MARKER, ZB5,08, NO. 53                                         |                      | 0809803                    | PHOENIX CONTACT,<br>GERMANY | 0809803             | PHOENIX CONTACT,<br>SWEDEN |
|                                                       | 9        | UT 2,5                                                                  |                      | 3044076                    | PHOENIX CONTACT,<br>GERMANY | 3044076             | PHOENIX CONTACT,<br>SWEDEN |
|                                                       |          | TERMINAL MARKER, ZB5, NO.S 85 - 86, 91-94                               |                      | 1050017                    | PHOENIX CONTACT,<br>GERMANY | 1050017             | PHOENIX CONTACT,<br>SWEDEN |
|                                                       | -        | D-UKK 3-MSTB-5,08                                                       |                      | 2770891                    | PHOENIX CONTACT,<br>GERMANY | 2770891             | PHOENIX CONTACT,<br>SWEDEN |
|                                                       | ۲        | DP-UKK 3-MSTB-5,08                                                      |                      | 2770600                    | PHOENIX CONTACT,<br>GERMANY | 2770600             | PHOENIX CONTACT,<br>SWEDEN |
|                                                       | 4        | DG-UKK 3-MSTB-5,08                                                      |                      | 2770613                    | PHOENIX CONTACT,<br>GERMANY | 2770613             | PHOENIX CONTACT,<br>SWEDEN |
|                                                       | -        | D-UT 2,5/10                                                             |                      | 3047028                    | PHOENIX CONTACT,<br>GERMANY | 3047028             | PHOENIX CONTACT,<br>SWEDEN |
|                                                       | ς        | CLIPFIX 35-5                                                            |                      | 1201442                    | PHOENIX CONTACT,<br>GERMANY | 1201442             | PHOENIX CONTACT,<br>SWEDEN |
| 1                                                     | -        | MOUNTING FIXTURE                                                        | AT 601462            |                            |                             |                     |                            |
| 2                                                     | 4        | LARGE SCANNING MIRROR                                                   | AT 606323            |                            |                             |                     |                            |
| 3                                                     | ۲        | SMALL SCANNING MIRROR                                                   | AT 600794            |                            |                             |                     |                            |
| 4                                                     | ۲        | DIN MOUNTING RAIL, NX 35/7,5-AL, L = 215                                |                      | 0801704                    | PHOENIX CONTACT,<br>GFRMANY | 0801704             | PHOENIX CONTACT,<br>SWEDEN |
| 5                                                     | -        | TERMINAL BLOCK, MSTBU 2,5/4-STD-5,08                                    |                      | 1824146                    | PHOENIX CONTACT,<br>GFRMANY | 1824146             | PHOENIX CONTACT,<br>SWEDEN |
| 9                                                     | ω        | SCREW, ALLEN HEAD, ISO 4762, M5 x 20H                                   |                      |                            |                             |                     |                            |
| 7                                                     | 9        | SCREW, ISO 4762, M5x12, ZINC PLATED                                     |                      |                            |                             |                     |                            |
| 8                                                     | 4        | SCREW, ISO 4762, M4x8H, ZINC PLATED                                     |                      |                            |                             |                     |                            |
| 6                                                     | 2        | SCREW, ISO 7045, M2x6H, ZINK PLATED                                     |                      |                            |                             |                     |                            |
| 10                                                    | 9        | LOCK WASHER, DIN 127, 9.2x5.1x1.2, ZINC PLATED                          |                      |                            |                             |                     |                            |
|                                                       |          |                                                                         |                      |                            |                             |                     |                            |

## File Name: SG590560-000-01\_RVB

| ER                                               | )TRADE<br>N                    | DTRADE<br>N                    | DTRADE<br>N                  | DTRADE<br>N                  | DTRADE<br>N                   |
|--------------------------------------------------|--------------------------------|--------------------------------|------------------------------|------------------------------|-------------------------------|
| SUPPLIER'S. PART NO. SUPPI                       | 21302G TECHI<br>SWED           | 21302G TECHI<br>SWED           | 21302G TECHI<br>SWED         | 21302G TECHI<br>SWED         | 21302G TECH                   |
| SAFEGATE PROD. NO.  MANU. PART NO.  MANUFACTURER |                                |                                |                              |                              |                               |
| DRAWING NO.                                      |                                |                                |                              |                              |                               |
| ( DESCRIPTION/RATINGS                            | LABEL, YELLOW, Text: K18, 15x8 | LABEL, YELLOW, Text: K19, 15x8 | LABEL, YELLOW, Text:M1, 15x8 | LABEL, YELLOW, Text:M2, 15x8 | LABEL, YELLOW, Text: X3, 15x8 |
| QUANTITY                                         | 4                              | 1                              | 7                            | 2                            | -                             |
| POSITION                                         | 12                             | 13                             | 15                           | 16                           | 17                            |

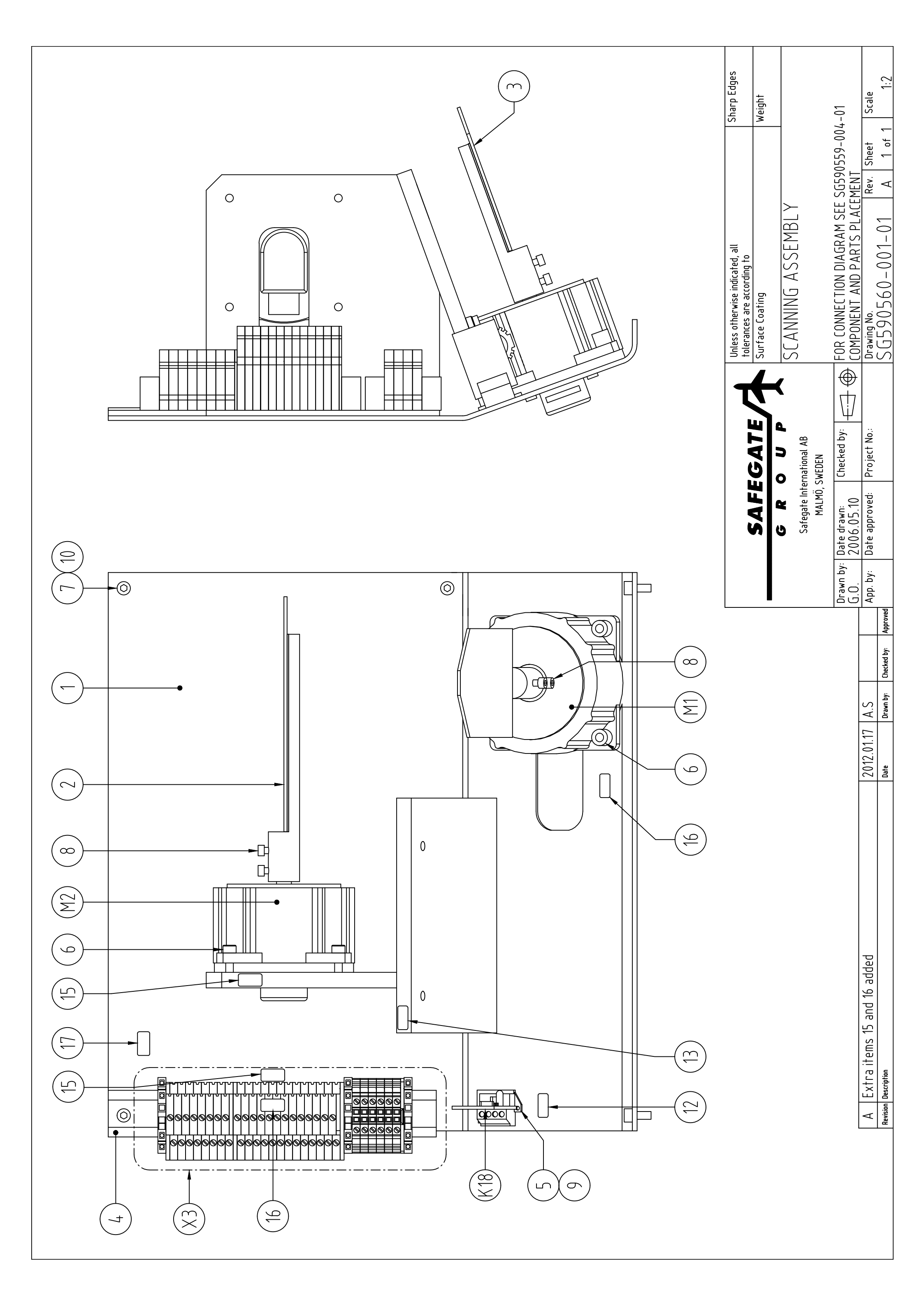

| RIC     Supplier       RIC     Supplier       International     Supplier       International     Supplier       International     Supplier       International     Supplier       International     Supplier       International     Supplier       International     Supplier       International     Ant SELL       International     Ant SELL       I                                                                |                          | Unless otherwise indicated, all<br>Unless otherwise indicated, all<br>tolerances are according to<br>Surface Coarting<br>Surface Coarting<br>(GA TE SIGN<br>GA TE SIGN<br>GA TE SIGN<br>GA TE SIGN<br>GA TE SIGN<br>FOR T1 D0CKING GUIDANCE SYSTEM<br>FOR T1 D0CKING GUIDANCE SYSTEM |
|----------------------------------------------------------------------------------------------------|--------------------------|----------------------------------------------------------------------------------------------------|
| Kith     Munderturer       24447     MERLIN GERIN/SCHNEIDER ELECT       108 0 700     THEBEN       2775456     PHOENIX CONTACT       3022276     PHOENIX CONTACT       3022276     PHOENIX CONTACT       2022776     PHOENIX CONTACT       2022776     PHOENIX CONTACT       2022776     PHOENIX CONTACT       2022776     PHOENIX CONTACT       2022776     PHOENIX CONTACT       2022776     PHOENIX CONTACT       2022776     PHOENIX CONTACT                                                                                                    |                          | SAFFGATE<br>G R O U P<br>G R O U P<br>Safegate International AB<br>MALMÖ, SWEDEN<br>MALMÖ, SWEDEN<br>App. by: Date drawn:<br>Checked by: Approved: Project No.:                                                                                                    |
| Draving No.         Stegate Product           EEL, OR EQUIV.         SG590606-203-01            SG590606-203-01         SG590606-203-01            EEL, OR EQUIV.         SG590606-204-01            AT 605283         AT 605283            O         NGTH: 700 mm             IAL LENGTH: 550 mm         IAL LENGTH: 550 mm                                                                                                    | ERONT VIEW, DOOR REMOVED | Tet I                                                                                                    |
| bescription/Ratings         CIRCUIT BREAKER, C60N, 6A-TYPE C         TWILIGHT SWITCH, LUNA 108         TWILIGHT SWITCH, LUNA 108         CABINET ASSEMBLY         REFLECTOR AND LAMP ASSEMBLY         GROUND TERMINAL, UDK3.PE, OR EQUIV.         DIN RAIL         CLIPFIX 35-5 OR EQUIV.         DIN RAIL         CLIPFIX 35-5 OR EQUIV.         DIN RAIL         CLIPFIX 35-5 OR EQUIV.         DIN RAIL         CLIPFIX 35-5 OR EQUIV.         DIN RAIL         CLIPFIX 35-5 OR EQUIV.         DIN RAIL         CLIPFIX 35-5 OR EQUIV.         DIN RAIL         CLIPFIX 35-5 OR EQUIV.         BLIND POP-RIVET, 3,2x8LF, ALUMINUM/STE         LOCKNUT, DIN 982, M6, ZINC PLATED         LOCKNUT, DIN 934, M6, ZINC PLATED         LOCKNUT, DIN 934, M6, ZINC PLATED         LOCKNUT, MON, NUT, M20, NYLON         DAM NUT, M20, NYLON         DAM NUT, M20, NYLON         JAM NUT, M20, NYLON         DAM NUT, M20, NYLON         MUT, JOIN 934, M6, ZINC PLATED         CLAMP         CLAMP         NUT, ISO 4032, M12, GAL VANIZED         WIRING MATERIALS AS FOLLOWS         ELECTRICAL WIRE, H05V-K, 0,5 mm2, BROWN, TOTAL LEF     < |                          | Revision                                                                                                    |
| Quantity           0           0           0           0           0           0           0           0           0           0           0           0           0           0           0           0           0           0           0           0           0           0           0           0           0           0           0           0           0           0           0           0           0           0           0           0           0           0           0           0           0           0           0           0           0           0           0           0           0           0           0           0           0<                                                                                                    |                          |                                                                                                    |

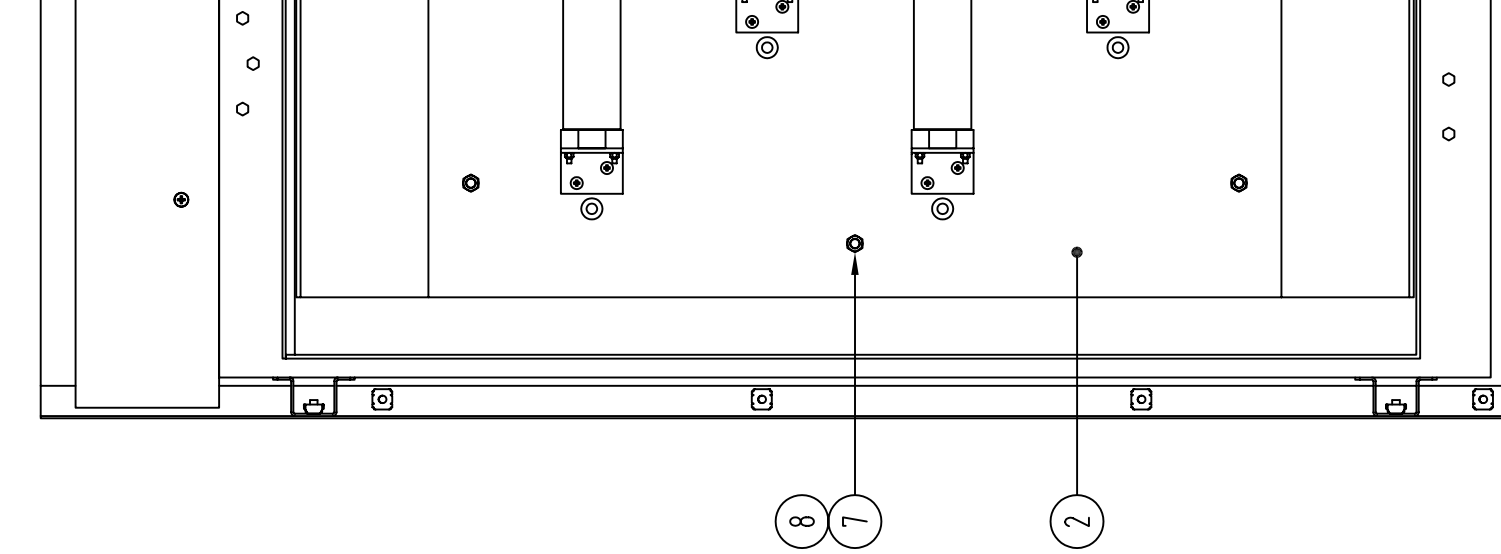

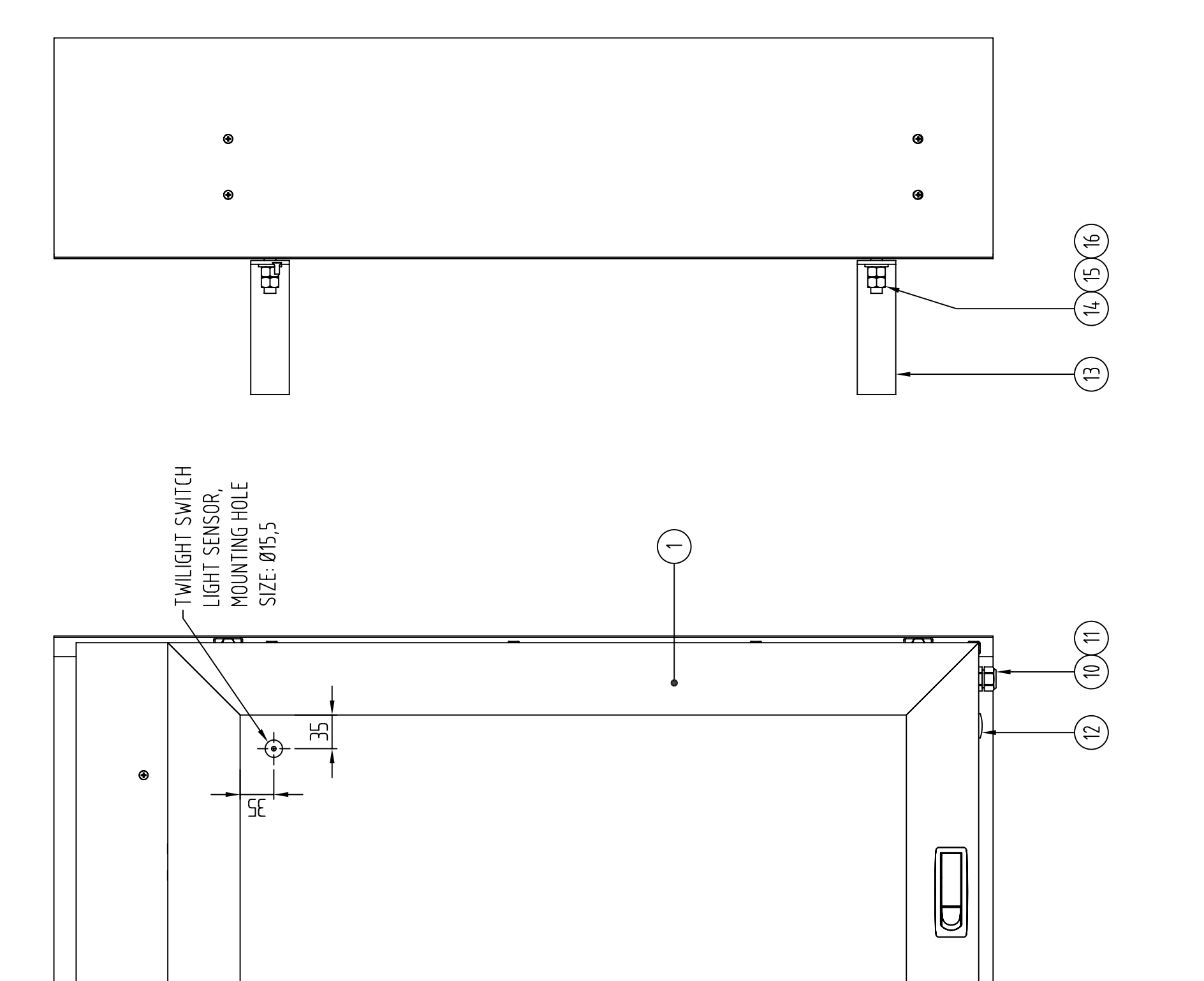

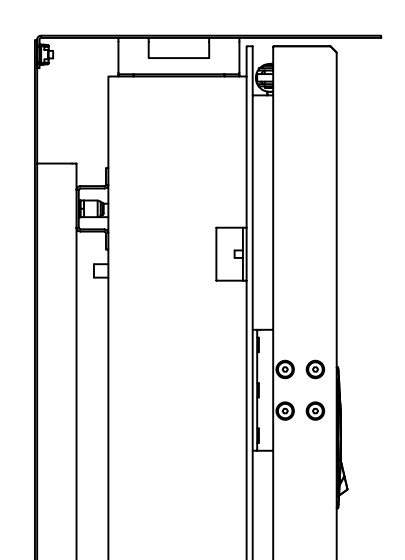

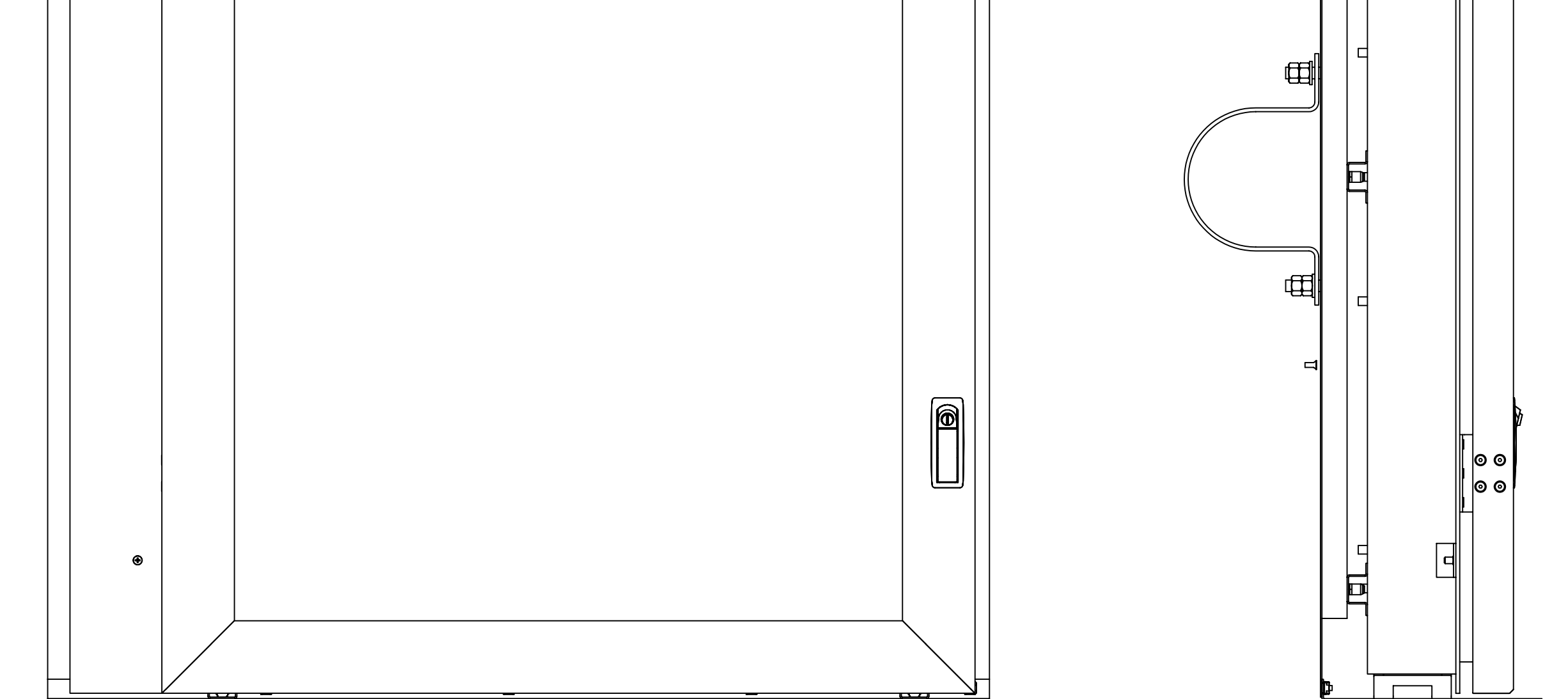

|   | E SIGN |           |             |          |                   |                           |                         |                                                                                 |             |  |
|---|--------|-----------|-------------|----------|-------------------|---------------------------|-------------------------|---------------------------------------------------------------------------------|-------------|--|
|   |        |           |             |          |                   |                           |                         |                                                                                 |             |  |
|   |        |           |             |          |                   |                           |                         | Unless otherwise indicated, all<br>tolerances are according to                  | Sharp Edges |  |
|   |        |           |             |          |                   |                           |                         | Surface Coating                                                                 | Weight      |  |
|   |        |           |             |          |                   | Safegate Int<br>MALMÖ     | ernational AB<br>SWEDEN | GATE SIGN<br>FOR T1 DOCKING GUIDANCE SYSTEM<br>CONNECTION DIAGRAM               |             |  |
|   |        |           |             |          | Jrawn by:<br>J.O. | Date drawn:<br>2009.04.03 | Checked by:             | SEE SG590606-001-01 FOR ASSEMBLY                                                |             |  |
| _ | Date   | Drawn by: | Checked by: | Approved | Арр. by:          | Date approved:            | Project No.:            | Drawing No. Sheet Sheet Sheet Sheet Sheet Sheet Sheet SG590606-004-01 at 1 of 1 | Scale       |  |

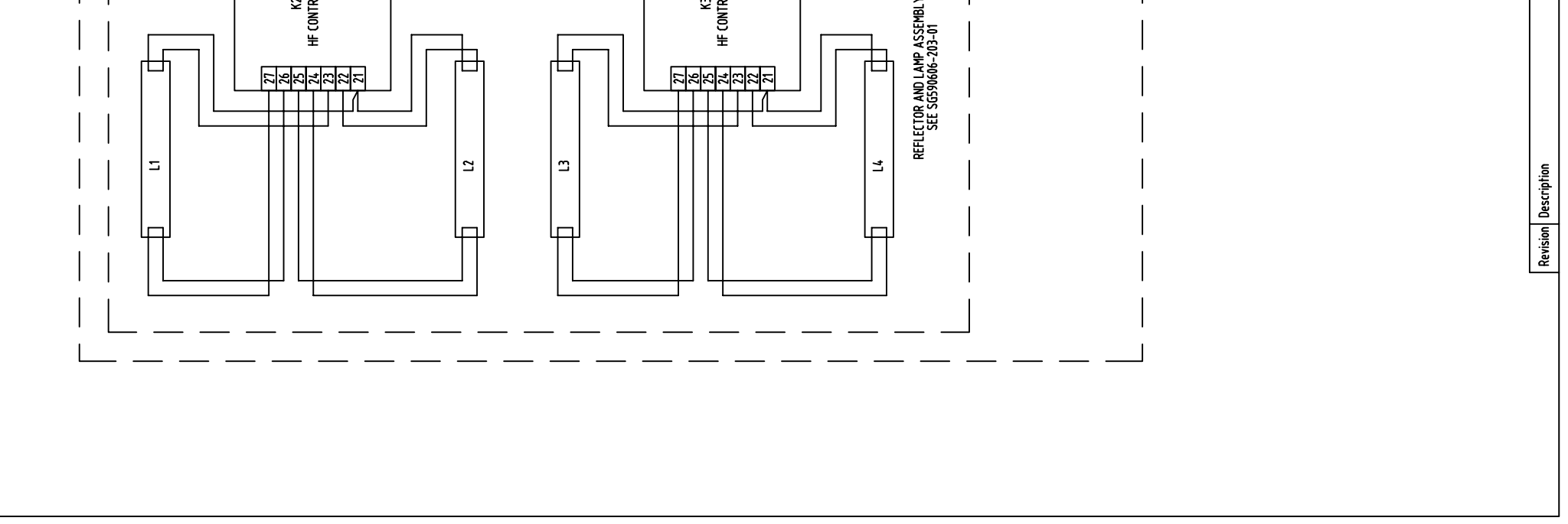

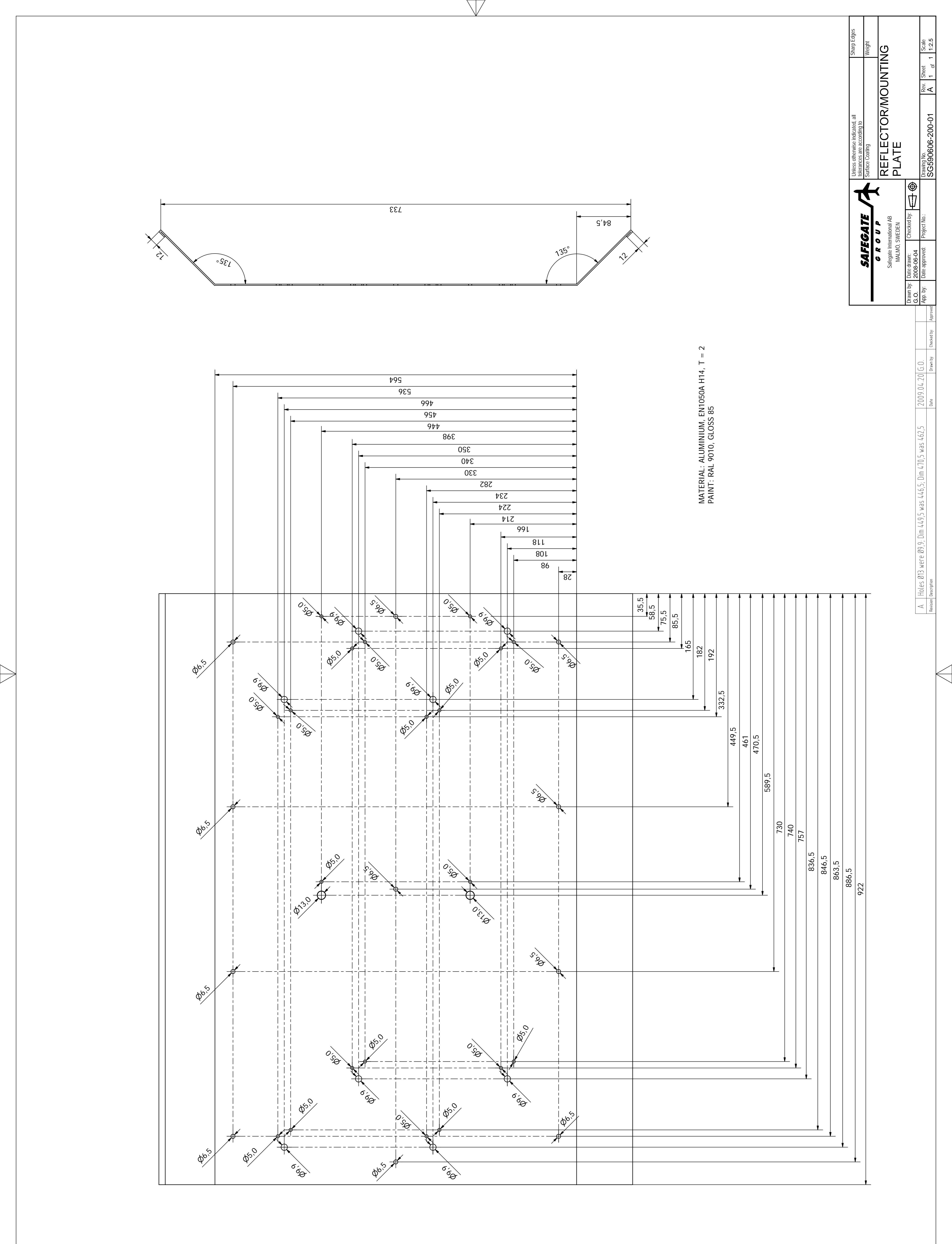

![](_page_296_Figure_0.jpeg)

![](_page_297_Figure_0.jpeg)

![](_page_297_Figure_1.jpeg)

![](_page_297_Figure_3.jpeg)

NOTES:

| Supplier                                                                             | ELFA                               |                                                                    |                   | ELFA                                                      |                                   |                                    |                                    |                                                |                              | ELFA                                                              | ted, all Sharp Edges                         | ng to Weight                                |
|--------------------------------------------------------------------------------------|------------------------------------|--------------------------------------------------------------------|-------------------|-----------------------------------------------------------|-----------------------------------|------------------------------------|------------------------------------|------------------------------------------------|------------------------------|-------------------------------------------------------------------|----------------------------------------------|---------------------------------------------|
| Supplier's Stock Number                                                              | 33-551-53                          |                                                                    |                   | <u> </u>                                                  |                                   |                                    |                                    |                                                |                              | 14-c00-cc<br>55-316-78                                            | <ul> <li>Unless otherwise indicat</li> </ul> | tolerances are according<br>Surface Coating |
| Manufacturer<br>PHILIPS                                                              | OSRAM                              | VOSSLOH-SCHWABE                                                    | VOSSLOH-SCHWABE   |                                                           |                                   |                                    |                                    |                                                |                              |                                                                   |                                              | SAFEGATE                                    |
| te Product No. Manufacturer's Part No. 63147340                                      |                                    | 101647                                                             | 101643            |                                                           |                                   |                                    |                                    |                                                |                              |                                                                   |                                              |                                             |
| Drawing No. Safega                                                                   |                                    | SG590606-200-01<br>SG590606-201-01                                 |                   |                                                           |                                   |                                    |                                    |                                                |                              |                                                                   |                                              |                                             |
| Pescription/Ratings<br>FLUORESCENT LAMP, MASTER TL-D SUPER 80 16W/840 1SL, OR EQUIV. | HF CONTROL GEAR, QTi 2x14/24/21/39 | kefel ur/muuninug plate<br>LAMPHOLDER BRACKET<br>LAMPHOLDER, 46101 | LAMPHOLDER, 46100 | KUBBEK UKUMMEI, JUX14<br>SCRFW DIN7985 MLV10 ZINC DI ATFD | LOCKNUT, DIN 985, M4, ZINC PLATED | SCREW, DIN7985, M3x25, ZINC PLATED | SCREW, DIN7985, M3x16, ZINC PLATED | LOCK WASHER, DIN 6798A, 3.7x7x0.5, ZINC PLATED | NUI, UN 934, M3, ZINC PLAIEU | ELECTRICAL WIRE, H05V2-U, 0,5mm2, T0TAL LENGTH = 8,8 m, 0R EQUIV. |                                              |                                             |
| ltem luanriry<br>L1-L4 4                                                             | K2-K3 2                            | 2 8<br>4<br>4                                                      | 4 4               | 2 8 C                                                     | 7 20                              | 8                                  | 9 8                                | 10 16                                          | 11 16                        | 7 7                                                               |                                              |                                             |

Note: The electrical wiring is to be run between the electronic control gear and the Lamp Holders on the Back surface of the reflector/mounting plate . Anchor the wires away from protruding screws/nuts with tape at several points to prevent the wires from being pinched when the assembly is installed in the Cabinet.

![](_page_298_Figure_2.jpeg)

<del>ا</del>ن

 SEE SG590606-203-02 FOR CONNECTION DIAGRAM

 Drawing No.
 Rev.
 Sheet
 Scale

 SG590606-203-01
 Rev.
 I of 1
 1

⊕ ∏

Checked by:

: Date drawn: 2009.04.05 Date approved:

Drawn by: G.O. App. by:

Drawn by: Checked by: Approved

Date

Safegate International AB MALMÖ, SWEDEN Project No.:

|  |                             | ıarp Edges                                              | eight         | ~                                              | Scale                                                                                                    |                                  |
|--|-----------------------------|---------------------------------------------------------|---------------|------------------------------------------------|----------------------------------------------------------------------------------------------------|----------------------------------|
|  |                             | less otherwise indicated, all Serances are according to | rface Coating | EFLECTOR AND LAMP ASSEMBL'<br>NNECTION DIAGRAM | E SG590606-203-01 FOR ASSEMBLY<br>awing No. Rev. Sheet 1.55 G 0 6 0 6 - 2 0 3 - 0 7 8 - 0 1 - 2 - 5 - 1 - 2 - 5 - 1 - 2 - 5 - 5 - 5 - 5 - 5 - 5 - 5 - 5 - 5 |                                  |
|  |                             |                                                         |               | Safegate International AB<br>MALMÖ, SWEDEN     | awn by: Date drawn: Checked by:<br>0. 2009.04.05 Checked by:<br>p. by: Date approved: Project No:<br>C                                                      | 2                                |
|  |                             |                                                         |               |                                                | Dr<br>G.<br>Date Drawn by: Checked by: Anoroved Ap                                                                                                    | Uzeren uy: Linecheu uy: Approveu |
|  | REFLECTOR AND LAMP ASSEMBLY |                                                         |               |                                                |                                                                                                    |                                  |

![](_page_299_Figure_1.jpeg)

|         | STD/OPT     | T1/T1S/T2/T3 | DRW. NO.        | MANUFACTURER'S PART NO. | MANUFACTURER    | SUPPLIER'S STOCK NO. | SUPPLIER |
|---------|-------------|--------------|-----------------|-------------------------|-----------------|----------------------|----------|
| XT: K4  | Option (NS) | AII          |                 |                         |                 |                      |          |
| XT: K10 | Option (NS) | AII          |                 |                         |                 |                      |          |
|         | Option (NS) | AII          | SG590258-101-01 |                         |                 |                      |          |
|         | Option (NS) | AII          |                 | 2891453                 | PHOENIX CONTACT |                      |          |
|         | Option (NS) | AII          |                 | 2881007                 | PHOENIX CONTACT |                      |          |
|         | Option (NS) | AII          |                 | 3053 RED                | ALPHA WIRE      | 55-229-25            | ELFA     |
|         | Option (NS) | AII          |                 | 9026060000              | WEIDMÜLLER      |                      |          |
|         | Option (NS) | AII          |                 | PA-02                   | PARTEX          |                      |          |
|         | Option (NS) | AII          |                 | 3053 BLACK              | ALPHA WIRE      | 55-229-09            | ELFA     |
|         | Option (NS) | AII          |                 | 9026060000              | WEIDMÜLLER      |                      |          |
|         | Option (NS) | AII          |                 | PA-02                   | PARTEX          |                      |          |
|         |             |              |                 |                         |                 |                      |          |

![](_page_300_Figure_1.jpeg)

|              |          |                 |                                         |                 |                 | Basic material |                   |       |
|--------------|----------|-----------------|-----------------------------------------|-----------------|-----------------|----------------|-------------------|-------|
|              |          |                 |                                         | Airfeed Leybing | SAFEGATE        |                | Info              |       |
|              |          |                 |                                         | A SHOW          |                 | €              |                   |       |
|              |          |                 |                                         | Drawn by:       | Date drawn:     | Description    |                   |       |
|              |          |                 |                                         |                 |                 |                |                   |       |
|              |          |                 |                                         | e.C.            | CZ-11-0002      | NFTWOR         | K SWITCH - OPTION | (SN)  |
|              |          |                 |                                         | Annroved hv.    | Date annroved:  |                |                   |       |
| 2014-09-16   | V.N.     |                 | Filter (K10) now included in NS option. |                 |                 | T1/T1S/T2      | 2/T3              |       |
| 2011-11-11   | A.S.     |                 | Connection diagram removed.             | Project No.     | Drawing No.     | Rev.           | Scale Size        | Sheet |
| ssue date Is | sue by I | ssue checked by | Issue text                              |                 | SG590611-001-01 | ш              | NO SCALE A3       | 1(1)  |

E D Rev.

Surface treatment

Gen. tolerance

|             | LOW 15x8 mm, TEX               | LOW 15x8 mm, TEX               | EN 4TX/FX ST                                   | AT.6+                         | L=400                                               |                            | :K, L=400                                            |                            | <b>D</b> D<br>53 | 3 | )<br> | <br>UU |  |    |    | ,<br>, |         |    | 0 mm |
|-------------|--------------------------------|--------------------------------|------------------------------------------------|-------------------------------|-----------------------------------------------------|----------------------------|------------------------------------------------------|----------------------------|------------------|---|-------|--------|--|----|----|--------|---------|----|------|
| DESCRIPTION | COMPONENT IDENTIFIER LABEL, YE | COMPONENT IDENTIFIER LABEL, YE | PAICH CABLE CAIS<br>NETWORK SWITCH EL SWITCH S | CAT6 TRANSIENT FILTER, D-LAN- | WIRE, UL1007/1569, AWG 20, RED<br>CRIMP LUG H0.5/14 | WIRE MARKERS, MARKING - 23 | WIRE, UL1007/1569, AWG 20, BLAC<br>CRIMP 11G H0 5/14 | WIRE MARKERS, MARKING - 22 | Wire numbering:  |   | M3    |        |  | X1 | X2 | X3     | 44<br>1 | 74 |      |
| QTY         | ~ ·                            | - c                            | v +                                            |                               | 0                                                   |                            | ~                                                    | L                          |                  |   |       |        |  |    |    |        |         |    |      |
| POS         | - (                            | 0 0                            | 5<br>К4                                        | K10                           | W3                                                  |                            | W4                                                   |                            |                  |   |       |        |  |    |    |        |         |    |      |

![](_page_301_Figure_0.jpeg)

| ltem  | Quantity | Description/Ratings                                                          |
|-------|----------|------------------------------------------------------------------------------|
| K71   | -        | HEATING ELEMENT, 110-230 V AC, 50                                            |
| Ļ     | 1        | Ölflex Control 3G1,0mm², L = 2300 m                                          |
| <br>_ |          | Ölflex Control 3G1,0mm², L = 2100 m                                          |
| 2     | 4        | INSULATED FERRULE, E2512-BLUE                                                |
| 3     | 4        | WIRE MARKERS, PARTEX PA02/3                                                  |
|       |          | y                                                                            |
|       |          |                                                                              |
|       |          |                                                                              |
|       |          |                                                                              |
|       |          |                                                                              |
|       |          |                                                                              |
|       |          |                                                                              |
|       |          | <u>NOTE 1</u><br>MARK BOTH ENDS OF EACH WIRE AC                              |
|       |          | NUTIBERING SHUWN ABUVE.<br>SYMBOL MANF, PART NO. SUPP<br>1 11-0104,0101 2980 |
|       |          | 5 11-01040105 2980<br>6 11-01040106 2980                                     |
|       |          |                                                                              |
|       |          | D BOM changed now vali                                                       |
|       |          | C Unmounted cable adde<br>B Unmounted cable adde                             |
|       |          | Revision Description                                                         |

| Position | Quantity     | Description                           | Drawing Number  | Model | Manufacturer | Supplier's. Part No. | Supplier      |
|----------|--------------|---------------------------------------|-----------------|-------|--------------|----------------------|---------------|
| K16      | <del>.</del> | Light Sensor Assembly                 | SG590619-101-01 | ALL   |              |                      |               |
| K71      | ~            | Heater Assembly                       | SG590616-001-01 | ALL   |              |                      |               |
| ~        | ~            | Mounting Plate                        | SG590619-200-01 | ALL   |              |                      |               |
| 2        | -            | Cable Clamp                           |                 | ALL   |              | 310018               | Bejoken AB    |
| 3        | 7            | Screw, ISO7049, ST2.9x13, zink plated |                 | ALL   |              |                      |               |
| 4        | 2            | 1/4 Turn Fastener                     |                 | ALL   |              | 316411190            | Aero Material |
| 5        | N            | Washer                                |                 | ALL   |              | 326100040            | Aero Material |
| 9        | 5            | Anchor, SCF1, Snap-On, For Quick Tie  |                 | ALL   |              | 1516442              | Ahlsell       |
| 7        | 5            | Quick Tie, T18R, Black, 104x2,5       |                 | ALL   |              | 1516055              | Ahlsell       |
| ω        | ~            | Label, Yellow, Text: K16, 15x8        |                 | ALL   |              | 21302                | Technotrade   |
| 6        | -            | Label, Yellow, Text: K71, 15x8        |                 | ALL   |              | 21302                | Technotrade   |
| 10       | 4            | Bolt, ISO 4017, M6x16, Zinc Plated    |                 | ALL   |              |                      |               |
| 11       | 4            | Lock Nut, DIN 985, M6, Zinc Plated    |                 | ALL   |              |                      |               |
| 12       | 2            | Lock Washer, DIN 6798A, AZ 6,4        |                 | ALL   |              |                      |               |
| 13       | 2            | Ground Strap, A=16, L=200             |                 | ALL   |              | 55-097-57            | ELFA          |
| 14       | -            | DIN RAIL, NS 35/7,5 PERF              | SG590616-100-01 | ALL   |              |                      |               |
| 15       | 5            | Popnit BIG HEAD 3,2x7,9               |                 | ALL   |              |                      |               |
| 16       | 2            | Back Plane PCB                        |                 | ALL   |              |                      |               |
| 17       | 30           | M3x8 DIN 7984, Zink Plated            |                 | ALL   |              |                      |               |
| 18       | 30           | Lock Washer, M3 DIN 6798              |                 | ALL   |              |                      |               |
| 19       | 10           | LED PCB Y-R, 16x16                    |                 | ALL   |              | SGA908-210656LF      |               |
| 20       | 9            | LED PCB Y, 16x16                      |                 | Т2-18 |              | SGA908-211289LF      |               |
| 21       | 12           | LED PCB, BLIND                        |                 | T2-18 |              | SGA908-211356LF      |               |
| 20       | 12           | LED PCB Y, 16x16                      |                 | T2-24 |              | SGA908-211289LF      |               |
| 21       | Q            | LED PCB, BLIND                        |                 | T2-24 |              | SGA908-211356LF      |               |
|          |              |                                       |                 |       |              |                      |               |

|   | 50                                                                                                    | 5 |    |
|---|----------------------------------------------------------------------------------------------------|---|----|
| 0 |                                                                                                    |   |    |
|   |                                                                                                    |   |    |
|   | 0       0       0       0       0       0       0       0       0       0       0       0       0       0       0       0       0       0       0       0       0       0       0       0       0       0       0       0       0       0       0       0       0       0       0       0       0       0       0       0       0       0       0       0       0       0       0       0       0       0       0       0       0       0       0       0       0       0       0       0       0       0       0       0       0       0       0       0       0       0       0       0       0       0       0       0       0       0       0       0       0       0       0       0       0       0       0       0       0       0       0       0       0       0       0       0       0       0       0       0       0       0       0       0       0       0       0       0       0       0       0       0       0       0       0       0       0       0       0 |   | 19 |
|   |                                                                                                    |   |    |
| 0 |                                                                                                    |   |    |
|   |                                                                                                    |   |    |

5

DISPLAY T2

Uate drawn: 2011.10.1 Date approved

A.Stl

A.S K.J Issue

2011-02-10 2011-12-07 Issue date

BB PC State

awing No. 90619-

|   | Г П П П П П П П П П П П П П П П П П П П |                                       |                                                                                           | ┣━━━━┓ |
|---|-----------------------------------------|---------------------------------------|-------------------------------------------------------------------------------------------|--------|
|   |                                         |                                       |                                                                                           | ⊩      |
|   |                                         |                                       |                                                                                           |        |
|   |                                         |                                       |                                                                                           |        |
|   |                                         |                                       | ~ ~ ~ ~ ~ ~ ~ ~ ~ ~ ~ ~ ~ ~ ~ ~ ~ ~                                                       |        |
|   |                                         |                                       |                                                                                           |        |
|   |                                         |                                       |                                                                                           |        |
| 0 |                                         |                                       |                                                                                           |        |
|   |                                         |                                       |                                                                                           |        |
|   |                                         |                                       | <i>~~~~~~~~~~~~~</i>    <i>~~~~~~~~~~~~~~~~~~~</i>                                        |        |
|   |                                         |                                       |                                                                                           |        |
|   |                                         |                                       |                                                                                           |        |
|   |                                         |                                       | ~ ~ ~ ~ ~ ~ ~ ~ ~ ~ ~ ~ ~ ~ ~ ~ ~ ~                                                       |        |
|   |                                         |                                       |                                                                                           |        |
|   |                                         |                                       | ••••••••••••••••••••••••••••••••••••••                                                    |        |
|   |                                         |                                       |                                                                                           |        |
|   |                                         |                                       |                                                                                           |        |
|   |                                         |                                       |                                                                                           |        |
|   |                                         |                                       | • • • • • • • • • • • • • • • • • •                                                       |        |
|   |                                         |                                       | • • • • • • • • • • • • • • • • • • <b> </b> <i>• • • • • • • • • • • • • • • • • • •</i> |        |
|   |                                         |                                       |                                                                                           |        |
|   |                                         |                                       |                                                                                           |        |
|   |                                         |                                       |                                                                                           |        |
|   |                                         |                                       | ••••••••••••••••••••••••••••••••••••••                                                    |        |
|   |                                         |                                       |                                                                                           |        |
|   |                                         |                                       |                                                                                           |        |
|   | <u> </u>                                | <del> </del>                          |                                                                                           |        |
|   |                                         |                                       | · · · · · · · · · · · · · · · · · · ·                                                     |        |
|   |                                         |                                       | · · · · · · · · · · · · · · · · · · ·                                                     |        |
|   |                                         |                                       |                                                                                           |        |
|   |                                         |                                       | · · · · · · · · · · · · · · · · · · ·                                                     |        |
|   |                                         |                                       | · · · · · · · · · · · · · · · · · · ·                                                     |        |
|   |                                         |                                       | · · · · · · · · · · · · · · · · · · ·                                                     |        |
|   | • • • • • • • • • • • • • • • • • • •   |                                       | · · · · · · · · · · · · · · · · · · ·                                                     |        |
|   |                                         |                                       |                                                                                           |        |
|   |                                         |                                       | • • • • • • • • • • • • • • • • • • •                                                     |        |
|   |                                         |                                       | · · · · · · · · · · · · · · · · · · ·                                                     |        |
|   |                                         |                                       | • • • • • • • • • • • • • • • • • • •                                                     |        |
|   |                                         | • • • • • • • • • • • • • • • • • • • |                                                                                           |        |
|   |                                         |                                       |                                                                                           |        |
|   |                                         |                                       |                                                                                           |        |
|   |                                         |                                       |                                                                                           |        |
|   |                                         |                                       | • • • • • • • • • • • • • • • • • <b> </b> * * * * * * * * * * * * * * * * * * *          |        |
|   |                                         |                                       |                                                                                           |        |
|   |                                         |                                       |                                                                                           |        |
|   |                                         |                                       |                                                                                           |        |
|   |                                         |                                       |                                                                                           |        |
|   |                                         |                                       | • • • • • • • • • • • • • • • • • •                                                       |        |
|   | /                                       |                                       |                                                                                           |        |
|   | /                                       |                                       | * * * * * * * * * * * * * * * * * *                                                       |        |
|   | /                                       |                                       |                                                                                           |        |
|   |                                         |                                       | • • • • • • • • • • • • • • • • • •                                                       |        |
|   |                                         |                                       |                                                                                           |        |
|   |                                         |                                       | [ <i>~~~~~~~~~~~~~~~~~~~~~~~~~~~~~~~~~~~~</i>                                             |        |
|   |                                         |                                       |                                                                                           |        |
|   | /                                       |                                       | ۵۵۵۵۵۵۵۵۵۵۵۵۵۵۵۵۵۵۵۵۵۵۵۵۵۵۵۵۵۵۵۵۵۵۵۵۵                                                     |        |
|   |                                         |                                       |                                                                                           |        |
|   | /                                       |                                       | > > > > > > > > > > > > > > > > > >                                                       |        |
|   | /                                       |                                       | <i>^ ~ ~ ~ ~ ~ ~ ~ ~ ~ ~ ~ ~ ~ ~ ~ ~ ~ ~ ~</i>                                            |        |
| 0 | /                                       |                                       |                                                                                           |        |
|   | /                                       | f l                                   | ۲۰۰۰٬۰۰٬۰۰٬۰۰٬۰۰٬۰۰٬۰۰٬۰۰٬۰۰٬۰۰٬۰۰٬۰۰٬۰۰                                                  |        |
|   | · · · · · ·                             | /                                     | អត់សត់សត់សត់សត់សត់សត់សត់សត់សត់សត់សត់សត់សត                                                 | 11     |

T2-18

T2-24

![](_page_302_Figure_4.jpeg)

| ltem | Quantity Description/Ratings                                                                                                    | Drawing No. | Safegate Product No. Ma | nufacturer's Part No.       | Manufacturer                                            | Supplier's Stock Number                              | Supplier                              |  |
|------|----------------------------------------------------------------------------------------------------|-------------|-------------------------|-----------------------------|---------------------------------------------------------|------------------------------------------------------|---------------------------------------|--|
| _    | 1 CABLE, LIYY, 3x0.34mm <sup>2</sup>                                                                                                    |             |                         |                             | -                                                       | 7852030                                              | NOVUM, SWEDEN                         |  |
| 2    | 1 CONTACT, MC 1.5/3-ST-3.81                                                                                                    |             | 1                       | 303581                      | PHOENIX CONTACT. GERMANY                                | 1803581                                              | PHOENIX CONTACT. SWEDEN               |  |
| m    | 1 CONTACT                                                                                                    |             | 0                       | -925366-3                   | AMP, USA                                                |                                                      |                                       |  |
| t    | 1 LIGHT SENSOR                                                                                                    |             |                         | SL 235R                     | TADS, USA                                               |                                                      |                                       |  |
| 5    | 3 CRIMP TERMINALS                                                                                                    |             |                         | -141708-1                   | AMP, USA                                                |                                                      |                                       |  |
| 9    | 3 CRIMP TERMINALS, H 0.34/12                                                                                                    |             | 6                       | 025790000                   | WEIDMULLER, GERMANY                                     | 9025790000                                           | WEIDMULLER, SWEDEN                    |  |
| 7    | 2 SHRINK WRAP, L = 20                                                                                                    |             |                         |                             |                                                         | 55-070-25                                            | ELFA, SWEDEN                          |  |
|      | The second second secon |             |                         |                             | 5                                                       |                                                      | 35<br>GREN<br>BROWN                   |  |
|      |                                                                                                    |             |                         |                             |                                                         | Unless otherwise indicat<br>tolerances are accordinc | ed, all Sharp Edges<br>to             |  |
|      |                                                                                                    |             |                         |                             | SAFEGATE                                                | Surface Coating                                      | Weight                                |  |
|      |                                                                                                    |             |                         |                             | G R O U P<br>Safegate International AB<br>MALMÖ, SWEDEN | LIGHT SENSO<br>12/13                                 | R ASSEMBLY                            |  |
|      |                                                                                                    |             |                         | Dra<br>A.S                  | wn by: Date drawn: Checked by:                          |                                                      |                                       |  |
|      | Revision Description                                                                                                    | Date        | Drawn by:               | App<br>Checked by: Approved | . by: Date approved: Project No.:                       | Drawing No.<br>SG590619–1                            | 01-01 Rev. Sheet Scale<br>1 of 1 NONE |  |

![](_page_303_Figure_1.jpeg)

|            |          |                  |            |                   |                | RAL 9017           |                                                                                             |          |                                         |
|------------|----------|------------------|------------|-------------------|----------------|--------------------|---------------------------------------------------------------------------------------------|----------|-----------------------------------------|
|            |          |                  |            |                   |                | Basic material     |                                                                                             |          |                                         |
|            |          |                  |            | NACHT             |                | Aluminium She      | et EN1050-H                                                                                 | 14 t=2,5 |                                         |
|            |          |                  |            | Airfield Lighting | C R O U P      | ∎ <mark>u</mark> ( |                                                                                             |          |                                         |
|            |          |                  |            | NI-MAN            |                | 5<br>₽<br>1)       | harp Edges F                                                                                | 2=0,5    |                                         |
|            |          |                  |            | Jrawn by:         | Date drawn:    | Description        |                                                                                             |          |                                         |
|            |          |                  |            | A Ctrondborg      | 0011 07 00     |                    |                                                                                             |          |                                         |
|            |          |                  |            | A.Oualuberg       | 77.10.1107     |                    |                                                                                             | í        |                                         |
|            |          |                  |            | unroved hv.       | Date annroved: |                    |                                                                                             |          |                                         |
|            |          |                  |            | . 6               |                |                    | -<br>-<br>-<br>-<br>-<br>-<br>-<br>-<br>-<br>-<br>-<br>-<br>-<br>-<br>-<br>-<br>-<br>-<br>- | 1        |                                         |
|            |          |                  |            | Project No.       | Drawing No     | Rev                | ale<br>Si                                                                                   | 26       | Sheet                                   |
|            |          |                  |            |                   |                |                    |                                                                                             |          | ,,,,,,,,,,,,,,,,,,,,,,,,,,,,,,,,,,,,,,, |
| Issue date | Issue by | Issue checked by | Issue text |                   | 590619-200-01  | PA                 | 0,500                                                                                       | AO       | 1(1)                                    |

![](_page_304_Figure_1.jpeg)

![](_page_304_Figure_8.jpeg)

893

![](_page_304_Figure_10.jpeg)

| Position | Quantity                                         | Description                             | Drawing Number  | Model | Manufacturer | Supplier's. Part No. | Supplier      |
|----------|--------------------------------------------------|-----------------------------------------|-----------------|-------|--------------|----------------------|---------------|
| K16      | ~                                                | Light Sensor Assembly                   | SG590619-101-01 | ALL   |              |                      |               |
| K71      | ~                                                | Heater Assembly                         | SG590616-001-01 | ALL   |              |                      |               |
| <b>~</b> | ~                                                | Mounting Plate                          | SG590620-200-01 | ALL   |              |                      |               |
| 2        | ~                                                | Cable Clamp                             |                 | ALL   |              | 310018               | Bejoken AB    |
| 3        | 7                                                | Screw,ISO7049, ST2.9x13, zink plated    |                 | ALL   |              |                      |               |
| 4        | 2                                                | 1/4 Turn Fastener                       |                 | ALL   |              | 316411190            | Aero Material |
| 5        | 2                                                | Washer                                  |                 | ALL   |              | 326100040            | Aero Material |
| 6        | 8                                                | Anchor, SCFI, Snap-On, For Quick Tie    |                 | ALL   |              | 1516442              | Ahlsell       |
| 7        | 8                                                | Quick Tie, T18R, Black, 104x2,5         |                 | ALL   |              | 1516055              | Ahlsell       |
| 8        | ~                                                | Label, Yellow, Text: K16, 15x8          |                 | ALL   |              | 21302                | Technotrade   |
| 6        | <del>.                                    </del> | Label, Yellow, Text: K71, 15x8          |                 | ALL   |              | 21302                | Technotrade   |
| 10       | 4                                                | Bolt, ISO 4017, M6x16, zink plated      |                 | ALL   |              |                      |               |
| 11       | 4                                                | Lock Nut, Din 985, M6, zink plated      |                 | ALL   |              |                      |               |
| 12       | 0                                                | Lock Washer                             |                 | ALL   |              |                      |               |
| 13       | Ţ                                                | Ground Strap, A=16, L=200               |                 | ALL   |              |                      |               |
| 14       | ~                                                | DIN RAIL, NS 35/7,5 PERF                | SG590616-100-01 | ALL   |              | 55-097-57            | ELFA          |
| 15       | 2                                                | Popnit BIG HEAD, 3,2x7,9                |                 | ALL   |              |                      |               |
| 16       | -                                                | Back Plane, PCB                         |                 | ALL   |              |                      |               |
| 17       | 15                                               | M3x8, DIN 7984, Zink Plated             |                 | ALL   |              |                      |               |
| 18       | 15                                               | Lock Washer, M3, DIN 6798               |                 | ALL   |              |                      |               |
| 19       | -                                                | LED PCB, Half Y Left, Half R Right, 8x8 |                 | ALL   |              | SGA908-211291LF      |               |
| 20       | ~                                                | LED PCB, Half Y Right, Half R Left, 8x8 |                 | ALL   |              | SGA908-211292LF      |               |
| 21       | 2                                                | LED PCB, Y, 8x8                         |                 | T3-9  |              | SGA908-210658LF      |               |
| 22       | 9                                                | LED PCB, BLIND                          |                 | Т3-9  |              | SGA908-211356LF      |               |
| 21       | 13                                               | LED PCB, Y, 8x8                         |                 | Т3-15 |              | SGA908-210658LF      |               |
|          |                                                  |                                         |                 |       |              |                      |               |
|          |                                                  |                                         |                 |       |              |                      |               |

## T3-15

|                  |                       |                       | 2                |                  |                  |                  |                  |                  |                  | 19               |                  |                  |                  |                  |                  |                   |             |                  |                  |                  |                  |                  |                  |                  |                  |                  |                  |                  |                  |                  |                  |                  |                  |                       |                  |                  |                  |                  |                  |                  |                  |   |   |             |
|------------------|-----------------------|-----------------------|------------------|------------------|------------------|------------------|------------------|------------------|------------------|------------------|------------------|------------------|------------------|------------------|------------------|-------------------|-------------|------------------|------------------|------------------|------------------|------------------|------------------|------------------|------------------|------------------|------------------|------------------|------------------|------------------|------------------|------------------|------------------|-----------------------|------------------|------------------|------------------|------------------|------------------|------------------|------------------|---|---|-------------|
| ,<br>,<br>,<br>, |                       | 0<br>0<br>0<br>0      | 0<br>0<br>0<br>0 | 0<br>0<br>0<br>0 | 0<br>0<br>0<br>0 | 0<br>0<br>0<br>0 | 0<br>0<br>0<br>0 | 0<br>0<br>0<br>0 | 0<br>0<br>0      | 0<br>0<br>0<br>0 | 0<br>0<br>0<br>0 | •                | 0<br>0<br>0      | 0<br>0<br>0      |                  | 0<br>0<br>0<br>0  | 0<br>0<br>0 | 0<br>0<br>0<br>0 | 0<br>0<br>0<br>0 | 0<br>0<br>0<br>0 | 0<br>0<br>0<br>0 | 0<br>0<br>0<br>0 | 0<br>0<br>0<br>0 | 0<br>0<br>0<br>0 | 0<br>0<br>0<br>0 | 0<br>0<br>0      | 0<br>0<br>0<br>0 | 0<br>0<br>0<br>0 | 0<br>0<br>0<br>0 | 0<br>0<br>0<br>0 | 0<br>0<br>0      | 0<br>0<br>0<br>0 | 0<br>0<br>0<br>0 | 0<br>0<br>0<br>0      | 0<br>0<br>0<br>0 | 0<br>0<br>0<br>0 | 0<br>0<br>0<br>0 | 0<br>0<br>0<br>0 | 0<br>0<br>0<br>0 | 0<br>0<br>0<br>0 | 0<br>0<br>0<br>0 |   |   |             |
|                  | 0<br>0<br>0<br>0<br>0 | 0<br>0<br>0<br>0      | 0<br>0<br>0<br>0 | 0<br>0<br>0      | 0<br>0<br>0<br>0 | 0<br>0<br>0      | 0<br>0<br>0<br>0 | 0<br>0<br>0      | 0<br>0<br>0      | 0<br>0<br>0      | 0<br>0<br>0      | 0<br>0<br>0      | 0<br>0<br>0      | 0<br>0<br>0      |                  | 0<br>0<br>0       | °<br>°<br>° | 0<br>0<br>0      | 0<br>0<br>0      | 0<br>0<br>0      | 0<br>0<br>0      | 0<br>0<br>0      | 0<br>0<br>0      | 0<br>0<br>0      | 0<br>0<br>0      | 0<br>0<br>0      | 。<br>。<br>。<br>。 | 0<br>0<br>0      | 0<br>0<br>0      | 0<br>0<br>0      | 0<br>0<br>0      | 0<br>0<br>0      | 0<br>0<br>0      | 0<br>0<br>0           | 0<br>0<br>0      | 0<br>0<br>0      | 0<br>0<br>0      | 0<br>0<br>0      | 0<br>0<br>0      | 0<br>0<br>0      | 0<br>0<br>0<br>0 | - |   |             |
|                  | 0<br>0<br>0<br>0      | 0<br>0<br>0<br>0      | 0<br>0<br>0<br>0 | 0<br>0<br>0<br>0 | 0<br>0<br>0<br>0 | 0<br>0<br>0<br>0 | 0<br>0<br>0<br>0 | 0<br>0<br>0<br>0 | 0<br>0<br>0<br>0 | 0<br>0<br>0<br>0 | 0<br>0<br>0<br>0 | 0<br>0<br>0<br>0 | 0<br>0<br>0<br>0 | 0<br>0<br>0<br>0 |                  | 0<br>0<br>0<br>0  | 0<br>0<br>0 | 0<br>0<br>0<br>0 | 0<br>0<br>0<br>0 | 0<br>0<br>0<br>0 | 0<br>0<br>0<br>0 | 0<br>0<br>0<br>0 | 0<br>0<br>0<br>0 | 0<br>0<br>0<br>0 | 0<br>0<br>0<br>0 | 0<br>0<br>0<br>0 | 0<br>0<br>0<br>0 | 0<br>0<br>0<br>0 | 0<br>0<br>0<br>0 | 0<br>0<br>0<br>0 | 0<br>0<br>0<br>0 | 0<br>0<br>0<br>0 | 0<br>0<br>0<br>0 | 0<br>0<br>0<br>0      | 0<br>0<br>0<br>0 | 0<br>0<br>0<br>0 | 0<br>0<br>0<br>0 | 0<br>0<br>0<br>0 | 0<br>0<br>0<br>0 | 0<br>0<br>0<br>0 | 0<br>0<br>0<br>0 |   |   | SCALE 0,500 |
|                  | 0<br>0<br>0<br>0      | 0<br>0<br>0<br>0      | 0<br>0<br>0<br>0 | 0<br>0<br>0<br>0 | 0<br>0<br>0<br>0 | 0<br>0<br>0      | 0<br>0<br>0<br>0 | 0<br>0<br>0<br>0 | 0<br>0<br>0<br>0 | 0<br>0<br>0<br>0 | 0<br>0<br>0<br>0 | 0<br>0<br>0<br>0 | 0<br>0<br>0<br>0 | 0<br>0<br>0      | <br>             | 0<br>0<br>0       | •<br>•<br>• | 。<br>。<br>。<br>。 | 0<br>0<br>0<br>0 | 0<br>0<br>0<br>0 | 0<br>0<br>0<br>0 | 0<br>0<br>0<br>0 | 0<br>0<br>0<br>0 | 0<br>0<br>0<br>0 | 0<br>0<br>0<br>0 | 0                | •<br>•<br>•<br>• | 0<br>0<br>0<br>0 | 0<br>0<br>0      | 0<br>0<br>0      | 0<br>0<br>0<br>0 | 0<br>0<br>0<br>0 | 0<br>0<br>0<br>0 | 0<br>0<br>0<br>0      | 0<br>0<br>0<br>0 | 0<br>0<br>0<br>0 | 0<br>0<br>0<br>0 | 0<br>0<br>0<br>0 | 0<br>0<br>0<br>0 | 0<br>0<br>0<br>0 | 0<br>0<br>0<br>0 |   |   |             |
|                  |                       | 。<br>。<br>            | 0<br>0<br>0      | 0<br>0           | 0<br>0           | 0<br>0           | 0<br>0           | 0<br>0           | 0                | 0<br>0           | 。<br>。<br>。      | •                | °<br>7<br>•      | 0<br>0           |                  | 0<br>0            | •           | 0<br>0           | 。<br>。           | 0<br>0           | 0<br>0           | 0<br>0           | 0<br>0           | 0<br>0           | 0<br>0           | 0                | 0<br>0           | 0<br>0           | 0<br>0           | 0<br>0<br>       | 0<br>0           | 0<br>0           | 0<br>0           | 0<br>0<br>0           | 0<br>0           | 0<br>0           | 0<br>0           | 0<br>0           | 0<br>0           | 0<br>0           | 0                |   |   |             |
|                  |                       |                       |                  |                  |                  |                  |                  |                  |                  |                  | 50               |                  |                  |                  |                  |                   |             |                  |                  |                  |                  |                  |                  |                  |                  |                  |                  |                  |                  |                  |                  |                  |                  |                       |                  |                  |                  |                  |                  |                  |                  |   |   |             |
|                  |                       | 3<br>3                |                  | 0                | *                | 0                | 0                | 0                |                  |                  | 19               | )                | *                | 0                |                  | 22                | •           |                  |                  |                  |                  |                  |                  |                  |                  |                  |                  |                  |                  |                  |                  |                  |                  |                       |                  |                  |                  |                  |                  |                  |                  |   | ╢ |             |
| (<br>-<br>(      |                       | 0<br>0<br>0<br>0      | 0<br>0<br>0<br>0 | 0<br>0<br>0<br>0 | 0<br>0<br>0<br>0 | 0<br>0<br>0<br>0 | 0<br>0<br>0<br>0 | 0<br>0<br>0<br>0 | . 0<br>0<br>0    | 0<br>0<br>0<br>0 | 0<br>0<br>0<br>0 | 0<br>0<br>0<br>0 | 0<br>0<br>0<br>0 | 0<br>0<br>0<br>0 | •                |                   | 。<br>。<br>。 |                  | ,                |                  |                  |                  |                  |                  |                  |                  |                  |                  |                  |                  |                  |                  |                  |                       |                  |                  |                  |                  |                  |                  |                  | ۲ |   |             |
|                  | 0<br>0<br>0<br>0<br>0 | 0<br>0<br>0<br>0<br>0 | 0<br>0<br>0<br>0 | 0<br>0<br>0<br>0 | 0<br>0<br>0<br>0 | 0<br>0<br>0<br>0 | 0<br>0<br>0<br>0 | 0<br>0<br>0<br>0 |                  | 0<br>0<br>0<br>0 | 0<br>0<br>0<br>0 | 0<br>0<br>0<br>0 | 0<br>0<br>0<br>0 | 0<br>0<br>0<br>0 | ,<br>,<br>,<br>, | 0 1<br>0 1<br>0 1 | 。<br>。<br>。 | •<br>•<br>•      | 0<br>0<br>0      | 0<br>0<br>0      | 0<br>0<br>0      | 0<br>0<br>0      | 0<br>0<br>0      | 0<br>0<br>0      | 0<br>0           | 0                |                  | 0<br>0<br>0      | 0<br>0<br>0      | •                | 0<br>0<br>0      | 0<br>0<br>0      | 0<br>0<br>0      | -<br>-<br>-<br>-<br>- | 0<br>0<br>0      | 0<br>0<br>0      | 0<br>0<br>0      | 0<br>0<br>0      |                  | 0<br>0<br>0      | 0<br>0<br>0      |   |   |             |
|                  | 0<br>0                | 0<br>0<br>0           | 0<br>0<br>0      | 0<br>0<br>0      | 0<br>0<br>0      | •                | 0<br>0<br>0      | 0<br>0<br>0      | 0<br>0           | 0<br>0<br>0      | 0<br>0<br>0      | 0<br>0<br>0      | 0<br>0<br>0      | •<br>•<br>•      |                  |                   | o<br>o      | 0<br>0<br>0      | 0<br>0<br>0      | 0<br>0<br>0      | 0<br>0<br>0      | 0<br>0<br>0      | 0<br>0<br>0      | 0<br>0<br>0      | 0<br>0<br>0      | 0                | 0<br>0<br>0      | 0<br>0<br>0      | 0<br>0<br>0      | 0<br>0<br>0      | 0<br>0<br>0      | 0<br>0<br>0      | 0<br>0<br>0      | •                     | 0<br>0<br>0      | 0<br>0<br>0      | 0<br>0           | 0<br>0<br>0      | 0<br>0<br>0      | 0<br>0<br>0      | 0<br>0<br>0      |   |   | SCALE 0,500 |
|                  | •                     | 0                     | 0                | •                | 0                | 0                | 0                | •<br>•           |                  | 0<br>0           | 0<br>0           | 0                | 0<br>0           | 0                |                  | 0 0               | •           |                  |                  |                  |                  |                  |                  |                  |                  |                  |                  |                  |                  |                  |                  |                  |                  |                       |                  |                  | •                | •                | •                | •<br>            | •<br>            |   |   | - /         |

Sheet 1(1)

P0

0,333

BISPLAY T3 Rev. PE 0,

> Drawing No. 590620-001-01

Date drawn: 2011.10.18 Date approved:

Drawn by: A.Stran Approved b

> BOM cha BOM cha Type of L Issue text

A.Strandberg K.Johansson A.Strandberg A.Strandberg

PE 2012-02-10 / PD 2011-12-08 / PC 2011-11-15 / PB 2011-10-21 // Issue No. issue date //

## T3-9

![](_page_305_Figure_5.jpeg)

![](_page_306_Picture_0.jpeg)

![](_page_306_Figure_1.jpeg)

5X

![](_page_306_Figure_2.jpeg)

![](_page_306_Figure_3.jpeg)

![](_page_306_Figure_4.jpeg)

| ltem<br>B1<br>B2 | Quantity<br>1      | Description/Ratings       UPS-BAT/NRLA/24DC/7,2AH       QUINT-ADAPTER/4                                                                    | standard/Option<br>Dption (UPS)<br>Dption (UPS)                                     | T1/T1S/T2/T3<br>T1/T2/T3<br>T1/T2/T3         | Drawing No.                                                                                                    | Manufacturer's Part No.<br>2320319<br>2866857                                         | Manufacturer<br>PHOENIX CONTACT<br>PHOENIX CONTACT    | Supplier's Stock                        | No. Supplier                                                                  |
|------------------|--------------------|----------------------------------------------------------------------------------------------------|-------------------------------------------------------------------------------------|----------------------------------------------|----------------------------------------------------------------------------------------------------|---------------------------------------------------------------------------------------|-------------------------------------------------------|-----------------------------------------|-------------------------------------------------------------------------------|
| C11<br>C13       | ~ ~ ~              | COMMUNICATION CABLE<br>COMMUNICATION CABLE<br>POWER CABLE ASSM., DISPLAY                                                                   | standard<br>Standard<br>Standard                                                    | T1/T1S<br>T2/T3<br>T1/T1S/T2/T3              | SG590621-114-01<br>SG590621-119-01<br>SG590621-112-01                                                             |                                                                                       |                                                       |                                         |                                                                               |
| C14<br>C1        | <u></u>            | POWER CABLE ASSM., DISPLAY<br>CONTROL CABLE                                                                                                | standard<br>standard<br>standard                                                    | T1/T1S/T2<br>T1<br>T1S                       | SG590621-113-01<br>SG590621-125-01<br>SG590621-123-01                                                             |                                                                                       |                                                       |                                         |                                                                               |
| C2<br>C19        |                    | CONTROL CABLE<br>CONTROL CABLE                                                                                                    | standard                                                                            | T1<br>T1S                                    | SG590621-126-01<br>SG590621-124-01                                                                                |                                                                                       |                                                       |                                         |                                                                               |
| C3<br>C26        | <del>~ ~ ~ ~</del> | CONTROL CABLE<br>CONTROL CABLE<br>MILITICABLE                                                                                              | standard<br>Standard                                                                | T1<br>T1S<br>T1                              | SG590621-118-01<br>SG590621-131-01<br>SG500621-127_01                                                             |                                                                                       |                                                       |                                         |                                                                               |
| C24              | ,                  | MULTI CABLE                                                                                                    | standard                                                                            | 11<br>T1S                                    | SG590621-127-01                                                                                                   |                                                                                       |                                                       |                                         |                                                                               |
| C2 C6            |                    | CONTROL CABLE<br>CONTROL CABLE<br>CONTROL CABLE                                                                                            | standard<br>Standard<br>Standard                                                    | 12/13<br>T2/T3<br>T2/T3                      | SG590621-101-01<br>SG590621-102-01<br>SG590621-103-01                                                             |                                                                                       |                                                       |                                         |                                                                               |
| C8<br>F1         | ~ ~                | POWER CABLE<br>CIRCUIT BREAKER                                                                                                    | standard<br>Standard                                                                | T2/T3<br>T1/T1S/T2/T3                        | SG590621-104-01                                                                                                   | MG24522                                                                               | SCHNEIDER ELECTRIC                                    |                                         |                                                                               |
| J11              |                    | WIRING ASSEMBLY<br>WIRING ASSEMBLY                                                                                                    | standard<br>Standard                                                                | T1/T1S/T2/T3<br>T1/T1S/T2/T3<br>T1/T1S/T2/T3 | SG590621-105-01<br>SG590621-106-01<br>SC500624 407 04                                                             |                                                                                       |                                                       |                                         |                                                                               |
| J17<br>J18       | ~                  | WIRING ASSEMBLY WIRING ASSEMBLY WIRING ASSEMBLY                                                                                            | otanuaru<br>Standard<br>Standard                                                    | T1/T1S/T2/T3<br>T1/T1S/T2/T3<br>T1/T1S/T2/T3 | SG590621-107-01<br>SG590621-108-01<br>SG590621-110-01                                                             |                                                                                       |                                                       |                                         |                                                                               |
| J19<br>J29       |                    | WIRING ASSEMBLY<br>WIRING ASSEMBLY                                                                                                    | standard<br>standard                                                                | T1/T1S/T2/T3<br>T1/T1S/T2/T3                 | SG590621-115-01<br>SG590621-120-01                                                                                |                                                                                       |                                                       |                                         |                                                                               |
| 조                |                    | OVERVOLTAGE PROTECTOR<br>VAL-MS-230/1+1-FM                                                                                                 | standard                                                                            | T1/T1S/T2/T3                                 |                                                                                                    | 2804432                                                                               | PHOENIX CONTACT                                       |                                         |                                                                               |
| K2               |                    | OVERVOLIAGE PROTECTOR<br>PT-IQ-PTB-PT<br>END STOP EMAE TRUS NS35.GV                                                                        | standard                                                                            | T1/T1S/T2/T3<br>T1/T1S/T2/T3                 |                                                                                                    | 2801296<br>2713780                                                                    | PHOENIX CONTACT                                       |                                         |                                                                               |
| K3               | -                  | DVERVOLTAGE PROTECTOR<br>PT-IQ-5-HF-5DC-PT                                                                                                 | standard                                                                            | T1/T1S/T2/T3                                 |                                                                                                    | 2801291                                                                               | PHOENIX CONTACT                                       |                                         |                                                                               |
| K4-K5            | 0                  | OVERVOLTAGE PROTECTOR<br>PT-IQ-4X1-24DC-PT                                                                                                 | standard                                                                            | T1/T1S/T2/T3                                 |                                                                                                    | 2801271                                                                               | PHOENIX CONTACT                                       |                                         |                                                                               |
| K12              | ~ ~                | END STOP E/ME TBUS NS35 GY<br>SAFEDOCK CONTROL UNIT                                                                                        | standard<br>Standard                                                                | T1/T1S/T2/T3<br>T1/T1S/T2/T3                 | SG590587                                                                                                    | 2713780                                                                               | PHOENIX CONTACT                                       |                                         |                                                                               |
| K14<br>K90       |                    | STEPPER MOTOR DRIVE CIRCUIT       QUINT-UPS/24DC/24DC/40                                                                                   | Standard<br>Dption (UPS)                                                            | T1/T1S/T2/T3<br>T1/T1S/T2<br>T0              | SG590131-001-01                                                                                                   | 2320241                                                                               | PHOENIX CONTACT                                       |                                         |                                                                               |
|                  | - ~                | RELAYS<br>PICRFIAY PIC-RSC-24DC/21HC                                                                                                    | Jption (UPS)<br>standard                                                            | 13<br>T2/T3                                  |                                                                                                    | 2320238                                                                               | PHOENIX CONTACT                                       |                                         |                                                                               |
| R0-R1            |                    | BRIDGE, FB ST 500-PLC RD<br>TERMINAL MARKER, ZB 10, SO/CMS R0-R1                                                                           | standard                                                                            | T2/T3<br>T2/T3                               |                                                                                                    | 2966786<br>1050525                                                                    | PHOENIX CONTACT<br>PHOENIX CONTACT                    |                                         |                                                                               |
| R2-R3            | N                  | RELAYS       PLC RELAYS, PLC-RSC-24DC/21                                                                                                   | standard                                                                            | T2/T3                                        |                                                                                                    | 2966171                                                                               | PHOENIX CONTACT                                       |                                         |                                                                               |
|                  |                    | TERMINAL MARKER, ZB 6, SO/CMS R2-R3<br>RELAYS                                                                                              | standard                                                                            | T2/T3                                        |                                                                                                    | 1050499                                                                               | PHOENIX CONTACT                                       |                                         |                                                                               |
| R4-R5            | 7                  | PLC RELAYS, PLC-RSC-24DC/21<br>BRIDGE, FB ST 500-PLC RD                                                                                    | standard<br>standard                                                                | T1/T1S/T2/T3<br>T1/T1S/T2/T3                 |                                                                                                    | 2966171<br>2966786                                                                    | PHOENIX CONTACT<br>PHOENIX CONTACT                    |                                         |                                                                               |
|                  |                    | TERMINAL MARKER, ZB 6, SO/CMS R4-R5         END STOP, CLIPFIX 35-5                                                                         | standard                                                                            | T1/T1S/T2/T3<br>T1/T1S/T2/T3                 |                                                                                                    | 1050499<br>3022276                                                                    | PHOENIX CONTACT<br>PHOENIX CONTACT                    |                                         |                                                                               |
| R6               | <b>~</b>           | PLC RELAY, PLC-RSC-24DC/21<br>TERMINAL MARKER, ZB 6, SO/CMS R6                                                                             | Dption (Heater)<br>Dption (Heater)                                                  | T2/T3<br>T2/T3                               |                                                                                                    | 2966171<br>1050499                                                                    | PHOENIX CONTACT<br>PHOENIX CONTACT                    |                                         |                                                                               |
| E E              | ~ ~                | END STOP, CLIPFIX 35-5<br>QUINT-PS/1AC/24DC/40                                                                                             | Dption (Heater)<br>Standard                                                         | T2/T3<br>T1/T2                               |                                                                                                    | 3022276<br>2866789                                                                    | PHOENIX CONTACT<br>PHOENIX CONTACT                    |                                         |                                                                               |
|                  | <u> </u>           | QUINT-PS/1AC/24DC/20                                                                                                    | Standard                                                                            | T3<br>T4/T4/C/T2/T2                          |                                                                                                    | 2866776                                                                               |                                                       |                                         |                                                                               |
| ×<br>X           | ~                  | TERMINAL CONTACT, UT 4-1 WIN<br>TERMINAL CONTACT, UT 4-TWIN BU<br>TERMINAL CONTACT, UT 4-TWIN PE                                           | standard<br>Standard<br>Standard                                                    | T1/T15/T2/T3<br>T1/T1S/T2/T3<br>T1/T1S/T2/T3 |                                                                                                    | 3044304<br>3044500<br>3044380                                                         | PHOENIX CONTACT<br>PHOENIX CONTACT<br>PHOENIX CONTACT |                                         |                                                                               |
|                  | 7 7                | END, COVER, D-UT 2,5/4-TWIN<br>END STOP, CLIPFIX 35-5                                                                                      | standard<br>standard                                                                | T1/T1S/T2/T3<br>T1/T1S/T2/T3                 |                                                                                                    | 3047141<br>3022276                                                                    | PHOENIX CONTACT<br>PHOENIX CONTACT                    |                                         |                                                                               |
|                  |                    | TERMINAL MARKER, ZB 6, LGS:L1, N, PE,PE<br>TERMINAL CONTACT GROUP                                                                          | standard                                                                            | T1/T1S/T2/T3                                 |                                                                                                    | 1051414                                                                               | PHOENIX CONTACT                                       |                                         |                                                                               |
| X2               | <del>4</del> - 0   | TERMINAL CONTACT, UT 2,5         END, COVER, D-UT 2,5/10         END STOP CLIPELX 35-5                                                     | standard<br>Standard                                                                | T1/T1S/T2/T3<br>T1/T1S/T2/T3<br>T1/T1S/T2/T3 |                                                                                                    | 3044076<br>3047028<br>3022376                                                         | PHOENIX CONTACT<br>PHOENIX CONTACT                    |                                         |                                                                               |
|                  | <b>J</b>           | TERMINAL MARKER, ZB 5, NOS, 1-14<br>TERMINAL CONTACT GROUP                                                                                 | standard                                                                            | T1/T1S/T2/T3                                 |                                                                                                    | 1050017                                                                               | PHOENIX CONTACT                                       |                                         |                                                                               |
| X4               | 7 17               | TERMINAL CONNECTOR, DIKD 1,5-PV       END STOP, CLIPFIX 35-5                                                                               | standard<br>Standard                                                                | T1/T1S/T2/T3<br>T1/T1S/T2/T3<br>T1/T1S/T2/T3 |                                                                                                    | 2715092<br>3022276<br>4064444                                                         | PHOENIX CONTACT<br>PHOENIX CONTACT                    |                                         |                                                                               |
|                  | 4                  | TERMINAL CONTACT GROUP TERMINAL CONTACT, UT 4-TWIN                                                                                         | standard                                                                            | T1/T1S/T2/T3                                 |                                                                                                    | 3044364                                                                               | PHOENIX CONTACT                                       |                                         |                                                                               |
|                  | c                  | TERMINAL CONTACT, UT 4-TWIN-PE         END, COVER, D-UT 2,5/4-TWIN                                                                         | standard<br>Standard                                                                | T1/T1S/T2/T3<br>T1/T1S/T2/T3<br>T1/T1S/T2/T3 |                                                                                                    | 3047141<br>3030326                                                                    | PHOENIX CONTACT<br>PHOENIX CONTACT                    |                                         |                                                                               |
| X5               | v                  | TERMINAL MARKER, ZB 6, NOS, 24-27<br>TERMINAL MARKER, ZB 6, LGS: PE                                                                        | standard<br>Standard<br>Standard                                                    | T1/T1S/T2/T3<br>T1/T1S/T2/T3<br>T1/T1S/T2/T3 |                                                                                                    | 3030330<br>1051016<br>1051414                                                         | PHOENIX CONTACT<br>PHOENIX CONTACT                    |                                         |                                                                               |
|                  | ლ <del>.</del>     | TERMINAL CONNECTOR, DIKD 1,5-PV<br>TERMINAL MARKER, ZB 6, NOS, 21-23                                                                       | standard<br>standard                                                                | T1/T1S/T2/T3<br>T1/T1S/T2/T3<br>T1/T1S/T2/T3 |                                                                                                    | 2715092<br>1051016                                                                    | PHOENIX CONTACT<br>PHOENIX CONTACT                    |                                         |                                                                               |
|                  |                    | TERMINAL CONTACT GROUP<br>TERMINAL CONTACT GROUP<br>TERMINAL CONNECTOR, DIKD 1,5-PV                                                        | otandard<br>Dotion (Heater)                                                         | T2/T3                                        |                                                                                                    | 3022270<br>2715092                                                                    | PHOENIX CONTACT                                       |                                         |                                                                               |
| ٥x               | ~                  | END STOP, CLIPFIX 35-5<br>TERMINAL MARKER, ZB 6, LGS:L1, N                                                                                 | Dption (Heater)<br>Dption (Heater)                                                  | T2/T3<br>T2/T3                               |                                                                                                    | 3022276<br>1051414                                                                    | PHOENIX CONTACT<br>PHOENIX CONTACT                    |                                         |                                                                               |
| :                |                    | WIRING MATERIALS FOR ITEMS NOT SPECIFIED ELSEWHERE<br>MAINS WIRE: UL 1007/1569, AWG 16, BROWN<br>NFUTRAL WIRE: UL 1007/1569, AWG 16, BLUF  | standard                                                                            | T1/T1S/T2/T3<br>T1/T1S/T2/T3                 |                                                                                                    |                                                                                       |                                                       |                                         |                                                                               |
|                  |                    | GROUND WIRE: UL 1007/1569, AWG 16, YELLOW/GREEN<br>WIRE WITH END MARKING: (22-24) UL 1007/1569, AWG 20, BLACK                              | standard                                                                            | T1/T1S/T2/T3<br>T1/T1S/T2/T3                 |                                                                                                    |                                                                                       |                                                       |                                         |                                                                               |
|                  |                    | WIRES WITH END MARKINGS: (23-26), (115-115), (120-120),<br>(129-129) UL 1007/1569, AWG 20, RED<br>WIRES WITH FND MARKINGS: (125-125)       | standard                                                                            | T1/T1S/T2/T3                                 |                                                                                                    |                                                                                       |                                                       |                                         |                                                                               |
|                  |                    | ELECTRICAL WIRE, UL 1007/1569, AWG 16, BLACK<br>WIRES WITH END MARKINGS: (127-127),<br>III 1007/1569 AMG 16, RED                           | standard<br>Standard                                                                | T1/T15/12/13<br>T1/T1S/T2/T3                 |                                                                                                    |                                                                                       |                                                       |                                         |                                                                               |
|                  |                    | UL 1063, AWG 12, BLACK                                                                                                    | standard                                                                            | T1/T1S/T2/T3                                 |                                                                                                    |                                                                                       |                                                       |                                         |                                                                               |
|                  |                    | WIRES WITH END MARKINGS: (27-27), (117-117), (119-119)<br>UL 1063, AWG 12, RED                                                             | standard                                                                            | T1/T1S/T2/T3                                 |                                                                                                    |                                                                                       |                                                       |                                         |                                                                               |
|                  |                    | BOOTLACE FERRULE FOR AWG 20 WIRE: H 0,5/14<br>BOOTLACE FERRULE FOR AWG 16 WIRE: H 1,5/14                                                   | Standard<br>Standard                                                                | T1/T1S/T2/T3<br>T1/T1S/T2/T3<br>T1/T1S/T2/T3 |                                                                                                    |                                                                                       |                                                       | 9026060000<br>9026090000<br>90244400000 | WEIDMÜLLER<br>WEIDMÜLLER                                                      |
|                  |                    | BOOTLACE FERRULE FOR AWG 10 WIRES. II 2X1,3<br>BOOTLACE FERRULE FOR AWG 12 WIRE: H 4/18<br>(WIRES FROM Power supple, ups and battery)      | standard                                                                            | Т1/Т1S/T2/T3                                 |                                                                                                    |                                                                                       |                                                       | 9019210000                              | WEIDMÜLLER                                                                    |
| 1005             |                    | WIRE MARKERS: PARTEX PA02 OR EQV. NUMBERS AS PER CONNECTION DIAGRAM CPOILIND WIPE                                                          | Standard                                                                            | T1/T1S/T2/T3<br>T1/T1S/T2/T3                 | S.G.500.621_121_01                                                                                                |                                                                                       |                                                       |                                         |                                                                               |
| GW2<br>1         |                    | GROUND WIRE<br>CONTROL & POWER MOUNTING PLATE                                                                                              | standard<br>Standard                                                                | T1/T1S/T2/T3<br>T1/T1S/T2/T3                 | SG590621-121-01<br>SG590621-122-01<br>SG590621-203-01                                                             |                                                                                       |                                                       |                                         |                                                                               |
| - 0 0            |                    | CONTROL & POWER MOUNTING PLATE<br>CU-COVER<br>STEPDED MOTOD CADD LICITIED                                                                  | Dption (SC)<br>Standard                                                             | T3<br>T1/T1S/T2/T3<br>T1/T1S/T2/T3           | SG590621-206-01<br>48000372<br>SC500621 200 01                                                                    |                                                                                       |                                                       |                                         |                                                                               |
| s SZ             |                    | DIN RAIL MOUNTING BRACKET                                                                                                    | Diption (NS)<br>Diption (NS)                                                        | T1/T15/T2/T3<br>T1/T1S/T2/T3<br>T1/T1S       | SG590611-001-01                                                                                                   | 5503655                                                                               | PHOENIX CONTACT                                       | 5503655                                 | PHOENIX CONTACT, SWEDEN                                                       |
| UT(x)            |                    | FILTER, CAT6<br>UTILITY OUTLET                                                                                                    | Dption (NS)<br>Dption (UT)                                                          | T1/T1S/T2/T3<br>T1/T1S/T2/T3<br>T1/T1S/T2/T3 | SG590262-001-01<br>SG590266-001-01                                                                                |                                                                                       |                                                       |                                         |                                                                               |
| K52<br>IO<br>R29 | ~ ~ ~              | POE SWIICH, FL PSE 21X<br>I/O MODULE<br>RELAY, Z7-R230/SO                                                                                  | Dption (CM)<br>Dption (IO)<br>Dption (IO)                                           | 11/11S/12/13<br>T1/T1S/T2/T3<br>T1/T1S/T2/T3 | SG590612-001-01<br>SG590623-001-01                                                                                | FL PSE 21X<br>3290758                                                                 | PHOENIX CONTACT<br>GYCOM                              | FL PSE 21X                              | PHOENIX CONTACT, SWEDEN                                                       |
| K38              | ~                  | AUXILIARY CONTACT, C60 3A AT 415V<br>CONNECTION HARDWARE AS FOLLOWS                                                                        | Dption (IO)                                                                         | T1/T1S/T2/T3                                 |                                                                                                    | 26924                                                                                 | SCHNEIDER ELECTRIC                                    | 26924                                   | SCHNEIDER ELECTRIC                                                            |
| X7               | 12<br>2            | TERMINAL CONNECTOR, KNIFE DISCONNECT TYPEUDMTK 5-P/P         END STOP, CLIPFIX 35-5         TERMINAL MARKERS AR + NO S 201-224             | Dption (IO)<br>Dption (IO)<br>Detion (IO)                                           | T1/T1S/T2/T3<br>T1/T1S/T2/T3<br>T1/T1S/T2/T3 |                                                                                                    | 3101087<br>3022276<br>1051016                                                         | PHOENIX CONTACT<br>PHOENIX CONTACT<br>PHOFNIX CONTACT | 3101087<br>3022276<br>1051016           | PHOENIX CONTACT, SWEDEN<br>PHOENIX CONTACT, SWEDEN<br>PHOENIX CONTACT, SWEDEN |
| K6<br>K13        |                    | CONVERTER, RS232 - RS485, 10-30VDC<br>FAN, DISPLAY CABINET ASSM.                                                                           | Detion (PBB)<br>Standard                                                            | T1/T1S/T2/T3<br>T2/T3                        | SG590585-001-01<br>SG590625-001-01                                                                                | 485LDRC9<br>3414NG                                                                    | EBMPAPST                                              |                                         |                                                                               |
|                  | 7 14<br>14         | CONNECTION HARDWARE AS FOLLOWS<br>TERMINAL CONTACT, UT 2,5-3L                                                                              | standard                                                                            | T1S                                          |                                                                                                    | 3214259                                                                               | PHOENIX CONTACT                                       | 3214259                                 | PHOENIX CONTACT, SWEDEN                                                       |
| X8               | - 0                | END COVER, D-UT 2,5-3L           END STOP, CLIPFIX 35-5           TERMINAL MARKERS, ZB 5, 51-52, 56-84, 87-90, 110-111, 172-174 + SHIELDS. | standard<br>standard<br>standard                                                    | T1S<br>T1S<br>T1S                            |                                                                                                    | 3214314<br>3022276<br>1050004                                                         | PHOENIX CONTACT<br>PHOENIX CONTACT<br>PHOENIX CONTACT | 3214314<br>3022276<br>1050004           | PHOENIX CONTACT, SWEDEN<br>PHOENIX CONTACT, SWEDEN<br>PHOENIX CONTACT, SWEDEN |
|                  | 2 ROUTING          | I OW VOI TAGE CABLES                                                                                                    |                                                                                     |                                              |                                                                                                    |                                                                                       |                                                       |                                         |                                                                               |
| )<br>-<br>1      |                    |                                                                                                    |                                                                                     |                                              |                                                                                                    |                                                                                       |                                                       |                                         | Gen. tolerance<br>Surface treatment                                           |
|                  |                    |                                                                                                    | 4-10-22                                                                             | <u> </u>                                     | ables C1 and C2 chanced and updated v                                                                             | th new drawing numbers. K13 removed for T1/T1S.                                       | RIGHT DIGITAL                                         | SAFEGATE -                              | Basic material                                                                |
|                  |                    | 8 20<br>8 20                                                                                                    | 4-03-07     K.Johansson       3-12-17     A Strandberg       ~ 4 12     K.Johansson |                                              | ption (FI) removed and the filter is now in<br>art number K2 changed                                              | uded in Option (NS).<br>מוווידי הייינייי א אוז איז איז איז איז איז איז איז איז איז אי | Drawn by:<br>A. Strandberg                            | Date drawn:<br>2011-08-23               |                                                                               |
|                  |                    | P 20                                                                                                    | 3-11-13 N.Junausour 3-09-30 K.Johansson                                             |                                              | 6 removed. Rearranging un uninpunum.<br>1 changed from MG24447 to MG24522 (*<br>4 Vr mmu Mition FC removed. Corre | Aounting bracket (NS) addeu. כט כטיפו עעימופע.<br>0A)<br>נויד ברעד אמני מר            | Approved by:                                          | Date approved:                          | CONTROL_AND_POWER_ASSEMBL                                                     |
|                  |                    |                                                                                                    |                                                                                     | - 1 J.E                                      |                                                                                                    | טוטיד טייד טייא היי.                                                                  |                                                       | DIAWIIY INU.                            |                                                                               |

![](_page_307_Figure_3.jpeg)

|            |          |                  |            |                  |                 | Basic material |         |       |        |
|------------|----------|------------------|------------|------------------|-----------------|----------------|---------|-------|--------|
|            |          |                  |            | NACHT            |                 |                |         |       |        |
|            |          |                  |            | Arrison Lighting | C C O U P       |                | nfo     |       |        |
|            |          |                  |            | Andaro           |                 | ₽              |         |       |        |
|            |          |                  |            | Drawn by:        | Date drawn:     | Description    |         |       |        |
|            |          |                  |            |                  |                 |                |         |       |        |
|            |          |                  |            | Approved by:     | Date approved:  | CONIKO         | L_ANU_F | OWERA | SEMBLY |
|            |          |                  |            | Project No.      | Drawing No.     | Rev.           | Scale   | Size  | Sheet  |
| Issue date | Issue by | Issue checked by | Issue text |                  | SG590621-001-01 |                | 0,700   | AO    | 2(2)   |

CABINETS WITH SUPER COOLERS 

![](_page_308_Figure_2.jpeg)

![](_page_309_Figure_0.jpeg)

![](_page_310_Figure_0.jpeg)

![](_page_311_Figure_0.jpeg)

| Dae crintion (Damine | CABLE, CYLIYCY, 8 x 2 x 0.25 | CONNECTOR, MC1.5/10-ST-3.81 | CONNECTOR, MC1.5/6-ST-3.81 | HEAT SHRINKABLE TUBING, Ø9.5, BI | CRIMP LUG, H 0.25/12 | WIRF MARKFRS PARTFX PA07 | LABEL, SK 3,81/2,8: SO, TEXT: J22 | LABEL, SK 3,81/2,8: S0, TEXT: J13 |                                                                                                    | Revision Description |
|----------------------|------------------------------|-----------------------------|----------------------------|----------------------------------|----------------------|--------------------------|-----------------------------------|-----------------------------------|----------------------------------------------------------------------------------------------------|----------------------|
| Outstitv             |                              | -                           | -                          | 2                                | 26                   | _                        | -                                 | -                                 | I BROWN (59)<br>I BROWN (59)<br>I WHITE (60)<br>I WHITE (60)<br>I BLUE (62)<br>I BLUE (62)<br>I BLUE (62)<br>I BLUE (62)<br>I BLUE (63)<br>I BLUE (64)<br>I BLUE (65)<br>I BLUE / RED (63)<br>I BLUE / RED (63)<br>I BLUE / RED (76) |                      |
| tem<br>t             |                              | 2                           | ۲<br>۲                     | 4                                | ر<br>۲               | 0                        | 8                                 | 6                                 | N (70)<br>(71)                                                                                                    |                      |

![](_page_312_Figure_0.jpeg)

| m Quantity Description/Ratings                                                                                                    | 1       CONNECTOR, MCI.5/6-ST-3.81         2       HEAT SHRINKABLE TUBING, Ø9.5, I         26       CRIMP LUG, H 0.25/12         1       CRIMP LUG, H 1.5/14         mile markers, partex pao2         1       LABEL, SK 3,81/2,8: S0, TEXT: J15         1       LABEL, SK 3,81/2,8: S0, TEXT: J20         1       LABEL, SK 3,81/2,8: S0, TEXT: J20         1       LABEL, SK 3,81/2,8: S0, TEXT: J15         1       LABEL, SK 3,81/2,8: S0, TEXT: J15         1       LABEL, SK 3,8: S0, |  |   |
|----------------------------------------------------------------------------------------------------|----------------------------------------------------------------------------------------------------|--|---|
| i     connection, million, age, i       i     connection, million, age, i       i     connection, age, i       i     label, so, i       i     connection, ade, i       i     connection, add, i       i     connection, add, i       i     connection, add, i       i     connection, add, i       i     connection, add, i       i     connection, add, add, i </td <td></td> <td></td> <td>-</td> |                                                                                                    |  | - |

| ltem | Quantity | Description/Ratings                 | Drawing No. Safegat | te Product No. Manufacturer's Part No. | Manufacturer                                                      | Supplier's Stock Number                                                                     | Supplier                           |             |
|------|----------|-------------------------------------|---------------------|----------------------------------------|-------------------------------------------------------------------|---------------------------------------------------------------------------------------------|------------------------------------|-------------|
|      | -        | CABLE, CYLIYCY, 8 × 2 × 0.25        |                     |                                        |                                                                   |                                                                                             |                                    |             |
| 2    | -        | CONNECTOR, MC1.5/6-ST-3.81          |                     | 1803617                                | PHOENIX CONTACT, GERMANY                                          | 1803617                                                                                     | PHOENIX CONTACT, SWE               | EDEN        |
| 3    | <b>—</b> | CONNECTOR, MC1.5/4-ST-3.81          |                     | 1803594                                | PHOENIX CONTACT, GERMANY                                          | 1803594                                                                                     | PHOENIX CONTACT, SWE               | EDEN        |
| 5    | 2        | HEAT SHRINKABLE TUBING, Ø9.5, BLACK |                     | FIT-221-3/8                            | ALPHA WIRE                                                        | 5507108                                                                                     | ELFA, SWEDEN                       |             |
| 9    | 18       | CRIMP LUG, H 0.25/12                |                     | 9025780000                             | WEIDMÜLLER, GERMANY                                               | 9025780000                                                                                  | WEIDMÜLLER, SWEDEN                 |             |
| L    |          | WIRE MARKERS, PARTEX PA02           |                     | SEE NOTE                               | WEIDMÜLLER, GERMANY                                               | SEE NOTE                                                                                    | WEIDMÜLLER, SWEDEN                 |             |
| 8    |          | LABEL, SK 3,81/2,8: S0, TEXT: J12   |                     | 0805056                                | PHOENIX CONTACT, GERMANY                                          | 0805056                                                                                     | PHOENIX CONTACT, SWE               | EDEN        |
| 6    | -        | LABEL, SK 3,81/2,8: S0, TEXT: J8    |                     | 0805056                                | PHOENIX CONTACT, GERMANY                                          | 0805056                                                                                     | PHOENIX CONTACT, SWE               | EDEN        |
|      |          |                                     |                     |                                        |                                                                   |                                                                                             |                                    |             |
|      |          |                                     |                     | 1350                                   |                                                                   |                                                                                             | Ĩ                                  |             |
|      |          |                                     |                     |                                        |                                                                   | 350                                                                                         |                                    |             |
|      |          |                                     |                     |                                        |                                                                   | 6                                                                                           |                                    |             |
|      |          |                                     |                     |                                        |                                                                   |                                                                                             |                                    |             |
|      |          |                                     |                     |                                        |                                                                   | ĺ                                                                                           |                                    |             |
|      |          |                                     |                     |                                        |                                                                   |                                                                                             |                                    |             |
|      |          | BBT DOM/M/GDEEN (88)                |                     |                                        |                                                                   |                                                                                             |                                    |             |
|      |          |                                     |                     |                                        |                                                                   |                                                                                             |                                    |             |
|      |          |                                     |                     | •                                      |                                                                   |                                                                                             |                                    |             |
|      |          | SZT YELLOW (S6)                     | ]                   | _                                      |                                                                   |                                                                                             | DE O WHITE (52)                    |             |
|      |          | 511 BROWN (51)                      |                     | (-                                     | (ı                                                                |                                                                                             |                                    |             |
|      |          |                                     |                     |                                        |                                                                   |                                                                                             |                                    |             |
|      |          | -(9)                                |                     |                                        |                                                                   |                                                                                             |                                    |             |
|      |          | )                                   |                     |                                        |                                                                   |                                                                                             | $\left(2\left(8\right)\right)$     |             |
|      |          | 2002                                |                     |                                        |                                                                   |                                                                                             | )                                  |             |
|      |          | NOTE FOR WIRE MARI                  | <u>(ERS</u>         |                                        |                                                                   |                                                                                             |                                    |             |
|      |          | NO. PART NO.                        | QTY.                |                                        |                                                                   |                                                                                             |                                    |             |
|      |          | 0 11-01044100                       | ,<br>,              |                                        |                                                                   |                                                                                             |                                    |             |
|      |          | Z 11-0104410Z                       | 7                   |                                        |                                                                   |                                                                                             |                                    |             |
|      |          | CO144010-11 C 6 11-01044106         | 2                   |                                        |                                                                   | Unless otherwise inc                                                                        | dicated, all                       | Sharp Edges |
|      |          | 7 11-01044107                       | 4                   |                                        | SAFEGATE,                                                         | Surface Coating                                                                             | ang ro                             | Weight      |
|      |          | 8 11-01044108                       | 10                  |                                        | 4<br>7<br>0<br>8<br>0<br>8<br>0                                   |                                                                                             | L<br>-<br>-                        |             |
|      |          | 9 11-01044109                       | 4                   |                                        | Safegate International AB                                         | LUNIKUL U<br>Luzerra                                                                        | .ABLE<br>NGE FINDER - TEMP. SENSOR | 2/13        |
|      |          |                                     |                     |                                        | MALMO, SWEDEN                                                     |                                                                                             |                                    |             |
|      |          |                                     |                     |                                        | Drawn by:   Date drawn:   Checked by:   E   A.S.   2011–11–16   E | <b>⊕</b>                                                                                    |                                    |             |
|      |          |                                     |                     |                                        | App. by: Date approved: Project No.:                              | Drawing No.                                                                                 | Rev. Sheet                         | Scale       |
|      |          | Revision Description                | Date                | Drawn by: Checked by: Approved         |                                                                   | SG590621                                                                                    | -103-01 1 1 of                     | 1 ND SCALF  |
|      |          |                                     | -                   | : -<br>-<br>-                          | -                                                                 | -<br>-<br>-<br>-<br>-<br>-<br>-<br>-<br>-<br>-<br>-<br>-<br>-<br>-<br>-<br>-<br>-<br>-<br>- | ;<br>-<br>-<br>>                   |             |

|                         |                  |                     | Z                 | Ν                 | Image: Normal state of the state of the | <sup>-</sup> AN, T2/T3          |                                   | et Scale<br>of 1 NO SCALE |
|-------------------------|------------------|---------------------|-------------------|-------------------|----------------------------------------------------------------------------------------------------|---------------------------------|-----------------------------------|---------------------------|
| Subplier                | AB NOVUM, SWEDEN | ELFA, SWEDEN        | WEIDMÜLLER, SWEDE | WEIDMÜLLER, SWEDE | Meluhuuutek, Sweuer<br>100<br>THIS WIRE END-<br>ated, alt<br>ing to                                                                                                    | 'L E<br>A TER/ LASER COOLING F  |                                   | .104 – 01 Rev. She        |
| Supplier's Stock Number | 7853060          | 5507108             | 9026060000        | SEE NOTE          | SEE NUTE<br>Unless otherwise indic<br>tolerances are accordi<br>Surface Coating                                                                                                    | PUWEK LAD<br>DEFROSTER / HE     |                                   | Drawing No.<br>SG590621-  |
|                         |                  |                     | ١٢                | ١٢                |                                                                                                    | ional AB<br>DEN                 | ecked by:                         | oject No.:                |
| ufacturer               |                  | PHA WIRE            | EIDMÜLLER, GERMAN | EIDMÜLLER, GERMAN | SAFEO<br>G R O                                                                                                    | Safegate Internat<br>MALMÖ, SWE | y: Date drawn:  Ch<br> 2011-11-16 | Date approved: Pr         |
| er's Part No. Man       |                  | 21-3/8 AL           | 60000 WE          | OTE WE            |                                                                                                    |                                 | A.S.                              | by: Approved              |
| luct No. Manufactu      |                  | FIT-2               | 90260             | SEE N             |                                                                                                    |                                 |                                   | Drawn by: Checked         |
| Safegate Proc           | ,                |                     |                   |                   |                                                                                                    |                                 |                                   | Date                      |
| Drawing No.             | ,                |                     |                   |                   | MIRE MARKERS<br>WIRE MARKERS<br>T NO. QTY.<br>1044561 12<br>1044101 20<br>1044102 2<br>1044105 4<br>1044105 4<br>1044106 2<br>1044107 2<br>1044109 8<br>1044109 8                                                                                                    |                                 |                                   |                           |
|                         |                  |                     |                   |                   | NOTE FOR<br>NO. PAR<br>NO. PAR<br>11-0<br>11-0<br>11-0<br>11-0<br>11-0<br>11-0                                                                                                    |                                 |                                   |                           |
|                         |                  | BING, Ø9.5, BLACK   |                   | EX PA02           |                                                                                                    |                                 |                                   |                           |
| SI                      | YY, 6 x 0.5      | <b>RINKABLE TUI</b> | G, H 0.5/14       | RERS, PARTI       |                                                                                                    |                                 |                                   | evision Description       |
| Description/Rating      | CABLE, LI        | HEAT SHF            | CRIMP LU          | WIRE MAF          |                                                                                                    |                                 |                                   |                           |
| ltem Quantity           |                  | 2 2                 | 3 11              | ť                 |                                                                                                    |                                 |                                   |                           |

![](_page_315_Figure_0.jpeg)

![](_page_316_Figure_0.jpeg)

| ltem     | Quantity | Description/Ratings               |
|----------|----------|-----------------------------------|
| <b>.</b> | l        | CONNECTOR, MC1.5/6-ST-3.81        |
| 2        |          | ELECTRICAL WIRE, UL1007/1569, RED |
| e<br>E   | 2        | BOOTLACE FERRULE, H 0.5/14        |
| 4        |          | WIRE MARKERS, PARTEX PA02         |
| 5        | 1        | LABEL, SK 3,81/2,8: S0, TEXT: J11 |
|          |          |                                   |

![](_page_316_Figure_2.jpeg)

132

Revision Description

![](_page_317_Figure_0.jpeg)

| ltem     | Quantity | Description/Ratings                     |
|----------|----------|-----------------------------------------|
| <b>~</b> | l        | CONNECTOR, MSTB 2.5/3-ST-5.08           |
| 2        | l        | ELECTRICAL WIRE, UL1007/1569, AWG 16, F |
| 3        | l        | ELECTRICAL WIRE, UL1007/1569, AWG 16, E |
| 4        | 7        | BOOTLACE FERRULE, H 1.5/14              |
| 2        |          | WIRE MARKERS, PARTEX PA02               |
| 9        | l        | LABEL, SK 5.08/3,8: SO, TEXT: J16       |
|          |          |                                         |

![](_page_318_Figure_0.jpeg)

| Item | Quantity | Description/Ratings<br>CONNECTOR, MC1.5/16–ST–3.81                                     |
|------|----------|----------------------------------------------------------------------------------------|
| 3    | 10       | ELECTRICAL WIRE, UL1007/1569, REC<br>BOOTLACE FERRULE, H 0.5/14                        |
| 4    |          | WIRE MARKERS, PARTEX PA02<br>LABEL, SK 3.81/2.8: S0. TEXT: J17                         |
| 9    | . M      | TWIN WIRE FERRULE, H 0.5/14 ZH 0F                                                      |
|      |          |                                                                                        |
|      |          |                                                                                        |
|      |          | CItem (6) changed to twBWire (168) to K1 addeAWire (169) to K2 addeRevisionDescription |

![](_page_319_Figure_0.jpeg)

|               | MC1.5/6-ST-3.81 | WIRE, UL1007/1569, RED<br>FRRULE H 0.5/14 | RS, PARTEX PA02 | ,81/2,8: SU, 1EX1: J18 |                          | n Decrintion |
|---------------|-----------------|-------------------------------------------|-----------------|------------------------|--------------------------|--------------|
| atings        | TOR,            | ALF F                                     | ARKE            | 2 Y 3                  |                          | Revisio      |
| Description/R | CONNEC          | ELECTR<br>BOOTI                           | WIRE M          | LABEL,                 | g ≅ ≅ ≅ ⊕<br>□ □ □ □ □ □ |              |
| Quantity      | -               | 10                                        |                 |                        |                          |              |
| ltem          | 1               | 23                                        | - +             | ۲<br>ر                 |                          |              |

| · · ·                   |                      | - ,                                   | - 1                      | -                    |                        |                    |      |                                                       |             | 1                                          |                               |                           |
|-------------------------|----------------------|---------------------------------------|--------------------------|----------------------|------------------------|--------------------|------|-------------------------------------------------------|-------------|--------------------------------------------|-------------------------------|---------------------------|
|                         |                      |                                       |                          |                      |                        |                    |      | Sharp Edges                                           | Weight      |                                            |                               | et Scale<br>of 1 NN SCALE |
| lier                    |                      | GA SWEDEN                             | LGA, SWEDEN              | EA.SWEDEN            | <sup>F</sup> A, SWEDEN |                    |      |                                                       |             |                                            |                               | - () 1 Rev.   She         |
| 's Stock Number Supp    |                      | 1837 CF                               | 822 SE                   | 162-41 ELI           | 303-78 ELI             |                    |      | ss otherwise indicated, al<br>rances are according to | ace Coating | RING ASSEMB<br>»Lay power                  |                               | ving No.<br>590671–117.   |
| Supplier'               |                      | 60E0                                  | 020                      | 55-0                 | 48-3                   |                    |      | Unle:<br>toler                                        | Surf        |                                            |                               | Draw<br>SG                |
|                         |                      |                                       |                          |                      |                        | SWEDEN             |      |                                                       | SAFEGAI     | Safegate International AB<br>MALMÖ, SWEDEN | drawn: Checked b<br>– 11– 16  | approved: Project N       |
| Manufacturer            | MOLEX                | MOLEX                                 |                          |                      |                        | PARTEX,            |      |                                                       |             |                                            | Drawn by: Date (<br>A.S. 2011 | App. by: Date a           |
| Manufacturer's Part No. | 42816-0212           | 42815-0012                            |                          |                      |                        | PA-1               | 1100 |                                                       |             |                                            | -                             | r: Checked by: Approv     |
| Safegate Product No.    |                      |                                       |                          |                      |                        |                    |      |                                                       |             |                                            | -                             | Date Drawn b              |
| Drawing No.             |                      |                                       |                          |                      |                        |                    |      |                                                       |             |                                            |                               |                           |
|                         | nm PITCH,            | 2 REN                                 | 2, BLACK                 |                      |                        | ILLUSTRATION       |      |                                                       |             |                                            |                               |                           |
|                         | G, MINI FIT SR.,10 п | SR., 10 mm PITCH<br>2K (H07V_K) /, mm | <u>KK (H07V-K), 4 mm</u> | 8, BLACK, L = 1040   | :, 4 mm2               | ERING AS SHOWN ON  |      |                                                       |             |                                            |                               |                           |
| Jescription/Ratings     | RECEPTICLE HOUSIN    | TERMINAL, MINI FIT                    | ELECTRICAL WIRE, F       | ove tubing, i.d. 8.3 | 300TLACE FERRULI       | WIRE MARKERS, NUMB |      |                                                       |             |                                            | -                             | Revision Description      |
| n Quantity C            | -                    |                                       |                          | <u> </u>             | 4 E                    | _                  |      |                                                       |             |                                            |                               |                           |
| Ter                     | -                    | 2                                     | t                        | പ                    | t-                     | $\sim$             |      |                                                       |             |                                            |                               |                           |

![](_page_320_Figure_1.jpeg)

|                           |                     | 1                                            |                      |                       |              |                     |                                              | 1               |                                                  |                              | T                 |
|---------------------------|---------------------|----------------------------------------------|----------------------|-----------------------|--------------|---------------------|----------------------------------------------|-----------------|--------------------------------------------------|------------------------------|-------------------|
|                           |                     |                                              |                      |                       |              |                     | Sharp Edges                                  | Weight          | _                                                |                              | Sheet Scale       |
| Supplier                  |                     | SFLGA SWEDEN                                 | SELGA, SWEDEN        | ELFA.SWEDEN           | ELFA, SWEDEN |                     | icated, all<br>ding to                       | 'n              | SEMBLY<br>R, T1/T2                               |                              | -113-01 Rev.      |
| Supplier's Stock Number   |                     | 0309832                                      | 0309822              | 55-062-41             | 48-303-78    |                     | Unless otherwise ind<br>tolerances are accor | Surface Coating | WIRING ASS<br>DISPLAY POWER                      | -                            | Drawing No.       |
|                           |                     |                                              |                      |                       |              |                     | T                                            | FATE +          | ional AB<br>DEN                                  | ecked by:                    | oject No.:        |
| schurer                   | EX                  | EX                                           |                      |                       |              | RTEX, SWEDEN        |                                              | SAFEG           | <b>G R O</b><br>Safegate Internat<br>MALMÖ, SWEI | Date drawn: Ch<br>2011-11-16 | Date approved: Pr |
| irt No. Manufa            | 12 MOL              | 12 MOL                                       |                      |                       |              | PAR                 |                                              |                 |                                                  | Drawn by:<br>A.S             | App. by:          |
| Manufacturer's Pa         | 42816-02            | 4 2815-00                                    |                      |                       |              | PA-1                |                                              |                 |                                                  |                              | by: Checked by:   |
| Safegate Product No.      |                     |                                              |                      |                       |              |                     |                                              |                 |                                                  |                              | te                |
| Drawing No.               |                     |                                              |                      |                       |              |                     |                                              |                 |                                                  |                              |                   |
|                           | R., 10 mm PITCH,    | TCH<br>4 mm2 RFD                             | 4 mm2, BLACK         | : 1340                |              | /N ON ILLUSTRATION  |                                              |                 |                                                  |                              |                   |
|                           | ousing, mini fit sr | NI FIT SR., 10 mm PI<br>VIRF  RK (H07V-K)  v | VIRE, RK (H07V-K), / | I.D. 8.38, BLACK, L = | RRULE, 4 mm2 | , NUMBERING AS SHOW |                                              |                 |                                                  |                              | Description       |
| ntity Description/Ratings | RECEPTICLE H        | TERMINAL, MI<br>FIFCTRICAL W                 | ELECTRICAL V         | PVC TUBING,           | B00TLACE FE  | WIRE MARKERS        |                                              |                 |                                                  |                              | Revision          |
| ltem Qua                  | <u>-</u>            | 2 1                                          | 4 1                  | 5 1                   | 4 4          |                     |                                              |                 |                                                  |                              |                   |

![](_page_321_Figure_1.jpeg)

| te t    | Duantity | Decristion (Batime                                | Drawing No. | Cafanata Drudurt | Vo Manufactur.                                                              | r's Part No                       | Manufacturer                      |                        | sumhiar's Stark Numhar                                                  | Cumliar                                                                                                    |               |                       |
|---------|----------|---------------------------------------------------|-------------|------------------|-----------------------------------------------------------------------------|-----------------------------------|-----------------------------------|------------------------|-------------------------------------------------------------------------|----------------------------------------------------------------------------------------------------|---------------|-----------------------|
|         |          | CABLE, LIYCY, 4 x 2 x 0.25, L = 1100              |             | 6                |                                                                             |                                   |                                   |                        |                                                                         |                                                                                                    |               |                       |
| 2       | <u> </u> | CABLE, LIYCY, 4 × 2 × 0.25, L = 750               |             |                  |                                                                             |                                   |                                   |                        |                                                                         |                                                                                                    |               |                       |
| <br>  ~ | 2        | CONNECTOR, MC1.5/6-ST-3.81                        |             |                  |                                                                             |                                   |                                   |                        | 1803617                                                                 | PHOENIX CON                                                                                                    | ITACT, SWEDEI | Z                     |
| 4       | -        | LABEL, SK 3,81/2,8: SO, TEXT: J27                 |             |                  |                                                                             |                                   |                                   |                        | 3805056                                                                 | PHOENIX CON                                                                                                    | ITACT, SWEDEI | Z                     |
| 5       | 1        | LABEL, SK 3,81/2,8: SO, TEXT: J24                 |             |                  |                                                                             |                                   |                                   | )                      | )805056                                                                 | PHOENIX CON                                                                                                    | ITACT, SWEDEI | Ν                     |
| 9       | 2        | CONNECTOR HOUSING, AMPMODU MOD. II, DOUBLE ROW    |             |                  | 28051                                                                       | ~                                 | <b>FYCO ELECTRONICS</b>           |                        |                                                                         |                                                                                                    |               |                       |
| 7       | 24       | CRIMP TERMINAL, 100 AMPMODU                       |             |                  | 18727(                                                                      | )-1                               | FYCO ELECTRONICS                  |                        |                                                                         |                                                                                                    |               |                       |
| 8       | 4        | HEAT SHRINKABLE TUBING, Ø9.5, BLACK               |             |                  | FIT-22                                                                      | 1-3/8                             | alpha wire                        |                        | 5507108                                                                 | ELFA, SWEDEI                                                                                                    | N             |                       |
| 6       | 8        | B00TLACE FERRULE, H 0.25/12                       |             |                  |                                                                             |                                   |                                   |                        | 9025780000                                                              | WEIDMÜLLER,                                                                                                    | , SWEDEN      |                       |
| 10      |          | WIRE MARKERS, NUMBERS AS SHOWN ON ILLUSTRATION    |             |                  | PA02                                                                        |                                   | ARTEX                             |                        |                                                                         |                                                                                                    |               |                       |
|         |          |                                                   |             |                  | 9                                                                           |                                   |                                   |                        |                                                                         | WHITE                                                                                                    |               |                       |
|         |          | 10 1                                              | 7           |                  | WHITE 70 1<br>WHITE 71 2<br>BROWN 72 3<br>GREEN 73 4                        | WHITE<br>BROWN<br>GREEN<br>YELLOW |                                   | -                      |                                                                         | BROWN BROWN |               |                       |
|         |          | 14. 5 WHTE<br>15. 6 GREEN<br>17. 8 YELLOW<br>18 9 |             |                  | YELLOW 14 5<br>GRAY 14 5<br>GRAY 15 6<br>PINK 16 7<br>BLUE 17 8<br>RED 18 9 | GRAY<br>PINK<br>BLUE<br>RED       |                                   |                        |                                                                         |                                                                                                    |               |                       |
|         |          |                                                   |             |                  | ]                                                                           | 1                                 |                                   | -)                     | /                                                                       |                                                                                                    | 0 0 0         |                       |
|         |          | POSITION 10 POSITION 1                            |             |                  |                                                                             |                                   |                                   |                        |                                                                         | -6                                                                                                    |               | $\bigcirc$            |
|         |          |                                                   |             |                  |                                                                             |                                   |                                   |                        |                                                                         |                                                                                                    |               |                       |
|         |          |                                                   |             |                  |                                                                             |                                   |                                   |                        |                                                                         |                                                                                                    |               |                       |
|         |          |                                                   |             |                  |                                                                             |                                   | SAFE                              | GATE                   | Unless otherwise indicat<br>tolerances are according<br>Surface Coating | ed, all<br>g to                                                                                                    |               | Sharp Edges<br>Veight |
|         |          | ITEM 6, CONTACT ORIENTAION                        |             |                  |                                                                             |                                   | 2<br>2<br>3                       |                        |                                                                         |                                                                                                    |               | ,                     |
|         |          | AND ILKI'IINAL FUSITIONS                          |             |                  |                                                                             |                                   | Safegate Inte<br>MALMÖ, S         | rnational AB<br>SWEDEN | LUTITIONILA I<br>LED DISPLAY FOR                                        | IUN LADLE<br>T1                                                                                                    |               |                       |
|         |          |                                                   |             | -                | -                                                                           | Drawn<br>A.S.                     | by:   Date drawn:<br>  2011-11-06 | Checked by:            |                                                                         |                                                                                                    |               |                       |
|         |          |                                                   |             |                  | -<br>-<br>-                                                                 | App. b                            | y: Date approved:                 | Project No.:           | Drawing No.                                                             | 11 01 R                                                                                                    | Rev. Sheet    | Scale                 |
|         |          | Revision Description                              |             | Date Dra         | wn by: Checked t                                                            | y: Approved                       |                                   |                        | <u>  -  70/4CDC</u>                                                     | 4 – U                                                                                                    | 1 of 1        | NU SLALE              |

![](_page_322_Figure_1.jpeg)

![](_page_322_Figure_2.jpeg)

![](_page_323_Figure_0.jpeg)

| <br>auantity Description/Ratings 1 CONNECTOR, MC1.5/10–ST–3.81 | 8 ELECTRICAL WIRE, UL1007/1569, RED | 16 BOOTLACE FERRULE, H 0.5/14<br>WIRF MARKFRS PARTFX PA07 | 1 LABEL, SK 3,81/2,8: SO, TEXT: J19 |  |
|----------------------------------------------------------------|-------------------------------------|-----------------------------------------------------------|-------------------------------------|--|
| 1 Item                                                         | 2                                   | 4                                                         | . 5                                 |  |

Revision Description
| ltem | Quantity | Description/Ratings                 | Drawing No.                  | Safegate Product No. | 1anufacturer's Part No. | Manufact          | urer                         |              | Supplier's Stock Number                             | Supplier                   |                                          |
|------|----------|-------------------------------------|------------------------------|----------------------|-------------------------|-------------------|------------------------------|--------------|-----------------------------------------------------|----------------------------|------------------------------------------|
|      | -        | CABLE, CYLICYCY, 8 x 2 x 0.25       |                              |                      |                         |                   |                              |              |                                                     |                            |                                          |
| 2    | -        | CONNECTOR, MC1.5/10-ST-3,81         |                              |                      | 803659                  | PHOE              | INIX CONTACT                 |              |                                                     |                            |                                          |
|      | -        | CONNECTOR, MC1.5/6-ST-3,81          |                              |                      | 1803617                 | PHOE              | INIX CONTACT                 |              |                                                     |                            |                                          |
| 4    | 2        | HEAT SHRINKABLE TUBING, Ø9.5, BLACK |                              |                      | FIT-221-3/8             | ALPF              | ha wire                      |              | 5507108                                             | ELFA                       |                                          |
| 2    | 13       | BOOTLACE FERRULE, H 0.12/12         |                              |                      |                         |                   |                              |              | 9025780000                                          | WEIDMÜLLER                 |                                          |
| 9    | -        | B00TLACE FERRULE, H 1,5/14          |                              |                      |                         |                   |                              |              | 9026090000                                          | WEIDMÜLLER                 |                                          |
| L    |          | WIRE MARKERS, PARTEX PA02           |                              |                      |                         |                   |                              |              | SEE NOTE                                            | WEIDMÜLLER                 |                                          |
| 8    | 1        | LABEL, SK 3,81/2,8: S0, TEXT: J22   |                              |                      |                         |                   |                              |              | SEE NOTE                                            | WEIDMÜLLER                 |                                          |
| 6    | <b>—</b> | LABEL, SK 3,81/2,8: S0, TEXT: J13   |                              |                      |                         |                   |                              |              | SEE NOTE                                            | WEIDMÜLLER                 |                                          |
| 10   | <b>_</b> | RECEPTICLE FOR PIN CONTACTS         |                              |                      | 1-77-1                  | AMP               |                              |              | 4457909                                             | ELFA                       |                                          |
| 11   | -        | CABLE CLAMP WITH STRAIN RELIEF      |                              |                      | 82655-1                 | AMP               |                              |              | 4450433                                             | ELFA                       |                                          |
| 12   | 13       | PIN CONTACT                         |                              |                      | 163086-1                | AMP               |                              |              | 4450714                                             | ELFA                       |                                          |
| 13   | Ţ        | STAR-TEC FERRITE RING               |                              |                      | 14271221                | WÜR'              | TH ELEKTRONIK                |              |                                                     |                            |                                          |
|      |          | <u>•</u>                            |                              | 880                  |                         |                   |                              |              | 170                                                 |                            | Ĩ                                        |
|      |          |                                     | $\overline{}$                |                      |                         |                   | (-+)                         |              |                                                     |                            |                                          |
|      |          |                                     |                              |                      |                         |                   |                              |              |                                                     |                            | GRAY/PINK (70)<br>PINK (68)<br>GRAY (69) |
|      |          |                                     |                              | _                    |                         |                   |                              |              |                                                     |                            | WHITE/GREEN (71)                         |
|      |          |                                     | •                            |                      |                         |                   |                              |              |                                                     |                            | BROWN (59)                               |
|      |          |                                     |                              | -                    |                         |                   |                              |              |                                                     |                            | YELLOW (63) GREEN (64) WHITE (60)        |
|      |          | PIN NIJMBER ASSIGNMENT FOR WIRES    | te for wirf markfi           | SS                   |                         |                   |                              |              |                                                     |                            | RED (61)                                 |
|      | I        | BROWN (PIN 1) NO.                   | PART NO. Q                   | <u></u> .            |                         |                   |                              | ÿ            | Kar<br>Kar                                          |                            | BLACK (66)                               |
|      |          | WHITE (PIN 2)<br>RED (PIN 3)        | 11-01044100 2                |                      |                         |                   |                              |              |                                                     |                            | BLUE (62)                                |
|      |          | BLUE (PIN 4)                        | 11-01044101 2                |                      |                         |                   |                              |              |                                                     |                            |                                          |
|      |          | YELLOW (PIN 5)<br>GREEN (PIN 6)     | 11-01044102<br>11-0107.1.102 |                      |                         |                   |                              |              |                                                     |                            | G                                        |
|      |          | VIOLET (PIN 7)                      | 11-01044104                  |                      |                         |                   |                              |              | 2                                                   |                            |                                          |
|      |          | BLUE/RED (PIN 9)                    | 11-01044105 2                |                      |                         |                   |                              |              | Unless otherwise indicate                           | ed, all                    | Sharp Edges                              |
|      |          | PINK (PIN 10) 6                     | 11-01044106 11               |                      |                         |                   | SAFE                         | GATE         | tolerances are according<br>Surface Coating         | to                         | Weight                                   |
|      |          | GRAY/PINK (PIN 12)                  | 11-01044107 6                |                      |                         |                   | 0<br>2<br>5                  | <b>X</b>     |                                                     |                            |                                          |
|      |          | WHITE/GREEN (PIN 13)                | 11-01044108 1                |                      |                         |                   | Safegate Intern              | ational AB   | VERTICAL SCANNIN                                    | DLE<br>16 MOTOR T1         |                                          |
|      |          | 6                                   | 11-01044109 2                |                      |                         | -                 | MALMÖ, SM                    | reden .      |                                                     | -<br>-<br>-<br>-<br>-<br>- |                                          |
|      |          |                                     |                              |                      |                         | Drawn by:<br>A.S. | Date drawn: (0<br>2011-11-16 | hecked by:   |                                                     |                            |                                          |
|      |          |                                     |                              |                      |                         | App. by:          | Date approved:               | Project No.: | Drawing No.                                         | A / A Rev. Shee            | et Scale                                 |
|      |          | Revision Description                | Date                         | Drawn by:            | Checked by: Approve     |                   |                              |              | <u> 1 - 1 7 9 7 7 7 7 7 7 7 7 7 7 7 7 7 7 7 7 7</u> | D-U    1                   | of 1                                     |

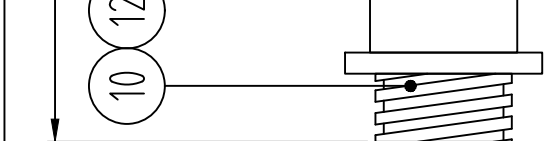

|                     |             |             |             |             |            |            |            |             |             |             |                   |           |           |      |                   | 34)                                                       |                             |                                         |            |            |                      |                |                         |                          | Jes                               |                        |                               |              |              |
|---------------------|-------------|-------------|-------------|-------------|------------|------------|------------|-------------|-------------|-------------|-------------------|-----------|-----------|------|-------------------|-----------------------------------------------------------|-----------------------------|-----------------------------------------|------------|------------|----------------------|----------------|-------------------------|--------------------------|-----------------------------------|------------------------|-------------------------------|--------------|--------------|
|                     |             |             |             |             |            |            |            |             |             |             |                   |           |           | Ţ    |                   | GRAY/PINK (83<br>PINK (81)<br>GRAY (82)<br>WHITE/GREEN (1 | BLUE/RED (80)<br>BROWN (72) | YELLOW (76)<br>GREEN (77)<br>WHITE (73) | RED (74)   | BLACK (79) | BLUE (75)            | ]              | G                       |                          | Sharp Edi                         | Weight                 |                               |              |              |
|                     |             |             |             |             | R          | R          | R          | R           | R           |             |                   |           |           |      | 6                 |                                                           |                             |                                         |            |            |                      |                |                         |                          |                                   |                        | H                             |              |              |
| Supplier            |             |             |             | ELFA        | WEIDMÜLLE  | WEIDMÜLLE  | WEIDMÜLLE  | WEIDMÜLLE   | WEIDMÜLLE   | ELFA        | ELFA              | ELFA      |           |      |                   |                                                           | 80                          | 87<br>171<br>ET                         |            |            |                      |                |                         |                          | d, all<br>to                      |                        |                               | NING MULUH   |              |
| Number              |             |             |             |             | 000        | 000        | 1.1        |             |             |             |                   |           |           | 170  |                   |                                                           |                             |                                         |            |            |                      |                |                         | )                        | ierwise indicate<br>are according | oating                 | ROL CAB                       | VI AL SLAN   |              |
| Supplier's Stock    |             |             |             | 5507108     | 9025780    | 90260900   | SEE NOT    | SEE NOTI    | SEE NOTI    | 4457909     | 4450433           | 4450714   |           |      |                   |                                                           |                             |                                         |            |            | 9                    |                |                         |                          | Unless off<br>tolerances          | Surface (              | CONT                          |              |              |
|                     |             |             |             |             |            |            |            |             |             |             |                   |           |           |      |                   |                                                           |                             |                                         |            |            |                      |                |                         |                          | T                                 |                        | <<br>L                        |              |              |
|                     |             |             | <br>        |             |            |            |            |             |             |             |                   |           | NIK       |      | (t_)              |                                                           |                             |                                         |            |            |                      |                |                         |                          |                                   | EGAT                   | O C<br>ternational AR         | i, SWEDEN    | I Charkad h  |
| rer                 |             | NIX CONTAC  | NIX CONTAC  | a wire      |            |            |            |             |             |             |                   |           | H ELEKTRO |      |                   |                                                           |                             | ı                                       |            |            |                      |                |                         |                          |                                   | SAF                    | G R<br>Safenate Ir            | MALM         | ated desire. |
| Manufactu           |             | PHOEI       | PHOEI       | ALPH        |            |            |            |             |             | AMP         | AMP               | AMP       | WÜRT      |      |                   |                                                           |                             |                                         |            |            |                      |                |                         |                          |                                   |                        |                               |              |              |
| octurer's Part No.  |             | 3659        | 3617        | -221-3/8    |            |            |            |             |             | 077-1       | 555-1             | 086-1     | 71221     |      |                   |                                                           |                             |                                         |            |            |                      |                |                         |                          |                                   |                        |                               |              |              |
| duct No. Manufa     |             | 180         | 180         | -TIT        |            |            |            |             |             | 183(        | 182(              | 163(      | 742       |      |                   |                                                           |                             | _                                       |            |            |                      |                |                         |                          |                                   |                        |                               |              |              |
| Safegate Pro        | ,           |             |             |             |            |            |            |             |             |             |                   |           |           | 1080 |                   |                                                           | V                           |                                         | KERS       | QTY.       | <b>—</b>             | <del>~</del> ( | 7                       | - 2                      | <del>~</del>                      | ~ c                    | ס א                           | <del>-</del> |              |
| j                   |             |             |             |             |            |            |            |             |             |             |                   |           |           |      | ( <del>-</del> )- |                                                           |                             |                                         | r wire mar | RT NO.     | 01044100             | 01044101       | 01044102<br>01044103    | 01044104                 | 01044105                          | 01044106               | 01044107<br>01044108          | 01044109     |              |
| Drawing N           |             |             |             |             |            |            |            |             |             |             |                   |           |           |      | $(\underline{m})$ |                                                           | •                           |                                         | NOTE FOR   | NO. PAF    | 0 11-(               | 1 11-(         | 2 11-(<br>0-11-(        | 4 11-(                   | 5 11-(                            | 6 11-(<br>7            | 8 11-(                        | 9 11-(       |              |
|                     |             |             |             |             |            |            |            |             |             |             |                   |           |           |      | $(\Xi)$           |                                                           | ((                          |                                         |            |            |                      |                |                         |                          |                                   |                        |                               |              |              |
|                     |             |             |             | , BLACK     |            |            |            | 5           | 20          |             | EF                |           |           |      |                   |                                                           |                             |                                         | RES        |            |                      |                |                         |                          |                                   |                        |                               |              |              |
|                     | : 2 x 0.25  | -ST-3,81    | ST-3,81     | JBING, Ø9.5 | H 0.12/12  | H 1,5/14   | FEX PA02   | 0, TEXT: J1 | 0, TEXT: J2 | CONTACTS    | <b>TRAIN RELI</b> |           | DNI       |      |                   |                                                           | •                           |                                         | NT FOR WIF |            |                      |                |                         |                          |                                   |                        | (2)<br>N 13)                  |              |              |
|                     | LICYCY, 8 × | R, MC1.5/10 | 2, MC1.5/6- | NKABLE TU   | FERRULE, I | FERRULE, I | kers, part | 3,81/2,8: S | 3,81/2,8: S | E FOR PIN ( | MP WITH S         | CT        | FERRITE R |      |                   |                                                           |                             |                                         | ASSIGNME   | VN (PIN 1) | e (pin 2)<br>(pin 3) | (PIN 4)        | (2 NIY) WU<br>(2 NIY 6) | et (pin 7)<br>.K (pin 8) | ./RED (PIN 9)                     | (PIN 10)<br>Y (PIN 11) | Y/PINK (PIN 1<br>E/Green (PII |              |              |
| Description/Ratings | CABLE, CY   | CONNECT O   | CONNECT O   | HEAT SHRI   | BOOTLACE   | BOOTLACE   | WIRE MARI  | LABEL, SK   | LABEL, SK   | RECEPTICL   | CABLE CLA         | PIN CONTA | STAR-TEC  |      |                   |                                                           |                             |                                         | VIN NUMBER | BROV       | RED                  | BLUE           | Yeli<br>Gree            | VIOL<br>BLAC             | BLUE                              | PINK<br>GRA'           | gra<br>Whit                   |              | [            |
| Quantity            |             | <b>—</b>    | <b>_</b>    | 2           | 13         | <u> </u>   |            | ~           | <b>_</b>    | <b>~</b>    | <b>—</b>          | 13        | <u> </u>  |      |                   |                                                           |                             |                                         | Ľ          | I          |                      |                |                         |                          |                                   |                        |                               |              |              |
| ltem                |             |             |             |             |            |            |            | <br>        | 6           | 10          | =                 | 12        | <u>۳</u>  |      |                   |                                                           |                             |                                         |            |            |                      |                |                         |                          |                                   |                        |                               |              |              |

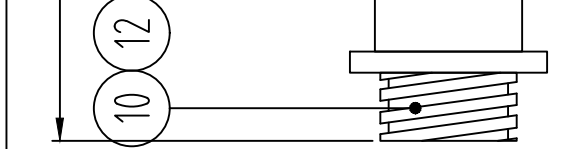

| Supplier's Stock Number Supplier         |                                | 5507108 ELFA                        | 9025780000 WEIDMÜLLER       | SEE NOTE WEIDMÜLLER       |                                   | 4457891 ELFA                | 4450425 ELFA                   | 4450714 ELFA |                       | 0<br>GREAK (S)<br>GREAK (S)<br>GREAK (S)<br>GREAK (S)<br>GREAK (S)<br>CLION (S)<br>CLION (S | Unless otherwise indicated, all Sharp Edges to tolerances are according to | Surface Coating Weight | CONTROL CABLE<br>LASER, T1 | €<br>[                                                      |  |
|------------------------------------------|--------------------------------|-------------------------------------|-----------------------------|---------------------------|-----------------------------------|-----------------------------|--------------------------------|--------------|-----------------------|----------------------------------------------------------------------------------------------------|----------------------------------------------------------------------------|------------------------|----------------------------|-------------------------------------------------------------|--|
| No. Manufacturer                         |                                | 8 ALPHA WIRE                        |                             |                           | PHOENIX CONTACT                   | AMP                         | AMP                            | AMP          | WÜRTH ELEKTRONIK      |                                                                                                    |                                                                            |                        | GROCCO                     | Drawn by: Date drawn: Checked by:                           |  |
| Safegate Product No. Manufacturer's Part | T1 STANDARD                    | FIT-221-3/                          |                             |                           | 0805056                           | 183079-1                    | 182663-1                       | 163086-1     | 74271221              |                                                                                                    |                                                                            |                        |                            | 2014.10.23 V.N.                                             |  |
| Description/Ratings Description/Ratings  | CABLE, LIYCY, 5 x 0.25, L=1080 | HEAT SHRINKABLE TUBING, Ø9.5, BLACK | BOOTLACE FERRULE, H 0.25/12 | WIRE MARKERS, PARTEX PA02 | LABEL, SK 3,81/2,8: S0, TEXT: J28 | RECEPTICLE FOR PIN CONTACTS | CABLE CLAMP WITH STRAIN RELIEF | PIN CONTACT  | STAR-TEC FERRITE RING | Provide the second second seco                                                                                                    |                                                                            |                        |                            | C Not valid for T1S. For T1S cable, see drw SG590621-130-01 |  |
| m Quantity                               |                                |                                     |                             | 2                         | ~                                 | ~                           | -                              | L            |                       |                                                                                                    |                                                                            |                        |                            |                                                             |  |

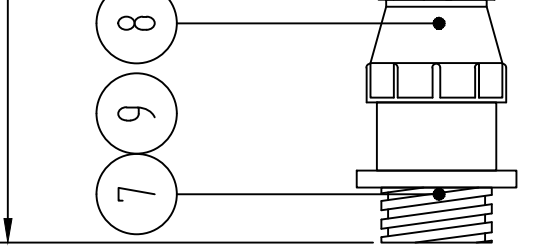

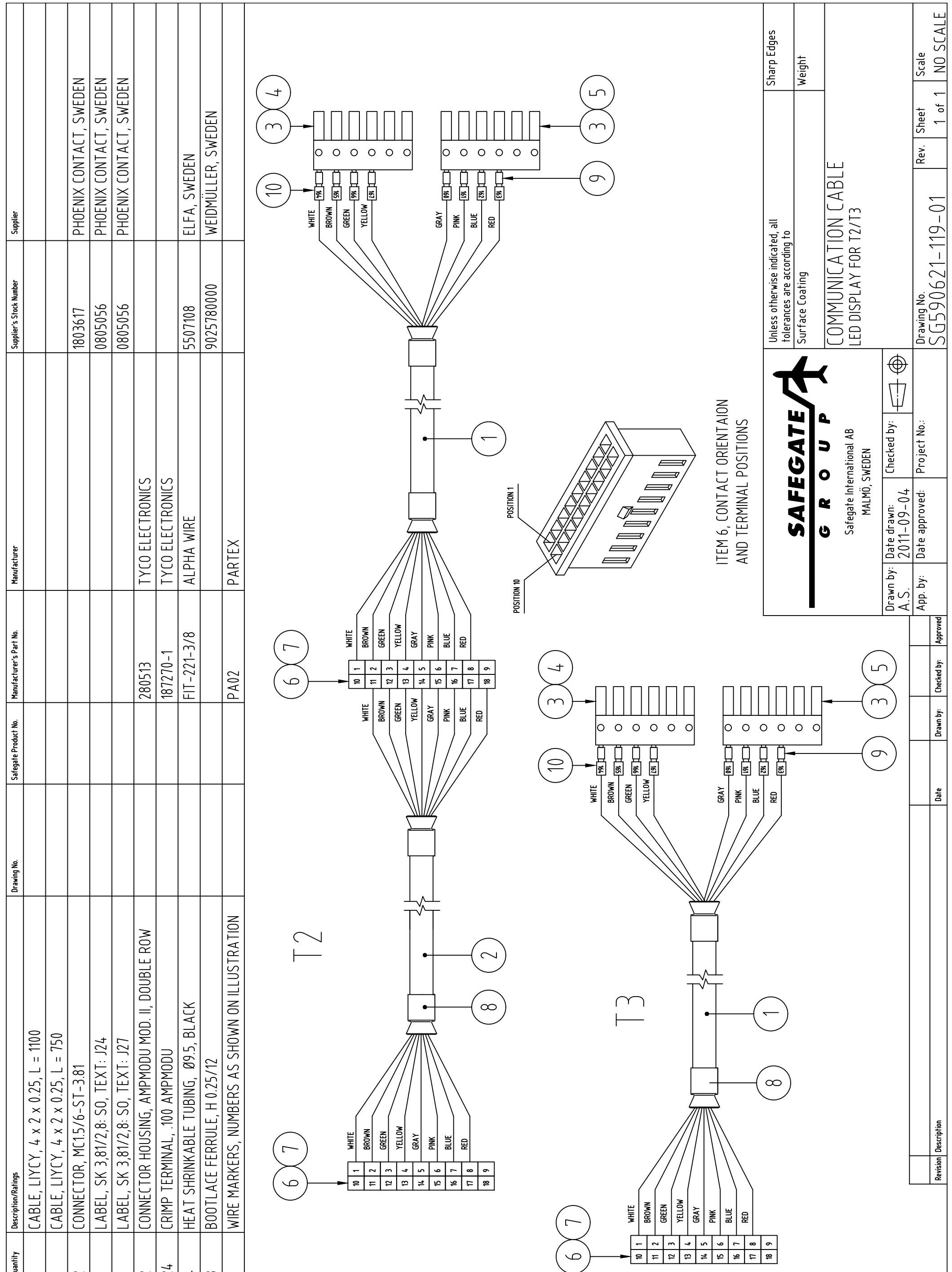

| ltem     | Quantity       | Description/Ratings                  |
|----------|----------------|--------------------------------------|
| <b>.</b> | <b>.</b>       | CABLE, LIYCY, 4 x 2 x 0.25, L = 1100 |
| 2        |                | CABLE, LIYCY, 4 x 2 x 0.25, L = 750  |
| m        | 2              | CONNECTOR, MC1.5/6-ST-3.81           |
| 4        | <del>, _</del> | LABEL, SK 3,81/2,8: S0, TEXT: J24    |
| Ъ        | Ļ              | LABEL, SK 3,81/2,8: S0, TEXT: J27    |
| 9        | 2              | CONNECTOR HOUSING, AMPMODU MOD       |
| 1        | 24             | CRIMP TERMINAL, 100 AMPMODU          |
| 8        | 4              | HEAT SHRINKABLE TUBING, Ø9.5, BL     |
| 6        | 8              | BOOTLACE FERRULE, H 0.25/12          |
| 10       |                | WIRE MARKERS, NUMBERS AS SHOWI       |
|          |                | (                                    |
|          |                |                                      |

| c          |  |
|------------|--|
| Descriptio |  |
| Revision   |  |

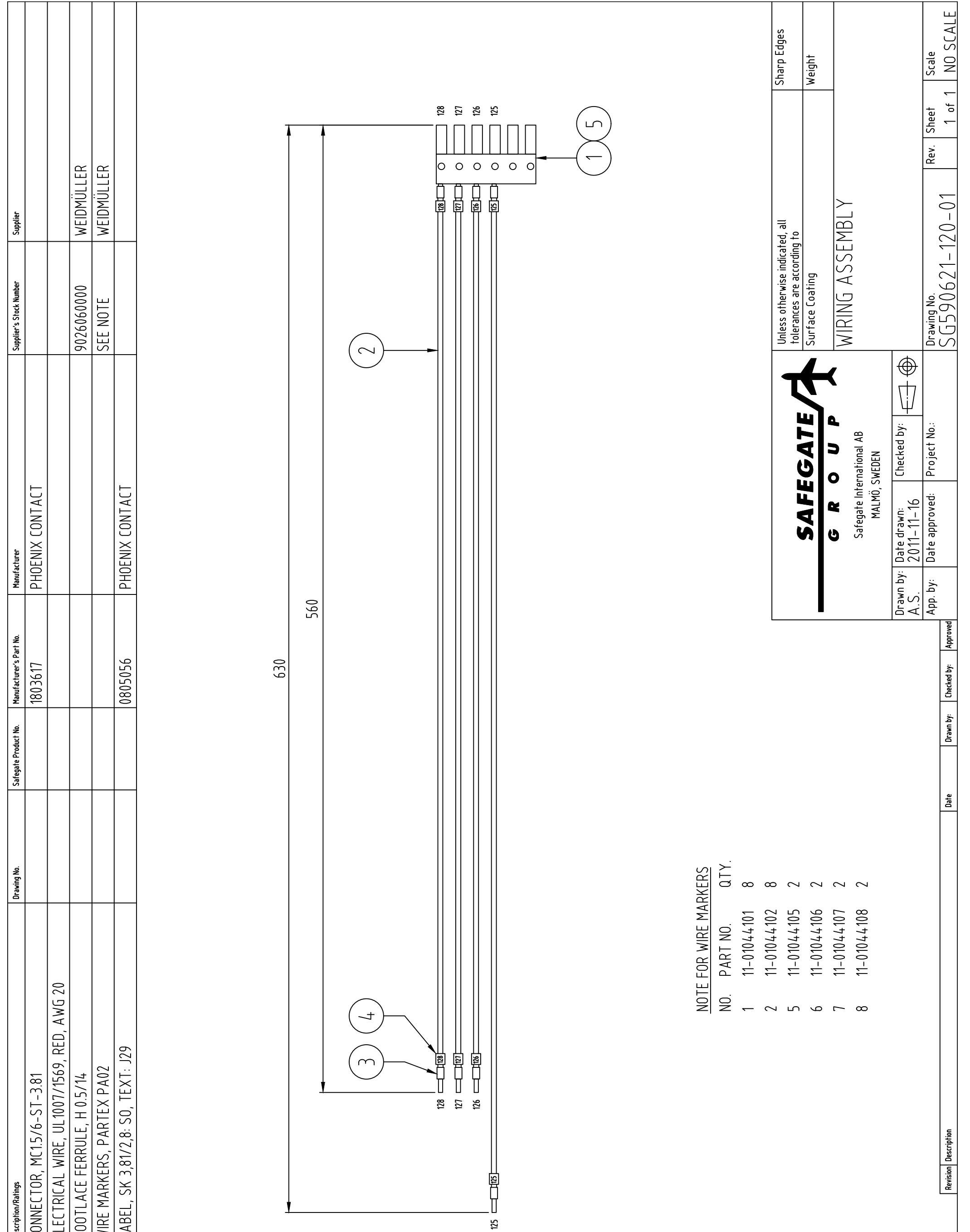

| Description/Ratings | CONNECTOR, MC1.5/6-ST-3.81 | ELECTRICAL WIRE, UL1007/1569, RED | BOOTLACE FERRULE, H 0.5/14 | WIRE MARKERS, PARTEX PA02 | LABEL, SK 3,81/2,8: SO, TEXT: J29 | <u>1</u> | m |
|---------------------|----------------------------|-----------------------------------|----------------------------|---------------------------|-----------------------------------|----------|---|
| Quantity [          |                            |                                   | 8                          |                           |                                   |          |   |
| ltem                |                            | 2                                 | m                          | 4                         | 5                                 |          |   |

| ITEM | QTY DESCRIPTION/RATINGS                             | DRAWING NO. | SAFEGATE PRODUCT NO. | MANUFACTURER'S PART NO. | MANUFACTURER    | SUPPLIER'S STOCK NUMBER | SUPPLIER     |
|------|-----------------------------------------------------|-------------|----------------------|-------------------------|-----------------|-------------------------|--------------|
| -    | 1 CABLE, LIYCY, 16x0.25, L=1200                     |             | T1                   |                         |                 |                         |              |
| 2    | 1 STAR-TEC FERRITE RING                             |             | T1                   | 74271221                | WURTH ELEKTONIK |                         |              |
| ო    | 32 BOOTLACE FERRULE, h0.12/12                       |             | T1                   | 9025780000              | WEIDMULLER      |                         |              |
| 4    | 4 BOOTLACE FERRULE, h1.5/14                         |             | T1                   | 9026090000              | WEIDMULLER      |                         |              |
| 5    | 2 HEAT SHRINKABLE TUBING, Ø9.5, BLACK               |             | T1                   | FIT-300-3/4             | ALPHA WIRE      | 55-062-09               | ELFA, SWEDEN |
| 9    | 32 WIRE MARKERS, NUMBERING AS SHOWN IN ILLUSTRATION |             | T1                   | PA02                    | PARTEX          |                         |              |
| 7    | 1 CONNECTOR, MSTB 2,5/18-ST-5,08                    |             | T1                   | 1757174                 | PHOENIX CONTACT |                         |              |
| 8    | 2 CONNECTOR, MC 1,5/10-ST-3,81                      |             | T1                   | 1803659                 | PHOENIX CONTACT |                         |              |
| 6    | 1 LABEL, SK 3.81/2.8: SO, TEXT: J22                 |             | Τ1                   | 0825122                 | PHOENIX CONTACT |                         |              |
| 10   | 1 LABEL, SK 3.81/2.8: SO, TEXT: J15                 |             | T1                   | 0825122                 | PHOENIX CONTACT |                         |              |
|      |                                                     |             |                      |                         |                 |                         |              |

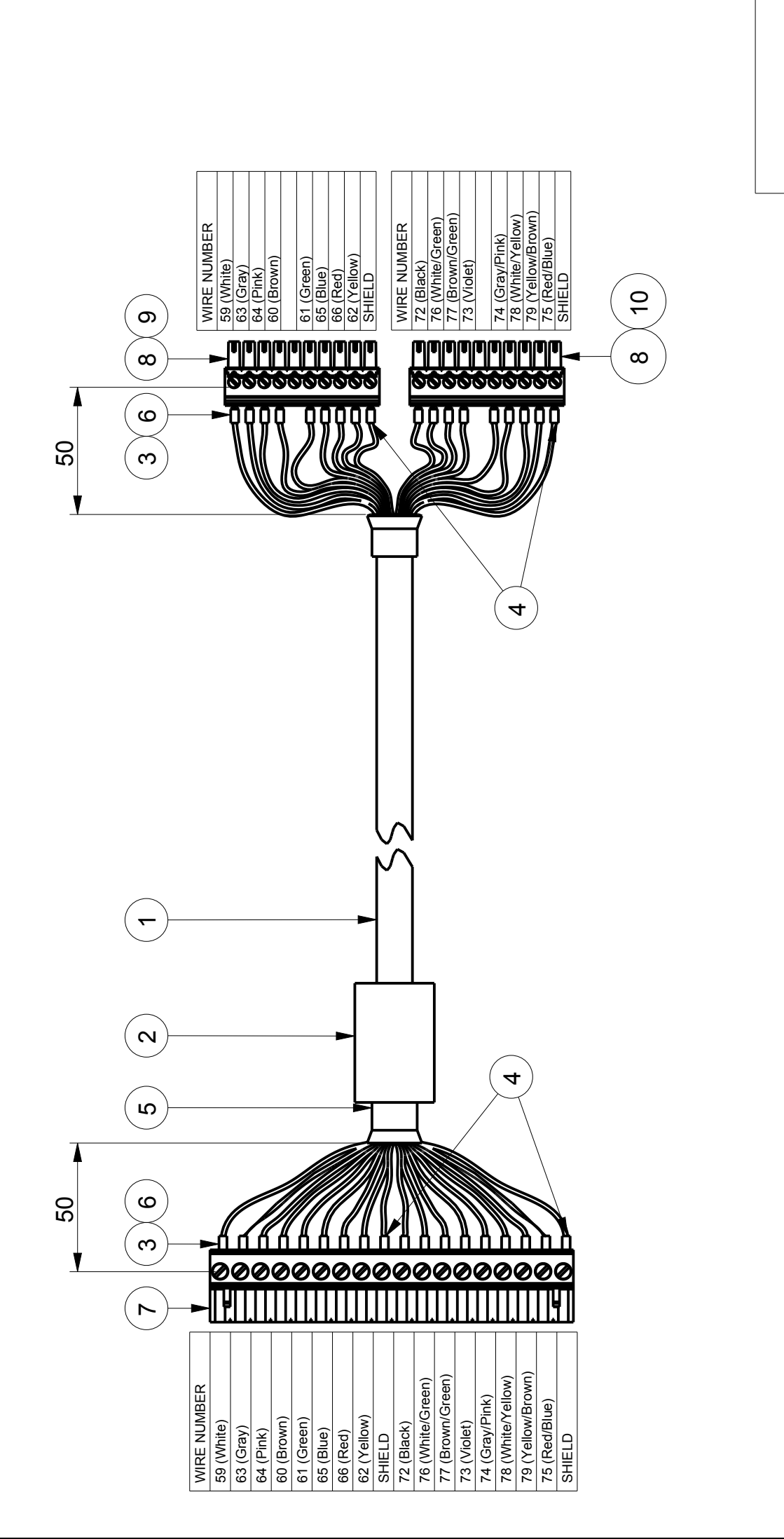

| Gen. tolerance |
|----------------|
| <br>Ğ          |

|                   |                |                   |   |             |            |                |          | Sheet       | 1(1              |
|-------------------|----------------|-------------------|---|-------------|------------|----------------|----------|-------------|------------------|
|                   |                |                   |   |             |            |                |          | Size        | A3               |
|                   |                | Info              |   |             | CABLE C    |                |          | Scale       | AN               |
| Surface treatment | Basic material | Ę                 | € | Description | CONTROL    | ,<br>F         | <u> </u> | Rev.        | ۷                |
|                   |                | 6 R O U P         |   | Date drawn: | 2014-05-20 | Date approved: |          | Drawing No. | SG590621-125-01  |
|                   | NACHT          | Airfield Lighting |   | Drawn by:   | V. NURELL  | Approved by:   |          | Project No. |                  |
|                   |                |                   |   |             |            |                |          |             | lssue text       |
|                   |                |                   |   |             |            |                |          |             | Issue checked by |
|                   |                |                   |   |             |            |                |          |             | lssue by         |
|                   |                |                   |   |             |            |                |          |             | Issue date       |
|                   |                |                   |   |             |            |                |          |             |                  |

|  |  | Rev. |
|--|--|------|

| ITEM | QTY DESCRIPTION/RATINGS             |                          | DRAWING NO. | SAFEGATE PRODUCT NO. | MANUFACTURER'S PART NO. | MANUFACTURER    | SUPPLIER'S STOCK NUMBER | SUPPLIER     |
|------|-------------------------------------|--------------------------|-------------|----------------------|-------------------------|-----------------|-------------------------|--------------|
| -    | 1 CABLE, LIYCY, 10x0.25, L=1200     |                          |             | T1                   |                         |                 |                         |              |
| 7    | 1 STAR-TEC FERRITE RING             |                          |             | T1                   | 74271131                | WURTH ELEKTONIK |                         |              |
| е    | 20 BOOTLACE FERRULE, h0.12/12       |                          |             | T1                   | 9025780000              | WEIDMULLER      |                         |              |
| 4    | 2 HEAT SHRINKABLE TUBING, Ø9.5, BL  | ACK                      |             | T1                   | FIT-221-3/8             | ALPHA WIRE      | 55-071-08               | ELFA, SWEDEN |
| 5    | 20 WIRE MARKERS, NUMBERING AS SHOWN | <b>N ON ILLUSTRATION</b> |             | T1                   | PA02                    | PARTEX          |                         |              |
| 9    | 1 CONNECTOR, MSTB 2,5/10-ST-5,08    |                          |             | T1                   | 1757093                 | PHOENIX CONTACT |                         |              |
| 7    | 2 CONNECTOR, MC 1,5/6-ST-3,81       |                          |             | T1                   | 1803617                 | PHOENIX CONTACT |                         |              |
| ω    | 1 LABEL, SK 3.81/2.8: SO, TEXT: J13 |                          |             | T1                   | 0825122                 | PHOENIX CONTACT |                         |              |
| 6    | 1 LABEL, SK 3.81/2.8: SO, TEXT: J20 |                          |             | T1                   | 0825122                 | PHOENIX CONTACT |                         |              |
|      |                                     |                          |             |                      |                         |                 |                         |              |

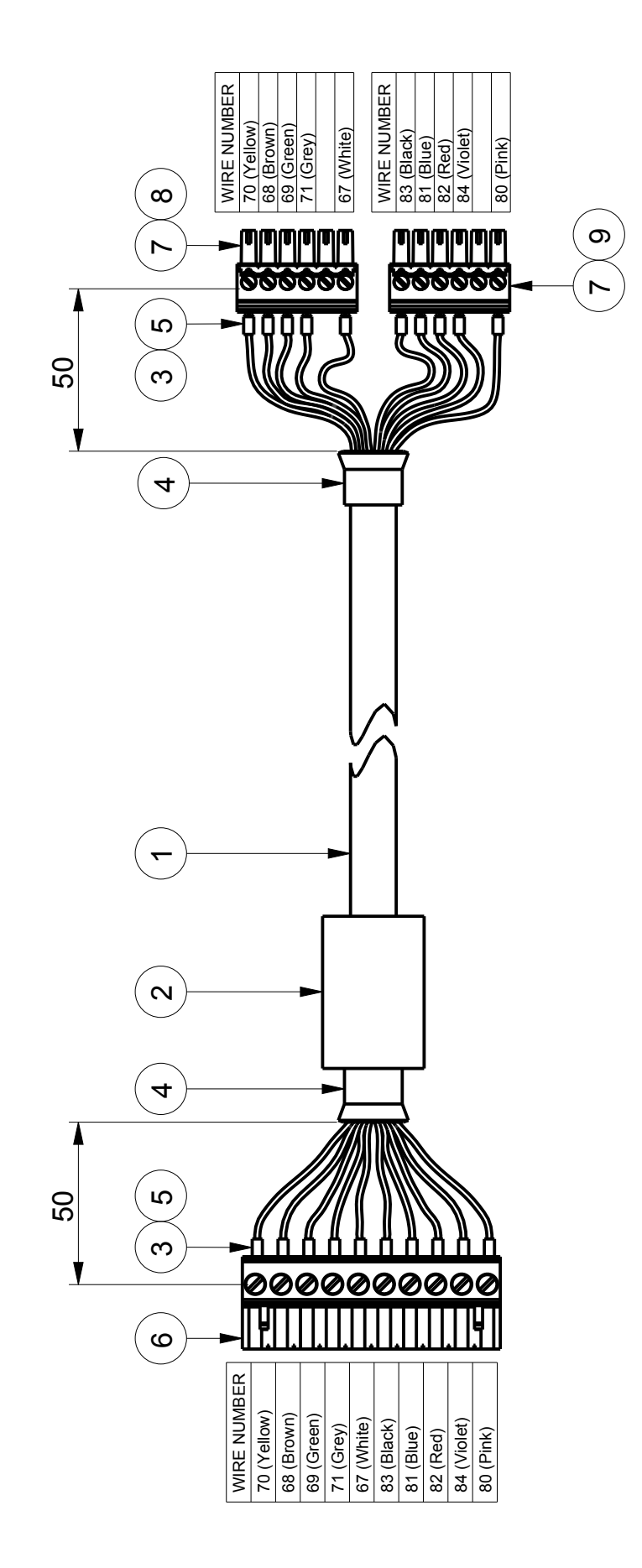

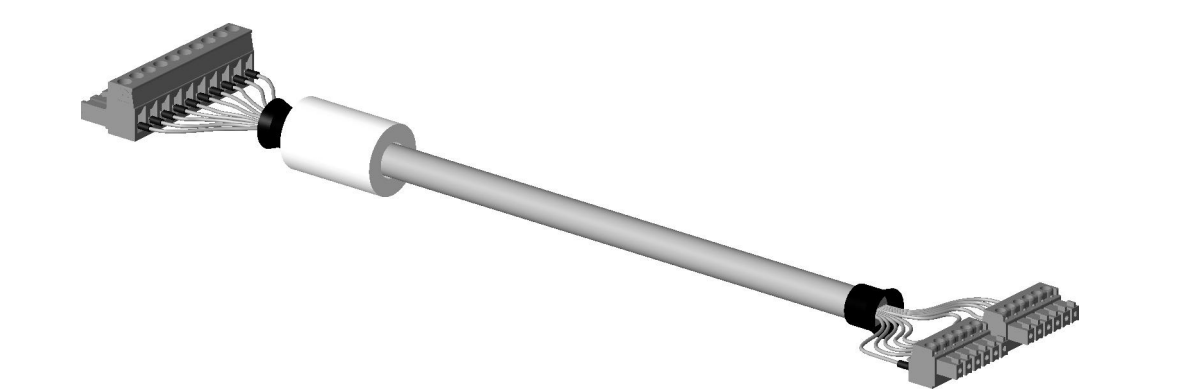

|                   |                |       |                  |        |             |            |           |                |    | 110 | Sheet       | 1(1)                |
|-------------------|----------------|-------|------------------|--------|-------------|------------|-----------|----------------|----|-----|-------------|---------------------|
|                   |                |       |                  |        |             |            |           |                |    |     | Size        | A3                  |
|                   |                |       | Info             |        |             |            | - CABLE U |                |    |     | Scale       | NA                  |
| Surface treatment | Basic material |       | ¢<br>G           | €<br>} | Description |            |           |                | T1 |     | Kev.        | A                   |
|                   |                |       | C R O U P        |        | Date drawn: | 2014-05-20 | 0100-01   | Date approved: |    |     | Drawing No. | SG590621-126-01     |
|                   |                | THORN | Airfield Ughting |        | Drawn by:   | V. NORFLL  |           | Approved by:   |    |     | Project No. |                     |
|                   |                |       |                  |        |             |            |           |                |    |     |             | isue text           |
|                   |                |       |                  |        |             |            |           |                |    |     |             | Issue checked by Is |
|                   |                |       |                  |        |             |            |           |                |    |     |             | Issue by            |
|                   |                |       |                  |        |             |            |           |                |    |     |             | Issue date          |

Gen. tolerance

|          | STD/OPT  | T1/T1S/T2/T3 | DRW. NO. | MANUFACTURER'S PART NO. | MANUFACTURER    | SUPPLIER'S STOCK NO. | SUPPLIER |
|----------|----------|--------------|----------|-------------------------|-----------------|----------------------|----------|
|          | Standard | T1           |          |                         |                 |                      |          |
|          | Standard | T1           |          | FIT-221-3/4BLACK 4      | ALPHA WIRE      | 55-073-06            | ELFA     |
|          | Standard | T1           |          |                         |                 |                      |          |
|          | Standard | T1           |          |                         |                 |                      |          |
|          | Standard | T1           |          | 1803594                 | PHOENIX CONTACT |                      |          |
|          | Standard | T1           |          | 1803581                 | PHOENIX CONTACT |                      |          |
|          | Standard | Т1           |          | 0825122                 | PHOENIX CONTACT |                      |          |
|          | Standard | Т1           |          | 0825122                 | PHOENIX CONTACT |                      |          |
| STRATION | Standard | T1           |          | PA02                    | PARTEX          |                      |          |
|          |          |              |          |                         |                 |                      |          |

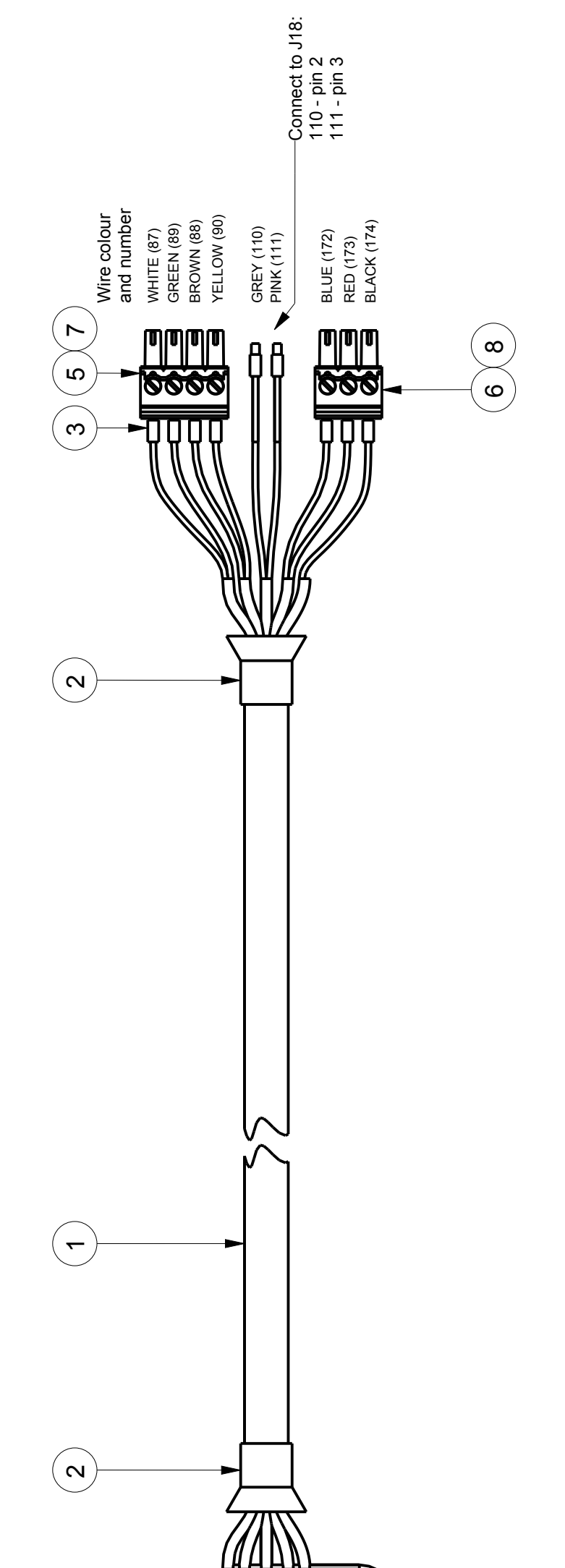

|                   |                |                 |        |             |            |                          |     | Sheet       | 1(1)             |
|-------------------|----------------|-----------------|--------|-------------|------------|--------------------------|-----|-------------|------------------|
|                   |                |                 |        |             |            |                          |     | Size        | A3               |
|                   |                | Info            |        |             | ARIF C21   |                          |     | Scale       | 1,000            |
| Surface treatment | Basic material | ¢               | €      | Description | MULTI D    |                          | T1  | Rev.        | A                |
|                   |                | SAFEGATE        |        | Date drawn: | 2014-09-08 | Date annroved:           |     | Drawing No. | SG590621-127-01  |
|                   |                | Arried Lighting | A SHOW | Drawn by:   | V. NORELL  | Annroved hv <sup>-</sup> | . 6 | Project No. |                  |
|                   |                |                 |        |             |            |                          |     |             | Issue text       |
|                   |                |                 |        |             |            |                          |     |             | Issue checked by |
|                   |                |                 |        |             |            |                          |     |             | Issue by         |
|                   |                |                 |        |             |            |                          |     |             | Issue date       |
|                   |                | 1               |        | 1           |            |                          |     |             |                  |

Gen. tolerance

| DESCRIPTION | CABLE, LI-YDYCYP 6x2x0.25, L=1700 mm | HEAL SHRINKABLE LUBING, Ø 19.1 mm, BLACK<br>CRIMPTLIG H 0.25/12 | CRIMP LUG, H 1.5/14 | TERMINAL CONTACT, MC 1,5/4-ST-3,81 | TERMINAL CONTACT, MC 1,5/3-ST-3,81 | TERMINAL MARKER, SK 3,81/2,8: SO, TEXT: J8<br>TERMINAL MARKER SK 3,81/2 8: SO TEXT: J10 | WIRE MARKERS, NUMBERING AS SHOWN ON ILLUS | Wire colour<br>and number<br>WHITE (87)<br>BROWN (88)<br>GREEN (99)<br>GREEN (99)<br>GREEN (173)<br>BLUE (172)<br>BLUE (173)<br>BLACK (174)<br>SHELD 0 |
|-------------|--------------------------------------|-----------------------------------------------------------------|---------------------|------------------------------------|------------------------------------|-----------------------------------------------------------------------------------------|-------------------------------------------|----------------------------------------------------------------------------------------------------|
| QTΥ         | - c                                  | 78                                                              | 2 -                 | -                                  | <del>,</del>                       |                                                                                         |                                           |                                                                                                    |
| SOc         | - (                                  |                                                                 | \ <del>\</del>      | 10                                 |                                    |                                                                                         |                                           |                                                                                                    |

|  |  | Rev. |
|--|--|------|
|  |  | 2    |

|         | STD/OPT  | T1/T1S/T2/T3 | DRW. NO. | MANUFACTURER'S PART NO. | MANUFACTURER | SUPPLIER'S STOCK NO. | SUPPLIER |
|---------|----------|--------------|----------|-------------------------|--------------|----------------------|----------|
|         | Standard | T1S          |          |                         |              |                      |          |
|         | Standard | T1S          |          | FIT-221-3/4BLACK 4      | ALPHA WIRE   | 55-073-06            | ELFA     |
|         | Standard | T1S          |          |                         |              |                      |          |
|         | Standard | T1S          |          |                         |              |                      |          |
| TRATION | Standard | T1S          |          |                         |              |                      |          |

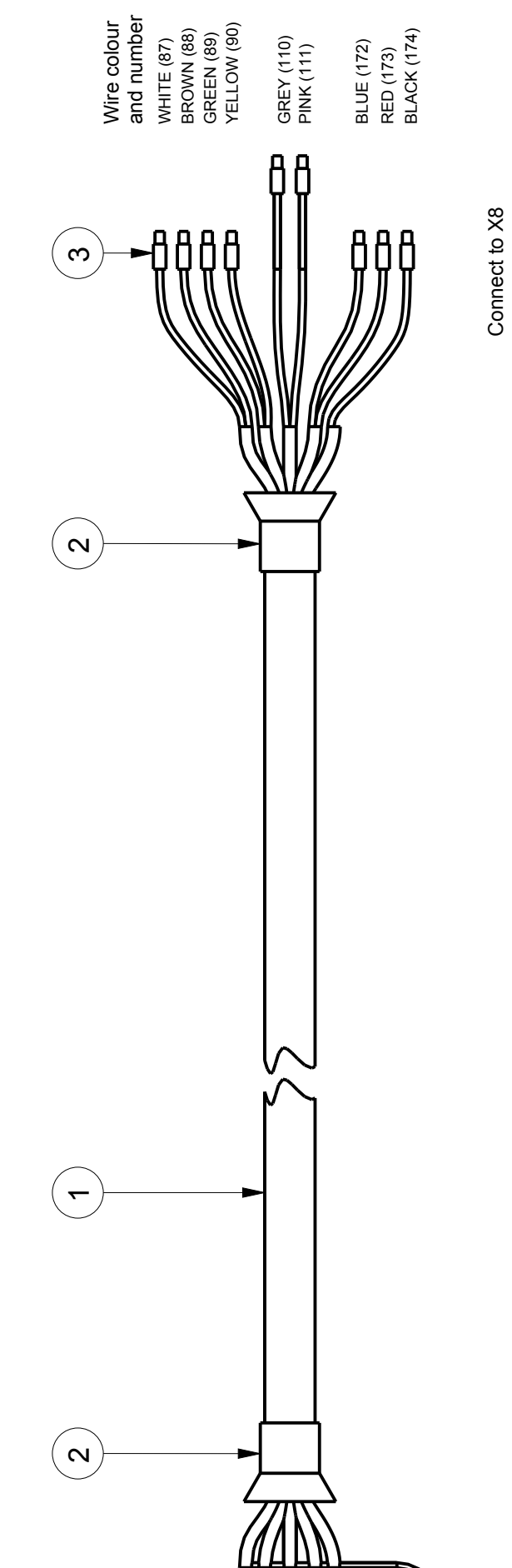

|                |                   |                |                   |        |             |            |                | Sheet       | 1(1)             |
|----------------|-------------------|----------------|-------------------|--------|-------------|------------|----------------|-------------|------------------|
|                |                   |                |                   |        |             |            |                | Size        | A3               |
|                |                   |                | Info              |        |             | ABLE C23   |                | Scale       | 1,000            |
| Gen. tolerance | Surface treatment | Basic material | C                 | €      | Description | MULTIC     | T1S            | Rev.        | ۷                |
|                |                   |                | G R O U P         |        | Date drawn: | 2014-10-23 | Date approved: | Drawing No. | SG590621-128-01  |
|                |                   | Nacht          | Airfield Lighting | ANNUAL | Drawn by:   | V. NURELL  | Approved by:   | Project No. |                  |
|                |                   |                |                   |        |             |            |                |             | Issue text       |
|                |                   |                |                   |        |             |            |                |             | Issue checked by |
|                |                   |                |                   |        |             |            |                |             | Issue by         |
|                |                   |                |                   |        |             |            |                |             | Issue date       |

| DESCRIPTION |     | HEAL SHRINKABLE TUBING, Ø 19.1 MM, BLACK<br>CRIMP LUG. H 0.25/12 | CRIMP LUG, H 1.5/14<br>WIRF MARKERS, NUMBERING AS SHOWN ON ILLUS | Write colour<br>and number<br>WHITE (87)<br>BROWN (88)<br>GREW (113)<br>PINK (111)<br>PINK (111 |
|-------------|-----|------------------------------------------------------------------|------------------------------------------------------------------|----------------------------------------------------------------------------------------------------|
| QTY         | - c | 18                                                               | -                                                                |                                                                                                    |
| POS         | - c | N M                                                              | 4 rc                                                             |                                                                                                    |

|  |  | Sev. |
|--|--|------|

|         | STD/OPT  | T1/T1S/T2/T3 | DRW. NO. | MANUFACTURER'S PART NO. | MANUFACTURER    | SUPPLIER'S STOCK NO. | SUPPLIER |
|---------|----------|--------------|----------|-------------------------|-----------------|----------------------|----------|
|         | Standard | T1S          |          |                         |                 |                      |          |
|         | Standard | T1S          |          | FIT-221-3/8BLACK 4      | ALPHA WIRE      | 55-071-08            | ELFA     |
|         | Standard | T1S          |          |                         |                 |                      |          |
|         | Standard | T1S          |          | 1803594                 | PHOENIX CONTACT |                      |          |
|         | Standard | T1S          |          | 1803581                 | PHOENIX CONTACT |                      |          |
|         | Standard | T1S          |          | 0825122                 | PHOENIX CONTACT |                      |          |
|         | Standard | T1S          |          | 0825122                 | PHOENIX CONTACT |                      |          |
| TRATION | Standard | T1S          |          | PA02                    | PARTEX          |                      |          |

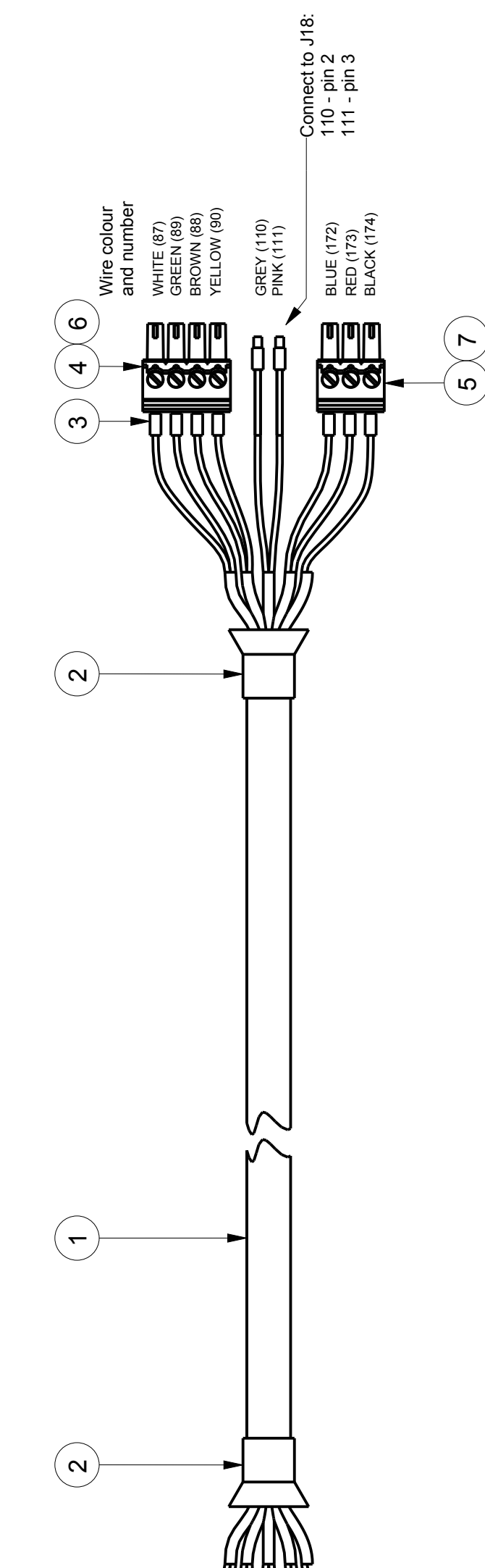

|            |          |                  |            |                   |                 | Gen. tolerance    |                 |      |       |
|------------|----------|------------------|------------|-------------------|-----------------|-------------------|-----------------|------|-------|
|            |          |                  |            |                   |                 | Surface treatment |                 |      |       |
|            |          |                  |            |                   |                 | Basic material    |                 |      |       |
|            |          |                  |            | Airfield Lighting | G R O U F       |                   | nfo             |      |       |
|            |          |                  |            | New               |                 | €                 |                 |      |       |
|            |          |                  |            | Drawn by:         | Date drawn:     | Description       |                 |      |       |
|            |          |                  |            | V. NURELL         | 2014-10-23      | MULTI C/          | <b>NBLE C24</b> |      |       |
|            |          |                  |            | Approved by:      | Date approved:  | T1S, Plint        | -MB             |      |       |
|            |          |                  |            | Project No.       | Drawing No.     | Rev.              | Scale           | Size | Sheet |
| Issue date | Issue by | Issue checked by | Issue text |                   | SG590621-129-01 | A                 | 1,000           | A3   | 1(1)  |

| DESCRIPTION | CABLE, LIYCY, 10x0.25, L=1200 mm<br>HEAT SHRINKABLE TUBING. Ø9.5 mm. BLACK | CRIMP LUG, H 0.25/12 | TERMINAL CONTACT, MC 1,5/4-ST-3,81 | TERMINAL CONTACT, MC 1,5/3-ST-3,81 | TERMINAL MARKER, SK 3,81/2,8: SO, TEXT: J8<br>TERMINAL MARKER. SK 3,81/2,8: SO. TEXT: J10 | WIRE MARKERS, NUMBERING AS SHOWN ON ILLUS | Write colour<br>and number<br>WHITE (87)<br>BROWIT (87)<br>BROWIT |
|-------------|----------------------------------------------------------------------------|----------------------|------------------------------------|------------------------------------|-------------------------------------------------------------------------------------------|-------------------------------------------|----------------------------------------------------------------------------------------------------|
| QTΥ         | - ~                                                                        | 18                   | ~                                  | <del>.</del> .                     |                                                                                           |                                           |                                                                                                    |
| POS         | _ ~                                                                        | . m                  | 4                                  | 10 0                               | 0 ~                                                                                       | m                                         |                                                                                                    |

| lier                                   |                                  | FA                                    | IDMÜLLER                      | IDMÜLLER                    | FA                            | FA                               | FA                                         | ASER POWER<br>S4.22 T(A)<br>S4.22 T(B)<br>S4.22 T(B)<br>S4.22 T(B)<br>S4.22 T(B)                                                                                                    | l Sharp Edges                   | Weight          |                                            |                                                   | -01 Rev. Sheet Scale                                    |
|----------------------------------------|----------------------------------|---------------------------------------|-------------------------------|-----------------------------|-------------------------------|----------------------------------|--------------------------------------------|----------------------------------------------------------------------------------------------------|---------------------------------|-----------------|--------------------------------------------|---------------------------------------------------|---------------------------------------------------------|
| Supplier's Stock Number Supp           |                                  | 5507108 ELF                           | 9025780000 WE                 | SEE NOTE WE                 | 4457891 ELF                   | 4450425 ELF                      | 4450/14 ELI                                | Connect to X8<br>Gener to X8<br>Mutric (5) A<br>BROWN (56) C                                                                                                    | Unless otherwise indicated, all | Surface Coating | CONTROL CABLE<br>LASER, T1S<br>C25         | <ul> <li></li></ul>                               | Drawing No.<br>SG590621-130                             |
| turer's Part No. Manuf acturer         |                                  | 221–3/8 ALPHA WIRE                    |                               |                             | 79-1 AMP                      | 63-1 AMP                         | 86–1 AMP<br>71221 WÜRTH ELEKTRONIK         |                                                                                                    |                                 | SAFEGATE        | Safegate International AB<br>MALMÖ, SWEDEN | Drawn by: Date drawn: Checked by: V.N. 2014-10-23 | App. by: Date approved: Project No.:<br>ed by: Approved |
| wing No. Safegate Product No. Manufaci | T1 SPLIT                         |                                       |                               |                             | 1830                          | 1826                             | 1630                                       |                                                                                                    |                                 |                 |                                            |                                                   | 2014.10.23 V.N.<br>Date Drawn by: Checke                |
| n Quantity Description/Ratings Draw    | 1 CABLE, LIYCY, 5 x 0.25, L=5000 | 1 HEAT SHRINKABLE TUBING, Ø9.5, BLACK | 5 B00TLACE FERRULE, H 0.25/12 | 5 WIRE MARKERS, PARTEX PA02 | 1 RECEPTICLE FOR PIN CONTACTS | 1 CABLE CLAMP WITH STRAIN RELIEF | 1 PIN CUN IAL I<br>1 STAR-TEC FERRITE RING | Image: Constraint of the second second se |                                 |                 |                                            |                                                   | A New drawing for T1S<br>Revision Description           |

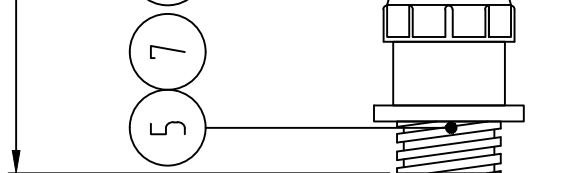

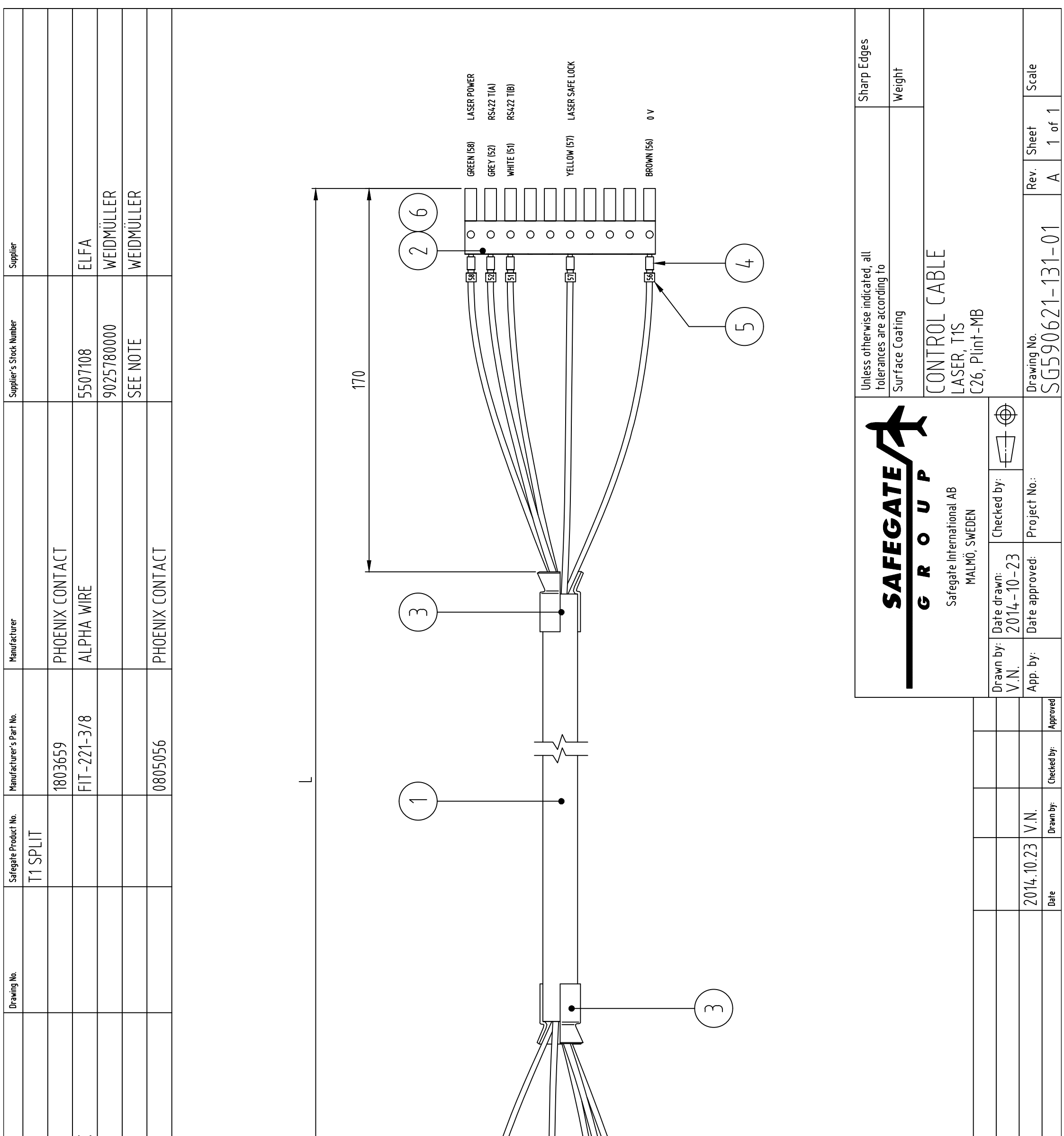

| ltem     | Quantity | Description/Ratings                 |
|----------|----------|-------------------------------------|
| <b>~</b> | <b>—</b> | CABLE, LIYCY, 5 × 0.25, L=1200      |
| 2        | <b>~</b> | CONNECTOR, MC1.5/10-ST-3,81         |
| £        | 2        | HEAT SHRINKABLE TUBING, Ø9.5, BLACK |
| 4        | 10       | B00TLACE FERRULE, H 0.25/12         |
| 5        | 10       | WIRE MARKERS, PARTEX PA02           |
| 9        | Ļ        | LABEL, SK 3,81/2,8: S0, TEXT: J28   |
|          |          |                                     |
|          |          |                                     |
|          |          | Connect to X8                       |
|          |          |                                     |
|          |          |                                     |
|          |          |                                     |
|          |          |                                     |
|          |          |                                     |
|          |          |                                     |
|          |          |                                     |
|          |          | A New laser cable for T1S.          |
|          |          | Devicion Description                |

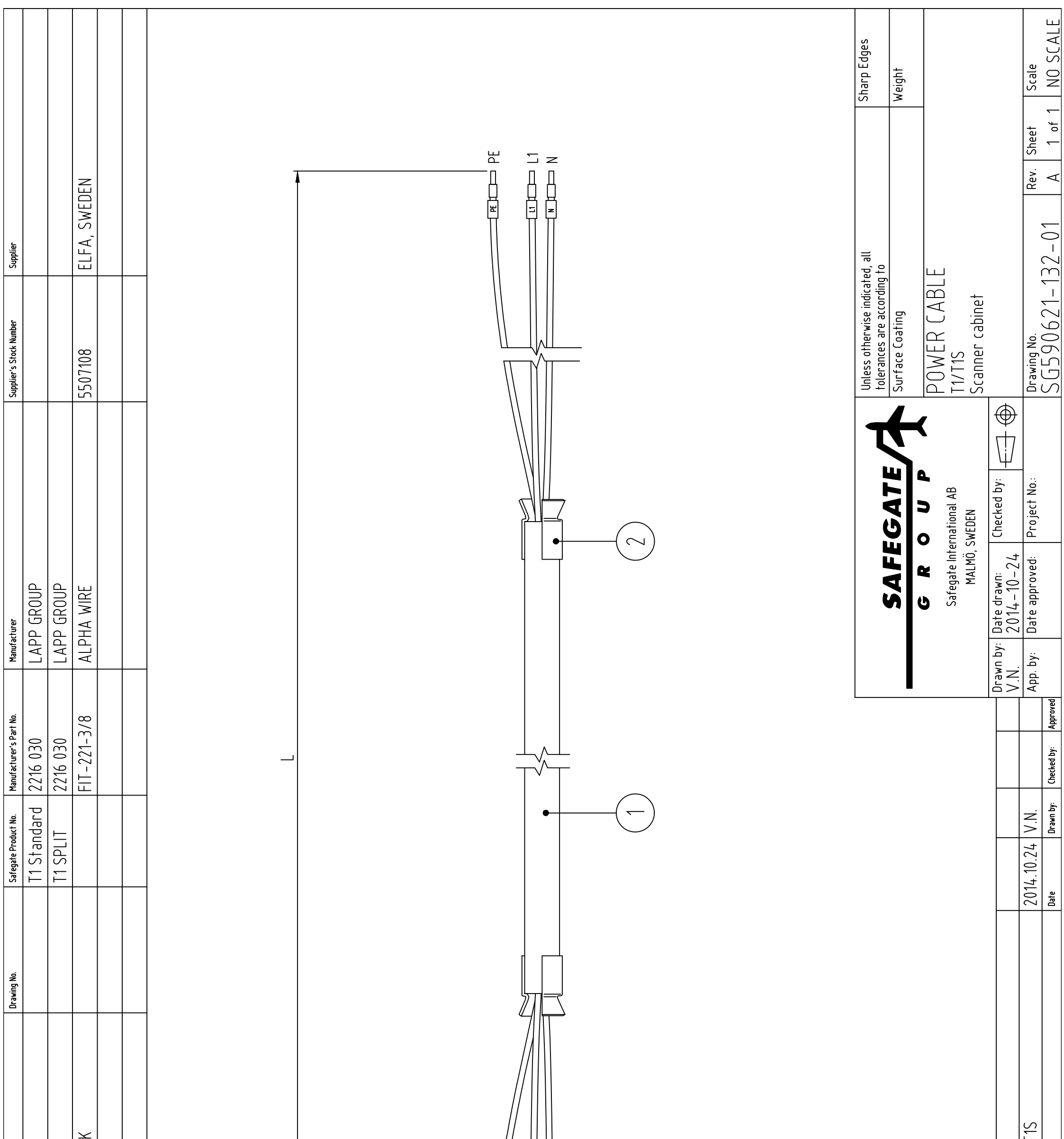

|               | EX IRAY II 361,5, L=1700<br>FX TRAY II 3615, L=5000 | KABLE TUBING, 09.5, BLAC | ERRULE, H 1.5/16 | RS, PARTEX PA02 |  | New power cable for T1/T | Description |
|---------------|-----------------------------------------------------|--------------------------|------------------|-----------------|--|--------------------------|-------------|
| atings        |                                                     | SHRIN                    | ACE FI           | ARKE            |  | ∢                        | Revisior    |
| Description/R | LABLE,<br>CABLF                                     | HEAT S                   | BOOTL            | WIRE M          |  |                          |             |
| Quantity      | <del>.</del> .                                      | - 2                      | 6                |                 |  |                          |             |
| ltem ,        | <u> </u>                                            | - 2                      | ~ ~              | 4               |  |                          |             |

| Position | Quantity | Description         | Material    | Drawing No.     | Size               | Manu. Part No. | Manufacturer | Supplier's Part | Supplier |
|----------|----------|---------------------|-------------|-----------------|--------------------|----------------|--------------|-----------------|----------|
|          | <b>~</b> | CABLE_CHANNEL_235MM | Plastic     |                 | L=235mm            | T1-E 25x60 G   | IBOCO        | 2990122         | AHLSELL  |
| 5        | 2        | CABLE_CHANNEL_467MM | Plastic     |                 | L=467mm            | T1-E 25x60 G   | IBOCO        | 2990122         | AHLSELL  |
| 3        | 7        | CABLE_CHANNEL_595MM | Plastic     |                 | L=595mm            | T1-E 25x60 G   | IBOCO        | 2990122         | AHLSELL  |
| 4        | 2        | DIN_RAIL_185MM      | Steel       | SG590621-200-01 | NS35/7,5 L=185mm   |                |              |                 |          |
| 5        | ~        | DIN_RAIL_240MM      | Steel       | SG590621-204-01 | NS35/7,5 L=240mm   |                |              |                 |          |
| 9        | 7        | DIN_RAIL_300MM      | Steel       | SG590621-201-01 | NS35/7,5 L=300mm   |                |              |                 |          |
| 7        | ~        | DIN_RAIL_450MM      | Steel       | SG590621-202-01 | NS35/7,5 L=450mm   |                |              |                 |          |
| ω        | 9        | LOCK_WASHER_M3      | Zinc Plated |                 | 3.2x6x1.2          |                |              |                 |          |
| 6        | 9        | LOCK_WASHER_M5      | Zinc Plated |                 | 5.1x9x1.5          |                |              |                 |          |
| 10       | 9        | M3X8_DIN_7985       | Zinc Plated |                 | M3x8               |                |              |                 |          |
| 11       | 12       | M5X10_DIN7984       | Zinc Plated |                 | M5x10              |                |              |                 |          |
| 12       | ~        | MOUNTING_PLATE      | Aluminum    | NPP 912748      |                    |                |              |                 |          |
| 13       | 80       | POPNIT_BIG_HEAD_3_2 | Zinc Plated |                 | Ø 3.2x7.9 head=9.5 |                |              |                 |          |
| 14       | 9        | WASHER_LARGE_M5     |             |                 | 5.3x15x1.2mm       |                |              |                 |          |
|          |          |                     |             |                 |                    |                |              |                 |          |

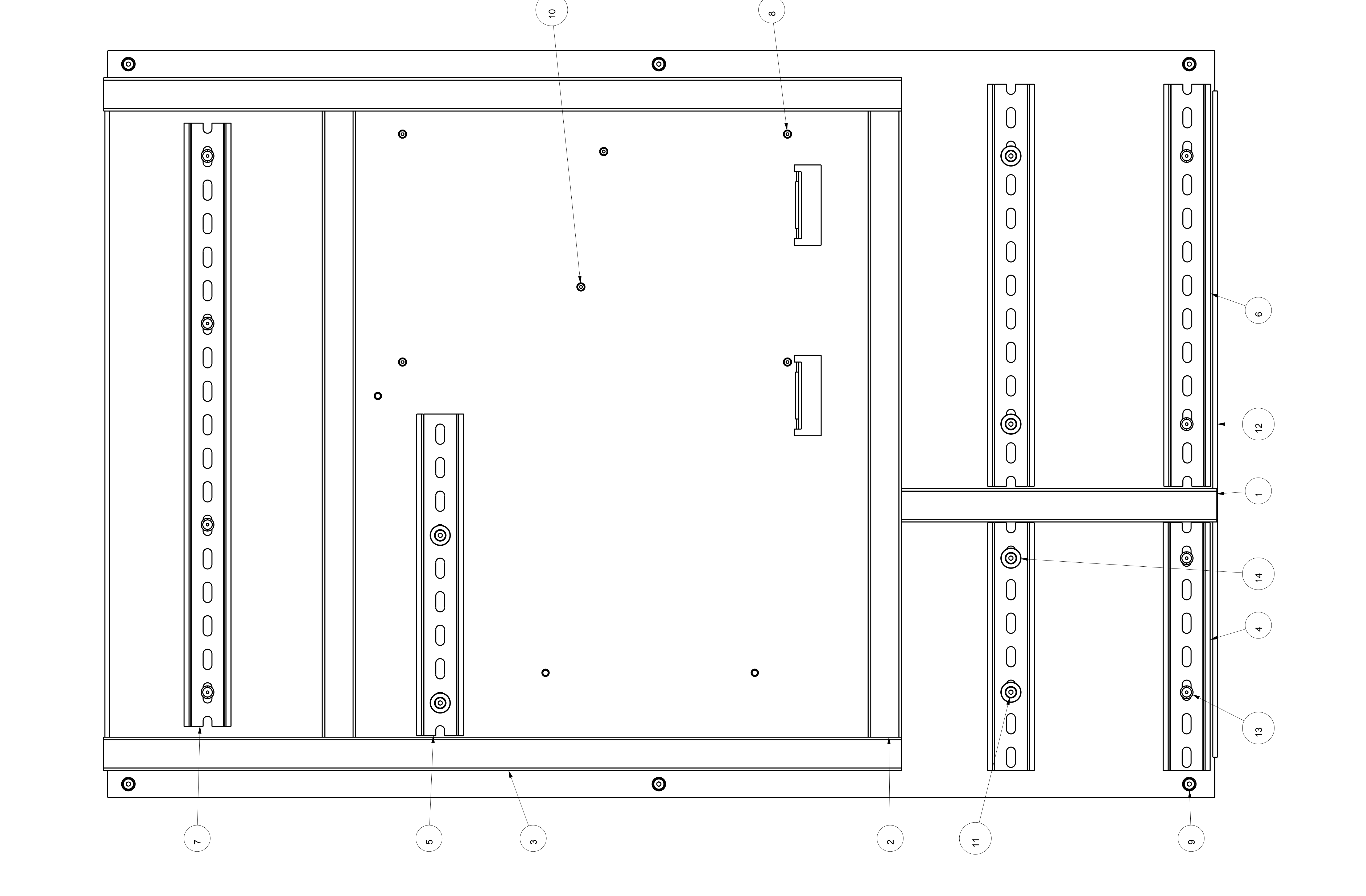

Sheet 1(1)

AO

Mounting Plate

Date drawn: 2011.08.31 Date approved: Drawing No. SG590621-203-01

Drawn by: A.Strandberg Approved by: Project No.

ssue No.

| Item No. | Quantity | Name                   | Description | Dimensions | Remark |
|----------|----------|------------------------|-------------|------------|--------|
|          |          | B-588VINYL FILM, WHITE | 76576       | 80x30mm    | BRADY  |
|          |          |                        |             |            |        |

USE CU LABEL FILE, SG590254-205-01, FOR GLOBALMARK LABEL PRINTER TO CREATE LABEL

|     | - 08                                                                                                    |                                                                           |
|-----|----------------------------------------------------------------------------------------------------|---------------------------------------------------------------------------|
| 900 | Laser Comm<br>Aux1 Comm<br>OP Comm<br>Maint Comm<br>GOS Comm<br>Aux2 Comm<br>LED-B Comm<br>LED-B Comm<br>Aux4 Comm | hdl<br>hd2<br>Reset<br>Mirror Motion<br>Laser Power<br>Status OK<br>Power |

|                     |                  |            |                   |                 | Surface treatment |       |     |       |
|---------------------|------------------|------------|-------------------|-----------------|-------------------|-------|-----|-------|
|                     |                  |            | THORN             |                 | Basic material    |       |     |       |
|                     |                  |            | Airfield Lighting | G R O U P       |                   | 0     |     |       |
|                     |                  |            | Analogi           |                 | €<br>}            |       |     |       |
|                     |                  |            |                   | Date drawn:     | Description       |       |     |       |
|                     |                  |            |                   | ZU 1Z-UQ-U1     | IABFI             |       |     |       |
|                     |                  |            | Approved by:      | Date approved:  | CU-BOARD LE       | :D's  |     |       |
|                     |                  |            | Project No.       | Drawing No.     | Rev. Sc           | ale   | ize | Sheet |
| Issue date Issue by | Issue checked by | Issue text |                   | SG590621-205-01 |                   | 1,000 | A3  | 1(1)  |

Gen. tolerance

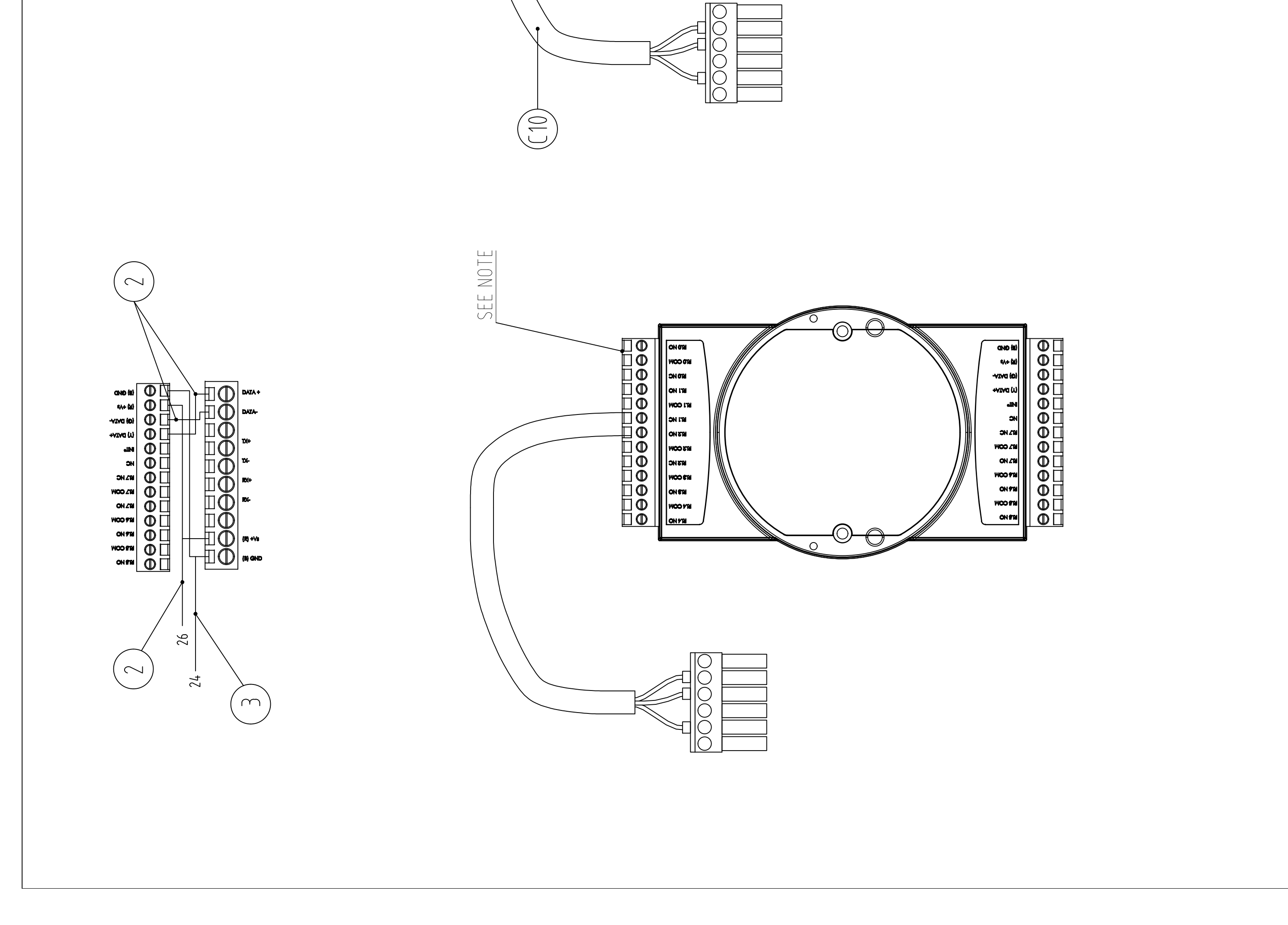

|              | STD/OPT  | T1/T1S/T2/T3 | DRW. NO.        | MANUFACTURER'S PART NO. | MANUFACTURER    | SUPPLIER'S STOCK NO. | SUPPLIER |
|--------------|----------|--------------|-----------------|-------------------------|-----------------|----------------------|----------|
|              | Standard | T1/T1S       |                 | 2866381                 | PHOENIX CONTACT |                      |          |
|              | Standard | T1/T1S       | SG590621-207-01 |                         | PHOENIX CONTACT |                      |          |
|              | Standard | T1/T1S       |                 |                         |                 |                      |          |
|              | Standard | T1/T1S       |                 |                         |                 |                      |          |
|              | Standard | T1/T1S       |                 | 3022276                 | PHOENIX CONTACT |                      |          |
|              | Standard | T1/T1S       |                 | 3047141                 | PHOENIX CONTACT |                      |          |
|              | Standard | T1/T1S       |                 | 3044364                 | PHOENIX CONTACT |                      |          |
|              | Standard | T1/T1S       |                 | 3044500                 | PHOENIX CONTACT |                      |          |
|              | Standard | T1/T1S       |                 | 3044380                 | PHOENIX CONTACT |                      |          |
|              | Standard | T1/T1S       |                 | 2715092                 | PHOENIX CONTACT |                      |          |
| ILLUSTRATION | Standard | T1/T1S       |                 |                         |                 |                      |          |
|              |          |              |                 |                         |                 |                      |          |

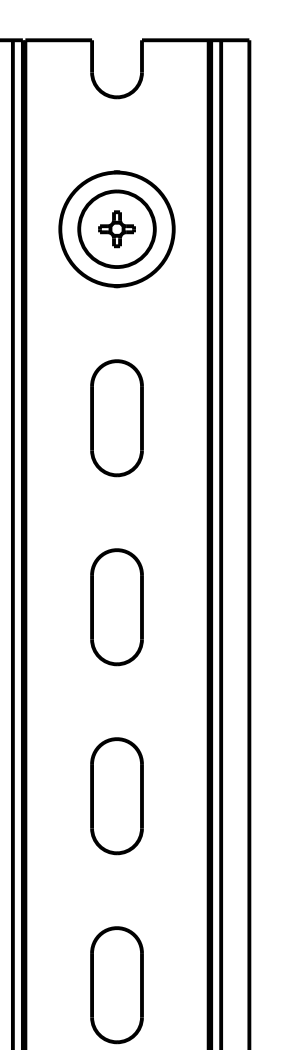

(e)

ſ

N

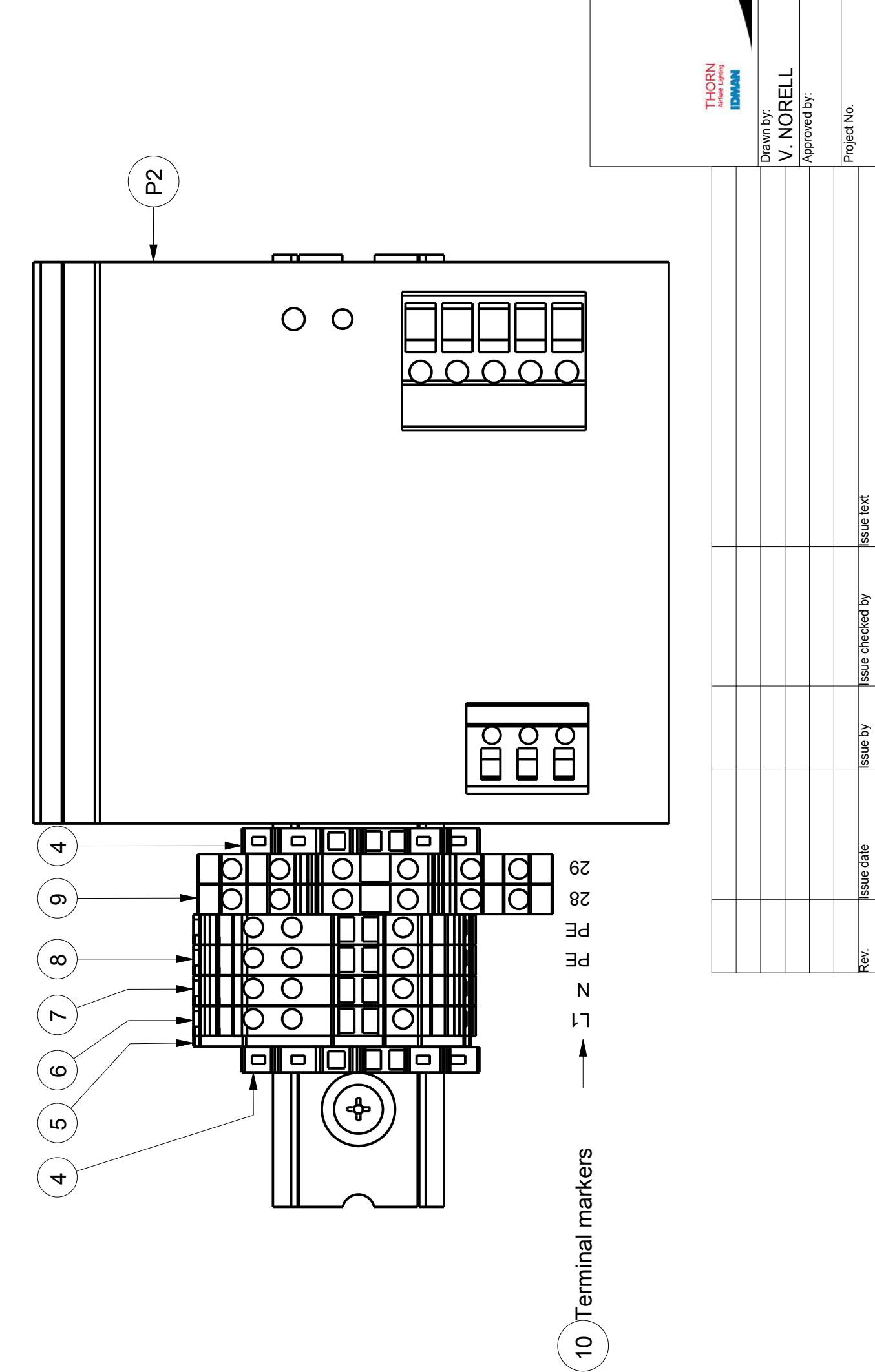

|                |                   |                |          |           |        |             | :MBI Y     |                | Sheet       | 1(1)            |
|----------------|-------------------|----------------|----------|-----------|--------|-------------|------------|----------------|-------------|-----------------|
|                |                   |                |          |           |        |             | OK ASSF    |                | Size        | A3              |
|                |                   |                |          | Info      |        |             | INAL BLO   | -1S            | Scale       | 1,000           |
| Gen. tolerance | Surface treatment | Basic material |          | ¢         | €<br>} | Description | X9 TFRM    | FOR T1/T       | Rev.        | A               |
|                |                   |                | SAFEGATE | T A O A A |        | Date drawn: | 2014-08-27 | Date approved: | Drawing No. | SG590626-001-01 |
|                |                   |                | THORN    |           |        | Drawn by:   | V. NORELL  | Approved by:   | Project No. |                 |
|                |                   |                |          |           |        |             |            |                |             |                 |

| DESCRIPTION<br>POWER SUPPLY, TRIO-PS/1AC/24DC/20<br>DIN RAIL, 195 mm<br>SCREW, M5x12, ISO7045, A2<br>WASHER, 5.3x15x1, ISO7089, A2<br>END BRACKET, CLIPFIX 35-5<br>END BRACKET, CLIPFIX 35-5<br>END COVER, D-UT 2,5/4-TWIN<br>TERMINAL CONTACT, UT 4-TWIN BU<br>TERMINAL CONTACT, UT 4-TWIN BU<br>TERMINAL CONTACT, UT 4-TWIN PE<br>TERMINAL CONTACT, UT 4-TWIN PE<br>TERMINAL CONTACT, UT 4-TWIN PE<br>TERMINAL CONTACT, DIKD 1,5-PV<br>TERMINAL CONTACT, DIKD 1,5-PV<br>TERMINAL MARKERS, NUMBERING AS SHOV |  |
|----------------------------------------------------------------------------------------------------|--|
| QT<br>2 2 2 2 2 2 2 2 2 2 2 2 2 2 2 2 2 2 2                                                                                                     |  |
| POS<br>P22<br>6<br>6<br>7<br>7<br>7<br>7<br>7<br>10<br>10                                                                                                    |  |

|  |  | Rev. |
|--|--|------|
|  |  | Ľ    |

|             |             |                               |                                 | -                    |
|-------------|-------------|-------------------------------|---------------------------------|----------------------|
|             | USI<br>10   | E THE SYSTEN<br>DETERMINE     | I'S CONFIGURAT<br>THE SYSTEM AS | TION CODE<br>SEMBLY. |
| Designation | Code (x)    | ltem                          | Type                            | Drawing No.          |
| T1-         |             |                               |                                 |                      |
| CB(x)       | F           | Cabinet                       | Standard                        | SG590253-002-01      |
| CL(x)       | ٢           | Cooling                       | Cooler<br>Assembly              | SG590259-001-01      |
| CM(x)       | ٢           | Camera                        | Axis M1144-L                    | SG590612-001-01      |
|             | ٢           | Control                       | w/o UPS                         | SG590621-001-01      |
| CP(X)       | Ν           | &<br>Power                    | w/ UPS                          | SG590621-001-01      |
| D(x)        | £           | Display                       | 1-42                            | SG590256-001-01      |
| FN(x)       | -           | Vent.<br>Assembly             | Standard                        | SG590264-100-01      |
| H(x)        | 1           | Installation<br>Hardware      | For ø139.7<br>Pole              | SG590221-001-01      |
| NS(x)       | ٢           | Network<br>Switch &<br>Filter | Standard                        | SG590611-001-01      |
| SA(x)       | ۲           | Scan.<br>Assm.                | Standard                        | SG590255-001-01      |
|             | <del></del> |                               | DIN (Schuko)                    | SG590266-001-01      |
|             | 7           | Utility                       | British<br>Standard             | SG590266-001-01      |
|             | 3           | Outlet                        | U.S.<br>Standard                | SG590266-001-01      |
|             | 4           |                               | French<br>Standard              | SG590266-001-01      |

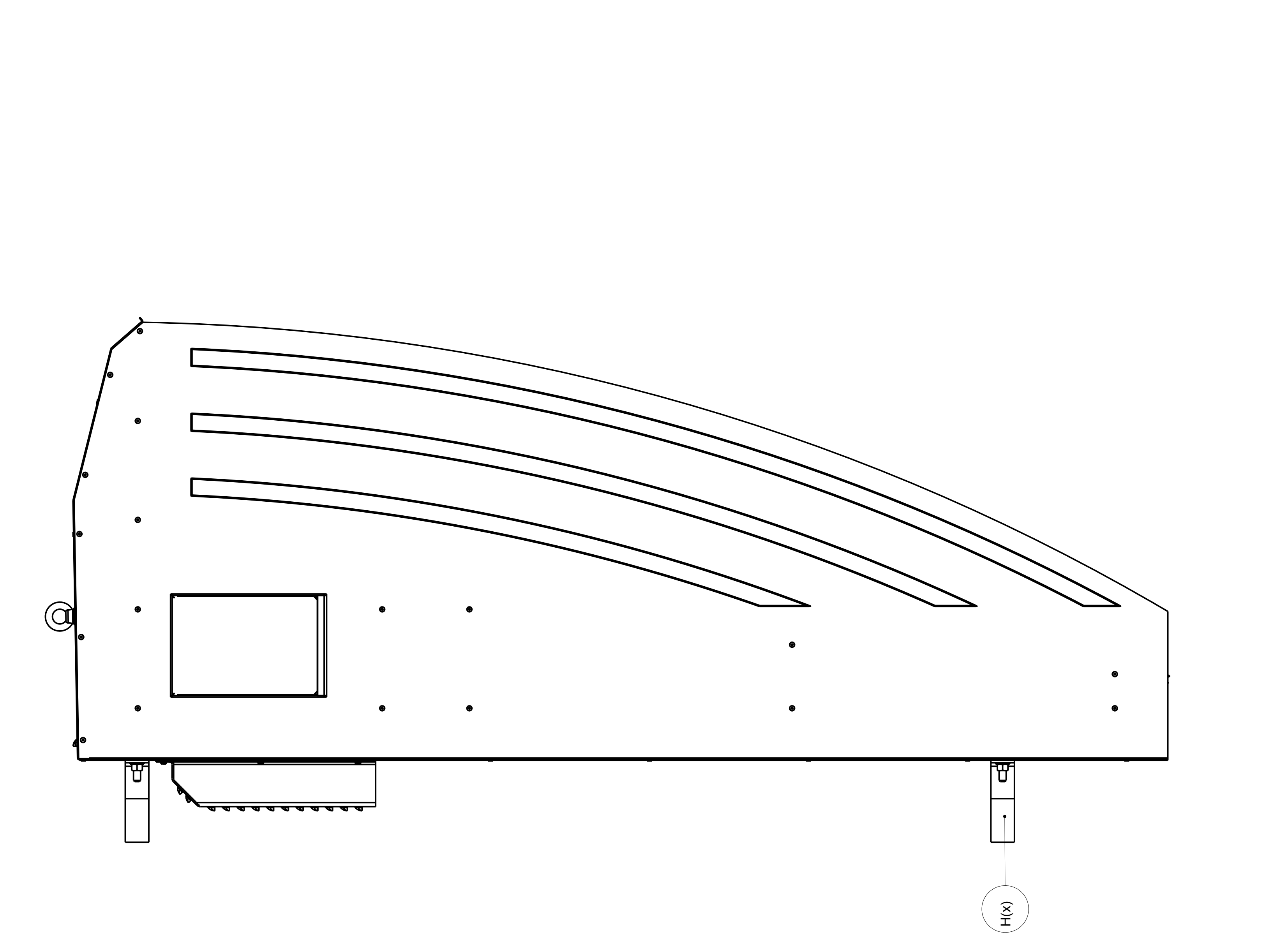

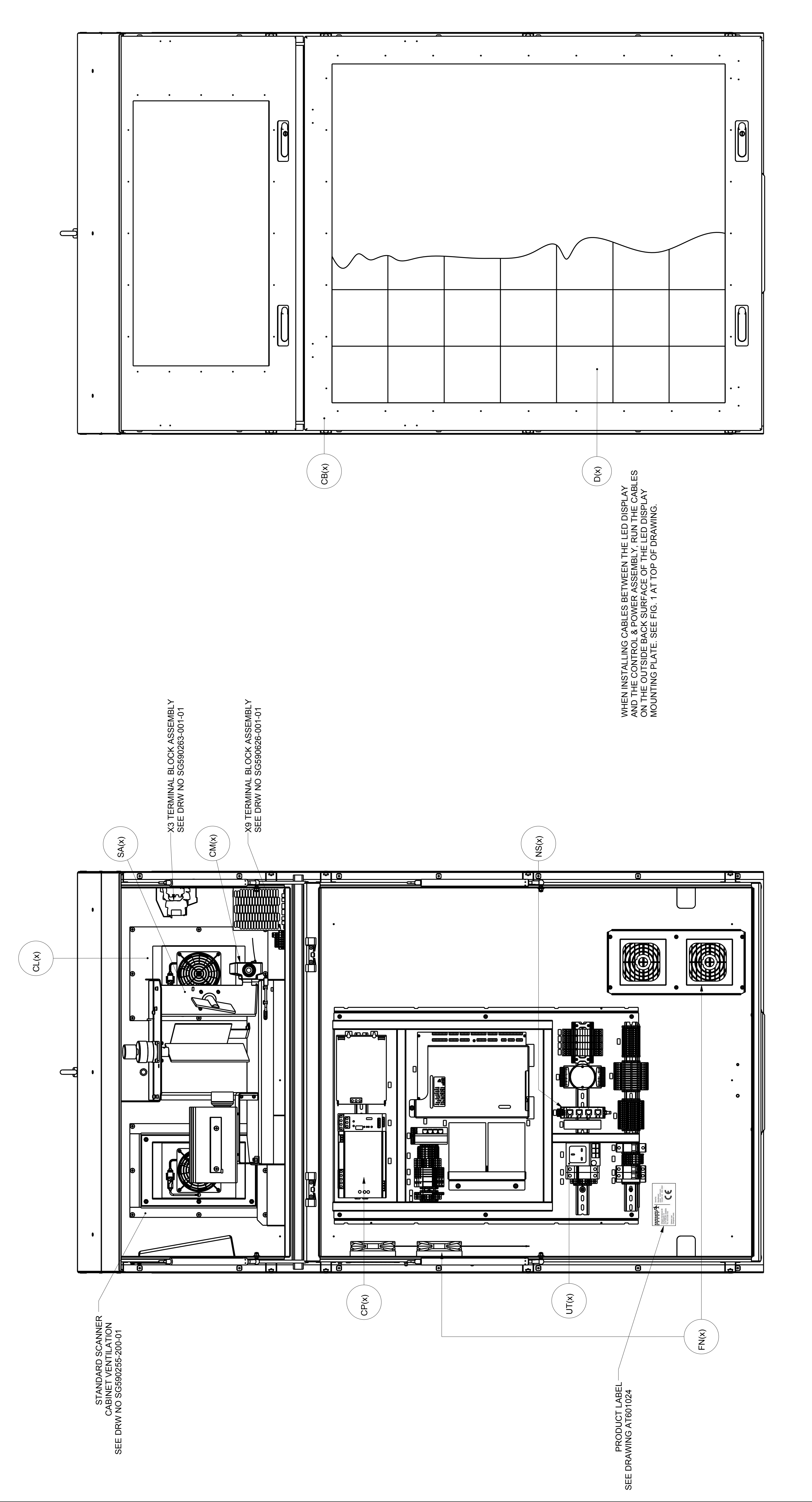

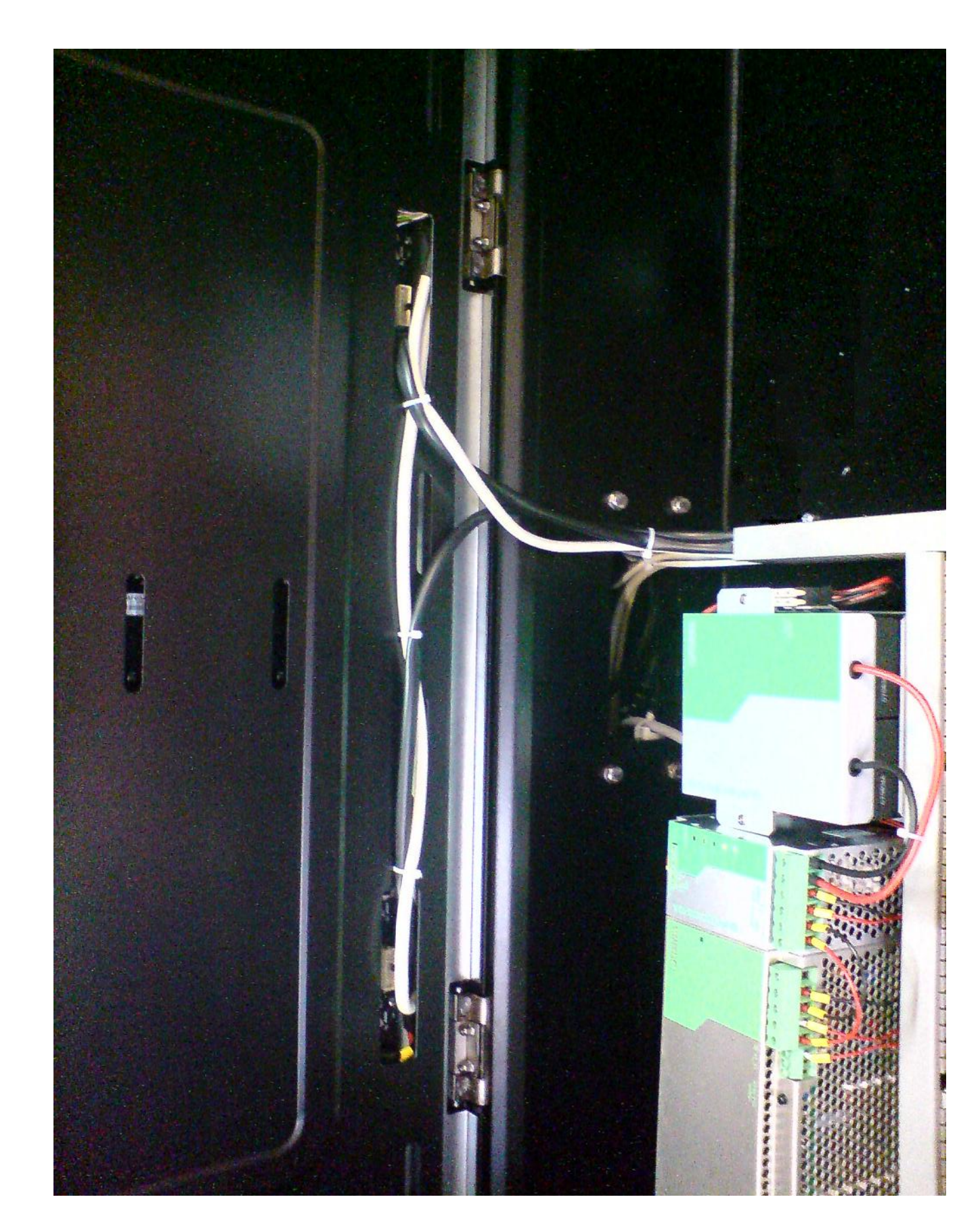

CKING GUIDANCE SYSTEM NT PLACEMENT AND CONFIGURATION KEY ING SG590621-004-01 FOR CONNECTION DIAGRAM Scale Size Sient

T1 DOC COMPONEN

2009-03-Date approved

Drawn by: G.O. Approved

V.N. V.N. K.J. A.S. A.S.

2014-11-11 2014-09-18 2013-11-14 2011-11-17 2011-03-22 date

ssee No.

1(1)

0,200

FIG. 1, CABLE PLACEMENT, LED DISPLAY

FRONT VIEW, DOORS REMOVED

|             | CONF<br>USE THE | TGURA<br>system's -<br>ermine the | TION KEY                | DE ,            |
|-------------|-----------------|-----------------------------------|-------------------------|-----------------|
| Designation | Code (x)        | ltem                              | Type                    | Drawing No.     |
| T1S-        |                 |                                   |                         |                 |
| CA(x)       | ~               | Cable<br>Assembly                 | Standard                | SG590270-000-01 |
| CD(x)       | ~               | Display<br>Cabinet                | Standard                | SG590253-213-01 |
| CL(x)       | 1               | Cooling                           | Supercooler<br>Assembly | SG590259-001-01 |
| CM(x)       | -               | Camera                            | Axis M1144-L            | SG590612-001-01 |
| CP(x)       | ۲               | Control<br>&<br>Power             | Standard                | SG590621-001-01 |
| CS(x)       | 1               | Scanner<br>Cabinet                | Standard                | SG590253-217-01 |
| D(x)        | ٢               | Display                           | 1-42                    | SG590256-001-01 |
| NS(x)       | -               | Network<br>Switch                 | Standard                | SG590611-01-01  |
| FN(x)       | 1               | Vent.<br>Assembly                 | Standard                | SG590264-001-01 |
| H(x)        | 1               | Installation<br>Hardware          | For ø139.7 Pole         | SG590253-218-01 |
| SA(x)       | 1               | Scanner<br>Assembly               | Standard                | SG590255-001-01 |
|             | 1               |                                   | DIN (Schuko)            | SG590266-001-01 |
| 117(~)      | 2               | Utility                           | British Standard        | SG590266-001-01 |
|             | 3               | Outlet                            | U.S. Standard           | SG590266-001-01 |
|             | 4               |                                   | French Standard         | SG590266-001-01 |
|             |                 |                                   |                         |                 |

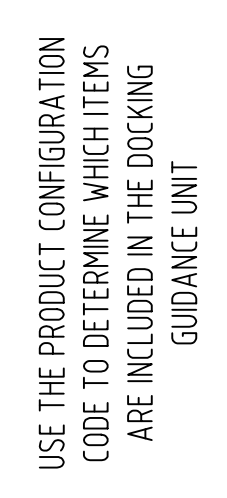

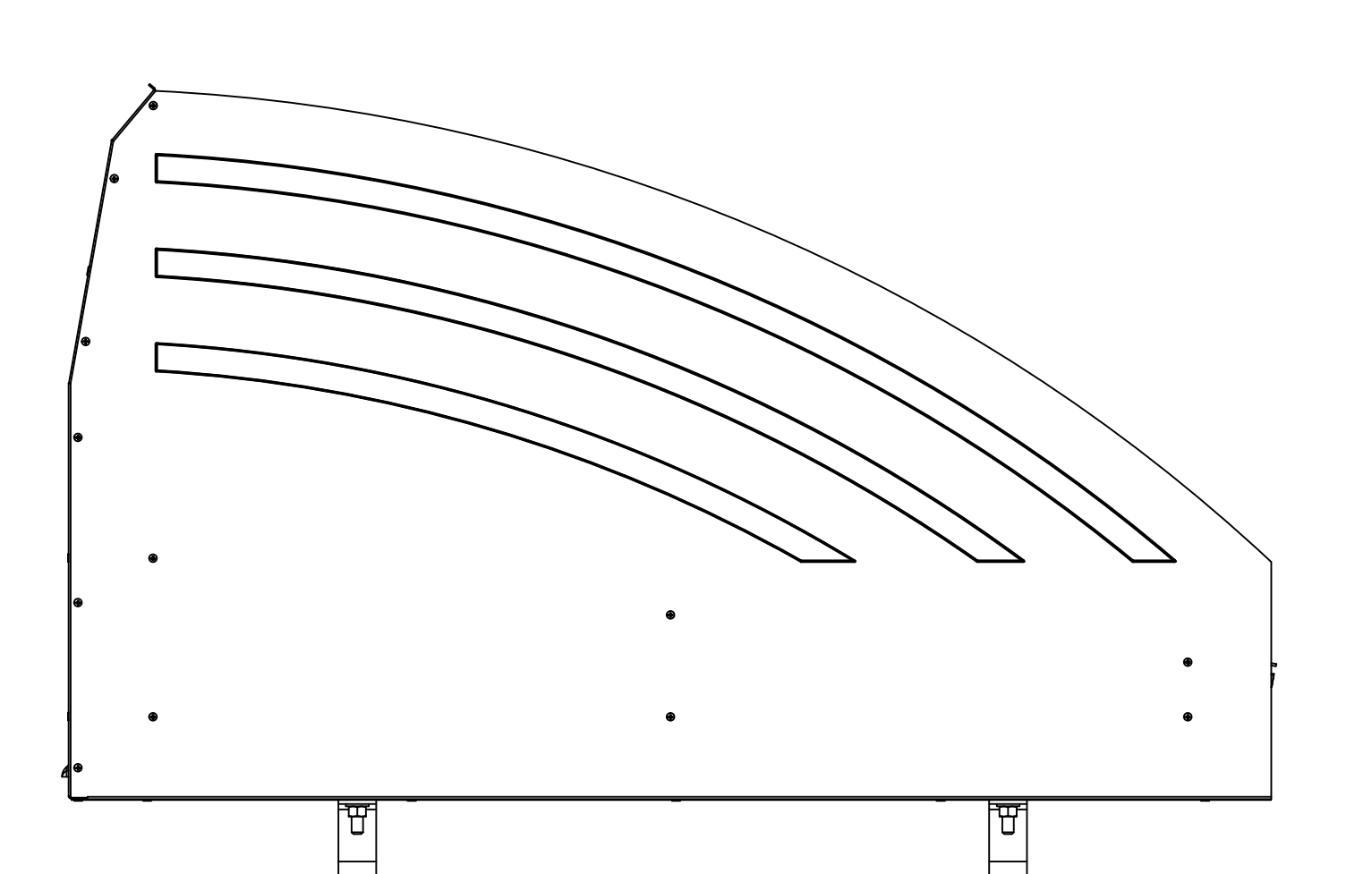

(X) H

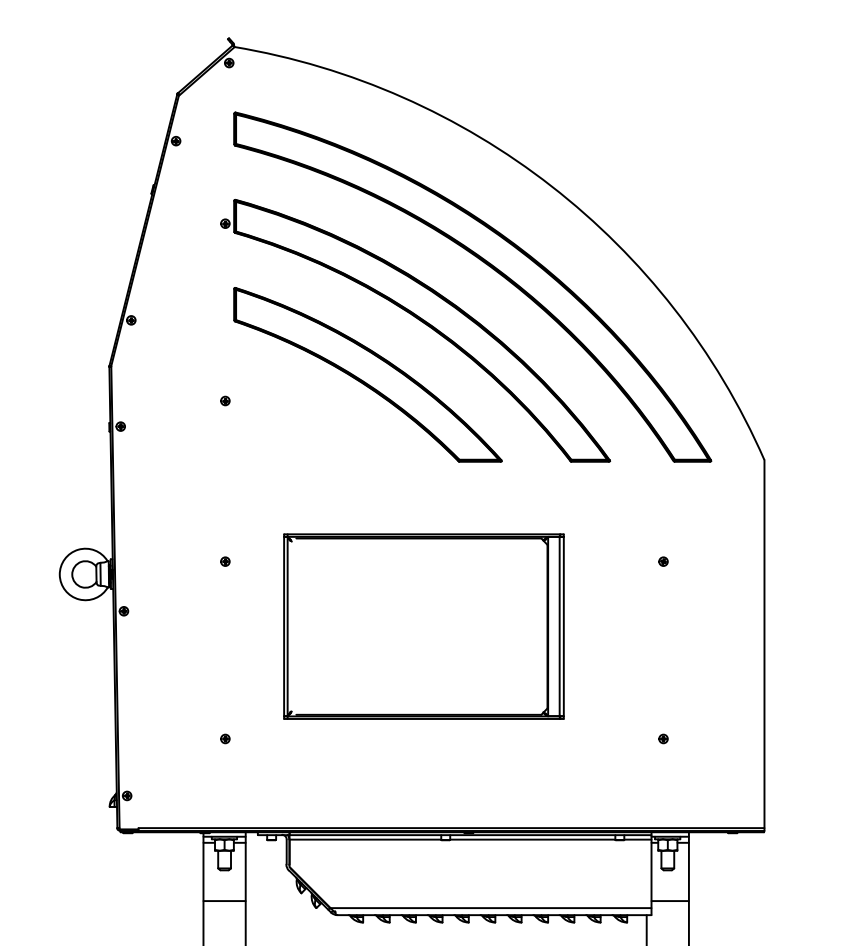

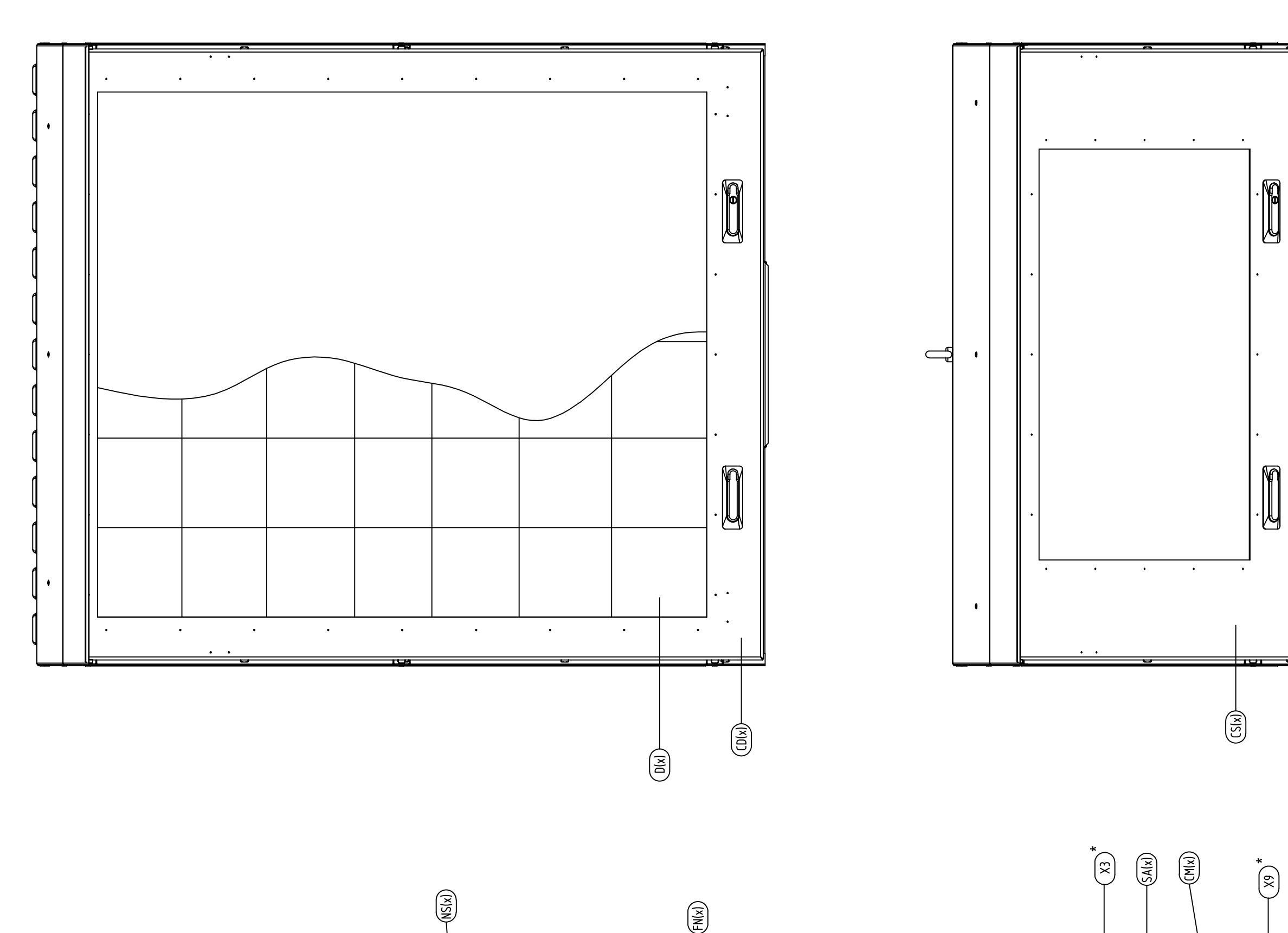

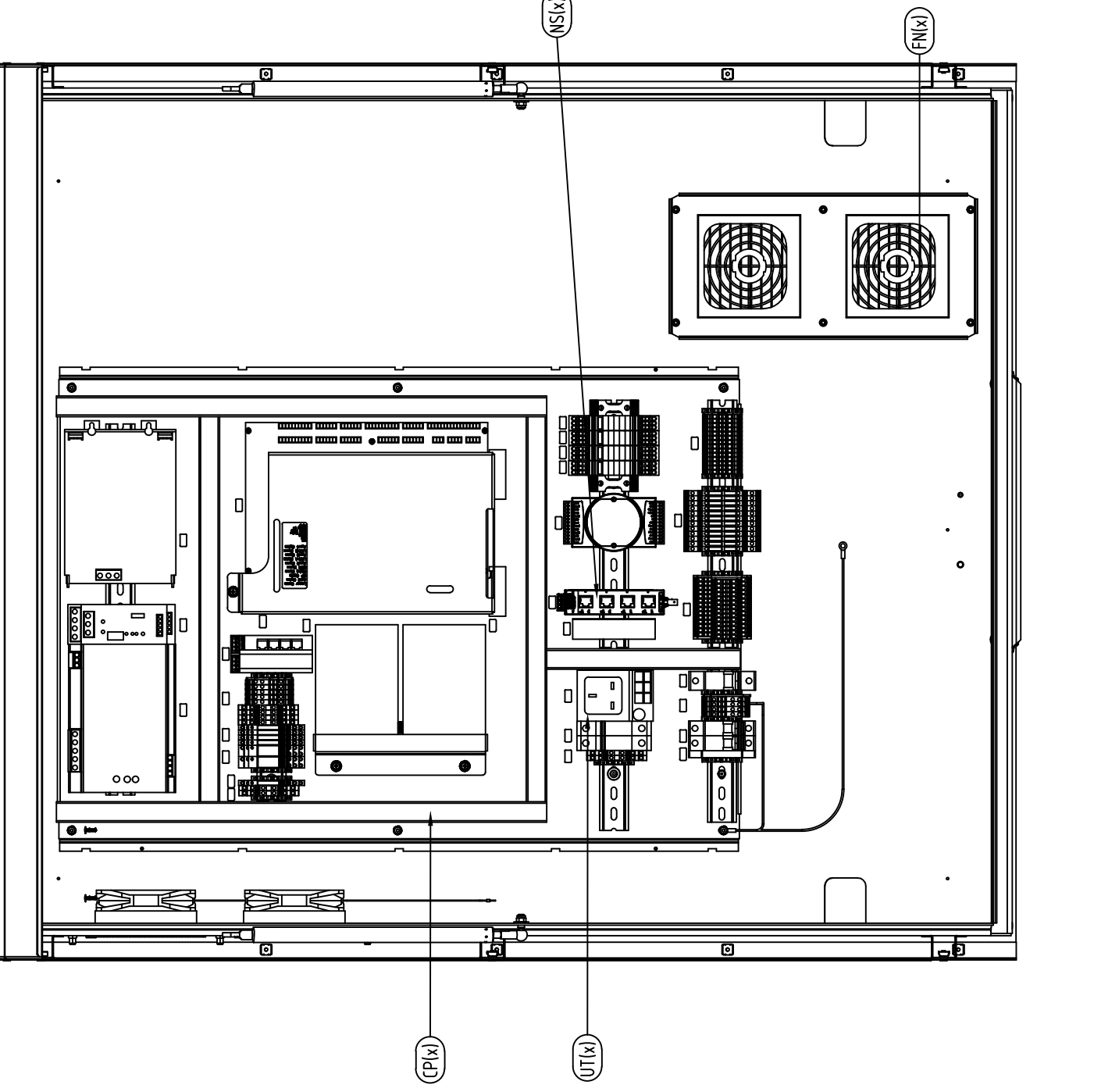

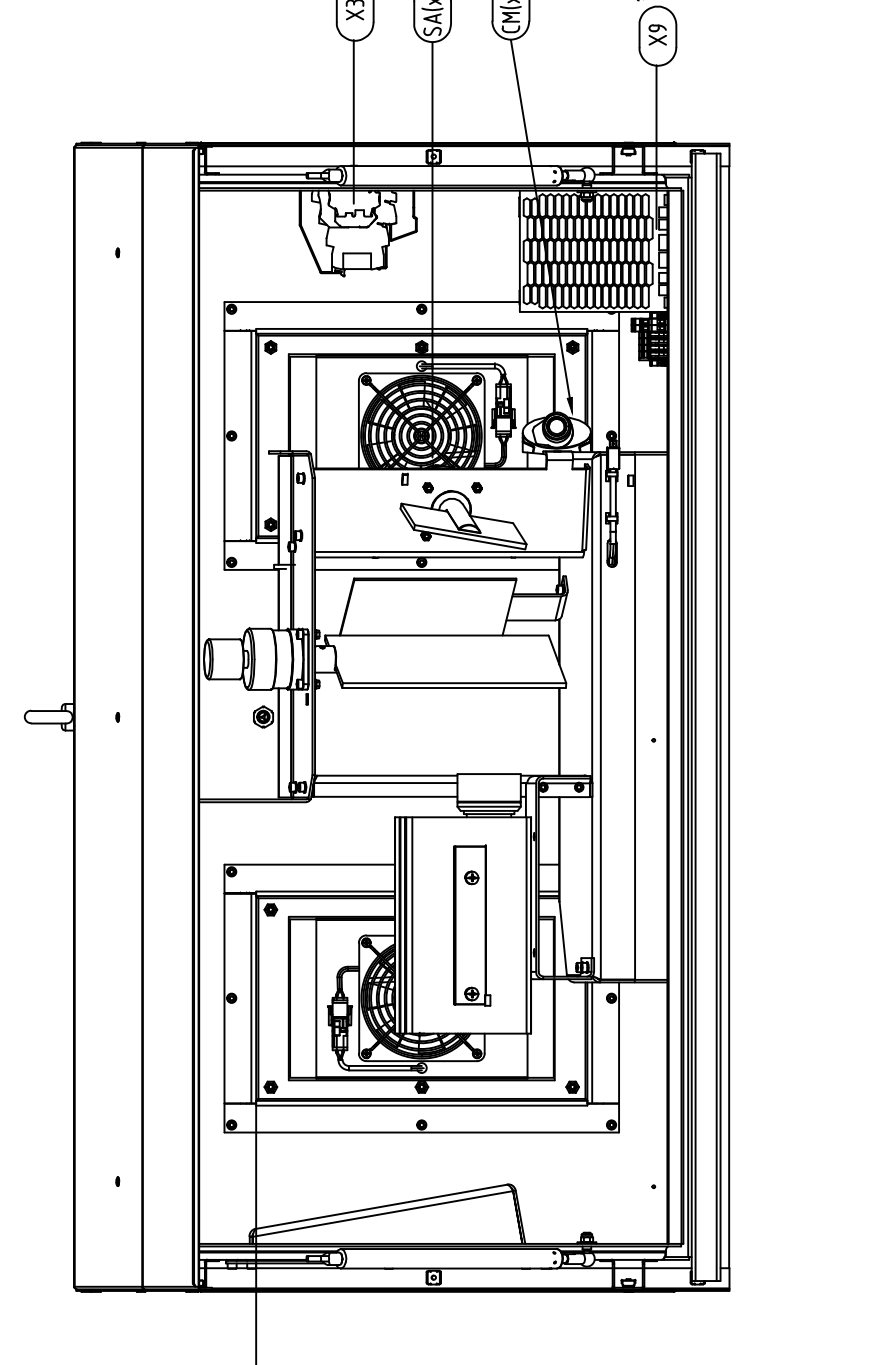

\* (ITIX)

FRONT VIEW, DOORS REMOVED

\* Note: X3 Terminal Block: Drw. no. SG590263-001-01 X9 Terminal Block: Drw. no. SG590627-001-01 Standard Scanner Cabinet Ventilation Drw. no.: SG590255-200-01

|             | CONF<br>USE THE S<br>TO DETER | FIGURA                                  | TION KEY<br>UFIGURATION CODE<br>STEM ASSEMBLY.            |                 |
|-------------|-------------------------------|-----------------------------------------|-----------------------------------------------------------|-----------------|
| Designation | Code (x)                      | ltem                                    | Type                                                      | Drawing No.     |
| Т2-         |                               |                                         |                                                           |                 |
|             | 4                             | topiact                                 | Standard                                                  | SG590281-001-01 |
| (x)         | 2                             | Cabillet                                | Adapted for<br>Supercooler                                | SG590282-001-01 |
| CL(x)       | -                             | Cooling                                 | Supercooler<br>Assembly                                   | SG590543-001-01 |
| CM(x)       | 1                             | Camera                                  | Axis M1144-L                                              | SG590612-001-01 |
| CP(x)       | ÷                             | Control<br>&<br>Power                   | Standard                                                  | SG590621-001-01 |
|             | ٢                             |                                         | 2-18, w/heater                                            | SG590466-000-01 |
|             | 2                             | Display                                 | 2-18                                                      | SG590467-000-01 |
|             | 3                             | -                                       | 2-24, w/heater                                            | SG590468-000-01 |
|             | 4                             |                                         | 2-24                                                      | SG590469-000-01 |
|             | 1                             |                                         | 2-18, w/heater                                            | SG590619-001-01 |
|             | 2                             | Display                                 | 2-18                                                      | SG590619-001-01 |
|             | 3                             | V2.0                                    | 2-24, w/heater                                            | SG590619-001-01 |
|             | 4                             |                                         | 2-24                                                      | SG590619-001-01 |
| DF(x)       | 1                             | Defroster<br>Assembly                   | Heaters for<br>scanning<br>windows                        | SG590486-000-01 |
| FN(x)       | 1                             | Vent.<br>Assembly                       | Standard                                                  | SG590479-001-01 |
| H(x)        | 1                             | Installation<br>Hardware                | For Ø 139,7 Pole                                          | SG590483-001-01 |
| L(x)        | ۲                             | Laser<br>Range<br>Finder                | LE90-3AT/98                                               | SG590114-000-01 |
| LF(x)       | -                             | Laser<br>Cooling Fan                    | Standard                                                  | SG590405-000-01 |
| M(x)        | 1                             | Calibration<br>Mirror                   | Standard                                                  | SG590487-001-01 |
| NS(x)       | -                             | Network<br>Switch                       | 4 RJ45 ports and 1<br>fiber optic port with<br>ST contact | SG590611-001-01 |
| SA(x)       | 1                             | Scanning                                | w/heater                                                  | SG590559-000-01 |
|             | 2                             | Assembly                                | w/o heater                                                | SG590560-000-01 |
| UPS(x)      | ٢                             | Uninterrupt-<br>able<br>Power<br>Supply | Standard                                                  | SG590621-001-01 |
|             | -                             |                                         | DIN (Schuko)                                              | SG590266-001-01 |
| UT(x)       | 2                             | Utility                                 | British Standard                                          | SG590266-001-01 |
|             | З                             | Outlet                                  | U.S. Standard                                             | SG590266-001-01 |
|             | 4                             |                                         | French Standard                                           | SG590266-001-01 |

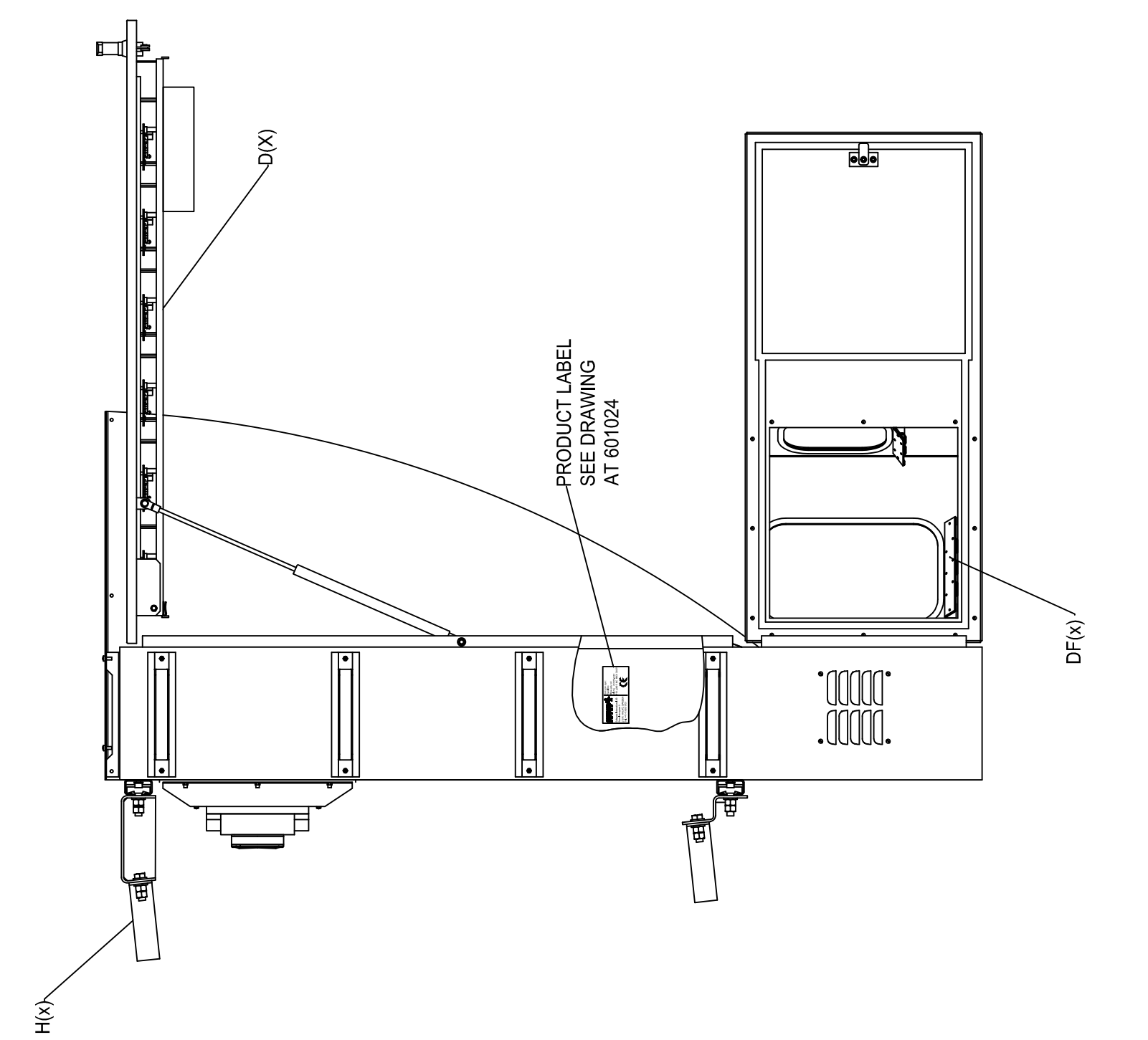

|          |                                                           |            |           |                  |          |                             |                      | Unless otherwise indicated, all tolerances are according to | Sha         | rp Edges |
|----------|-----------------------------------------------------------|------------|-----------|------------------|----------|-----------------------------|----------------------|-------------------------------------------------------------|-------------|----------|
|          |                                                           |            |           |                  |          |                             | GALE /               | Surface Coating                                             | Wei         | ght      |
| ш        | Camera M1144-L replaces M1113. Fl opt included in NS opt. | 2014.11.11 | V.N.      |                  |          |                             |                      | T2 DOCKING GUIDANCE SYS                                     | STEM        |          |
|          | Tibbo removed. New layout.                                | 2013.11.15 | К.J.      |                  |          | Saregare Inter<br>M∆I MÖ S  | national Ab<br>WFNFN | COMPONENT PLACEMENT AND CONFIG                              | IURATION KE | ≻        |
|          | Drawing number for connection diagram changed             | 2013.05.17 | A.S.      |                  |          |                             |                      | SEE 20021-001-01 FUR CUNNELIIU                              | UN DIAGKAM  |          |
| В        | Configuration key changed                                 | 2011.03.22 | A.S.      |                  | Drawn by | : Date drawn:<br>2009 03 01 | Checked by:          |                                                             |             |          |
| A        | Configuration key changed                                 | 2010.10.19 | A.S.      |                  | App. by: | Date approved:              | Project No.:         | Drawing No.                                                 | Sheet Si    | cale     |
| Revision | Description                                               | Date       | Drawn by: | Checked by: Appr | oved     |                             |                      | SG590982-001-01   E                                         | 1 of 1      |          |

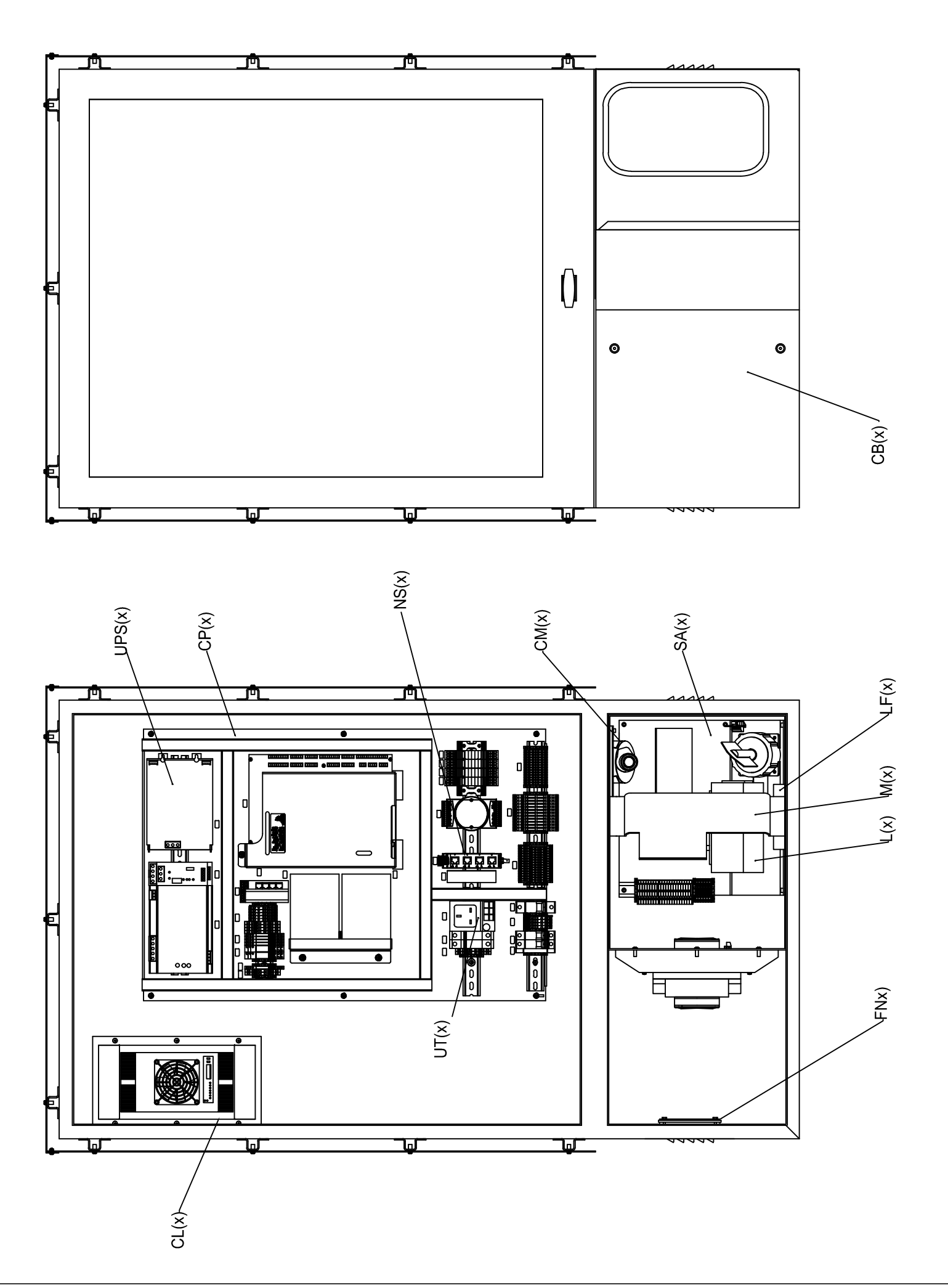

|             | CONFIG<br>USE THE SYSTE<br>TO DETERMINE | URATI<br>M'S CONFIG                     | ON KEY<br>URATION CODE<br>M ASSEMBLY.                     |                 |
|-------------|-----------------------------------------|-----------------------------------------|-----------------------------------------------------------|-----------------|
| Designation | Code (x)                                | ltem                                    | Type                                                      | Drawing No.     |
|             | -                                       |                                         | Standard                                                  | SG590360-001-01 |
| CB(x)       | 2                                       | Cabinet                                 | Adapted for<br>Supercooler                                | SG590361-001-01 |
| CL(x)       | -                                       | Cooling                                 | Supercooler<br>Assembly                                   | SG590553-001-01 |
| CP(x)       | -                                       | Control<br>&<br>Power                   | Standard                                                  | SG590621-001-01 |
|             | 1                                       |                                         | 3-9, w/heater                                             | SG590472-000-01 |
|             | 2                                       | Dienlav                                 | 3-9 w/o heater                                            | SG590503-000-01 |
|             | з                                       | , viayay                                | 3-15, w/heater                                            | SG590473-000-01 |
|             | 4                                       |                                         | 3-15, w/o heater                                          | SG590504-000-01 |
| (×)         | 1                                       |                                         | 3-9, w/heater                                             | SG590620-001-01 |
|             | 2                                       | Display                                 | 3-9 w/o heater                                            | SG590620-001-01 |
|             | e                                       | V2.0                                    | 3-15, w/heater                                            | SG590620-001-01 |
|             | 4                                       |                                         | 3-15, w/o heater                                          | SG590620-001-01 |
| DF(x)       | 1                                       | Defroster<br>Assembly                   | Heaters for scanning windows                              | SG590486-000-01 |
| FN(x)       | 1                                       | Vent.<br>Assembly                       | Standard                                                  | SG590479-001-01 |
| H(x)        | -                                       | Install.<br>Hardware                    | For Ø 139,7 Pole                                          | SG590483-001-01 |
| L(x)        | 1                                       | Laser<br>Range<br>Finder                | LE90-3AT/98                                               | SG590114-000-01 |
| LF(x)       | ٢                                       | Laser<br>Cooling<br>Fan                 | Standard                                                  | SG590405-000-01 |
| M(x)        | -                                       | Calibration<br>Mirror                   | Standard                                                  | SG590487-001-01 |
| NS(x)       | 1                                       | Network<br>Switch                       | 4 RJ45 ports and 1<br>fiber optic port with<br>ST contact | SG590611-001-01 |
| SA(Y)       | 1                                       | Scan.                                   | w/heater                                                  | SG590559-000-01 |
| (2)         | 2                                       | Assm.                                   | w/o heater                                                | SG590560-000-01 |
| UPS(x)      | L                                       | Uninterrupt<br>-able<br>Power<br>Supply | Standard                                                  | SG590621-001-01 |
|             | -                                       |                                         | DIN (Schuko)                                              | SG590266-001-01 |
| I IT (x)    | 2                                       | Utility                                 | British Standard                                          | SG590266-001-01 |
| ()<br>D     | 3                                       | Outlet                                  | U.S. Standard                                             | SG590266-001-01 |
|             | 4                                       |                                         | French Standard                                           | SG590266-001-01 |

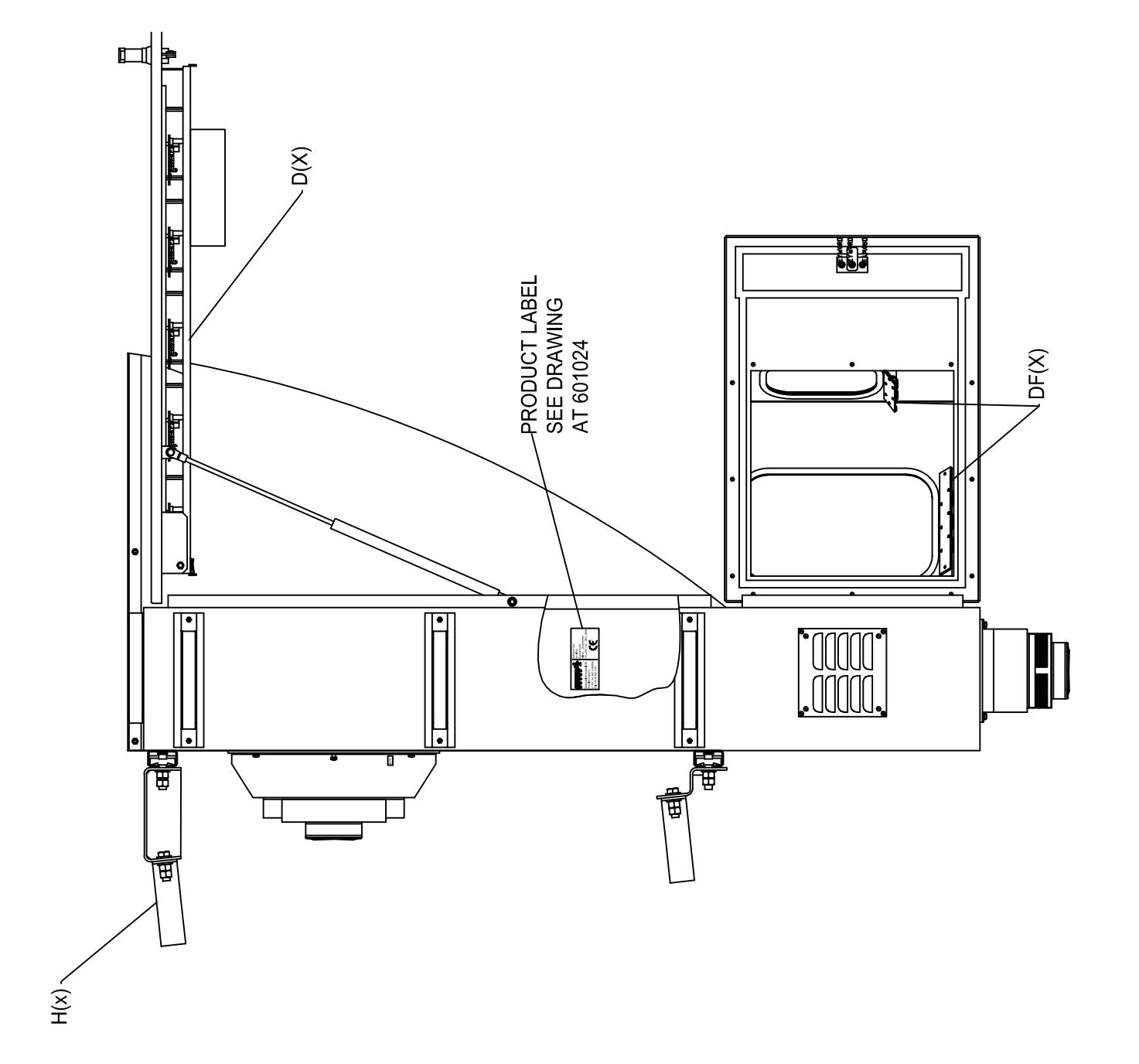

|                                                           |              |            |               |         |                            |                        | Unless otherwise indicated, all tolerances are according to | Sharp Edges |
|-----------------------------------------------------------|--------------|------------|---------------|---------|----------------------------|------------------------|-------------------------------------------------------------|-------------|
|                                                           |              |            |               |         | SAFE                       | GAIE                   | Surface Coating                                             | Weight      |
|                                                           |              |            |               |         | а <u>ч</u>                 |                        |                                                             |             |
| E Camera option removed. Fl option is now included in NS. | 2014.11.11 V | N.         |               |         |                            |                        | T3 DOCKING GUIDANCE SYSTEM                                  |             |
| D   Tibbo removed. New layout.                            | 2013.11.15 K |            |               |         | сатедате Intel<br>МАІ МЙ С | rnarional ad<br>Swenen | COMPONENT PLACEMENT AND CONFIGURATION                       | KET         |
| C   Drawing number for connection diagram changed         | 2013.05.17 A | نې         |               |         |                            |                        | SEE UKAWING SU990621-004-01 FUR CUNNEC                      | IUN UIAGKAM |
|                                                           |              | 5          |               |         |                            |                        |                                                             |             |
| B Configuration key changed and updated                   | 2011.11.17 A | .S.        |               | 0.0     | 2009-03-05                 |                        |                                                             |             |
| A Configuration key changed and updated                   | 2011.03.22 A | .S.        |               | App. by | : Date approved:           | Project No.:           | Drawing No. Rev. Sheet                                      | Scale       |
| Revision Description                                      | Date Dr      | awn by: Ch | ecked by: Api | broved  |                            |                        | SG590984-001-01   E   1 of 1                                |             |

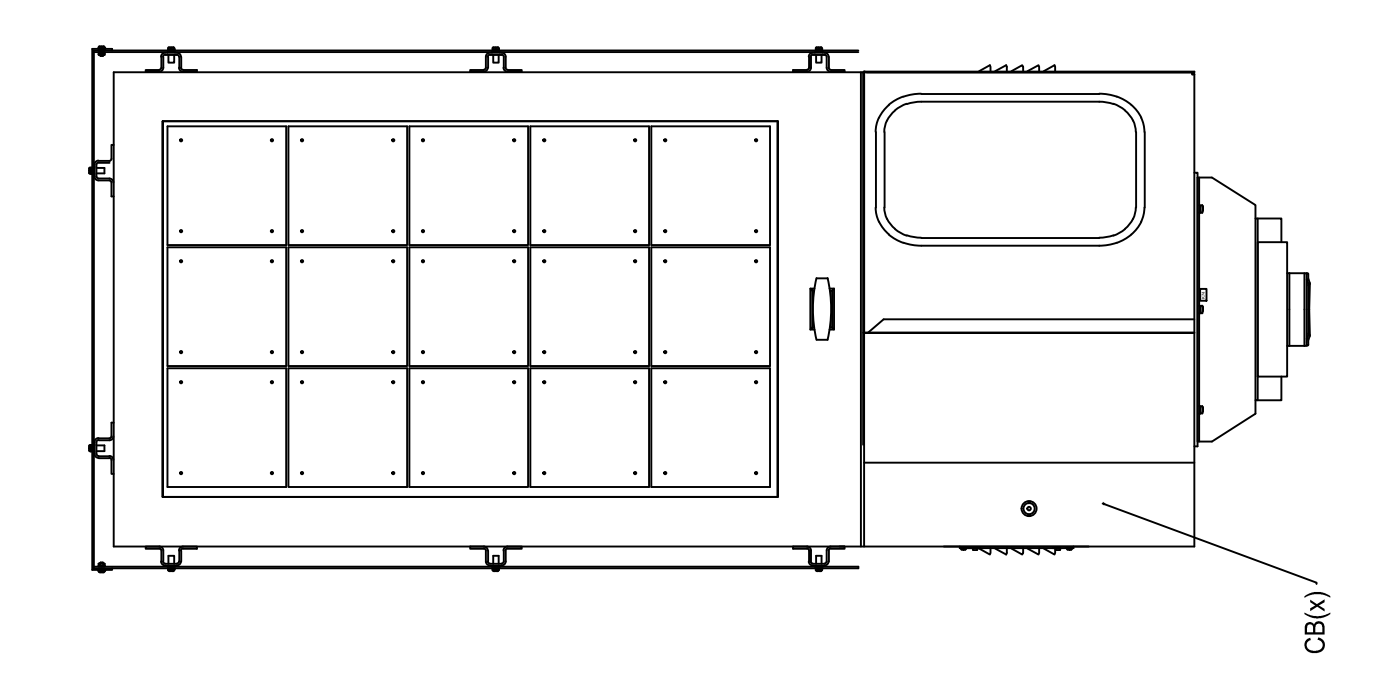

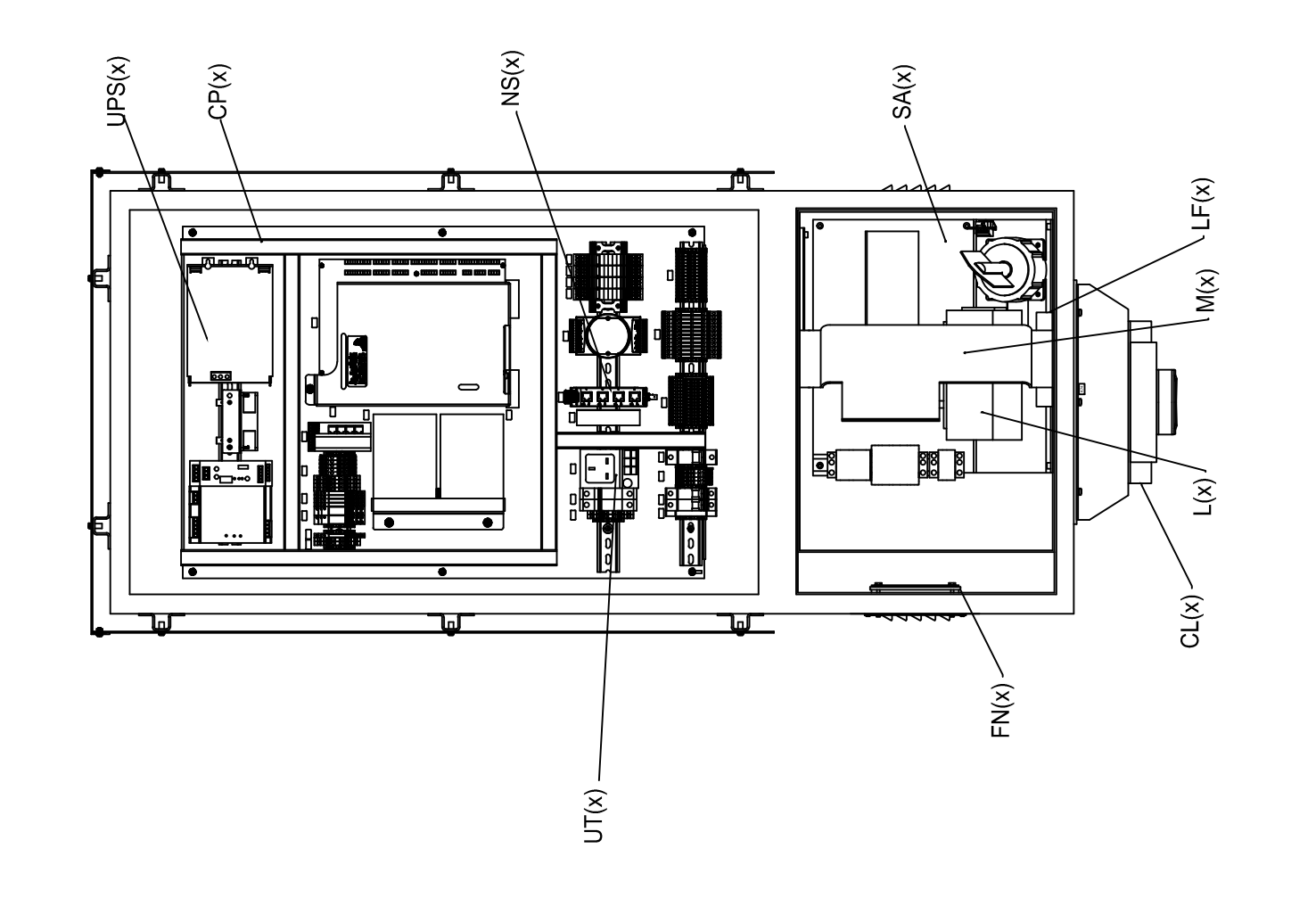

## Check in to the future

How many aircraft can your airport handle today? Can this number be increased without adverse effects on the airport's safety level? It is a known fact that traffic volume will rise in the foreseeable future. More movements will demand monitoring of the entire airport. Requirements will be sharpened and the development of an integrated system

controlling not only ground movements but also air traffic close to the airport is of the highest interest. The International Civil Aviation Organization (ICAO) already describes A-SMGCS, Advanced Surface Movement Guidance and Control System, as the answer to the future modern airport need to control the entire airport space in one superior system. To a larger extent than today's systems, A-SMGCS will rely on automated processes to give both pilots and traffic controllers exact information about positions and directions. Safegate Group delivers complete A-SMGCS solutions already, as well as all vital parts relating to it. Safegate Group can check your airport into the future – today!

Safegate Group HQ

Djurhagegatan 19 SE-213 76 Malmö, Sweden Phone: +46 (0)40 699 17 00 Fax: +46 (0)40 699 17 30 E-mail: market@safegate.com

Australia australia@safegate.com +61 (0)3 9720-3233

Austria office@avibit.com +43 316 429961 Brazil brazil@safegate.com +55 11 2137 4405

China china@safegate.com +8610-85275297

Dubai dubai@safegate.com +971 4 452 75 75 Finland finland@safegate.com +358 (0)20754 7700

France france@safegate.com +33 (0)1 42 99 60 40

Germany germany@safegate.com +49 (0)40 854 000 400 India india@safegate.com +91 11 4106 1545

Malaysia malaysia@safegate.com +60 32 011 3522

Oatar qatar@safegate.com +974 436 9628

**Russia** russia@safegate.com +7 495 917 4614 Singapore singapore@safegate.com +65 6289 6893

**Spain** spain@safegate.com +34 917 157 598

UK uk@safegate.com +44 (0)<u>208 573 0384</u>

USA usa@safegate.com +1 763 535 92 99

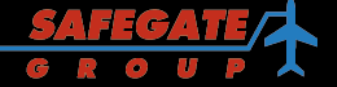

Safegate Group offers solutions for increased safety, efficiency and environmental benefits to airports worldwide. The company was founded in 1973 and has its headquarters in Malmö, Sweden. Safegate Group has more than 70 partners around the globe in order to be close to its customers. Earlier members of Safegate Group include Thorn AFL and Idman, who both have over 40 years of experience in airfield lighting solutions for airports and heliports. The latest member of Safegate Group is Avibit, a leading provider of next generation software applications and integration of efficient air traffic control systems. Safegate Group's complete range of products and services, a "one-stop shop", provides solutions to customers and airborne travellers around the globe.

## www.safegate.com